# митон

# MAINTENANCE MANUAL

**Full-Color Inkjet Printer** 

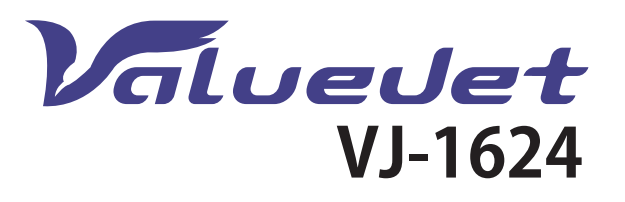

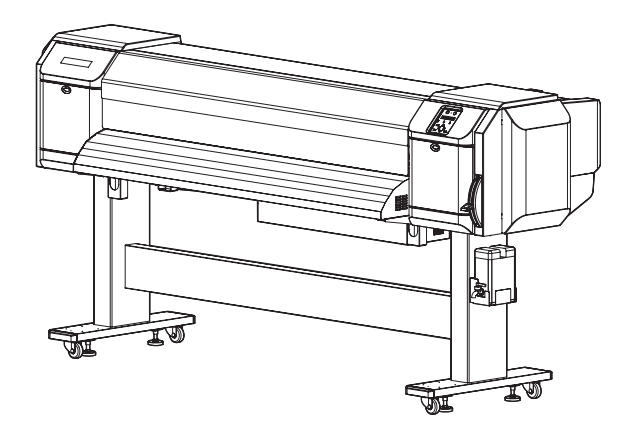

VJ1624E-M-03

# **1** Safety Instruction

| 1.1 Intro | oduction 1-2                                    |
|-----------|-------------------------------------------------|
| 1.2 Тур   | es and Meanings of Warnings                     |
| 1.3 War   | ning Labels 1-3                                 |
| 1.3.1     | Handling the Warning Labels 1-3                 |
| 1.3.2     | Location and Type of Warning Labels 1-3         |
| 2 Trou    | ubleshooting                                    |
| 2.1 Intro | oduction                                        |
| 2.1.1     | Troubleshooting with Error Messages             |
| 2.1.2     | Operation Status 2-7                            |
| 2.1.3     | Errors with Message 2-10                        |
| 2.1.4     | Errors Requiring Reboot 2-17                    |
| 2.1.5     | Error Messages During File Transmission 2-30    |
| 2.2 Tro   | ubleshooting Without Error Messages             |
| 2.2.1     | Initial Operation Problems                      |
| 2.2.2     | Media Feed Problems 2-40                        |
| 2.2.3     | Printing Problems 2-42                          |
| 2.2.4     | Noise Problems                                  |
| 2.2.5     | Online Function Problems                        |
| 2.2.6     | Other Problems 2-59                             |
| 2.2.7     | Problems in Using MUTOH Service Assistance 2-61 |
| 3 Par     | ts Replacement                                  |
| 3.1 Intro | oduction                                        |
| 3.2 Ren   | noving Covers 3-6                               |
| 3.2.1     | Removing Maintenance Cover                      |
| 3.2.2     | Removing Maintenance Cover U                    |

# VJ1624E-M-03Removing Side Maintenance Cover3-9Removing Side Top Cover3-10Removing Rear side cover3-11Removing IH Cover3-12Removing Cartridge cover3-13Removing Sub Tank Cover3-15Removing Front Cover3-16

| 3.3 | Rep  | lacing Cover Peripherals               | 3-26 |
|-----|------|----------------------------------------|------|
| 3   | .3.1 | Replacing Panel Unit                   | 3-26 |
| 3   | .3.2 | Replacing Panel FFC (Panel tape wires) | 3-27 |
| ~   | ~ ~  |                                        | ~ ~~ |

3.2.10 Removing Top Cover3-173.2.11 Removing Paper Guide F (Upper)3-193.2.12 Removing Paper Guide R (Upper)3-213.2.13 Removing Paper guide R (Lower)3-233.2.14 Removing Panel Cover3-24

3.2.3

3.2.4

3.2.5

3.2.6

3.2.7

3.2.8

3.2.9

| 3.4 | Rep   | lacing Board Base                | -39 |
|-----|-------|----------------------------------|-----|
| 3   | 3.3.7 | Replacing Exhaust fan cable Assy | ·38 |
| 3   | 8.3.6 | Replacing Exhaust fan 3-         | -36 |
| 3   | 3.3.5 | Replacing Cover L cable Assy 3-  | 35  |
| Э   | 3.3.4 | Replacing Cover R cable Assy 3-  | 34  |
| 3   | 3.3.3 | Replacing Cover switch Assy      | ·29 |

# 3.4.1 Opening Board box ..... 3-40

| 3.4.2  | Replacing Power Board Assy 3-41                      |
|--------|------------------------------------------------------|
| 3.4.3  | Replacing HEATER CONT Board Assy 3-42                |
| 3.4.4  | Replacing HEATER RELAY Board Assy 3-44               |
| 3.4.5  | Replacing CNT-relay FFC 3-46                         |
| 3.4.6  | Replacing CNT_PS Cable Assy 3-47                     |
| 3.4.7  | Replacing Terminal Block_CNT Cable Assy 3-48         |
| 3.4.8  | Replacing Cooling FAN(For MAIN Board Assy) 3-49      |
| 3.4.9  | Replacing Cooling FAN{in Paper guide F (Upper)} 3-51 |
| 3.4.10 | Replacing SODIMM                                     |

|     | 3.4.11 | Replacing MAIN Board Assy                                         | 3-53  |
|-----|--------|-------------------------------------------------------------------|-------|
|     | 3.4.12 | Replacing MAIN_DC Cable Assy                                      | 3-56  |
|     | 3.4.13 | Replacing MAIN-CNT Cable Assy                                     | 3-57  |
|     | 3.4.14 | Replacing FUSE (H side)-RLY AC Cable Assy                         | 3-58  |
|     | 3.4.15 | Replacing Fuse                                                    | 3-59  |
|     | 3.4.16 | Replacing AC Inlet                                                | 3-60  |
|     | 3.4.17 | AC Inlet (MAIN side)-Fuse Box Cable Assy                          | 3-62  |
|     | 3.4.18 | Terminal Block-Power Cable Assy                                   | 3-63  |
|     | 3.4.19 | Fuse-Terminal Block Cable Assy                                    | 3-64  |
|     | 3.4.20 | Replacing JUNCTION Board Assy                                     | 3-66  |
|     | 3.4.21 | Replacing JUNC_ID Cable Assy                                      | 3-68  |
|     | 3.4.22 | Replacing JUNC_FFC Assy                                           | 3-69  |
|     | 3.4.23 | Replacing MAIN_DC Cable Assy                                      | 3-71  |
| 3.5 | 5 Repl | acing X Rail Section                                              | 3-72  |
|     | 3.5.1  | Replacing X Speed Reduction Belt                                  | 3-72  |
|     | 3.5.2  | Replacing PF Encoder Assy                                         | 3-75  |
|     | 3.5.3  | Replacing PF Motor Assy                                           | 3-77  |
|     | 3.5.4  | Replacing PF Encoder Scale, PF Speed Reduction P 3-80             | ulley |
|     | 3.5.5  | Replacing P_Rear Sensor                                           | 3-83  |
|     | 3.5.6  | Replacing Lever sensor and Lever sensor Cable                     | 3-85  |
|     | 3.5.7  | Replacing Heater, Thermistor                                      | 3-87  |
|     | 3.5.8  | Replacing After Heater relay Assy、After thermistor r Assy 3-91    | elay  |
|     | 3.5.9  | Replacing Pre Heater relay Assy,Pre Thermistor relay<br>Assy 3-92 | у     |
|     | 3.5.10 | Replacing Platen Non-Reflecting Tape                              | 3-94  |
|     | 3.5.11 | Replacing Media Holder 2 Assy                                     | 3-95  |
|     | 3.5.12 | Replacing Flushing Sponge (L side)                                | 3-96  |
| 3.6 | 6 Repl | acing Y Rail section                                              | 3-97  |
|     | 3.6.1  | Replacing Steel belt                                              | 3-97  |
|     |        |                                                                   |       |

# VJ1624E-M-03

|     | 3.6.2  | Replacing CR Motor Assy 3-104                     |
|-----|--------|---------------------------------------------------|
|     | 3.6.3  | Replacing CR Return Pulley Assy 3-108             |
|     | 3.6.4  | Replacing T fence                                 |
|     | 3.6.5  | Replacing CR Origin Sensor                        |
|     | 3.6.6  | Replace CR Origin Sensor Cable Assy 3-114         |
|     | 3.6.7  | Replacing Steel Bare 3-115                        |
|     | 3.6.8  | Replacing CR_FFC 3-117                            |
|     | 3.6.9  | Replacing Ink tube 3-121                          |
|     | 3.6.10 | Replacing Pressure Roller 3-130                   |
| 3.7 | 7 Repl | acing Cursor Section 3-131                        |
|     | 3.7.1  | Releasing Carriage Lock 3-131                     |
|     | 3.7.2  | Removing Carriage Cover                           |
|     | 3.7.3  | Removing CR Board Cover                           |
|     | 3.7.4  | Replacing CR Board Assy 3-134                     |
|     | 3.7.5  | Replacing CR Encoder Assy 3-136                   |
|     | 3.7.6  | Replacing Photometer Junction Board Assy (VJ1624) |
|     | 0 7 7  | (Removing Bracket) 3-138                          |
|     | 3.7.7  | Replacing Cutter Solenoid Cable Assy 3-140        |
|     | 3.7.8  | 3-141                                             |
|     | 3.7.9  | Replacing Solenoid Head Assy 3-143                |
|     | 3.7.10 | Replacing Print Head 3-148                        |
|     | 3.7.11 | Replacing Head_FFC 3-153                          |
|     | 3.7.12 | Replacing Paper Edge Sensor Assy 3-155            |
|     | 3.7.13 | Replacing Cursor Roller Arm Assy 3-157            |
|     | 3.7.14 | Replacing Carriage Assy 3-159                     |
|     | 3.7.15 | Replacing Cutter Spring 3-163                     |
| 3.8 | 8 Repl | acing Maintenance Section                         |
|     | 3.8.1  | Removing Maintenance Inner Cover                  |
|     | 3.8.2  | Replacing Flushing Box Assy 3-165                 |
|     | 3.8.3  | Replacing Wiper                                   |

# **General Table of Contents**

| 3.8.4                                                                                                    | Replacing Cap Head Assy 3-167                                                                                                    |
|----------------------------------------------------------------------------------------------------|----------------------------------------------------------------------------------------------------|
| 3.8.5                                                                                                    | Replacing Maintenance Assy 3-168                                                                                                    |
| 3.8.6                                                                                                    | Replacing Wiper origin sensor cable Assy 3-171                                                                                                    |
| 3.8.7                                                                                                    | Replacing Pump Motor cable Assy 3-172                                                                                                    |
| 3.9 Rep                                                                                                    | lacing IH Section                                                                                                    |
| 3.9.1                                                                                                    | Replacing Cartridge Holder Assy                                                                                                    |
| 3.9.2                                                                                                    | Replacing Ink ID Board Assy 3-176                                                                                                    |
| 3.9.3                                                                                                    | Replacing 2 way Solenoid Assy 3-177                                                                                                    |
| 3.9.4                                                                                                    | Replacing 2 way solenoid Cable Assy 3-179                                                                                                    |
| 3.9.5                                                                                                    | Replacing Sub Tank Under Sponge Assy 3-180                                                                                                    |
| 3.9.6                                                                                                    | Replacing Sub Tank Assy 3-181                                                                                                    |
| <b>3.10 Rep</b><br>3.10.1                                                                                                    | Iacing Leg Section.         3-185           Replacing Waste Fluid Bottle and Waste Fluid Level                                                                                                    |
|                                                                                                    | Switch 3-185                                                                                                    |
|                                                                                                    |                                                                                                    |
| 3.11 Rep                                                                                                    | lacing Roll media holder Assy                                                                                                    |
| 3.11 Rep<br>3.12 Rep                                                                                                    | Iacing Roll media holder Assy                                                                                                    |
| 3.11 Rep<br>3.12 Rep<br>3.12.1                                                                                                    | Iacing Roll media holder Assy       3-187         Iacing Take-up Unit Section (Option)       3-188         Removing Tension Arm       3-188                                                                                                    |
| <b>3.11 Rep</b><br><b>3.12 Rep</b><br>3.12.1<br>3.12.2                                                                                                    | Iacing Roll media holder Assy3-187Iacing Take-up Unit Section (Option)3-188Removing Tension Arm3-188Removing Take-up Unit3-190                                                                                                    |
| <b>3.11 Rep</b><br><b>3.12 Rep</b><br>3.12.1<br>3.12.2<br>3.12.3                                                                                                    | Iacing Roll media holder Assy3-187Iacing Take-up Unit Section (Option)3-188Removing Tension Arm3-188Removing Take-up Unit3-190Removing Take-up Cover3-191                                                                                                    |
| <b>3.11 Rep</b><br><b>3.12 Rep</b><br>3.12.1<br>3.12.2<br>3.12.3<br>3.12.4                                                                                                    | Iacing Roll media holder Assy3-187Iacing Take-up Unit Section (Option)3-188Removing Tension Arm3-188Removing Take-up Unit3-190Removing Take-up Cover3-191Replacing Scroller3-192                                                                                                    |
| <b>3.11 Rep</b><br><b>3.12 Rep</b><br>3.12.1<br>3.12.2<br>3.12.3<br>3.12.4<br>3.12.5                                                                                          | Iacing Roll media holder Assy3-187Iacing Take-up Unit Section (Option)3-188Removing Tension Arm3-188Removing Take-up Unit3-190Removing Take-up Cover3-191Replacing Scroller3-192Replacing Take-up Control Board Assy3-194                                                                                                    |
| <b>3.11 Rep</b><br><b>3.12 Rep</b><br>3.12.1<br>3.12.2<br>3.12.3<br>3.12.4<br>3.12.5<br>3.12.6                                                                                | Iacing Roll media holder Assy3-187Iacing Take-up Unit Section (Option)3-188Removing Tension Arm3-188Removing Take-up Unit3-190Removing Take-up Cover3-191Replacing Scroller3-192Replacing Take-up Control Board Assy3-194Replacing Take-up ON Sensor and Take-up OFF Sensor3-202                                                        |
| <b>3.11 Rep</b><br><b>3.12 Rep</b><br>3.12.1<br>3.12.2<br>3.12.3<br>3.12.4<br>3.12.5<br>3.12.6<br>3.12.7                                                                      | Iacing Roll media holder Assy3-187Iacing Take-up Unit Section (Option)3-188Removing Tension Arm3-188Removing Take-up Unit3-190Removing Take-up Cover3-191Replacing Scroller3-192Replacing Take-up Control Board Assy3-194Replacing Take-up ON Sensor and Take-up OFF Sensor3-202Replacing Peripheral Devices of Take-up Motor Assy3-204 |
| <ul> <li>3.11 Rep</li> <li>3.12 Rep</li> <li>3.12.1</li> <li>3.12.2</li> <li>3.12.3</li> <li>3.12.4</li> <li>3.12.5</li> <li>3.12.6</li> <li>3.12.7</li> <li>4 Adj</li> </ul> | Iacing Roll media holder Assy3-187Iacing Take-up Unit Section (Option)3-188Removing Tension Arm3-188Removing Take-up Unit3-190Removing Take-up Cover3-191Replacing Scroller3-192Replacing Take-up Control Board Assy3-194Replacing Take-up ON Sensor and Take-up OFF Sensor3-202Replacing Peripheral Devices of Take-up Motor Assy3-204 |

4.2 Adjustment Item ...... 4-3

|--|

| 4.3 | 8 Wor  | king with MUTOH Service Assistance Software | . 4-5 |
|-----|--------|---------------------------------------------|-------|
|     | 4.3.1  | Parameter Backup                            | . 4-5 |
|     | 4.3.2  | Jigs and Tools                              | . 4-5 |
|     | 4.3.3  | Required Environment                        | . 4-6 |
|     | 4.3.4  | Updating Date and Time                      | 4-18  |
|     | 4.3.5  | Editing Media Type                          | 4-19  |
|     | 4.3.6  | Acquiring and Saving Error Log              | 4-21  |
|     | 4.3.7  | Updating main firmware                      | 4-23  |
|     | 4.3.8  | Updating Heater Controller Firmware         | 4-24  |
|     | 4.3.9  | Receiving Backup Parameters                 | 4-25  |
|     | 4.3.10 | Sending Backup Parameter                    | 4-26  |
|     | 4.3.11 | Board Replacement Wizard                    | 4-27  |
|     | 4.3.12 | Remote Panel Mode                           | 4-33  |
|     | 4.3.13 | Acquiring Printer Identification Data       | 4-41  |
|     | 4.3.14 | Sending Authorization code                  | 4-42  |
|     | 4.3.15 | Referring Set Up Information                | 4-44  |
|     | 4.3.16 | Referring Adjustment Parameter              | 4-46  |
|     | 4.3.17 |                                             | 4-48  |
|     | 4.3.18 | Version Information                         | 4-49  |
|     | 4.3.19 | Terminating Application                     | 4-49  |
| 4.4 | Stee   | I Belt Tension Adjustment                   | 4-50  |
|     | 4.4.1  | Jigs and Tools                              | 4-50  |
|     | 4.4.2  | Adjustment Procedure                        | 4-50  |
| 4.5 | 5 X Sp | beed Reduction Belt Tension Adjustment      | 4-52  |
|     | 4.5.1  | Jigs and Tools                              | 4-52  |
|     | 4.5.2  | Adjustment Procedure                        | 4-52  |
| 4.6 | 6 Head | d Accuracy Adjustment                       | 4-54  |
|     | 4.6.1  | Head Alignment (Horizontal Height)          | 4-54  |
|     | 4.6.2  | Head Alignment (Vertical Slant)             | 4-56  |

# **General Table of Contents**

| 4.7         Head Height Adjustment         4-58           4.7.1         Jigs and tools         4-58           4.7.2         Head Height Adjustment         4-58 |
|----------------------------------------------------------------------------------------------------|
| 4.8 Rear/ Edge Sensor Adjustment                                                                                                    |
| 4.9 Cutter position adjustment 4-61                                                                                                    |
| 5 Self-Diagnosis Mode                                                                                                    |
| 5.1 Introduction 5-3                                                                                                    |
| 5.2 Preparation 5-3                                                                                                    |
| 5.2.1 Preparations on Machine                                                                                                    |
| 5.2.2 Starting Up                                                                                                    |
| <b>5.3 Operations in Self-Diagnosis Mode 5.4</b> 5.3.1 Operating Self-Diagnosis Mode <b>5.4</b> 5.3.2 Diagnosis Items in Self-Diagnosis Menu <b>5.4</b>         |
| 5.4 Platen Adjustment Menu 5-6                                                                                                    |
| 5.5 IInspection Menu 5-7                                                                                                    |
| 5.5.1 Memory Size Menu                                                                                                    |
| 5.5.2 Version Menu                                                                                                    |
| 5.5.3 Operation Panel Menu                                                                                                    |
| 5.5.4 Sensor Menu                                                                                                    |
| 5.5.5 Encoder Menu                                                                                                    |
| 5.5.0 Fail Menu 5-17                                                                                                    |
| 5.5.8 Head Waveform Menu 5-22                                                                                                    |
| 5.5.9 SPECTROVUE Menu                                                                                                    |
| 5.5.10 Time Check Menu                                                                                                    |
| 5.6 Ink Charging Menu 5-28                                                                                                    |

# VJ1624E-M-03

| 5.7                      | ' Adju                                                                                                    | stment Menu                                                                                                    | 5-26                                                                                                    |
|--------------------------|----------------------------------------------------------------------------------------------------|----------------------------------------------------------------------------------------------------|----------------------------------------------------------------------------------------------------|
|                          | 5.7.1                                                                                                    | Rear/ Edge Sensor Adjustment                                                                                                    | 5-28                                                                                                    |
|                          | 5.7.2                                                                                                    | Head Nozzle Check Menu                                                                                                    | 5-30                                                                                                    |
|                          | 5.7.3                                                                                                    | Skew Check Menu                                                                                                    | 5-33                                                                                                    |
|                          | 5.7.4                                                                                                    | Head Slant Check Menu                                                                                                    | 5-34                                                                                                    |
|                          | 5.7.5                                                                                                    | Uni-D/Bi-D Adjustment Menu                                                                                                    | 5-39                                                                                                    |
|                          | 5.7.6                                                                                                    | Bi-D Copy                                                                                                    | 5-46                                                                                                    |
|                          | 5.7.7                                                                                                    | Top&Bottom adjustment Menu                                                                                                    | 5-47                                                                                                    |
|                          | 5.7.8                                                                                                    | Test Printing Menu.                                                                                                    | 5-48                                                                                                    |
|                          | 5.7.9                                                                                                    | Longstore Menu                                                                                                    | 5-50                                                                                                    |
|                          | 5.7.10                                                                                                    | Longstore2 Menu                                                                                                    | 5-51                                                                                                    |
|                          | 5.7.11                                                                                                    | Software Counter Initialization Menu                                                                                                    | 5-52                                                                                                    |
|                          | 5.7.12                                                                                                    | Feed Pitch Check Menu.                                                                                                    | 5-53                                                                                                    |
|                          | 5.7.13                                                                                                    | Solid Print Menu                                                                                                    | 5-54                                                                                                    |
| 5 8                      | Clea                                                                                                    | anina Menu                                                                                                    | 5-55                                                                                                    |
| 0.0                      |                                                                                                    |                                                                                                    |                                                                                                    |
| 5.9                      | Sam                                                                                                    | ple Printing Menu                                                                                                    | 5-56                                                                                                    |
| 5.9<br>5.1               | ) Sam<br>0 Para                                                                                                    | ple Printing Menu                                                                                                    | 5-56<br>5-57                                                                                                    |
| 5.9<br>5.1               | <b>Sam</b><br><b>0 Para</b><br>5.10.1                                                                                                    | ple Printing Menu                                                                                                    | <b>5-56</b><br><b>5-57</b><br>5-57                                                                                       |
| 5.9<br>5.1               | <b>Sam</b><br><b>0 Para</b><br>5.10.1<br>5.10.2                                                                                                    | ple Printing Menu                                                                                                    | <b>5-56</b><br><b>5-57</b><br>5-57<br>5-59                                                                               |
| 5.9<br>5.1<br>5.1        | <ul> <li>Sam</li> <li>Para</li> <li>5.10.1</li> <li>5.10.2</li> <li>Serv</li> </ul>                                                                                                    | ple Printing Menu         Imeter Menu         Parameter Initialization Menu         Parameter Update Menu         Yo Setting Menu                                                                                                    | <b>5-56</b><br><b>5-57</b><br>5-57<br>5-59<br><b>5-68</b>                                                                |
| 5.9<br>5.1<br>5.1<br>5.1 | <ul> <li>Sam</li> <li>Para</li> <li>5.10.1</li> <li>5.10.2</li> <li>Serv</li> <li>2 End</li> </ul>                                                                                                    | ple Printing Menu         Immeter Menu         Parameter Initialization Menu         Parameter Update Menu         ro Setting Menu         urance Running Menu                                                                                                    | <b>5-56</b><br><b>5-57</b><br>5-57<br>5-59<br><b>5-68</b><br><b>5-69</b>                                                 |
| 5.9<br>5.1<br>5.1<br>5.1 | <ul> <li>Sam</li> <li>Para</li> <li>5.10.1</li> <li>5.10.2</li> <li>Serv</li> <li>Serv</li> <li>5.12.1</li> </ul>                                                                                                    | ple Printing Menu         meter Menu         Parameter Initialization Menu         Parameter Update Menu         ro Setting Menu         urance Running Menu         CR Motor Assy Endurance Menu                                                                                                    | <b>5-56</b><br><b>5-57</b><br>5-59<br><b>5-68</b><br><b>5-69</b><br>5-70                                                 |
| 5.9<br>5.1<br>5.1<br>5.1 | <ul> <li>Sam</li> <li>D Para</li> <li>5.10.1</li> <li>5.10.2</li> <li>1 Serv</li> <li>2 Ender</li> <li>5.12.1</li> <li>5.12.2</li> </ul>                                                                                | ple Printing Menu         Immeter Menu         Parameter Initialization Menu         Parameter Update Menu         Yo Setting Menu         Immeter Running Menu         CR Motor Assy Endurance Menu         PF Motor Assy Endurance Menu                                                                                                    | <b>5-56</b><br><b>5-57</b><br>5-59<br><b>5-68</b><br><b>5-69</b><br>5-70<br>5-71                                         |
| 5.9<br>5.1<br>5.1<br>5.1 | <ul> <li>Sam</li> <li>Para</li> <li>5.10.1</li> <li>5.10.2</li> <li>Serv</li> <li>Serv</li> <li>5.12.1</li> <li>5.12.2</li> <li>5.12.3</li> </ul>                                                                       | ple Printing Menu         meter Menu         Parameter Initialization Menu         Parameter Update Menu         ro Setting Menu         urance Running Menu         CR Motor Assy Endurance Menu         PF Motor Assy Endurance Menu         Cutter Endurance Menu                                                                                                    | <b>5-56</b><br><b>5-57</b><br>5-59<br><b>5-68</b><br><b>5-69</b><br>5-70<br>5-71<br>5-72                                 |
| 5.9<br>5.1<br>5.1<br>5.1 | <ul> <li>Sam</li> <li>D Para</li> <li>5.10.1</li> <li>5.10.2</li> <li>1 Serv</li> <li>2 Ende</li> <li>5.12.1</li> <li>5.12.2</li> <li>5.12.3</li> <li>5.12.4</li> </ul>                                                 | ple Printing Menu         Immeter Menu         Parameter Initialization Menu         Parameter Update Menu         Parameter Update Menu         To Setting Menu         Urance Running Menu         CR Motor Assy Endurance Menu         PF Motor Assy Endurance Menu         Cutter Endurance Menu         Pump Endurance Menu                                                                                                    | <b>5-56</b><br><b>5-57</b><br>5-59<br><b>5-68</b><br><b>5-69</b><br>5-70<br>5-71<br>5-72<br>5-73                         |
| 5.9<br>5.1<br>5.1        | <ul> <li>Sam</li> <li>D Para</li> <li>5.10.1</li> <li>5.10.2</li> <li>1 Serv</li> <li>2 End</li> <li>5.12.1</li> <li>5.12.2</li> <li>5.12.3</li> <li>5.12.4</li> <li>5.12.5</li> </ul>                                  | ple Printing Menu         meter Menu         Parameter Initialization Menu         Parameter Update Menu         ro Setting Menu         wrance Running Menu         CR Motor Assy Endurance Menu         PF Motor Assy Endurance Menu         Cutter Endurance Menu         Pump Endurance Menu         Head Lock Menu                                                                                                    | <b>5-56</b><br><b>5-57</b><br>5-59<br><b>5-68</b><br><b>5-69</b><br>5-70<br>5-71<br>5-72<br>5-73<br>5-74                 |
| 5.9<br>5.1<br>5.1<br>5.1 | <ul> <li>Sam</li> <li>Para</li> <li>5.10.1</li> <li>5.10.2</li> <li>Serventiation</li> <li>2 Ender</li> <li>5.12.1</li> <li>5.12.2</li> <li>5.12.3</li> <li>5.12.4</li> <li>5.12.5</li> <li>5.12.6</li> </ul>           | ple Printing Menu         meter Menu         Parameter Initialization Menu         Parameter Update Menu         Parameter Update Menu         ro Setting Menu         urance Running Menu         CR Motor Assy Endurance Menu         PF Motor Assy Endurance Menu         Cutter Endurance Menu         Pump Endurance Menu         Head Lock Menu         Print Head Endurance (Nozzle Print) Menu                                     | <b>5-56</b><br><b>5-57</b><br>5-59<br><b>5-68</b><br><b>5-69</b><br>5-70<br>5-71<br>5-72<br>5-73<br>5-74<br>5-75         |
| 5.9<br>5.1<br>5.1        | <ul> <li>Sam</li> <li>D Para</li> <li>5.10.1</li> <li>5.10.2</li> <li>1 Serv</li> <li>2 Ende</li> <li>5.12.1</li> <li>5.12.2</li> <li>5.12.3</li> <li>5.12.4</li> <li>5.12.5</li> <li>5.12.6</li> <li>5.12.7</li> </ul> | ple Printing Menu         meter Menu         Parameter Initialization Menu         Parameter Update Menu         Parameter Update Menu         ro Setting Menu         Wrance Running Menu         CR Motor Assy Endurance Menu         PF Motor Assy Endurance Menu         Cutter Endurance Menu         Pump Endurance Menu         Pump Endurance Menu         Print Head Endurance (Nozzle Print) Menu         General Endurance Menu | <b>5-56</b><br><b>5-57</b><br>5-59<br><b>5-68</b><br><b>5-69</b><br>5-70<br>5-71<br>5-72<br>5-73<br>5-74<br>5-75<br>5-76 |

| 5.13 Media Feed Menu 5-78                                                                                                    |
|----------------------------------------------------------------------------------------------------|
| 5.14 ExControl Menu       5-79         5.14.1 Version Menu       5-80         5.14.2 Sensor Menu       5-81         5.14.3 Heater Menu       5-82        |
| 5.15 PaperInitial Menu 5-83                                                                                                    |
| 6 Maintenance Mode 2                                                                                                    |
| 6.1 Introduction                                                                                                    |
| 6.2 Operations in Maintenance Mode 26-26.2.1 Starting Up the Maintenance Mode 26-26.2.2 Operating Maintenance Mode 26-3                                  |
| 6.3 Maintenance Mode 2 Menu6-46.3.1 Counter Indication Menu6-56.3.2 Counter Initialization Menu6-116.3.3 Counter Print Menu6-126.3.4 Paper Feed Menu6-13 |
| 7 Maintenance                                                                                                    |
| 7.1 Introduction                                                                                                    |
| 7.2 Periodical Services7-37.2.1 Periodic Replacement Parts7-37.2.2 Parts Which Require Inspection/Replacement7-4                                         |
| 7.3 Part Life Information                                                                                                    |
| 7.4 Jigs and Tools         7-6           7.4.1 Required Tools         7-6                                                                                |

|                                                                                                    | VJ1024E-IVI-03                   |  |  |  |  |  |  |
|----------------------------------------------------------------------------------------------------|----------------------------------|--|--|--|--|--|--|
| 7.5 Lubrication/Bonding                                                                                                    | 5 Lubrication/Bonding 7-8        |  |  |  |  |  |  |
| 7.6 Transportation of Product                                                                                                    | 7-10                             |  |  |  |  |  |  |
| 8 Product Overview                                                                                                    |                                  |  |  |  |  |  |  |
| 8.1 Introduction                                                                                                    | 8-2                              |  |  |  |  |  |  |
| 8.2       Part Names and Functions         8.2.1       Front Section         8.2.2       Rear Section         8.2.3       Operation Panel                                                                                                    | <b> 8-2</b><br>8-2<br>8-3<br>8-4 |  |  |  |  |  |  |
| 8.3       Printer Status         8.3.1       Operating Status Type         8.3.2       Switching Operating Status         8.3.3       Selecting Panel Language                                                                                                    |                                  |  |  |  |  |  |  |
| 9 Specifications                                                                                                    |                                  |  |  |  |  |  |  |
|                                                                                                    |                                  |  |  |  |  |  |  |
| 9.1 Introduction                                                                                                    | 9-2                              |  |  |  |  |  |  |
| 9.1 Introduction.         9.2 Product Specifications.         9.2.1 Main Unit Specifications                                                                                                    |                                  |  |  |  |  |  |  |
| <ul> <li>9.1 Introduction.</li> <li>9.2 Product Specifications.</li> <li>9.2.1 Main Unit Specifications .</li> <li>9.3 Interface Specifications .</li> <li>9.3.1 Network Interface Specifications .</li> </ul>                                                                                                    |                                  |  |  |  |  |  |  |
| <ul> <li>9.1 Introduction.</li> <li>9.2 Product Specifications.</li> <li>9.2.1 Main Unit Specifications .</li> <li>9.3 Interface Specifications .</li> <li>9.3.1 Network Interface Specifications .</li> <li>9.4 Options/Supplies List.</li> <li>9.4.1 Supplies .</li> </ul>                                                                      |                                  |  |  |  |  |  |  |
| <ul> <li>9.1 Introduction.</li> <li>9.2 Product Specifications.</li> <li>9.2.1 Main Unit Specifications .</li> <li>9.3 Interface Specifications .</li> <li>9.3.1 Network Interface Specifications .</li> <li>9.4 Options/Supplies List.</li> <li>9.4.1 Supplies .</li> <li>9.5 Choosing a Place for the Printer .</li> </ul>                      |                                  |  |  |  |  |  |  |
| <ul> <li>9.1 Introduction.</li> <li>9.2 Product Specifications.</li> <li>9.2.1 Main Unit Specifications .</li> <li>9.3 Interface Specifications .</li> <li>9.3.1 Network Interface Specifications .</li> <li>9.4 Options/Supplies List.</li> <li>9.4.1 Supplies .</li> <li>9.5 Choosing a Place for the Printer .</li> <li>10 Appendix</li> </ul> |                                  |  |  |  |  |  |  |

| 10.2 Maintenance Part List |  | 0-2 |
|----------------------------|--|-----|
|----------------------------|--|-----|

### Important Notice

1. For Users in Europe

### Important:

This is a Class A product approved for industrial environments. In a domestic environment this product may cause radio interference in which case you may be required to take adequate measures.

2. For Users in the United States

This equipment has been tested and found to comply with the limits for a Class A digital device, pursuant to Part 15 of the FCC Rules. These limits are designed to provide reasonable protection against harmful interference when the equipment is operated in a commercial environment.

This equipment generates, uses, and can radiate radio frequency energy and, if not installed and used in accordance with the instruction manual, may cause harmful interference to radio communications. Operation of this equipment in a residential area is likely to cause harmful interference in which case the user will be required to correct the interference at his own expense.

- 3. Trademark Mentioned in this Manual
  - MUTOH, ValueJet, VJ-1624 are registered trademarks or product names of MUTOH INDUSTRIES LTD.
  - Windows95, Windows98, Windows98SE, Windows NT4.0, Windows2000, Windows XP, Windows Vista, and MS-DOS are registered trademarks or product names of Microsoft Corporation.
  - Intel and Pentium are trademarks or registered trademarks of Intel Corporation.
  - · Other company and product names may be registered trademarks or product names.

- No part of this product or publication may be reproduced, copied, or transmitted in any form or by any means, except for personal use, without the permission of MUTOH INDUSTRIES LTD.
- The product and the contents of this publication may be changed without prior notification.
- MUTOH INDUSTRIES LTD. has made the best efforts to keep this publication free from error, but if you find any uncertainties or misprints, please call us or the shop where you bought this equipment.
- MUTOH INDUSTRIES LTD. shall not be liable for any damages or troubles resulting from the use of this equipment or this manual.

### **Warranty Limitations**

1. MUTOH INDUSTRIES LTD. warrants part repair or replacement as a sole measure only if a failure is found in the system or in the materials and workmanship of the product the seller produced.

However, if the cause of failure is uncertain, decide the action after due mutual consultation.

- 2. The warranty shall not apply to any direct or indirect loss, or compensation for the loss due to the product that has been subject to misuse, neglect, or improper alternation.
- 3. The warranty period is described in the warranty certificate.

About this Manual

1. Purpose and Target Readers

This manual explains preparations needed before maintaining and checking operations for MUTOH Full Color Ink Jet Printer (VJ-1624).

This manual is prepared for the maintenance personnel of this printer. Before using this printer, fully understand the contents and directions in this manual.

2. Manual Configuration

| Section                | Contents                                                                                                    |
|------------------------|----------------------------------------------------------------------------------------------------|
| 1 Safety Instructions  | Explains types of warnings, cautions and warnings labeled on the printer for the both operators of the printer and maintenance personnel. |
| 2 Troubleshooting      | Explains troubles that may occur when using the printer and how to solve them.                                                            |
| 3 Parts Replacement    | Explains the procedures of replacement and removal of the service parts of the printer.                                                   |
| 4 Adjustment           | Explains the adjusting procedures of the printer parts.                                                                                   |
| 5 Self-Diagnostic Mode | Explains the self-diagnostic functions of the printer.                                                                                    |
| 6 Maintenance Mode 2   | Explains the maintenance mode2 of the printer.                                                                                            |
| 7 Maintenance          | Explains daily maintenance of the printer.                                                                                                |
| 8 Product Overview     | Explains the features, part names, and functions of the printer.                                                                          |
| 9 Specifications       | Explains the specifications of the printer.                                                                                               |
| 10 Appendix            | Explains the maintenance information and the exploded views for this printer.                                                             |

Use the built-in self-diagnostic program to locate a defective part and adjust/check during maintenance.

### 3. Manual Notation

The following symbols are used in this manual for easier understanding of the information.

| Symbol | Meaning                                                                                   |
|--------|-------------------------------------------------------------------------------------------|
|        | Must be followed carefully to avoid death or serious bodily injury                        |
|        | Must be observed to avoid slight or moderate bodily injury or damage<br>to your equipment |
| NOTE   | Contains important information and useful tips on the operation of the product            |
| TIP    | Indicates useful tips for operating or understanding the equipment                        |
| LF .   | Indicates reference pages in this manual                                                  |

4. Establishment Date of This Document

This document was established on Jan. 30, 2012.

5. Firmware version covered by this document

Firmware version: V.2.00

| Revison | Reason        | Chapter | Section | Contents                                   | Page No.   | Errata | Remarks |
|---------|---------------|---------|---------|--------------------------------------------|------------|--------|---------|
| 00      | -             | -       | -       | new                                        | -          | -      | -       |
| 01      | Revising      | All     | All     | Modified the header and footer.            | -          | -      | -       |
| 01      | undocumented  | 2       | 2.1     | Add Errors to "Error with massage".        | P2-3       | -      | -       |
| 01      | undocumented  | 2       | 2.2     | Add "E016 Flash ROM".                      | P2-20      | -      | -       |
| 01      | undocumented  | 2       | 2.2     | Add E140,141,142,146,147,176,177,178,179   | P2-28~29   | -      | -       |
| 01      | Modification  | 3       | 3.2.4   | Modified the illustration in STEP 2.       | P3-10      | -      | -       |
| 01      | Modification  | 3       | 3.2.6   | Modified the illustration in STEP 1.       | P3-12      | -      | -       |
| 01      | Modification  | 3       | 3.2.10  | Modified the illustration in STEP 7.       | P3-17      | -      | -       |
| 01      | Modification  | 3       | 3.2.11  | Modified the illustration in STEP 5.       | P3-20      | -      | -       |
| 01      | Modification  | 3       | 3.2.12  | Modified the procedurs.                    | P3-21      | -      | -       |
| 01      | Modification  | 3       | 3.4.12  | Modified the illustration in STEP 3.       | P3-54      | -      | -       |
| 01      | Modification  | 3       | 3.4.14  | Modified the illustration in STEP 2.       | P3-56      | -      | -       |
| 01      | Modification  | 3       | 3.5.5   | Modified the illustration in STEP 7.       | P3-75      | -      | -       |
| 01      | undocumented  | 3       | 3.2.8   | Add "Replacing procedure".                 | P3-82      | -      | -       |
| 01      | undocumented  | 3       | 3.2.9   | Add "Replacing procedure".                 | P3-83      | -      | -       |
| 01      | Modification  | 3       | 3.6.10  | Modified the length of Ink tube.           | P3-111     | -      | -       |
| 01      | undocumented  | 3       | 3.7.6   | Add "Replacing procedure".                 | P3-127~128 | -      | -       |
| 01      | undocumented  | 3       | 3.7.7   | Add "Replacing procedure".                 | P3-129     | -      | -       |
| 01      | undocumented  | 3       | 3.7.8   | Add "Replacing procedure".                 | P3-130~131 | -      | -       |
| 01      | Modifications | 3       | 3.7.10  | Add notification to "NOTE" in STEP16.      | P3-140     | -      | -       |
| 01      | Modifications | 3       | 3.11    | Modified the procedure.                    | P3-172     | -      | -       |
| 01      | Modifications | 4       | 4.8     | Modified the "Rear/Edge sensor Adjustment" | P4-15~16   | -      | -       |
| 01      | undocumented  | 4       | 4.9     | Added "Cutter position adjustment".        | P4-17      | -      | -       |
| 01      | Modifications | 5       | 5.3.2   | Added "S/C Log"                            | P5-5       | -      | -       |
| 01      | Modifications | 5       | 5.5     | Added "Exhaust fan" and "S/C Log".         | P5-7       | -      | -       |
| 01      | Modifications | 5       | 5.5.10  | Added "S/C Log" and "S/C Log Init."        | P5-16      | -      | -       |
| 01      | Modifications | 5       | 5.8     | Modified "Rear/Edge sensor adjustment"     | P5-26~27   | -      | -       |

| Revison | Reason        | Chapter          | Section       | Contents                                             | Page No. | Errata | Remarks |
|---------|---------------|------------------|---------------|------------------------------------------------------|----------|--------|---------|
| 01      | Modifications | 5                | 5.8.4         | Modified Items of adjustment s.                      | P5-37    | -      | -       |
| 01      | Modifications | 5                | 5.8.5         | Added "Bi-D Copy"                                    | P5-44    | -      | -       |
| 01      | Modifications | 5                | 5.8.7         | Modified "Test Printing Menu"                        | P5.47    | -      | -       |
| 01      | Modifications | 5                | 5.8.8         | Modified "Long tore Menu"                            | P5-48    | -      | -       |
| 01      | Modifications | 5                | 5.12          | Modified "Servo setting Items"                       | P5-65    | -      | -       |
| 01      | Modifications | 7                | 7.5           | Modified "Lubrication List"                          | P7-8~9   | -      | -       |
| 01      | Modifications | 8                | 8.3.3         | Added "Length setting"                               | P8-9     | -      | -       |
| 01      | Modifications | Exploded<br>View | XRailAssy1    | Modified "AC Inlet"                                  | Р4       | -      | -       |
| 01      | Modifications | Exploded<br>View | Cursor Assy 1 | Modified the length of C-110.                        | P10      | -      | -       |
| 02      | Revising      | ALL              | Header,Footer | VJ1624E-M-01 → VJ1624E-M-02                          | -        | -      | -       |
| 02      | Omitted       | 2                | 2.2           | Added E093, E118 to E121                             | P2-28    | -      | -       |
| 02      | Revising      | 4                | 4.2           | 02 or later $\rightarrow$ 03 or later                | P4-2     | -      | -       |
| 02      | Revising      | 4                | 4.3           | 02 or later $\rightarrow$ 03 or later                | P4-4     | -      | -       |
| 02      | Omitted       | 5                | 5.5           | Added "S/C LogInit." to the contents in the "Record" | Р5-7     | -      | -       |
| 02      | Omitted       | 5                | 5.5.2         | Added the description to "TIP"                       | P5-10    | -      | -       |
| 02      | Modification  | 5                | 5.7.4         | Modified the description in STEP 1.                  | P5-38    | -      | -       |
| 02      | Modification  | 5                | 5.7.5         | Modified speed                                       | P5-40    | -      | -       |
| 02      | Omitted       | 5                | 5.7.7         | Modified the discription in "How to print"           | P5-48    | -      | -       |
| 02      | Modification  | 5                | 5.7.11        | Added "Counter for plugging / unplugging 1L adapter" | P5-53    | -      | -       |
| 02      | Modification  | 5                | 5.10.2        | (3) Modified adjusting values of the margin.         | P5-64    | -      | -       |
| 02      | Modofication  | 5                | 5.10.2        | (2) Modified Speed                                   | P5-61    | -      | -       |
| 03      | Revising      | ALL              | Header,Footer | VJ1624E-M-02 → VJ1624E-M-03                          | -        | -      | -       |
| 03      | F/W Ver. Up   | 2                | 2.2.3         | E075 Err Head Cable $\rightarrow$ Head Temp          | P.2-26   | -      | -       |
| 03      | F/W Ver. Up   | 2                | 2.2.3         | $E079$ Err Commu $\rightarrow$ Board Commu           | P.2-27   | -      | -       |
| 03      | Revising      | 3                | ALL           | Add Maintenance parts and Jigs                       | -        | -      | -       |

| Revison | Reason                          | Chapter | Section              | Contents                                                                | Page No.            | Errata | Remarks |
|---------|---------------------------------|---------|----------------------|-------------------------------------------------------------------------|---------------------|--------|---------|
| 03      | Modification                    | 3       | 3.4.11               | Modified the procedures of repalcing MAIN<br>Board Assy                 | P.3-53              | -      | -       |
| 03      | Omitted                         | 3       | 3.4.6                | Added the procedures.                                                   | P.3-47              | -      | -       |
| 03      | Omitted                         | 3       | 3.4.7                | Added the procedures.                                                   | P.3-48              | -      | -       |
| 03      | Omitted                         | 3       | 3.4.12               | Added the procedures.                                                   | P.3-56              | -      | -       |
| 03      | Omitted                         | 3       | 3.4.13               | Added the procedures.                                                   | P.3-57              | -      | -       |
| 03      | Omitted                         | 3       | 3.4.14               | Added the procedures.                                                   | P.3-58              | -      | -       |
| 03      | Cacography                      | 3       | 3.5.10 (VJ1624-M-02) | Deleted the procedure of replacing adsorption fan.                      | -                   | -      | -       |
| 03      | Cacography                      | 3       | 3.6.4                | Modified the procedure of replacing T fence.                            | P.3-110             | -      | -       |
| 03      | Cacography                      | 3       | 3.6.3(VJ1624E-M-02)  | Deleted the procedures (CR motor Cable Assy).                           | -                   | -      | -       |
| 03      | Cacography                      | 3       | 3.7.8                | Added the procedures.                                                   | P.3-141             | -      | -       |
| 03      | Cacography                      | 3       | 3.7.9                | Modified the illustrations.                                             | P.3-145             | -      | -       |
| 03      | Cacography                      | 3       | 3.7.14               | Modified the procedures of replacing Cariage Assy.                      | P.3-159             | -      | -       |
| 03      | Addition of<br>Maintenance part | 3       | 3.7.15               | Added the replacement procedures of Cutter spring.                      | P.3-163             | -      | -       |
| 03      | Cacography                      | 3       | 3.9.1 (VJ1624-M-02)  | Deleted the removement procedure of IH cover U.                         | -                   | -      | -       |
| 03      | Cacography                      | 3       | 3.9.1                | Modified the procedures of replacing Cartridge Holder Assy.             | P.3-174             | -      | -       |
| 03      | Compliant with MSA 3.0.0        | 4       | 4.3                  | Added of the usage of MSA.                                              | $P.4-5 \sim P.4-49$ | -      | -       |
| 03      | Cacography                      | 4       | 4.7.1                | Modified the illustration.                                              | P.4-58              | -      | -       |
| 03      | Change of Jig                   | 4       | 4.9                  | Modified the adjustment procedure of cutter holder.                     | P.4-61              | -      | -       |
| 03      | F/W Ver. Up                     | 5       | 5.1                  | $Ver.1.00 \rightarrow 2.00$                                             | P.5-3               | -      | -       |
| 03      | F/W Ver. Up                     | 5       | 5.4                  | <ul><li>Modified the message of panel.</li><li>Modified NOTE.</li></ul> | P.5-6               | -      | -       |
| 03      | Cacography                      | 5       | 5.5.4                | Modified 「Sen.4 : Cover」                                                | P.5-12              | -      | _       |
| 03      | F/WVer.Up                       | 5       | 5.5.7                | Modified the contents of Effect.                                        | P.5-20              | -      | -       |

| Revison | Reason                            | Chapter          | Section                                    | Contents                                                                                                    | Page No. | Errata | Remarks |
|---------|-----------------------------------|------------------|--------------------------------------------|----------------------------------------------------------------------------------------------------|----------|--------|---------|
| 03      | F/W Ver. Up                       | 6                | 6.1                                        | $Ver.1.00 \rightarrow 2.00$                                                                                       | P.6-2    | -      | -       |
| 03      | F/W Ver. Up                       | 6                | 6.3.1                                      | Modified the contents of Effect.                                                                                  | P.6-9    | -      | -       |
| 03      | Cacography                        | 10               | 10.2                                       | DF-49472 → DF-49672<br>(MAIN-CNT Cable Assy)                                                                      | P.10-2   | -      | -       |
| 03      | Cacography                        | 10               | 10.2                                       | Vacuum Fan Assy $\rightarrow$ Vacuum Fan                                                                          | P.10-2   | -      | -       |
| 03      | Not to change                     | 10               | 10.2                                       | Deleted the manitenance parts (Heater, thermistor and cable) for Platen.                                          | P.10-2   | -      | -       |
| 03      | Cacography                        | 10               | 10.2                                       | Modified the configurations of VJ1624 Cursor<br>Assy.                                                             | P.10-5   | -      | -       |
| 03      | New                               | 10               | 10.2                                       | Added Cutter spring.                                                                                              | P.10-6   | -      | -       |
| 03      | Cacography                        | 10               | 10.2                                       | Added VJ1624 Cursor Assy.                                                                                         | P.10-6   | -      | -       |
| 03      | Maintenance<br>parts are changed. | 10               | 10.2                                       | Waste Fluid Level Switch Assy<br>→ Waste Fluid Level Switch 2 Assy.<br>DG-41091<br>→ DG-43469                     | P.10-6   | -      | -       |
| 03      | -                                 | Exploded<br>View | ALL                                        | <ul> <li>Paper size is changed into A4 from A3.</li> <li>Rev.A → B, Rev.B → C</li> </ul>                          | -        | -      | -       |
| 03      | Cacography                        | Exploded<br>View | Self Diagnosis function<br>Configuration 3 | Modified Controller Menu                                                                                          | P.Ex-2   | -      | -       |
| 03      | Cacography                        | Exploded<br>View | Electric Wiring Diagram                    | <ul> <li>Modified MAIN Board J32.</li> <li>Modified Maintenance part number (MAIN-<br/>CNT Cable Assy)</li> </ul> | P.Ex-3   | -      | -       |
| 03      | F/W Ver. Up                       | Exploded<br>View | Maintenance Mode 2<br>Diagram              | Modified the Effect Menu                                                                                          | P.Ex-2   | -      | -       |
| 03      | Cacography                        | Exploded<br>View | Y Rail Assy                                | Modified CR motor (Direct Pulley) Assy and CR Return Pulley Assy.                                                 | P.Ex-7   | -      | -       |
| 03      | Not to change                     | Exploded<br>View | Platen                                     | Deleted the manitenance parts (Heater, thermistor and cable) for Platen.                                          | P.Ex-8   | -      | -       |
| 03      | Omitted                           | Exploded<br>View | Platen                                     | Added A-158,A-159,A-350.                                                                                          | P.Ex-8   | -      | -       |
| 03      | Omitted                           | Exploded<br>View | Cursor Assy1                               | <ul><li>Added VJ tube 2-3.</li><li>Modified VJ1624 Cusor Assy</li></ul>                                           | P.Ex-10  | -      | -       |
| 03      | Omitted                           | Exploded<br>View | Cursor Assy2                               | Added VJ tube 2-3.                                                                                                | P.Ex-11  | -      | -       |

| Revison | Reason                            | Chapter          | Section                 | Contents                                                                                                    | Page No. | Errata | Remarks |
|---------|-----------------------------------|------------------|-------------------------|----------------------------------------------------------------------------------------------------|----------|--------|---------|
| 03      | Change of<br>Maintenance<br>parts | Exploded<br>View | Cursor Assy3            | <ul> <li>Solenoid Spring Assy</li> <li>→ Strong Solenoid Spring.</li> <li>Added VJ1624 Cursor Assy.</li> <li>Added Cutter spring.</li> </ul> | P.Ex-12  | -      | -       |
| 03      | Omitted                           | Exploded<br>View | I/HAssy1<br>(Cartridge) | Listed the length of tube.                                                                                                    | P.Ex-14  | -      | -       |
| 03      | Omitted                           | Exploded<br>View | I/HAssy2<br>(Sub Tank)  | Listed the length of tube.                                                                                                    | P.Ex-15  | -      | -       |
| 03      | Maintenance parts are changed.    | Exploded<br>View | Cover Assy (R)          | Added H-96, H-97.                                                                                                    | P.Ex-17  | -      | -       |
| 03      | Change of parts                   | Exploded<br>View | Roll Media Holder Assy  | Changed the configuration of parts.                                                                                                    | P.Ex-19  | -      | -       |
| 03      | Maintenance<br>parts are changed. | Exploded<br>View | Stand                   | Waste Fluid Level Switch Assy<br>→ Waste Fluid Level Switch 2 Assy.<br>DG-41091<br>→ DG-43469                                                | P.Ex-20  | -      | -       |
| 03      | Change of Jig                     | Exploded<br>View | Other                   | Modified the illustrations of Cutter adjustment Jig.                                                                                         | P.Ex-21  | -      | -       |
| 03      | Omitted                           | Exploded<br>View | Take Up 1               | Added Manitenance parts name.                                                                                                    | P.Ex-22  | -      | -       |
| 03      | Omitted                           | Exploded<br>View | Take Up 2               | Added Manitenance parts name.                                                                                                    | P.Ex-23  | -      | -       |
| 03      | Omitted                           | Exploded<br>View | Folding direction       | Added of the Head_FFC.                                                                                                    | P.Ex-24  | -      | -       |
| 03      | Omitted                           | Exploded<br>View | Folding direction       | Added of the CR_FFC.                                                                                                    | P.Ex-25  | -      | -       |
| 03      | Omitted                           | Exploded<br>View | Folding direction       | Addedf the Panel _FFC.                                                                                                    | P.Ex-26  | -      | -       |
| 03      | Omitted                           | Exploded<br>View | Folding direction       | Added of the JUNC_FFC.                                                                                                    | P.Ex-27  | -      | -       |

# **1** Safety Instruction

| 1.1 | Introd | luction 1- 2                            |
|-----|--------|-----------------------------------------|
| 1.2 | Туре   | s and Meanings of Warnings 1- 2         |
| 1.3 | Warn   | ing Labels1- 3                          |
|     | 1.3.1  | Handling the Warning Labels 1-3         |
|     | 1.3.2  | Location and Type of Warning Labels 1-3 |

# 1.1 Introduction

This chapter explains the installation of this printer, the warning terms that operators need to know, the caution items and warning labels on the main unit.

# MARNING

Make sure to follow all instructions and warnings on this manual when installing, operating, or maintaining the equipment.

# 1.2 Types and Meanings of Warnings

Safety terms in this manual and the contents of warning labels attached to the printer are categorized into the following five types depending on the degree of risk (or the scale of the accident).

Make sure to understand the meaning of the following warning terms, and follow the instruction in this manual

| Safety terms | Details                                                                                                    |
|--------------|----------------------------------------------------------------------------------------------------|
| WARNING      | Must be followed carefully to avoid death or serious bodily injury.                                            |
|              | Must be observed to avoid slight or moderate bodily injury or damage to the whole or each part of the product. |
| NOTE         | Contains important information and useful tips on the operation of the product.                                |

# 1.3 Warning Labels

# VJ1624E-M-03

# 1.3 Warning Labels

This section explains the handling of warning label, pasting location and types. Warning labels are attached to parts of the printer that need special caution. Understand the locations and the descriptions of the danger associated with each label before operating the printer.

# 1.3.1 Handling the Warning Labels

Make sure to note the following when handling the warning labels.

# NOTE

- Make sure that all warning labels can be recognized. If the text or illustrations cannot be seen clearly, clean or replace the label.
- When cleaning warning labels, use a cloth with water or neutral detergent. Do not use a solvent or gasoline.
- If a warning label is damaged, lost, or cannot be recognized, replace the label.

# 1.3.2 Location and Type of Warning Labels

The locations of warning labels are shown in the following figure.

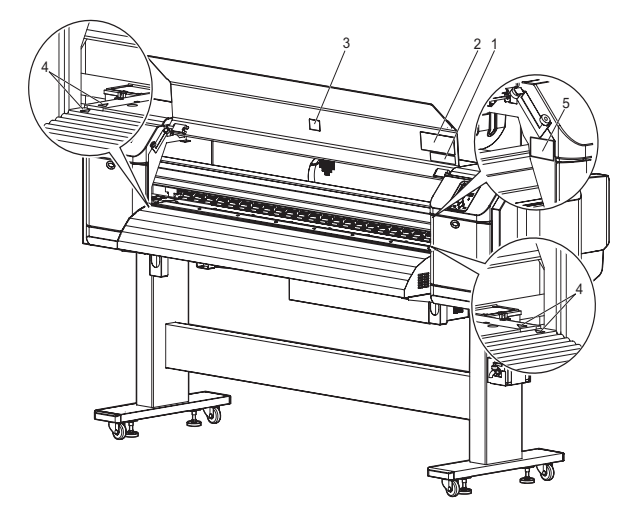

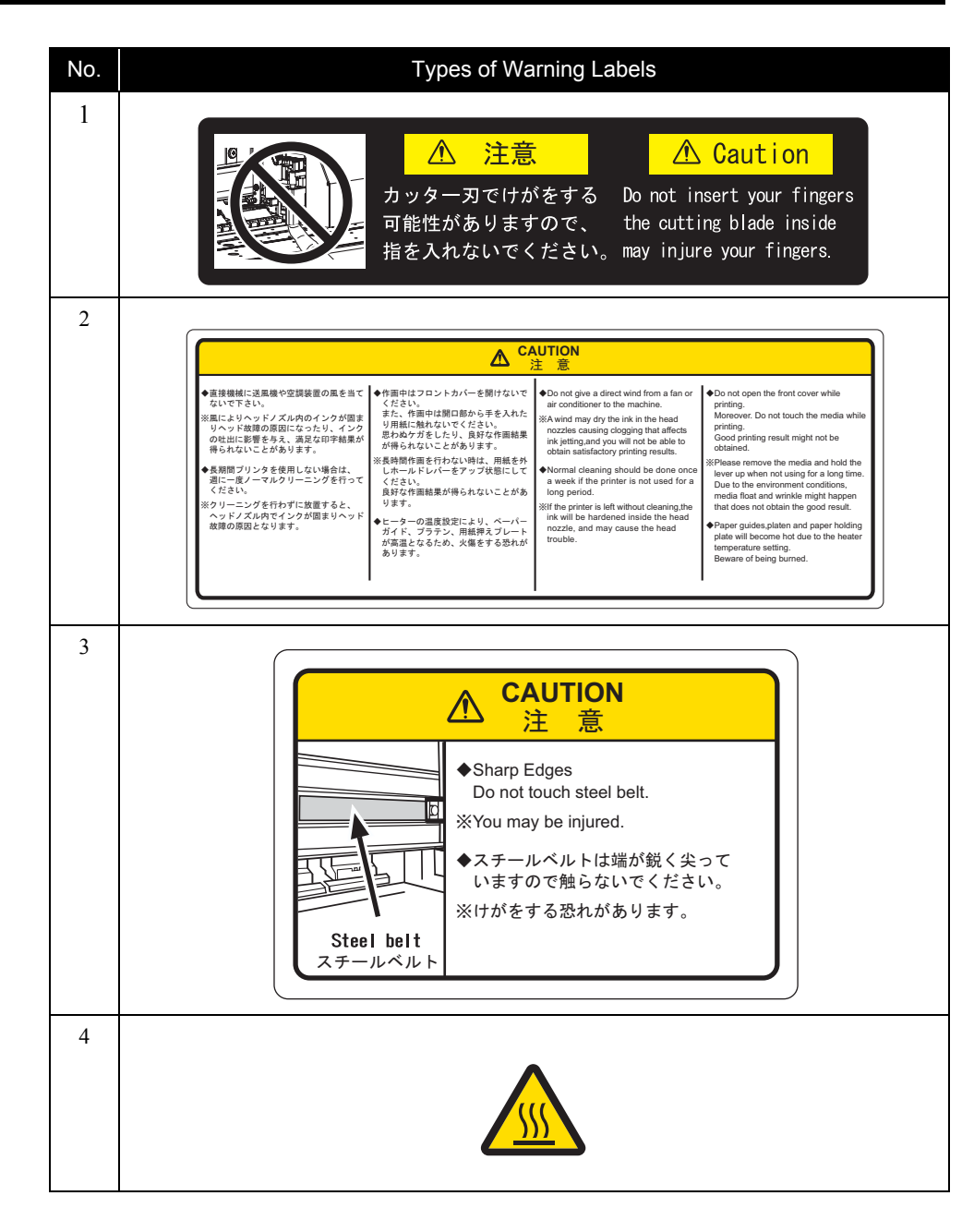

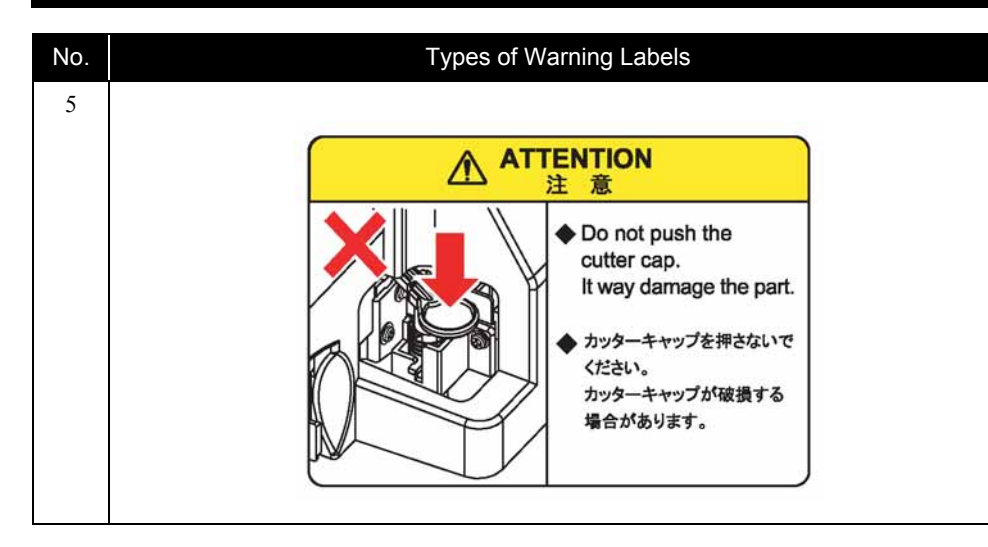

# 2 Troubleshooting

| 2.1 | Introc | luction 2- 2                                    |
|-----|--------|-------------------------------------------------|
| 2.2 | Trout  | bleshooting with Error Messages                 |
|     | 2.2.1  | Operation Status 2-7                            |
|     | 2.2.2  | Errors with Message 2-10                        |
|     | 2.2.3  | Errors Requiring Reboot 2-17                    |
|     | 2.2.4  | Error Messages During File Transmission 2-30    |
| 2.3 | Trout  | bleshooting Without Error Messages 2- 33        |
|     | 2.3.1  | Initial Operation Problems 2-33                 |
|     | 2.3.2  | Media Feed Problems 2-40                        |
|     | 2.3.3  | Printing Problems 2-42                          |
|     | 2.3.4  | Noise Problems 2-55                             |
|     | 2.3.5  | Online Function Problems 2-58                   |
|     | 2.3.6  | Other Problems 2-59                             |
|     | 2.3.7  | Problems in Using MUTOH Service Assistance 2-61 |

# 2.1 Introduction

This chapter provides information on possible causes of machine errors/damage and recovery actions.

If the machine is malfunctioning and an error message is displayed on Operation panel, refer to "2.1.1 Troubleshooting with Error Messages" p.2-7. If the machine is malfunctioning but no error messages are displayed, refer to "2.2 Troubleshooting Without Error Messages" p.2-33 If cause of errors/damage and recovery actions are not found in this chapter, or the machine cannot restore to normal status, please contact the distributor you purchased the product from or our customer support center.

### Table 2-1 Error type

| No. | Trouble                           | Contents                                                                                               | Reference                                                  |
|-----|-----------------------------------|----------------------------------------------------------------------------------------------------|------------------------------------------------------------|
| 1   | When the message is displayed     | Trouble with an error message displayed on Operation panel when the printer is malfunctioning.         | 「宮 "2.1.1 Troubleshooting with Error Messages"<br>p.2-7    |
| 2   | When the message is not displayed | Trouble without an error message displayed on Operation panel even when the printer is malfunctioning. | 「宮" "2.2 Troubleshooting Without Error<br>Messages" p.2-33 |

### Table 2-2 When the message is displayed

| Message type     | Contents                        | Reference                        |
|------------------|---------------------------------|----------------------------------|
| Operation status | Cover open                      | に置"2.1.2 Operation Status" p.2-7 |
|                  | Mainte. Cover[*] Open (*L or R) |                                  |
|                  | Set media                       |                                  |
|                  | End of Roll                     |                                  |
|                  | No media                        |                                  |
|                  | Smart/C End                     |                                  |

# Table 2-2 When the message is displayed (Continued)

| Message type                    | Contents                                      | Reference                                                 |
|---------------------------------|-----------------------------------------------|-----------------------------------------------------------|
| Error with message              | Undefined Media                               | 译"2.1.3 Errors with Message" p.2-10                       |
|                                 | Media Slant                                   |                                                           |
|                                 | Ink NearEnd                                   |                                                           |
|                                 | Ink End                                       |                                                           |
|                                 | NoCartridges                                  |                                                           |
|                                 | S/C Read Err                                  |                                                           |
|                                 | S/C Ink Err                                   |                                                           |
|                                 | S/C Code Err                                  |                                                           |
|                                 | S/C Col. Err                                  |                                                           |
|                                 | Full wasteInk Tank                            |                                                           |
|                                 | Media cut Err                                 |                                                           |
|                                 | Broken Chip                                   |                                                           |
|                                 | Check Life [Head ]                            |                                                           |
|                                 | Check Life [Pump]                             |                                                           |
|                                 | Check Life [CR Motor]                         |                                                           |
|                                 | Check Life [PF Motor]                         |                                                           |
| Error requiring restart         | E016 Error (CPU errors) [00] - [33]           | に登"2.1.4 Errors Requiring Reboot" p.2-17                  |
|                                 | E016 Errors (Mechanical errors) [065] - [152] |                                                           |
| Errors while                    | Transfer failed *****.                        | 12 "2.1.5 Error Messages During File Transmission" p.2-30 |
| transmitting/<br>receiving data | Boot transfer failed *****.                   |                                                           |

# Table 2-3 When the message is not displayed

| Message type                  | Contents                                                                                  | Reference                                    |
|-------------------------------|-------------------------------------------------------------------------------------------|----------------------------------------------|
| Initial Operation<br>Problems | Printer cannot be turned on                                                               | に言 "2.2.1 Initial Operation Problems" p.2-33 |
|                               | LCD display malfunction                                                                   |                                              |
|                               | Initial ink charge does not start                                                         |                                              |
|                               | Initial ink charge started, but ink does not reach Head                                   |                                              |
|                               | Ink does not come out even after initial ink charge is completed                          |                                              |
|                               | The printer does not operate after turned on.                                             |                                              |
|                               | The printer does not stop operation even when Front cover or Maintenance cover is opened. |                                              |
|                               | After the printer is turned on, "Initializing" is displayed and the printer resets        |                                              |
|                               | Loading media does not start the initial operation                                        |                                              |
|                               | The printer does not operate even when Front cover or Maintenance cover is closed.        |                                              |
|                               | The printer does not recognize the installed ink cartridges                               |                                              |
|                               | Nothing can be input from Operation panel                                                 | TP "2.2.1 Initial Operation Problems" p.2-33 |
|                               | Printing does not start even after receiving data.                                        |                                              |
| Media Feed Problems           | Media slips during media initialization or printing.                                      | 江宮 "2.2.2 Media Feed Problems" p.2-40        |
|                               | Media skews or meanders during media initialization or printing.                          |                                              |
|                               | Media wrinkles during media initialization or printing.                                   |                                              |
|                               | Media tears during media initialization or printing.                                      |                                              |
|                               | Media size is not correctly detected after media initialization.                          |                                              |
|                               | LCD display malfunction                                                                   |                                              |

# Table 2-3 When the message is not displayed (Continued)

| Message type      | Contents                                                                        | Reference                           |
|-------------------|---------------------------------------------------------------------------------|-------------------------------------|
| Printing Problems | The printer does not print continuously.                                        | کے "2.2.3 Printing Problems" p.2-42 |
|                   | After printing, the printer feeds an extra amount of media.                     |                                     |
|                   | Nozzles are clogged during printing                                             |                                     |
|                   | Cleaning does not mend the clogged nozzles or skewed ink discharge.             |                                     |
|                   | Cannot print at all, a specific color is missing                                |                                     |
|                   | The page is printed all black.                                                  |                                     |
|                   | The page is printed blocky.                                                     |                                     |
|                   | Images are printed unevenly.                                                    |                                     |
|                   | Lines in the CR direction look split.                                           |                                     |
|                   | White or black lines appear on printed media                                    |                                     |
|                   | The printed borders are blurred.                                                |                                     |
|                   | There are unwanted dots (satellites).                                           |                                     |
|                   | Characters with jagged edges are printed.                                       |                                     |
|                   | Lines are printed blurry (messy printing result)                                | Cョー"2.2.3 Printing Problems" p.2-42 |
|                   | Mixed color lines are not overlapped.                                           |                                     |
|                   | The printed results are uneven. (Vertical direction against the printer unit)   |                                     |
|                   | The printed results are uneven. (Horizontal direction against the printer unit) |                                     |
| Noise Problems    | Abnormal noise is heard when media is sucked                                    | C音"2.2.4 Noise Problems" p.2-55     |
|                   | Abnormal noise is heard during waiting time                                     |                                     |
|                   | Abnormal noise is heard while Head is moving laterally                          |                                     |
|                   | Abnormal noise is heard when feeding media                                      |                                     |

# Table 2-3 When the message is not displayed (Continued)

| Message type                                     | Contents                                                                                                    | Reference                                                   |
|--------------------------------------------------|----------------------------------------------------------------------------------------------------|-------------------------------------------------------------|
| Online Function<br>Problems                      | Other functions do not work correctly                                                                                     | に習"2.2.5 Online Function Problems" p.2-58                   |
|                                                  | Data or printing is garbled                                                                                               |                                                             |
|                                                  | Part of the data is not printed (missing)                                                                                 |                                                             |
| Other Problems                                   | The printer hangs up                                                                                                    | 论》"2.2.6 Other Problems" p.2-59                             |
|                                                  | The power is shut down during printing                                                                                    |                                                             |
|                                                  | Ink cartridges cannot be inserted                                                                                         |                                                             |
|                                                  | Ink spills out of Waste fluid tank                                                                                        | -                                                           |
|                                                  | Ink spills out of Flushing box                                                                                            |                                                             |
|                                                  | Ink spills around X rail                                                                                                  |                                                             |
| Problems in Using<br>MUTOH Service<br>Assistance | MUTOH Service Assistance does not start up                                                                                | C音"2.2.7 Problems in Using MUTOH Service Assistance" p.2-61 |
|                                                  | "Transfer failed (Data timeout)" is displayed during transfer.                                                            |                                                             |
|                                                  | "Main F/W data is invalid" is displayed during firmware transfer.                                                         |                                                             |
|                                                  | "No compatibility between main F/W data and printer" is displayed during firmware transfer.                               |                                                             |
|                                                  | "F/W version downgrade is not available" is displayed during firmware transfer.                                           | 译""2.2.7 Problems in Using MUTOH Service Assistance" p.2-61 |
|                                                  | "Heater controller F/W data is invalid" is displayed during Heater controller firmware transfer.                          |                                                             |
|                                                  | "No compatibility between Heater controller F/W data and printer is displayed during Heater controller firmware transfer. |                                                             |

# 2.1.1 Troubleshooting with Error Messages

This section describes the messages displayed in normal operation and upon an error occurrence as well as how to correct the error. The available messages are as follows.

# 2.1.2 Operation Status

This section describes the message contents, check items, and recovery actions for normal operation.

| Table 2-4 Events and | Check Items  | for Operation | Status Messaries |
|----------------------|--------------|---------------|------------------|
|                      | CHECK ILEMIS |               | Status Messages  |

| No. | Message                            | Event/symptom              |    | Check item                                                                                             | Action                                                                                                    | Reference                                                          |
|-----|------------------------------------|----------------------------|----|----------------------------------------------------------------------------------------------------|----------------------------------------------------------------------------------------------------|--------------------------------------------------------------------|
| 1   | Cover open                         | Front cover is open.       | 1. | Is Switch board pressing the sensor while Front cover is closed?                                       | Fix Switch board so that it presses the sensor.                                                                                                    | 译"(3) Front Cover section" p.3-32                                  |
|     |                                    |                            | 2. | Is Switch board installed facing down?                                                                 | Reinstall it correctly.                                                                                                    |                                                                    |
|     |                                    |                            | 3. | Is Cover sensor Assy wobbly?                                                                           | Tighten the screw on Cover sensor Assy.                                                                                                    |                                                                    |
|     |                                    |                            | 4. | Are the cables of F cover R sensor Assy and F cover L sensor Assy securely connected?                  | Securely connect the cable of F cover R sensor<br>Assy to MAIN board Assy connector and the<br>cable of F cover L sensor Assy to HEATER<br>RELAY board Assy connector.<br>Check if the interlock cable is securely connected<br>to MAIN board Assy |                                                                    |
|     |                                    |                            | 5. | Are F cover R sensor Assy and F cover L sensor Assy damaged?                                           | Replace F cover R sensor Assy and F cover L sensor Assy.                                                                                                    |                                                                    |
|     |                                    |                            | 6. | Check the operation of Front cover sensor<br>Assy in "Sen 4: Cover" in the self-diagnosis<br>function. | Replace Front cover sensor Assy if it is not working properly.                                                                                                    | に留"5.5.4 Sensor Menu" p.5-12<br>に習"(3) Front Cover section" p.3-32 |
|     |                                    |                            | 7. | MAIN board Assy may be damaged.                                                                        | Replace MAIN board Assy.                                                                                                    | 管 "3.4.11 Replacing MAIN Board Assy"<br>p.3-53                     |
| 2   | Mainte. Cover[*]<br>Open           | Maintenance cover is open. | 1. | Is Maintenance cover sensor wobbly?                                                                    | Tighten the screw on Maintenance cover sensor Assy.                                                                                                    | Cover switch Assy"<br>p.3-29                                       |
|     | Either L or R is indicated in [*]. |                            | 2. | Check if the sensor is in the closed status when Maintenance cover is closed.                          | Adjust the location of the sensor so that the sensor<br>is in the closed status when Maintenance cover is<br>closed.                                                                                                    |                                                                    |
|     |                                    |                            | 3. | Check if the mounting direction of the sensor is inverted.                                             | If the sensor's open side is not facing the rear side<br>of the printer, reinstall the sensor.                                                                                                    |                                                                    |

Table 2-4 Events and Check Items for Operation Status Messages(Continued)

| No. | Message                                      | Event/symptom                  | Check item                                                                                                 | Action                                                                                                    | Reference                                                                                           |
|-----|----------------------------------------------|--------------------------------|----------------------------------------------------------------------------------------------------|----------------------------------------------------------------------------------------------------|----------------------------------------------------------------------------------------------------|
| 2   | Mainte. Cover[*]<br>Open<br>Either L or R is | Maintenance cover is open.     | 4. Is the cable of Maintenance cover sensor securely connected?                                            | Securely connect the cable of Maintenance cover R sensor and the cable of Maintenance cover L sensor Assy. | C戸 "3.3.3 Replacing Cover switch Assy"<br>p.3-29                                                    |
|     | (Continued)                                  |                                | 5. Is Maintenance cover sensor damaged?                                                                    | Replace Maintenance cover sensor Assy.                                                                     |                                                                                                    |
|     |                                              |                                | 6. Is Maintenance cover damaged?                                                                           | Replace Maintenance cover.                                                                                 | -                                                                                                   |
|     |                                              |                                | 7. MAIN board Assy may be damaged.                                                                         | Replace MAIN board Assy.                                                                                   | C宮 "3.4.11 Replacing MAIN Board Assy"<br>p.3-53                                                     |
| 3   | Set media                                    | Media holding lever is raised. | 1. Does Pressurizing lever move smoothly?                                                                  | Lubricate pressure cam.                                                                                    | でで、1.5 Lubrication/Bonding" p.7-8                                                                   |
|     |                                              |                                | 2. Is the sensor portion of Lever sensor Assy dirty?                                                       | Clean the sensor portion with a cotton swab, etc.                                                          | کے "3.5.6 Replacing Lever sensor and<br>Lever sensor Cable" p.3-85                                  |
|     |                                              |                                | 3. Is Lever sensor Assy securely installed?                                                                | Adjust the mounting position of Lever sensor Assy.                                                         |                                                                                                    |
|     |                                              |                                | 4. Is the cable of Lever sensor Assy securely connected?                                                   | Securely connect Lever sensor cable Assy to MAIN board Assy connector J30.                                 |                                                                                                    |
|     |                                              |                                | <ul><li>5. Check the operation of Lever sensor in "Sen 7: Lever" in the self-diagnosis function.</li></ul> | Replace Lever sensor Assy if it is not working properly.                                                   | に置 "5.5.4 Sensor Menu" p.5-12<br>に置 "3.5.6 Replacing Lever sensor and<br>Lever sensor Cable" p.3-85 |
|     |                                              |                                | 6. MAIN board Assy may be damaged.                                                                         | Replace MAIN board Assy.                                                                                   | にアッ3.4.11 Replacing MAIN Board Assy"<br>p.3-53                                                      |
| 4   | End of Roll                                  | Media has run out.             | 1. Is the cable of Paper rear sensor Assy placed under Paper guide R securely connected?                   | Securely connect it.                                                                                       | にアッ3.4.11 Replacing MAIN Board Assy"<br>p.3-53                                                      |
|     |                                              |                                | 2. Check if there is paper in "Sen 9: PaperRear"<br>in the self-diagnosis function.                        | If "No media" is displayed even when paper is loaded, check the item 5.                                    | <b>定</b> "5.5.4 Sensor Menu" p.5-12                                                                 |
|     |                                              |                                | <ol> <li>Paper rear sensor Assy may need adjustment<br/>or it may be damaged.</li> </ol>                   | Adjust Paper rear sensor Assy.                                                                             | C戸 "4.8 Rear/ Edge Sensor Adjustment"<br>p.4-59                                                     |
|     |                                              |                                |                                                                                                    | replace Paper rear sensor Assy.                                                                            | کے "3.5.5 Replacing P_Rear Sensor" p.3-<br>83                                                       |
|     |                                              |                                | 4. MAIN board Assy may be damaged.                                                                         | Replace MAIN board Assy.                                                                                   | に登"3.4.11 Replacing MAIN Board Assy"<br>p.3-53                                                      |

Table 2-4 Events and Check Items for Operation Status Messages(Continued)

| No. | Message     | Event/symptom                                      |    | Check item                                                                               | Action                                                                                | Reference                                       |
|-----|-------------|----------------------------------------------------|----|------------------------------------------------------------------------------------------|---------------------------------------------------------------------------------------|-------------------------------------------------|
| 5   | No media    | Media is not loaded.                               | 1. | Check if there is paper in "Sen. 9 :<br>PaperRear" in the self-diagnosis function.       | If "No media" is displayed even when paper is loaded, replace Paper rear sensor Assy. | C戸"4.8 Rear/ Edge Sensor Adjustment"<br>p.4-59  |
|     |             |                                                    |    |                                                                                          |                                                                                       | たき "3.5.5 Replacing P_Rear Sensor" p.3-<br>83   |
|     |             |                                                    | 2. | Does the media in use have low reflectance?                                              | Instruct the user that media with low reflectance cannot be used.                     | -                                               |
|     |             |                                                    | 3. | Is the cable of Paper rear sensor Assy placed<br>under Paper guide R securely connected? | Securely connect it.                                                                  | 도말 "3.4.11 Replacing MAIN Board Assy"<br>p.3-53 |
|     |             |                                                    | 4. | Paper rear sensor Assy may need adjustment or it may be damaged.                         | Adjust P_REAR sensor.                                                                 | 또할 "4.8 Rear/ Edge Sensor Adjustment"<br>p.4-59 |
|     |             |                                                    |    |                                                                                          | If the same error continues to be displayed,<br>replace P_REAR sensor.                | てき "3.5.5 Replacing P_Rear Sensor" p.3-<br>83   |
|     |             |                                                    | 5. | MAIN board Assy may be damaged.                                                          | Replace MAIN board Assy.                                                              | 또할 "3.4.11 Replacing MAIN Board Assy"<br>p.3-53 |
| 6   | Smart/C End | The remaining amount of ink in the Smart/C is low. | -  |                                                                                          | -                                                                                     | Correction Manual                               |

# 2.1.3 Errors with Message

This section describes the contents of errors with messages as well as the check items and recovery actions. These messages are displayed when an abnormal condition occurs while the printer is running. Upon an occurrence of an error with message, the printer stops its operation at the same time. The error can be cancelled by removing the error causes. After that, the printer will restart its operation.

| No. | Message               | Event/symptom               |     | Check item                                                                                                    |     | Action                                                            | Reference                                                                                                    |
|-----|-----------------------|-----------------------------|-----|----------------------------------------------------------------------------------------------------|-----|-------------------------------------------------------------------|----------------------------------------------------------------------------------------------------|
| 1   | Media detection error | Media detection has failed. | 1.  | Is the media loaded outside the printing range<br>(not placed in the center or the width is smaller<br>than the minimum width)? | Ins | struct the user how to load media.                                | で Operation Manual                                                                                                    |
|     |                       |                             | 2.  | Is Paper edge sensor Assy securely installed?                                                                                   | Ins | stall Paper edge sensor correctly.                                | でアンジェント (12) Control Control |
|     |                       |                             | 3.  | Is Platen non-reflective tape damaged?                                                                                          | Re  | eplace Platen non-reflective tape.                                | Control Replacing Platen<br>Non-Reflecting Tape" p.3-94                                                                                                    |
|     |                       |                             | 4.  | Are there taint or any foreign substances on the surface of Platen and Paper edge sensor?                                       | Re  | emove any taint or foreign substances.                            | CF Operation Manual                                                                                                    |
|     |                       |                             | 5.  | Is Paper edge sensor Assy damaged?                                                                                              | Re  | emove any taint or foreign substances.                            | でアンス・12 Replacing Paper Edge<br>Sensor Assy" p.3-155                                                                                                    |
|     |                       |                             | 6.  | Is the cable of Paper edge sensor Assy placed on Head securely connected?                                                       | See | curely connect it to CR board Assy connector                      | でアンス・A Replacing CR Board<br>Assy" p.3-134                                                                                                    |
|     |                       |                             | 7.  | Is the cable of Paper rear sensor placed under Paper guide R securely connected?                                                | See | curely connect it to MAIN board Assy connector                    | てき "3.4.11 Replacing MAIN Board<br>Assy" p.3-53                                                                                                    |
|     |                       |                             | 8.  | Check the sensitivity of the sensor in "Sen 8:<br>EdgeAD" in the self-diagnosis function.                                       | •   | Replace Paper edge sensor Assy.                                   | 入習"4.8 Rear/ Edge Sensor<br>Adjustment" p.4-59                                                                                                    |
|     |                       |                             |     |                                                                                                    |     |                                                                   | 译了"3.7.12 Replacing Paper Edge<br>Sensor Assy" p.3-155                                                                                                    |
|     |                       |                             | 9.  | Does the media in use have low reflectance?                                                                                     | •   | Instruct the user that media with low reflectance cannot be used. | -                                                                                                    |
|     |                       |                             | 10. | Is CR_FFC obliquely inserted?                                                                                                   | •   | Correctly plug the CR_FFC again.                                  | C會 "3.4.11 Replacing MAIN Board<br>Assy" p.3-53<br>C音 "3.7.4 Replacing CR Board<br>Assy" p.3-134                                                                                                    |
|     |                       |                             | 11. | CR_FFC may be damaged.                                                                                                    | •   | Replace CR_FFC.                                                   | 23.6.8 Replacing CR_FFC" p.3-<br>117                                                                                                    |

### Table 2-5 Symptoms and Check Items for Errors with Message

Table 2-5 Symptoms and Check Items for Errors with Message (Continued)

| No. | Message                              | Event/symptom               | Check item                                                                                                    | Action                                                                                                    | Reference                                            |
|-----|--------------------------------------|-----------------------------|----------------------------------------------------------------------------------------------------|----------------------------------------------------------------------------------------------------|------------------------------------------------------|
| 1   | Media detection error<br>(Continued) | Media detection has failed. | 12. CR board Assy may be damaged.                                                                                | Replace CR board Assy.                                                                                                    | <b>江戸 "3.7.4 Replacing CR Board</b><br>Assy" p.3-134 |
|     |                                      |                             | <ul><li>13. MAIN board Assy may be damaged.</li><li>14.</li></ul>                                                | Replace MAIN board Assy.                                                                                                    | て習 "3.4.11 Replacing MAIN Board<br>Assy" p.3-53      |
| 2   | Media skew error                     | Media is running obliquely. | 1. Reload media and check whether the same error occurs.                                                         | If the error is due to the way the user loads the media, instruct the user how to load media properly.                                        | -                                                    |
|     |                                      |                             | 2. Does Suction FAN correctly operate in "Test6:<br>Fan" – "Fan1: Vacuum Fan" in the self-diagnosis<br>function? | Check the connection of the connectors of the following MAIN board assemblies. Replace Suction FAN or the cable that is not working properly. | <b>〔</b> 聲 "5.5.6 Fan Menu" p.5-16                   |
|     |                                      |                             | 3. Is the pressure suitably adjusted for the media?                                                              | Adjust the pressure so that there is no skew, horizontal banding, or mark left by pressurizing rollers.                                       | -                                                    |

Table 2-5 Symptoms and Check Items for Errors with Message (Continued)

| No. | Message                                                                                                    | Event/symptom                                                                                                    |          | Check item                                                                                                    | Action                                                                                                    | Reference                                                                                                    |
|-----|----------------------------------------------------------------------------------------------------|----------------------------------------------------------------------------------------------------|----------|----------------------------------------------------------------------------------------------------|----------------------------------------------------------------------------------------------------|----------------------------------------------------------------------------------------------------|
| 3   | [******] Ink End<br>*Up to seven colors<br>are indicated<br>simultaneously in [*]<br>by K,C,M, and Y<br>when no ink is<br>detected.<br>When there is no ink<br>in any of Sub tanks,<br>[ALL] is displayed. | Ink has run out. Printing operation stops immediately.       1.         2.       2.         3.       3.         4.       5.         6.       6.         7.       7. | 1.       | Check the ink in the ink cartridge.                                                                                                    | Replace the ink cartridge when there is no ink.<br>If there is sufficient amount of ink, refer to the check<br>item 2.                                                                                                    | -                                                                                                    |
|     |                                                                                                    |                                                                                                    | 2.       | Check the ink cartridge with no ink in "15: Ink<br>END KCMY" in the self-diagnosis function to<br>see if the ink cartridge displayed is the same one<br>with the error. | Insert or remove the cartridge and wait for more than<br>three minutes to see if the same error is still displayed.<br>If the same error continues to be displayed, refer to the<br>check item 3.                                                                                                    | 文章 "5.5.4 Sensor Menu" p.5-12                                                                                                    |
|     |                                                                                                    |                                                                                                    | 3.       | Check the connection of the connectors of Sub<br>tank control relay cable.<br>*Check the connection of the connectors on the<br>path.                                   | Correctly plug the following connectors again<br><u>JUNCTION Board Assy</u><br><u>MAINBoardAssy</u><br>If the same error continues to be displayed even after<br>inserting the above connectors again, Sub tank control<br>relay cable or the cables on the path may be damaged.<br>Replace it.<br>If the same error continues to be displayed after<br>replacing it, refer to the check item 4. | 【2017]<br>【2017]<br>Board Assy" p.3-66<br>【2017]<br>1.4.11 Replacing MAIN Board<br>Assy" p.3-53<br>【2017]<br>1.4.3 Replacing HEATER<br>CONT Board Assy" p.3-42<br>【2017]<br>1.9.2 Replacing Ink ID Board<br>Assy" p.3-176 |
|     |                                                                                                    |                                                                                                    | 4.<br>5. | Is there ink leakage or bleeding around the connection area of Ink tube?                                                                                                | Check the connection of Ink tube.                                                                                                    | -                                                                                                    |
|     |                                                                                                    |                                                                                                    |          | Has the ink cartridge been left removed?                                                                                                    | Replace GB connector.                                                                                                    | -                                                                                                    |
|     |                                                                                                    |                                                                                                    | 6.       | Check if Solenoid valve is functioning normally<br>in "Ctrl2 : Test" - "Test2: Sensor" - "Sen.19:<br>TankValve" in the self-diagnosis function.                         | Two-way valve may be damaged.<br>If the same error continues to be displayed after<br>replacing it, MAIN board Assy may be damaged.<br>Replace MAIN board Assy.                                                                                                    | 【29 "5.5.4 Sensor Menu" p.5-12<br>【29 "3.9.6 Replacing Sub Tank<br>Assy" p.3-181<br>【29 "3.4.11 Replacing MAIN Board<br>Assy" p.3-53<br>【29 "3.4.20 Replacing JUNCTION<br>Board Assy" p.3-66                              |
|     |                                                                                                    |                                                                                                    | 7.       | HEATER JUNCTION board may be damaged.                                                                                                    | Replace HEATER JUNCTION board.                                                                                                    |                                                                                                    |

Table 2-5 Symptoms and Check Items for Errors with Message (Continued)

| No.                                                         | Message                                                                                                    | Event/symptom                  |          | Check item                                                                                                    | Action                                                                                                    | Reference                                                                                                    |
|-------------------------------------------------------------|----------------------------------------------------------------------------------------------------|--------------------------------|----------|----------------------------------------------------------------------------------------------------|----------------------------------------------------------------------------------------------------|----------------------------------------------------------------------------------------------------|
| 4                                                           | [******]<br>No cartridge<br>*Up to seven colors                                                                                                    | Ink cartridge is not inserted. | 1.<br>2  | Are Ink cartridges used dedicated ink cartridges?                                                                                                    | Instruct the user to use the dedicated ink cartridges.                                                                                                    | -                                                                                                    |
| are i<br>simu<br>by k<br>whe<br>dete<br>Who<br>in an<br>[AL | are indicated<br>simultaneously in [*]<br>by K,C,M and Y<br>when no ink is<br>detected.<br>When there is no ink<br>in any of Sub tanks,<br>[ALL] is displayed. |                                |          | printer and turning it back on?                                                                                                    | item 3 for action.                                                                                                    |                                                                                                    |
|                                                             |                                                                                                    |                                | 3.       | Check if there are ink cartridges in "13:Ink NOT<br>" in the self-diagnosis function to see if the ink<br>cartridge displayed is the same one with the error. | <ul> <li>Insert or remove the cartridge and wait for more than<br/>three minutes to see if the same error is still displayed.</li> <li>If the same error continues to be displayed, adjust<br/>the mounting position of Ink bag control cable.</li> </ul> | <b>江戸 "5.5.4 Sensor Menu" p.5-12</b><br><b>江戸 "3.9.3 Replacing 2 way</b><br>Solenoid Assy" p.3-177                                                          |
|                                                             |                                                                                                    |                                |          |                                                                                                    | <ul> <li>If the same error continues to be displayed after<br/>adjustment, check the connection.</li> <li>If the same error continues to be displayed after</li> </ul>                                                                                    |                                                                                                    |
|                                                             |                                                                                                    |                                |          |                                                                                                    | checking the connection, Ink bag control cable may<br>be damaged. Replace it.                                                                                                    |                                                                                                    |
|                                                             |                                                                                                    |                                |          |                                                                                                    | • If the same error continues to be displayed after replacing it, refer to the check item 4.                                                                                                    |                                                                                                    |
|                                                             |                                                                                                    | 4                              | 4.<br>5. | Check the connection of the connector of Ink<br>sensor cable.<br>JUNCTION board Assy may be damaged.                                                          | Correctly plug the following connectors again.<br>JUNCTION Board Assy<br>MAIN Board Assy                                                                                                    | 【音 "3.4.20 Replacing JUNCTION<br>Board Assy" p.3-66<br>【音 "3.4.11 Replacing MAIN Board<br>Assy" p.3-53<br>【音 "3.9.2 Replacing Ink ID Board<br>Assy" p.3-176 |
|                                                             |                                                                                                    |                                |          |                                                                                                    | If the same error continues to be displayed even after<br>inserting the above connectors again, Ink sensor cable<br>or the cables on the path may be damaged. Replace it.                                                                                 |                                                                                                    |
|                                                             |                                                                                                    |                                |          |                                                                                                    | If the same error continues to be displayed after<br>replacing it, MAIN board Assy may be damaged.<br>Replace it.                                                                                                    |                                                                                                    |
| l                                                           |                                                                                                    |                                |          |                                                                                                    | Replace JUNCTION board Assy.                                                                                                    |                                                                                                    |

Table 2-5 Symptoms and Check Items for Errors with Message (Continued)

| No. | Message                                    | Event/symptom                                                | Check item                                                                                 | Action                                                                                   | Reference                                                                                          |
|-----|--------------------------------------------|--------------------------------------------------------------|--------------------------------------------------------------------------------------------|------------------------------------------------------------------------------------------|----------------------------------------------------------------------------------------------------|
| 5   | S/C Read Err<br>S/C Ink Err<br>S/CCode Err | A dedicated S/C card may be malfunction.                     | 1. Check if the message is displayed after turning off the printer and turning it back on. | When the message is displayed: Refer to the check item 2.                                | -                                                                                                  |
|     | Broken Chip                                |                                                              | 2. Check if the dedicated Smart chip cards are used.                                       | Replace with the dedicated Smart chip cards.                                             | Correction Manual                                                                                  |
|     |                                            |                                                              | 3. Check if the dedicated Smart chip cards are broken or the chip portion is damaged.      |                                                                                          |                                                                                                    |
|     |                                            |                                                              | 4. Check if ink ID is correctly recognized in the self-diagnosis function.                 |                                                                                          | 下了"5.5.4 Sensor Menu" p.5-12                                                                       |
| 6   | Full wasteInkTank                          | Waste fluid bottle is full.                                  | 1. Check if Waste fluid bottle is full.                                                    | Dispose of waste fluid.                                                                  | -                                                                                                  |
|     |                                            |                                                              | 2. Check the connection of the connector of Waste fluid level switch.                      | Correctly insert the following connectors again.                                         | र्डे "3.4.20 Replacing JUNCTION<br>Board Assy" p.3-66                                              |
|     |                                            |                                                              |                                                                                            | <u>JUNCTION boardAssy</u> : J12<br>Connector on the Waste fluid bottle side.             |                                                                                                    |
|     |                                            |                                                              | 3. Waste fluid level switch may be damaged.                                                | Replace Waste fluid level switch.                                                        | 3.10.1 Replacing Waste                                                                             |
|     |                                            |                                                              | 4. Check JUNCTION board Assy.                                                              | If the same error continues to be displayed after<br>replacing Waste fluid level switch: | Fluid Bottle and Waste Fluid<br>Level Switch" p.3-185                                              |
|     |                                            |                                                              |                                                                                            | Replace it.                                                                              | Board Assy" p.3-66                                                                                 |
| 7   | Life Times [Head]                          | The operational life of<br>Print head has almost<br>expired. | Check the condition of Head.                                                               | Replace Head as necessary. Clear the counter after replacing it.                         | にアッ3.7.10 Replacing Print<br>Head" p.3-148<br>にアッ6.3.2 Counter Initialization<br>Menu" p.6-11      |
| 8   | Life Times [Pump]                          | The operational life of<br>Pump has almost expired.          | Check the condition of Pump.                                                               | Replace Pump as necessary. Clear the counter after replacing it.                         | にアッ3.8.5 Replacing Maintenance<br>Assy" p.3-168<br>にアッ6.3.2 Counter Initialization<br>Menu" p.6-11 |
| 9   | Life Times [CR<br>Motor]                   | The operational life of CR motor has almost expired.         | Check the condition of CR motor.                                                           | Replace CR motor as necessary. Clear the counter after replacing it.                     | に置"3.6.2 Replacing CR Motor<br>Assy" p.3-104<br>に置"6.3.2 Counter Initialization<br>Menu" p.6-11    |
| 10  | Life Times [PF<br>Motor]                   | The operational life of PF motor has almost expired.         | Check the condition of PF motor.                                                           | Replace PF motor as necessary. Clear the counter after replacing it.                     | に習"3.5.3 Replacing PF Motor<br>Assy" p.3-77<br>しき"6.3.2 Counter Initialization<br>Menu" p.6-11     |

| No. | Message         | Event/symptom                               |          | Check item                                                                                                    | Action                                                                                                    | Reference                                                                                                    |                                                                                                 |
|-----|-----------------|---------------------------------------------|----------|----------------------------------------------------------------------------------------------------|----------------------------------------------------------------------------------------------------|----------------------------------------------------------------------------------------------------|-------------------------------------------------------------------------------------------------|
| 4   | Media cut error | Even though cutting operation is performed, | 1.       | Does media dust accumulate in cutter groove?                                                                                                    | Remove accumulated media dust along groove.                                                                                                    | CF Operation Manual                                                                                                   |                                                                                                 |
|     |                 | media is not cut off.                       | 2.       | Is cutter cap securely installed?                                                                                                    | Reinstall cutter cap securely.                                                                                                    | Correction Manual                                                                                                    |                                                                                                 |
|     |                 |                                             | 3.<br>4. | <ol> <li>Check cutter sliding up/down operation.</li> <li>When setting cutter, lower cutter with finger and<br/>check that cutter rises to upper end only by spring<br/>force.</li> </ol>               | <ul> <li>When it does not rise:<br/>Refer to action in check item No. 4.</li> <li>When it rises:<br/>Refer to action in check item No. 5.</li> </ul>                                                         |                                                                                                    |                                                                                                 |
|     |                 |                                             | 5.       | When setting cutter after removing cutter spring,<br>does cutter lower to lower end by its own weight?                                                                                                  | <ul> <li>When it lowers:<br/>Cutter spring may be defective. Replace cutter<br/>spring referring to exploded views.</li> <li>When it does not lower:<br/>Cutter may be defective. Replace cutter.</li> </ul> | とき "3.7.15 Replacing Cutter<br>Solenoid Assy, Cutter Solenoid<br>Spring Assy" p.3-133                                 |                                                                                                 |
|     |                 |                                             | 6.       | <ul> <li>6. Check if solenoid goes up/down from "Life:<br/>Cutter" of self-diagnosis function.</li> <li>a) Goes up/down:<br/>Check the position where cutter goes<br/>down to cutter groove.</li> </ul> | <ul> <li>OK:<br/>Cutter has reached the end of life or be damaged.<br/>Replace cutter with new one.</li> <li>NG:<br/>Adjust cutter holder position.</li> </ul>                                               | -                                                                                                    |                                                                                                 |
|     |                 |                                             |          |                                                                                                    |                                                                                                    | Correction Manual<br>Correction Manual<br>Correction Cutter<br>Solenoid Assy, Cutter Solenoid<br>Spring Assy" p.3-133 |                                                                                                 |
|     |                 |                                             |          |                                                                                                    | b) Does not go up/down:                                                                                                    | Connector may be poorly connected.<br>Check the connection of following connectors.                                   | に登 "3.7.4 Replacing CR Board<br>Assy" p.3-101<br>に登 "3.4.4 Replacing MAIN Board<br>Assy" p.3-42 |
|     |                 | 7                                           | 7.       | CR_FFC may be broken, solenoid Assy may be defective, or each board Assy may be defective.                                                                                                    | If solenoid goes up/down, replace CR_FFC.                                                                                                    | <b>に置 "3.11.3 Replacing CR_FFC"</b><br>p.3-154                                                                        |                                                                                                 |
|     |                 |                                             |          | a) Replace CR_FFC with new one.                                                                                                    |                                                                                                    |                                                                                                    |                                                                                                 |
|     |                 |                                             |          | b) Replace solenoid Assy with new one. (Check by connecting connectors directly)                                                                                                    | If solenoid goes up/down, replace solenoid Assy .                                                                                                    | <b>XB</b> "3.7.15 Replacing Cutter<br>Solenoid Assy, Cutter Solenoid<br>Spring Assy" p.3-133                          |                                                                                                 |
|     |                 |                                             |          | c) Replace CR board Assy.                                                                                                    | After replacement, adjust sensor reflection amount<br>from "Sen: Edge AD" of "Test: Sensor" of self-<br>diagnosis function.                                                                                  | 또할 "3.7.4 Replacing CR Board<br>Assy" p.3-101                                                                         |                                                                                                 |
|     |                 |                                             |          | d) Replace MAIN board Assy.                                                                                                    | Before replacing MAIN board, back up parameters<br>and recover to new MAIN board Assy. Then start<br>operation check                                                                                         | 译"3.4.4 Replacing MAIN Board<br>Assy" p.3-42                                                                          |                                                                                                 |

Table 2-5 Symptoms and Check Items for Errors with Message (Continued)

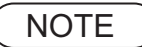

- The square bracket pair in an error message indicates the applicable ink color.
- If no ink and no cartridge occur at the same time, no cartridge message has priority to be displayed.

# 2.1.4 Errors Requiring Reboot

This section describes the contents of reboot-requiring errors as well as the check items and recovery actions. These errors are issued when any of the following critical problems occur.

- Obstacle that prevents the machine's operation
- Damage of electric circuits (Boards, Motors, Sensors)
- Abnormal operation of control programs

When any of the above conditions occur, the machine follows the steps shown below before stopping its operation.

- 1. Turn OFF the driving system power automatically.
- 2. Flash all lamps on Operation panel and generate intermittent audible alarm.
- 3. Display the applicable error message on the LCD.

The error can be cancelled by removing the error causes and restarting the machine.

# (1) CPU system serious error

| No. | Message                                                      | Event/symptom                                                                                                    | Check item                                                                                                    | Action                                                                                 | Reference                                                              |
|-----|--------------------------------------------------------------|----------------------------------------------------------------------------------------------------|----------------------------------------------------------------------------------------------------|----------------------------------------------------------------------------------------|------------------------------------------------------------------------|
| 1   | E016 Error<br>Interrupt [00]<br>E016 Error<br>TLB Modif [00] | Interruption exception<br>error:<br>An anomaly is detected<br>during interruption<br>process.<br>Command border<br>exception/TLB exception<br>(load or command fetch)<br>error:<br>An anomaly is detected in<br>command border.<br>Or TLB exception is<br>detected while loading | <ol> <li>Check AC power supply and printer peripherals.</li> <li>Check whether the same error occurs. Even when<br/>there is no problem, turn off the printer and turn<br/>it back on a few times to check.</li> <li>Check if the firmware is the latest one.</li> <li>Check the serial number of the printer.</li> <li>MAIN board Assy may be damaged.</li> </ol> | <ul> <li>Contact your local MUTOH dealer.</li> <li>Replace MAIN board Assy.</li> </ul> | C習 Operation Manual<br>C習 "3.4.11 Replacing MAIN Board<br>Assy" p.3-53 |

### Table 2-6 Symptoms and Check Items for CPU System Serious Errors
| Table 2-6 S | Symptoms and Check Item   | is for CPU System | Serious Errors | (Continued) |
|-------------|---------------------------|-------------------|----------------|-------------|
|             | symptom of and one of the |                   |                | (Continuou) |

| No. | Message                                                      | Event/symptom                                                                                                    | Check item                                                                                                    | Action                                                                                 | Reference                                                              |
|-----|--------------------------------------------------------------|----------------------------------------------------------------------------------------------------|----------------------------------------------------------------------------------------------------|----------------------------------------------------------------------------------------|------------------------------------------------------------------------|
| 3   | E016 Error<br>TLB-L/I<br>[02]<br>E016 Error<br>TLB-S<br>[03] | Data border exception/<br>TLB exception error<br>Data border exception/<br>TLB exception (store)<br>error:<br>An anomaly is detected in<br>data border.<br>Or TLB exception is<br>detected while storing<br>data. | <ol> <li>Check AC power supply and printer peripherals.</li> <li>Check whether the same error occurs. Even when<br/>there is no problem, turn off the printer and turn<br/>it back on a few times to check.</li> <li>Check if the firmware is the latest one.</li> <li>Check the serial number of the printer.</li> <li>MAIN board Assy may be damaged.</li> </ol> | <ul> <li>Contact your local MUTOH dealer.</li> <li>Replace MAIN board Assy.</li> </ul> | て習 Operation Manual<br>て習 "3.4.11 Replacing MAIN Board<br>Assy" p.3-53 |
| 5   | E016 Error<br>AddErr-L/I<br>[04]                             | Address exception error<br>(load or command fetch):<br>Address error is detected<br>while loading or fetching<br>command.                                                                                         |                                                                                                    |                                                                                        |                                                                        |
| 6   | E016 Error<br>AddErr-S<br>[05]                               | Address exception error<br>(store):<br>An address error is<br>detected while escaping.                                                                                                    |                                                                                                    |                                                                                        |                                                                        |
| 7   | E016 Error<br>BusErr-I<br>[06]                               | Pass exception error<br>(command fetch):<br>Address error is detected<br>while loading or storing<br>command.                                                                                                    |                                                                                                    |                                                                                        |                                                                        |

### Table 2-6 Symptoms and Check Items for CPU System Serious Errors (Continued)

| No. | Message                          | Event/symptom                                                                                            | Check item                                                                                           | Action                                                                             | Reference                                                              |
|-----|----------------------------------|----------------------------------------------------------------------------------------------------|----------------------------------------------------------------------------------------------------|------------------------------------------------------------------------------------|------------------------------------------------------------------------|
| 8   | E016 Error<br>BusErr-L<br>[07]   | Bus exception error (load<br>or store):<br>Bus error is detected while<br>loading or storing<br>command. | <ol> <li>Check the serial number of the printer.</li> <li>MAIN board Assy may be damaged.</li> </ol> | <ul><li>Contact your local MUTOH dealer</li><li>Replace MAIN board Assy.</li></ul> | 文字 Operation Manual<br>文字 "3.4.11 Replacing MAIN Board<br>Assy" p.3-53 |
| 9   | E016 Error<br>SystemCall<br>[08] | System call exception<br>error:<br>An anomaly is detected in<br>system call.                             |                                                                                                    |                                                                                    |                                                                        |
| 10  | E016 Error<br>BreakPoint<br>[09] | Break point exception<br>error:<br>An anomaly is detected in<br>break point.                             |                                                                                                    |                                                                                    |                                                                        |
| 11  | E016 Error<br>Reserved<br>[10]   | Reserved command<br>exception error:<br>An anomaly is detected in<br>reserved command.                   |                                                                                                    |                                                                                    |                                                                        |
| 12  | E016 Error<br>Copro<br>[11]      | Coprocessor disabled<br>exception error:<br>An anomaly is detected in<br>coprocessor.                    |                                                                                                    |                                                                                    |                                                                        |

| No. | Message                                                    | Event/symptom                                                                                      |          | Check item                                                                                                    | Action                           | Reference                                              |
|-----|------------------------------------------------------------|----------------------------------------------------------------------------------------------------|----------|----------------------------------------------------------------------------------------------------|----------------------------------|--------------------------------------------------------|
| 13  | E016 Error<br>Overflow<br>[12]                             | Arithmetic overflow<br>exception error:<br>Overflow is detected.                                   | 1.<br>2. | Check AC power supply and printer peripherals.<br>Check whether the same error occurs. Even when<br>there is no problem, turn off the printer and turn | Contact your local MUTOH dealer. | LF Operation Manual                                    |
| 14  | E016 Error<br>Trap<br>[13]                                 | Arithmetic overflow<br>exception error:<br>Overflow is detected.                                   | 3.       | it back on a few times to check.<br>Check the serial number of the printer.                                                                            |                                  |                                                        |
| 15  | E016 Error<br>Floating<br>[15]                             | Floating decimal point<br>exception error:<br>An anomaly is detected in<br>floating decimal point. | 4.       | MAIN board Assy may be damaged.                                                                                                    | Replace MAIN board Assy.         | <b>江宮 "3.4.11 Replacing MAIN Board</b><br>Assy" p.3-53 |
| 16  | E016 Error<br>Watch [23]                                   | Watch exception error:<br>An anomaly is detected in<br>Watch.                                      |          |                                                                                                    |                                  |                                                        |
| 17  | E016 Error<br>WatchDog [32]                                | Watchdog time-out<br>exception error:<br>A time-out is detected in<br>Watchdog.                    |          |                                                                                                    |                                  |                                                        |
| 18  | E016 Error<br>Abort Err [33]                               | Abort error:<br>Abort is detected.                                                                 |          |                                                                                                    |                                  |                                                        |
| 19  | E016 Flash Rom[35]                                         | The content of flash ROM may be destroyed.                                                         |          |                                                                                                    |                                  |                                                        |
| 20  | E016<br>Exception Err<br>[XX]<br>E016<br>Abort Err<br>[33] | EXC error (undefined)<br>other than the above has<br>occured.<br>XX stands for a number.           |          |                                                                                                    |                                  |                                                        |

### Table 2-6 Symptoms and Check Items for CPU System Serious Errors (Continued)

### NOTE

For the PC settings, refer to your PC's operation manual.

# (2) Mechanical Serious Errors

| Table 2-7 Symptoms and Check Items for Mechanical Serious Errors |
|------------------------------------------------------------------|
|                                                                  |

| No. | Message                                        | Event/symptom                                                                                                    | Check item                                                                                                    | Action                                                                                                    | Reference                                                                                                    |
|-----|------------------------------------------------|----------------------------------------------------------------------------------------------------|----------------------------------------------------------------------------------------------------|----------------------------------------------------------------------------------------------------|----------------------------------------------------------------------------------------------------|
| 1   | E 065Err<br>PF motor<br>E 067Err<br>PF encoder | <ol> <li>An anomaly is detected in<br/>PF motor (X-axis) during<br/>printer operation.<br/>Displayed when there is a<br/>big difference between<br/>motor command value and<br/>feedback from encoder.</li> <li>Check if the is paper jam around Grid Rolle</li> <li>Check the error record in "Test 7: Record" in<br/>self-diagnosis function.</li> <li>Set the endurance time to more than 50 time<br/>"Life2: PF Motor" in the self-diagnosis funct<br/>to see if any errors related to PF motor such<br/>"PF motor error" occurs.</li> <li>Check "Encoder: PF" in "Check3: Test" –<br/>"Test5: Encoder" in the self-diagnosis funct</li> <li>Turn PF connecting axle by hand and see if the<br/>value displayed on the panel changes as follow</li> <li>Front feed direction: Increase</li> <li>Back feed direction: Decrease</li> <li>Check if DC42V is correctly supplied from<br/>Power board Assy, using the tester.</li> </ol> |                                                                                                    | <ul> <li>Remove paper jam.</li> <li>Check the connection of the following connectors of MAIN board Assy.</li> <li>PF motor cable Assy connector</li> <li>PF_ENC Assy connector:</li> <li>Connector that is connecting PF motor and PF motor relay</li> </ul> | 「アッチング P.3-41<br>「アッチング P.3-53<br>「アッチング P.3-53<br>「アッチング P.3-53<br>「アッチング P.3-53<br>「アッチング P.3-53<br>「アッチング P.3-53<br>「アッチング P.3-55<br>「アッチング P.3-41                                                                                                    |
|     |                                                |                                                                                                    | <ol> <li>PF encoder may be damaged.</li> <li>Check if PF encoder scale is installed facing the correct direction.</li> <li>Check if PF encoder scale is dirty or misted over.</li> <li>Check if the tension of PF belt is appropriate.</li> <li>PF encoder Assy may be damaged.</li> <li>MAIN board Assy may be damaged.</li> </ol> | <ul> <li>Replace PF encoder Assy.</li> <li>Install PF encoder scale properly.</li> <li>Adjust PF belt tension.</li> <li>Replace PF motor Assy.</li> <li>Replace MAIN board Assy.</li> </ul>                                                                  | LS "3.5.2 Replacing PF Encoder         Assy" p.3-75         LS "3.5.5 Replacing P_Rear         Sensor" p.3-83         LS "4.5 X Speed Reduction Belt         Tension Adjustment" p.4-52         LS "3.5.3 Replacing PF Motor         Assy" p.3-77         LS "3.4.11 Replacing MAIN Board         Assy" p.3-53 |

| No. | Message                | Event/symptom                                                                                                    | Check item                                                                                                    | Action                                                                                                    | Reference                                                                                           |
|-----|------------------------|----------------------------------------------------------------------------------------------------|----------------------------------------------------------------------------------------------------|----------------------------------------------------------------------------------------------------|----------------------------------------------------------------------------------------------------|
| 3   | E069 Err<br>PF Timeout | An anomaly is detected in<br>media feed amount (X-<br>axis) during printer<br>operation.<br>Displayed when Grid<br>roller has not reached the<br>designated position. | <ol> <li>Check the error record in "Test 7: Record" in the self-diagnosis function.</li> <li>Set the endurance time to more than 50 times in "Life2: PF Motor" in the self-diagnosis function to see if any errors related to PF motor such as "PF motor error" occurs.</li> <li>Check "Encoder: PF" in "Check3: Test" – "Test5: Encoder" in the self-diagnosis function.</li> <li>Turn PF connecting axle by hand and see if the value displayed on the panel changes as follows.</li> <li>Front feed direction: Increase</li> <li>Back feed direction: Decrease</li> <li>PF encoder Assy may be damaged.</li> <li>MAIN board Assy may be damaged.</li> </ol> | <ul> <li>Check the connection of the following connectors of MAIN board Assy.</li> <li>PF motor cable Assy connector</li> <li>PF_ENC Assy connector:</li> <li>Connector that is connecting PF motor and PF motor relay</li> <li>Replace PF encoder Assy.</li> <li>If Main power board Assy is damaged, replace it.</li> <li>Replace PF motor Assy.</li> </ul> | <ul> <li>「アッシュント Record Menu" p.5-17</li> <li>「アッシュントントントントントントントントントントントントントントントントントントント</li></ul> |
|     |                        |                                                                                                    |                                                                                                    | Replace MAIN board Assy.                                                                                                    | Assy" p.3-77                                                                                        |

Table 2-7 Symptoms and Check Items for Mechanical Serious Errors(Continued)

Table 2-7 Symptoms and Check Items for Mechanical Serious Errors(Continued)

| No. | Message                                           | Event/symptom                                                                              |                                                                                                    | Check item                                                                                                    | Action                                                                                                    | Reference                                                                                                    |
|-----|---------------------------------------------------|--------------------------------------------------------------------------------------------|----------------------------------------------------------------------------------------------------|----------------------------------------------------------------------------------------------------|----------------------------------------------------------------------------------------------------|----------------------------------------------------------------------------------------------------|
| 4   | E071 Err<br>PF Current<br>E073 Err<br>PF2 Current | An overload condition is<br>detected in PF motor (X-<br>axis) during printer<br>operation. | <ol> <li>1.</li> <li>2.</li> <li>3.</li> <li>4.</li> <li>5.</li> <li>T v</li> <li>6.</li> <li>7.</li> </ol> | Is the weight of the media used within the recommended weight?<br>Is there paper jam around Grid roller?<br>Check the error record in "Test 7: Record" in the self-diagnosis function.<br>Set the endurance time to more than 50 times in "Life2: PF Motor" in the self-diagnosis function to see if any errors related to PF motor such as "PF motor error" occurs.<br>Check "Encoder: PF" in "Check3: Test" – "Test5: Encoder" in the self-diagnosis function.<br>'urn PF connecting axle by hand and see if the alue displayed on the panel changes as follows.<br>• Front feed direction: Increase<br>• Back feed direction: Decrease<br>PF encoder Assy may be damaged.<br>PF encoder Assy may be damaged. | <ul> <li>Explain the user about the recommended media weight.</li> <li>Remove paper jam, check if Media holder and Print head are damaged, and check if the same error occurs.</li> <li>Check the connection of the following connectors of MAIN board Assy.</li> <li>PF motor cable Assy connector</li> <li>PF_ENC Assy connector</li> <li>Connector that is connecting PF motor and PF motor relay</li> </ul> | 「アッシュテレス」<br>「アッシュテレス」<br>「アッシュテンス」<br>「アッシュテンス」<br>「アッシュテンス」<br>「アッシュテンス」<br>「アッシュテンス」<br>「アッシュテンス」<br>「アッシュテンス」<br>「アッシュテンス」<br>「アッシュアンス」<br>「アッシュアンス」<br>「アッシューンス」<br>「アッシューンス」<br>「アッシューンス」<br>「アッシューンス」<br>「アッシューンス」<br>「アッシューン」<br>「アッシューン」<br>「アッシューン」<br>「アッシューン」<br>「アッシューン」<br>「アッシューン」<br>「アッシューン」<br>「アッシューン」<br>「アッシューン」<br>「アッシューン」<br>「アンス」<br>「アンス」<br>「<br>「アンス」<br>「<br>「<br>「<br>「<br>「<br>「<br>「<br>「<br>「<br>「<br>「<br>「<br>「 |
|     |                                                   |                                                                                            | 8.                                                                                                    | MAIN board Assy may be damaged.                                                                                                    | <ul> <li>If Main power board Assy is damaged, replace it.</li> <li>Replace PF motor Assy.</li> <li>Replace MAIN board Assy.</li> </ul>                                                                                                    |                                                                                                    |

Table 2-7 Symptoms and Check Items for Mechanical Serious Errors(Continued)

| No. | Message              | Event/symptom                                                                                                    | Check item                                                                                                    | Action                                                                                                    | Reference                                                                                                    |
|-----|----------------------|----------------------------------------------------------------------------------------------------|----------------------------------------------------------------------------------------------------|----------------------------------------------------------------------------------------------------|----------------------------------------------------------------------------------------------------|
| 6   | E066 Err<br>CR Motor | An anomaly is detected in<br>CR motor (Y-axis) during<br>printer operation.<br>Displayed when there is a<br>big difference between<br>motor command value and<br>feedback from encoder. | <ol> <li>Check if there is paper jam around Grid Roller or<br/>any foreign substances around the range of CR<br/>movement.</li> <li>Check the error record in "Test 7: Record" in the<br/>self-diagnosis function.</li> <li>Move Carriage from side to side while the<br/>printer is turned off and see if there is anywhere<br/>Carriage does not move smoothly.</li> <li>Set the endurance time to more than 50 times in<br/>"Life1: CR Motor" in the self-diagnosis function<br/>to see if any errors related to PF motor such as<br/>"CR motor error" occurs.</li> <li>CR I</li> <li>CR I</li> <li>CR I</li> <li>MAI</li> </ol> | <ul> <li>After removing any foreign substances and checking if the printer itself is not damaged, check if the same error still occurs.</li> <li>Check if T fence is placed between CR encoders. If not, reassemble CR encoder correctly. If T fence is damaged, replace it.</li> <li>Clean and lubricate CR rail roller guide.</li> <li>Check the connection of the following connectors.</li> <li>AIN board Assy: <ul> <li>CR motor Assy connector</li> <li>CR_FFC connector</li> </ul> </li> <li>Check the connection to CR motor is appropriate. Check the tensions of CR speed reduction belt and Steel belt are appropriate.</li> <li>eplace the following parts:</li> <li>T fence</li> <li>CR motor Assy</li> <li>CR motor Assy</li> </ul> | <ul> <li>IS "3.7.5 Replacing CR Encoder<br/>Assy" p.3-136</li> <li>IS "5.5.7 Record Menu" p.5-17</li> <li>IS "3.6.4 Replacing T fence" p.3-<br/>110</li> <li>IS "7.5 Lubrication/Bonding"<br/>p.7-8</li> <li>IS "3.4.11 Replacing MAIN Board<br/>Assy" p.3-53</li> <li>IS "5.12 Endurance Running<br/>Menu" p.5-69</li> <li>IS "4.4 Steel Belt Tension<br/>Adjustment" p.4-50</li> <li>IS "3.6.8 Replacing CR_FFC" p.3-<br/>117</li> <li>IS "3.6.2 Replacing CR Motor<br/>Assy" p.3-104</li> <li>IS "3.6.2 Replacing CR Motor<br/>Assy" p.3-104</li> <li>IS "3.6.2 Replacing CR Motor<br/>Assy" p.3-104</li> </ul> |
| 8   | E070 Err CR Timeout  | A timeout is detected in the<br>Head shift amount (Y-<br>axis) during printer<br>operation.<br>Displayed when Carriage<br>has not reached the<br>designated position.                   | <ul> <li>5. Check if T fence is dirty or twisted.</li> <li>W</li> <li>W</li> <li>W</li> <li>W</li> <li>de</li> <li>W</li> <li>ca</li> </ul>                                                                                                    | When there is grease or dust on it: Wipe it with a dry<br>cloth.<br>When there is ink on it: Damp a cloth with mild<br>detergent and lightly wipe off the ink.<br>When it is too dirty and the adhered substance<br>cannot be removed: Replace T fence.                                                                                                    | 译"3.6.4 Replacing T fence" p.3-<br>110                                                                                                    |

| No. | Message                                | Event/symptom                                                                                                    | Check item                                                                                                    | Action                                                                                                    | Reference                                                     |
|-----|----------------------------------------|----------------------------------------------------------------------------------------------------|----------------------------------------------------------------------------------------------------|----------------------------------------------------------------------------------------------------|---------------------------------------------------------------|
| 8   | E070 Err<br>CR Timeout<br>(Continuted) | A timeout is detected in the<br>Head shift amount (Y-<br>axis) during printer<br>operation.<br>Displayed when Carriage<br>has not reached the<br>designated position. | <ul> <li>6. Check "Encoder: CR" in "Check3: Test" –<br/>"Test5: Encoder" in the self-diagnosis function.</li> <li>Mover Carriage to see if the values on the panel<br/>increases/decreases as follows.</li> <li>CW direction: Increase</li> <li>CCW direction: Decrease</li> </ul>                                   | <ul> <li>When NG:</li> <li>a) Check the cable connection at the following places.</li> <li>CR board Assy connector</li> <li>b) Replace the following parts.</li> <li>CR encoder</li> <li>T fence</li> <li>CR motor Assy:</li> <li>CR_FFC</li> <li>CR board Assy</li> </ul> | にアンチンチンチンチンチンチンチンチンチンチンチンチンチンチンチンチンチンチンチ                      |
|     |                                        |                                                                                                    | <ol> <li>Check the connection of Cover sensor and<br/>Maintenance Cover Sensor.</li> <li>Carriage lock solenoid may be damaged.<br/>(Check if "ON" is displayed when Carriage is<br/>locked and "OFF" is displayed when Carriage is<br/>moved in "Sen.1: CR Origin" in the self-<br/>diagnosis function.)</li> </ol> | Make sure to connect it securely.<br>When the cables are disconnecting, replace it.<br>When Carriage lock solenoid is malfunctioning,<br>replace it.                                                                                                    | 【習 "3.3.3 Replacing Cover switch<br>Assy" p.3-29              |
|     |                                        |                                                                                                    | <ol> <li>9. Check the connection of HEATER RELAY<br/>board.</li> <li>10. HEATER RELAY board Assy may be damaged.</li> </ol>                                                                                                    | Replace HEATER RELAY board Assy.                                                                                                    | <b>江戸 "3.4.4 Replacing HEATER</b><br>RELAY Board Assy" p.3-44 |
|     |                                        |                                                                                                    | 11. MAIN board Assy may be damaged.                                                                                                    | Replace MAIN board Assy.                                                                                                    | で、13.4.11 Replacing MAIN Board<br>Assy" p.3-53                |
| 9   | E072 Err<br>CR Current                 | An overload condition is detected in CR motor (Y-                                                                                                    |                                                                                                    |                                                                                                    |                                                               |
| 10  | E074 Err<br>CR2 Current                | axis) during printer operation.                                                                                                    |                                                                                                    |                                                                                                    |                                                               |
| 11  | E092 Err<br>CR Overload                |                                                                                                    |                                                                                                    |                                                                                                    |                                                               |

Table 2-7 Symptoms and Check Items for Mechanical Serious Errors(Continued)

| No. | Message                 | Event/symptom                                                              | Check item                                                                                                    | Action                                                                                                    | Reference                                                                                                    |
|-----|-------------------------|----------------------------------------------------------------------------|----------------------------------------------------------------------------------------------------|----------------------------------------------------------------------------------------------------|----------------------------------------------------------------------------------------------------|
| 12  | E081 Err<br>CR Origin   | CR_HP cannot be detected.                                                  | <ol> <li>Check CR origin sensor in "Sen.1: CR Origin" in<br/>the self-diagnosis function.<br/>(Check if "ON" is displayed when Carriage is<br/>locked and "OFF" is displayed when Carriage is<br/>moved.)</li> </ol> | Check connection of CR origin sensor cable Assy connector.                                                                                                    | <b>L</b> 會 "5.5.4 Sensor Menu" p.5-12                                                                                                    |
|     |                         |                                                                            | 2. CR origin sensor may be damaged.                                                                                                    | Replace it.                                                                                                    | に習"3.6.5 Replacing CR Origin<br>Sensor" p.3-112                                                                                                    |
|     |                         |                                                                            | 3. Check the connection of MAIN board Assy .                                                                                                    | -                                                                                                    | 13.4.11 Replacing MAIN Board                                                                                                    |
|     |                         |                                                                            | 4. MAIN board Assy may be damaged.                                                                                                    | Replace it.                                                                                                    | Assy'' p.3-53                                                                                                    |
| 13  | E075 Err<br>Head Temp   | An anomaly is detected in<br>Pre heater system<br>(Thermistor, Heater).    | <ol> <li>Check the connection of Head FFCs on the CR<br/>board Assy side and the head side.</li> <li>Is Head FFC obliquely inserted?</li> </ol>                                                                      | Correctly insert Head FFC to the connector again.                                                                                                    | C戸 " A necessary jigs and tools are<br>as follows." p.3-153<br>C戸 "3.7.4 Replacing CR Board<br>Assy" p.3-134                                             |
|     |                         |                                                                            | 2. Is Head FFC disconnected?                                                                                                    | Replace Head FFC.                                                                                                    | 译" A necessary jigs and tools are as follows." p.3-153                                                                                                   |
|     |                         |                                                                            | 3. Head thermistor may be malfunctioning.                                                                                                    | Replace Print head.                                                                                                    | 译"3.7.10 Replacing Print<br>Head" p.3-148                                                                                                    |
| 14  | E076 Err<br>Pre heat    | An anomaly is detected in<br>Pre heater system<br>(Thermistor, Heater).    | Thermistor or Heater's connector may be<br>disconnected, wiring may be faulty, or Thermistor<br>cable maybe nipped by plates, or Heater may be<br>damaged.                                                           | <ol> <li>Plug Thermistor or Heater's connector properly.</li> <li>Check the connections of HEATER RELAY board.</li> <li>Replace HEATER RELAY board Assy and HEATER CONT board Assy.</li> <li>Replace Heater.</li> </ol>         | にアンジェンジェンジェンジェンジェンジェンジェンジェンジェンジェンジェンジェンジェン                                                                                                    |
| 15  | E077 Err<br>Platen heat | An anomaly is detected in<br>Platen heater system<br>(Thermistor, Heater). | Thermistor or Heater's connector may be<br>disconnected, wiring may be faulty, or Thermistor<br>cable maybe nipped by plates, or Heater may be<br>damaged.                                                           | <ol> <li>Plug Thermistor or Heater's connector properly.</li> <li>Check the connections of HEATER RELAY<br/>board.</li> <li>Replace HEATER RELAY board Assy and<br/>HEATER CONT board Assy.</li> <li>Replace Heater.</li> </ol> | 【29 "3.5.7 Replacing Heater,<br>Thermistor" p.3-87<br>【29 "3.4 Replacing Board Base"<br>p.3-39<br>【29 "3.4.3 Replacing HEATER<br>CONT Board Assy" p.3-42 |

Table 2-7 Symptoms and Check Items for Mechanical Serious Errors(Continued)

Table 2-7 Symptoms and Check Items for Mechanical Serious Errors(Continued)

| No. | Message                  | Event/symptom                                                                                                    | Check item                                                                                                    |                                                                        | Action                                                                                                    | Reference                                                                                                    |
|-----|--------------------------|----------------------------------------------------------------------------------------------------|----------------------------------------------------------------------------------------------------|------------------------------------------------------------------------|----------------------------------------------------------------------------------------------------|----------------------------------------------------------------------------------------------------|
| 16  | E078 Err<br>After Heat   | An anomaly is detected in<br>After heater system<br>(Thermistor, Heater).                                                                                                    | Thermistor or Heater's connector may be<br>disconnected, wiring may be faulty, or Thermistor<br>cable maybe nipped by plates, or Heater may be<br>damaged.                                                                                                    | 1.<br>2.<br>3.<br>4.                                                   | Plug Thermistor or Heater's connector properly.<br>Check the connections of HEATER RELAY<br>board.<br>Replace HEATER RELAY board Assy and<br>HEATER CONT board Assy.<br>Replace Heater.                                                                                                    | 【29 "3.5.7 Replacing Heater,<br>Thermistor" p.3-87<br>【29 "3.4 Replacing Board Base"<br>p.3-39<br>【29 "3.4.3 Replacing HEATER<br>CONT Board Assy" p.3-42                                                                                                    |
| 17  | E090 Err<br>Heater Volt. | Displayed when voltage<br>exceeds the threshold level<br>of 200V start up even<br>though the printer was<br>started with the voltage of<br>100V on HEATER<br>CONTROL board Assy. | Input voltage from AC inlet or HEATER CONTROL board Assy may be malfunctioning.                                                                                                    | 1.<br>2.                                                               | Check the input voltage from AC inlet.<br>Replace HEATER CONTROL board Assy.                                                                                                    | 【晉 "3.4.3 Replacing HEATER<br>CONT Board Assy" p.3-42                                                                                                    |
| 18  | E079 Err<br>Board Commu. | An anomaly is detected in<br>the serial communication<br>between MAIN Board<br>Assy and HEATER<br>CONTROL Board Assy<br>during printer operation.                                | <ul> <li>Communication cable may be malfunctioning.</li> <li>Firmware on HEATER CONTROL board Assy may be malfunctioning.</li> <li>MAIN board Assy may be malfunctioning.</li> <li>HEATER CONTROL board Assy may be malfunctioning.</li> <li>HEATER JUNCTION board Assy may be malfunctioning.</li> </ul> | <ol> <li>1.</li> <li>2.</li> <li>3.</li> <li>4.</li> <li>5.</li> </ol> | Check the connection between MAIN board<br>Assy and HEATER CONTROL board Assy.<br>Check the connection between HEATER<br>JUNCTION board Assy and HEATER<br>CONTROL board Assy.<br>Check the version of the firmware and install the<br>latest firmware.<br>Replace HEATER CONTROL board Assy or<br>MAIN board Assy.<br>Replace HEATER JUNCTION board Assy. | 「ア・5.5.2 Version Menu" p.5-10<br>「ア・4.3 Working with MUTOH<br>Service Assistance Software"<br>p.4-5<br>「ア・4.3 Working with MUTOH<br>Service Assistance Software"<br>p.4-5<br>「ア・3.4.3 Replacing HEATER<br>CONT Board Assy" p.3-42<br>「ア・3.4.11 Replacing MAIN Board<br>Assy" p.3-53<br>「ア・3.4.20 Replacing JUNCTION<br>Board Assy" p.3-66 |
| 19  | E082 Err<br>Wiper Sns.   | An anomaly is detected in Wiper sensor.                                                                                                    | Wiper sensor Assy and MAIN board Assy may be malfunctioning.                                                                                                    | 1.<br>2.                                                               | Replace Wiper unit Assy.<br>Replace MAIN board Assy.                                                                                                    | 【夢 "3.8.5 Replacing Maintenance<br>Assy" p.3-168<br>【夢 "3.4.11 Replacing MAIN Board<br>Assy" p.3-53                                                                                                    |
| 20  | E085 Err<br>Head Heat    | An anomaly is detected in Head driver.                                                                                                    | Head, Head FFC, or CR_FFC may be malfunctioning.                                                                                                    | 1.<br>2.<br>3.                                                         | Replace Head FFC.<br>Replace CR_FFC.<br>Replace Print head.                                                                                                    | C習"3.7.10 Replacing Print<br>Head" p.3-148                                                                                                    |

Table 2-7 Symptoms and Check Items for Mechanical Serious Errors(Continued)

| No. | Message                           | Event/symptom                                                                                                  | Check item                                                                                                    | Action                                                                                                    | Reference                                                                                    |
|-----|-----------------------------------|----------------------------------------------------------------------------------------------------|----------------------------------------------------------------------------------------------------|----------------------------------------------------------------------------------------------------|----------------------------------------------------------------------------------------------|
| 21  | E087 Err<br>H trans Th.           | An anomaly is detected in Head transistor.                                                                     | Head transistor on MAIN board Assy may have<br>temperature anomaly or Thermistor sensor may be<br>malfunctioning. | <ol> <li>Replace MAIN board Assy.</li> <li>Check the connections of CR_FFC and Head<br/>FFC.</li> <li>Replace Print head.</li> </ol>             | に置"3.4.11 Replacing MAIN Board<br>Assy" p.3-53<br>に置"3.7.10 Replacing Print<br>Head" p.3-148 |
| 22  | E093 Err Control Ver.             | An anormaly is detected in H_Cont F/W.                                                                         | the version of H_CONT F/W might not be the latest.                                                                | <ol> <li>Check the F/W version, and install the latest version.</li> </ol>                                                                       | CP" 4.3 Working with MUTOH<br>Service Assistance Software"<br>p.4-5                          |
| 23  | E097 Err<br>NVRAM.                | An anomaly is detected in NVRAM.                                                                               | -                                                                                                    | Replace MAIN board Assy.                                                                                                    | کے "3.4.11 Replacing MAIN Board<br>Assy" p.3-53                                              |
| 24  | E118 to E121<br>SubTank Lo (KCMY) | An anormaly is detected in Subtank sensor L.                                                                   | Subtank LO sensor, Hi sensor, and/or JUNCTION board may be malfunctioning.                                        | Replace Subtank LO sensor.<br>Replace Subtank.<br>Replace IUNCTION board                                                                         | रिङ्डे "3.9.6 Replacing Sub Tank<br>Assy" p.3-181                                            |
| 25  | E134 ~ E137<br>Err<br>SubTank     | Subtank status shows that<br>H sensor is detected and<br>Lo sensor is not detected.                            |                                                                                                    | Replace Joine Holy Joanu.                                                                                                    | と書 "3.4.20 Replacing JUNCTION<br>Board Assy" p.3-66                                          |
| 26  | E140Err<br>Pre heat Th.           | An anomaly is detected in Pre Thermistor.                                                                      | <ol> <li>Thermistor connector may be malfunctioning.</li> <li>Thermistor may be disconnecting.</li> </ol>         | 1. Make sure to connect thermistor connector securely.                                                                                           | CONT Board Assy" p.3-                                                                        |
| 27  | E141Err<br>Platen heat Th.        | An anomaly is detected in Platen Thermistor.                                                                   | <ol> <li>HEATER CONT board Assy may be<br/>malfunctioning.</li> </ol>                                             | <ol> <li>Replace Thermistor.</li> <li>Replace HEATER CONT board Assy.</li> </ol>                                                                 | Section" p.3-71                                                                              |
| 28  | E142Err<br>After heat Th.         | An anomaly is detected in After Thermistor.                                                                    |                                                                                                    |                                                                                                    |                                                                                              |
| 29  | E144 Err<br>Serial WR             | Failure is detected during<br>serial communication<br>writing between MAIN<br>board Assy and CR board<br>Assy. | <ol> <li>CR FFC's connection may be faulty or it may be<br/>damaged.</li> </ol>                                   | <ol> <li>Restart the printer to see if the same error still occurs.</li> <li>Check the connection of CR FFC.</li> <li>Replace CR FFC.</li> </ol> | に登"3.6.8 Replacing CR_FFC" p.3-<br>117<br>しき"3.7.4 Replacing CR Board<br>Assy" p.3-134       |
|     |                                   |                                                                                                    | <ol> <li>CR board Assy may be malfunctioning.</li> <li>MAIN board Assy may be malfunctioning.</li> </ol>          | <ol> <li>Keplace CR board Assy.</li> <li>Replace MAIN board Assy.</li> </ol>                                                                     | C戸 "3.4.11 Replacing MAIN Board<br>Assy" p.3-53                                              |
| 30  | E145 Err<br>Serial RD             | Failure is detected during<br>serial communication<br>reading between MAIN<br>board Assy and CR board<br>Assy. |                                                                                                    |                                                                                                    |                                                                                              |

Table 2-7 Symptoms and Check Items for Mechanical Serious Errors(Continued)

| No. | Message                                | Event/symptom                                                                                                    |                | Check item                                                                                                    |                                                                        | Action                                                                                                    | Reference                                                                                                    |
|-----|----------------------------------------|----------------------------------------------------------------------------------------------------|----------------|----------------------------------------------------------------------------------------------------|------------------------------------------------------------------------|----------------------------------------------------------------------------------------------------|----------------------------------------------------------------------------------------------------|
| 31  | E146Err<br>Serial AD Cable1<br>E147Err | An anomaly is detected in<br>Serial communication<br>between MAIN board<br>Assy and CR board Assy.                               | 1.<br>2.<br>3. | CR FFC's connection may be faulty or it may be<br>damaged.<br>CR board Assy may be malfunctioning.<br>MAIN board Assy may be malfunctioning. | <ol> <li>1.</li> <li>2.</li> <li>3.</li> <li>4.</li> <li>5.</li> </ol> | Restart the printer to see if the same error still<br>occurs. <sub>&lt;</sub><br>Check the connection of CR FFC.<br>Replace CR FFC.<br>Replace CR board Assy.<br>Replace MAIN board Assy. | に登 "3.6.8 Replacing CR_FFC" p.3-<br>117<br>しき "3.7.4 Replacing CR Board<br>Assy" p.3-134<br>しき "3.4.11 Replacing MAIN Board<br>Assy" p.3-53                                                                                                    |
|     | Serial AD Cable2                       |                                                                                                    |                |                                                                                                    |                                                                        |                                                                                                    |                                                                                                    |
| 33  | E148 Err<br>Serial Comp                | A data read in by serial<br>communication between<br>MAIN board Assy and CR<br>board Assy is different<br>from the required one. | 1.<br>2.<br>3. | CR FFC's connection may be faulty or it may be<br>damaged.<br>CR board Assy may be malfunctioning.<br>MAIN board Assy may be malfunctioning. | 1.<br>2.<br>3.<br>4.<br>5.                                             | Restart the printer to see if the same error still<br>occurs<br>Check the connection of CR FFC.<br>Replace CR FFC.<br>Replace CR board Assy.<br>Replace MAIN board Assy.                  | التانالتان <t< td=""></t<> |
| 34  | E152 Err<br>CR Base Fuse               | The power-supply from<br>the printer to Colorimeter<br>may be disconnected.                                                      | 1.             | The fuse of CR board Assy may be blown.                                                                                                    | 1.                                                                     | Replace CR board Assy.                                                                                                    | C宮 "3.7.4 Replacing CR Board<br>Assy" p.3-134                                                                                                    |
| 35  | E176~E179 Err<br>Subtank Hi            | An anomaly is detected in<br>Subtank Hi Sensor.                                                                                  | 1.<br>2.<br>3. | Subtank Hi sensor may be malfunction.<br>2 way solenoid may be malfunction.<br>JUNCTION boar Assy may be malfunction.                        | 1.<br>2.<br>3.                                                         | Replace Subtank Hi sensor.<br>Replace 2 way solenoid.<br>Replace JUNCTION boar Assy.                                                                                                    | LE "3.9.6 Replacing Sub Tank<br>Assy" p.3-181<br>LE "3.9.3 Replacing 2 way<br>Solenoid Assy" p.3-177<br>LE "3.4.20 Replacing JUNCTION<br>Board Assy" p.3-66                                                                                                    |

# 2.1.5 Error Messages During File Transmission

This section describes the error messages displayed when sending backup parameters and firmware using dedicated online software, as well as their recovery actions.

Table 2-8 Error Messages During File Transmission

| No. | Message Event/symptom                    |                                               | Check item                                                 | Action                                                                                         | Reference                                                          |  |
|-----|------------------------------------------|-----------------------------------------------|------------------------------------------------------------|------------------------------------------------------------------------------------------------|--------------------------------------------------------------------|--|
| 1   | Transfer failed<br>Data format error     | Firmware data format is wrong.                | Check if the transferred firmware was the correct file.    | After checking, reinstall the firmware.                                                        | 译了"4.3 Working with MUTOH<br>Service Assistance Software"          |  |
| 2   | Transfer failed<br>Aborted by the HOST   | The cancel button on the computer is clicked. | -                                                          | Retransfer the firmware.                                                                       | p.4-5                                                              |  |
| 3   | Transfer failed<br>Data timeout          | A communication time-out is detected.         | Check the connection between the printer and computer.     | After solving the problem, retransfer the firmware.                                            |                                                                    |  |
| 4   | Transfer failed                          | File checksum error is                        | -                                                          | 1. Retransfer the firmware.                                                                    |                                                                    |  |
|     | Check-sum error                          | detected.                                     |                                                            | 2. If this does not solve the problem, check if the transferred firmware was the correct file. |                                                                    |  |
| 5   | Transfer failed<br>Wrong size<br>xxxxxxx | Received wrong-sized data.                    | Check if the program file is correct.                      | After checking, retransfer the data.                                                           |                                                                    |  |
| 6   | Transfer failed<br>Incompatible F/W      | Incompatible firmware is detected.            | Check if the program file is correct.                      | After checking, reinstall the firmware.                                                        | にアッチング Working with MUTOH<br>Service Assistance Software"<br>p.4-5 |  |
| 7   | Transfer failed<br>Flash erase error     | ROM erase error is detected.                  | Board may be damaged.                                      | Replace MAIN board Assy.                                                                       | に習"3.4.11 Replacing MAIN Board<br>Assy" p.3-53                     |  |
| 8   | Transfer failed<br>Flash write error     | ROM writing error is detected.                | Board may be damaged.                                      |                                                                                                |                                                                    |  |
| 9   | Transfer failed<br>Flash compare error   | ROM comparing error is detected.              | Board may be damaged.                                      |                                                                                                |                                                                    |  |
| 10  | Transfer failed<br>Unknown Flash size    | FROM with unknown written method is detected. | This should not normally happen.<br>FROM may be damaged.   |                                                                                                |                                                                    |  |
| 11  | Internal Error<br>Memory Exhausted       | No memory area is available.                  | This should not normally happen.<br>SODIMM may be damaged. | <ul><li>Replace SODIMM.</li><li>Replace MAIN board Assy.</li></ul>                             |                                                                    |  |

### Table 2-8 Error Messages During File Transmission (Continued)

| No. | Message                                     | Event/symptom                                                            | Check item                                                                                                    | Action                                                                                                    | Reference                                                                                                |
|-----|---------------------------------------------|--------------------------------------------------------------------------|----------------------------------------------------------------------------------------------------|----------------------------------------------------------------------------------------------------|----------------------------------------------------------------------------------------------------|
| 12  | Transfer failed<br>Block replay timeout     | Block reply timeout is<br>detected during system<br>code transfer.       | Check the connection between HEATER CONTROL board and MAIN board Assy.                                                                              | <ul> <li>Reconnect HEATER CONTROL board and MAIN board Assy.</li> <li>Replace the cable connecting HEATER CONTROL board and MAIN board Assy.</li> <li>Replace HEATER CONTROL board.</li> <li>Replace MAIN board Assy.</li> </ul> | 【夢 "3.4.3 Replacing HEATER<br>CONT Board Assy" p.3-42<br>【夢 "3.4.11 Replacing MAIN Board<br>Assy" p.3-53 |
| 13  | Transfer failed<br>Block replay error xx    | Received invalid value by<br>block reply during system<br>code transfer. |                                                                                                    |                                                                                                    |                                                                                                    |
| 14  | Transfer failed<br>Final reply timeout      | Final reply timeout is detected during system code transfer.             |                                                                                                    |                                                                                                    |                                                                                                    |
| 15  | Transfer failed<br>Final reply error xx     | Received invalid value by final reply during system code transfer.       |                                                                                                    |                                                                                                    |                                                                                                    |
| 16  | Boot Transfer failed<br>Opening seq. failed | Opening sequence of boot code transfer failed.                           | <ul> <li>Check the connection between HEATER<br/>CONTROL board and MAIN board Assy.</li> <li>Check if the green LED is on HEATER CONTROL</li> </ul> | • Reconnect HEATER CONTROL board and MAIN board Assy.<br>Or replace the cable connecting HEATER                                                                                                    | C部 "3.4.3 Replacing HEATER<br>CONT Board Assy" p.3-42                                                    |
|     |                                             |                                                                          | <ul><li>board is on.</li><li>Check if the red LED is on HEATER CONTROL board is blinking.</li></ul>                                                 | <ul> <li>CONTROL board and MAIN board Assy.</li> <li>If the green LED is still off after turning on the power, replace HEATER CONTROL board Assy.</li> <li>If the red LED is blinking and there is no problem</li> </ul>         | Cア"3.4.11 Replacing MAIN Board<br>Assy" p.3-53                                                           |
|     |                                             |                                                                          |                                                                                                    | on the connection between HEATER CONTROL<br>board and MAIN board Assy, reinstall the<br>firmware.                                                                                                    | হি "4.3 Working with MUTOH<br>Service Assistance Software"<br>p.4-5                                      |

### Table 2-8 Error Messages During File Transmission (Continued)

| No. | Message                                      | Event/symptom                                                        | Check item                                                                                                    | Action                                                                                                    | Reference                                                                                                    |  |                                                                                                    |
|-----|----------------------------------------------|----------------------------------------------------------------------|----------------------------------------------------------------------------------------------------|----------------------------------------------------------------------------------------------------|----------------------------------------------------------------------------------------------------|--|----------------------------------------------------------------------------------------------------|
| 17  | Boot Transfer failed<br>55-AA Timeout        | AA did not reply to the<br>boot code transfer<br>procedure 55.       | <ul> <li>Check the connection between HEATER CONT<br/>board Assy and MAIN board Assy.</li> <li>Replace the cable connecting HEATER C<br/>board Assy and MAIN board Assy.</li> <li>Replace HEATER CONT board Assy.</li> <li>Replace HEATER CONT board Assy.</li> </ul> |                                                                                                    | <ul> <li>Check the connection between HEATER CONT board Assy and MAIN board Assy.</li> <li>Replace the cable connecting HEATER CONT board Assy.</li> <li>Replace the cable connecting HEATER CONT board Assy.</li> <li>Replace HEATER CONT board Assy.</li> <li>Replace HEATER CONT board Assy.</li> <li>Replace HEATER CONT board Assy.</li> </ul> |  | 【夢 "3.4.3 Replacing HEATER<br>CONT Board Assy" p.3-42<br>【夢 "3.4.11 Replacing MAIN Board<br>Assy" p.3-53 |
| 18  | Boot Transfer failed<br>55-AA reply error xx | xx replied to the boot code transfer procedure 55.                   |                                                                                                    | Replace MAIN board Assy.                                                                                        |                                                                                                    |  |                                                                                                    |
| 19  | Boot Transfer failed<br>End code xx          | Error (xx) replied to the end of boot code transfer.                 |                                                                                                    |                                                                                                    |                                                                                                    |  |                                                                                                    |
| 20  | Boot Transfer failed<br>Echo timeout         | An echo of the boot code transfer procedure did not reply.           |                                                                                                    |                                                                                                    |                                                                                                    |  |                                                                                                    |
| 21  | Boot Transfer failed<br>Echo error xx        | An invalid error (xx) of<br>boot code transfer<br>procedure replied. |                                                                                                    |                                                                                                    |                                                                                                    |  |                                                                                                    |
| 22  | Internal error<br>Parameter save error       | Parameter writing failed.                                            | This should not normally happen.<br>FROM may be damaged.                                                                                                    | Replace MAIN board Assy.                                                                                        | 習"3.4.11 Replacing MAIN Board<br>Assy" p.3-53                                                                                                    |  |                                                                                                    |
| 23  | Transfer failed<br>Wrong year xxxx           | Received wrong year data. (xxxx).                                    | SODIMM or MAIN board Assy may be damaged.                                                                                                    | <ul><li>Replace SODIMM.</li><li>Replace MAIN board Assy.</li></ul>                                              | て習 "3.4.11 Replacing MAIN Board<br>Assy" p.3-53                                                                                                    |  |                                                                                                    |
| 24  | Transfer failed<br>Wrong month xx            | Received wrong month data. (xx).                                     |                                                                                                    |                                                                                                    |                                                                                                    |  |                                                                                                    |
| 25  | Transfer failed<br>Wrong day xx              | Received wrong date data. (xx).                                      |                                                                                                    |                                                                                                    |                                                                                                    |  |                                                                                                    |
| 26  | Transfer failed<br>Wrong hour xx             | Received wrong time data. (xx).                                      |                                                                                                    |                                                                                                    |                                                                                                    |  |                                                                                                    |
| 27  | Transfer failed<br>Wrong min xx              | Received wrong minute data. (xx).                                    |                                                                                                    |                                                                                                    |                                                                                                    |  |                                                                                                    |
| 28  | Transfer not ready                           | Transfer is not available.                                           | Check if the LED display on Operation panel is in standby state in Board manager mode.                                                                                                    | Press an arbitrary button on Operation panel to set the panel display in the standby state, and then reinstall. | C Working with MUTOH<br>Service Assistance Software"<br>p.4-5                                                                                                    |  |                                                                                                    |

This section describes the symptoms of errors without an error message as well as the check items and recovery actions.

### 2.2.1 Initial Operation Problems

#### No. Symptom Check item Action Reference 3.4.2 Replacing Power Printer cannot be turned on 1. Are the cables between Inlet and Power board and Power Connect Power cable securely. 1 board and MAIN board securely connected? Board Assy" p.3-41 3.4.11 Replacing MAIN Board 2. Is Power cable damaged? Assy" p.3-53 If it is damaged, replace it. "3.4.16 Replacing AC Inlet" 3. Is the fuse blown? Replace Fuse. p.3-60 "3.3.1 Replacing Panel Unit" 4. Is FFC of Panel unit Assy cut or shorted out? Replace Panel FFC. p.3-26 5. Panel unit Assy may be damaged. Replace Panel unit Assy. Inlet Assy may be damaged. "3.4.16 Replacing AC Inlet" 6. Replace Inlet Assy. p.3-60 13.4.2 Replacing Power Replace Power board Assy. 7. Power board Assy may be damaged. Board Assy" p.3-41 MAIN board Assy may be damaged. Replace MAIN board Assy. 3.4.11 Replacing MAIN Board 8. Assy" p.3-53 2 LCD display malfunction Check the connection of Panel FFC connector area on the Correctly plug the following connectors again. 3.4.11 Replacing MAIN Board Panel unit Assy side and MAIN board Assy side. Panel FFC Assy" p.3-53 • Is Panel FFC obliquely inserted? 2. Panel FFC may be damaged. Replace Panel FFC. "3.3.1 Replacing Panel Unit" p.3-26 Is LCD monitor of Panel unit Assy damaged? 3. Replace Panel unit Assy. 4. MAIN board Assy may be damaged. 3.4.11 Replacing MAIN Board Replace MAIN board Assy. Assy" p.3-53 5. Power board Assy may be damaged. Replace Power board Assy. 3.4.2 Replacing Power Board Assy" p.3-41

#### Table 2-9 Symptoms, Check Items and Actions for Initial Operation Problems

| No. | Symptom                           |           | Check item                                                                                                    | Action                                                                                                    | Reference                                                                                                    |
|-----|-----------------------------------|-----------|----------------------------------------------------------------------------------------------------|----------------------------------------------------------------------------------------------------|----------------------------------------------------------------------------------------------------|
| 3   | Initial ink charge does not start | 1.        | Is "Maintenance cover open" displayed on LCD monitor<br>while Maintenance cover is closed?                                                   | <ul> <li>MAIN board Assy connector<br/>Check the connectors of HEATER RELAY board<br/>Assy.</li> <li>Check if Maintenance cover sensor is broken.</li> <li>Adjust the mounting position of Maintenance cover<br/>sensor.</li> <li>Replace Maintenance cover sensor.</li> </ul> | <b>江戸 "3.3.3 Replacing Cover switch</b><br>Assy" p.3-29<br><b>江戸 " Mainte. Cover[*] Open (*L or</b><br>R)" p.2-2 |
|     |                                   | 2.        | Is "Cover open" displayed on LCD monitor while Front cover is closed?                                                                        | <ul><li>Adjust the mounting position of Cover sensor.</li><li>Replace Cover sensor.</li></ul>                                                                                                    | に登"(3) Front Cover section" p.3-<br>32<br>こを" Mainte. Cover[*] Open (*L or<br>R)" p.2-2                          |
|     |                                   | 3.        | Is "Lever up" displayed on LCD monitor while Media set lever is lowered?                                                                     | Check if Lever sensor is correctly operating in<br>"Check3: Test" - "Sen.4: Sensor" – "Test7: Lever" in<br>the self-diagnosis function.                                                                                                    | 译了"5.5.4 Sensor Menu" p.5-12                                                                                     |
|     |                                   | 4.<br>• I | Check the connection of Panel FFC connector area on the<br>Panel unit Assy side and MAIN board Assy side.<br>s Panel FFC obliquely inserted? | <ul><li>Correctly plug the following connectors again.</li><li>MAIN board Assy:</li><li>Panel unit Assy</li></ul>                                                                                                    | C宮 "3.4.11 Replacing MAIN Board<br>Assy" p.3-53                                                                  |
|     |                                   | 5.        | Check the connection of MAIN board Assy connector.                                                                                           | <ul> <li>MAIN board Assy connector<br/>Check the connectors of HEATER RELAY board<br/>Assy.</li> <li>Check if Maintenance cover sensor is broken.</li> <li>Adjust the mounting position of Maintenance cover<br/>sensor.</li> <li>Replace Maintenance cover sensor.</li> </ul> | <b>X習 "3.5.6 Replacing Lever sensor</b><br>and Lever sensor Cable" p.3-85                                        |
|     |                                   | 6.        | HEATER RELAY board Assy may be damaged.                                                                                                    | Replace HEATER RELAY board Assy.                                                                                                    | 【29 "3.4.11 Replacing MAIN Board<br>Assy" p.3-53<br>【29 "5.10.2 Parameter Update<br>Menu" p.5-59                 |

Table 2-9 Symptoms, Check Items and Actions for Initial Operation Problems (Continued)

| Table 2-9 Symptoms | , Check Items and Actions for Initial O | peration Problems (Continued) |
|--------------------|-----------------------------------------|-------------------------------|
|--------------------|-----------------------------------------|-------------------------------|

| No. | Symptom                                                             | Check item                                                                                                    | Action                                                                                                    | Reference                                                                                                    |
|-----|---------------------------------------------------------------------|----------------------------------------------------------------------------------------------------|----------------------------------------------------------------------------------------------------|----------------------------------------------------------------------------------------------------|
| 3   | Initial ink charge does not start<br>(Continued)                    | <ul><li>7. Does the next self-diagnosis function correctly operate while specific ink bags are securely inserted?</li><li>Ink detection in "15: Ink END"</li></ul>                                                                                                    | <ul> <li>Follow the same procedure as when "[KCMY] Ink<br/>END" is displayed to take appropriate measures.</li> <li>After adjustment and replacement, perform Initial<br/>ink charge in "Check3: InkCharg" – "InkCharge1:<br/>Normal" in the self-diagnosis function.</li> </ul>      | <b>に習</b> "2.1.3 Errors with Message"<br>p.2-10<br>に習"5.10.2 Parameter Update<br>Menu" p.5-59                                                                                                    |
|     |                                                                     | 8. Does the dedicated cartridge status properly operate in "16:<br>INK ID" in the self-diagnosis function, while specified ink<br>bags are securely inserted?                                                                                                    | <ul> <li>Follow the same procedure as when "[KCMY] Not<br/>Original" is displayed to take appropriate measures.</li> <li>After adjustment and replacement, perform Initial<br/>ink charge in "Check3: InkCharg" – "InkCharge1:<br/>Normal" in the self-diagnosis function.</li> </ul> | <b>L 習 "2.1.3 Errors with Message"</b><br>p.2-10<br>L 習 "5.10.2 Parameter Update<br>Menu" p.5-59                                                                                                    |
|     |                                                                     | 9. MAIN board Assy may be damaged.                                                                                                    | <ul> <li>Replace MAIN board Assy.</li> <li>After replacement, perform Initial ink charge in<br/>"Check3: InkCharg" – "InkCharge1: Normal" in<br/>the self-diagnosis function.</li> </ul>                                                                                              | てき "3.4.11 Replacing MAIN Board<br>Assy" p.3-53<br>てき "5.6 Ink Charging Menu" p.5-<br>25                                                                                                    |
| 4   | Initial ink charge started, but ink<br>does not reach Head          | <ol> <li>Is Maintenance Assy damaged, or is Tube disconnected from<br/>Maintenance Assy?</li> <li>Is two-way valve damaged, or is Tube disconnected from<br/>Maintenance Assy?</li> <li>Is Tube at Ink supply area disconnected?</li> <li>Is Pump motor connector securely connected?</li> <li>Solenoid head may be damaged.</li> <li>Replace Print head.</li> </ol> | <ul> <li>If Tube is disconnected, connect it again.</li> <li>Replace Maintenance Assy.</li> <li>Replace two-way valve.</li> <li>Connect Pump motor connector securely.</li> <li>Replace Solenoid head.</li> <li>Replace Print head.</li> </ul>                                        | にアンジェント<br>にアンジェント<br>にアンシント<br>にアンシント<br>にアンシント<br>にアンシント<br>にアンシント<br>にアンシント<br>にアンシント<br>にアンシント<br>にアンシント<br>にアンシント<br>にアンシント<br>にアンシント<br>にアンシント<br>にアンシント<br>にアンシント<br>にアンシント<br>にの<br>にの<br>にの<br>にの<br>にの<br>にの<br>にの<br>にの<br>にの<br>にの |
| 5   | Ink does not come out even after<br>initial ink charge is completed | 1. Is Capping position appropriate?                                                                                                    | • Once the ink flow is confirmed, perform initial charge again.                                                                                                    | 译"5.6 Ink Charging Menu" p.5-<br>25                                                                                                    |
|     |                                                                     | <ol> <li>Are Solenoid head Assy, Ink tube, and joint screws loose?<br/>Is ink bleeding?<br/>Is O-ring properly mounted?</li> </ol>                                                                                                    | <ul> <li>Check Solenoid head Assy</li> <li>Remove Side covers (L and R) and Cartridge cover<br/>and check Ink tube and joint screws of SUS pipe.</li> </ul>                                                                                                    | に習"3.7.9 Replacing Solenoid<br>Head Assy" p.3-143<br>に習"3.2 Removing Covers" p.3-6                                                                                                    |

Table 2-9 Symptoms, Check Items and Actions for Initial Operation Problems (Continued)

| No. | Symptom                                                                            |    | Check item                                                                                                    | Action                                                                                                    | Reference                                                                                                    |
|-----|------------------------------------------------------------------------------------|----|----------------------------------------------------------------------------------------------------|----------------------------------------------------------------------------------------------------|----------------------------------------------------------------------------------------------------|
| 5   | Ink does not come out even after<br>initial ink charge is completed<br>(Continued) | 3. | Is there air leakage at the sealed part of Solenoid head Assy?                                                                                                    | <ul> <li>Replace Solenoid head Assy and see if the cleaning operation makes the ink flow.</li> <li>When ink flow is confirmed, perform initial ink charge again.</li> </ul>  | 译"3.7.9 Replacing Solenoid<br>Head Assy" p.3-143                                                             |
|     |                                                                                    | 4. | Is Ink tube in Maintenance Assy folded?                                                                                                    | <ul> <li>Replace Maintenance Assy and see if the cleaning operation makes the ink flow.</li> <li>When ink flow is confirmed, perform initial ink charge again.</li> </ul>    | රීම "5.6 Ink Charging Menu" p.5-<br>25                                                                       |
|     |                                                                                    | 5. | Is Wiper operating properly?<br>(Check On/OFF in "Check3: Test" – "Test4: Sensor" –<br>"Sen.3: Wiper" in the self-diagnosis function.                              | <ul><li>Correctly plug the connector of MAIN board Assy again.</li><li>Replace Wiper solenoid.</li></ul>                                                                     | に登 "3.4.11 Replacing MAIN Board<br>Assy" p.3-53<br>に登 "3.8.5 Replacing Maintenance<br>Assy" p.3-168          |
|     |                                                                                    | 6. | Is Pump working during cleaning operation?                                                                                                    | <ul> <li>Correctly plug the connector of MAIN board Assy again.</li> <li>Replace Pump.</li> <li>Replace MAIN board Assy.</li> </ul>                                          | てき "3.4.11 Replacing MAIN Board<br>Assy" p.3-53<br>てき "3.8.5 Replacing Maintenance<br>Assy" p.3-168          |
|     |                                                                                    | 7. | Is Ink tube bent, or does it have scratches or air leakage?                                                                                                    | <ul><li>Replace the damaged Ink tube and check if the cleaning operation makes the ink flow.</li><li>When ink flow is confirmed, perform initial ink charge again.</li></ul> | に登"3.6.9 Replacing Ink tube" p.3-<br>121<br>こをである Ink Charging Menu" p.5-<br>25                              |
|     |                                                                                    | 8. | <ul><li>Check the following points and connections and of Head FFCs on the CR board Assy side and the head side.</li><li>Is Head FFC obliquely inserted?</li></ul> | Correctly plug Head FFC to the connector again.                                                                                                    | C Y A necessary jigs and tools are<br>as follows." p.3-153<br>C Y 3.7.4 Replacing CR Board<br>Assy" p.3-134  |
|     |                                                                                    | 9. | Is Head FFC disconnected?                                                                                                    | Replace Head FFC.                                                                                                    | C習 " A necessary jigs and tools are<br>as follows." p.3-153<br>C習 "3.7.4 Replacing CR Board<br>Assy" p.3-134 |

Table 2-9 Symptoms, Check Items and Actions for Initial Operation Problems (Continued)

| No. | Symptom                                                                                                    | Check item                                                                                                    | Action                                                                                                    | Reference                                                                                                    |
|-----|----------------------------------------------------------------------------------------------------|----------------------------------------------------------------------------------------------------|----------------------------------------------------------------------------------------------------|----------------------------------------------------------------------------------------------------|
| 5   | 5 Ink does not come out even after<br>initial ink charge is completed                                                                                                    | 10. Is Print head damaged?                                                                                                    | Replace Print head.                                                                                                    | に言"3.7.10 Replacing Print<br>Head" p.3-148                                                                        |
|     | (Continued)                                                                                                    | 11. Is CR board Assy damaged?                                                                                                    | Replace CR board Assy.                                                                                                    | 또한 "3.7.4 Replacing CR Board<br>Assy" p.3-134                                                                     |
|     |                                                                                                    | <ul><li>12. Check the connections of CR_FFC connector areas on the CR board Assy side and MAIN board Assy side</li><li>Is Head FFC obliquely inserted?</li></ul>                                                    | <ul><li>Correctly plug the following connectors again.</li><li>CR FFC</li><li>HeadFFC</li></ul>                                                                                                    | C戸 "3.7.4 Replacing CR Board<br>Assy" p.3-134                                                                     |
|     |                                                                                                    |                                                                                                    |                                                                                                    | کے "3.4.11 Replacing MAIN Board<br>Assy" p.3-53                                                                   |
|     |                                                                                                    | 13. Is CR_FFC broken?                                                                                                    | Replace CR_FFC.                                                                                                    | C 3.6.8 Replacing CR_FFC" p.3-<br>117                                                                             |
|     |                                                                                                    | 14. MAIN board Assy may be damaged.                                                                                                    | Replace MAIN board Assy.                                                                                                    | 또한 "3.4.11 Replacing MAIN Board<br>Assy" p.3-53                                                                   |
| 6   | <ul> <li>The printer does not operate after turned on.</li> <li>The printer does not stop operation even when Front cover or Maintenance cover is opened.</li> <li>After the printer is turned on, "Initializing" is displayed and the printer resets</li> <li>Loading media does not start the initial operation</li> <li>The printer does not operate even when Front cover or Maintenance cover is closed.</li> </ul> | <ol> <li>Is "Cover open" displayed on LCD monitor while Front cover<br/>is closed?<br/>Does Front cover sensor correctly operate in "Test4: Sensor"<br/>– "Sen.4: Cover" in the self-diagnosis function?</li> </ol> | <ul> <li>Check the connectors of MAIN board Assy.</li> <li>Adjust the mounting position of Front cover sensor.</li> <li>Replace Front cover sensor Assy.</li> <li>Securely connect HEATER RELAY board Assy .</li> </ul> | に登"3.4.11 Replacing MAIN Board<br>Assy" p.3-53<br>しき"(3) Front Cover section" p.3-<br>32<br>しき" Cover open" p.2-7 |

| No. | Symptom                                                                                                    | Check item                                                                                                    | Action                                                                                                    | Reference                                                                                                    |
|-----|----------------------------------------------------------------------------------------------------|----------------------------------------------------------------------------------------------------|----------------------------------------------------------------------------------------------------|----------------------------------------------------------------------------------------------------|
| 6   | <ul> <li>The printer does not operate after turned on.</li> <li>The printer does not stop operation even when Front cover or Maintenance cover is opened.</li> <li>After the printer is turned on, "Initializing" is displayed and the printer resets.</li> </ul> | Is "Maintenance cover open" displayed<br>while Maintenance cover is closed?<br>Does Maintenance cover sensor correct!<br>M. CoverL" – "Sen.6: M. CoverR" in th<br>function? | <ul> <li>on LCD monitor</li> <li>Check MAIN board Assy connector.</li> <li>Maintenance cover sensor R</li> <li>Maintenance cover sensor L</li> <li>Adjust the mounting position of Maintenance cover sensor.</li> <li>Replace Maintenance cover sensor Assy.</li> </ul> | に登 "3.4.11 Replacing MAIN Board<br>Assy" p.3-53<br>に登 " Mainte. Cover[*] Open (*L or<br>R)" p.2-2<br>に登 "3.3.3 Replacing Cover switch<br>Assy" p.3-29                                                                                                    |
|     | <ul> <li>Loading media does not start<br/>the initial operation</li> <li>The printer does not operate<br/>aven when Front cover or</li> </ul>                                                                                                    | Check the connection of Panel FFC com<br>Panel unit Assy side and MAIN board A<br>Is Panel FFC obliquely inserted?                                                          | nector areas on the Assy side.       Correctly plug the following connectors again.         • PanelFFC                                                                                                    | <b>江宮 "3.4.11 Replacing MAIN Board</b><br>Assy" p.3-53                                                                                                    |
|     | even when Front cover or<br>Maintenance cover is closed.<br>(Continued)                                                                                                    | Is "Set media" displayed on LCD with lowered?                                                                                                    | <ul> <li>Check Lever Sensor board Assy connector.</li> <li>Replace Lever sensor Assy.</li> </ul>                                                                                                    | にき "3.4.11 Replacing MAIN Board<br>Assy" p.3-53<br>にき "3.5.6 Replacing Lever sensor<br>and Lever sensor Cable" p.3-85                                                                                                    |
|     |                                                                                                    | Does Paper rear sensor Assy correctly de Sensor" – "Sen.9: Rear" in the self-diage                                                                                          | <ul> <li>etect in "Test4:</li> <li>nosis function</li> <li>Check P_REAR Sensor Assy connector .</li> <li>Replace Paper rear sensor Assy.</li> </ul>                                                                                                    | CF "5.5.4 Sensor Menu" p.5-12<br>CF "3.4.11 Replacing MAIN Board<br>Assy" p.3-53<br>CF "3.5.5 Replacing P_Rear<br>Sensor" p.3-83                                                                                                    |
|     |                                                                                                    | . Is DC cable Assy between Power board board Assy correctly connected?                                                                                                    | <ul><li>Assy and MAIN</li><li>Reconnect DC cable Assy.</li><li>Replace DC cable Assy.</li></ul>                                                                                                    | Certification States and States and States a |
|     |                                                                                                    | . MAIN board Assy may be damaged.                                                                                                    | Replace MAIN board Assy.                                                                                                    | تک "3.4.11 Replacing MAIN Board<br>Assy" p.3-53                                                                                                    |
|     |                                                                                                    | . Power board Assy may be damaged.                                                                                                    | Replace Power board Assy.                                                                                                    | Certification States and States and States a |

Table 2-9 Symptoms, Check Items and Actions for Initial Operation Problems (Continued)

| Table 2-9 Symptoms | , Check Items and | Actions for Initial | <b>Operation Problems</b> | (Continued) |
|--------------------|-------------------|---------------------|---------------------------|-------------|
|--------------------|-------------------|---------------------|---------------------------|-------------|

| No. | Symptom                                                        | Check item                                                                                                    | Action                                                                                                    | Reference                                                                             |
|-----|----------------------------------------------------------------|----------------------------------------------------------------------------------------------------|----------------------------------------------------------------------------------------------------|---------------------------------------------------------------------------------------|
| 7   | The printer does not recognize<br>the installed ink cartridges | <ul> <li>Does the next self-diagnosis function correctly operate while specific ink bags are securely inserted?</li> <li>Ink detection in "15: Ink END"</li> <li>Cartridge detection in "14: Ink NOT KCMY"</li> <li>Does the dedicated cartridge status properly operate in "Ctrl2: Sensor" – "Sen.4 : etc" – "16: [KCMY] Ink ID" in the self-diagnosis function, while specified ink bags are securely inserted?</li> </ul> | • Follow the same procedure as when "[KCMY] Ink END" is displayed to take appropriate measures.                                 | に登"2.1.3 Errors with Message"<br>p.2-10<br>に登"5.10.2 Parameter Update<br>Menu" p.5-59 |
|     |                                                                |                                                                                                    | <ul> <li>Follow the same procedure as when Error<br/>concerning "S/C" is displayed to take appropriate<br/>measures.</li> </ul> | に登"2.1.3 Errors with Message"<br>p.2-10<br>に登"5.10.2 Parameter Update<br>Menu" p.5-59 |
| 8   | Nothing can be input from                                      | 1. Is Operation panel cover damaged or defaced?                                                                                                    | Replace Operation panel cover.                                                                                                  | -                                                                                     |
|     | Operation panel                                                | <ul> <li>2. Check the connection of Panel FFC connector area on the Panel unit Assy side and MAIN board Assy side.</li> <li>Is Panel FFC obliquely inserted?</li> <li>Panel FFC may be disconnected</li> </ul>                                                                                                    | Check the connection of the following connectors.<br>• Panel FFC<br>Replace Panel FFC.                                          | 译"3.4.11 Replacing MAIN Board<br>Assy" p.3-53                                         |
|     |                                                                | 3. Panel unit Assy may be damaged.                                                                                                    | Replace Panel unit Assy.                                                                                                    | රීම් "3.3.1 Replacing Panel Unit"<br>p.3-26                                           |
|     |                                                                | 4. MAIN board Assy may be damaged.                                                                                                    | Replace MAIN board Assy.                                                                                                    | 또한 "3.4.11 Replacing MAIN Board<br>Assy" p.3-53                                       |
| 9   | Printing does not start even after receiving data.             | -                                                                                                    | -                                                                                                    | <b>江戸 "2.2.5 Online Function</b><br>Problems" p.2-58                                  |

## 2.2.2 Media Feed Problems

Table 2-10 Symptoms, Check Items and Actions for Media Feed Problems

| No. | Symptom                                                                |          | Check item                                                                                                    | Action                                                                                                    | Reference                                                                                                    |
|-----|------------------------------------------------------------------------|----------|----------------------------------------------------------------------------------------------------|----------------------------------------------------------------------------------------------------|----------------------------------------------------------------------------------------------------|
| 1   | Media slips during media<br>initialization or printing.                | 1.<br>2. | When using roll media, are Flanges correctly attached?<br>Does Paper rear sensor Assy correctly detect in "Test4:<br>Sensor" – "Sen.9: Rear" in the self-diagnosis function? | <ul> <li>Correctly insert Flanges into the media tube of roll media.</li> <li>Check the connection of the following connectors.</li> <li>MAIN board Assy:</li> <li>CR board Assy:</li> <li>Replace Paper rear sensor Assy.</li> </ul>          | COPeration Manual<br>COPeration Manual<br>COPERATION Replacing MAIN Board<br>Assy" p.3-53<br>COPERATION COPERATION<br>Assy" p.3-134<br>COPERATION COPERATION Sensor" p.3-83 |
| 2   | Media skews or meanders during media initialization or printing.       | 3.       | Does Suction FAN correctly operate in "Test6: Fan" in the self-diagnosis function?                                                                                           | <ul> <li>Check the connection of the connectors of the following MAIN board assemblies.</li> <li>Suction FAN relay Assy:</li> <li>Replace Suction FAN Assy.</li> <li>Replace the cable of Suction FAN that is not working properly.</li> </ul> | -                                                                                                    |
| 3   | Media wrinkles during media initialization or printing.                | 4.       | Is Heater temperature set correctly?                                                                                                    | Instruct the user that if the temperature is not set<br>properly, media gets wrinkled or curled.                                                                                                    |                                                                                                    |
| 4   | Media tears during media<br>initialization or printing.                | 5.<br>6. | Are you using media whose edges are curled up?<br>Are the thickness of the loaded media and the value displayed<br>on Panel the same?                                        | Instruct the users to use the recommended media and<br>how to use Media holder.<br>If paper dust or pieces of paper is adhered around<br>Pressure roller, wipe it off with a soft damp cloth.                                                  | 译 Operation Manual                                                                                                    |
|     |                                                                        | 1.       | raised?                                                                                                    |                                                                                                    |                                                                                                    |
|     |                                                                        | 8.       | Is Paper guide greatly distorted, scratched, or containing any foreign substances?                                                                                           | <ul> <li>If there are any foreign substances such as pieces of paper on Paper guide, remove them.</li> <li>Replace Paper guide.</li> </ul>                                                                                                    | に習"3.2.12 Removing Paper<br>Guide R (Upper)" p.3-21<br>に習"3.2.13 Removing Paper<br>guide R (Lower)" p.3-23                                                                  |
| 5   | Media size is not correctly<br>detected after media<br>initialization. | Are      | you using the media recommended by MUTOH?                                                                                                    | Reload the media recommended by MUTOH, and<br>check again.<br>If the media used is not recommended by MUTOH,<br>Paper sensor may have a reading miss and may not be<br>able to recognize media.                                                | CF Operation Manual                                                                                                    |

Table 2-10 Symptoms, Check Items and Actions for Media Feed Problems (Continued)

| No. | Symptom                                                    | Check item                                                                                                    | Action                                                                                                    | Reference                                                                                                    |
|-----|------------------------------------------------------------|----------------------------------------------------------------------------------------------------|----------------------------------------------------------------------------------------------------|----------------------------------------------------------------------------------------------------|
| 6   | LCD display malfunction                                    | <ol> <li>Check the connection of Panel FFC connector area on the<br/>Panel unit Assy side and MAIN board Assy side.</li> <li>Is Panel FFC obliquely inserted?</li> </ol>                                                                                                    | Insert the following connectors again to see if Panel FFC was inserted obliquely.<br>Panel FFC.                                                                                                    | C宮 "3.4.11 Replacing MAIN Board<br>Assy" p.3-53                                                                                                    |
|     |                                                            | 2. Panel FFC may be damaged.                                                                                                    | Replace Panel FFC.                                                                                                    | 3.3.1 Replacing Panel Unit"                                                                                                    |
|     |                                                            | 3. Is LCD monitor of Panel unit Assy damaged?                                                                                                    | Replace Panel unit Assy.                                                                                                    | p.3-26                                                                                                    |
|     |                                                            | 4. MAIN board Assy may be damaged.                                                                                                    | Replace MAIN board Assy.                                                                                                    | C宮 "3.4.11 Replacing MAIN Board<br>Assy" p.3-53                                                                                                    |
|     |                                                            | 5. Power board Assy may be damaged.                                                                                                    | Replace Power board Assy.                                                                                                    | 译"3.4.2 Replacing Power<br>Board Assy" p.3-41                                                                                                    |
| 7   | Initial ink charge does not start                          | <ol> <li>Is "Maintenance cover open" displayed on LCD monitor<br/>while Maintenance cover is closed?</li> </ol>                                                                                                    | <ul> <li>Check the connectors of MAIN board Assy and connectors of HEATER RELAY board Assy.</li> <li>Check if Maintenance cover sensor is broken.</li> <li>Adjust the mounting position of Maintenance cover sensor.</li> <li>Replace Maintenance cover sensor.</li> </ul> | に習"3.3.3 Replacing Cover switch<br>Assy" p.3-29<br>に習" Mainte. Cover[*] Open (*L or<br>R)" p.2-2                                                          |
|     |                                                            | 2. Is "Cover open" displayed on LCD monitor while Front cover<br>is closed?                                                                                                    | <ul><li>Adjust the mounting position of Cover sensor.</li><li>Replace Cover sensor.</li></ul>                                                                                                    | C習"(3) Front Cover section" p.3-<br>32<br>C習" Mainte. Cover[*] Open (*L or<br>R)" p.2-2                                                                   |
| 8   | Initial ink charge started, but ink<br>does not reach Head | <ol> <li>Is Maintenance Assy damaged, or is Tube disconnected from<br/>Maintenance Assy?</li> <li>Is two-way valve damaged, or is Tube disconnected from<br/>Maintenance Assy?</li> <li>Is Tube at Ink supply area disconnected?</li> <li>Is Pump motor connector securely connected?</li> <li>Solenoid head may be damaged.</li> <li>Replace Print head.</li> </ol> | <ul> <li>If Tube is disconnected, connect it again.</li> <li>Replace Maintenance Assy.</li> <li>Replace two-way valve.</li> <li>Connect Pump motor connector securely.</li> <li>Replace Valve head.</li> <li>Replace Print head.</li> </ul>                                | にアッ3.8.5 Replacing Maintenance<br>Assy" p.3-168<br>にアッ3.8 Replacing Maintenance<br>Section" p.3-164<br>にアッ3.9.3 Replacing 2 way<br>Solenoid Assy" p.3-177 |
|     |                                                            |                                                                                                    |                                                                                                    | Head Assy" p.3-143<br>X 3.7.10 Replacing Print<br>Head" p.3-148                                                                                           |

# 2.2.3 Printing Problems

Table 2-11 Symptoms, Check Items and Actions for Printing Problems

| No. | Symptom                                                             |    | Check item                                                                                                  | Action                                                                                                    | Reference                                                              |
|-----|---------------------------------------------------------------------|----|----------------------------------------------------------------------------------------------------|----------------------------------------------------------------------------------------------------|------------------------------------------------------------------------|
| 1   | The printer does not print continuously.                            | 1. | Check if you can print with a different data.                                                               | Data may be faulty.                                                                                                    | -                                                                      |
|     |                                                                     | 2. | Firmware on the Main side may be faulty.                                                                    | Upgrade Firmware on the Main side.                                                                                                    | C 3 "'4.3 Working with MUTOH<br>Service Assistance Software''<br>p.4-5 |
|     |                                                                     | 3. | MAIN board Assy may be damaged.                                                                             | Replace MAIN board Assy.                                                                                                    | に言"3.4.11 Replacing MAIN Board<br>Assy" p.3-53                         |
| 2   | After printing, the printer feeds an extra amount of media.         | 1. | Check if you can print with a different data.                                                               | Data may be faulty.                                                                                                    | -                                                                      |
|     |                                                                     | 2. | Firmware on the Main side may be faulty.                                                                    | Upgrade Firmware on the Main side.                                                                                                    | হেল "4.3 Working with MUTOH<br>Service Assistance Software"<br>p.4-5   |
|     |                                                                     | 3. | MAIN board Assy may be damaged.                                                                             | Replace MAIN board Assy.                                                                                                    | रिङ "3.4.11 Replacing MAIN Board<br>Assy" p.3-53                       |
| 3   | Nozzles are clogged during                                          | 1. | Ask the user if he/she is performing daily maintenance.                                                     | If not, instruct him/her to perform daily maintenance.                                                                                               | Correction Manual                                                      |
|     | printing                                                            | 2. | Is ink accumulated in Flushing box?                                                                         | Replace Flushing box.                                                                                                    |                                                                        |
| 4   | Cleaning does not mend the clogged nozzles or skewed ink discharge. | 3. | Is cleaning sufficiently done?                                                                              | Perform cleaning twice in a row.                                                                                                    | にす Operation Manual                                                    |
|     |                                                                     | 4. | Is ink adhered on Wiper Assy?                                                                               | • After wiping the surface of Cleaning wiper with the                                                                                                | Correction Manual                                                      |
|     |                                                                     | 5. | Check if Wiper Assy correctly operates in "Sen.3: Wiper" in the self-diagnosis function.                    | <ul><li>attached Cleaning stick, perform cleaning twice in a row.</li><li>If Cleaning wiper is sticky with ink, replace it with a new one.</li></ul> | C戸 " A necessary jigs and tools are<br>as follows." p.3-166            |
|     |                                                                     | 6. | Is Ink tube filled with ink?                                                                                | Perform Little charge.                                                                                                    | Correction Manual                                                      |
|     |                                                                     | 7. | Print out Nozzle check pattern in "Test 4: Adjustment" – "Adj 2: NozzleChk" in the self-diagnosis function. | If Nozzle check pattern is correctly printed, refer to<br>the check item 4 for action.                                                               | 또한 "5.7.8 Test Printing Menu" p.5-<br>48                               |

Table 2-11 Symptoms, Check Items and Actions for Printing Problems (Continued)

| No. | Symptom                                                                                  | Check item                                                                                      | Action                                                                                                    | Reference                                                                                                    |
|-----|------------------------------------------------------------------------------------------|-------------------------------------------------------------------------------------------------|----------------------------------------------------------------------------------------------------|----------------------------------------------------------------------------------------------------|
| 3   | Nozzles are clogged during printing                                                      | 8. Is Pump rotating during cleaning operation?                                                  | <ul><li>Correctly plug the connectors of MAIN board Assy again.</li><li>Replace Pump.</li></ul>                                                                | てき "3.4.11 Replacing MAIN Board<br>Assy" p.3-53                                                                                                    |
|     |                                                                                          |                                                                                                 | Replace MAIN board Assy.                                                                                                    | Service States States S |
| 4   | Cleaning does not mend the<br>clogged nozzles or skewed ink<br>discharge.<br>(Continued) | 9. Is the nozzle surface correctly wiped?                                                       | Confirm the mounting status of Wiper, and fix it correctly.                                                                                                    | 【夢" A necessary jigs and tools are<br>as follows." p.3-166                                                                                                    |
|     |                                                                                          | 10. Is the rank of Head actually installed the same as the register rank?                       | d Input the correct Head rank.                                                                                                    | 「ヨー・「S.10.2 Parameter Update<br>Menu" p.5-59                                                                                                    |
|     |                                                                                          | 11. Is ink adhered on Print head surface or inside nozzles?                                     | Follow the procedure below to perform Head cleaning.                                                                                                    |                                                                                                    |
|     |                                                                                          |                                                                                                 | 1. Perform Head cleaning in "Adj.9: HeadWash" in the self-diagnosis function.                                                                                  | に登 <sup>®</sup> "5.7.9 Longstore Menu" p.5-50                                                                                                    |
|     |                                                                                          |                                                                                                 | 2. Perform Initial ink charge in "Update1: Head Rank".                                                                                                    | Menu" p.5-59                                                                                                    |
|     |                                                                                          |                                                                                                 | 3. Check the printing status again.                                                                                                    |                                                                                                    |
|     |                                                                                          | 12. Is Ink tube folded?                                                                         | <ul><li>Replace Ink tube and see if the cleaning operation makes the ink flow.</li><li>When ink flow is confirmed, perform initial ink charge again.</li></ul> | 【37 "3.6.9 Replacing Ink tube" p.3-<br>121<br>【37 "5.6 Ink Charging Menu" p.5-<br>25                                                                                                    |
|     |                                                                                          | 13. Is Print head damaged?                                                                      | 破 Replace the damaged Print head.                                                                                                    | 〔ぽ "3.7.10 Replacing Print<br>Head" p.3-148                                                                                                    |
|     |                                                                                          | <ul><li>14. CR board Assy may be damaged.</li><li>15. MAIN board Assy may be damaged.</li></ul> | Replace CR board Assy.<br>Replace MAIN board Assy.                                                                                                    | 「ア"3.7.4 Replacing CR Board<br>Assy" p.3-134<br>「ア"3.4.11 Replacing MAIN Board<br>Assy" p.3-53                                                                                                    |

Table 2-11 Symptoms, Check Items and Actions for Printing Problems (Continued)

| No. | Symptom                                            | Check item                                                                                                    | Action                                                                                                    | Reference                                                                                         |
|-----|----------------------------------------------------|----------------------------------------------------------------------------------------------------|----------------------------------------------------------------------------------------------------|---------------------------------------------------------------------------------------------------|
| 5   | Cannot print at all<br>A specific color is missing | 1. Check power supply voltage (DC42V).                                                                                                    | Replace Power board Assy.                                                                                                    | රීම් "3.4.2 Replacing Power<br>Board Assy" p.3-41                                                 |
|     |                                                    | 2. Is CR_FFC obliquely inserted?                                                                                                    | Reinsert the connectors of CR_FFC.                                                                                                    | 【習 "3.4.11 Replacing MAIN Board<br>Assy" p.3-53<br>【習 "3.7.4 Replacing CR Board<br>Assy" p.3-134  |
|     |                                                    | 3. CR_FFC may be damaged.                                                                                                    | Replace CR_FFC.                                                                                                    | 117 3.6.8 Replacing CR_FFC" p.3-                                                                  |
|     |                                                    | 4. Are Solenoid head Assy, Ink tube, and joint screws loose?<br>Is O-ring properly mounted?                                                                                                    | <ul> <li>Replace Valve head Assy and see if the cleaning operation makes the ink flow.</li> <li>When ink flow is confirmed, perform initial ink charge again.</li> </ul>                                                                        | Cover" p.3-132                                                                                    |
|     |                                                    |                                                                                                    |                                                                                                    | 译"3.2 Removing Covers" p.3-6                                                                      |
|     |                                                    | 5. Is there air leakage at the sealed part of Solenoid head?                                                                                                    | <ul><li>Replace Valve head Assy and see if the cleaning operation makes the ink flow.</li><li>When ink flow is confirmed, perform initial ink charge again.</li></ul>                                                                           | に登 "3.7.9 Replacing Solenoid<br>Head Assy" p.3-143<br>に登 "5.6 Ink Charging Menu" p.5-<br>25       |
|     |                                                    | 6. Is Ink tube bent, or does it have scratches or air leakage?                                                                                                    | <ul><li>Replace Ink tube and see if the cleaning operation makes the ink flow.</li><li>When ink flow is confirmed, perform initial ink charge again.</li></ul>                                                                                  | に登"3.6.9 Replacing Ink tube" p.3-<br>121<br>こをである Ink Charging Menu" p.5-<br>25                   |
|     |                                                    | <ul> <li>7. Does the next self-diagnosis function correctly operate while specific cartridges are securely inserted?</li> <li>Ink detection in "15: Ink END"</li> <li>Cartridge detection in "14: Ink NOT"</li> </ul> | <ul> <li>Follow the same procedure as when "[KCMY] Ink NOT" is displayed to take appropriate measures.</li> <li>After adjustment and replacement, perform Initial ink charge in "Update1: Head Rank" in the self-diagnosis function.</li> </ul> | <b>に管 "2.1.3 Errors with Message"</b><br>p.2-10<br>に習 "5.10.2 Parameter Update<br>Menu" p.5-59    |
|     |                                                    | 8. Is Pump rotating during cleaning operation?                                                                                                    | <ul> <li>Correctly plug the connectors of MAIN board Assy again.</li> <li>Replace Maintenance Assy.</li> <li>Replace MAIN board Assy.</li> </ul>                                                                                                | にアッ3.4.11 Replacing MAIN Board<br>Assy" p.3-53<br>にアッ3.8.5 Replacing Maintenance<br>Assy" p.3-168 |

Table 2-11 Symptoms, Check Items and Actions for Printing Problems (Continued)

| No. | Symptom                                                           | Check item                                                                                                    | Action                                          | Reference                                                                                                    |
|-----|-------------------------------------------------------------------|----------------------------------------------------------------------------------------------------|-------------------------------------------------|----------------------------------------------------------------------------------------------------|
| 5   | Cannot print at all<br>A specific color is missing<br>(Continued) | <ul><li>9. Check the connections of Head FFCs on the CR board Assy side and the Print head side.</li><li>• Is Head FFC obliquely inserted?</li></ul>   | Correctly plug Head FFC to the connector again. | 「アンジェンジョン・10 Replacing Print<br>Head" p.3-148<br>「アンジェンジョン・148<br>「アンジェンジョン・148<br>Assy" p.3-134                           |
|     |                                                                   | 10. Is Print head damaged?                                                                                                    | Replace the damaged Print head.                 | 江子"3.7.10 Replacing Print<br>Head" p.3-148                                                                                 |
|     |                                                                   | 11. CR board Assy may be damaged.                                                                                                    | Replace CR board Assy.                          | ンデ "3.7.4 Replacing CR Board<br>Assy" p.3-134                                                                              |
|     |                                                                   | 12. MAIN board Assy may be damaged.                                                                                                    | Replace MAIN board Assy.                        | تک "3.4.11 Replacing MAIN Board<br>Assy" p.3-53                                                                            |
| 6   | The page is printed all black.                                    | <ol> <li>Check the connections of Head FFCs on the CR board Assy<br/>side and the Print head side.</li> <li>Is Head FFC inserted obliquely?</li> </ol> | Correctly plug Head FFC to the connector again. | にデ "3.7.10 Replacing Print<br>Head" p.3-148<br>にデ "3.7.4 Replacing CR Board<br>Assy" p.3-134                               |
|     |                                                                   | 2. Is CR_FFC obliquely inserted?                                                                                                    | Reinsert the connectors of CR_FFC.              | に登 <sup>®</sup> "3.4.11 Replacing MAIN Board<br>Assy" p.3-53<br>に登 <sup>®</sup> "3.7.4 Replacing CR Board<br>Assy" p.3-134 |
|     |                                                                   | 3. CR_FFC may be damaged.                                                                                                    | Replace CR_FFC.                                 | 117 3.6.8 Replacing CR_FFC" p.3-                                                                                           |
|     |                                                                   | 4. Head FFC may be damaged.                                                                                                    | Replace Head FFC.                               | Let "3.7.10 Replacing Print<br>Head" p.3-148                                                                               |
|     |                                                                   | 5. Is Print head damaged?                                                                                                    | Replace the damaged Print head.                 | تک "3.7.10 Replacing Print<br>Head" p.3-148                                                                                |
|     |                                                                   | 6. CR board Assy may be damaged.                                                                                                    | Replace CR board Assy.                          | にす"3.7.4 Replacing CR Board<br>Assy" p.3-134                                                                               |
|     |                                                                   | 7. MAIN board Assy may be damaged.                                                                                                    | Replace MAIN board Assy.                        | تع"3.4.11 Replacing MAIN Board<br>Assy" p.3-53                                                                             |

Table 2-11 Symptoms, Check Items and Actions for Printing Problems (Continued)

| No. | Symptom                                      |          | Check item                                                                                                    | Action                                                                                                    | Reference                                                                 |
|-----|----------------------------------------------|----------|----------------------------------------------------------------------------------------------------|----------------------------------------------------------------------------------------------------|---------------------------------------------------------------------------|
| 7   | The page is printed blocky.                  | 1.<br>2. | Ask the user of he/she is performing maintenance.<br>Is the printer used in an environment within the range of<br>operating conditions? | If the plotter is used immediately after initial ink<br>replenishment is complete, the following results may<br>occur.                                                                                                    | Cア "9.5 Choosing a Place for the<br>Printer" p.9-5<br>Cア Operation Manual |
| 8   | Images are printed unevenly.                 | 3.       | Did you print immediately after initial ink charge?                                                                                     | If the plotter is used immediately after initial ink<br>replenishment is complete, the following results may                                                                                                    |                                                                           |
| 9   | Lines in the CR direction look split.        |          |                                                                                                    | <ul> <li>occur.</li> <li>Printed lines become blurred.</li> <li>White lines appear in the printed media</li> </ul>                                                                                                    |                                                                           |
| 10  | White or black lines appear on printed media |          |                                                                                                    | In such cases, perform cleaning two to three times<br>before printing, and then check the printing result.<br>If there is no improvement in the print result even after<br>performing cleaning, leave the plotter unused for an<br>hour or more. |                                                                           |
|     |                                              | 4.       | Is the media feed compensation value correct?                                                                                           | Set media feed compensation value to more than 500mm to adjust.                                                                                                    | <b>文音 "5.13 Media Feed Menu" p.5-78</b>                                   |
|     |                                              | 5.       | Is Print head adjusted correctly?                                                                                                    | When replacing Print head, adjust it using the self-<br>diagnosis function (Excluding the input of Head<br>rank.)                                                                                                    | 译"4.2 Adjustment Item" p.4-3                                              |
|     |                                              | 6.       | Are the nozzles of Print head clogged?                                                                                                  | Perform cleaning.<br>If the nozzles are still detached, refer to the items 3<br>and 4 in 9.3.3.                                                                                                    | C習"2.2.3 Printing Problems"<br>p.2-42                                     |
|     |                                              | 7.<br>8. | Is a recommended print mode used?<br>Have the effects been changed?                                                                     | If the mode was set to Banner mode, instruct the user<br>that it is not guaranteed                                                                                                    | Correction Manual                                                         |
|     |                                              | 9.       | Does Suction FAN correctly operate in "Test6: Fan" in the self-diagnosis function?                                                      | <ul> <li>Check the connection of the connectors of the following MAIN board assemblies.</li> <li>Suction FAN relay</li> <li>Replace the cable of Suction FAN that is not working properly.</li> <li>Replace Suction FAN Assy.</li> </ul>         | -                                                                         |
|     |                                              | 10.      | Is the sealing material firmly fixed at the specified position?                                                                         | Reinstall it to the specified position.                                                                                                    |                                                                           |
| 7   | The page is printed blocky.<br>(Continued)   | 11.      | If roll media is used, does Roll media holder rotate smoothly?                                                                          | Adjust the mounting position of Roll media holder<br>Assy.                                                                                                    | てき "3.11 Replacing Roll media<br>holder Assy" p.3-187                     |
|     |                                              |          |                                                                                                    | Keplace Koll media holder Assy.                                                                                                    |                                                                           |

Table 2-11 Symptoms, Check Items and Actions for Printing Problems (Continued)

| No. | Symptom                                                    | Check item                                                                                                    | Action                                                                                                    | Reference                                                                                                    |
|-----|------------------------------------------------------------|----------------------------------------------------------------------------------------------------|----------------------------------------------------------------------------------------------------|----------------------------------------------------------------------------------------------------|
| 8   | Images are printed unevenly.<br>(Continued)                | 12. Is the tension of X speed reduction belt adjusted to the specified value?                                   | Adjust X speed reduction belt tension.                                                                                                    | 、アッチング (1.5 X Speed Reduction Belt<br>Tension Adjustment" p.4-52                                                                 |
| 9   | Lines in the CR direction look<br>split.(Continued)        | <ul><li>13. Is Cleaning wiper operating properly?</li><li>14. How is the condition of Cleaning wiper?</li></ul> | <ul> <li>Check the operation in Wiper endurance in the self-diagnosis function. Replace Wiper unit if it does not operate properly.</li> <li>After wiping the surface of Cleaning wiper with the attached Poly-knit wiper, perform cleaning twice in a row.</li> <li>If Cleaning wiper is sticky with ink, replace it with a new one.</li> </ul> | L : "5.12.8 Endurance Running<br>Check Menu" p.5-77<br>L : Operation Manual<br>L : "3.8.5 Replacing Maintenance<br>Assy" p.3-168 |
| 10  | White or black lines appear on<br>printed media(Continued) | 15. Is the nozzle surface correctly wiped?                                                                      | Confirm the mounting status of Wiper, and fix it correctly.                                                                                                    | C戸'' A necessary jigs and tools are<br>as follows.'' p.3-166                                                                     |
|     |                                                            | 16. Is T fence dirty?                                                                                           | <ul> <li>Clean T fence.</li> <li>If T fence is still dirty after cleaning or damaged, replace it.</li> </ul>                                                                                                    | <b>江</b> 會 "3.6.4 Replacing T fence" p.3-<br>110                                                                                 |
|     |                                                            | 17. Does Pressure roller rotate smoothly while Pressure lever is raised?                                        | If paper dust or pieces of paper is adhered around<br>Pressure roller, wipe it off with a soft damp cloth.                                                                                                    | Correction Manual                                                                                                    |
|     |                                                            | 18. Is Pump motor rotating during cleaning operation?<br>Is ink discharged?                                     | <ul> <li>Correctly plug the connector of MAIN board Assy again.</li> <li>Replace Maintenance Assy.</li> <li>Replace MAIN board Assy.</li> </ul>                                                                                                    | に置 "3.4.11 Replacing MAIN Board<br>Assy" p.3-53<br>に置 "3.8.5 Replacing Maintenance<br>Assy" p.3-168                              |
|     |                                                            | 19. Is Ink tube folded?                                                                                         | <ul> <li>Replace Ink tube and see if the cleaning operation makes the ink flow.</li> <li>When ink flow is confirmed, perform initial ink charge again.</li> </ul>                                                                                                    | C戸 "3.6.9 Replacing Ink tube" p.3-<br>121                                                                                        |
|     |                                                            | 20. Is the rank of Head actually installed the same as the registered rank?                                     | Input the correct Head rank.                                                                                                    | <b>文音 "5.10.2 Parameter Update</b><br>Menu" p.5-59                                                                               |

Table 2-11 Symptoms, Check Items and Actions for Printing Problems (Continued)

| No. | Symptom                                                        |     | Check item                                                          | Action                                                                                                    | Reference                                            |
|-----|----------------------------------------------------------------|-----|---------------------------------------------------------------------|----------------------------------------------------------------------------------------------------|------------------------------------------------------|
| 7   | The page is printed blocky.<br>(Continued)                     | 21. | Is ink adhered on the surface of Print head Assy or inside nozzles? | Follow the procedure below to perform Head cleaning.                                                                                                    | <b>江</b> 音 "5.7.9 Longstore Menu" p.5-50             |
|     |                                                                |     |                                                                     | <ol> <li>Perform Head cleaning in "Adj.9: HeadWash" in<br/>the self-diagnosis function.</li> <li>Perform Initial ink charge in "Update1: Head<br/>Rank".</li> <li>Check the printing status again.</li> </ol> | 또한 "5.10.2 Parameter Update<br>Menu" p.5-59          |
| 8   | Images are printed unevenly.<br>(Continued)                    | 22. | Is Print head damaged?                                              | Replace the damaged Print head.                                                                                                    | 〔音" "3.7.10 Replacing Print<br>Head" p.3-148         |
| 9   | Lines in the CR direction look<br>split.<br>(Continued)        | 23. | CR board Assy may be damaged.                                       | Replace CR board Assy.                                                                                                    | 또할 "3.7.4 Replacing CR Board<br>Assy" p.3-134        |
| 10  | White or black lines appear on<br>printed media<br>(Continued) | 24. | MAIN board Assy may be damaged.                                     | Replace MAIN board Assy.                                                                                                    | 또한 "3.4.11 Replacing MAIN Board<br>Assy" p.3-53      |
| 11  | The printed borders are blurred.                               | 1.  | Does cleaning remedy the situation?                                 | Perform cleaning twice in a row.                                                                                                    | Correction Manual                                    |
|     |                                                                | 2.  | Are you using the media recommended by MUTOH?                       | Reload the media recommended by MUTOH, and check again.                                                                                                    | CP Operation Manual                                  |
|     |                                                                | 3.  | Is Heater temperature set correctly?                                | Set it to correctly.                                                                                                    | Correction Manual                                    |
|     |                                                                | 4.  | Is Print head correctly adjusted?                                   | Perform the same adjustment as when changing Print head.                                                                                                    | ট্টে"4.2 Adjustment Item" p.4-3                      |
|     |                                                                | 5.  | CR_FFC may be damaged.                                              | Replace CR_FFC.                                                                                                    | 译""3.6.8 Replacing CR_FFC" p.3-<br>117               |
|     |                                                                | 6.  | Is Print head damaged?                                              | Replace the damaged Print head.                                                                                                    | C "3.7.10 Replacing Print<br>Head" p.3-148           |
|     |                                                                | 7.  | CR board Assy may be damaged.                                       | Replace CR board Assy.                                                                                                    | <b>江戸 "3.7.4 Replacing CR Board</b><br>Assy" p.3-134 |
|     |                                                                | 8.  | MAIN board Assy may be damaged.                                     | Replace MAIN board Assy.                                                                                                    | とき "3.4.11 Replacing MAIN Board<br>Assy" p.3-53      |

Table 2-11 Symptoms, Check Items and Actions for Printing Problems (Continued)

| No. | Symptom                                                                                         |            | Check item                                                                       | Action                                                                                                    | Reference                                                                                                    |
|-----|-------------------------------------------------------------------------------------------------|------------|----------------------------------------------------------------------------------|----------------------------------------------------------------------------------------------------|----------------------------------------------------------------------------------------------------|
| 12  | There are unwanted dots<br>(satellites).<br>Lines are printed blurry (messy<br>printing result) | 1.         | Is the printer used in an environment within the range of operating conditions?  | Use the printer under the operating conditions.                                                                                                    | C P"9.5 Choosing a Place for the<br>Printer" p.9-5                                                                                           |
|     |                                                                                                 | 2.         | Is there sufficient amount of ink left in the ink cartridges?                    | Replace with the new ink cartridge.                                                                                                    | CF Operation Manual                                                                                                    |
|     |                                                                                                 | 3.         | Perform cleaning three times in a row.                                           | Print again.                                                                                                    | CF Operation Manual                                                                                                    |
|     |                                                                                                 | 4.         | Is the PG height compensation value set too large?<br>Is PG set too high?        | Adjust the head height.                                                                                                    | 译"4.7 Head Height Adjustment"<br>p.4-58                                                                                                    |
|     |                                                                                                 | 5.         | Head rank may be malfunctioning.                                                 | Check Head rank in the self-diagnosis function.                                                                                                    | 「ご」"(2) Head Rank" p.5-60                                                                                                    |
|     |                                                                                                 | 6.         | Is Print head adjusted correctly?                                                | Perform the same adjustment as when changing Print head.                                                                                                    | 译"4.2 Adjustment Item" p.4-3                                                                                                    |
|     |                                                                                                 | 7.         | Perform test printing.                                                           | Nozzle check pattern is correctly printed, refer to the check item 6.                                                                                                    |                                                                                                    |
|     |                                                                                                 | 8.         | Did you print immediately after initial ink charge?                              | After the initial ink charge, wait for more than six<br>hours before printing.<br>Print quality cannot be guaranteed until ink charge is<br>stabilized.                                                                                                    | 译了Operation Manual                                                                                                    |
|     |                                                                                                 | 9.         | Check if CR encoder Assy and T fence are touching each other.                    | <ul> <li>If they are touching, adjust the mounting positions of CR encoder Assy and T fence.</li> <li>If the situation is not improved after adjustment, replace CR board Assy and T fence.</li> </ul>                                                                                                    | に登 "3.7.5 Replacing CR Encoder<br>Assy" p.3-136<br>に登 "3.7.4 Replacing CR Board<br>Assy" p.3-134<br>に登 "3.6.4 Replacing T fence" p.3-<br>110 |
|     |                                                                                                 | 10.<br>11. | Is Cleaning wiper operating properly?<br>How is the condition of Cleaning wiper? | <ul> <li>Check the operation in Wiper endurance in the self-diagnosis function.<br/>Replace Wiper unit if it does not operate properly.</li> <li>Damp the attached Cleaning wiper cleaning cloth with the specialized cleaning fluid and wipe off the surface of Cleaning wiper.<br/>After wiping off the surface of Cleaning wiper, perform cleaning twice in a row.</li> <li>If Cleaning wiper is sticky with ink, replace it with a new one.</li> </ul> | に否 "5.12 Endurance Running<br>Menu" p.5-69<br>に否 Operation Manual<br>に否 " A necessary jigs and tools are<br>as follows." p.3-166             |

Table 2-11 Symptoms, Check Items and Actions for Printing Problems (Continued)

| No. | Symptom                                                                                                    | Check item                                                                  | Action                                                                                                    | Reference                                                                                                    |
|-----|----------------------------------------------------------------------------------------------------|-----------------------------------------------------------------------------|----------------------------------------------------------------------------------------------------|----------------------------------------------------------------------------------------------------|
| 12  | There are unwanted dots<br>(satellites).<br>Lines are printed blurry (messy<br>printing result)<br>(Continued) | 12. Is the nozzle surface correctly wiped?                                  | Confirm the mounting status of Wiper, and fix it correctly.                                                                                                    | C戸" A necessary jigs and tools are<br>as follows." p.3-166                                                                                                    |
|     |                                                                                                    | 13. Is the rank of Head actually installed the same as the registered rank? | Input the correct Head rank.                                                                                                    | にす"3.6.4 Replacing T fence" p.3-<br>110                                                                                                    |
|     |                                                                                                    | 14. Is Pump rotating during cleaning operation?                             | <ul> <li>Correctly plug the connector of MAIN board Assy again.</li> <li>Replace Pump.</li> <li>Replace MAIN board Assy.</li> </ul>                                                                                                    | الك "3.4.11 Replacing MAIN Board<br>Assy" p.3-53<br>الك "3.8.5 Replacing Maintenance<br>Assy" p.3-168                                                                                                    |
|     |                                                                                                    | 15. Is Ink tube folded?                                                     | <ul> <li>Replace Ink tube and see if the cleaning operation<br/>makes the ink flow.</li> <li>When ink flow is confirmed, perform initial ink<br/>charge again.</li> </ul>                                                                                                    | に登 <sup>™</sup> 3.6.9 Replacing Ink tube" p.3-<br>121<br>に登 <sup>™</sup> 5.6 Ink Charging Menu" p.5-<br>25                                                                                                    |
|     |                                                                                                    | 16. Is ink adhered on the surface of Print head Assy or inside<br>nozzles?  | <ul> <li>Follow the procedure below to perform Head cleaning.</li> <li>1. Perform Head cleaning in "Adj.9: HeadWash" in the self-diagnosis function.</li> <li>2. Perform Initial ink charge in "Update1: Head Rank".</li> <li>3. Check the printing status again.</li> </ul> | にす"5.7.9 Longstore Menu" p.5-50<br>にす"(2) Head Rank" p.5-60                                                                                                    |
|     |                                                                                                    | 17. Is Print head damaged?                                                  | Replace the damaged Print head.                                                                                                    | Certain State State Stat |
|     |                                                                                                    | 18. MAIN board Assy may be damaged.                                         | Replace MAIN board Assy.                                                                                                    | XIII Replacing MAIN Board<br>Assy" p.3-53                                                                                                    |

| Table 2-11 | Symptoms, | Check Items | and Ad | ctions f | or Printing | Problems ( | (Continued) |  |
|------------|-----------|-------------|--------|----------|-------------|------------|-------------|--|
|            | -         |             |        |          | -           |            |             |  |
|            |           |             |        |          |             |            |             |  |

| No. | Symptom                               |                                    | Check item                                                                                 | Action                                                                                                    | Reference                                                       |
|-----|---------------------------------------|------------------------------------|--------------------------------------------------------------------------------------------|----------------------------------------------------------------------------------------------------|-----------------------------------------------------------------|
| 13  | Mixed color lines are not overlapped. | 1.                                 | Is the rank of Head actually installed the same as the registered rank?                    | Input the correct Head rank.                                                                                                    | 習"5.10.2 Parameter Update<br>Menu" p.5-59                       |
|     |                                       | 2.                                 | Is there a problem with Head alignment?<br>Is there a problem with Head height adjustment? | Adjust Head alignment and Head height.                                                                                                    | です。<br>P.4-58<br>です。<br>4.6 Head Accuracy<br>Adjustment" p.4-54 |
|     |                                       | 3.                                 | Is there a problem with CW adjustment?                                                     | Perform CW Alignment.                                                                                                    | と思いていた。<br>Y習いである Uni-D/Bi-D Adjustment<br>Menun p.5-39         |
|     |                                       | 4.                                 | Is there a problem with bi-directional print alignment?                                    | Adjust bi-directional print alignment.                                                                                                    |                                                                 |
|     |                                       | 5.                                 | Check if CR encoder Assy and T fence are touching each other.                              | <ul><li> If they are touching, adjust the mounting positions of CR encoder Assy and T fence.</li><li> If the situation is not improved after adjustment,</li></ul> | てき "3.7.5 Replacing CR Encoder<br>Assy" p.3-136                 |
|     |                                       | replace CR board Assy and T fence. | replace CR board Assy and T fence.                                                         | 译"3.7.4 Replacing CR Board<br>Assy" p.3-134                                                                                                    |                                                                 |
|     |                                       |                                    |                                                                                            |                                                                                                    | 【29 "3.6.4 Replacing T fence" p.3-<br>110                       |

Table 2-11 Symptoms, Check Items and Actions for Printing Problems (Continued)

| No. | Symptom                                                                                  |    | Check item                                                                         | Action                                                                                                    | Reference                                                  |
|-----|------------------------------------------------------------------------------------------|----|------------------------------------------------------------------------------------|----------------------------------------------------------------------------------------------------|------------------------------------------------------------|
| 14  | 14 The printed results are uneven.<br>(Vertical direction against the<br>printer unit)   |    | Is the printer used in an environment within the range of operating conditions?    | Use the printer under the operating conditions.                                                                                                    | 译"9.5 Choosing a Place for the<br>Printer" p.9-5           |
|     |                                                                                          |    | Is T fence dirty?                                                                  | <ul> <li>Clean T fence.</li> <li>If T fence is still dirty after cleaning or damaged, replace it.</li> </ul>                                                                                                    | <b>江</b> 會"3.6.4 Replacing T fence" p.3-<br>110            |
|     |                                                                                          | 3. | The internal processing of MAIN board Assy may be faulty.                          | Initialize parameters, re-input or readjust it, and then check the operation again.                                                                                                    | 译"5.7.13 Solid Print Menu" p.5-<br>54                      |
| 15  | 15 The printed results are uneven.<br>(Horizontal direction against the<br>printer unit) |    | Does Suction FAN correctly operate in "Test6: Fan" in the self-diagnosis function? | <ul> <li>Check the connection of the connectors of the following MAIN board assemblies.</li> <li>Suction FAN relay Assy</li> <li>Replace the cable of Suction FAN that is not working properly.</li> <li>Replace Suction FAN Assy.</li> </ul> | -                                                          |
|     |                                                                                          | 2. | Is PF driving pulley loose?                                                        | Replace PF motor Assy.                                                                                                    | C宮 "3.5.3 Replacing PF Motor<br>Assy" p.3-77               |
|     |                                                                                          | 3. | Is the tension of X speed reduction belt adjusted to the specified value?          | Adjust X speed reduction belt tension.                                                                                                    | 译"4.5 X Speed Reduction Belt<br>Tension Adjustment" p.4-52 |
|     |                                                                                          | 4. | If roll media is used, does Scroller rotate smoothly?                              | <ul><li> Adjust the mounting position of Roll media holder<br/>Assy.</li><li> Replace Roll media holder Assy.</li></ul>                                                                                                    | に習"3.11 Replacing Roll media<br>holder Assy" p.3-187       |
|     |                                                                                          | 5. | Does Pressure roller rotate smoothly while Pressure lever is raised?               | If paper dust or pieces of paper is adhered around<br>Pressure roller, wipe it off with a soft damp cloth.                                                                                                    | CP Operation Manual                                        |

Table 2-11 Symptoms, Check Items and Actions for Printing Problems (Continued)

| No. | o. Symptom                                                                             |    | Check item                                                                                               | Action                                                                                                    | Reference                                                    |  |
|-----|----------------------------------------------------------------------------------------|----|----------------------------------------------------------------------------------------------------|----------------------------------------------------------------------------------------------------|--------------------------------------------------------------|--|
| 16  | 16 The printed results are uneven.<br>(Vertical direction against the<br>printer unit) |    | Is the printer used in an environment within the range of operating conditions?                          | Use the printer under the operating conditions.                                                                    | てき"9.5 Choosing a Place for the<br>Printer" p.9-5            |  |
|     |                                                                                        | 2. | Is the media feed compensation value correct?                                                            | Set media feed compensation value to more than 500mm to adjust.                                                    | CF Operation Manual                                          |  |
|     |                                                                                        | 3. | Is PF driving pulley loose?                                                                              | Replace PF motor Assy.                                                                                             | 、第一3.5.3 Replacing PF Motor<br>Assy" p.3-77                  |  |
|     |                                                                                        | 4. | Is the tension of X speed reduction belt adjusted to the specified value?                                | Adjust X speed reduction belt tension.                                                                             | 文字 "4.5 X Speed Reduction Belt<br>Tension Adjustment" p.4-52 |  |
|     |                                                                                        | 5. | Does Pressure roller rotate smoothly while Pressure lever is raised?                                     | If paper dust or pieces of paper is adhered around<br>Pressure roller, wipe it off with a soft damp cloth.         | 译 Operation Manual                                           |  |
|     |                                                                                        | 6. | Is the rough area on the surface of Grid roller partially pealed off?                                    | If paper dust or pieces of paper is adhered around<br>Pressure roller, wipe it off with a soft damp cloth.         | CF Operation Manual                                          |  |
|     |                                                                                        | 7. | Is Grid roller rotating heavily? <sub>&lt;</sub><br>Or does any part of Grid roller rumble when rotated? | Clean the area other than the painted portion of Grid roller.                                                      |                                                              |  |
|     |                                                                                        | 8. | If roll media is used, does Scroller rotate smoothly?                                                    | Adjust the mounting position of Roll media holder<br>Assy.<br>Replace Roll media holder Assy.<br>Change the media. | 「蒼 "3.11 Replacing Roll media<br>holder Assy" p.3-187        |  |
#### 2.2 Troubleshooting Without Error Messages

Table 2-11 Symptoms, Check Items and Actions for Printing Problems (Continued)

| No. | Symptom Check item                                                                 |                | Action                                                                           | Reference                                                                                                    |                                                 |                                                    |
|-----|------------------------------------------------------------------------------------|----------------|----------------------------------------------------------------------------------|----------------------------------------------------------------------------------------------------|-------------------------------------------------|----------------------------------------------------|
| 17  | The printed results are uneven.<br>(Horizontal direction against the printer unit) | 1.<br>1.<br>2. | Is there a problem with Head alignment?                                          | Adjust the head alignment.                                                                                                    | 译""4.6 Head Accuracy<br>Adjustment" p.4-54      |                                                    |
|     |                                                                                    |                | Is there a problem with bi-directional print alignment?                          | Adjust bi-directional print alignment.                                                                                                    | 译"5.7.5 Uni-D/Bi-D Adjustment<br>Menu" p.5-39   |                                                    |
|     |                                                                                    | 3.             | Is T fence dirty?                                                                | Clean T fence.<br>If T fence is still dirty after cleaning or damaged,<br>replace it.                                                                                                    | <b>江宮 "3.6.4 Replacing T fence" p.3-</b><br>110 |                                                    |
|     |                                                                                    | 4.<br>5.<br>6. | Is the rank of Head actually installed the same as the registered rank?          | Input the correct Head rank.                                                                                                    | 译"5.10.2 Parameter Update<br>Menu" p.5-59       |                                                    |
|     |                                                                                    |                | 5.                                                                               | Check if the vertical lines printed in "Adj.2: NozzleChk" in<br>the self-diagnosis function are connected, while the nozzle<br>check pattern printed in "Adj.3: HeadSlant" shows it is<br>properly adjusted. | Replace Steel bearer.                           | <b>C</b> 竇 "3.6.7 Replacing Steel Bare"<br>p.3-115 |
|     |                                                                                    |                | Is Carriage Assy wobbly?                                                         | Replace Carriage Assy.                                                                                                    | 【資 "3.7.14 Replacing Carriage<br>Assy" p.3-159  |                                                    |
|     |                                                                                    | 7.             | Are the thickness of the loaded media and the value displayed on Panel the same? | If paper dust or pieces of paper is adhered around<br>Pressure roller, wipe it off with a soft damp cloth.                                                                                                   |                                                 |                                                    |
|     |                                                                                    | 8.             | Does Pressure roller rotate smoothly while Pressure lever is raised?             |                                                                                                    |                                                 |                                                    |

#### 2.2.4 Noise Problems

| Table 2-12 Symptoms, | Check Items, | and Actions | for Noise | Problems |
|----------------------|--------------|-------------|-----------|----------|
|----------------------|--------------|-------------|-----------|----------|

| No. | Symptom                                      |    | Check item                                                                                             | Action                                                                                                    | Reference                                                                                                    |
|-----|----------------------------------------------|----|----------------------------------------------------------------------------------------------------|----------------------------------------------------------------------------------------------------|----------------------------------------------------------------------------------------------------|
| 1   | Abnormal noise is heard when media is sucked | 1. | Are there any contact substances or foreign substances around<br>the rotating fin of Suction FAN Assy? | Check the damage of the cable and connection of the connector.                                                                                                    | -                                                                                                    |
|     |                                              | 2. | Check the damage of the cable and connection of the connector.                                         | If damaged, replace the part.                                                                                                    | -                                                                                                    |
|     |                                              | 3. | Suction FAN Assy itself may be faulty.                                                                 | Replace Suction FAN Assy.                                                                                                    | -                                                                                                    |
|     |                                              | 4. | MAIN board Assy may be damaged.                                                                        | Replace MAIN board Assy.                                                                                                    | 译"3.4.11 Replacing MAIN Board<br>Assy" p.3-53                                                                                                    |
|     |                                              | 5. | Power board Assy may be damaged.                                                                       | Replace Power board Assy.                                                                                                    | र्डि "3.4.2 Replacing Power<br>Board Assy" p.3-41                                                                                                    |
| 2   | Abnormal noise is heard during waiting time  | 1. | Are there any contact substances or foreign substances at the area where noise is coming from?         | Remove any contact substances or foreign substances.                                                                                                    | -                                                                                                    |
|     |                                              | 2. | Is the noise coming from Board Assy?                                                                   | <ul> <li>If it is microvibration noise (which sounds like tinnitus) during standby, tell the user that it is the specification.</li> <li>If the above does not apply, replace the following part(s):</li> <li>Power board Assy</li> <li>MAIN board Assy</li> <li>CR board Assy</li> <li>Print head Assy</li> <li>HEATER RELAY board Assy</li> <li>HEATER CONT board Assy</li> <li>JUNCTION board Assy</li> </ul> | 「アドス・スタントロント」<br>「アドス・スタントロント」<br>「アドス・スクトロント」<br>「アドス・スクロント」<br>「アドス・スクロント」<br>「アドス・スクロント」<br>「アドス・スクロント」<br>「アドス・スクロント」<br>「アドス・スクロント」<br>「アドスクロント」<br>「アドスクロント」<br>「「アドスロント」<br>「「アドスクロント」<br>「アドスクロント」<br>「「アドスロント」<br>「「アドスロント」<br>「「アド |

#### 2.2 Troubleshooting Without Error Messages

| No. | Symptom                                                   |          | Check item                                                                                               | Action                                                                                                    | Reference                                                    |
|-----|-----------------------------------------------------------|----------|----------------------------------------------------------------------------------------------------|----------------------------------------------------------------------------------------------------|--------------------------------------------------------------|
| 3   | Abnormal noise is heard while<br>Head is moving laterally | 1.       | Is the noise the sound generated by ink discharging during printing?                                     | Explain the specifications.                                                                                                    | -                                                            |
|     |                                                           | 2.<br>3. | Is the traveling surface of Cursor rail roller dirty?<br>Does Bearing have any foreign substances on it? | <ul> <li>Clean Cursor rail roller with a dry cloth.</li> <li>Remove any foreign substances on Carriage bearing and Roller guide.</li> <li>When cleaning Roller guide, make sure to camp a cloth with Sumigrease spray to apply to the surface of Roller guide.</li> </ul> | -                                                            |
|     |                                                           | 4.       | Is the cause of the noise loose screw(s) on a cover?                                                     | Retighten the screw(s).                                                                                                    | 3.2 Removing Covers" p.3-6                                   |
|     |                                                           | 5.       | Does Carriage portion make clattery noise when moved from side to side?                                  | <ul> <li>Remove any foreign substances on Carriage<br/>bearing and Roller guide.</li> <li>When cleaning Roller guide, make sure to camp a<br/>cloth with Sumigrease spray to apply to the surface<br/>of Roller guide.</li> </ul>                                         | -                                                            |
|     |                                                           | 6.       | Is CR_FFC making noise?                                                                                  | <ul><li>Straighten and fix it.</li><li>If the noise is coming from between Steel bearer<br/>and Tube guide, replace Tube guide.</li></ul>                                                                                                    | 译"3.2 Removing Covers" p.3-6                                 |
|     |                                                           | 7.       | Is the cable connected to CR board Assy on Carriage touching CR board cover?                             | <ul><li> If it is touching, adjust the mounting position of the relevant part.</li><li> If the situation is not improved after adjustment, replace the relevant part.</li></ul>                                                                                           | 译 "3.6.8 Replacing CR_FFC" p.3-<br>117                       |
|     |                                                           | 8.       | Is the noise coming from Bearing of CR following movement pulley?                                        | Replace CR following movement pulley.                                                                                                    | Image: Second SystemImage: Second SystemPulley Assy" p.3-108 |
|     |                                                           | 9.       | Is the noise coming from CR motor Assy?                                                                  | Replace CR motor Assy.                                                                                                    | Kernel States CR Motor<br>Assy" p.3-104                      |

Table 2-12 Symptoms, Check Items, and Actions for Noise Problems (Continued)

| No. | Symptom                                    |    | Check item                                                                           | Action                                                                                | Reference                                             |
|-----|--------------------------------------------|----|--------------------------------------------------------------------------------------|---------------------------------------------------------------------------------------|-------------------------------------------------------|
| 4   | Abnormal noise is heard when feeding media | 1. | Is the gear jumping between speed reduction pulleys?                                 | Replace X speed reduction belt.<br>Check Speed reduction belt tension.                | হে "3.5.1 Replacing X Speed<br>Reduction Belt" p.3-72 |
|     |                                            | 2. | Is the noise coming from PF motor Assy?                                              | Replace PF motor Assy.                                                                |                                                       |
|     |                                            | 3. | Is the rough area on the surface of Grid roller partially pealed off?                | If there is paper dust or pieces of paper on Grid roller, clean it with a nylon brush | CF Operation Manual                                   |
|     |                                            | 4. | Is Grid roller rotating heavily?Or does any part of Grid roller rumble when rotated? |                                                                                       |                                                       |
|     |                                            | 5. | Is PF scale dirty?                                                                   | Apply a damp and tightly squeezed soft cloth to wipe it off.                          | -                                                     |
|     |                                            | 6. | Is the mounting position of PF encoder correct?                                      | Install PF encoder properly.                                                          | に登"3.5.2 Replacing PF Encoder<br>Assy" p.3-75         |

#### 2.2.5 Online Function Problems

Table 2-13 Symptoms, Check Items, and Actions for Online Function Problems

| No. | Symptom                                      | Check item                                                                                                    | Action                                                                                                    | Reference                                                                                                    |
|-----|----------------------------------------------|----------------------------------------------------------------------------------------------------|----------------------------------------------------------------------------------------------------|----------------------------------------------------------------------------------------------------|
| 1   | Other functions do not work correctly        | 1. MAIN board Assy may be damaged.                                                                               | Replace MAIN board Assy.                                                                                                    | کی "3.4.11 Replacing MAIN Board<br>Assy" p.3-53                                                                                                    |
| 2   | Printing position is incorrect               | 1. Is there a problem with CW adjustment?                                                                        | Perform adjustment.                                                                                                    | Ker"5.7.5 Uni-D/Bi-D Adjustment<br>Menu" p.5-39                                                                                                    |
|     |                                              | 2. Is there a problem with Paper edge sensor adjustment?                                                         | Perform adjustment.                                                                                                    | کے "4.8 Rear/ Edge Sensor<br>Adjustment" p.4-59                                                                                                    |
|     |                                              | 3. Is Paper edge sensor correctly connected?                                                                     | Connect it securely.                                                                                                    | 또 "3.7.12 Replacing Paper Edge                                                                                                    |
|     |                                              | 4. Paper edge sensor may be damaged.                                                                             | Replace P_Edge sensor.                                                                                                    | Sensor Assy" p.3-155                                                                                                    |
|     |                                              | 5. MAIN board Assy may be damaged.                                                                               | Replace MAIN board Assy.                                                                                                    | کی "3.4.11 Replacing MAIN Board<br>Assy" p.3-53                                                                                                    |
| 3   | Data or printing is garbled                  | 1. Firmware on the Main side may be faulty.                                                                      | Upgrade Firmware on the Main side.                                                                                                    | لکے "4.3 Working with MUTOH<br>Service Assistance Software"<br>p.4-5                                                                                                    |
| 4   | Part of the data is not printed<br>(missing) | 2. Check if T fence is dirty or twisted.                                                                         | <ul> <li>When there is grease or dust on it: Wipe it with a dry cloth.</li> <li>When there is ink on it: Damp a cloth with mild detergent and lightly wipe off the ink.</li> <li>When it is too dirty and the adhered substance cannot be removed: Replace T fence.</li> </ul> | に言 "3.6.4 Replacing T fence" p.3-<br>110                                                                                                    |
|     |                                              | <ol> <li>Check "Encoder: CR" in "Check3: Test" – "Test5: Encoder"<br/>in the self-diagnosis function.</li> </ol> | <ul> <li>If NG, check the connection of the connector of CR board Assy.</li> <li>Replace T fence.</li> <li>Replace CR motor Assy.</li> <li>Replace CR board Assy</li> <li>Replace CR_FFC.</li> </ul>                                                                           | にす "3.4.11 Replacing MAIN Board<br>Assy" p.3-53<br>にす "3.6.4 Replacing T fence" p.3-<br>110<br>にす "3.6.2 Replacing CR Motor<br>Assy" p.3-104<br>にす "3.7.4 Replacing CR Board<br>Assy" p.3-134<br>にす "3.6.8 Replacing CR_FFC" p.3-<br>117 |
|     |                                              | 4. Main board Assy may be malfunctioned.                                                                         | Replace MAIN board Assy.                                                                                                    | रिङ्च "3.4.11 Replacing MAIN Board<br>Assy" p.3-53                                                                                                    |

| 2.2 Troubleshooting | Without Error | Messages |
|---------------------|---------------|----------|
|                     |               | mooougot |

# 2.2.6 Other Problems

Table 2-14 Symptoms, Check Items, and Actions

| No. | Symptom                            |    | Check item                                                                                                    | Action                                                                                 | Reference                                                                                          |
|-----|------------------------------------|----|----------------------------------------------------------------------------------------------------|----------------------------------------------------------------------------------------|----------------------------------------------------------------------------------------------------|
| 1   | The printer hangs up               | 1. | The internal processing of MAIN board Assy may be faulty.                                                                   | Initialize parameters, re-input or readjust it, and then<br>check the operation again. | C戸 "5.10.1 Parameter Initialization<br>Menu" p.5-57<br>C戸 "5.10.2 Parameter Update<br>Menu" p.5-59 |
|     |                                    | 2. | MAIN board Assy may be damaged.                                                                                             | Replace MAIN board Assy.                                                               | 또한 "3.4.11 Replacing MAIN Board<br>Assy" p.3-53                                                    |
| 2   | The power is shut down during      | 1. | Is Power cable short circuited?                                                                                             | Check it with a tester.                                                                | -                                                                                                  |
|     | printing                           | 2. | Is there electrical leakage?                                                                                                | Check if the cable film is peeling and touching the chassis.                           | -                                                                                                  |
|     |                                    | 3. | Check power supply voltage (DC24V).                                                                                         | Replace Power board Assy.                                                              | 3.4.2 Replacing Power                                                                              |
|     |                                    | 4. | Power board Assy may be damaged.                                                                                            |                                                                                        | Board Assy" p.3-41                                                                                 |
| 3   | Ink cartridges cannot be inserted  | 1. | Is it installed correctly?                                                                                                  | Install it correctly.                                                                  | Correction Manual                                                                                  |
|     |                                    | 2. | Are Ink bags used dedicated ink bags?                                                                                       | Instruct the user to use the dedicated ink bags.                                       |                                                                                                    |
| 4   | Ink spills out of Waste fluid tank | 1. | Check the operation of Waste fluid level switch in "Test 4:<br>Sensor" – "Sen.2: WasteTank" in the self-diagnosis function. | If Waste fluid level switch is damaged, replace it.                                    | کی "3.10.1 Replacing Waste<br>Fluid Bottle and Waste Fluid<br>Level Switch" p.3-185                |
|     |                                    | 2. | Waste fluid level switch or Waste fluid bottle may be damaged.                                                              | Replace Waste fluid level switch or Waste fluid bottle.                                | تک "3.10.1 Replacing Waste<br>Fluid Bottle and Waste Fluid<br>Level Switch" p.3-185                |
| 5   | Ink spills out of Flushing box     | 1. | Are there any foreign substances or ink accumulated in Flushing box?                                                        | <ul><li> Remove the foreign substances.</li><li> Replace Flushing box Assy.</li></ul>  | र्ड "3.8.2 Replacing Flushing Box<br>Assy" p.3-165                                                 |
|     |                                    | 2. | Flushing-box sponge may not be able to absorb ink.                                                                          | Replace Flushing-box sponge.                                                           | C戸"3.5.12 Replacing Flushing<br>Sponge (L side) " p.3-96                                           |

#### 2.2 Troubleshooting Without Error Messages

| Table 2-14 | Symptoms, | Check Items, | and Actions | (Continued) |
|------------|-----------|--------------|-------------|-------------|
|------------|-----------|--------------|-------------|-------------|

| No. | Symptom                  |    | Check item                                                    | Action                                                                                                    | Reference                                                                                                    |
|-----|--------------------------|----|---------------------------------------------------------------|----------------------------------------------------------------------------------------------------|----------------------------------------------------------------------------------------------------|
| 6   | Ink spills around X rail | 1. | Tubes of Flushing box or Maintenance Assy may be disengaged.  | <ul><li>Check if Tubes of Flushing box or Maintenance<br/>Assy are disengaged.</li><li>Replace Maintenance Assy.</li><li>Replace Flushing box Assy.</li></ul> | Cア "3.8.2 Replacing Flushing Box<br>Assy" p.3-165<br>Cア "3.8.5 Replacing Maintenance<br>Assy" p.3-168                                                                                                    |
|     |                          | 2. | Is Waste fluid tube bent?                                     | Make sure that about 160mm of Waste fluid tube<br>comes out downward from Leg holder base (exploded<br>view A-1).                                             | -                                                                                                    |
|     |                          | 3. | Is Waste fluid tube clogged?                                  | Replace Waste fluid tube.                                                                                                    | -                                                                                                    |
|     |                          | 4. | Ink tube may be disconnected                                  | Replace Ink tube.                                                                                                    | 28 "3.6.9 Replacing Ink tube" p.3-<br>121                                                                                                    |
|     |                          | 5. | Sub tank or Two-way valve may be damaged.                     | Replace Sub tank or Two-way valve.                                                                                                    | 【習 "3.9.3 Replacing 2 way<br>Solenoid Assy" p.3-177<br>【習 "3.9.6 Replacing Sub Tank<br>Assy" p.3-181                                                                                                    |
|     |                          | 6. | Print head, MAIN board Assy, or CR board Assy may be damaged. | After removing Ink cartridges, check if each Board is normal.                                                                                                 | にアンジェント<br>にアンジェント<br>「アンジェント」<br>「アンジェント」<br>「アンジョン<br>「アンジェント」<br>「アンジェント」<br>「アンジェント |
|     |                          | 7. | MAIN board Assy may be damaged.                               | Replace MAIN board Assy.                                                                                                    | 译"3.4.11 Replacing MAIN Board<br>Assy" p.3-53                                                                                                    |

# 2.2.7 Problems in Using MUTOH Service Assistance

Table 2-15 Problems in Using Dedicated Network Software

| No. | Symptom                                                                                               | Check item                                                                                                    | Action                                                                                                    | Reference                                                           |
|-----|----------------------------------------------------------------------------------------------------|----------------------------------------------------------------------------------------------------|----------------------------------------------------------------------------------------------------|---------------------------------------------------------------------|
| 1   | MUTOH Service Assistance does not start up                                                            | -                                                                                                    | Reinstall and perform initial settings.                                                                                                    | रिष्ट्रेNetwork administration Manual                               |
| 2   | "Transfer failed (Data timeout)"<br>is displayed during transfer.                                     | 1. Are the printer and computer correctly connected with a LAN cable (when directly connected, use a cross cable and when connected via a hub, use a straight cable)? | Yes: Proceed to (2).<br>No: Connect the printer and computer correctly.                                                                                                    | C Working with MUTOH<br>Service Assistance Software"<br>p.4-5       |
|     |                                                                                                    | 2. Is the computer's IP address correct?                                                                                                    | Yes: Proceed to (3).<br>No: From the computer's network connection<br>settings, use the property of local area connection to<br>adjust the properties of TCP/IP.<br>The computer and printer must have the same sub net<br>addresses (such as 192.168.1.1/24 and 192.168.1.253,<br>etc). |                                                                     |
|     |                                                                                                    | 3. Does the device connected to the hub have the same IP address as the computer or printer?                                                                          | Yes: Remove the relevant device from LAN.<br>No: Proceed to (4).                                                                                                    | -                                                                   |
|     |                                                                                                    | 4. Was the printer started in Board manager mode and only<br>Power LED is lit?                                                                                        | Yes: Proceed to (5).<br>No: Start in Board manager mode.<br>If there is nothing displayed on LCD monitor,<br>MAIN board maybe faulty or firmware is not<br>installed (including a power shutdown due to power<br>outage during installation).                                            | ビデ "4.3 Working with MUTOH<br>Service Assistance Software"<br>p.4-5 |
|     |                                                                                                    | 5. Is the computer's IP address correct?                                                                                                    | Yes : Proceed to (6).<br>No: MAIN board Assy may be faulty.                                                                                                    |                                                                     |
|     |                                                                                                    | 6. Can the computer communicate with other devices via LAN                                                                                                    | <ul><li>? Yes: Connect the computer with other devices via<br/>LAN cable and check with ping command, etc.</li><li>No: The computer or MAIN board may be faulty.</li></ul>                                                                                                    | -                                                                   |
| 3   | "The main F/W data is<br>incorrect." is displayed during<br>firmware transfer.                        | Is the firmware data (*.jfl) to be transferred correct?                                                                                                    | Transfer the correct firmware data again.                                                                                                    | Image: Service Assistance Softwarep.4-5                             |
| 4   | "The main F/W data is<br>incompatible with the printer." is<br>displayed during firmware<br>transfer. | Does the firmware data (*.jfl) to be transferred match the printer model?                                                                                             | Transfer the firmware date (*.jfl) that matches the printer model again.                                                                                                    |                                                                     |

Table 2-15 Problems in Using Dedicated Network Software (Continued)

| No. | Symptom                                                                                                    | Check item                                                                                       | Action                                                                                                    | Reference                                                         |
|-----|----------------------------------------------------------------------------------------------------|--------------------------------------------------------------------------------------------------|----------------------------------------------------------------------------------------------------|-------------------------------------------------------------------|
| 5   | "The F/W version cannot be<br>downgraded to the older<br>version." is displayed during<br>firmware transfer.                                                     | Is the version of the firmware data (*.jfl) to be transferred older<br>than that of the printer? | Make sure that the version of the firmware data (*.jfl) is newer than that of the printer and transfer it again. | 译"4.3 Working with MUTOH<br>Service Assistance Software"<br>p.4-5 |
| 6   | "The heater controller F/W data<br>is incorrect." is displayed during<br>Heater controller firmware<br>transfer.                                                 | Is the Heater controller firmware data (*.mfl) to be transferred correct?                        | Transfer the correct Heater controller firmware data (*.mfl) again.                                              |                                                                   |
| 7   | "The heater controller F/W data<br>is incompatible with the heater<br>controller of the printer." is<br>displayed during Heater<br>controller firmware transfer. | Does the firmware data (*.mfl) to be transferred match the printer model?                        | Transfer Heater controller firmware data (*.mfl) that matches the printer model again.                           |                                                                   |

#### VJ1624E-M-03

# 3 Parts Replacement

| 3.1 | Introduction 3-5 |                                     |  |
|-----|------------------|-------------------------------------|--|
| 3.2 | Removing Covers3 |                                     |  |
|     | 3.2.1            | Removing Maintenance Cover 3-7      |  |
|     | 3.2.2            | Removing Maintenance Cover U 3-8    |  |
|     | 3.2.3            | Removing Side Maintenance Cover 3-9 |  |
|     | 3.2.4            | Removing Side Top Cover 3-10        |  |
|     | 3.2.5            | Removing Rear side cover 3-11       |  |
|     | 3.2.6            | Removing IH Cover 3-12              |  |
|     | 3.2.7            | Removing Cartridge cover 3-13       |  |
|     | 3.2.8            | Removing Sub Tank Cover 3-15        |  |
|     | 3.2.9            | Removing Front Cover 3-16           |  |
|     | 3.2.10           | Removing Top Cover 3-17             |  |
|     | 3.2.11           | Removing Paper Guide F (Upper) 3-19 |  |
|     | 3.2.12           | Removing Paper Guide R (Upper) 3-21 |  |
|     | 3.2.13           | Removing Paper guide R (Lower) 3-23 |  |
|     | 3.2.14           | Removing Panel Cover 3-24           |  |
| 3.3 | Repla            | cing Cover Peripherals 3- 26        |  |

| 3.3.1  | Replacing Panel Unit 3-26                                |
|--------|----------------------------------------------------------|
| 3.3.2  | Replacing Panel FFC (Panel tape wires) 3-27              |
| 3.3.3  | Replacing Cover switch Assy 3-29                         |
| 3.3.4  | Replacing Cover R cable Assy 3-34                        |
| 3.3.5  | Replacing Cover L cable Assy 3-35                        |
| 3.3.6  | Replacing Exhaust fan 3-36                               |
| 3.3.7  | Replacing Exhaust fan cable Assy 3-38                    |
| Repla  | cing Board Base3- 39                                     |
| 3.4.1  | Opening Board box 3-40                                   |
| 3.4.2  | Replacing Power Board Assy 3-41                          |
| 3.4.3  | Replacing HEATER CONT Board Assy                         |
| 3.4.4  | Replacing HEATER RELAY Board Assy                        |
| 3.4.5  | Replacing CNT-relay FFC 3-46                             |
| 3.4.6  | Replacing CNT_PS Cable Assy 3-47                         |
| 3.4.7  | Replacing Terminal Block_CNT Cable Assy 3-48             |
| 3.4.8  | Replacing Cooling FAN(For MAIN Board Assy) 3-49          |
| 3.4.9  | Replacing Cooling FAN{in Paper guide F (Upper)} 3-<br>51 |
| 3.4.10 | Replacing SODIMM                                         |

3.4

|     | 3.4.11 | Replacing MAIN Board Assy                                 | 3-53  |
|-----|--------|-----------------------------------------------------------|-------|
|     | 3.4.12 | Replacing MAIN_DC Cable Assy                              | 3-56  |
|     | 3.4.13 | Replacing MAIN-CNT Cable Assy                             | 3-57  |
|     | 3.4.14 | Replacing FUSE (H side)-RLY AC Cable Assy                 | 3-58  |
|     | 3.4.15 | Replacing Fuse                                            | 3-59  |
|     | 3.4.16 | Replacing AC Inlet                                        | 3-60  |
|     | 3.4.17 | AC Inlet (MAIN side)-Fuse Box Cable Assy                  | 3-62  |
|     | 3.4.18 | Terminal Block-Power Cable Assy                           | 3-63  |
|     | 3.4.19 | Fuse-Terminal Block Cable Assy                            | 3-64  |
|     | 3.4.20 | Replacing JUNCTION Board Assy                             | 3-66  |
|     | 3.4.21 | Replacing JUNC_ID Cable Assy                              | 3-68  |
|     | 3.4.22 | Replacing JUNC_FFC Assy                                   | 3-69  |
|     | 3.4.23 | Replacing MAIN_DC Cable Assy                              | 3-71  |
| 3.5 | Repla  | cing X Rail Section                                       | 3- 72 |
|     | 3.5.1  | Replacing X Speed Reduction Belt                          | 3-72  |
|     | 3.5.2  | Replacing PF Encoder Assy                                 | 3-75  |
|     | 3.5.3  | Replacing PF Motor Assy                                   | 3-77  |
|     | 3.5.4  | Replacing PF Encoder Scale, PF Speed Reduc<br>Pulley 3-80 | tion  |

|     |        | VJ1624E-M-03                                                       |
|-----|--------|--------------------------------------------------------------------|
|     | 3.5.5  | Replacing P_Rear Sensor 3-83                                       |
|     | 3.5.6  | Replacing Lever sensor and Lever sensor Cable 3-<br>85             |
|     | 3.5.7  | Replacing Heater, Thermistor 3-87                                  |
|     | 3.5.8  | Replacing After Heater relay Assy、After thermistor relay Assy 3-91 |
|     | 3.5.9  | Replacing Pre Heater relay Assy,Pre Thermistor relay Assy 3-92     |
|     | 3.5.10 | Replacing Platen Non-Reflecting Tape 3-94                          |
|     | 3.5.11 | Replacing Media Holder 2 Assy 3-95                                 |
|     | 3.5.12 | Replacing Flushing Sponge (L side) 3-96                            |
| 3.6 | Repla  | cing Y Rail section3- 97                                           |
|     | 3.6.1  | Replacing Steel belt 3-97                                          |
|     | 3.6.2  | Replacing CR Motor Assy 3-104                                      |
|     | 3.6.3  | Replacing CR Return Pulley Assy 3-108                              |
|     | 3.6.4  | Replacing T fence 3-110                                            |
|     | 3.6.5  | Replacing CR Origin Sensor 3-112                                   |
|     | 3.6.6  | Replace CR Origin Sensor Cable Assy 3-114                          |
|     | 3.6.7  | Replacing Steel Bare 3-115                                         |
|     | 3.6.8  | Replacing CR_FFC 3-117                                             |

|     | 3.6.9  | Replacing Ink tube 3-121                                                      |
|-----|--------|-------------------------------------------------------------------------------|
|     | 3.6.10 | Replacing Pressure Roller 3-130                                               |
| 3.7 | Repla  | cing Cursor Section 3- 131                                                    |
|     | 3.7.1  | Releasing Carriage Lock 3-131                                                 |
|     | 3.7.2  | Removing Carriage Cover 3-132                                                 |
|     | 3.7.3  | Removing CR Board Cover 3-133                                                 |
|     | 3.7.4  | Replacing CR Board Assy 3-134                                                 |
|     | 3.7.5  | Replacing CR Encoder Assy 3-136                                               |
|     | 3.7.6  | Replacing Photometer Junction Board Assy (VJ1624)<br>(Removing Bracket) 3-138 |
|     | 3.7.7  | Replacing Cutter Solenoid Cable Assy 3-140                                    |
|     | 3.7.8  | Replacing Cutter Solenoid Assy and Solenoid Spring Assy 3-141                 |
|     | 3.7.9  | Replacing Solenoid Head Assy 3-143                                            |
|     | 3.7.10 | Replacing Print Head 3-148                                                    |
|     | 3.7.11 | Replacing Head_FFC 3-153                                                      |
|     | 3.7.12 | Replacing Paper Edge Sensor Assy 3-155                                        |
|     | 3.7.13 | Replacing Cursor Roller Arm Assy 3-157                                        |
|     | 3.7.14 | Replacing Carriage Assy 3-159                                                 |

|             | 3.7.15 Replacing Cutter Spring 3-163                                                                    |                                                                                                    |  |
|-------------|----------------------------------------------------------------------------------------------------|----------------------------------------------------------------------------------------------------|--|
| 3.8         | Replacing Maintenance Section3- 164                                                                     |                                                                                                    |  |
|             | 3.8.1                                                                                                   | Removing Maintenance Inner Cover 3-164                                                                                                    |  |
|             | 3.8.2                                                                                                   | Replacing Flushing Box Assy 3-165                                                                                                    |  |
|             | 3.8.3                                                                                                   | Replacing Wiper 3-166                                                                                                    |  |
|             | 3.8.4                                                                                                   | Replacing Cap Head Assy 3-167                                                                                                    |  |
|             | 3.8.5                                                                                                   | Replacing Maintenance Assy 3-168                                                                                                    |  |
|             | 3.8.6                                                                                                   | Replacing Wiper origin sensor cable Assy 3-171                                                                                                    |  |
|             | 3.8.7                                                                                                   | Replacing Pump Motor cable Assy 3-172                                                                                                    |  |
|             |                                                                                                    |                                                                                                    |  |
| 3.9         | Repla                                                                                                   | cing IH Section3- 174                                                                                                    |  |
| 3.9         | <b>Repla</b><br>3.9.1                                                                                   | cing IH Section3- 174Replacing Cartridge Holder Assy3-174                                                                                                    |  |
| 3.9         | <b>Repla</b><br>3.9.1<br>3.9.2                                                                          | cing IH Section3- 174Replacing Cartridge Holder Assy3-174Replacing Ink ID Board Assy3-176                                                                                                    |  |
| 3.9         | <b>Repla</b><br>3.9.1<br>3.9.2<br>3.9.3                                                                 | cing IH Section3- 174Replacing Cartridge Holder Assy3-174Replacing Ink ID Board Assy3-176Replacing 2 way Solenoid Assy3-177                                                                                                    |  |
| 3.9         | <b>Repla</b><br>3.9.1<br>3.9.2<br>3.9.3<br>3.9.4                                                        | cing IH Section3- 174Replacing Cartridge Holder Assy3-174Replacing Ink ID Board Assy3-176Replacing 2 way Solenoid Assy3-177Replacing 2 way solenoid Cable Assy3-179                                                                                           |  |
| 3.9         | <b>Repla</b><br>3.9.1<br>3.9.2<br>3.9.3<br>3.9.4<br>3.9.5                                               | cing IH Section3- 174Replacing Cartridge Holder Assy3-174Replacing Ink ID Board Assy3-176Replacing 2 way Solenoid Assy3-177Replacing 2 way solenoid Cable Assy3-179Replacing Sub Tank Under Sponge Assy3-180                                                  |  |
| 3.9         | Repla<br>3.9.1<br>3.9.2<br>3.9.3<br>3.9.4<br>3.9.5<br>3.9.6                                             | cing IH Section3- 174Replacing Cartridge Holder Assy3-174Replacing Ink ID Board Assy3-176Replacing 2 way Solenoid Assy3-177Replacing 2 way solenoid Cable Assy3-179Replacing Sub Tank Under Sponge Assy3-180Replacing Sub Tank Assy3-181                      |  |
| 3.9<br>3.10 | Repla         3.9.1         3.9.2         3.9.3         3.9.4         3.9.5         3.9.6         Repla | cing IH Section3- 174Replacing Cartridge Holder Assy3-174Replacing Ink ID Board Assy3-176Replacing 2 way Solenoid Assy3-177Replacing 2 way solenoid Cable Assy3-179Replacing Sub Tank Under Sponge Assy3-180Replacing Sub Tank Assy3-181cing Leg Section3-185 |  |

VJ1624E-M-03

| 3.11 | Replacing Roll media holder Assy 3- 187                            |  |
|------|--------------------------------------------------------------------|--|
| 3.12 | Replacing Take-up Unit Section (Option) 3- 188                     |  |
|      | 3.12.1 Removing Tension Arm 3-188                                  |  |
|      | 3.12.2 Removing Take-up Unit 3-190                                 |  |
|      | 3.12.3 Removing Take-up Cover 3-191                                |  |
|      | 3.12.4 Replacing Scroller 3-192                                    |  |
|      | 3.12.5 Replacing Take-up Control Board Assy 3-194                  |  |
|      | 3.12.6 Replacing Take-up ON Sensor and Take-up OFF<br>Sensor 3-202 |  |
|      | 3.12.7 Replacing Peripheral Devices of Take-up Motor Assy          |  |

3-204

# 3.1 Introduction

This chapter provides information on removal and replacement of service parts.

#### **WARNING**

- · Before starting part replacement, always perform the following operations.
- Turn OFF machine power.
- Remove Power plug from outlet. Otherwise, you may suffer electric shock or system circuit may be damaged.
- Remove any Cables connected to the printer. Otherwise, the printer may be damaged.

# 

Components in the printer can be disassembled only if so instructed in this manual. Do not disassemble frame components and other components that are not instructed to disassemble in the manual.

The printer has been assembled in MUTOH factory with extremely high precision up to 1/100mm. If disassembled inappropriately, it may not restore its normal functionality.

# NOTE

- After replacing any service parts, perform necessary lubrication and bonding the following instructions in section "7.5 Lubrication/Bonding" p.7-8.
- The pictures and illustrations of the disassembly procedure are still under development The specification of the parts that are not directly related to the procedure may not be up-todate.

# 3.2 Removing Covers

This section describes the procedures to replace Covers. Followings describe the list of Cover parts.

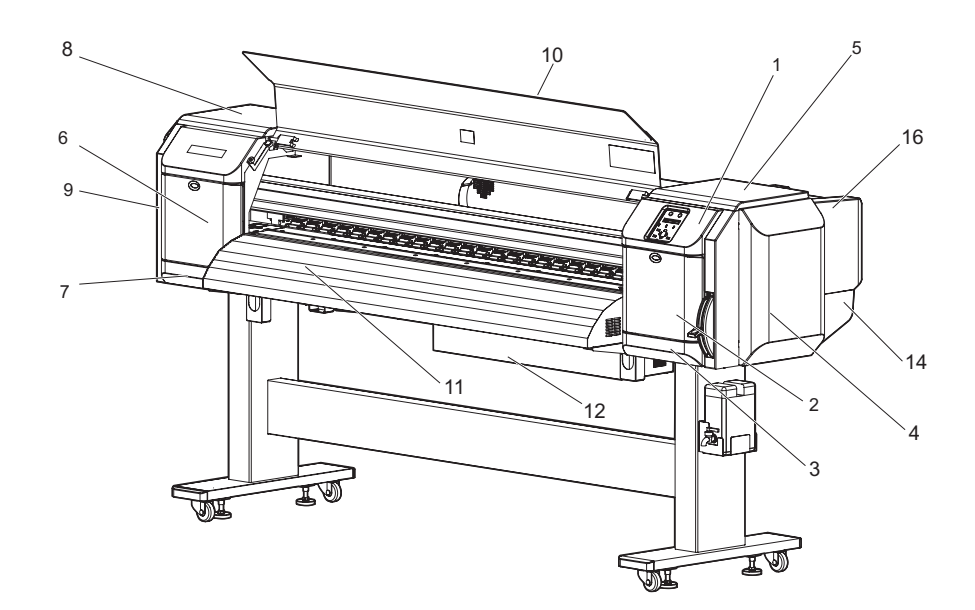

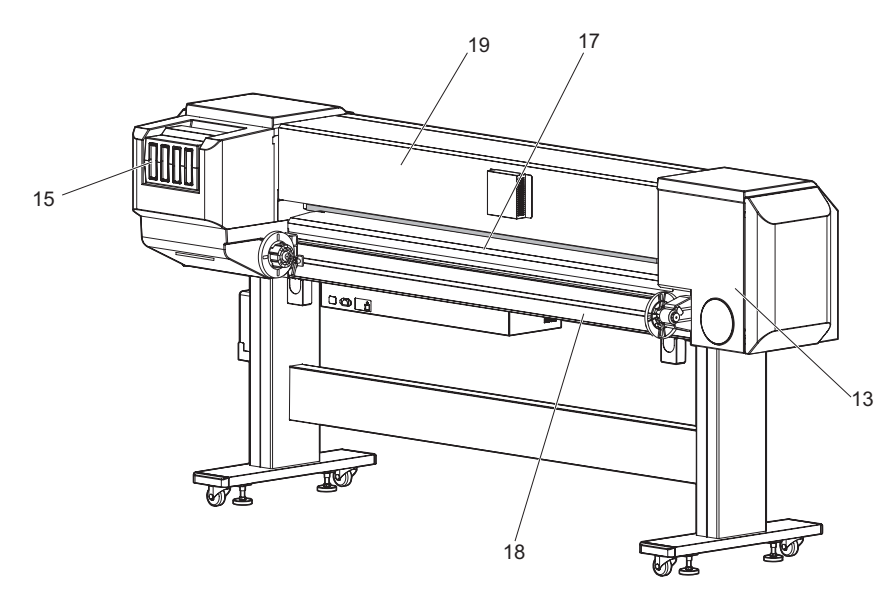

| No. | Part name                |  |
|-----|--------------------------|--|
| 1   | Panel cover              |  |
| 2   | Maintenance cover R      |  |
| 3   | Maintenance cover U_R    |  |
| 4   | Side maintenance cover R |  |
| 5   | Side top cover R         |  |
| 6   | Maintenance cover L      |  |
| 7   | Maintenance cover U_L    |  |
| 8   | Side top cover L         |  |
| 9   | Side maintenance cover L |  |
| 10  | Front cover              |  |
| 11  | Paper guideF (Upper)     |  |
| 12  | Board Box                |  |
| 13  | Rear side cover          |  |
| 14  | Sub Tank cover R         |  |
| 15  | Cartridge Cover          |  |
| 16  | IH cover                 |  |
| 17  | Paper guide R(Upeer)     |  |
| 18  | Paper guide R (lower)    |  |
| 19  | Top cover                |  |

# 3.2.1 Removing Maintenance Cover

A necessary jigs and tools are as follows.

| Name          | Maintenan<br>ce Part No. | Remarks |
|---------------|--------------------------|---------|
| + Driver No.2 | Generic<br>products      | -       |

#### NOTE

The procedure to remove Maintenance cover R is the same as that of Maintenance cover L. The pictures used here are of Maintenance cover R.

- 1. Open Maintenance cover.
- 2. Lift Maintenance cover in a direction of the red arrow to remove it

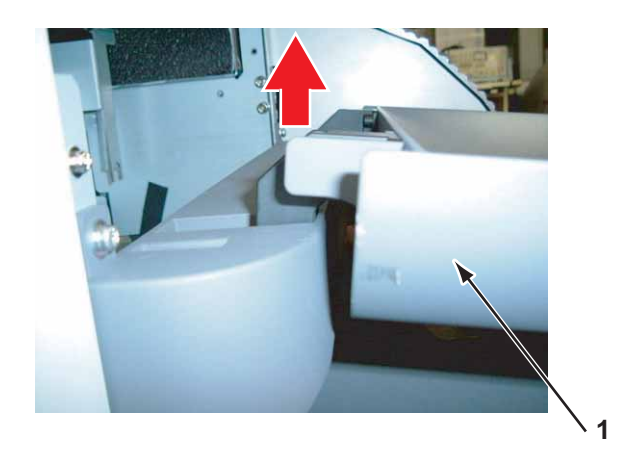

| No. | Part name         |
|-----|-------------------|
| 1   | Maintenance cover |

# 3.2.2 Removing Maintenance Cover U

4. To reassemble unit, reverse the removal procedure.

A necessary jigs and tools are as follows.

| Name          | Maintenan<br>ce Part No. | Remarks |
|---------------|--------------------------|---------|
| + Driver No.2 | Generic<br>products      | -       |

#### NOTE

The procedure to remove Maintenance cover  $U\_R$  is the same as that of Maintenance cover  $U\_L.$ 

The pictures used here are of Maintenance cover U\_R.

1. Remove Maintenance cover.

13.2.1 Removing Maintenance Cover" p.3-7

2. Remove the screws (2 pieces) retaining Maintenance cover U.

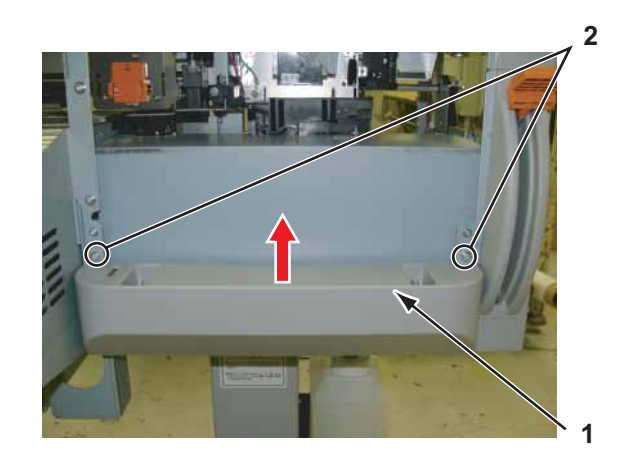

| No. | Part name                                                       |
|-----|-----------------------------------------------------------------|
| 1   | Maintenance cover U                                             |
| 2   | Pan-head screw with spring washer and flat washer $M4 \times 8$ |

3. Remove Maintenance cover U in a direction of the red arrow (above figure).

#### 3.2.3 Removing Side Maintenance Cover

A necessary jigs and tools are as follows.

| Name          | Maintenan<br>ce Part No. | Remarks |
|---------------|--------------------------|---------|
| + Driver No.2 | Generic<br>products      | -       |

#### NOTE

The procedure to remove Side maintenance cover R is the same as that of Side maintenance cover L.

The pictures used here are of Maintenance cover R.

1. Remove screws (2 pieces) retaining Side maintenance cover.

3. To reassemble unit, reverse the removal procedure.

#### NOTE

There are different types of screws on Side maintenance cover on L side.

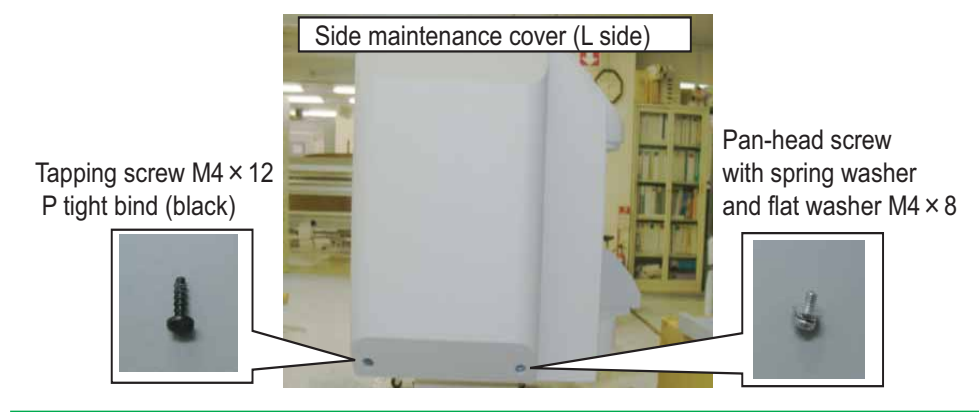

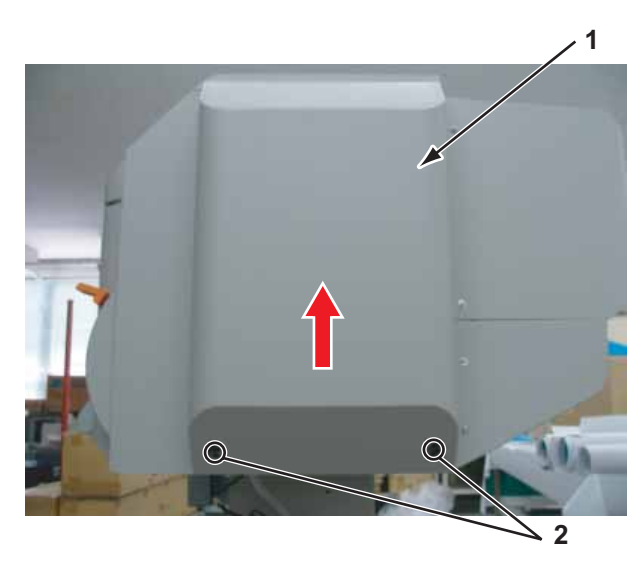

| No. | Part name                                                       |
|-----|-----------------------------------------------------------------|
| 1   | Side maintenance cover                                          |
| 2   | Pan-head screw with spring washer and flat washer $M4 \times 8$ |

2. Remove Side maintenance cover in a direction of the red arrow (above figure).

# 3.2.4 Removing Side Top Cover

A necessary jigs and tools are as follows.

| Name          | Maintenan<br>ce Part No. | Remarks |
|---------------|--------------------------|---------|
| + Driver No.2 | Generic<br>products      | -       |

#### NOTE

- The procedure to remove Side top cover R is the same as that of Side top cover L. The pictures used here are of Side top cover R
- 1. Remove IH cover. XB "3.2.6 Removing IH Cover" p.3-12
- 2. Remove the screws (2 pieces) retaining Side top cover.

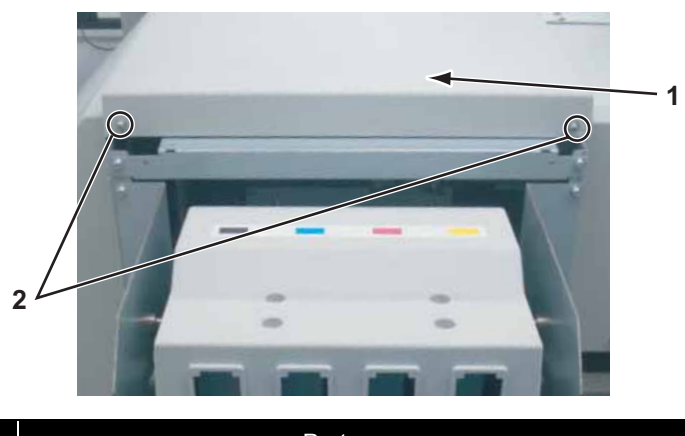

| No. | Part name                                                        |
|-----|------------------------------------------------------------------|
| 1   | Side top cover                                                   |
| 2   | Pan-head screw with spring washer and flat washer $M4 \times 10$ |

3. Remove Side top cover in the direction of the arrow.

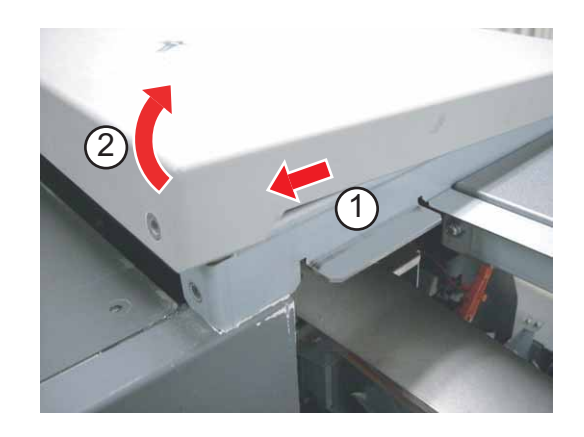

# 3.2.5 Removing Rear side cover

A necessary jigs and tools are as follows.

| Name          | Maintenan<br>ce Part No. | Remarks |
|---------------|--------------------------|---------|
| + Driver No.2 | Generic<br>products      | -       |

- Remove Side maintenance cover L.
   C "3.2.3 Removing Side Maintenance Cover" p.3-9
- 2. Remove the screws (2 pieces) retainingRear side cover (lower).

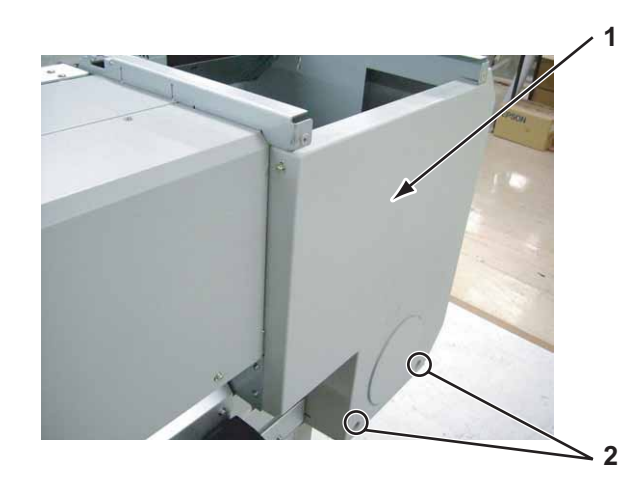

| No. | Part name                                                        |
|-----|------------------------------------------------------------------|
| 1   | Rear side cover                                                  |
| 2   | Pan-head screw with spring washer and flat washer $M4 \times 10$ |

3. Remove the screws (3 pieces) retainingRear side cover.

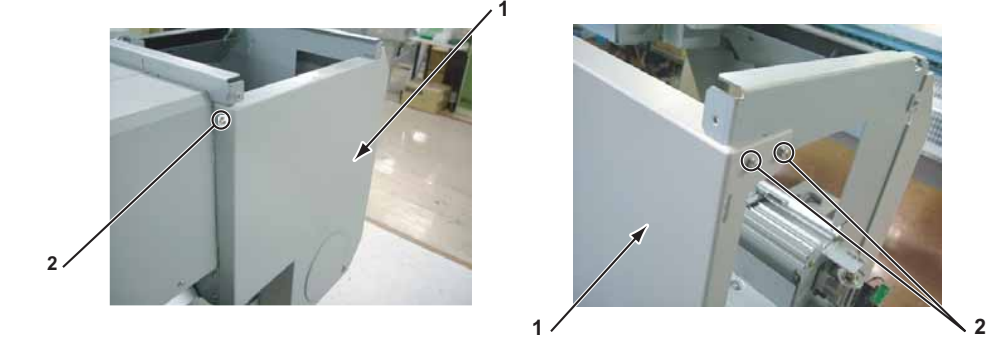

| No. | Part name                                                        |
|-----|------------------------------------------------------------------|
| 1   | Rear side cover                                                  |
| 2   | Pan-head screw with spring washer and flat washer $M4 \times 10$ |

4. Remove Rear side cover .

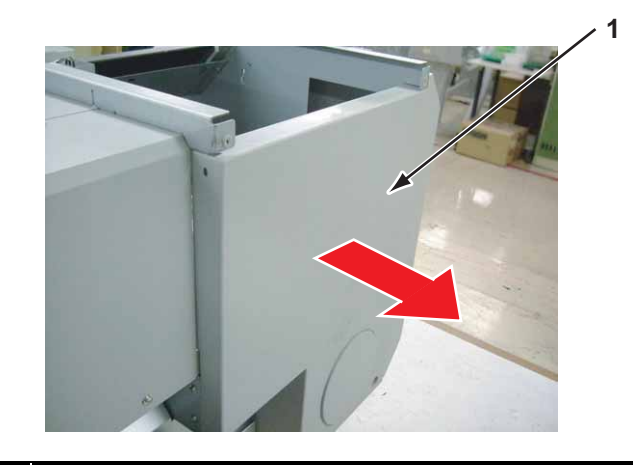

| No. | Part name       |
|-----|-----------------|
| 1   | Rear side cover |

#### 3.2 Removing Covers

# 3.2.6 Removing IH Cover

A necessary jigs and tools are as follows.

| Name          | Maintenan<br>ce Part No. | Remarks |
|---------------|--------------------------|---------|
| + Driver No.2 | Generic<br>products      | -       |

1. Remove the screws (6 pieces) retaining left and right of IH cover.

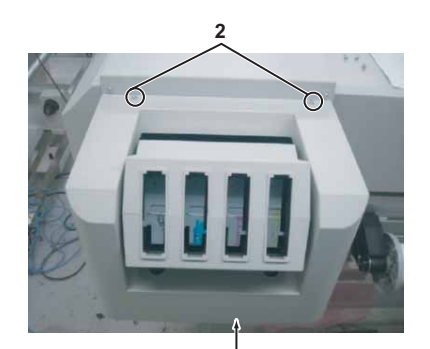

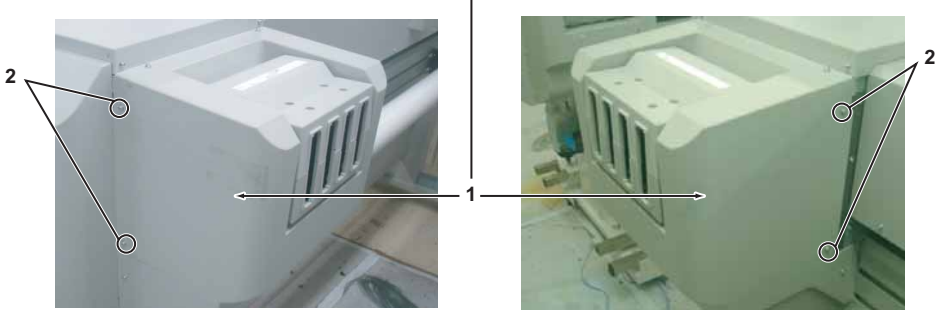

| No. | Part name                                                       |
|-----|-----------------------------------------------------------------|
| 1   | IH cover                                                        |
| 2   | Pan-head screw with spring washer and flat washer $M4 \times 8$ |

2. Remove IH cover.

#### NOTE

Tilt Cartridge cover and remove IH cover.

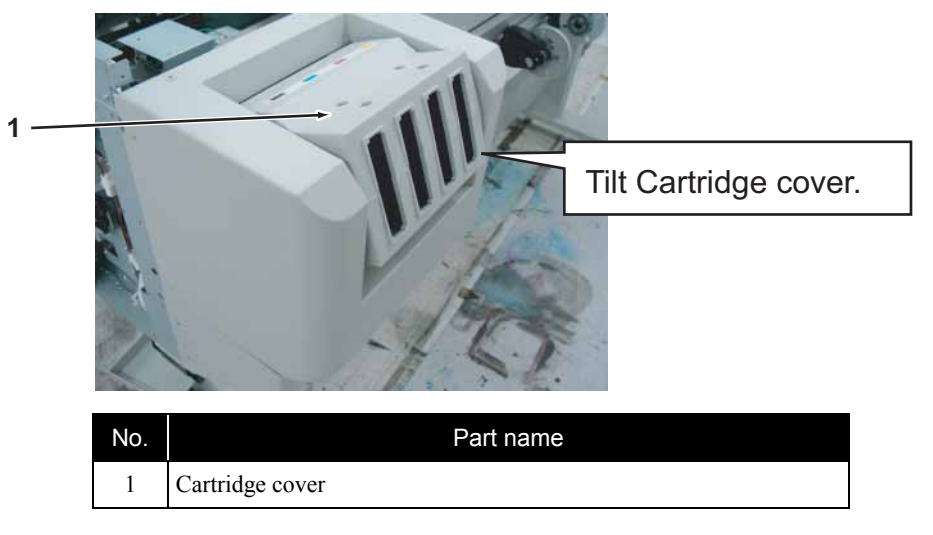

#### 3.2.7 Removing Cartridge cover

A necessary jigs and tools are as follows.

| Name          | Maintenan<br>ce Part No. | Remarks |
|---------------|--------------------------|---------|
| + Driver No.2 | Generic<br>products      | -       |

- 1. Remove Side maintenance cover R. 【管 "3.2.3 Removing Side Maintenance Cover" p.3-9
- 3. Remove IH cover. XB" 3.2.6 Removing IH Cover" p.3-12
- 4. Remove the screws (4 pieces) retaining Cartridge cover.

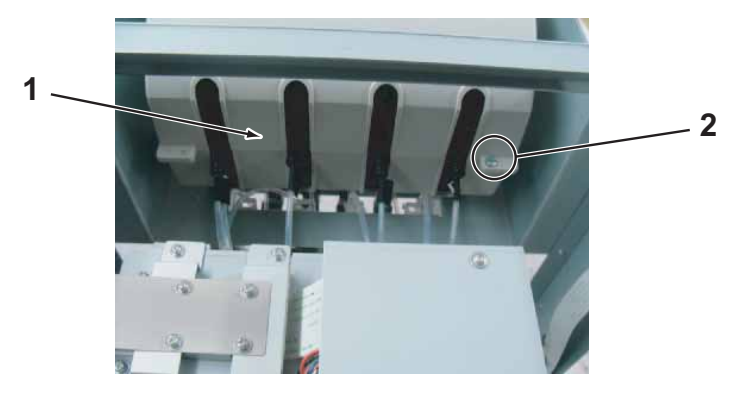

| No. | Part name                  |              |
|-----|----------------------------|--------------|
| 1   | Cartridge cover            |              |
| 2   | Tapping screw M4 $	imes$ 8 | P tight bind |

5. Put the Cartridge cover longways.

6. Remove the screws (2 pieces) retaining Cartridge cover.

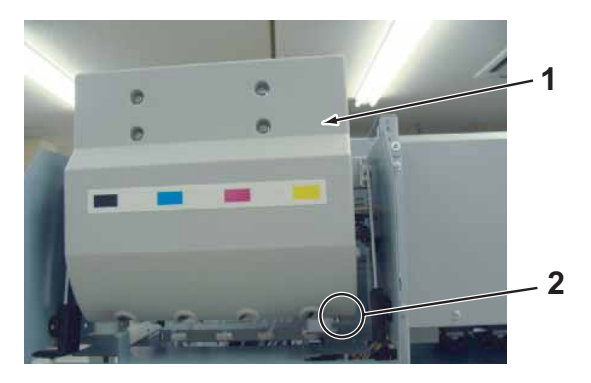

| No. | Part name                                |  |
|-----|------------------------------------------|--|
| 1   | Cartridge cover                          |  |
| 2   | Tapping screw M4 $\times$ 8 P tight bind |  |

7. Remove the screws (4 pieces) retaining Cartridge cover (lower) .

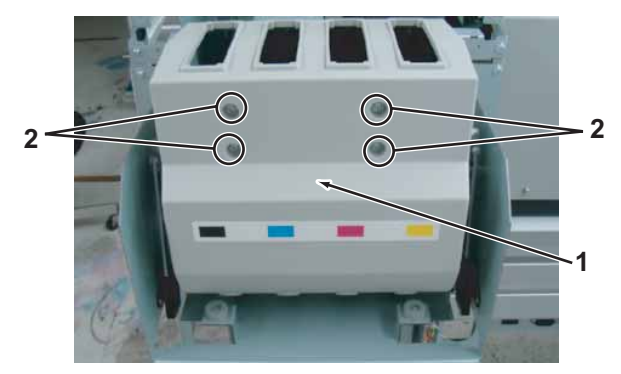

| No. | Part name                                |  |
|-----|------------------------------------------|--|
| 1   | Cartridge cover                          |  |
| 2   | Tapping screw M4 $\times$ 8 S tight bind |  |

- 8. Remove Cartridge cover (lower) .
- 9. Put the Cartridge cover sideways.

10. Remove the screws (4 pieces) retaining Cartridge cover (upper) .

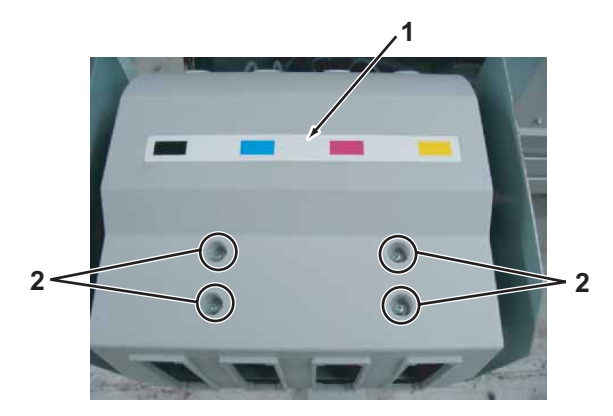

| No. |                            | Name        |
|-----|----------------------------|-------------|
| 1   | Cartridge cover            |             |
| 2   | Tappinng screwM4 $	imes$ 8 | Stight bind |

- 11. Remove Cartridge cover (upper) .
- 12. To reassemble unit, reverse the removal procedure.

NOTE

- Upper and lower side of Cartridge cover are the same shape, but check the direction of the stickers so that they are installed correctly.
- Make sure that Ink tube is not nipped. If it is nipped, ink may leak.

# 3.2.8 Removing Sub Tank Cover

A necessary jigs and tools are as follows.

| Name          | Maintenan<br>ce Part No. | Remarks |
|---------------|--------------------------|---------|
| + Driver No.2 | Generic<br>products      | -       |

- Remove Side maintenance cover R.
   C管"3.2.3 Removing Side Maintenance Cover" p.3-9
- 2. Remove IH cover . X "3.2.6 Removing IH Cover" p.3-12
- 3. Remove the screws (4 pieces) retaining Sub Tank cover .

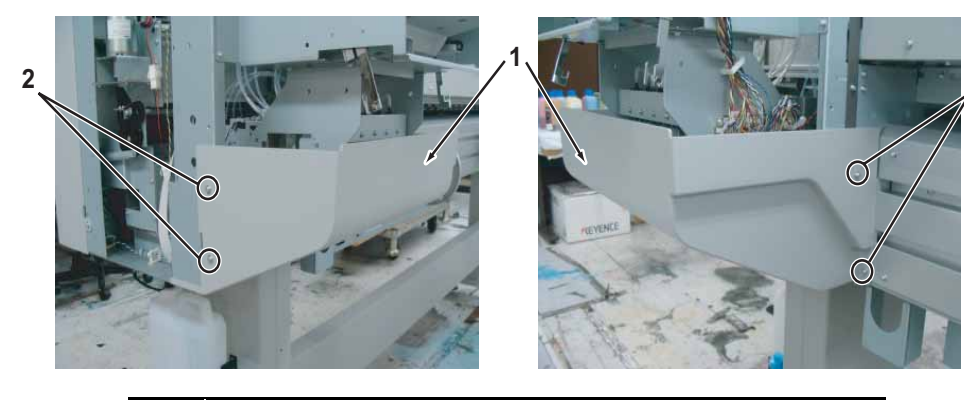

2

| No. | Part name                                                       |
|-----|-----------------------------------------------------------------|
| 1   | Sub Tank cover                                                  |
| 2   | Pan-head screw with spring washer and flat washer M4 $\times$ 8 |

- 4. Remove Sub Tank cover R.
- 5. To reassemble unit, reverse the removal procedure.

# 3.2.9 Removing Front Cover

A necessary jigs and tools are as follows.

| Name          | Maintenan<br>ce Part No. | Remarks |
|---------------|--------------------------|---------|
| + Driver No.2 | Generic<br>products      | -       |

# **CAUTION**

Front cover removal must be done by two or more persons.

1. Remove the screws retaining left and right side of Front cover (4 pieces each).

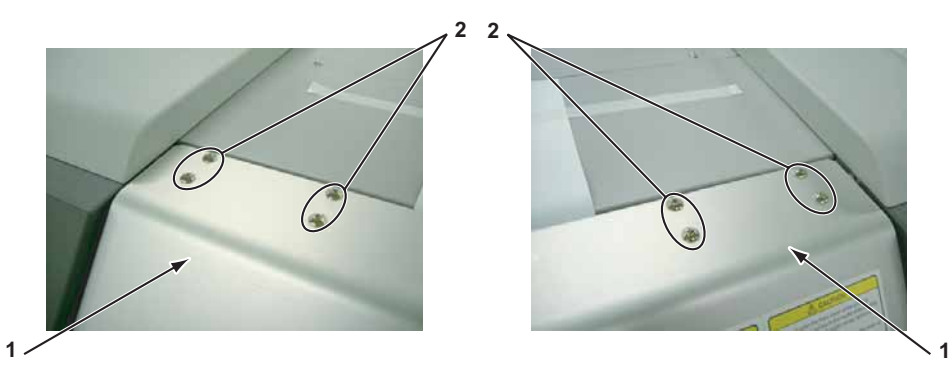

| No. | Part name           |  |
|-----|---------------------|--|
| 1   | Front cover         |  |
| 2   | Trusco screw M4 × 6 |  |

- 2. Remove Front cover.
- 3. To reassemble unit, reverse the removal procedure.

# NOTE

Before reassembling Front cover, make sure to follow the instructions below to reassemble Front cover axis.

- Front cover axis (origin side): Move to left side
- Front cover axis (opposite side of the origin): Move to right side

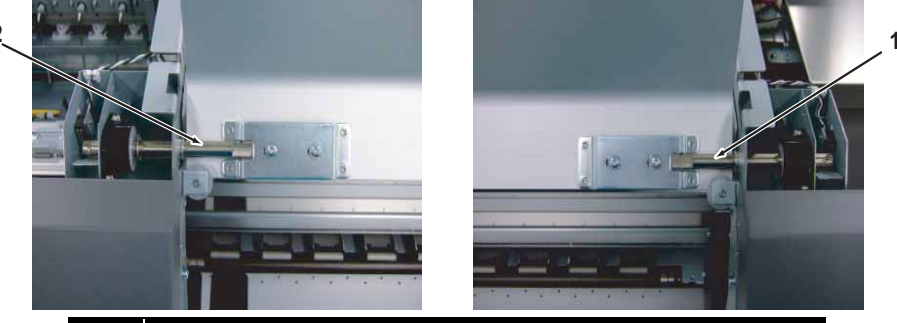

| No. | Part name                                      |  |
|-----|------------------------------------------------|--|
| 1   | Front cover axis (origin side)                 |  |
| 2   | Front cover axis (opposite side of the origin) |  |

# 3.2.10 Removing Top Cover

A necessary jigs and tools are as follows.

| Name          | Maintenan<br>ce Part No. | Remarks |
|---------------|--------------------------|---------|
| + Driver No.2 | Generic<br>products      | -       |

# **CAUTION**

Top cover removal must be done by two or more persons.

- Remove Side top cover R.
   Xar "3.2.4 Removing Side Top Cover" p.3-10
- 2. Remove IH cover R. XB" "3.2.6 Removing IH Cover" p.3-12
- Remove Side top cover L.
   X "3.2.4 Removing Side Top Cover" p.3-10
- Remove Rear side coverRemove Rear side cover.
   X37" 3.2.5 Removing Rear side cover" p.3-11
- 5. Remove the screws (4pieces) retaining Exhaust fan cover.

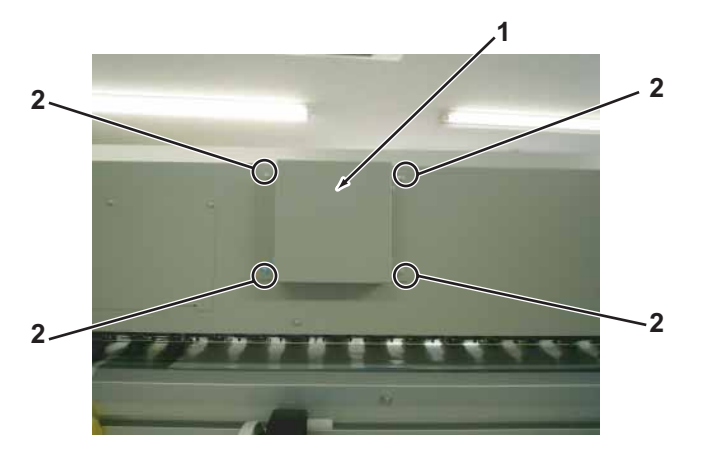

- No.Part name1Exhaust fan cover2Pan-head screw with spring washer and flat washer M4 × 8
- 6. Open Front cover.
- 7. Remove the cable of Exhaust fan from the Exaust fan cable.

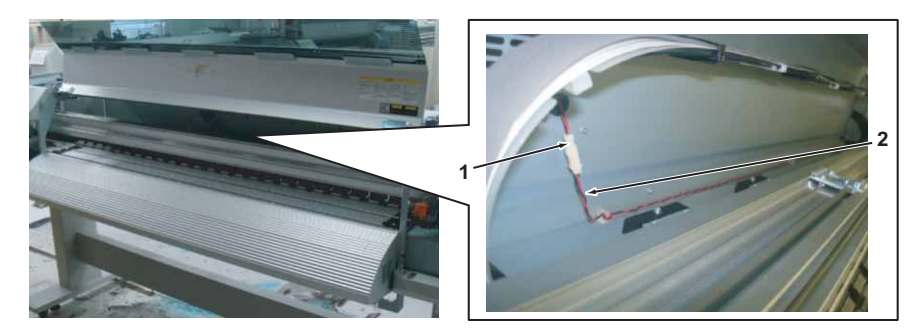

| No. | Part name         |
|-----|-------------------|
| 1   | Exhaust fan       |
| 2   | Exhaust fan cable |

#### NOTE

Do not touch T fence.

If it has dust or scratches, it may affect print quality.

8. Remove the screws (2 pieces) retaining the front side of Top cover.

# 

| No. | Part name                              |
|-----|----------------------------------------|
| 1   | Tappinng screwM4 $\times$ 6 Stight cup |
| 2   | Top cover                              |

9. Remove the screws (5 pieces) retaining the back of Rear top cover.

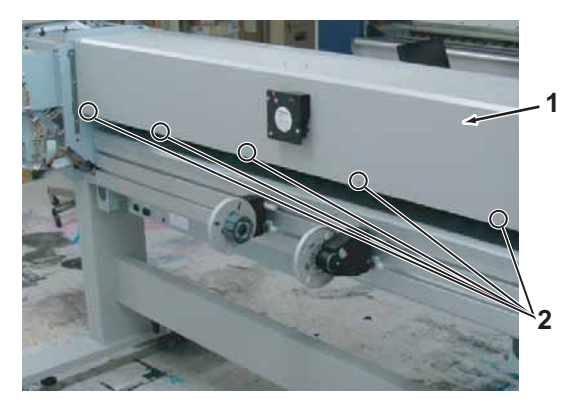

| No. | Part name                                                      |
|-----|----------------------------------------------------------------|
| 1   | Top cover                                                      |
| 2   | Pan-head screw with spring washer and flat washer M4 $\times8$ |

- 10. Remove Top cover.
- 11. To reassemble unit, reverse the removal procedure.

# 3.2.11 Removing Paper Guide F (Upper)

A necessary jigs and tools are as follows.

| Name          | Maintenan<br>ce Part No. | Remarks |
|---------------|--------------------------|---------|
| + Driver No.2 | Generic<br>products      | -       |

# **A** CAUTION

- Before removing Paper Guide F(upper), make sure to unplug Power cable. There may be a risk of electric shock by residual electrical charge.
- Paper guide F (upper) removal must be done by two or more persons
- 1. Remove the screws (5 pieces) retaining the bottom of Paper guide F (upper).

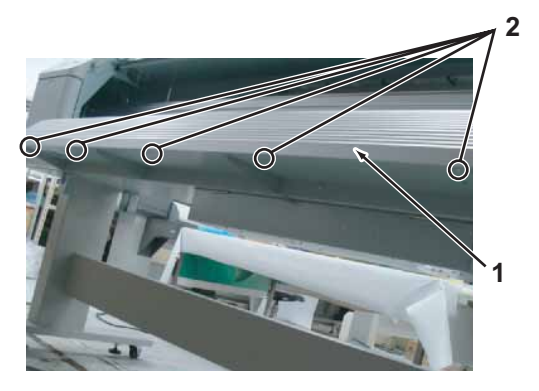

| No. | Part name                                                       |
|-----|-----------------------------------------------------------------|
| 1   | Paper guide F (upper)                                           |
| 2   | Pan-head screw with spring washer and flat washer M4 $\times$ 8 |

2. Remove the screws (5 pieces) retaining Paper guide F (upper).

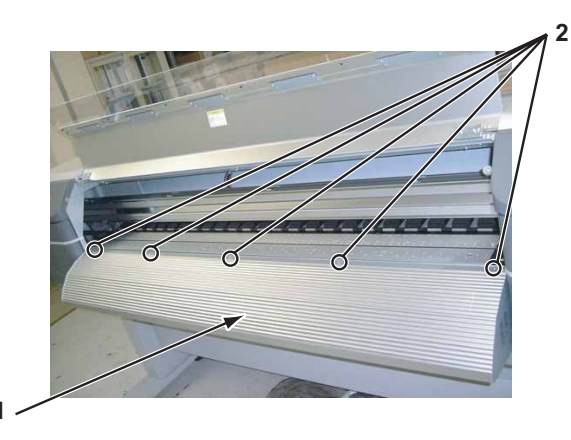

| No. | Part name             |  |
|-----|-----------------------|--|
| 1   | Paper guide F (upper) |  |
| 2   | Cup screw M3 × 6      |  |

3. Remove the screws (4 pieces) retaining PGF cover R.

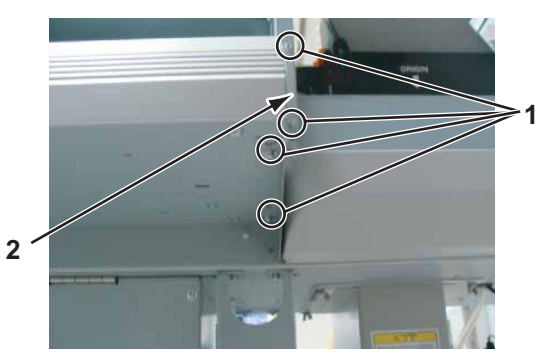

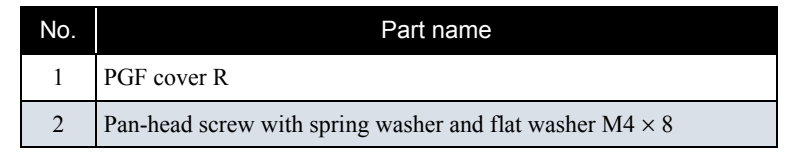

4. Remove PGF cover R.

5. Remove the screws (4 pieces) retaining PGF cover L.

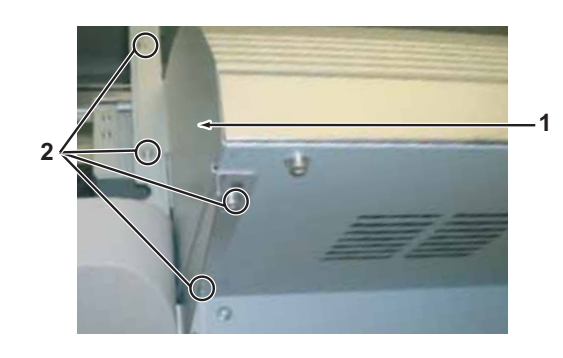

| No. | Part name                                                       |
|-----|-----------------------------------------------------------------|
| 1   | PGF cover L                                                     |
| 2   | Pan-head screw with spring washer and flat washer $M4 \times 8$ |

- Remove PGF cover L. 6.
- Lift up Media guide F (upper) in the direction of the red arrow 1. 7.
- Move Media guide F (upper) in the direction of the red arrow 2 and turn it over. 8.

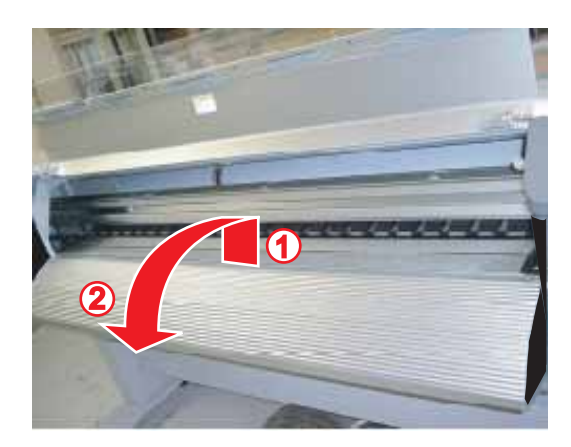

9. Remove After Heater connectors (2 pieces) and After-thermistor connectors (2 pieces) located inside of Paper guide F (upper).

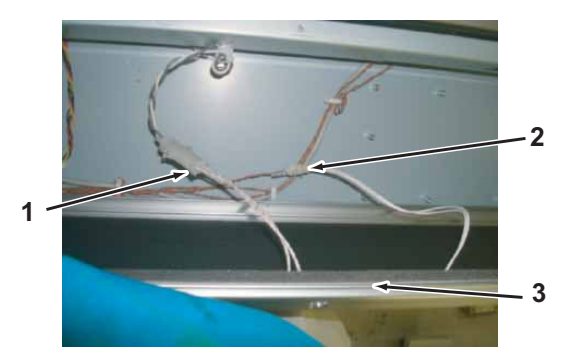

| No. | Part name                  |  |
|-----|----------------------------|--|
| 1   | After Heater connectors    |  |
| 2   | After-thermistor connector |  |
| 3   | Paper guide F (upper)      |  |

- 10. Remove Paper guide F (upper).
- 11. To reassemble unit, reverse the removal procedure.

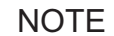

When reassembling Paper guide F (upper), make sure not to nip Cables. Doing so may cause disconnecting.

# 3.2.12 Removing Paper Guide R (Upper)

A necessary jigs and tools are as follows.

|               | Name | Maintenan<br>ce Part No. | Remarks |
|---------------|------|--------------------------|---------|
| + Driver No.2 |      | Generic<br>products      | -       |

# **CAUTION**

- Before removing Paper guide R (Upper), make sure to unplug Power cable. There may be a risk of electric shock by residual electrical charge.
- Media guide R (upper) removal must be done by two or more persons.
- 1. Remove media.
- 2. Remove IH cover .

13.2.6 Removing IH Cover" p.3-12

3. Remove screw (1 piece) retaining Rear side cover3.

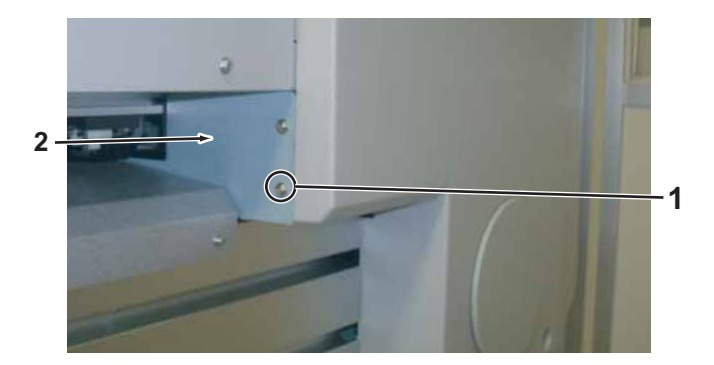

| No. | Name                     |
|-----|--------------------------|
| 1   | P tight cup M4 $	imes$ 6 |
| 2   | Rear side cover 3        |

- 4. Remove the screws (4 pieces) retaining Paper guide R (upper).
- 5. Push backward Paper guide R (upper).

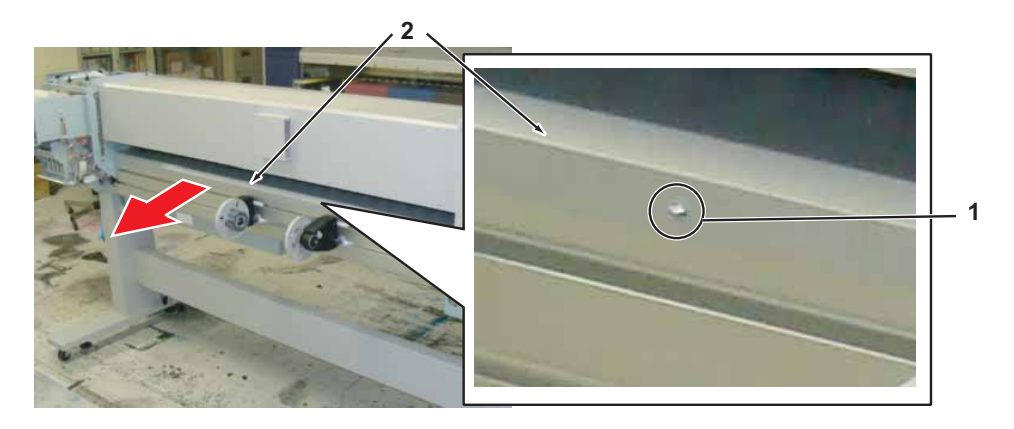

| No. | Name                                                            |
|-----|-----------------------------------------------------------------|
| 1   | Paper guide R (upper)                                           |
| 2   | Pan-head screw with spring washer and flat washer M4 $\times$ 8 |

#### NOTE

Cable is connected behind Media guide R (upper). Pull it out carefully so that it does not get disconnected.

6. Remove Pre-heater connectors (2 pieces) and Pre-thermistor connectors (2 pieces) located inside of Paper guide R (upper).

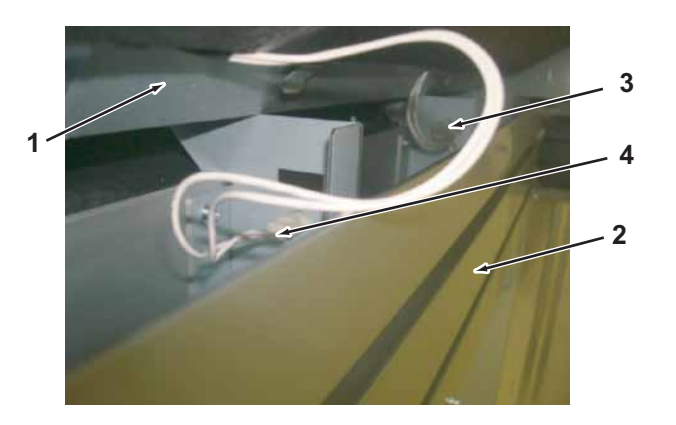

| No. | Part name                |  |
|-----|--------------------------|--|
| 1   | Paper guide R (upper)    |  |
| 2   | Paper guide R (lower)    |  |
| 3   | Pre-heater connector     |  |
| 4   | Pre-thermistor connector |  |

- 7. Remove Paper guide R (upper).
- 8. To reassemble unit, reverse the removal procedure.

#### NOTE

When reassembling Paper guide R (upper), make sure not nip Cables. When Cable is installed while being nipped, it may cause disconnecting.

# 3.2.13 Removing Paper guide R (Lower)

A necessary jigs and tools are as follows.

| Name          | Maintenan<br>ce Part No. | Remarks |
|---------------|--------------------------|---------|
| + Driver No.2 | Generic<br>products      | -       |

#### **A** CAUTION

- Before removing Paper guide R (lower), make sure to unplug Power cable. There may be a risk of electric shock by residual electrical charge.
- Paper guide R (lower) removal must be done by two or more persons.
- 1. Remove media.
- Remove IH cover .
   TS" "3.2.6 Removing IH Cover" p.3-12
- 3. Remove Sub tank cover. 【習"3.2.8 Removing Sub Tank Cover" p.3-15
- 4. Remove Paper guide R (upper).

"3.2.12 Removing Paper Guide R (Upper)" p.3-21

#### NOTE

- If roll media holder overlaps screw holes, displace Roll media holder.
- If you remove screws, Paper guide R (lower) detach because of its weight. Remove the last screw while holding Paper guide R (lower) down. Be careful not to get injured.

- 5. Remove the screws (4 pieces) retaining the middle of Paper guide R (lower).
- 6. Remove the screws (4 pieces) retaining the bottom of Paper guide R (lower).

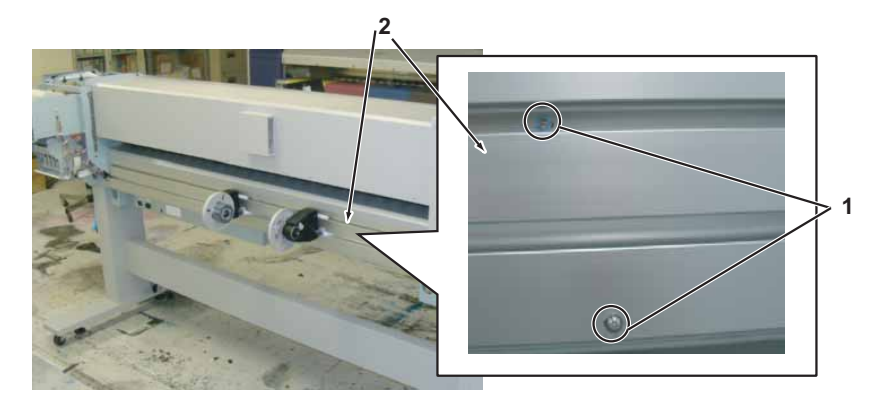

| No. | Part name                                                       |  |  |
|-----|-----------------------------------------------------------------|--|--|
| 1   | Paper guide R (lower)                                           |  |  |
| 2   | Pan-head screw with spring washer and flat washer M4 $\times$ 8 |  |  |
| 3   | Pan-head screw with spring washer and flat washer $M4 \times 8$ |  |  |

- 7. Remove Paper guide R (lower).
- 8. To reassemble unit, reverse the removal procedure.

#### NOTE

When reassembling Paper guide R (lower), make sure not nip Cables. Doing so may cause disconnecting.

# 3.2.14 Removing Panel Cover

A necessary jigs and tools are as follows.

| Name          | Maintenan<br>ce Part No. | Remarks |
|---------------|--------------------------|---------|
| + Driver No.2 | Generic<br>products      | -       |

- 1. Open Front cover.
- Remove Maintenance cover R.
   X "3.2.1 Removing Maintenance Cover" p.3-7
- 3. Remove side top cover R. XB" 3.2.4 Removing Side Top Cover" p.3-10
- 4. Remove the screws (3 pieces) retaining Stopper mounting plate R.

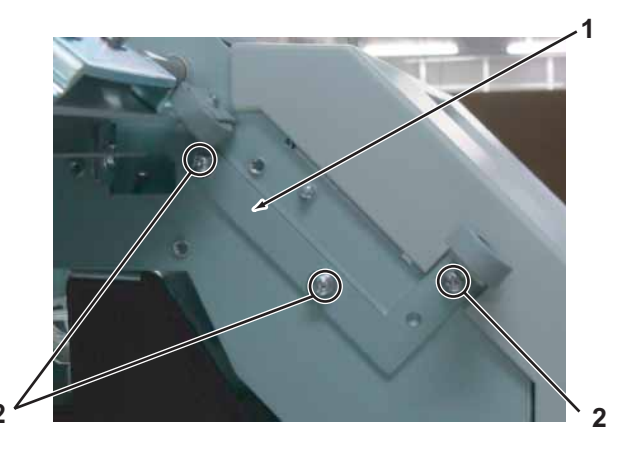

| No. | Part name                                                       |  |
|-----|-----------------------------------------------------------------|--|
| 1   | Stopper mounting plate R                                        |  |
| 2   | Pan-head screw with spring washer and flat washer M4 $\times$ 8 |  |

- 5. Remove Stopper mounting plate R.
- 6. Remove the screws (2 pieces) retaining Panel cover.

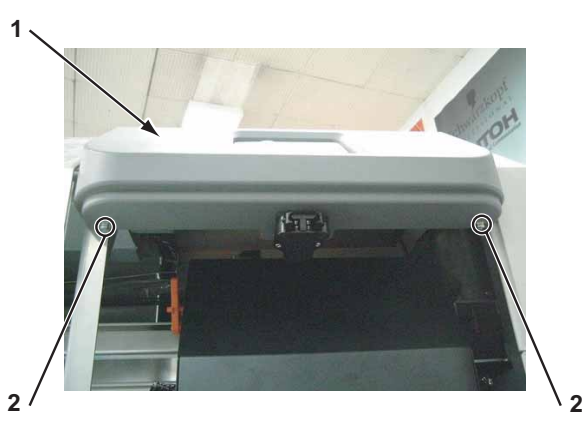

| No. | Part name                                                       |  |
|-----|-----------------------------------------------------------------|--|
| 1   | Panel cover                                                     |  |
| 2   | Pan-head screw with spring washer and flat washer M4 $\times$ 8 |  |

Remove Panel cover in the direction of the red arrow.
 First pull Panel cover in the direction of the red arrow 1 and remove top part of Panel unit, and slide it in the direction of the red arrow 2 to remove it.

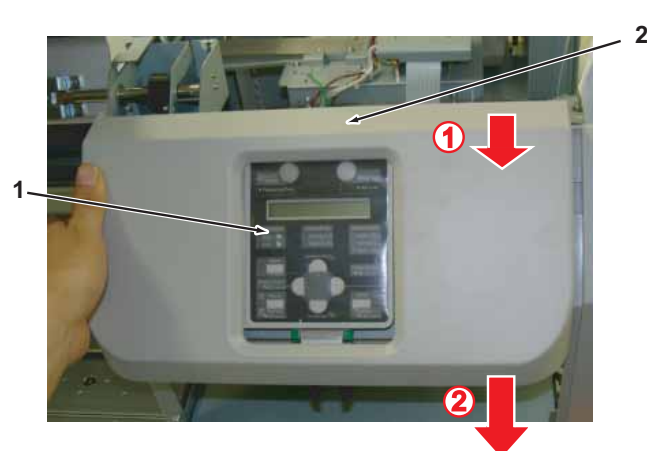

| No. | Part name              |  |
|-----|------------------------|--|
| 1   | Panel cover            |  |
| 2   | Top part of Panel unit |  |

#### NOTE

When reassembling Panel cover, slide it after inserting the tab on a right edge of Panel cover in the slit on Panel stay side.

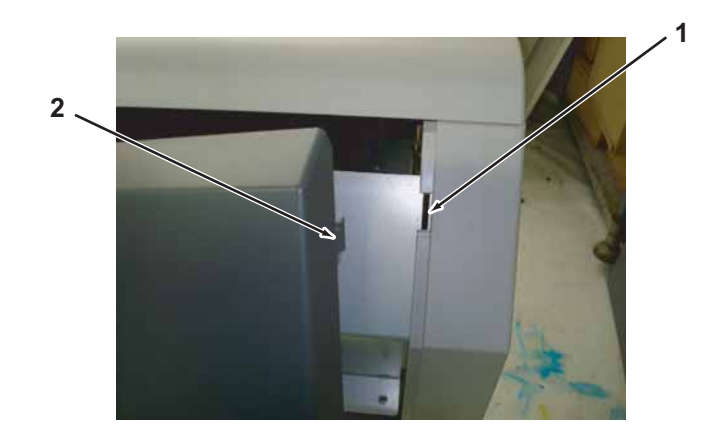

| No. | Part name                            |  |
|-----|--------------------------------------|--|
| 1   | Tab on the right side of Panel cover |  |
| 2   | Slit on Panel stay side              |  |

# 3.3 Replacing Cover Peripherals

This section describes the procedures to replace cover peripherals.

#### 3.3.1 Replacing Panel Unit

A necessary jigs and tools are as follows.

| Name            | Maintenan<br>ce Part No. | Remarks                                           |
|-----------------|--------------------------|---------------------------------------------------|
| Pnael Unit Assy | DG-42984                 | C宮" Exploded View Cover Assy2(Rside)" p.11-<br>17 |
| + Driver No.2   | Generic<br>products      | -                                                 |

# **CAUTION**

- Before replacing panel unit, make sure to unplug Power cable. There may be a risk of electric shock by residual electrical charge.
- Before plugging FFC, check the condition of FFC terminals (that the corners of the terminals are not crooked and reinforcing plate is not peeled).
- Plug/unplug FFC perpendicularly to the connector. Never plug/unplug it obliquely.

If plugged obliquely, it may damage/shorten/break terminals in connectors, causing a breakdown of on-board devices.

- Plug FFC all the way in the connector. After plugging it, make sure that FFC and the connector terminals are not misaligned sideways and that FFC is not plugged obliquely.
- 1. Open Front cover.
- Remove Maintenance cover R.
   X "3.2.1 Removing Maintenance Cover" p.3-7
- 3. Remove Panel cover. 【管"3.2.14 Removing Panel Cover" p.3-24

- 4. Remove Panel FFC from Panel unit.
- 5. Release Panel unit back tabs (4 pieces) from Panel stay.

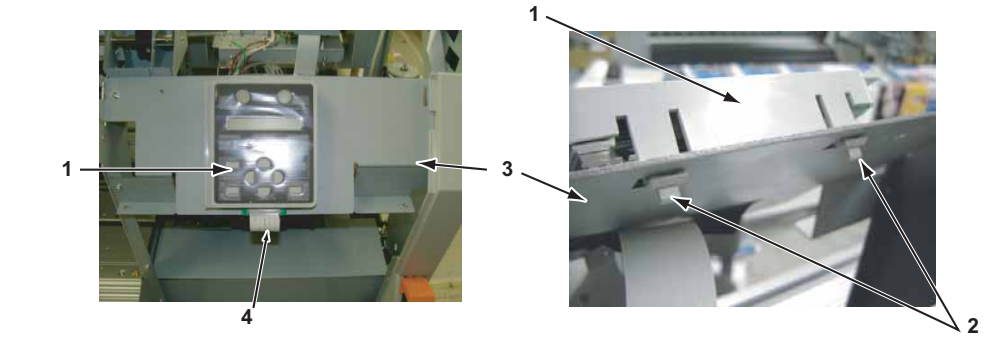

| No. | Part name      |
|-----|----------------|
| 1   | Panel unit     |
| 2   | Panel unit tab |
| 3   | Panel stay     |
| 4   | Panel FFC      |

- 6. Remove Panel unit.
- 7. Replace Panel unit.
- 8. To reassemble unit, reverse the removal procedure.
## 3.3.2 Replacing Panel FFC (Panel tape wires)

A necessary jigs and tools are as follows.

| Name           | Maintenan<br>ce Part No. | Remarks                                          |
|----------------|--------------------------|--------------------------------------------------|
| Pnael FFC Assy | DG-42994                 | に習"Exploded View Cover Assy2(Rside)" p.11-<br>17 |
| + Driver No.2  | Generic<br>products      | -                                                |

TIP

This section describes the procedure to replace the maintenance part, Panel FFC Assy.

In this section, it is referred to as Panel FFC.

- Before replacing panel FFC, make sure to unplug Power cable. There may be a risk of electric shock by residual electrical charge.
- Before plugging FFC, check the condition of FFC terminals (that the corners of the terminals are not crooked and reinforcing plate is not peeled).
- Plug/unplug FFC perpendicularly to the connector. Never plug/unplug it obliquely.

If plugged obliquely, it may damage/shorten/break terminals in connectors, causing a breakdown of on-board devices.

- · Make sure to plug FFC all the way in the connector.
- After plugging it, make sure that FFC and the connector terminals are not misaligned sideways and that FFC is not plugged obliquely.
- 1. Open Front cover.
- Remove Maintenance cover R.
   X "3.2.1 Removing Maintenance Cover" p.3-7
- 3. Remove Side top cover R. 【習"3.2.4 Removing Side Top Cover" p.3-10
- 4. Remove Panel cover. 【習"3.2.14 Removing Panel Cover" p.3-24

5. Remove Panel FFC from Panel unit.

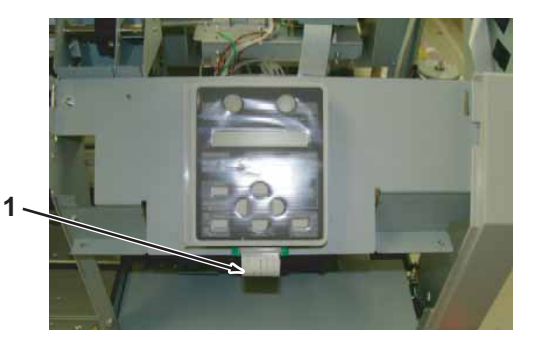

| No. | Part name |
|-----|-----------|
| 1   | Panel FFC |

- 6. Remove Side maintenance cover R. 译"3.2.3 Removing Side Maintenance Cover" p.3-9
- 7. Remove IH cover . 译"3.2.6 Removing IH Cover" p.3-12
- Remove Sub Tank cover R.
   Image: Sub Tank Cover" p.3-15
- 9. Remove Side top cover L. 【習 "3.2.4 Removing Side Top Cover" p.3-10
- 10. Remove Rear side cover.

"3.2.5 Removing Rear side cover" p.3-11

- 11. Remove Paper guide R (upper). 译"3.2.12 Removing Paper Guide R (Upper)" p.3-21
- 13. Open Board box. 【管 "3.4.1 Opening Board box" p.3-40

14. Remove Panel FFC from clamps on the path.

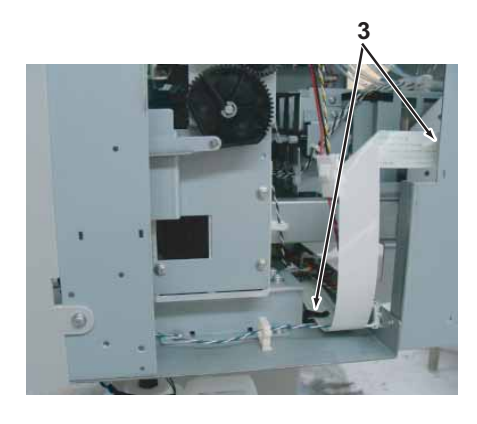

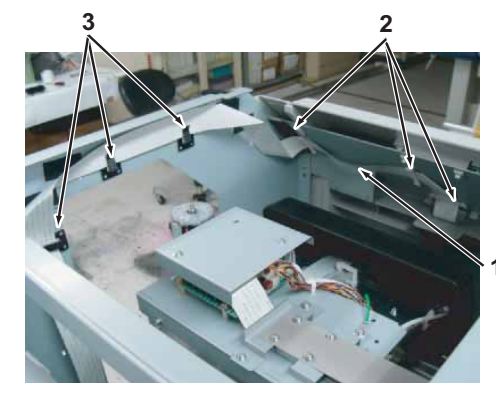

| No. | Part name        |
|-----|------------------|
| 1   | Panel FFC        |
| 2   | Flat clamp FCR35 |
| 3   | Flat cable clip  |

15. Remove Panel FFC (J21) from MAIN board Assy.

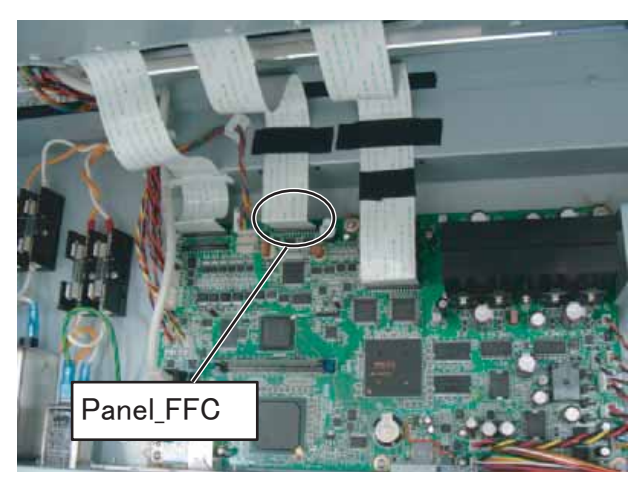

16. Replace Panel FFC.

17. Make sure that Panel FFC does not get nipped by Board box.

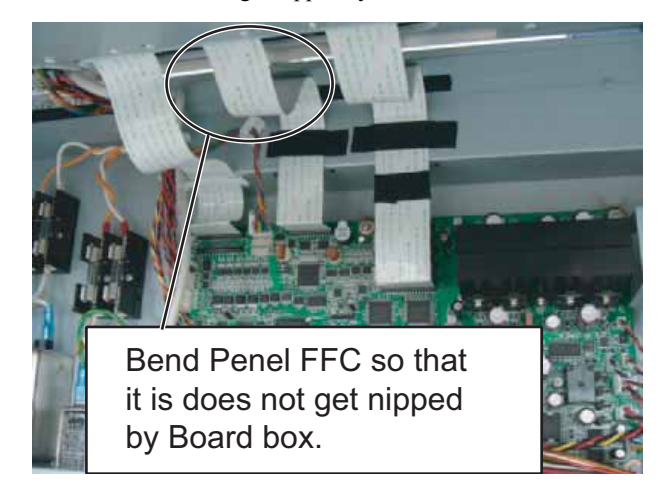

18. To reassemble unit, reverse the removal procedure.

## 3.3.3 Replacing Cover switch Assy

A necessary jigs and tools are as follows.

| Name              | Maintenan<br>ce Part No. | Remarks                                                                                                  |
|-------------------|--------------------------|----------------------------------------------------------------------------------------------------|
| Cover Switch Assy | DG-42956                 | C部 "Exploded View Cover Assy2(Rside)" p.11-<br>17<br>C部 "Exploded View Cover Assy3(L side))" p.11-<br>18 |
| + Driver No.2     | Generic<br>products      | -                                                                                                    |

NOTE

Cover switch Assy looks like the following.

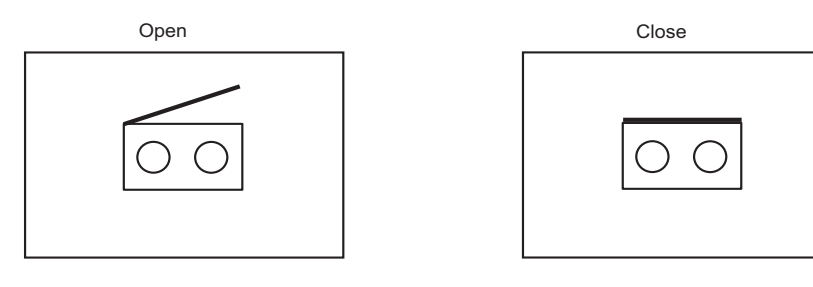

- (1) Maintenance Cover (R) section
- Remove Maintenance cover R.
   Temoving Maintenance Cover" p.3-7
- 2. Remove Mainternance cover U\_R. C IIII 13.2.2 Removing Maintenance Cover U" p.3-8
- Move Carriage to the left (opposite side of the origin).
   X "3.7.1 Releasing Carriage Lock" p.3-131
- 4. Remove Maintenance inner cover. 、 文字 "3.8.1 Removing Maintenance Inner Cover" p.3-164
- 5. Remove Cover R cable Assy from Cover switch Assy.

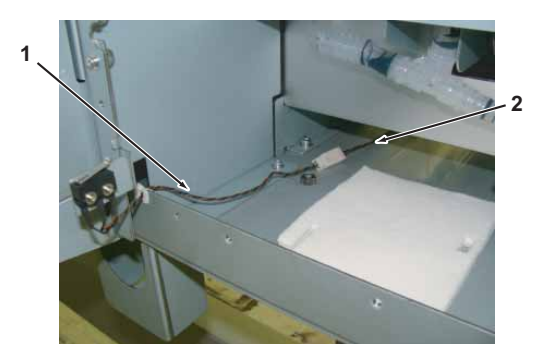

| No. | Part name          |
|-----|--------------------|
| 1   | Cover switch Assy  |
| 2   | Cover R cable Assy |

- 6. RemoveCover switch Assy cable from clamps.
- 7. Remove the screws (2 pieces) retaining Cover switch Assy.

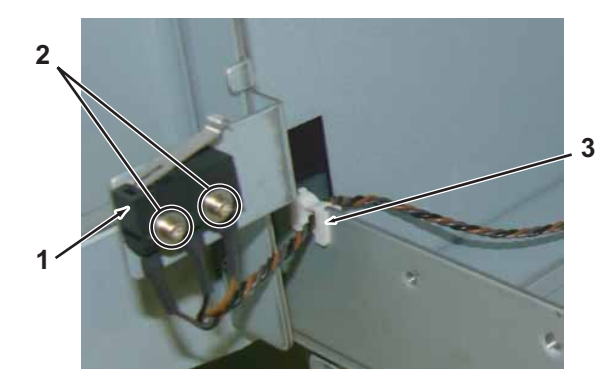

| No. | Part name                                                        |  |
|-----|------------------------------------------------------------------|--|
| 1   | Cover switch Assy                                                |  |
| 2   | Pan-head screw with spring washer and flat washer M2 $\times$ 12 |  |
| 3   | clamp                                                            |  |

- 8. Replace Cover switch Assy.
- 9. To reassemble unit, reverse the removal procedure.

When closing Maintenance cover, confirm that the sensor indicates closed status in self-diagnosis function of [Check2:Test]-[Test4:Sensor]-[Sen 6:M.cover R]. ご言 "5.5.4 Sensor Menu" p.5-12

## (2) Maintenance Cover (L) section

- 1. Remove media.
- Remove Side maintenance cover L.
   X 3.2.3 Removing Side Maintenance Cover" p.3-9
- 3. Remove Maintenance cover L. XB" "3.2.1 Removing Maintenance Cover" p.3-7
- 4. Remove Maintenance cover U\_L. 【译"3.2.2 Removing Maintenance Cover U" p.3-8
- 5. Remove flushing box (oposite side of origin).
- 6. Remove the screws (4 pieces) retaining Pan holder.

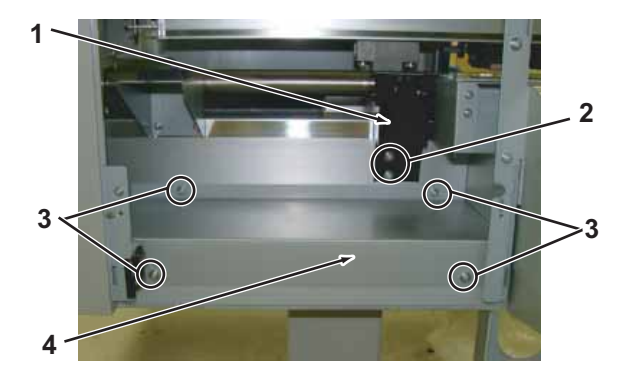

| No. | Name                                                            |
|-----|-----------------------------------------------------------------|
| 1   | Flushing Box                                                    |
| 2   | Pan-head screw with spring washer and flat washer M4 $\times$ 8 |
| 3   | Pan-head screw with spring washer and flat washer M4 $\times$ 8 |
| 4   | Pan holder                                                      |

7. Remove Pan holder.

8. Remove Cover L cable Assy from Cover switch Assy.

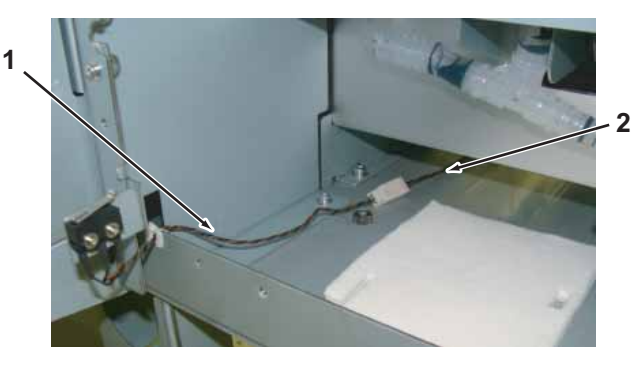

| No. | Part name          |
|-----|--------------------|
| 1   | Cover switch Assy  |
| 2   | Cover L cable Assy |

9. Remove the screws (2 pieces) retaining Cover switch Assy.

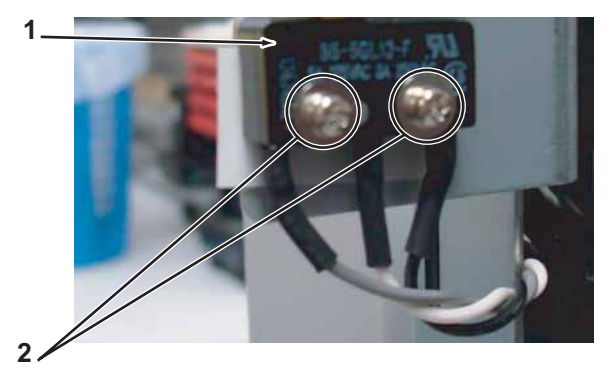

| No. | Part name                                                |  |
|-----|----------------------------------------------------------|--|
| 1   | Maintenance cover L sensor Assy                          |  |
| 2   | Pan-head screw with spring washer and flat washer M2 ×12 |  |

- 10. Replace Cover switch Assy.
- 11. To reassemble unit, reverse the removal procedure.
- 12. Perform various adjustment. 12. Yerform various adjustment Item" p.4-3

#### (3) Front Cover section

A necessary jigs and tools are as follows.

| Name              | Maintenan<br>ce Part No. | Remarks                                           |
|-------------------|--------------------------|---------------------------------------------------|
| Cover Switch Assy | DG-42956                 | に習" Exploded View Cover Assy1(Front)" p.11-<br>16 |
| + Driver No.2     | Generic<br>products      | -                                                 |

TIP

The procedure to remove Cover switch Assy for Front cover is the same for both R and L. This section describes the procedure to replace R.

- Remove Side top cover R.
   【管"3.2.4 Removing Side Top Cover" p.3-10
- 2. Remove Cover R cable Assy from Cover switch Assy.
- 3. Remove Cable of Cover switch Assy from clamps.

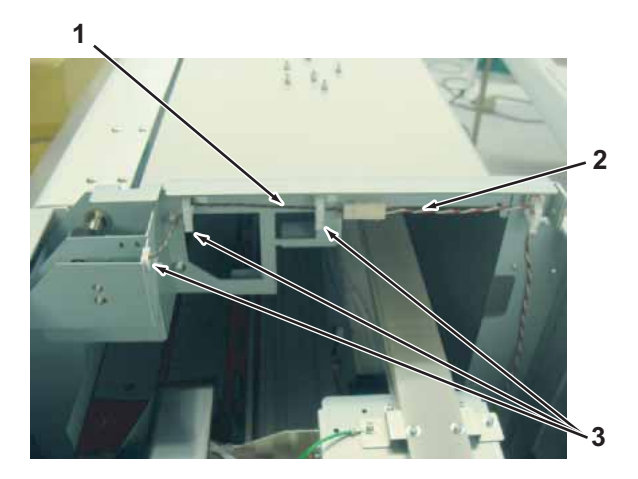

| No. | Part name          |
|-----|--------------------|
| 1   | Cover switch Assy  |
| 2   | Cover R cable Assy |

4. Remove the screws (3 pieces) retaining Switch cover R.

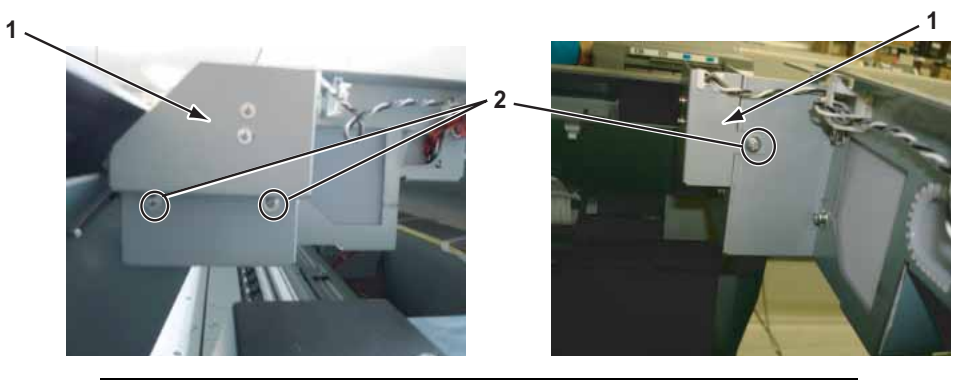

| No. | Part name                                                      |
|-----|----------------------------------------------------------------|
| 1   | Switch cover R                                                 |
| 2   | Pan-head screw with spring washer and flat washer M3 $	imes$ 8 |

- 5. Remove Switch cover R.
- 6. Remove the screws (2 pieces) retaining Cover switch Assy.

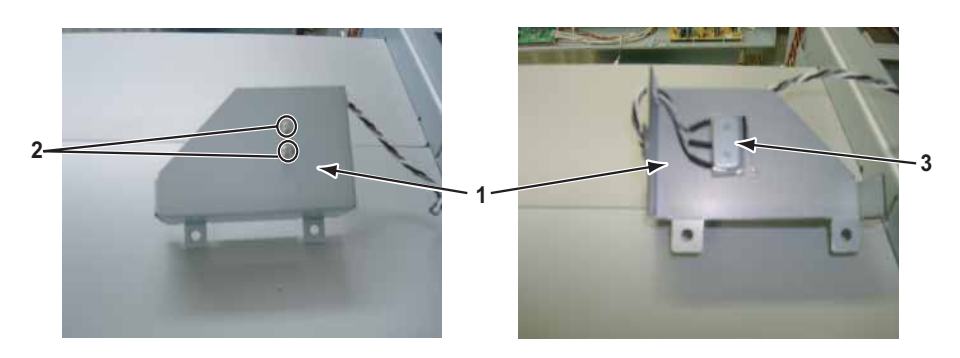

| No. | Name                                                            |
|-----|-----------------------------------------------------------------|
| 1   | Switch cover R                                                  |
| 2   | Pan-head screw with spring washer and flat washer M2 $	imes$ 12 |
| 3   | Square nut                                                      |

7. Replace Cover switch Assy.

#### NOTE

When reassembling Cover switch Assy, make sure to place it in the appropriate direction. Cover open error is displayed when reassembling to the opposite direction.

- 8. To reassemble unit, reverse the removal procedure.
- 9. Perform various adjustment.

12 "4.2 Adjustment Item" p.4-3

## 3.3.4 Replacing Cover R cable Assy

A necessary jigs and tools are as follows.

| Name               | Maintenan<br>ce Part No. | Remarks                                                   |
|--------------------|--------------------------|-----------------------------------------------------------|
| Cover R Cable Assy | DG-42956                 | <b>江宮</b> " Exploded View Cover Assy2(Rside)" p.11-<br>17 |
| + Driver No.2      | Generic<br>products      | -                                                         |

1. Remove Side top cover R.

13.2.4 Removing Side Top Cover" p.3-10

- 2. Remove IH cover. X "3.2.6 Removing IH Cover" p.3-12
- 3. Remove Subtank cover. 【習"3.2.8 Removing Sub Tank Cover" p.3-15
- 4. Remove Paper guide R (upper).
   Xer "3.2.12 Removing Paper Guide R (Upper)" p.3-21
- 5. Remove Paper guide R (lower). I I "3.2.13 Removing Paper guide R (Lower)" p.3-23
- 6. Remove Cover R cable Assyfrom Cover switch Assy.

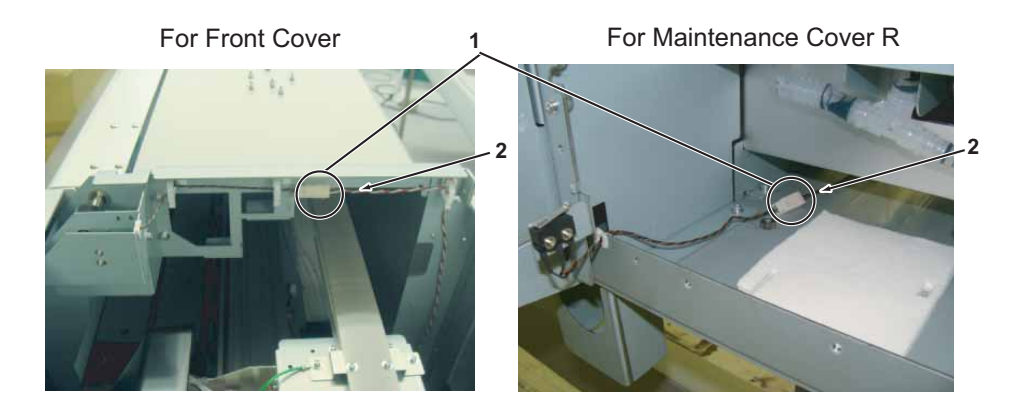

| No. | Name      |
|-----|-----------|
| 1   | Connector |

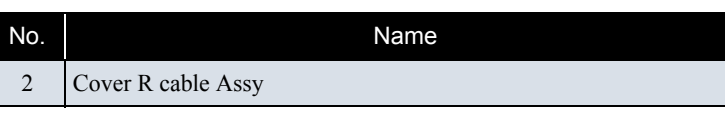

7. Remove Cover R cable Assy from MAIN Board Assy (J13) .

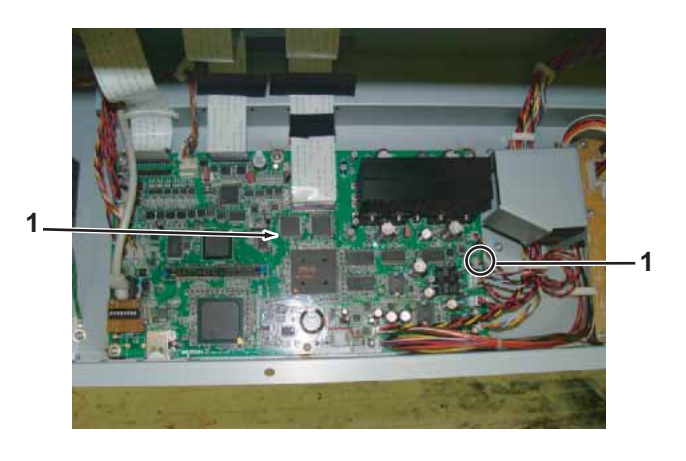

| No. | Name               |
|-----|--------------------|
| 1   | Cover R cable Assy |
| 2   | MAIN Board Assy    |

- 8. Remove Cable of Cover R cable Assy from the clamps on the path.
- 9. Replace Cover R cable Assy.
- 10. To reassemble unit, reverse the removal procedure.
- Perform various adjustment.
   11. Perform various adjustment Item" p.4-3

## 3.3.5 Replacing Cover L cable Assy

A necessary jigs and tools are as follows.

| Name               | Maintenan<br>ce Part No. | Remarks                                                     |
|--------------------|--------------------------|-------------------------------------------------------------|
| Cover L Cable Assy | DG-43033                 | <b>江宮</b> " Exploded View Cover Assy3(L side))" p.11-<br>18 |
| + Driver No.2      | Generic<br>products      | -                                                           |

1. Remove Side top cover L.

#### Image: Second state of the second state of the second s

- 2. Remove Flushing box (opposite side of the origin).
- 3. Remove the screws (4 pieces) retaining Pan holder.

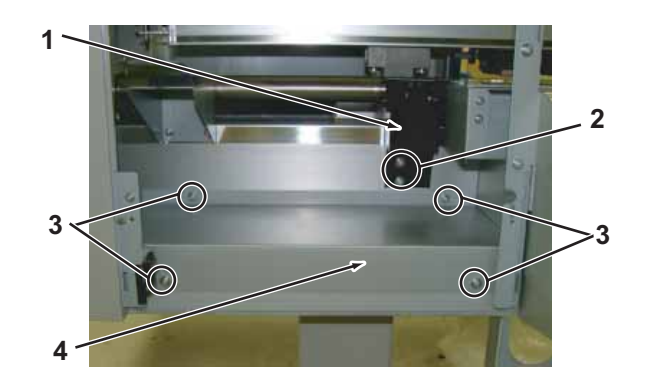

| No. | Name                                                           |
|-----|----------------------------------------------------------------|
| 1   | Flushing Box                                                   |
| 2   | Pan-head screw with spring washer and flat washer M4 $	imes$ 8 |
| 3   | Pan-head screw with spring washer and flat washer M4 $	imes$ 8 |
| 4   | Pan holder                                                     |

- 4. Remove Pan holder.
- 5. Remove Paper guide R (upper). 文習 "3.2.12 Removing Paper Guide R (Upper)" p.3-21

- 6. Remove Paper guide R (lower). 译"3.2.13 Removing Paper guide R (Lower)" p.3-23
- Remove Cover L cable Assy from Cover switch Assy (Front cover sensor, Maintenance cover L sensor.
   X 37 "3.3.3 Replacing Cover switch Assy" p.3-29
- 8. Remove Cover L cable Assy from MAIN Board Assy (J14) .

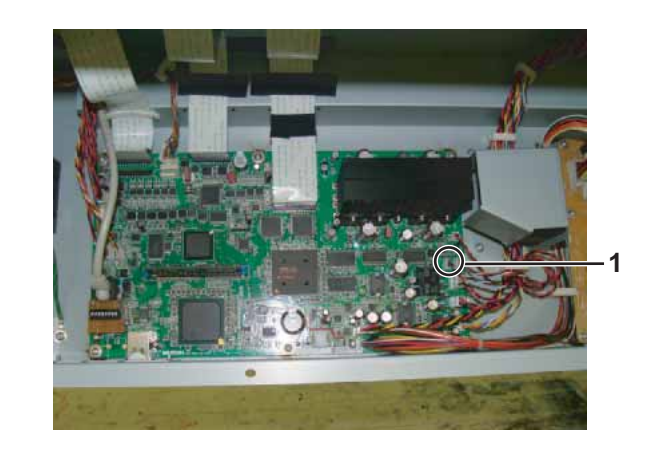

| No. | Name               |
|-----|--------------------|
| 1   | Cover R cable Assy |
| 2   | MAIN Board Assy    |

- 9. Remove Cable of Cover L cable Assy from clamps on the path.
- 10. Replace Cover L cable Assy.
- 11. To reassemble unit, reverse the removal procedure.

## 3.3.6 Replacing Exhaust fan

A necessary jigs and tools are as follows.

| Name          | Maintenan<br>ce Part No. | Remarks                                          |
|---------------|--------------------------|--------------------------------------------------|
| Vacuum Fan    | DG-40311                 | に習"Exploded View Cover Assy1(Front)" p.11-<br>16 |
| + Driver No.2 | Generic<br>products      | -                                                |

TIP

This section describes the procedure to replace the maintenance part, Vacuum Fan. In this section, it is referred to as Exhaust fan.

1. Remove the screws (4 pieces) retaining Exhaust fan cover.

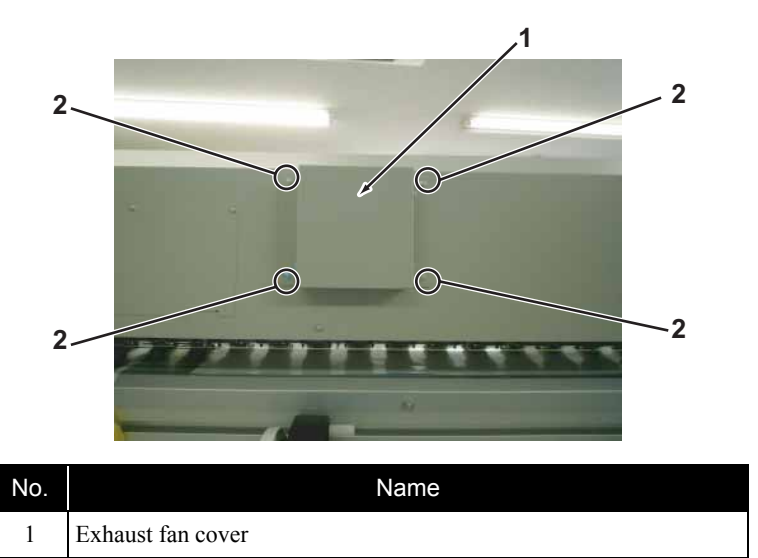

- 2 Pan-head screw with spring washer and flat washer M4  $\times$  8
- 2. Open front cover.

3. Remove Exhaust fan from Exhaust fan cable.

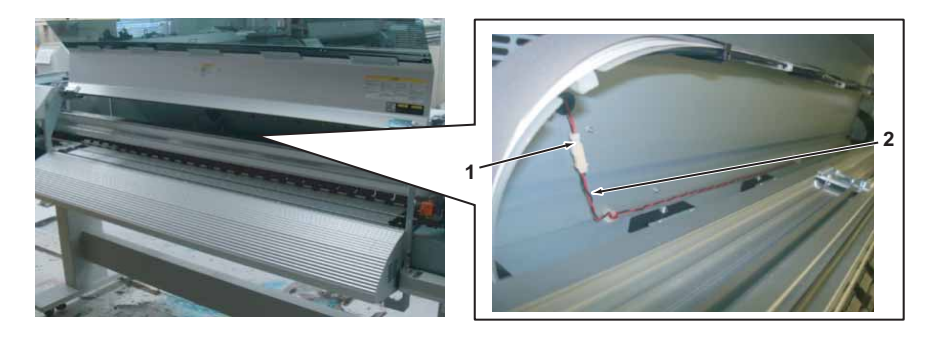

| No. | Name              |
|-----|-------------------|
| 1   | Exhaust fan       |
| 2   | Exhaust fan cable |

4. Remove the screws (2 pieces) retaining the Exhaust fan.

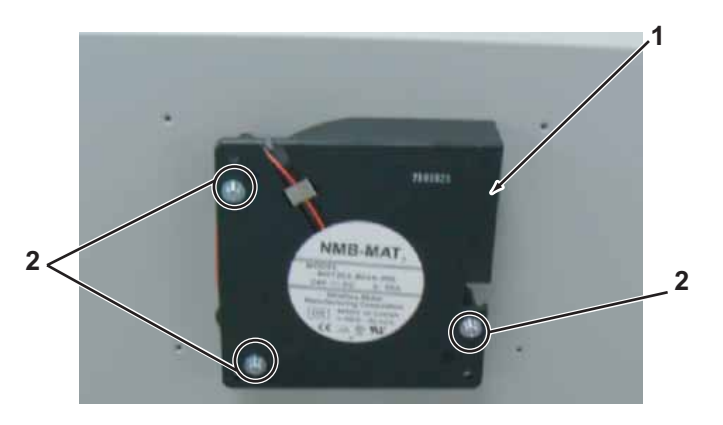

| No. | Name                                                           |
|-----|----------------------------------------------------------------|
| 1   | Exhaust fan                                                    |
| 2   | Pan-head screw with spring washer and flat washer 4 $	imes$ 40 |

5. Replace Exhaust fan.

#### NOTE

Install Exhaust fan so that the ventilator faces the slit (gap) of Exhaust fan cover.

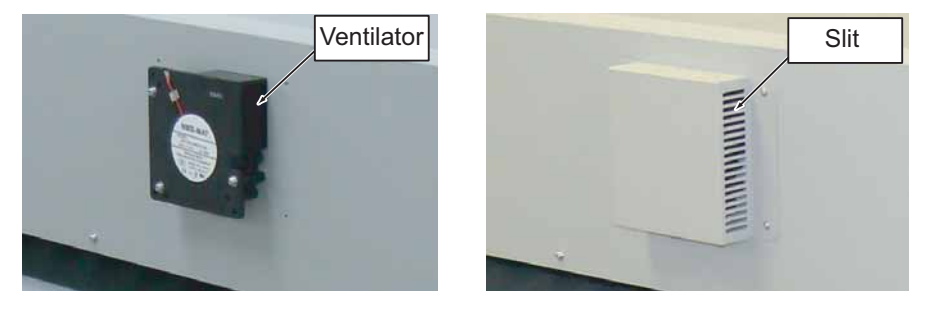

6. To reassemble unit, reverse the removal procedure.

## 3.3.7 Replacing Exhaust fan cable Assy

A necessary jigs and tools are as follows.

| Name                   | Maintenan<br>ce Part No. | Remarks                                           |
|------------------------|--------------------------|---------------------------------------------------|
| Exhaust Fan Cable Assy | DG-43032                 | C宮" Exploded View Cover Assy1(Front)" p.11-<br>16 |
| + Driver No.2          | Generic<br>products      | -                                                 |

- 1. Remove Top cover. 1. Top cover: p.3-17
- 2. Remove Side Maintenance cover.

13.2.3 Removing Side Maintenance Cover" p.3-9

3. Remove Side top cover R.

تع"3.2.4 Removing Side Top Cover" p.3-10

4. Remove IH cover.

Cover" p.3-12

5. Remove cable of Exhaust fan from Exhaust fan cable Assy.

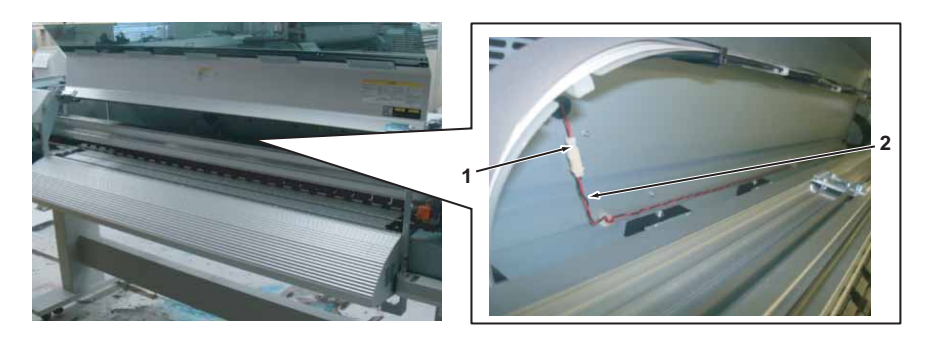

| No. | Name                   |
|-----|------------------------|
| 1   | Exhaust fan            |
| 2   | Exhaust fan cable Assy |

#### NOTE

Do not touch T fence.

If it has dust or scratches, it may affect print quality.

- 6. Remove Exhaust fan cable Assy from clamps on the path.
- 7. Remove Exhaust fan cable Assy from JUNCTION Board Assy (J2).

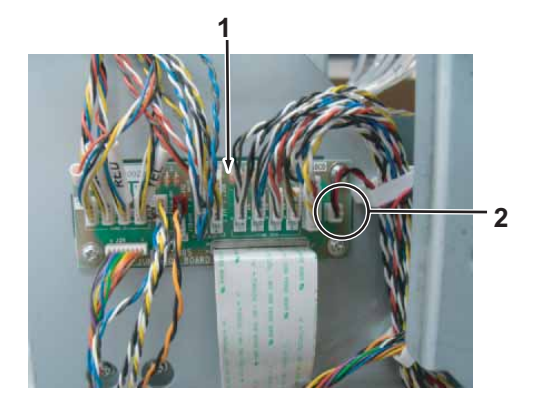

|   | No. | Name                                |  |  |  |  |  |  |  |
|---|-----|-------------------------------------|--|--|--|--|--|--|--|
|   | 1   | JUNCTION Board Assy                 |  |  |  |  |  |  |  |
| ĺ | 2   | Connector of Exhaust fan cable Assy |  |  |  |  |  |  |  |

- 8. Replace Exhaust fan cable Assy.
- 9. To reassemble unit, reverse the removal procedure.

# 3.4 Replacing Board Base

This section describes the procedure to replace Power supply, Board, etc.

Boards are arranged as follows.

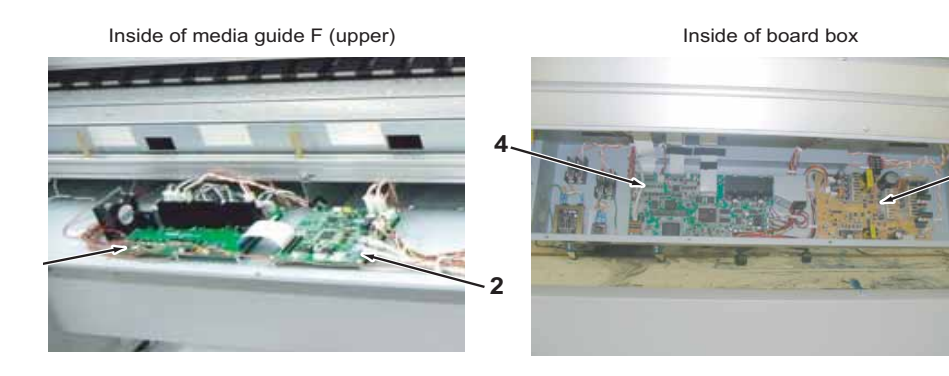

3

| No. | Name                    |  |  |  |  |  |  |  |
|-----|-------------------------|--|--|--|--|--|--|--|
| 1   | HEATER RELAY Board Assy |  |  |  |  |  |  |  |
| 2   | HEATER CONT Board Assy  |  |  |  |  |  |  |  |
| 3   | Power Board Assy        |  |  |  |  |  |  |  |
| 4   | MAIN Board Assy         |  |  |  |  |  |  |  |

## 3.4.1 Opening Board box

A necessary jigs and tools are as follows.

| Name          | Maintenan<br>ce Part No. | Remarks |
|---------------|--------------------------|---------|
| + Driver No.2 | Generic<br>products      | -       |

- 1. Remove AC Cables from the printer.
- 2. Remove the screws (6 pieces) retaining Board box.

## **CAUTION**

If you remove the screws retaining Board box, box opens downwards because of its weight. Remove last screw while holding box by hand, or you may get injured.

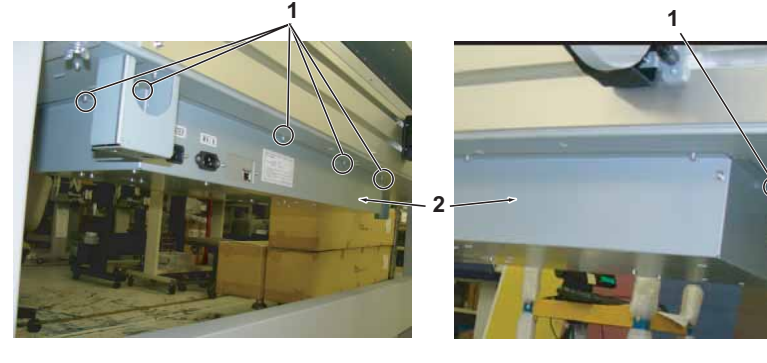

| No. | Name                                                           |
|-----|----------------------------------------------------------------|
| 1   | Pan-head screw with spring washer and flat washer M4 $	imes$ 8 |
| 2   | Board box                                                      |

- 3. Open Board box downwards.
- 4. To close unit, reverse opening procedure.

## 3.4.2 Replacing Power Board Assy

A necessary jigs and tools are as follows.

| Name             | Maintenan<br>ce Part No. | Remarks                             |  |
|------------------|--------------------------|-------------------------------------|--|
| Power Board Assy | DG-43172                 | 또할" Exploded View Board Box" p.11-4 |  |
| + Driver No.2    | Generic<br>products      | -                                   |  |

## **CAUTION**

If Power board Assy needs to be removed, remove Power cable and wait for 5 minutes or more before dismounting the Assy; this will discharge the residual electrical charge of the electrolytic capacitor.

Touching Board before capacitor discharges may cause electric shock.

1. Open Board box.

13.4.1 Opening Board box" p.3-40

- 2. Remove connectors that are connected to Power board Assy.
- 3. Remove the screws (9 pieces) retaining Power board Assy.

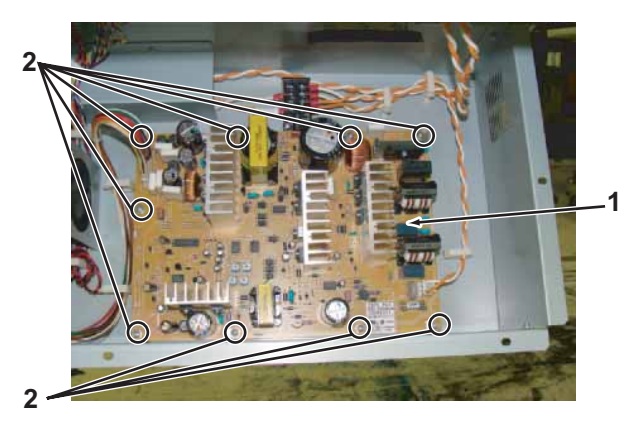

| No. | Name                    |
|-----|-------------------------|
| 1   | Power Board Assy        |
| 2   | Cup screw M3 $\times$ 6 |

- 4. Remove Power board Assy.
- 5. Replace Power board Assy.
- 6. To reassemble unit, reverse the removal procedure.

## 3.4.3 Replacing HEATER CONT Board Assy

A necessary jigs and tools are as follows.

| Name                        | Maintenan<br>ce Part No. | Remarks                                         |  |
|-----------------------------|--------------------------|-------------------------------------------------|--|
| HEATER CONT Board 2<br>Assy | DG-41105                 | <b>江戸 " Exploded View X Rail Assy 5" p.11-9</b> |  |
| + Driver No.2               | Generic<br>products      | -                                               |  |

TIP

This section describes the procedure to replace the maintenance part, HEATER CONT Board 2Assy.

In this section, it is referred to as HEATER CONT Board Assy.

## **A** CAUTION

• Before replacing Board Assy and pulling or pushing the FFC type cables, pull out Power cable and leave it for a while.

If Power cable is not pulled out before operation, it may cause an electric shock or damage to the board due to residual electrical charge.

- When you handle Circuit board, do not touch any elements on it with bare hands. Doing so may cause electrostatic discharge and damage elements.
- Before plugging FFC, check the condition of FFC terminals (that the corners of the terminals are not crooked and reinforcing plate is not peeled).
- Plug/unplug FFC perpendicularly to the connector. Never plug/unplug it obliquely.

If plugged obliquely, it may damage/shorten/break terminals in connectors, causing a breakdown of on-board devices.

• Make sure to plug FFC all the way in the connector. After plugging it, make sure that FFC and the connector terminals are not misaligned sideways and that FFC is not plugged obliquely.

| No. | Connec<br>tor No. | # of<br>Pins | Color | Connect to                   | Remark      |
|-----|-------------------|--------------|-------|------------------------------|-------------|
| 1   | J1                | -            | -     | Config CN                    | Not in use  |
| 2   | J2                | -            | -     | FEED-M                       | Unpopulated |
| 3   | J3                | -            | -     | FEED-S                       | Unpopulated |
| 4   | J4                | -            | -     | WIND-M                       | Unpopulated |
| 5   | J5                | -            | -     | WIND-S                       | Unpopulated |
| 6   | J6                | -            | -     | HEATER RELAY Board Assy (J3) | FFC         |
| 7   | J7                | -            | -     | -                            | FFC         |
| 8   | J8                | 4            | White | -                            | -           |
| 9   | J9                | 8            | Gray  | -                            | Not in use  |
| 10  | J10               | 8            | Gray  | MAIN Board Assy(J6)          | -           |
| 11  | J11               | -            | -     | -                            | Unpopulated |
| 12  | J12               | -            | -     | -                            | Unpopulated |
| 13  | J13               | -            | -     |                              | Unpopulated |
| 14  | J14               | -            | -     |                              | Unpopulated |
| 15  | J15               | -            | -     |                              | Unpopulated |
| 16  | J16               | -            | -     |                              | Unpopulated |
| 17  | J17               | -            | -     |                              | Unpopulated |
| 18  | J18               | -            | -     |                              | Unpopulated |
| 19  | J19               | 8            | White | MAIN Board Assy(J34)         | -           |
| 20  | J20               | -            | -     | -                            | Unpopulated |
| 21  | J21               | -            | -     | -                            | Unpopulated |
| 22  | J22               | 2            | White | Terminal Stand               | -           |
| 23  | J23               | 2            | White | HEATER RELAY Board Assy (J1) | -           |

1. Remove Paper guide F (Upper).

"3.2.11 Removing Paper Guide F (Upper)" p.3-19

2. Remove following connectors from HEATER CONT Board Assy.

#### 3.4.3 Replacing HEATER CONT Board Assy

3. Remove the screws (4 pieces) retaining HEATER CONT Board Assy.

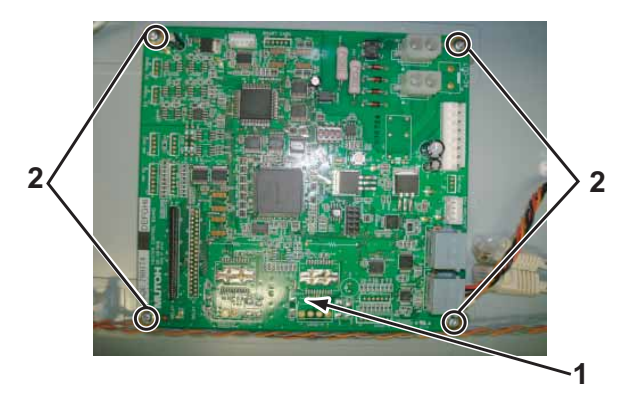

| No. | Name                   |
|-----|------------------------|
| 1   | HEATER CONT Board Assy |
| 2   | Cup screwM3 $\times$ 6 |

- 4. Remove HEATER CONT Board Assy.
- 5. Replace HEATER CONT Board Assy.
- 6. To reassemble unit, reverse the removal procedure.
- 7. Perform various adjustments.

12 "4.2 Adjustment Item" p.4-3

8. Install the latest firmware on HEATER CONT Board Assy.

13" "4.3 Working with MUTOH Service Assistance Software" p.4-5

## 3.4.4 Replacing HEATER RELAY Board Assy

A necessary jigs and tools are as follows.

| Name                         | Maintenan<br>ce Part No. | Remarks                                         |  |
|------------------------------|--------------------------|-------------------------------------------------|--|
| HEATER RELAY 3 Board<br>Assy | DG-43169                 | <b>江戸</b> " Exploded View X Rail Assy 5" p.11-9 |  |
| + Driver No.2                | Generic<br>products      | -                                               |  |

TIP

This section describes the procedure to replace the maintenance part, HEATER RELAY 3 Board Assy.

In this section, it is referred to as HEATER RELAY Board Assy.

## **A** CAUTION

• Before replacing Board Assy and pulling or pushing the FFC type cables, pull out Power cable and leave it for a while.

If Power cable is not pulled out before operation, it may cause an electric shock or damage to the board due to residual electrical charge.

- When you handle Circuit board, do not touch any elements on it with bare hands. Doing so may cause electrostatic discharge and damage elements.
- Before plugging FFC, check the condition of FFC terminals (that the corners of the terminals are not crooked and reinforcing plate is not peeled).
- Plug/unplug FFC perpendicularly to the connector. Never plug/unplug it obliquely.

If plugged obliquely, it may damage/shorten/break terminals in connectors, causing a breakdown of on-board devices.

- Make sure to plug FFC all the way in the connector. After plugging it, make sure that FFC and the connector terminals are not misaligned sideways and that FFC is not plugged obliquely.
- 1. Remove Paper guide F (Upper).

"3.2.11 Removing Paper Guide F (Upper)" p.3-19

2. Remove following connectors from HEATER RELAY Board Assy.

| No. | Conn<br>ector<br>No. | # of Pins | Color      | Connect to                   | Remark                                                              |
|-----|----------------------|-----------|------------|------------------------------|---------------------------------------------------------------------|
| 1   | J1                   | 2         | White      | HEATER CONT Board Assy (J23) | -                                                                   |
| 2   | J2                   | 4         | White      | Plt_Heat 1                   | Platen heater (the origin side)                                     |
| 3   | J3                   | 40        | Black      | HEATER CONT Board Assy(J6)   | FFC                                                                 |
| 4   | J4                   | 2         | White      | -                            | Not in Use                                                          |
| 5   | J5                   | 4         | White      | Plt_Heat 2                   | Platen heater<br>(opposite side of the<br>origin)                   |
| 6   | J6                   | 2         | White      | AC Inlet                     | -                                                                   |
| 7   | J7                   | 2         | White      | Pre_Heat 1                   | Pre-heater                                                          |
| 8   | J8                   | 2         | White      | Pre_Heat 2                   | Pre Heater                                                          |
| 9   | J9                   | 4         | White      | Aft_Heat                     | After Heater                                                        |
| 10  | J10                  | 2         | Blue       | Cooling FAN                  | -                                                                   |
| 11  | J11                  | -         | -          | -                            | -                                                                   |
| 12  | J12                  | 2         | White      | Platen_Thrm 1                | Thermistor for<br>Platen heater (the<br>origin side)                |
| 13  | J13                  | 2         | Black      | Platen_Thrm 2                | Thermistor for<br>Platen heater<br>(opposite side of the<br>origin) |
| 14  | J14                  | -         | -          | -                            | -                                                                   |
| 15  | J15                  | 2         | Red        | Pre_Thrm 1                   | Thermistor for pre-<br>heater (the origin side)                     |
| 16  | J16                  | 2         | Yello<br>w | Pre_Thrm 2                   | Thermistor for pre-<br>heater (opposite side<br>of the origin)      |
| 17  | J17                  | 3         | White      | Aft_Thrm 1                   | Thermistor for After<br>Heater (the origin<br>side)                 |

#### 3.4.4 Replacing HEATER RELAY Board Assy

#### 3.4 Replacing Board Base

| No. | Conn<br>ector<br>No. | # of Pins | Color      | Connect to | Remark                                                          |
|-----|----------------------|-----------|------------|------------|-----------------------------------------------------------------|
| 18  | J18                  | 3         | Black      | Aft_Thrm 2 | Thermistor for After<br>Heater (opposite<br>side of the origin) |
| 19  | J19                  | 3         | Red        | Rev 1_Thrm | Unpopulated                                                     |
| 20  | J20                  | 3         | Yello<br>w | Rev 2_Thrm | Unpopulated                                                     |

3. Remove Hexagonal spacers (6 pieces) retaining HEATER RELAY Board Assy.

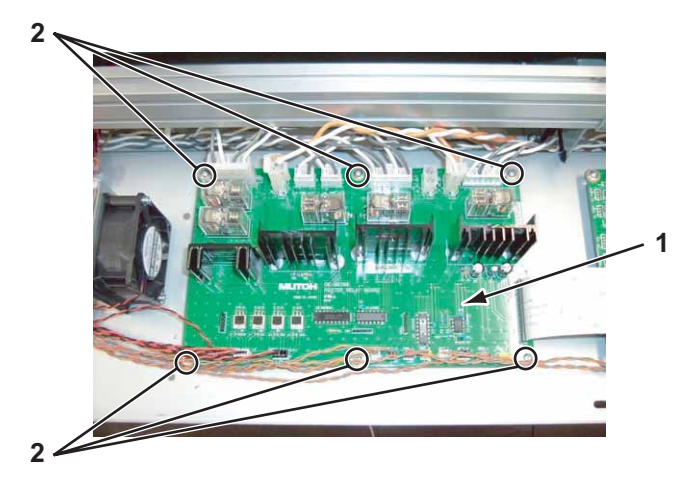

| No. | Name                    |  |
|-----|-------------------------|--|
| 1   | HEATER RELAY Board Assy |  |
| 2   | Cup screwM3 $	imes$ 6   |  |

- 4. Remove HEATER RELAY Board Assy.
- 5. Replace HEATER RELAY Board Assy.
- 6. To reassemble unit, reverse the removal procedure.

## 3.4.5 Replacing CNT-relay FFC

A necessary jigs and tools are as follows.

| Name                 | Maintenan<br>ce Part No. | Remarks                                    |
|----------------------|--------------------------|--------------------------------------------|
| CNT-relay FFC1(VJ26) | DG-40321                 | र्ङ्ड" Exploded View X Rail Assy 5" p.11-9 |
| + Driver No.2        | Generic<br>products      | -                                          |

TIP

This section describes the procedure to replace the maintenance part, CNT-relay FFC1 (VJ26).

In this section, it is referred to as CNT-relay FFC.

## **A** CAUTION

- Before replacing FFC, unplug Power cable and leave it for a while. If Power cable is not pulled out before operation, it may cause an electric shock or damaged to Board due to residual electrical charge.
- When handling Board, do not touch on-board devices with bare hands. The element might be destroyed by static electricity.
- Before plugging FFC, check the condition of FFC terminals (that the corners of the terminals are not crooked and reinforcing plate is not peeled).
- Plug/unplug FFC perpendicularly to the connector. Never plug/unplug it obliquely. If plugged obliquely, it may damage/shorten/break terminals in connectors, causing a breakdown of on-board devices.
- Make sure to plug FFC all the way in the connector. After plugging it, make sure that FFC and the connector terminals are not misaligned sideways and that FFC is not plugged obliquely.
- 1. Remove Paper guide F (upper).

"3.2.11 Removing Paper Guide F (Upper)" p.3-19

2. Remove CNT-relay FFC.

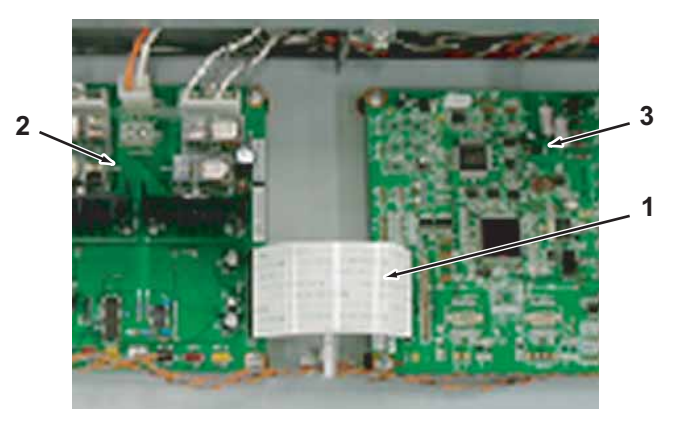

| No. | Name                    |  |
|-----|-------------------------|--|
| 1   | CNT-relay FFC           |  |
| 2   | HEATER RELAY Board Assy |  |
| 3   | HEATER CONT Board Assy  |  |

- 3. Replace CNT-relay FFC.
- 4. To reassemble unit, reverse the removal procedure.

## 3.4.6 Replacing CNT\_PS Cable Assy

A necessary maintenance part, jigs and tools are as follows.

| Name              | Maintenan<br>ce Part No. | Remarks                                                                          |
|-------------------|--------------------------|----------------------------------------------------------------------------------|
| CNT_PS Cable Assy | DG-43035                 | C宮 " Exploded View X Rail Assy 5" p.11-9<br>C宮 " Electric Wiring Diagram" p.11-3 |
| + Driver No.2     | Generic<br>products      | -                                                                                |

- Remove Paper guide F (Upper).
   X "3.2.11 Removing Paper Guide F (Upper)" p.3-19
- 2. Remove IH cover.

13.2.6 Removing IH Cover" p.3-12

- Remove Side Maintenance cover R.
   Image: The state of the state of the
- 4. Remove Subtank cover R.
  X "3.2.8 Removing Sub Tank Cover" p.3-15
- Remove Side Maintenance cover L.
   Xar "3.2.3 Removing Side Maintenance Cover" p.3-9
- 6. Remove rear side cover.
   Xar "3.2.5 Removing Rear side cover" p.3-11
- 7. Remove Paper guide R (upper). 文章 "3.2.12 Removing Paper Guide R (Upper)" p.3-21
- 8. Remove Paper guide R (lower).
  T "3.2.13 Removing Paper guide R (Lower)" p.3-23
- 9. Open Board Box. (音"3.4.1 Opening Board box" p.3-40

10. Remove CNT\_PS Cable Assy from HEATER CONT board Assy.

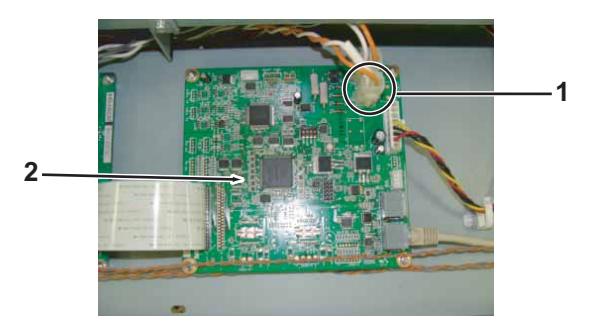

| No. | Name              |
|-----|-------------------|
| 1   | CNT_PS Cable Assy |
| 2   | HEATER CONT board |

- 11. Remove CNT\_PS Cable Assy from clamps on the path.
- 12. Remove CNT\_PS Cable Assy from MAIN board Assy.

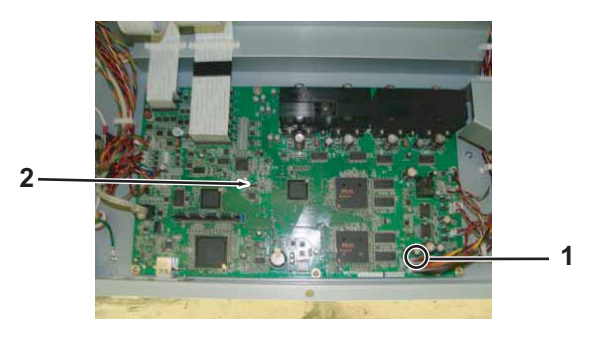

| No. | Name              |
|-----|-------------------|
| 1   | CNT_PS Cable Assy |
| 2   | MAIN board Assy   |

- 13. Replace CNT\_PS Cable Assy.
- 14. To reassemble unit, reverse the removal procedure.

## 3.4.7 Replacing Terminal Block\_CNT Cable Assy

A necessary maintenance part, jigs and tools are as follows.

| Name                             | Maintenan<br>ce Part No. | Remarks                                                                        |
|----------------------------------|--------------------------|--------------------------------------------------------------------------------|
| Terminal_Block_CNT<br>Cable Assy | DG-43029                 | 【習" Exploded View X Rail Assy 5" p.11-9<br>【習" Electric Wiring Diagram" p.11-3 |
| + Driver No.2                    | Generic<br>products      | -                                                                              |

- 2. Remove IH cover.

Tor "3.2.6 Removing IH Cover" p.3-12

- Remove Side Maintenance cover R.
   Image: The state of the state of the
- 4. Remove Subtank cover R.
  X "3.2.8 Removing Sub Tank Cover" p.3-15
- Remove Side Maintenance cover L.
   Xar "3.2.3 Removing Side Maintenance Cover" p.3-9
- 6. Remove rear side cover.XIII "3.2.5 Removing Rear side cover" p.3-11
- 7. Remove Paper guide R (upper). 文章 "3.2.12 Removing Paper Guide R (Upper)" p.3-21
- 8. Remove Paper guide R (lower). (資"3.2.13 Removing Paper guide R (Lower)" p.3-23
- 9. Open Board Box.
  - 3.4.1 Opening Board box" p.3-40
- 10. Remove Terminal Block\_CNT Cable Assy from HEATER CONT board Assy.

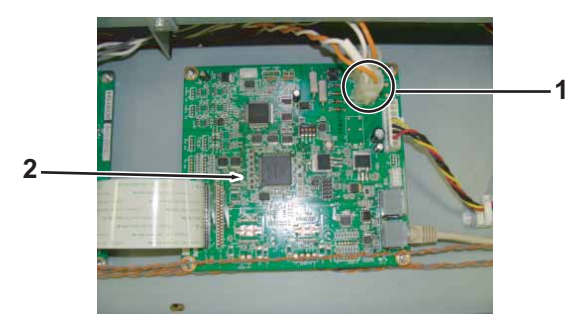

| No. | Name                          |
|-----|-------------------------------|
| 1   | Terminal_Block_CNT Cable Assy |
| 2   | HEATER CONT board             |

- 11. Remove Terminal\_Block\_CNT Cable Assy from clamps on the path.
- 12. Remove the screws (2 pieces) retaining terminal block\_CNT Cable Assy to terminal block.

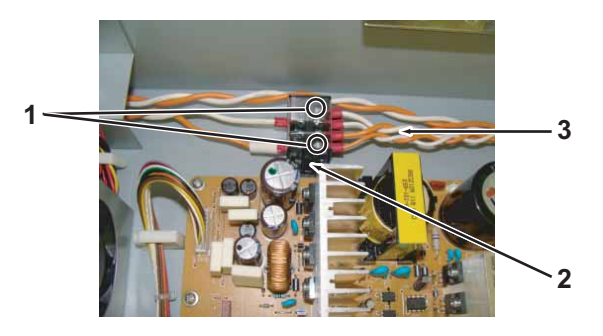

| No. | Name                          |  |
|-----|-------------------------------|--|
| 1   | Screw                         |  |
| 2   | Terminal Block                |  |
| 3   | Terminal_Block_CNT Cable Assy |  |

13. Replace Terminal\_Block\_CNT Cable Assy.

14. To reassemble unit, reverse the removal procedure.

#### 3.4 Replacing Board Base

## 3.4.8 Replacing Cooling FAN(For MAIN Board Assy)

A necessary jigs and tools are as follows.

| Name                 | Maintenan<br>ce Part No. | Remarks                             |
|----------------------|--------------------------|-------------------------------------|
| Cooling Fan 24V Assy | DG-42943                 | 文골" Exploded View Board Box" p.11-4 |
| + Driver No.2        | Generic<br>products      | -                                   |

TIP

This section describes the procedure to replace the maintenance part, Cooling FAN (24V) Assy.

In this section, it is referred to as Cooling FAN.

1. Open Board box.

الم "3.4.1 Opening Board box" p.3-40 الم

2. Remove connector of Cooling FAN from MAIN Board Assy (J30).

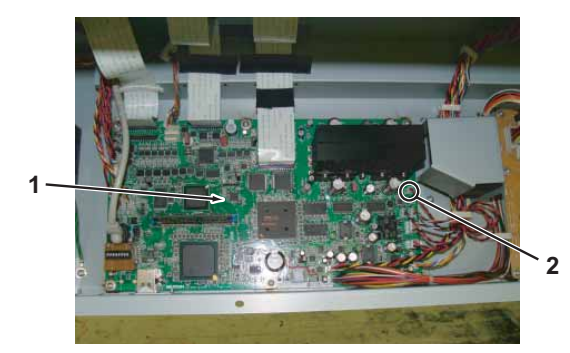

| No. | Name                     |
|-----|--------------------------|
| 1   | Connector of Cooling FAN |
| 2   | MAIN Board Assy          |

3. Remove Cable of Cooling FAN from clamps.

4. Remove screws (2 pieces) retaining Cooling FAN Bracket.

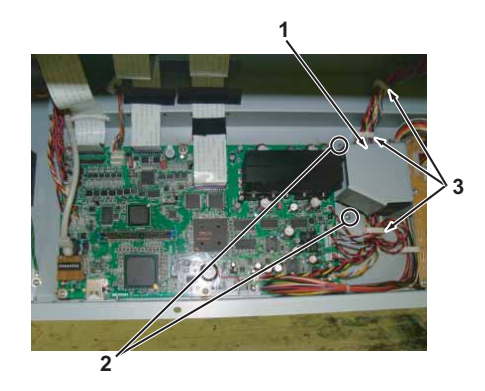

| No. | Name                                                           |  |
|-----|----------------------------------------------------------------|--|
| 1   | Cooling FAN Bracket                                            |  |
| 2   | Pan-head screw with spring washer and flat washer M3 $	imes$ 8 |  |
| 3   | Clamps                                                         |  |
| 4   | Cable of Cooling FAN                                           |  |

5. Remove Cooling FAN bracket.

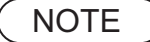

There is Cable inside Cooling FAN bracket. Do not pull it hard and disconnect it.

6. Remove the screws (2 pieces) retaining Cooling FAN.

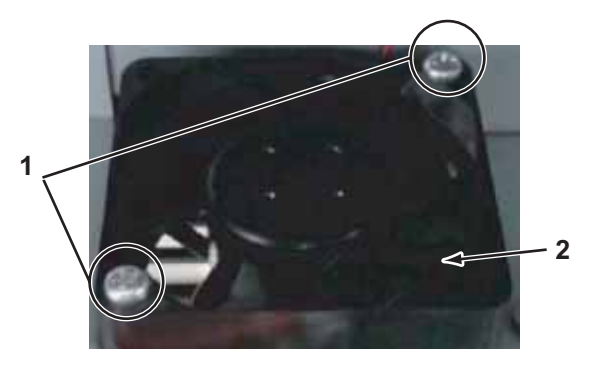

| No. | Name                                                            |
|-----|-----------------------------------------------------------------|
| 1   | Cooling FAN                                                     |
| 2   | Pan-head screw with spring washer and flat washer M3 $	imes$ 30 |
| 3   | Cooling FAN bracket                                             |

- 7. Replace Cooling FAN.
- 8. To reassemble unit, reverse the removal procedure.

#### NOTE

- When reassembling Cooling FAN, note the direction of label attached to Fan. If it is reassembled on the opposite direction (inside/outside), the direction of ventilation reverses
- Make sure that Cable does not get nipped.

#### 3.4 Replacing Board Base

## 3.4.9 Replacing Cooling FAN{in Paper guide F (Upper)}

A necessary jigs and tools are as follows.

| Name                 | Maintenan<br>ce Part No. | Remarks                                 |
|----------------------|--------------------------|-----------------------------------------|
| Cooling Fan 24V Assy | DF-49022                 | 또할" Exploded View X Rail Assy 5" p.11-9 |
| + Driver No.2        | Generic<br>products      | -                                       |

TIP

This section describes the procedure to replace the maintenance part, Cooling FAN (24V) Assy.

In this section, it is referred to as Cooling FAN.

1. Remove Paper guide F(Upper).

"3.2.11 Removing Paper Guide F (Upper)" p.3-19

2. Remove connector of Cooling FAN from HEATER RELAY 3 Board (J10).

#### NOTE

Cable of Cooling FAN is a stranded wire of red and black.

3. Remove the screws (2 pieces) retaining Cooling FAN mounting plate.

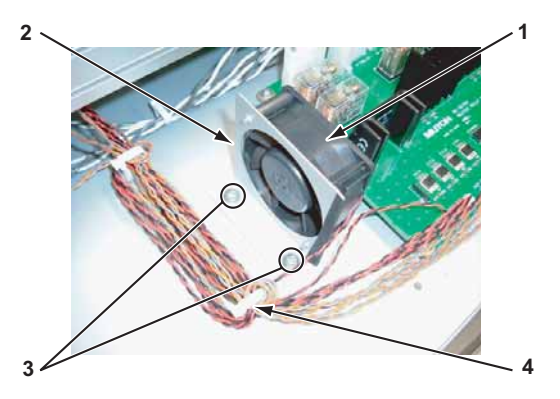

- No.
   Name

   1
   Cooling FAN

   2
   Cooling FAN mounting plate

   3
   Pan-head screw with spring washer and flat washer M4 × 6
- 4. Remove Cooling FAN bracket.
- 5. Remove the screws (2 pieces) retaining Cooling FAN.

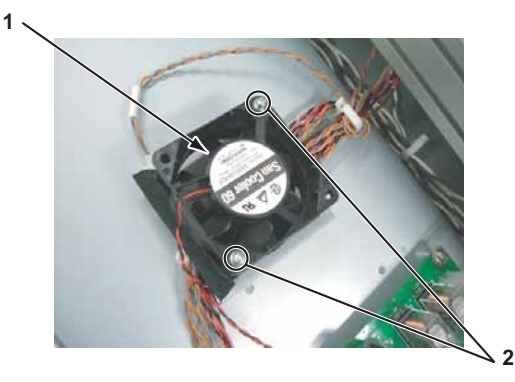

| No. | Name                                                            |
|-----|-----------------------------------------------------------------|
| 1   | Cooling FAN                                                     |
| 2   | Pan-head screw with spring washer and flat washer M3 $	imes$ 30 |

- 6. Replace Cooling.
- 7. To reassemble unit, reverse the removal procedure.

#### NOTE

When reassembling Cooling FAN, note the direction of label attached to Fan. If it is reassembled on the opposite direction (inside/outside), the direction of ventilation reverses.

#### 3.4.10 **Replacing SODIMM**

A necessary jigs and tools are as follows.

| Name            | Maintenan<br>ce Part No. | Remarks                             |
|-----------------|--------------------------|-------------------------------------|
| SODIMM128M Assy | DF-49715                 | 또할" Exploded View Board Box" p.11-4 |
| + Driver No.2   | Generic<br>products      | -                                   |

TIP

This section describes the procedure to replace the maintenance part, SODIMM 128M Assy.

In this section, it is referred to as SODIMM.

## **CAUTION**

When handling Board, do not touch on-board devices with bare hands. The element might be destroyed by static electricity.

#### 1. Open Board box.

13.4.1 Opening Board box" p.3-40

2. Open blue lock where both side of SODIMM to both sides

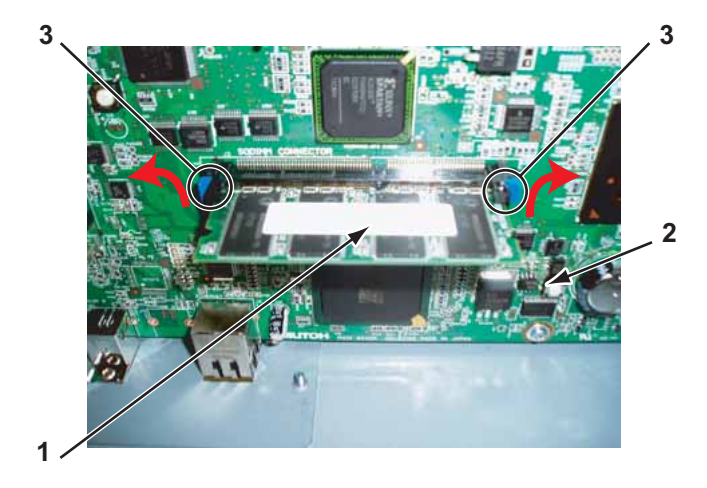

| No. | Name                      |  |  |
|-----|---------------------------|--|--|
| 1   | SODIMM                    |  |  |
| 2   | MAIN Board Assy           |  |  |
| 3   | Lock retaining the SODIMM |  |  |

- Remove SODIMM. 3.
- 4. Replace SODIMM.

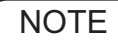

Push in the SODIMM following notches until it clicks.

5. To reassemble unit, reverse the removal procedure.

#### 3.4.11 Replacing MAIN Board Assy

A necessary jigs and tools are as follows.

| Name            | Maintenan<br>ce Part No. | Remarks                                |
|-----------------|--------------------------|----------------------------------------|
| MAIN Board Assy | DG-42958                 | र्ङ्ड" Exploded View Board Box" p.11-4 |
| + Driver No.2   | Generic<br>products      | -                                      |

## 

Before replacing Board Assy and pulling or pushing FFC type cables, unplug
 Power cable and leave it for a while.

If operating with Power cable still plugged, Board may be damaged or operators may get an electric shock by residual electric charge.

- When you handle Circuit board, do not touch any elements on it with bare hands. Doing so may cause electrostatic discharge and damage the elements.
- Before plugging FFC, check the condition of FFC terminals (that the corners of the terminals are not crooked and reinforcing plate is not peeled).
- Plug/unplug FFC perpendicularly to the connector. Never plug/unplug it obliquely. If plugged obliquely, it may damage/shorten/break terminals in connectors, causing a breakdown of on-board devices.
- Make sure to plug FFC all the way in the connector. After plugging it, make sure that FFC and the connector terminals are not misaligned sideways and that FFC is not plugged obliquely.
- Risk of explosion if battery is replaced by an incorrect type.Dispose of used batteries according to the instructions.
- NOTE

To replace MAIN Board Assy, MSA (MUTOH Service Assistance) which is compatible with VJ1624 is required.

• When replacing MAIN board Assy, Be sure you are using MSA (MUTOH Service Assistance) software and follow the board replacement wizard.

13 Working with MUTOH Service Assistance Software" p.4-5

1. Excecute the MSA.

- 2. Change MSA to Technician mode.
  - (11) Switching to Technician Mode" p.4-14
- Select "Board replacement wizard" on the main window of MSA.
   129" "4.3.10 Board Replacement Wizard" p.4-25

#### Follow the "Board Replacement Wizard" afterwards.

Proceed Step 4 when "Attachment and Diagnosis of the alternative board" window is displayed.

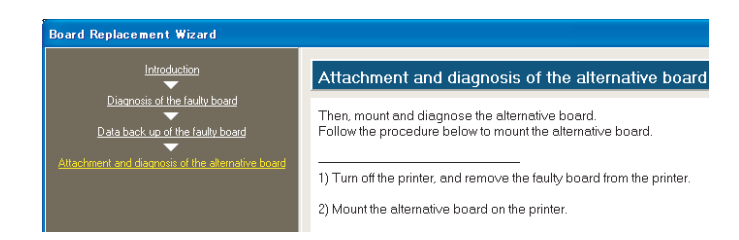

- 4. Open Board box. 【音 "3.4.1 Opening Board box" p.3-40
- 5. Remove SODIMM.

留"3.4.10 Replacing SODIMM" p.3-52

NOTE

Make sure not to lose removed SODIMM that will be mounted to replaced MAIN board Assy.

6. Remove the following connectors from the MAIN Board Assy.

| Connect<br>or No. | # of<br>Pins | Color  | Connect to            | Remark      |
|-------------------|--------------|--------|-----------------------|-------------|
| J1                | 14           | White  | Power Supply          | Not in Use  |
| J2                | 6            | Black  | System Fpga Config_CN | Not in Use  |
| J3                | 144          | Black  | 128MB SODIMM          | -           |
| J4                | 6            | Black  | CLKDV JTAG            | Not in Use  |
| J5                | 28           | Black  | Panel unit (J1)       | FFC         |
| J6                | 8            | Silver | LAN                   | -           |
| J7                | -            | -      | Option_IF             | Unpopulated |

#### 3.4 Replacing Board Base

| Connect<br>or No. | # of<br>Pins | Color  | Connect to                                          | Remark      |
|-------------------|--------------|--------|-----------------------------------------------------|-------------|
| J8                | -            | -      | Option_IF                                           | Unpopulated |
| J9                | 30           | Black  | CR BoardAssy (J203)                                 | FFC         |
| J10               | 30           | Black  | CR BoardAssy (J202)                                 | FFC         |
| J11               | 30           | Black  | CR BoardAssy (J201)                                 | FFC         |
| J12               | 4            | White  | PFencoderAssy                                       | -           |
| J13               | -            | -      | USB                                                 | Not in Use  |
| J20               | 2            | White  | PF Motor                                            | -           |
| J21               | 3            | White  | CR Motor Assy                                       | -           |
| J22               | 4            | White  | Wiper Solenoid                                      | Not in Use  |
| J23               | 2            | White  | Ink Pump Motor                                      | -           |
| J24               | 3            | White  | CR origin sensor (Photo interrupter)                | -           |
| J25               | 2            | White  | Vacuum Fan Assy1                                    | -           |
| J26               | 2            | White  | Vacuum Fan Assy2                                    | -           |
| J27               | 3            | Black  | Wiper origin sensor                                 | -           |
| J28               | 2            | Red    | Vacuum Fan Assy3                                    | -           |
| J29               | 2            | Yellow | Vacuum Fan Assy4                                    | -           |
| J30               | 3            | Blue   | Lever sensor                                        | -           |
| J32               | 2            | White  | Cooling FAN_1 (5V)                                  | Not in Use  |
| J33               | 3            | Red    | Waste Fluid Switch                                  | -           |
| J36               | 2            | Red    | Cooling FAN 2 (24V)                                 | -           |
| J37               | -            | -      | -                                                   | Unpopulated |
| J38               | 3            | White  | F Cover R sensor Assy                               | -           |
| J39               | -            | -      | -                                                   | Unpopulated |
| J40               | 3            | Blue   | Inter lock CableAssy                                | -           |
| J41               | 5            | Black  | Debug CN                                            | Not in Use  |
| J42               | 4            | Black  | P_REAR sensor Assy                                  | -           |
| J43               | 8            | Silver | $LDVS \rightarrow [HEATER CONT Board 2 Assy (J10)]$ | LAN         |

| Connect<br>or No. | # of<br>Pins | Color | Connect to                   | Remark      |
|-------------------|--------------|-------|------------------------------|-------------|
| J44               | 8            | Black | ISP JTAG                     | Not in Use  |
| J45               | -            | -     | POW                          | Unpopulated |
| J46               | 4            | White | HEATER CONT Board 2Assy(J19) | -           |
| J47               | 20           |       | Power Board Assy[CN301]      | -           |
| J48               | 30           | Black | CR BoardAssy (J215)          | FFC         |
| J49               | -            | -     | USB (Colorimeter)            | Not in Use  |
| J50               | -            | -     | -                            | Unpopulated |
| J51               | -            | -     | -                            | Unpopulated |
| J52               | -            | -     | -                            | Unpopulated |
| J53               | -            | -     | -                            | Unpopulated |
| J54               | 3            | Black | Maintenance R sensor         | -           |
| J55               | 3            | Red   | Maintenance L sensor         | -           |
| J56               | -            | -     | Motor driver IF              | Unpopulated |
| J57               | -            | -     | -                            | Unpopulated |
| J58               | -            | -     | -                            | Unpopulated |

7. Remove the screws (6 pieces) retaining MAIN board Assy.

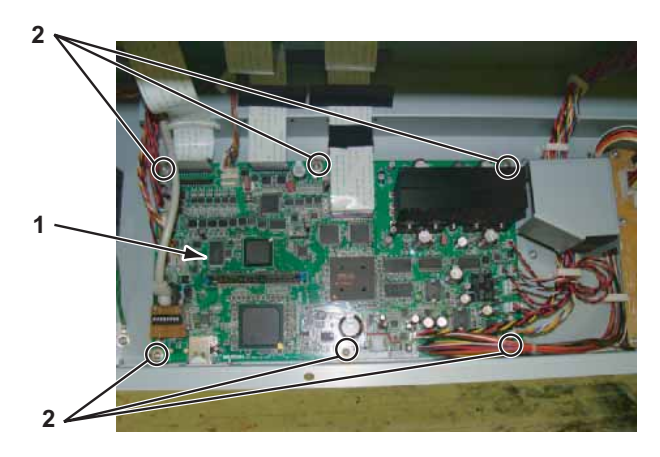

| No. | Name                   |
|-----|------------------------|
| 1   | MAIN Board Assy        |
| 2   | Cup screw M3 $	imes$ 6 |

- 8. Remove MAIN Board Assy.
- 9. To reassemble unit, reverse the removal procedure.

The window returns to Board Replacement Wizard. Follow the instructions displayed on the "Attachment and Diagnosis of the alternative board". Image: With the start of the start of the sta

10. Set the various settings. Make the settings according to the board replacement pattern.

**Let** "(2) List of adjustment operations after replacing the board for each board replacement pattern" p.4-27

## 3.4.12 Replacing MAIN\_DC Cable Assy

A necessary maintenance part, jigs and tools are as follows.

| Name               | Maintenan<br>ce Part No. | Remarks                              |
|--------------------|--------------------------|--------------------------------------|
| MAIN_DC Cable Assy | DG-42993                 | کے " Exploded View Board Box" p.11-4 |
| + Driver No.2      | Generic<br>products      | -                                    |

1. Open Board Box.

#### ری "3.4.1 Opening Board box" p.3-40

2. Remove MAIN\_DC Cable Assy from MAIN board and Power board.

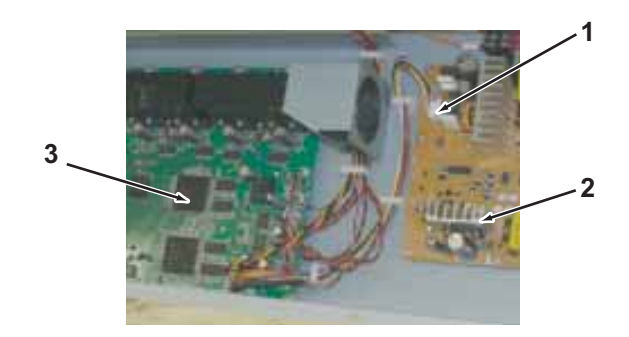

| No. | Name               |
|-----|--------------------|
| 1   | MAIN_DC Cable Assy |
| 2   | Power board        |
| 3   | MAIN board         |

- 3. Remove MAIN\_DC Cable Assy from clamps on the path.
- 4. Replace MAIN\_DC Cable Assy.
- 5. To reassemble unit, reverse the removal procedure.

## 3.4.13 Replacing MAIN-CNT Cable Assy

A necessary maintenance part, jigs and tools are as follows.

| Name                | Maintenan<br>ce Part No. | Remarks                                                                    |
|---------------------|--------------------------|----------------------------------------------------------------------------|
| MAIN-CNT Cable Assy | DF-49672                 | 【晉" Exploded View Board Box" p.11-4<br>【晉" Electric Wiring Diagram" p.11-3 |
| + Driver No.2       | Generic<br>products      | -                                                                          |

- Remove Paper guide F (Upper).
   X "3.2.11 Removing Paper Guide F (Upper)" p.3-19
- Remove Side Maintenance cover R.
   TS "3.2.3 Removing Side Maintenance Cover" p.3-9
- 4. Remove Subtank cover R. 【管 "3.2.8 Removing Sub Tank Cover" p.3-15
- 5. Remove Side Maintenance cover L. 文章 "3.2.3 Removing Side Maintenance Cover" p.3-9
- 6. Remove rear side cover. 、 文字 "3.2.5 Removing Rear side cover" p.3-11
- 7. Remove Paper guide R (upper).
  X "3.2.12 Removing Paper Guide R (Upper)" p.3-21
- 8. Remove Paper guide R (lower). 〔晉"3.2.13 Removing Paper guide R (Lower)" p.3-23
- 9. Open Board Box. 【晉"3.4.1 Opening Board box" p.3-40

10. Remove MAIN-CNT Cable Assy from clamps on the path.

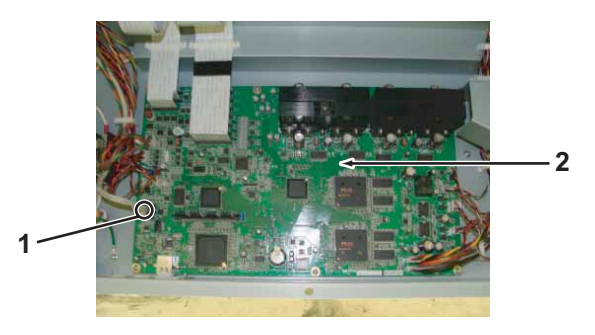

| No. | Name                |
|-----|---------------------|
| 1   | MAIN-CNT Cable Assy |
| 2   | MAIN board          |

- 11. Remove MAIN-CNT Cable Assy from clamps on the path.
- 12. Remove MAIN-CNT Cable Assy from HEATER CONT board.

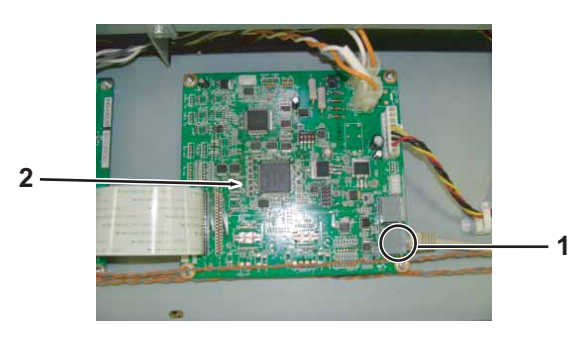

| No. | Name                |
|-----|---------------------|
| 1   | HEATER CONT board   |
| 2   | MAIN-CNT Cable Assy |

- 13. Replace MAIN-CNT Cable Assy.
- 14. To reassemble unit, reverse the removal procedure.

## 3.4.14 Replacing FUSE (H side)-RLY AC Cable Assy

A necessary maintenance part, jigs and tools are as follows.

| Name                                 | Maintenan<br>ce Part No. | Remarks                             |
|--------------------------------------|--------------------------|-------------------------------------|
| FUSE (H side) - RLY AC<br>Cable Assy | DG-43040                 | 文習" Exploded View Board Box" p.11-4 |
| + Driver No.2                        | Generic<br>products      | -                                   |

- 1. Remove Paper guide F (Upper).

   Image: The second second secon
- Remove IH cover.
   Image: The second second seco
- Remove Side Maintenance cover R.
   X "3.2.3 Removing Side Maintenance Cover" p.3-9
- 4. Remove Subtank cover R.
  X "3.2.8 Removing Sub Tank Cover" p.3-15
- 5. Remove Side Maintenance cover L. 文章 "3.2.3 Removing Side Maintenance Cover" p.3-9
- 6. Remove rear side cover. 文字 "3.2.5 Removing Rear side cover" p.3-11
- Remove Paper guide R (upper).
   C管 "3.2.12 Removing Paper Guide R (Upper)" p.3-21
- 8. Remove Paper guide R (lower). 〔晉"3.2.13 Removing Paper guide R (Lower)" p.3-23
- 9. Open Board Box. 〔晉"3.4.1 Opening Board box" p.3-40

10. Remove the screws (2 pieces) retaining FUSE (H side) - RLY AC Cable Assy

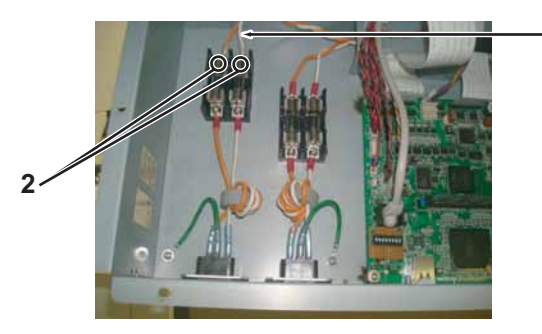

| No. | Name                              |
|-----|-----------------------------------|
| 1   | FUSE (H side) - RLY AC Cable Assy |
| 2   | Screw (for retaining)             |

- 11. Remove FUSE (H side) RLY AC Cable Assy from clamps on the path.
- 12. Remove FUSE (H side) RLY AC Cable Assy from HEATER RELAY board.

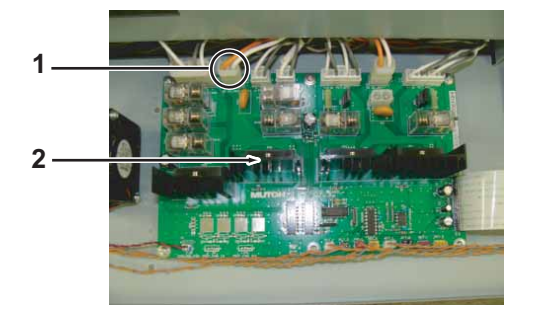

| No. | Name                              |
|-----|-----------------------------------|
| 1   | HEATER RELAY board                |
| 2   | FUSE (H side) - RLY AC Cable Assy |

- 13. Replace FUSE (H side) RLY AC Cable Assy
- 14. To reassemble unit, reverse the removal procedure.

NOTE

Do not insert Cable into a wrong outlet.

#### 3.4.15 Replacing Fuse

A necessary jigs and tools are as follows.

| Name          | Maintenan<br>ce Part No. | Remarks                            |
|---------------|--------------------------|------------------------------------|
| Fuse          | DF-49683                 | 译" Exploded View Board Box" p.11-4 |
| + Driver No.2 | Generic<br>products      | -                                  |

## **A** CAUTION

- Before replacing the fuse, make sure to unplug Power cable. There is a possibility of receiving an electric shock by residual electric charge.
- When replacing fuses, install the fuse which conforms to the specifications (250V-15A,  $\phi10.31$  mm x 38.1 mm).
- There are fuses on the Live path and Neutral path behind AC inlet.
- 1. Open Board box.

13.4.1 Opening Board box" p.3-40

2. Replace the blown fuses.

**A** CAUTION

Don't touch Cap of a fuse with bare hands.

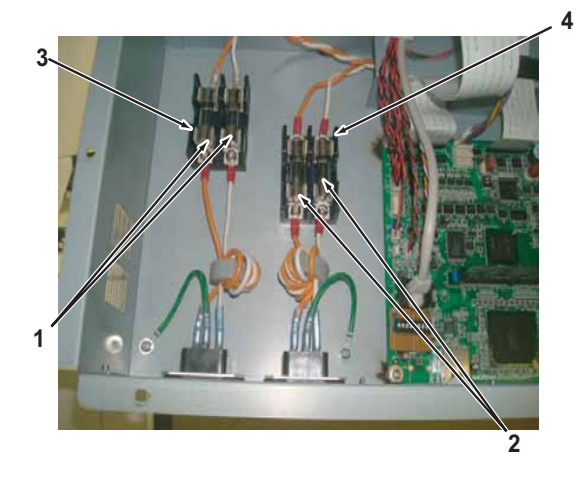

| No. | Name                      |
|-----|---------------------------|
| 1   | Fuse (MAIN side)          |
| 2   | Fuse (HEATER side)        |
| 3   | Fuse holder (MAIN side)   |
| 4   | Fuse holder (HEATER side) |

- 3. Replace the blown fuses.
  - There are 2 fuses per power source (4 in total).
- 4. To reassemble unit, reverse the removal procedure.

TIP

The fuses are called F1, F2, F3, and F4 from the left. Their functions are as follows.

| No. | 役割               |
|-----|------------------|
| F1  | MAIN LIVE        |
| F2  | MAIN NEUTRAL     |
| F3  | HEATER 1 LIVE    |
| F4  | HEATER 1 NEUTRAL |

## 3.4.16 Replacing AC Inlet

A necessary jigs and tools are as follows.

| Name          | Maintenan<br>ce Part No. | Remarks                             |
|---------------|--------------------------|-------------------------------------|
| AC Inlet Assy | DG-43177                 | 또할" Exploded View Board Box" p.11-4 |
| + Driver No.2 | Generic<br>products      | -                                   |

## **A** CAUTION

Before replacing AC inlet, make sure to unplug Power cable. There may be a risk of electric shock by residual electrical charge.

#### (1) Replacing AC Inlet (For MAIN Board Assy)

- 1. Open Board box.
  - "3.4.1 Opening Board box" p.3-40
- 2. Remove connectors (3 pieces).

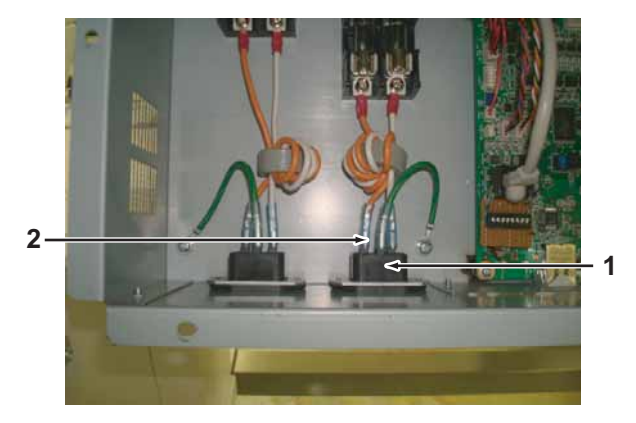

| No. | Name      |
|-----|-----------|
| 1   | AC Inlet  |
| 2   | Connector |

3. Remove the screws (2 pieces) retaining AC inlet.

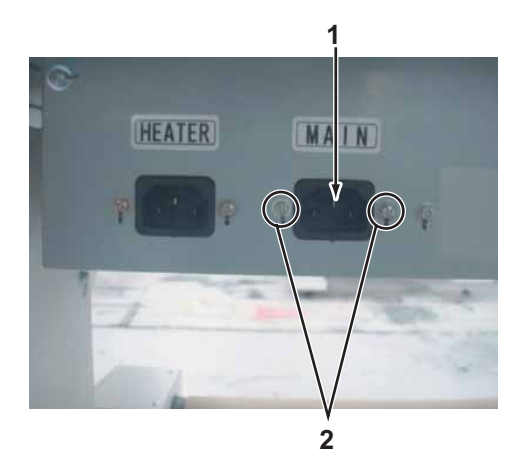

- No.Name1AC Inlet2Countersunk head screw M3 × 6
- 4. Remove AC inlet from outside.
- 5. Replace AC inlet.
- 6. To reassemble unit, reverse the removal procedure.

#### 3.4 Replacing Board Base

## (2) Replacing AC Inlet (For Heater)

- 1. Open Board box. 了習"3.4.1 Opening Board box" p.3-40
- 2. Remove connectors (3 pieces).

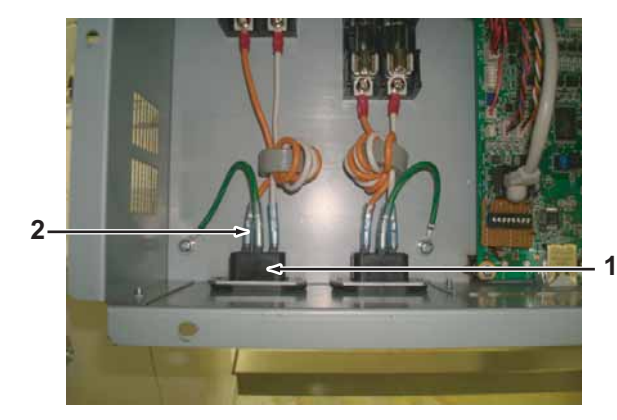

| No. | Name      |
|-----|-----------|
| 1   | AC Inlet  |
| 2   | Connector |

3. Remove the screws (2 pieces) retaining AC inlet.

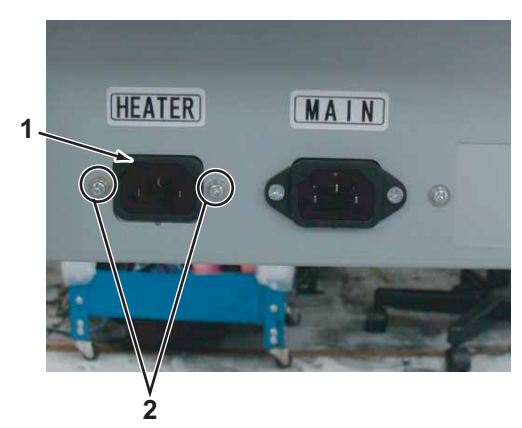

| No. | Name     |
|-----|----------|
| 1   | AC Inlet |

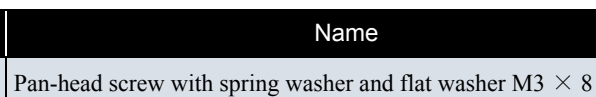

4. Remove AC inlet from inside.

No.

2

- 5. Replace AC inlet.
- 6. To reassemble unit, reverse the removal procedure.

## 3.4.17 AC Inlet (MAIN side)-Fuse Box Cable Assy

A necessary jigs and tools are as follows.

| Name                                         | Maintenan<br>ce Part No. | Remarks                            |
|----------------------------------------------|--------------------------|------------------------------------|
| AC Inlet (MAIN side)-<br>Fuse Box Cable Assy | DG-43039                 | 译" Exploded View Board Box" p.11-4 |
| + Driver No.2                                | Generic<br>products      | -                                  |

- (1) AC Inlet (Heater side)
- 1. Open Board box. 了了"3.4.1 Opening Board box" p.3-40
- 2. Remove Connectors (2 pieces) .
- 3. Loosen the screws (2 pieces) retaining Cables.

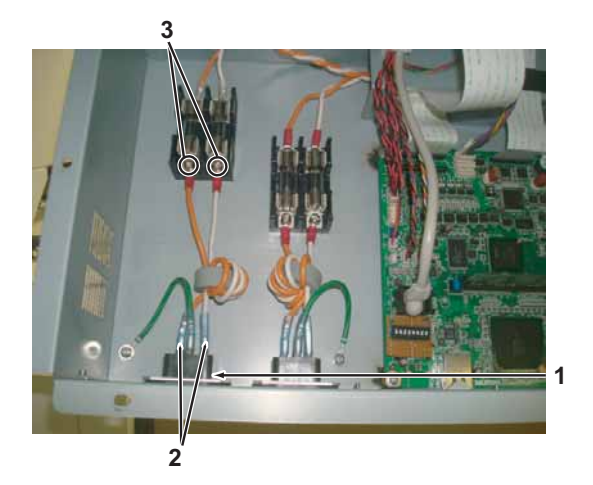

| No. | Name                  |
|-----|-----------------------|
| 1   | AC Inlet              |
| 2   | Connector             |
| 3   | screw (for retaining) |

4. Replace AC Inlet (MAIN side)-Fuse Box Cable Assy.

#### NOTE

Do not insert Cable into a wrong outlet.

#### (2) AC Inlet (MAIN side)

1. Open Board box.

"3.4.1 Opening Board box" p.3-40

- 2. Remove Connector (2 pieces).
- 3. Loosen the screws (2 pieces) retaining Cables.

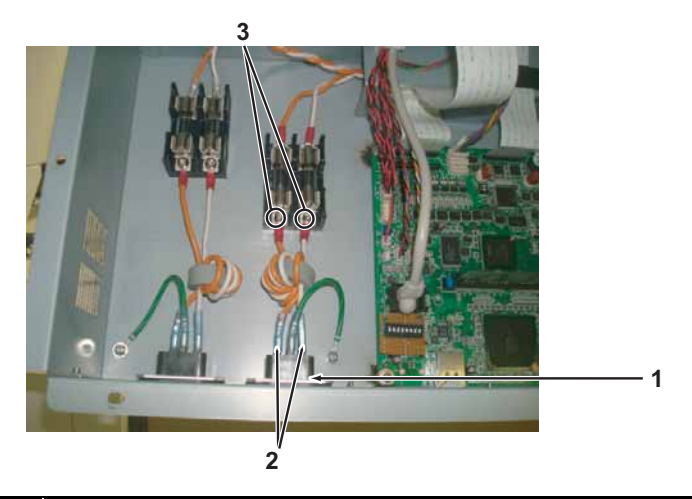

| No. | Name                  |
|-----|-----------------------|
| 1   | AC Inlet              |
| 2   | Connector             |
| 3   | screw (for retaining) |

4. Replace AC Inlet (MAIN side)-Fuse Box Cable Assy.

#### NOTE

Do not insert Cable into a wrong outlet.
# 3.4.18 Terminal Block-Power Cable Assy

A necessary jigs and tools are as follows.

| Name                                 | Maintenan<br>ce Part No. | Remarks                             |
|--------------------------------------|--------------------------|-------------------------------------|
| Terminal Block - Power<br>Cable Assy | DG-43030                 | C宮" Exploded View Board Box" p.11-4 |
| + Driver No.2                        | Generic<br>products      | -                                   |

1. Open Board Box.

"3.4.1 Opening Board box" p.3-40

- 2. Remove Connector of Terminal Block-Power Cable Assy from Power Board (CN001).
- 3. Remove Terminnal Block-Power Cable Assy from clamps.
- 4. Remove Connectors (2 pieces).
- 5. Loosen the screws (2 pieces) retaining Cables.

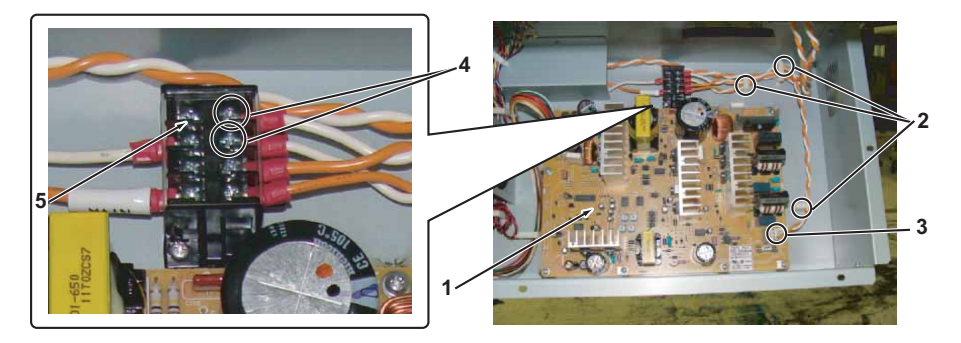

| No. | Name                              |
|-----|-----------------------------------|
| 1   | Power Board Assy                  |
| 2   | Clamps                            |
| 3   | Terminal Block — Power Cable Assy |
| 4   | Screw (for retaining)             |
| 5   | Terminal Block                    |

6. Replace Terminal Block-Power Cable Assy.

7. To reassemble unit, reverse the removal procedure.

### NOTE

Do not insert Cable into a wrong outlet.

# 3.4.19 Fuse-Terminal Block Cable Assy

A necessary jigs and tools are as follows.

| Name                              | Maintenan<br>ce Part No. | Remarks                                     |
|-----------------------------------|--------------------------|---------------------------------------------|
| Fuse-Terminal Block<br>Cable Assy | DG-43025                 | <b>江戸</b> " Exploded View Board Box" p.11-4 |
| + Driver No.2                     | Generic<br>products      | -                                           |

Open Board Box.
 "3.4.1 Opening Board box" p.3-40

2. Loosen the screws (2 pieces) retaining Cables.

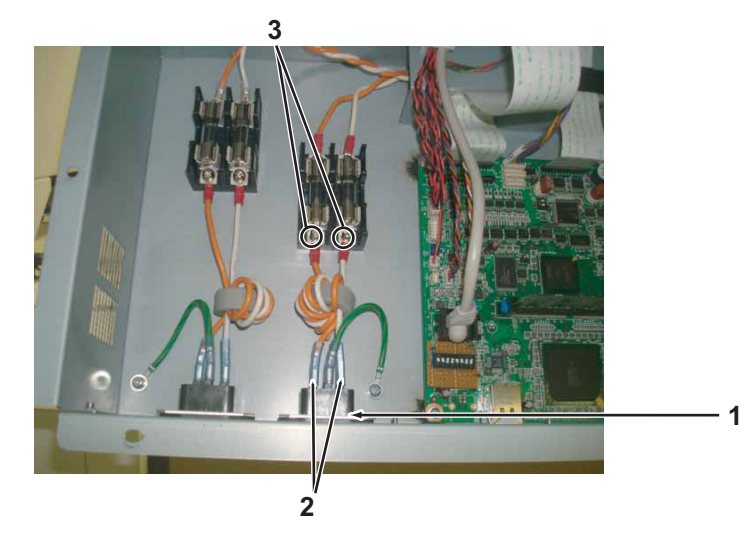

| No. | Name                           |
|-----|--------------------------------|
| 1   | Fuse-Terminal Block Cable Assy |
| 2   | Screw (for retaining)          |

3. Remove Fuse-Terminal Block Cable Assy.

4. Loosen the screws (2 pieces) retaining Cables.

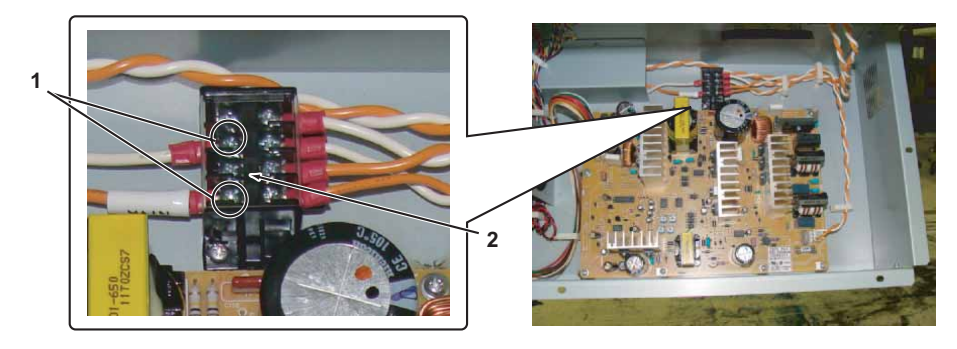

| No. | Name                  |
|-----|-----------------------|
| 1   | Screw (for retaining) |
| 2   | Terminal Block        |

5. Remove Cables from clamps on Cable protecting plate.

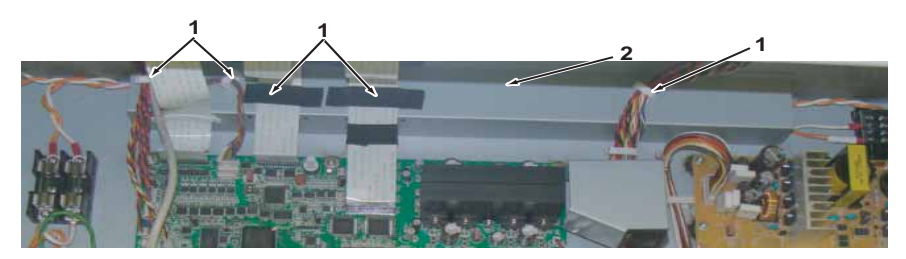

| No. | Name                   |  |
|-----|------------------------|--|
| 1   | Clamps                 |  |
| 2   | Cable protecting plate |  |

### 3.4 Replacing Board Base

6. Remove the screws (3 pieces) retaining Cable protector on the side surface of Board box (on the front side).

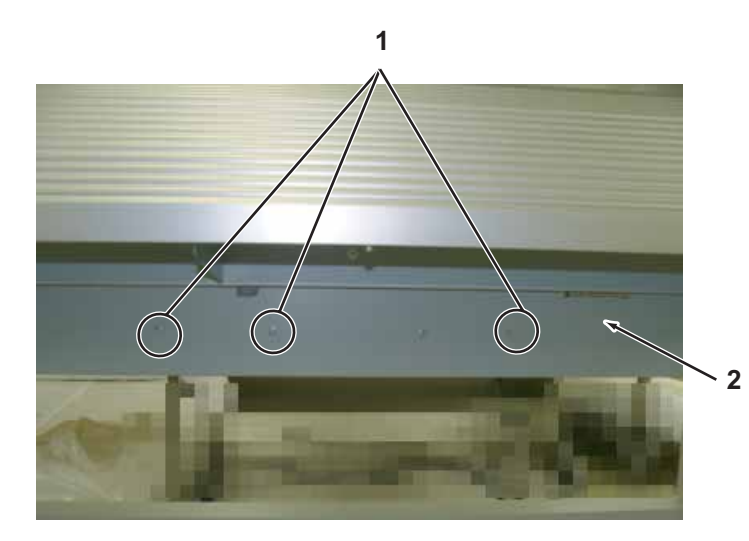

| No. |                            | Name       |
|-----|----------------------------|------------|
| 1   | Tappinng screwM3 $	imes$ 6 | Stight cup |
| 2   | Cable protecting Plate     |            |

- 7. Remove Fuse-Terminal Block Cable Assy from clamps on the path.
- 8. Replace Fuse-Terminal Block Cable Assy.
- 9. To reassemble unit, reverse the removal procedure.

### NOTE

Remove the screws (4 pieces) retaining Cable protector on the side surface of Board box (on the front side).

# 3.4.20 Replacing JUNCTION Board Assy

A necessary jigs and tools are as follows.

| Name                | Maintenan<br>ce Part No. | Remarks                                                    |  |
|---------------------|--------------------------|------------------------------------------------------------|--|
| JUNCTION Board Assy | DG-42966                 | <b>江戸 " Explded View I/H Assy 2(Sub Tank)" p.11-</b><br>15 |  |
| + Driver No.2       | Generic<br>products      | -                                                          |  |

## **A** CAUTION

• Before replacing Board Assy and pulling or pushing FFC type cables, unplug Power cable and leave it for a while.

If operating with Power cable still plugged, Board may be damaged or operators may get an electric shock by residual electric charge.

- When you handle Circuit board, do not touch any elements on it with bare hands. Doing so may cause electrostatic discharge and damage the elements.
- Before plugging FFC, check the condition of FFC terminals (that the corners of the terminals are not crooked and reinforcing plate is not peeled).
- Plug/unplug FFC perpendicularly to the connector. Never plug/unplug it obliquely. If plugged obliquely, it may damage/shorten/break terminals in connectors, causing a breakdown of on-board devices.
- Make sure to plug FFC all the way in the connector. After plugging it, make sure that FFC and the connector terminals are not misaligned sideways and that FFC is not plugged obliquely.
- 1. Remove IH cover.

 Image: Second system
 Image: Second system

 Image: Second system
 Second system

 Image: Second system
 Second system

 Image: Second system
 Second system

 Image: Second system
 Second system

 Image: Second system
 Second system

 Image: Second system
 Second system

 Image: Second system
 Second system

 Image: Second system
 Second system

 Image: Second system
 Second system

 Image: Second system
 Second system

 Image: Second system
 Second system

 Image: Second system
 Second system

 Image: Second system
 Second system

 Image: Second system
 Second system

 Image: Second system
 Second system

 Image: Second system
 Second system

 Image: Second system
 Second system

 Image: Second system
 Second system

 Image: Second system
 Second system

 Image: Second system
 Second system

 Image: Second system
 Second system

 Image: Second system
 Second system

 Image: Second system
 Second system

 Image: Second system
 Second system

 Image: Second system
 Second system

 Image: Second system
 Second system

 Image: Second sy

- 2. Remove Subtank cover. 【管 "3.2.8 Removing Sub Tank Cover" p.3-15
- 3. Remove connector connects to JUNCTION Board Assy.

| No. | Connector<br>No. | # of<br>Pins | Col<br>ors | Connect to      | Remark   |
|-----|------------------|--------------|------------|-----------------|----------|
| 1   | J1               | 30           | -          | MAIN Board Assy | JUNC_FFC |

| No. | Connector<br>No. | # of<br>Pins | Col<br>ors | Connect to              | Remark                   |
|-----|------------------|--------------|------------|-------------------------|--------------------------|
| 2   | J2               | 2            | Whi<br>te  | Exhaust FAN             | -                        |
| 3   | J3               | 8            | Whi<br>te  | 2 way solenoid          | -                        |
| 4   | J4               | 6            | Whi<br>te  | Sub Tank H/L sensor (K) | -                        |
| 5   | J5               | 6            | Whi<br>te  | SubtankH/L sensor (C)   | -                        |
| 6   | J6               | 6            | Whi<br>te  | SubtankH/L sensor (M)   | -                        |
| 7   | J7               | 6            | Whi<br>te  | SubtankH/L sensor (Y)   | -                        |
| 8   | J8               | 4            | Whi<br>te  | INK SLOT1 (K)           | Cartridge NOT/END sensor |
| 9   | J9               | 4            | Whi<br>te  | INK_SLOT2 (C)           | Cartridge NOT/END sensor |
| 10  | J10              | 4            | Whi<br>te  | INK_SLOT3 (M)           | Cartridge NOT/END sensor |
| 11  | J11              | 4            | Whi<br>te  | INK_SLOT4 (Y)           | Cartridge NOT/END sensor |
| 12  | J12              | 3            | Red        | Waste fluid sensor      | -                        |
| 13  | J13              | 3            | Whi<br>te  | Wiper sensor            | -                        |
| 14  | J14              | 3            | Whi<br>te  | CR origin sensor        | -                        |
| 15  | J15              | 3            | Whi<br>te  | Lever sensor            | -                        |
| 16  | J16              | 5            | Whi<br>te  | INK ID Board (K)        | -                        |
| 17  | J17              | 5            | Whi<br>te  | INK ID Board (C)        | -                        |
| 18  | J18              | 5            | Whi<br>te  | INK ID Board (M)        | -                        |

### 3.4 Replacing Board Base

| No. | Connector<br>No. | # of<br>Pins | Col<br>ors | Connect to       | Remark             |
|-----|------------------|--------------|------------|------------------|--------------------|
| 19  | J19              | 5            | Whi<br>te  | INK ID Board (Y) | -                  |
| 20  | J20              | 8            | Whi<br>te  | MAIN Board Assy  | JUNC_ID Cable Assy |

4. Remove the screws (4 pieces) retaining JUNCTIONBoard Assy.

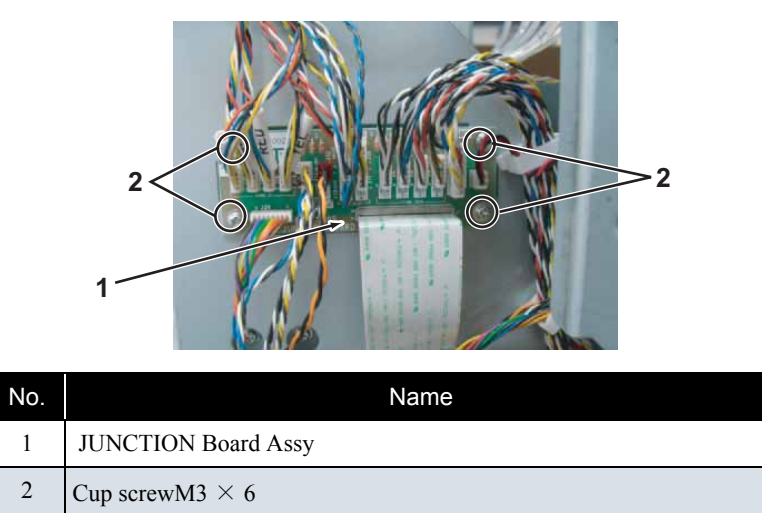

- 5. Replace JUNCTION Board Assy.
- 6. To reassemble unit, reverse the removal procedure.

# 3.4.21 Replacing JUNC\_ID Cable Assy

A necessary jigs and tools are as follows.

| Name               | Maintenan<br>ce Part No. | Remarks                                            |  |
|--------------------|--------------------------|----------------------------------------------------|--|
| JUNC_ID Cable Assy | DG-43009                 | に習" Explded View I/H Assy 2(Sub Tank)" p.11-<br>15 |  |
| + Driver No.2      | Generic<br>products      | -                                                  |  |

1. Remove IH cover.

13.2.6 Removing IH Cover" p.3-12

- 2. Remove Subtank cover. XIII "3.2.8 Removing Sub Tank Cover" p.3-15
- 3. Remove Paper guide R (upper). 文章 "3.2.12 Removing Paper Guide R (Upper)" p.3-21
- 4. Remove Paper guide R (lower).
   XB" "3.2.13 Removing Paper guide R (Lower)" p.3-23
- 5. Open Board Box. 【音"3.4.1 Opening Board box" p.3-40
- 6. Remove JUNC\_ID Cable Assy from JUNCTION Board Assy.

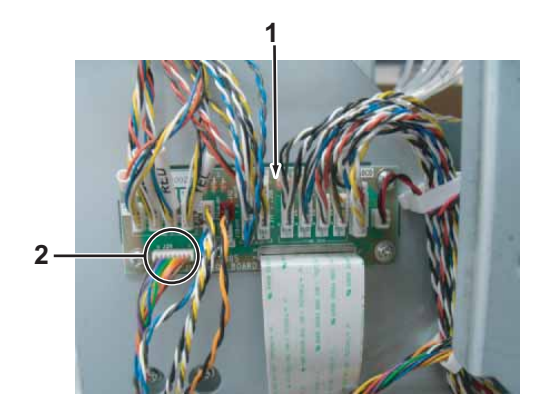

| No. | Name                     |
|-----|--------------------------|
| 1   | JUNCTION Board Assy      |
| 2   | JUNC_ID Cable Assy (J20) |

- 7. Remove JUNC\_ID Cable Assy from clamps on the path.
- 8. Remove JUNC\_IDCableAssy (J21) from MAIN board Assy.
- 9. Replace JUNC\_ID Cable Assy.
- 10. To reassemble unit, reverse the removal procedure.

# 3.4.22 Replacing JUNC\_FFC Assy

A necessary jigs and tools are as follows.

| Name          | Maintenan<br>ce Part No. | Remarks                                                                                           |
|---------------|--------------------------|---------------------------------------------------------------------------------------------------|
| JUNC_FFC Assy | DG-43037                 | に登 " Explded View I/H Assy 2(Sub Tank)" p.11-<br>15<br>に登 " JUNC_FFC Folding instruction" p.11-27 |
| + Driver No.2 | Generic<br>products      | -                                                                                                 |

# **A** CAUTION

• Before replacing Board Assy and pulling or pushing FFC type cables, unplug Power cable and leave it for a while.

If operating with Power cable still plugged, Board may be damaged or operators may get an electric shock by residual electric charge.

- When you handle Circuit board, do not touch any elements on it with bare hands. Doing so may cause electrostatic discharge and damage the elements.
- Before plugging FFC, check the condition of FFC terminals (that the corners of the terminals are not crooked and reinforcing plate is not peeled).
- Plug/unplug FFC perpendicularly to the connector. Never plug/unplug it obliquely. If plugged obliquely, it may damage/shorten/break terminals in connectors, causing a breakdown of on-board devices.
- Make sure to plug FFC all the way in the connector. After plugging it, make sure that FFC and the connector terminals are not misaligned sideways and that FFC is not plugged obliquely.
- 1. Remove IH cover.

"3.2.6 Removing IH Cover" p.3-12

- Remove Subtank cover.
   Xer "3.2.8 Removing Sub Tank Cover" p.3-15
- 3. Remove Paper guide R (upper). Xer "3.2.12 Removing Paper Guide R (Upper)" p.3-21
- Remove Paper guide R (lower).
   X "3.2.13 Removing Paper guide R (Lower)" p.3-23
- 5. Open Board box. 文習"3.4.1 Opening Board box" p.3-40

6. Remove JUNC\_FFC Assy (J1)from JUNCTION Board Assy.

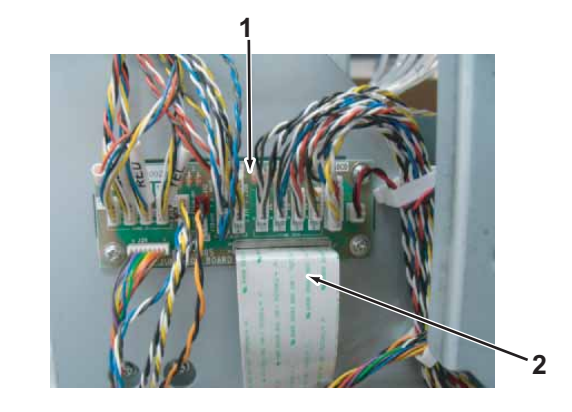

| No. | Name                |
|-----|---------------------|
| 1   | JUNCTION Board Assy |
| 2   | JUNC_FFCAssy        |

7. Remove JUNC\_FFC Assy from Flat Cable clip (2 pieces) .

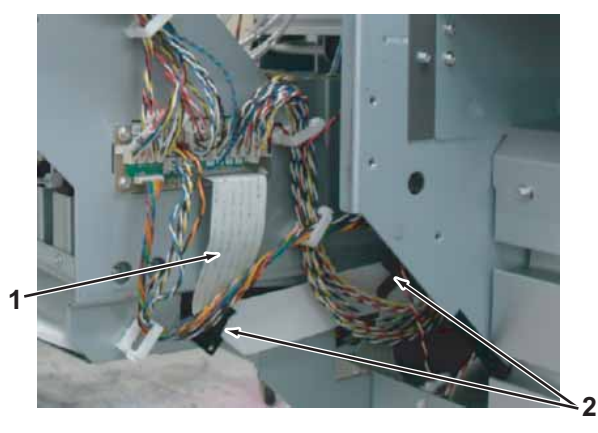

| No. | Name            |
|-----|-----------------|
| 1   | JUNC_FFC Assy   |
| 2   | Flat Cable clip |

8. Remove JUNC\_FFCAssy from Clamps on the path.

### 3.4.22 Replacing JUNC\_FFC Assy

9. Remove JUNC\_FFC Assy (J19) from MAIN board Assy.

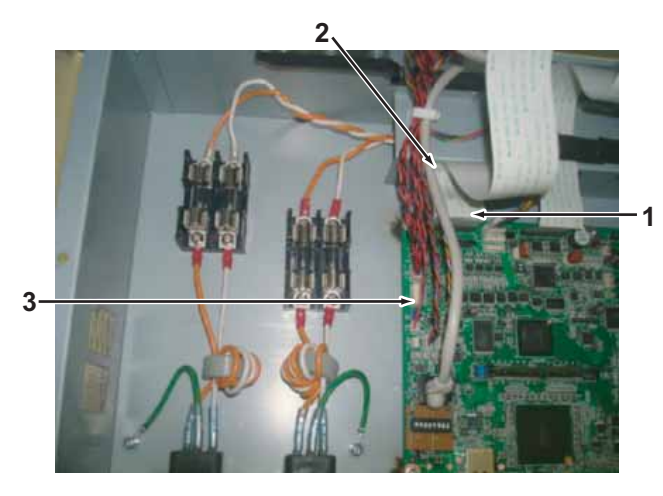

| No. | Name              |
|-----|-------------------|
| 1   | JUNC_ID CableAssy |
| 2   | Clamps            |
| 3   | MAIN Board Assy   |

- 11. To reassemble unit, reverse the removal procedure.

# 3.4.23 Replacing MAIN\_DC Cable Assy

A necessary maintenance part, jigs and tools are as follows.

| Name               | Maintenan<br>ce Part No. | Remarks                               |
|--------------------|--------------------------|---------------------------------------|
| MAIN_DC Cable Assy | DG-42993                 | िंहे" Exploded View Board BOX" p.Ex-4 |
| + Driver No.2      | Generic<br>products      | -                                     |

1. Open Board Box.

کے "3.4.1 Opening Board box" p.3-40

2. Remove MAIN\_DC Cable Assy from MAIN board and Power board.

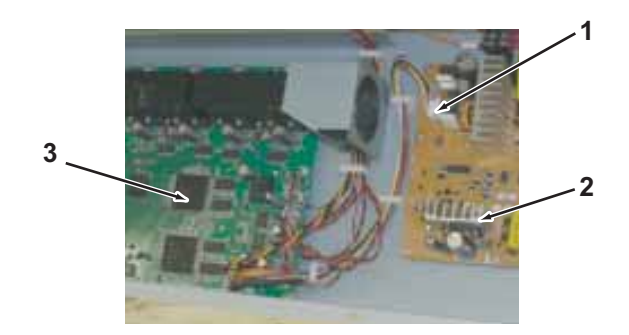

| No. | Name               |
|-----|--------------------|
| 1   | MAIN_DC Cable Assy |
| 2   | Power board        |
| 3   | MAIN board         |

- 3. Remove MAIN\_DC Cable Assy from clamps on the path.
- 4. Replace MAIN\_DC Cable Assy.
- 5. To reassemble unit, reverse the removal procedure.

This section describes the procedure to replace X rail section.

# 3.5.1 Replacing X Speed Reduction Belt

A necessary jigs and tools are as follows.

| Name                   | Maintenan<br>ce Part No. | Remarks                                                 |
|------------------------|--------------------------|---------------------------------------------------------|
| X speed Reduction Belt | DG-43883                 | C宮" Exploded View X Rail Assy 3( PF Section)"<br>p.11-6 |
| + Driver No.2          | Generic<br>products      | -                                                       |
| Tension gauge          | Generic<br>products      | Max:40N(4,080gf)                                        |

# **CAUTION**

After printing for a long period of time, do NOT touch Motor. Motor is hot and you may burn yourself.

1. Remove Side Maintenance cover.

13.2.3 Removing Side Maintenance Cover" p.3-9

2. Loosen the screws (4 pieces) retaining PF Motor Mounting Plate to remove X Speed Reduction Belt from PF Motor.

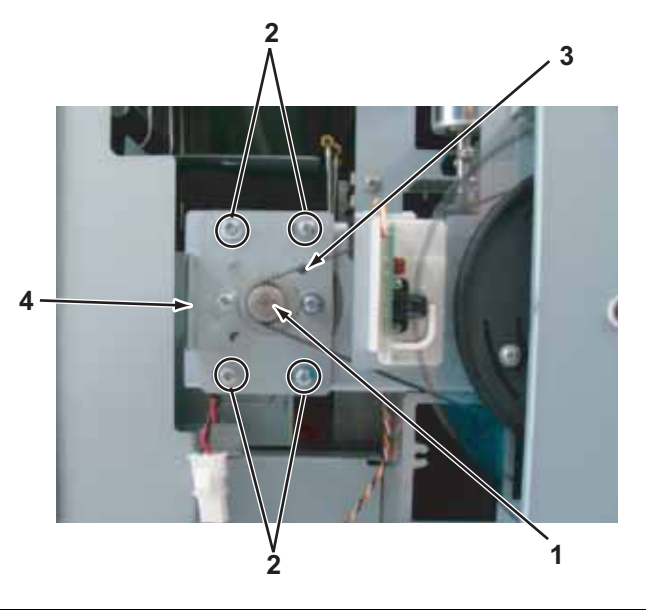

| Ν | 0. | Name                                                           |
|---|----|----------------------------------------------------------------|
|   | 1  | PF Motor                                                       |
| 2 | 2  | Pan-head screw with spring washer and flat washer M4 $	imes$ 8 |
| 1 | 3  | X speed reduction belt                                         |
| 4 | 4  | PF Motor mounting plate                                        |

3. Remove the screws(3 pieces) retaining Grid Roller Presser.

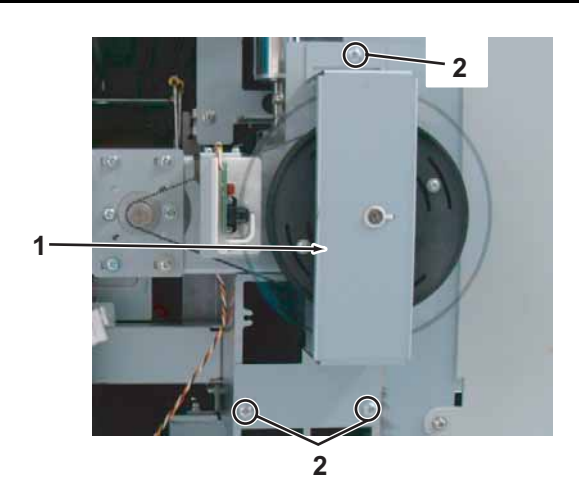

| No. | Name                       |
|-----|----------------------------|
| 1   | Grid Roller Presser        |
| 2   | Tappinng screwM4 $	imes$ 8 |

- 4. Remove Grid Roller Presser.
- 5. PF Thrust Spring.
- 6. Remove the screws (4pieces) retaining PF Scale Presser.

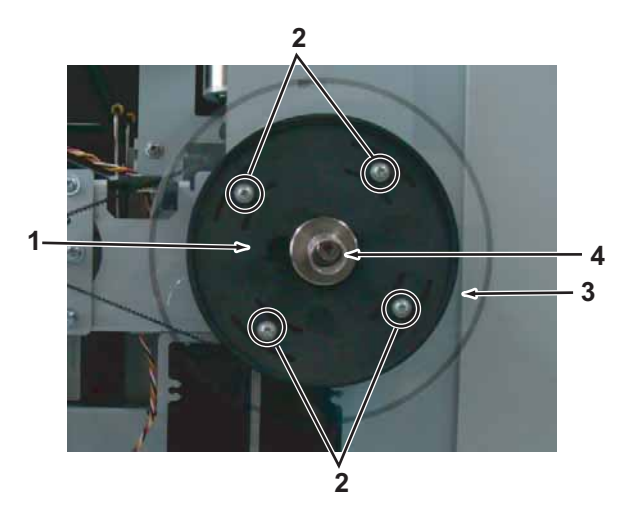

| No. | Name                       |
|-----|----------------------------|
| 1   | PF Scale Presser           |
| 2   | Tappinng screwM3 $	imes$ 8 |
| 3   | PF encoder scale           |
| 4   | PF Thrust spring           |

- 7. Remove PF Scale Presser.
- 8. Remove PF Encoder Scale.

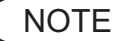

- When removing peripherals of PF encoder scale, do not deform PF encoder scale. Doing so may affect print result.
- When removing Encoder scale holder and PF encoder scale, wear gloves. Do not damage Encoder scale.
- 9. Replace X speed reduction belt.

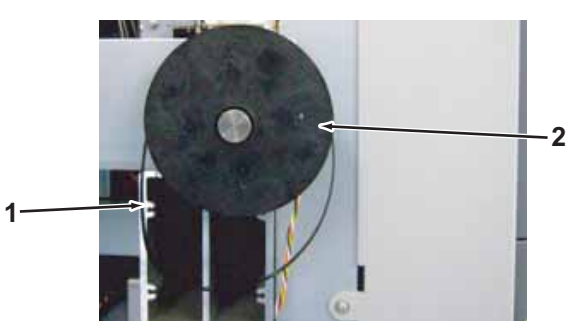

| No. | Name                   |
|-----|------------------------|
| 1   | X speed reduction belt |

10. Reassemble PF encoder scale.

# NOTE

When reassembling PF encoder scale, make sure that characters printed to PF encoder scale reverse.

If the characters are read ordinary, there may be a risk of reducing readout accuracy of PF encoder.

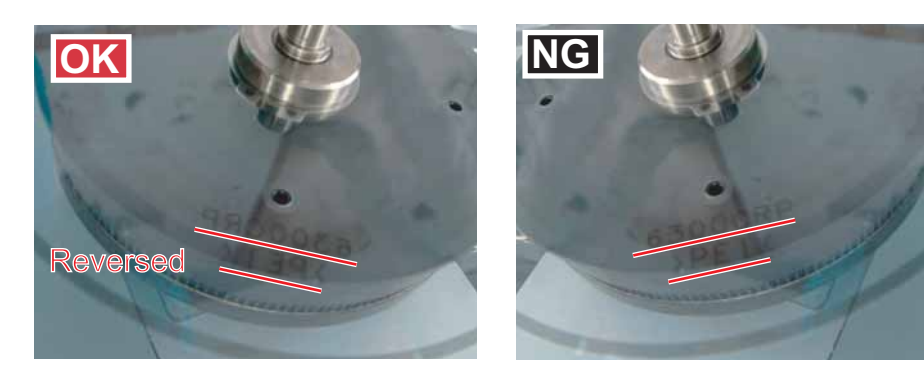

- 15. To adjust X speed Reduction Belt, refer to the following procedure.
  - Hook Tension Gauge on PF Mounting Plate. (See the figure below.)
  - Pull Tension Gauge horizontally.Fully tighten the screws(4 pieces) which were lightly tighten in the step 10 at 34.3N ± 3.4N (3500 g ± 350 g) indicated on the scale.

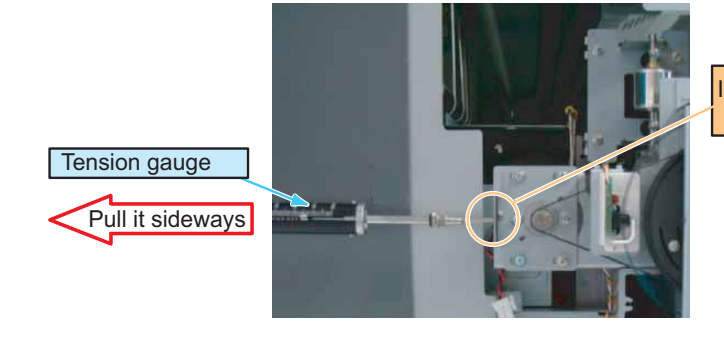

Installation location of Tension gauge

NOTE

Do NOT hook Tension Gauge directly on PF Motor. Doing so may damage PF Motor.

- 11. Reassemble PF Scale presser.
- 12. Reassemble PF thrust spring.
- 13. Assemble X speed reduction belt to PF Motor Assy.
- 14. Check if X speed reduction belt is put around correctly.

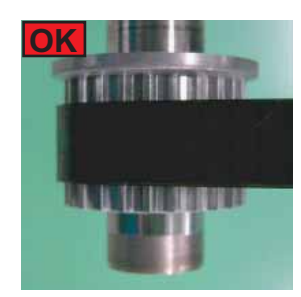

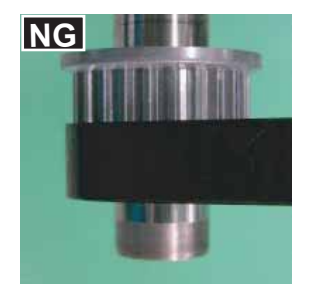

16. From this point on, reverse the removal procedure.

# 3.5.2 Replacing PF Encoder Assy

A necessary jigs and tools are as follows.

| Name            | Maintenan<br>ce Part No. | Remarks                                                 |
|-----------------|--------------------------|---------------------------------------------------------|
| PF Encoder Assy | DG-43011                 | てき "Exploded View X Rail Assy 3( PF Section)"<br>p.11-6 |
| + Driver No.2   | Generic<br>products      | -                                                       |
| + Driver No.1   | Generic<br>products      | For M2.6 screw                                          |

TIP

This section describes the procedure to replace the maintenance part, PF Encoder Assy.

In this section, it is referred to as PF Encoder.

# **CAUTION**

After printing for a period of time, the motor gets very hot. DO not touch the motor to avoid burning yourself.

- 1. Remove Side Maintenance cover. 【習 "3.2.3 Removing Side Maintenance Cover" p.3-9
- 2. Remove Rear s ide cover. IB "3.2.5 Removing Rear side cover" p.3-11
- 3. Remove Paper guide R (upper). 江宮 "3.2.12 Removing Paper Guide R (Upper)" p.3-21
- 4. Remove Paper guide R (lower). 译"3.2.13 Removing Paper guide R (Lower)" p.3-23
- 5. Open Board box. 【音"3.4.1 Opening Board box" p.3-40
- 6. Remove the screws (2 pieces) retaining PF Encoder Mounting Plate.
- 7. Remove PF Encoder Cable from the clamp.

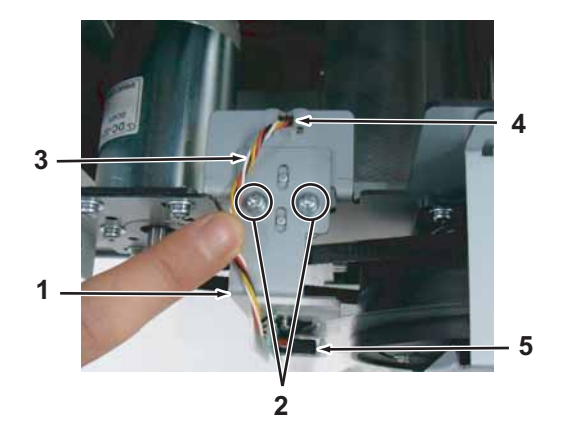

| No. | Name                                                           |
|-----|----------------------------------------------------------------|
| 1   | PF Encoder Mounting Plate                                      |
| 2   | Pan-head screw with spring washer and flat washer M3 $	imes$ 8 |
| 3   | Cable of PF Encoder                                            |
| 4   | Clamps                                                         |
| 5   | PF Encoder                                                     |

8. Remove the screws(2 pieces) retaining PF Encoder.

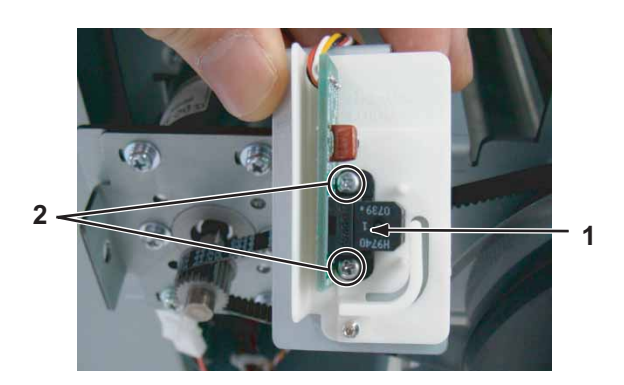

| No. | Name                           |
|-----|--------------------------------|
| 1   | PF encoder                     |
| 2   | Tappinng screw M2.6 $\times$ 6 |

- 9. Remove PF Encoder Assy Cable from the clamp on the path.
- 10. Remove PF Encoder Assy Connector from MAIN Board Assy(J24).
- 11. Replace PF encoder Assy.
- 12. To reassemble unit, reverse the removal procedure.

# NOTE

# Pay attention to the following points when installing PF Encoder Mounting Plate.

- PF Encoder Scale is placed near the center of PF Encoder.
- PF Encoder Scale is not in contact with PF Encoder.
- PF Scale Guide is not deforming PF Encoder Scale.
- PF Encoder Scale is not in contact with PF Encoder even when rotating Grid Roller.

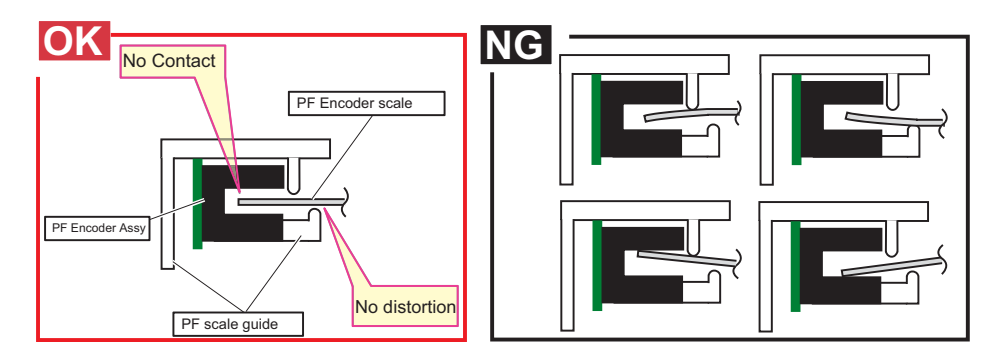

- If the installed PF Encoder Mounting Plate looks like one of the "NG" examples above, adjust its installation position.
- After replacing PF encoder Assy, rotate Grid roller several times to check if Encoder scale is not distorted. If it is distorted, reinstall PF encoder Assy.

# 3.5.3 Replacing PF Motor Assy

A necessary jigs and tools are as follows.

| Name          | Maintenan<br>ce Part No. | Remarks                                                 |
|---------------|--------------------------|---------------------------------------------------------|
| PF Motor Assy | DF-49020                 | に習" Exploded View X Rail Assy 3( PF Section)"<br>p.11-6 |
| + Driver No.2 | Generic<br>products      | -                                                       |
| Tension gauge | Generic<br>products      | Max:40N(4,080gf)                                        |

## **CAUTION**

After printing for a long period of time, the motor gets very hot. Do not touch the motor to avoid burning yourself.

- Initialize PF Motor counter.
   Image: Solution Counter Counter
- Remove Side Maintenance cover.
   Xer "3.2.3 Removing Side Maintenance Cover" p.3-9

3. Loosen the screws (4 pieces) retaining PF Motor Mounting Plate to remove X Speed Reduction Belt from PF Motor.

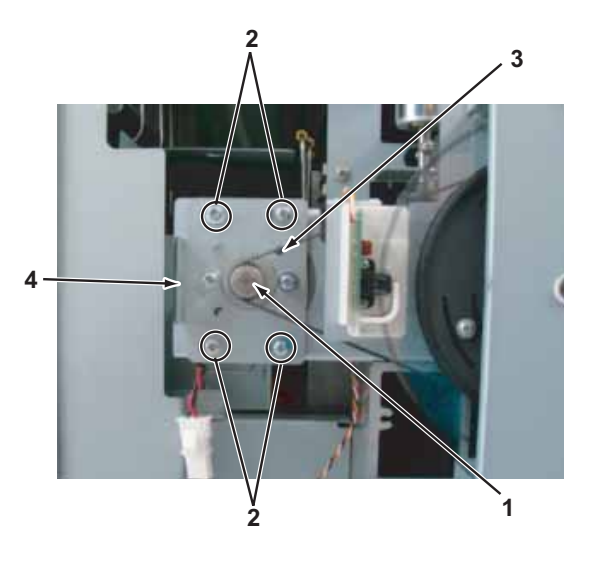

| No. | Name                                                           |
|-----|----------------------------------------------------------------|
| 1   | PF Motor Assy                                                  |
| 2   | Pan-head screw with spring washer and flat washer M4 $	imes$ 8 |
| 3   | X speed reduction belt                                         |
| 4   | PF motor mounting plate                                        |

4. Remove the screws (4pieces) retaining PF Motor Mounting Plate.

5. Remove PF Motor Assy Connector.

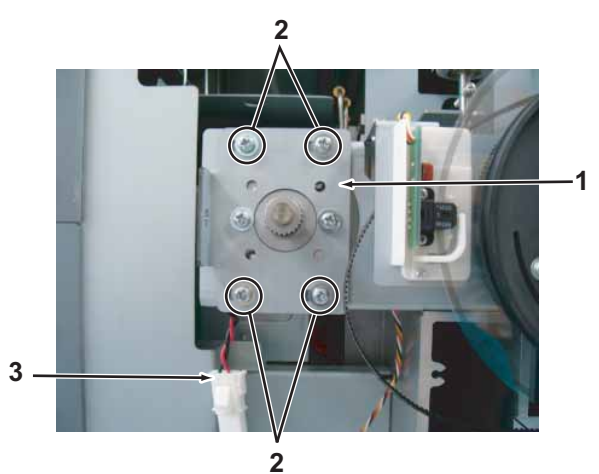

| No. | Name                                                           |
|-----|----------------------------------------------------------------|
| 1   | PF motor mounting plate                                        |
| 2   | Pan-head screw with spring washer and flat washer M4 $	imes$ 8 |
| 3   | PF motor Assy connector                                        |

6. Remove PF Motor Assy (with PF Motor Mounting Plate still fixed).

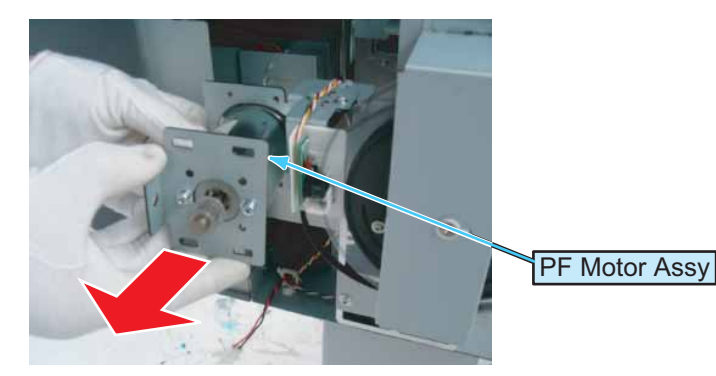

7. Remove the screws (2 pieces) retaining PF Motor Mounting Plate.

8. Replace PF Motor Assy.

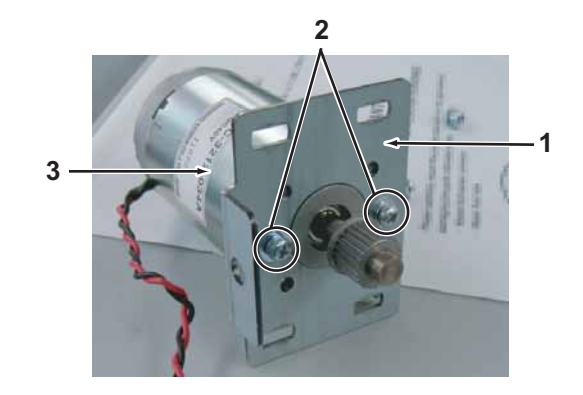

| No. | Name                                                           |
|-----|----------------------------------------------------------------|
| 1   | PF motor mounting plate                                        |
| 2   | Pan-head screw with spring washer and flat washer M4 $	imes$ 8 |
| 3   | PF Motor Assy                                                  |

9. Fix PF Motor to PF Motor Mounting Plate.

### NOTE

Before fixing PF Motor Assy, make sure that PF Motor Cable and the bent side of PF Motor Mounting Plate are on the same side. (See the figure below.)

PF Motor Cable \_\_\_\_\_ The bent side of PF Motor Mounting Plate \_\_\_\_\_

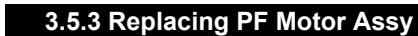

10. Lightly tighten the screws (4 pieces) retaining PF Motor Mounting Plate to install X Speed Reduction Belt is correctly installed on PF Motor Assy.

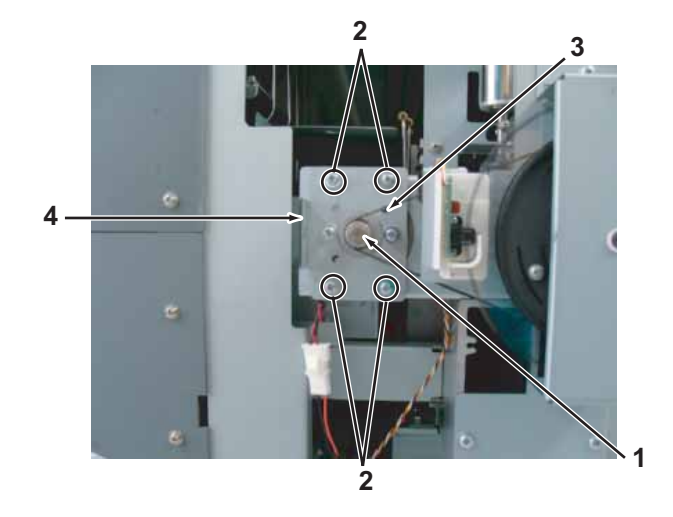

| No. | Name                                                           |
|-----|----------------------------------------------------------------|
| 1   | PF Motor Assy                                                  |
| 2   | Pan-head screw with spring washer and flat washer M4 $	imes$ 8 |
| 3   | X speed reduction belt                                         |
| 4   | PF motor mounting plate                                        |

11. Make sure that X Speed Reduction Belt, refer to the following procedure.

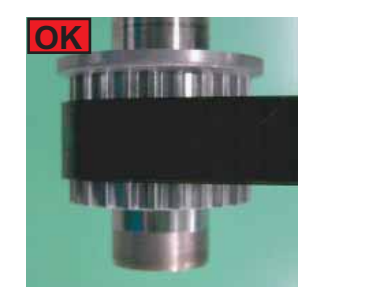

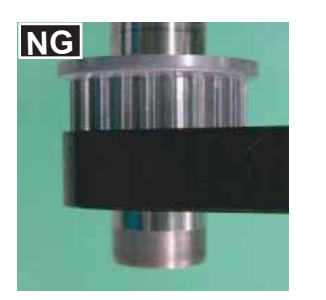

- 12. To adjust X speed Reduction Belt, refer to the following procedure.
  - Hook Tension Gauge on PF Mounting Plate. (See the figure below.)
  - Pull Tension Gauge horizontally. Fully tighten the screws(4 pieces) which were lightly tighten in the step 11 at 34.3N ± 3.4N (3500 g ± 350 g) indicated on the scale.

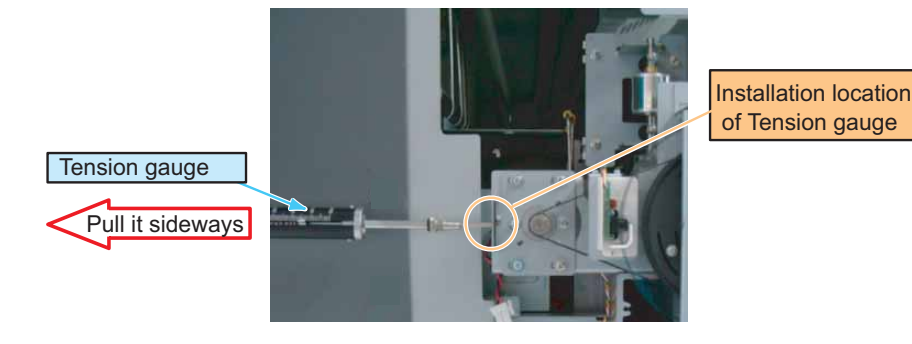

NOTE

Do NOT hook Tension Gauge directly on PF Motor. Doing so may damage PF Motor.

13. From this point on, reverse the removal procedure.

# 3.5.4 Replacing PF Encoder Scale, PF Speed Reduction Pulley

A necessary jigs and tools are as follows.

| Name                              | Maintenan<br>ce Part No. | Remarks                                                 |
|-----------------------------------|--------------------------|---------------------------------------------------------|
| PF-ENC Scale                      | DG-43020                 | 도울" Exploded View X Rail Assy 3( PF Section)"<br>p.11-6 |
| PF speed reduction pulley<br>Assy | DG-42991                 | 도울" Exploded View X Rail Assy 3( PF Section)"<br>p.11-6 |
| + Driver No.2                     | Generic<br>products      | -                                                       |
| Tension gauge                     | Generic<br>products      | Max:40N(4,080gf)                                        |

TIP

This section describes the procedure to replace the maintenance parts, PF-ENC scale and X Speed Reduction Pulley.

In this section, they are referred to as PF Encoder Scale and PF Speed Reduction Pulley.

# **CAUTION**

After printing for a long period of time, do NOT touch Motor. Motor is hot and you may burn yourself.

- Remove Side Maintenance cover.
   江戸"3.2.3 Removing Side Maintenance Cover" p.3-9
- 2. Remove the screws(3 pieces) retaining Grid Roller Presser.

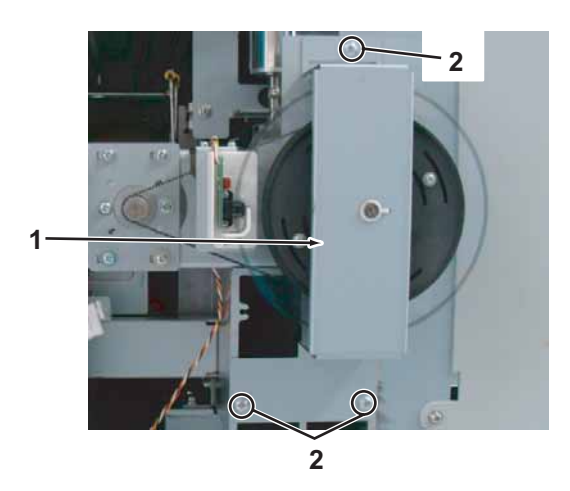

| No. | Name                       |
|-----|----------------------------|
| 1   | Grid roller presser        |
| 2   | Tappinng screwM4 $	imes$ 8 |

- 3. Remove Grid Roller Presser.
- 4. PF Thrust Spring.
- 5. Remove the screws (4pieces) retaining PF Scale Presser.

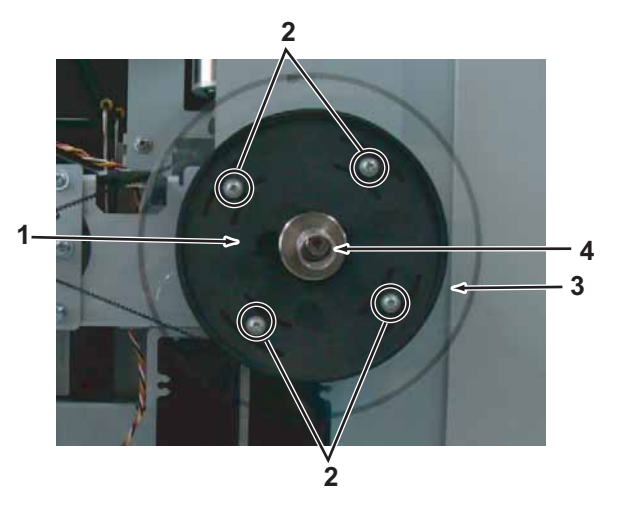

| No. | Name                       |
|-----|----------------------------|
| 1   | PF scale presser           |
| 2   | Tappinng screwM3 $	imes$ 8 |
| 3   | PF encoder scale           |
| 4   | PF thrust spring           |

- 6. Remove PF Scale Presser.
- 7. Remove PF Encoder Scale.

### TIP

When replacing PF speed reduction pulley, refer to the step 11 onward.

8. Attach the new PF Encoder Scale.

### NOTE

#### Pay attention to the following points when installing PF Encoder Scale.

• Make sure that the printed letters on PF Encoder Scale are inverted. If PF Encoder Scale is installed incorrectly as shown in the "NG" sample below, the reading accuracy of PF Encoder may be reduced.

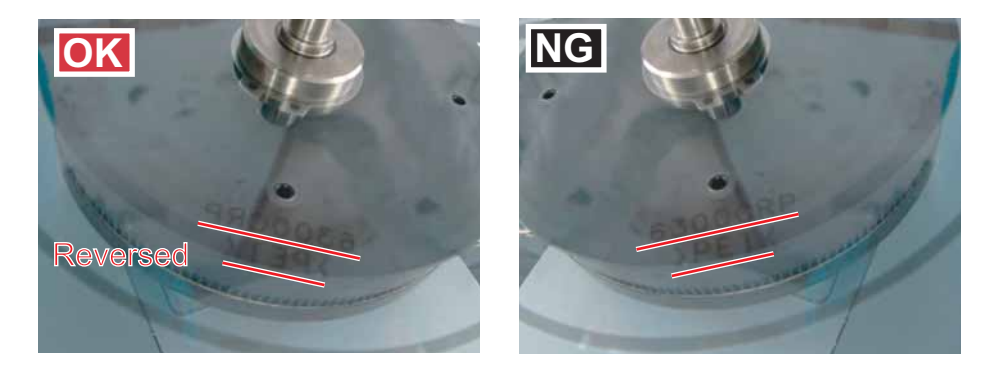

• After installing, rotate PF Encoder Scale a few times to fit it to Grid Roller.

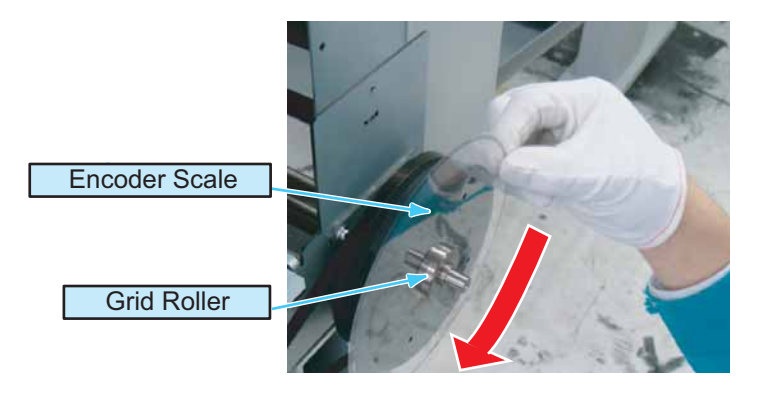

- 9. Install PF Scale Presser. When installing PF Scale Presser, make sure that the engraved side is facing outward.
- 10. From this point on, reverse the removal procedure.

# NOTE

After fixing PF Scale presser, Rotate Grid Roller a few times to make sure that Encoder Scale is not distorted.

If Encoder Scale is distorted, reinstall PF Encoder Scale.

11. Loosen the screws (4 pieces) retaining PF Motor Mounting Plate to remove X Speed Reduction Belt from PF Motor.

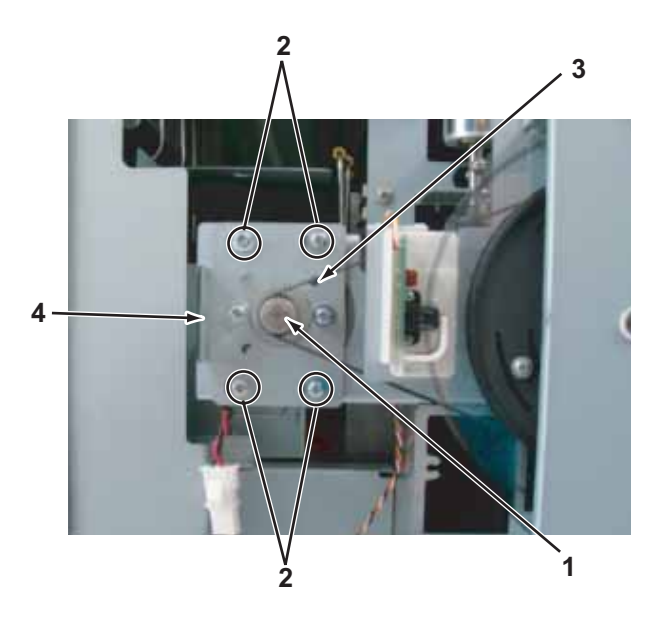

| No. | Name                                                           |
|-----|----------------------------------------------------------------|
| 1   | PF motor Assy                                                  |
| 2   | Pan-head screw with spring washer and flat washer M4 $	imes$ 8 |
| 3   | X speed reduction belt                                         |
| 4   | PF Motor mounting plate                                        |

12. Remove X speed reduction belt from PF speed reduction pulley.

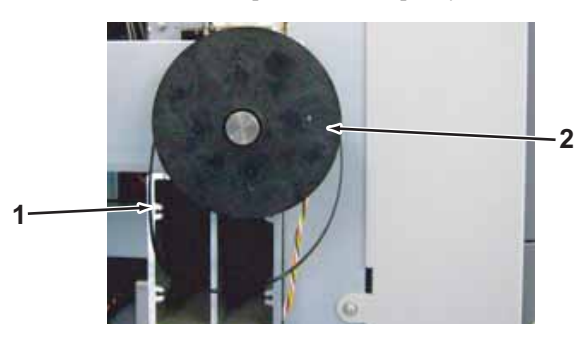

| No. | Name                      |
|-----|---------------------------|
| 1   | X speed reduction belt    |
| 2   | PF speed reduction pulley |

- 13. Remove C ring.
- 14. Replace PF speed reduction pulley.

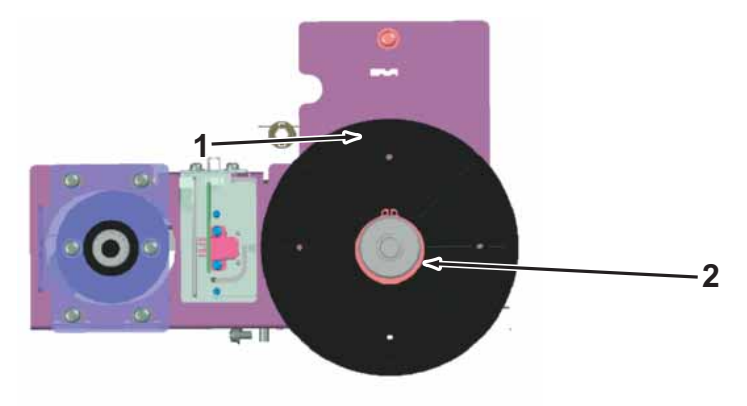

| No. | Name                      |
|-----|---------------------------|
| 1   | C ring                    |
| 2   | PF speed reduction pulley |

- 15. Fronm this point on ,to reassemble unit, reverse the removal procedure.
- 16. Perform various adjustment. I adjustment Item" p.4-3

# 3.5.5 Replacing P\_Rear Sensor

A necessary jigs and tools are as follows.

| Name               | Maintenan<br>ce Part No. | Remarks                                  |
|--------------------|--------------------------|------------------------------------------|
| P_REAR Sensor Assy | DG-43010                 | 또한 " Exploded View X Rail Assy 5" p.11-9 |
| + Driver No.2      | Generic<br>products      | -                                        |
| + Driver No.1      | Generic<br>products      | For M2 screw                             |

### TIP

- This section describes the procedure to replace the maintenance part, P\_REAR Sensor Assy.
- In this section, it is referred to as P\_Rear Sensor.
- P\_RAER sensor Assy is located near the center of X rail.(Paintless part of Grid roller)
- 1. Remove media.
- Remove Paper guide R (upper).
   X "3.2.12 Removing Paper Guide R (Upper)" p.3-21
- 3. Remove Paper guide R (lower). 文字 "3.2.13 Removing Paper guide R (Lower)" p.3-23
- 4. Open Board box.

13.4.1 Opening Board box" p.3-40

5. Remove connector of P\_Rear Sensor from MAIN Board Assy.

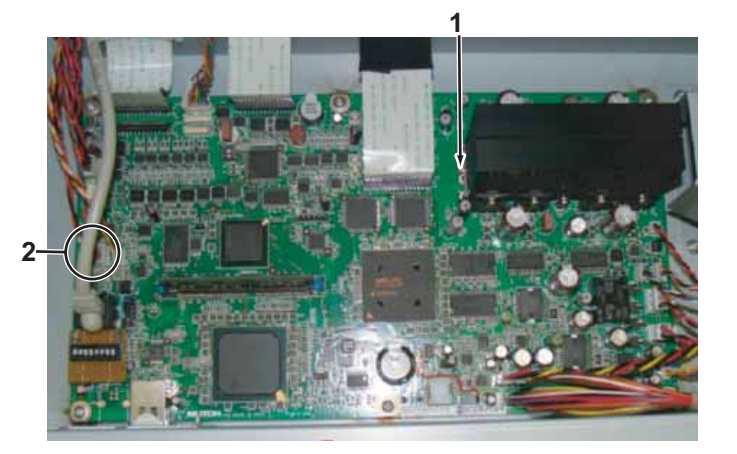

| No. |   | Name                       |
|-----|---|----------------------------|
|     | 1 | Connector of P_Rear Sensor |
|     | 2 | MAIN Board Assy            |

TIP

Cable of P\_Rear Sensor Assy is a stranded wire of Red, Black, blue, orange.

6. Remove P\_Rear Sensor from the clamps on the path.

7. Remove the screw (1 piece) retaining R sensor bracket.

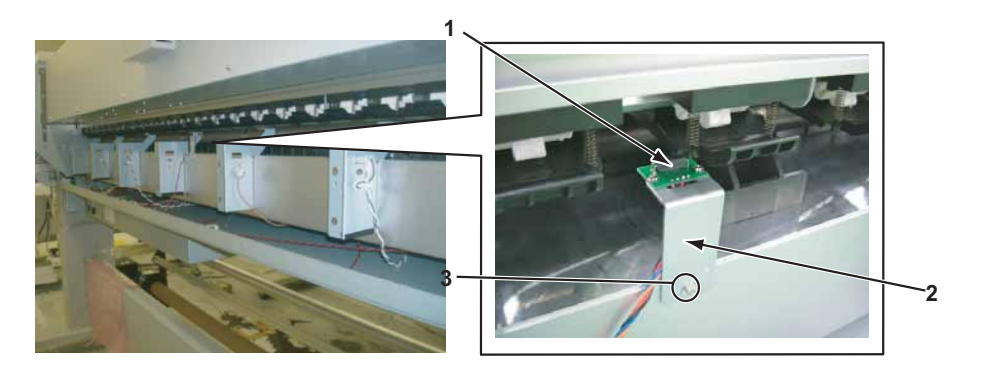

| No. | Name                                                           |
|-----|----------------------------------------------------------------|
| 1   | P_Rear Sensor                                                  |
| 2   | R sensor bracket                                               |
| 3   | Pan-head screw with spring washer and flat washer M3 $	imes$ 8 |

8. Remove the screws (2 pieces) retaining P\_Rear Sensor to R sensor bracket.

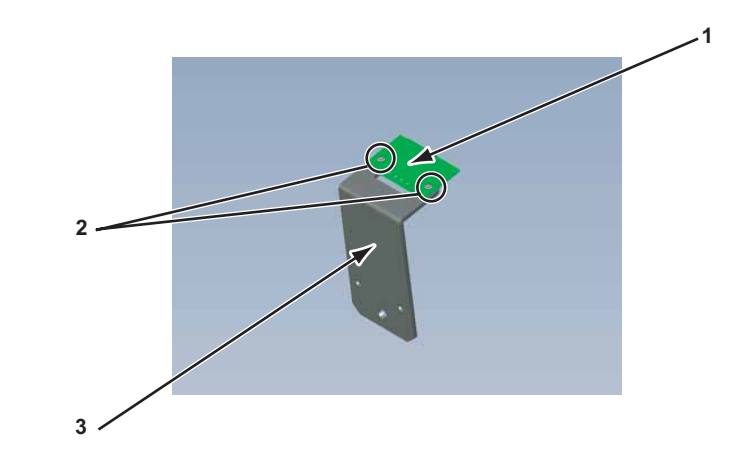

| No. | Name                   |  |
|-----|------------------------|--|
| 1   | P_Rear Sensor          |  |
| 2   | Cup screwM2 $\times$ 5 |  |
| 3   | R sensor bracket       |  |

- 9. Replace P\_Rear Sensor.
- 10. To reassemble unit, reverse the removal procedure.
- 11. Perform various adjustment. T "4.2 Adjustment Item" p.4-3

# 3.5.6 Replacing Lever sensor and Lever sensor Cable

A necessary jigs and tools are as follows.

| Name                          | Maintenan<br>ce Part No. | Remarks                                 |
|-------------------------------|--------------------------|-----------------------------------------|
| CR_HP Sensor, Lever<br>Sensor | DF-49471                 | C宮 " Exploded View X Rail Assy2" p.11-5 |
| Lever Sensor Cable Assy       | DG-43026                 | 또할" Exploded View X Rail Assy2" p.11-5  |
| + Driver No.2                 | Generic<br>products      | -                                       |
| + Driver No.1                 | Generic<br>products      | For M2 screw                            |

TIP

This section describes the procedure to replace the maintenance parts, CR\_HP Sensor and Lever Sensor.

In this section, they are referred to as Lever Sensor.

This section describes the procedure to replace the maintenance parts, Lever sensor cable Assy.

In this section, they are referred to as Lever Sensor cable.

1. Remove Maintenance cover R.

"3.2.1 Removing Maintenance Cover" p.3-7

- Remove Side Maintenance cover.
   X 3.2.3 Removing Side Maintenance Cover" p.3-9
- 3. Remove Side top cover R. 【学"3.2.4 Removing Side Top Cover" p.3-10
- Remove Maintenance cover (inner).
   ズ戸"3.8.1 Removing Maintenance Inner Cover" p.3-164
- Remove IH cover.
   X "3.2.6 Removing IH Cover" p.3-12
- 6. Remove Subtank cover.
  X3.2.8 Removing Sub Tank Cover" p.3-15
- 7. Lower Pressure lever down.

8. Remove Lever sensor Cablefrom Lever sensor.

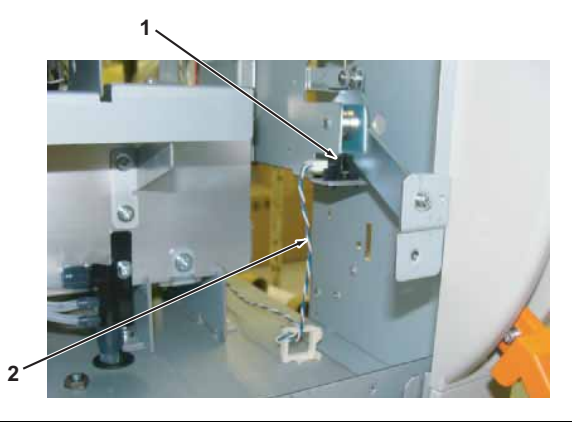

| No. | Name               |
|-----|--------------------|
| 1   | Lever sensor       |
| 2   | Lever sensor Cable |

TIP

When replacing Lever sensor Cable, refer to the step 12 onward.

9. Remove Lever sensor tab from rear side of Pressure lever bracket and remove Lever sensor from Pressure lever bracket.

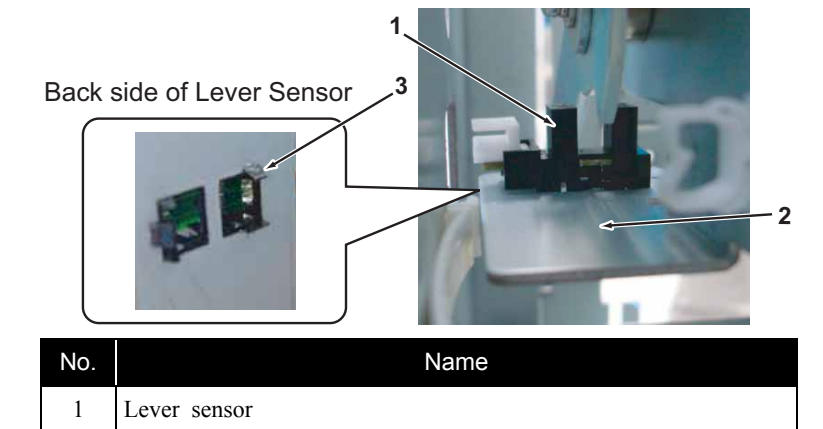

2 Pressure lever bracket

VJ1624E-M-03

No.Name3tab

### NOTE

Lever sensor and Pressure lever bracket are bonded with screw locker. Make sure not to damage Lever sensor when removing them.

#### 10. Replace lever sensor.

NOTE

Apply screw locker to new Lever sensor, and bond to Pressure lever bracket firmly.

- 11. To reassemble unit, reverse the removal procedure.
- 12. Remove Lever sensor Cable from clamps on the path.
- 13. Remove Lever sensor Cable Assy from JUNCTION Board Assy.

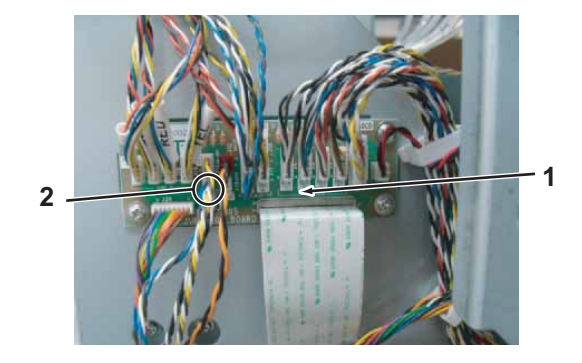

| No. | Name                     |
|-----|--------------------------|
| 1   | JUNCTION Board Assy      |
| 2   | Lever sensor Cable (J15) |

- 14. Replace Lever sensor Cable.
- 15. To reassemble unit, reverse the removal procedure.
- 16. Perform various adjustment.

# 3.5.7 Replacing Heater, Thermistor

# NOTE

Set Heater to the original position without bending. The surface temperature of media changes and printing quality becomes poor if heater Assy position is set insufficiently.

### (1) Replacing Pre-heater, Pre-thermistor

A necessary jigs and tools are as follows.

| Name                 | Maintenan<br>ce Part No. | Remarks                                 |
|----------------------|--------------------------|-----------------------------------------|
| VJ16 Pre Heater Assy | DG-40351                 | ۲۳ Exploded View X Rail Assy 5" p.11-9  |
| Termistor Assy       | DG-43001                 | َ ( Exploded View X Rail Assy 5" p.11-9 |
| + Driver No.2        | Generic<br>products      | -                                       |

### TIP

This section describes the procedure to replace the maintenance parts, VJ16 Pre Heater Assy and Thermistor Assy.

In this section, they are referred to as Pre-heater and Pre-Thermistor.

# NOTE

Pre-heater and Pre-heater insulator are affixed to the backside of Paper guide R (upper) using double-faced tape.

1. Remove Side top cover L.

13.2.4 Removing Side Top Cover" p.3-10

- 2. Remove Rear s ide cover. IT "3.2.6 Removing IH Cover" p.3-12
- 3. Remove Side top cover R.

13.2.4 Removing Side Top Cover" p.3-10

4. Remove IH cover.

3.2.6 Removing IH Cover" p.3-12

- 5. Remove Subtank cover. 【習"3.2.8 Removing Sub Tank Cover" p.3-15
- 6. Remove Paper guide R (Upper) and reverse. 「管 "3.2.12 Removing Paper Guide R (Upper)" p.3-21
- 7. Detach connectors (2 pieces) to Pre-thermistor and connectors (2 pieces) to Pre-heater.

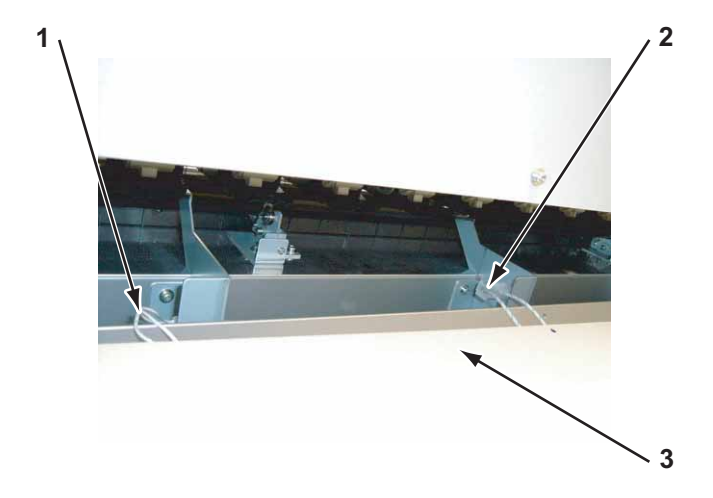

| No. | Name                         |  |
|-----|------------------------------|--|
| 1   | Connectors of Pre-thermistor |  |
| 2   | Connectors of Pre-heater     |  |
| 3   | Paper guide R (upper)        |  |

8. Remove Pre-heater heat insulator applied over the broken Pre-heater (and Pre-thermistor).

### TIP

Pre-heater heat insulator and Pre-heater are affixed using double-faced tape.

9. Mark the location of broken Pre-heater (and Pre-thermistor).

# NOTE

Make sure to affix pre-heater (and Pre-thermistor) to correct position.

If not, Media guide R doesn't become an appropriate temperature and image quality may be affected.

#### 10. Remove broken Pre-heater.

| 3 | Back side of Paper Guide R(Upper) |
|---|-----------------------------------|
| Z |                                   |
| 1 |                                   |

| No. | Name                      |
|-----|---------------------------|
| 1   | Paper guide R (upper)     |
| 2   | Pre-heater                |
| 3   | Pre-heater heat insulator |

11. Replace Pre-heater.

### NOTE

Before affixing Pre-heater, remove grease from adhered surface. The grease weakens the adhesive force of Pre-heater and may peel off.

- 12. Remove Thermistor film.
- 13. Remove Pre-thermistor.

### TIP

Pre-thermistor is affixed using Thermistor film.

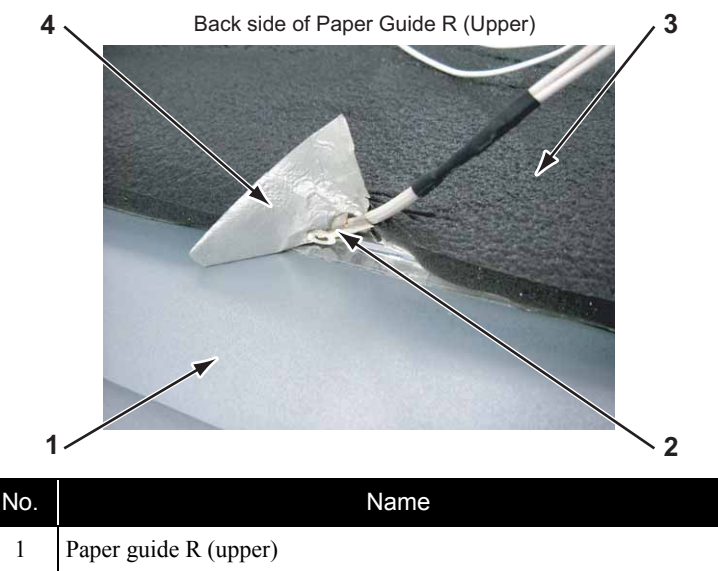

| 2 | Pre-thermistor            |
|---|---------------------------|
| 3 | Pre-heater heat insulator |
| 4 | Thermistor film           |

14. Replace Pre-thermistor.

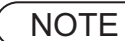

- Do not tear Thermistor film when affixing it.
- Note the side of Pre-thermistor and affix it. The larger area of Pre-thermistor should be affixed to Media guide R (upper).
- 15. To reassemble unit, reverse the removal procedure.

# (2) Replacing After Heater, After-Thermistor

A necessary jigs and tools are as follows.

| Name                   | Maintenan<br>ce Part No. | Remarks                                  |
|------------------------|--------------------------|------------------------------------------|
| VJ16 After Heater Assy | DG-40350                 | َ ( Exploded View X Rail Assy 5'' p.11-9 |
| Termistor Assy         | DG-43001                 | ۲۳ Exploded View X Rail Assy 5" p.11-9   |
| + Driver No.2          | Generic<br>products      | -                                        |

TIP

This section describes the procedure to replace the maintenance parts, VJ16 After Heater Assy and Thermistor Assy.

In this section, they are referred to as After-Heater and After-Thermistor.

# NOTE

After Heater and After Heater insulator are affixed to the backside of Paper guide F (upper) using double-faced tape.

1. Remove Paper guide F (Upper) and reverse.

13.2.11 Removing Paper Guide F (Upper)" p.3-19

2. Detach connectors (2 pieces) to After Heater and connectors (2 pieces) to after-thermistor inside Media guide F (upper).

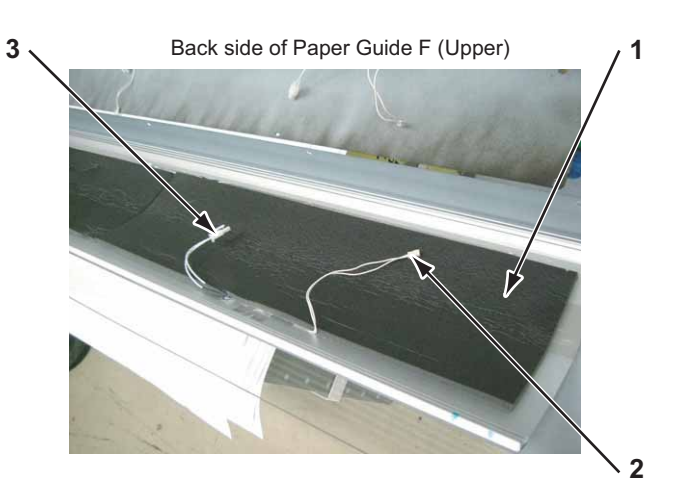

| No. | Name                           |
|-----|--------------------------------|
| 1   | After Heater heat insulator    |
| 2   | Connectors to after-thermistor |
| 3   | Connectors to After Heater     |

3. Remove After Heater insulator affixed over broken After Heater (and after-thermistor).

### TIP

After Heater and After Heater insulator are affixed using double-faced tape.

4. Mark the location of broken After Heater (and After-thermistor).

### NOTE

Affix After Heater to correct position.

If not, Media guide F doesn't become an appropriate temperature and image quality may be affected.

5. Remove broken After Heater, After Heater heat insulator.

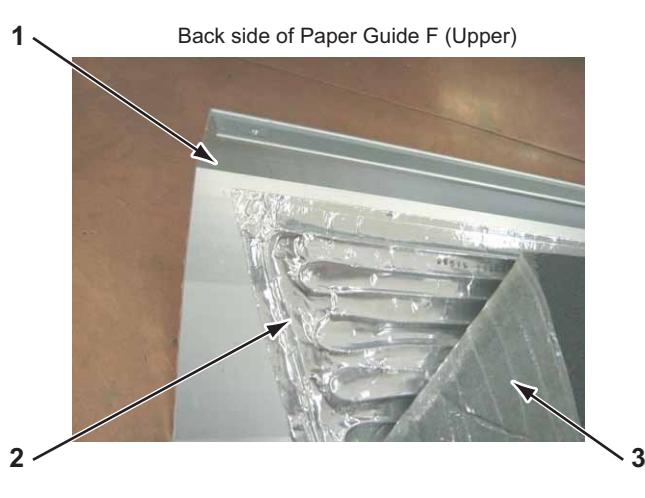

| No. | Name                   |
|-----|------------------------|
| 1   | Paper guide F (upper)  |
| 2   | After Heater           |
| 3   | After Heater insulator |

6. Replace After Heater , After Heater insulator.

NOTE

Before affixing Platen heater, remove grease from adhered surface. The grease weakens the adhesive force of Platen heater and may peel off.

7. Remove the screw (1 piece) retaining Thermistor holder.

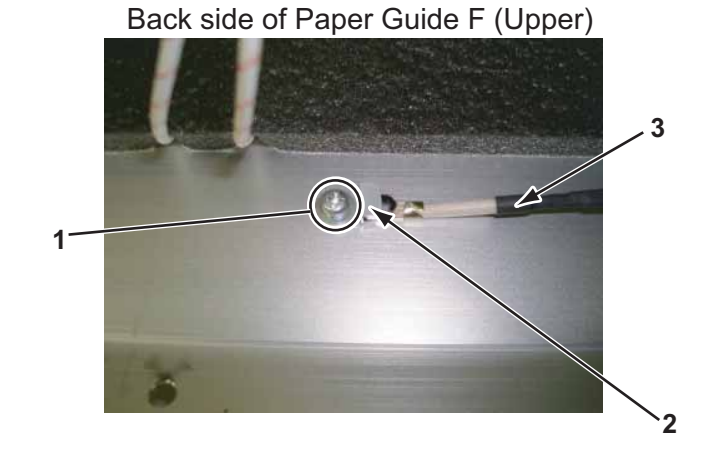

| No. | Name                              |
|-----|-----------------------------------|
| 1   | Binding small screw $M3 \times 6$ |
| 2   | Thermistor holder                 |
| 3   | After thermistor                  |

- 8. Remove Thermistor holder
- 9. Remove After-thermistor.
- 10. Replace After-thermistor.
- 11. To reassemble unit, reverse the removal procedure.

3.5.8 Replacing After Heater relay Assy After thermistor relay Assy

A necessary jigs and tools are as follows.

| Name              | Maintenan<br>ce Part No. | Remarks                                  |
|-------------------|--------------------------|------------------------------------------|
| AFT_T1 Relay Assy | DG-43018                 | (골 " Exploded View X Rail Assy 5" p.11-9 |
| AFT_T2 Relay Assy | DG-43019                 |                                          |
| AFT_H Relay Assy  | DG-43017                 |                                          |
| + Driver No.2     | Generic<br>products      | -                                        |

TIP

- This section describes the procedure to replace the maintenance parts, AFT\_H relay Assy. In this section, they are referred to as After-Heater relay Assy.
- This section describes the procedure to replace the maintenance parts, AFT\_T2 relay Assy and AFT\_T1 relay Assy.

In this section, they are referred to as After-Thermistor relay Assy.

• The seal is stuck on the connector of the relay Assy.

| Connected to (Maintenance part name)               | Seal  |
|----------------------------------------------------|-------|
| Origin side<br>(AFT_H relay Assy)                  | AF1A  |
| the opposite side of origin<br>(AFT_H relay Assy)  | AF1B  |
| Orihin side<br>(AFT_T1 relay Assy)                 | ATTH1 |
| the opposite side of origin<br>(AFT_T2 relay Assy) | ATTH2 |

1. Remove Maintenance Cover R.

13.2.1 Removing Maintenance Cover" p.3-7

2. Remove Maintenance cover U\_R.

13.2.2 Removing Maintenance Cover U" p.3-8

- 3. Remove Maintenance cover L. 〔晉"3.2.1 Removing Maintenance Cover" p.3-7
- Remove Maintenance cover U\_L.
   (晉"3.2.2 Removing Maintenance Cover U" p.3-8
- Remove Paper guide F(upper).
   F"3.2.11 Removing Paper Guide F (Upper)" p.3-19
- 6. Remove After Heater connector (2 pieces) and After thermistor connector (2 pieces).

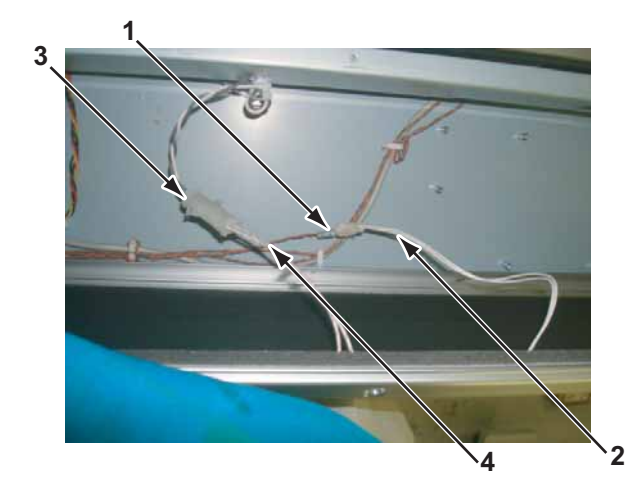

| No. | Name                        |
|-----|-----------------------------|
| 1   | After Thermistor relay Assy |
| 2   | After Thermistor connector  |
| 3   | After Heater relay Assy     |
| 4   | After Heater connector      |

- 7. Remove After Heater relay Assy and After Thermistor relay Assy from clamps on the path.
- Remove After Heater relay Assy and After Thermistor relay Assy from HEATER RELAY board Assy, then replace them.
   (資"3.4.4 Replacing HEATER RELAY Board Assy" p.3-44
- 9. To reassemble unit, reverse the removal procedure.

3.5.9 Replacing Pre Heater relay Assy, Pre Thermistor relay Assy

A necessary jigs and tools are as follows.

| Name              | Maintenan<br>ce Part No. | Remarks                                 |
|-------------------|--------------------------|-----------------------------------------|
| PRE_T1 Relay Assy | DG-43022                 | 文골" Exploded View X Rail Assy 5" p.11-9 |
| PRE_T2 Relay Assy | DG-43023                 |                                         |
| PRE_H1 Relay Assy | DG-43020                 |                                         |
| PRE_H2 Cable Assy | DG-43021                 |                                         |
| + Driver No.2     | Generic<br>products      | -                                       |

TIP

• This section describes the procedure to replace the maintenance parts, PRE\_H1 relay Assy and PRE\_H2 cable Assy..

In this section, they are referred to as PRE Heater relay Assy.

• This section describes the procedure to replace the maintenance parts, PRE\_T2 relay Assy and PRE\_T1 relay Assy.

In this section, they are referred to as PRE Thermistor relay Assy.

• The seal is stuck on the connector of the relay Assy.

| Connected to<br>(Maintenance part name)            | Seal  |
|----------------------------------------------------|-------|
| Origin side<br>(PRE_H1 relay Assy)                 | PR1   |
| the opposite side of origin<br>(PRE_H2 cable Assy) | PR2   |
| Orihin side<br>(PRE_T1 relay Assy)                 | PRTH1 |
| the opposite side of origin<br>(PRE_T2 relay Assy) | PRTH2 |

1. Remove Side top cover L.

- Remove Rear side cover.
   (資"3.2.5 Removing Rear side cover" p.3-11
- 3. Remove IH cover. 文章 "3.2.6 Removing IH Cover" p.3-12
- 4. Remove Sub tank cover. (資"3.2.8 Removing Sub Tank Cover" p.3-15
- 5. Remove Paper guide R (upper).
  TS" 3.2.12 Removing Paper Guide R (Upper)" p.3-21
- 6. Remove Paper guide R (lower). () 第13.2.13 Removing Paper guide R (Lower)" p.3-23
- 7. Remove Maintenance cover R,L. 〔晉"3.2.1 Removing Maintenance Cover" p.3-7
- 8. Remove Paper guide F (Upper). (資子"3.2.11 Removing Paper Guide F (Upper)" p.3-19
- 9. Remove PRE Heater relay Assy or PRE Thermistor relay Assy from stay.

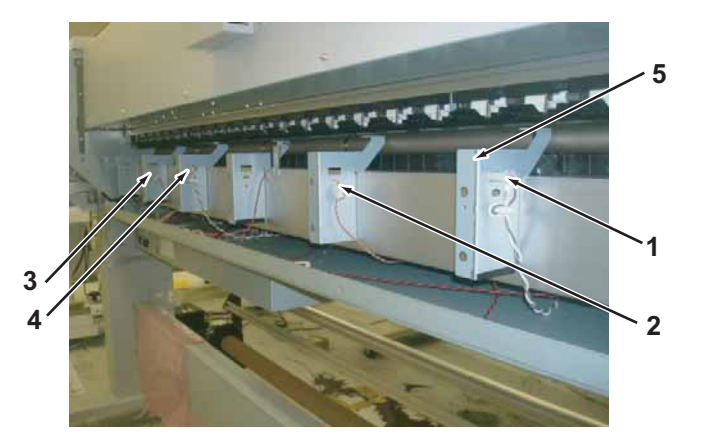

| No. | Name                                                              |
|-----|-------------------------------------------------------------------|
| 1   | Pre Heater relay Assy (the oposite side of origin) connector      |
| 2   | Pre Thermistor relay Assy (the opposite side of origin) connector |
| 3   | Pre Thermistor relay Assy (origin side) connector                 |
| 4   | Pre Heater relay Assy (originside) connector                      |
| 5   | stay                                                              |

- 10. Remove Pre Heater relay Assy and Pre Thermistor relay Assy from clamps on the path.
- 11. Remove Pre Heater relay Assy and Pre Thermistor relay Assy from HEATER RELAY board Assy. 文音"3.4.4 Replacing HEATER RELAY Board Assy" p.3-44
- 12. Replace Pre Heater relay Assy and Pre Thermistor relay Assy.
- 13. To reassemble unit, reverse the removal procedure.

# 3.5.10 Replacing Platen Non-Reflecting Tape

A necessary jigs and tools are as follows.

| Name                               | Maintenan<br>ce Part No. | Remarks                                             |
|------------------------------------|--------------------------|-----------------------------------------------------|
| Platen Non-Reflecting<br>Tape(9mm) | DG-42222                 | て習" Exploded View X Rail Assy 4(Platen)" p.11-<br>8 |
| + Driver No.2                      | Generic<br>products      | -                                                   |

| No. | Name                       |
|-----|----------------------------|
| 1   | Platen                     |
| 2   | Platen non-reflecting tape |

NOTE

Once Platen non-reflecting tape is stripped, it must not be reused.

4. Replace Platen Non-reflecting tape.

TIP

• This section describes the procedure to replace the maintenance parts, Platen Non-reflecting tape (9mm).

In this section, they are referred to as Platen Non-reflecting tape.

- 1. Open front cover.
- Open Maintenance cover L.
   IP "3.2.1 Removing Maintenance Cover" p.3-7
- 3. Strip Platen non-reflective tape.

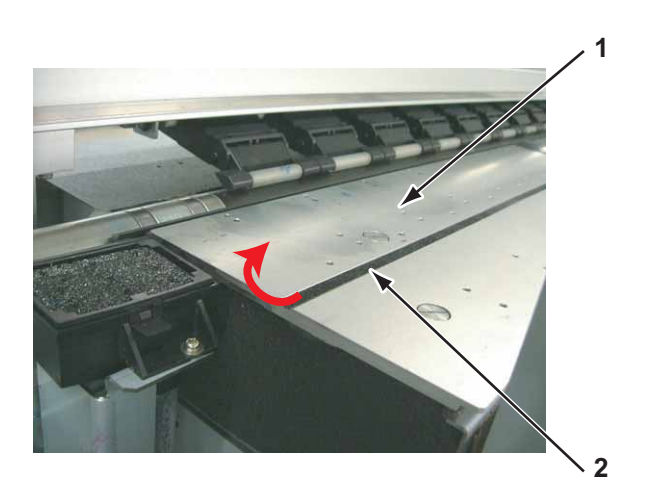

# 3.5.11 Replacing Media Holder 2 Assy

A necessary jigs and tools are as follows.

| Name                | Maintenan<br>ce Part No. | Remarks                                             |
|---------------------|--------------------------|-----------------------------------------------------|
| Media Holder 2 Assy | DG-43181                 | て習" Exploded View X Rail Assy 4(Platen)" p.11-<br>8 |
| + Driver No.2       | Generic<br>products      | -                                                   |

1. Open front cover.

2. Open Maintenance cover L.

13.2.1 Removing Maintenance Cover" p.3-7

NOTE

If Flushing box on the opposite side of the origin point is contaminated with ink, remove Flushing box. If the new Media holder to be installed is contaminated, media may be contaminated.

13.8.2 Replacing Flushing Box Assy" p.3-165

3. Remove the screws (2 pieces) retaining Media holder stopper.

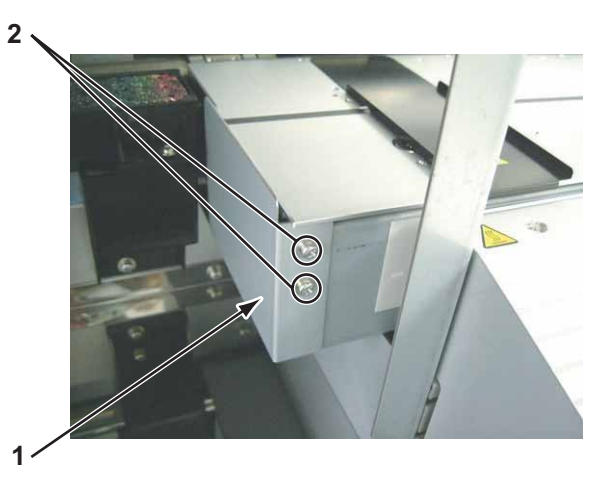

| No. | Name                                                           |
|-----|----------------------------------------------------------------|
| 1   | Media holder stopper                                           |
| 2   | Pan-head screw with spring washer and flat washer M3 $	imes$ 8 |

- 4. Remove Media holder stopper.
- 5. Pull out Media holder in the direction of the red arrow.

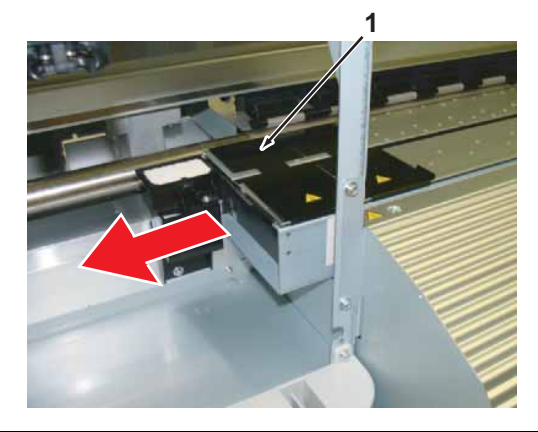

| No. | Name                |
|-----|---------------------|
| 1   | Media Holder 2 Assy |

- 6. Replace Media Holder 2 Assy.
- 7. To reassemble unit, reverse the removal procedure.

# 3.5.12 Replacing Flushing Sponge (L side)

A necessary jigs and tools are as follows.

| Name            | Maintenan<br>ce Part No. | Remarks                                 |
|-----------------|--------------------------|-----------------------------------------|
| Flushing Sponge | DG-40318                 | (골 " Exploded View X Rail Assy2" p.11-5 |
| + Driver No.2   | Generic<br>products      | -                                       |

Flushing Sponge is arranged as follows.

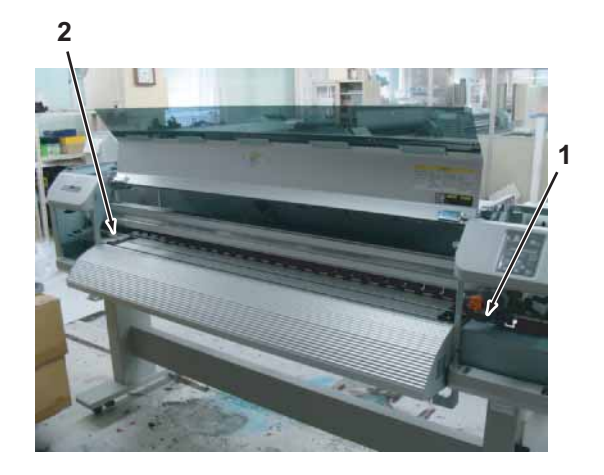

| No. | Name             |
|-----|------------------|
| 1   | Flushing SpongeR |
| 2   | Flushing SpongeL |

# **A** CAUTION

- · Wear latex gloves when replacing Flushing sponge.
- Ink may leak from the removed flushing frame, etc. Place a waste cloth or media on the floor when replacing Flushing absorber.

- 1. Open Maintenance cover L.
- 2. Lift up Flushing frame hook.

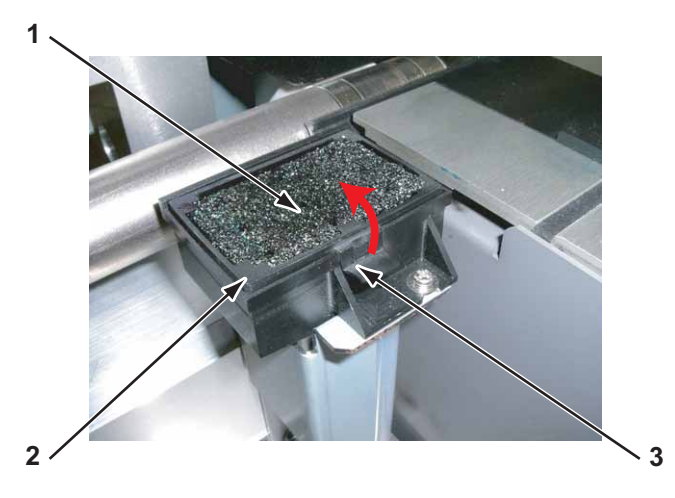

| No. | Name                |
|-----|---------------------|
| 1   | Flushing Sponge     |
| 2   | Flushing frame      |
| 3   | Flushing frame hook |

- 3. Replace Flushing frame (and Flushing Sponge).
- 4. To reassemble unit, reverse the removal procedure.

# 3.6 Replacing Y Rail section

This section describes the procedure to replace Y rail section.

### 3.6.1 Replacing Steel belt

A necessary jigs and tools are as follows.

| Name                             | Maintenan<br>ce Part No. | Remarks                               |
|----------------------------------|--------------------------|---------------------------------------|
| VJ1624 CR Belt Assy              | DG-43002                 | 文골" Exploded View Y Rail Assy" p.11-7 |
| Steel belt Tension<br>Attachment | DG-43197                 |                                       |
| + Driver No.2                    | Generic<br>products      | -                                     |
| Thread Locker                    | -                        | Threee bond 1401                      |
| Measure                          | Generic<br>products      | Measurable up to 2m                   |
| Acetate Tape                     | Generic<br>product       | -                                     |
| Tension gauge                    | Generic<br>product       | Max:2N(204gf)                         |

TIP

This section describes the procedure to replace the maintenance part, VJ1624 CR Belt Assy.

In this section, it is referred to as Steel belt.

### 

- When replacing Steel belt, make sure to wear gloves. Prevent belt from bending or contaminating them with foreign objects. Doing so may cause Seel belt breakage.
- Be careful not to cut your hands with Steel belt.
- Steel belt replacement must be done by two or more persons.
- Remove Side Maintenance Covers R and L.
   TS" 3.2.1 Removing Maintenance Cover" p.3-7
- 2. Remove Side Top Covers R and L. [晉"3.2.4 Removing Side Top Cover" p.3-10
- Remove Side Maintenance Covers R and L.
   TS" 3.2.3 Removing Side Maintenance Cover" p.3-9
- 4. Open front cover.
- Move Carriage to the left (opposite side of the Origin).
   TS"3.7.1 Releasing Carriage Lock" p.3-131
- 6. Remove carriage cover. 13.7.2 Removing Carriage Cover" p.3-132

7. Loosen Steel belt adjustment screws (2 pieces).

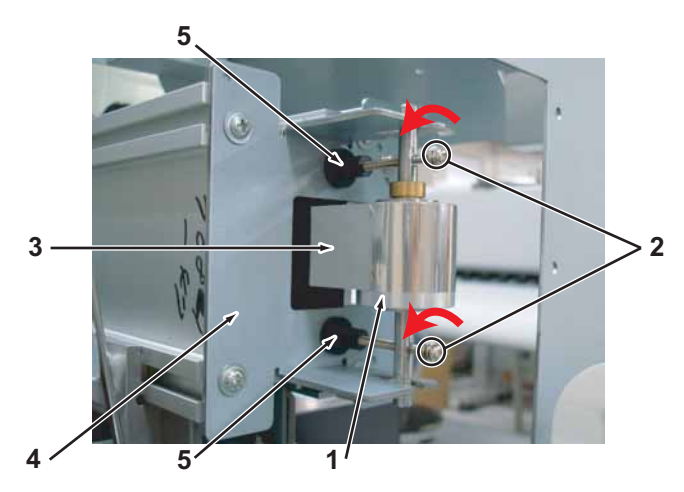

| No. | Name                                                                                            |
|-----|-------------------------------------------------------------------------------------------------|
| 1   | CR Return pulley                                                                                |
| 2   | Steel belt adjustment screws (Pan-head screw with spring washer and flat washer M3 $\times$ 40) |
| 3   | Steel belt                                                                                      |
| 4   | Return pulley mounting plate                                                                    |
| 5   | Screw cap                                                                                       |

# 

- When you loosen Steel belt adjustment screw, loosen upper and lower screws only for the same amount. This makes the adjustment easy after replacing Steel belt .
- Loosen Steel belt adjustment screws properly (about 5 times). If it is not enough, Steel belt is dragged by and may cause damage when retaining Steel belt to Carriage.
- 8. In order to prevent Steel belt from falling, both sides of Steel belt are fixed to Y rail with acetate tape sideward of Carriage.

9. Remove the screws (2 pieces) that retain Belt.

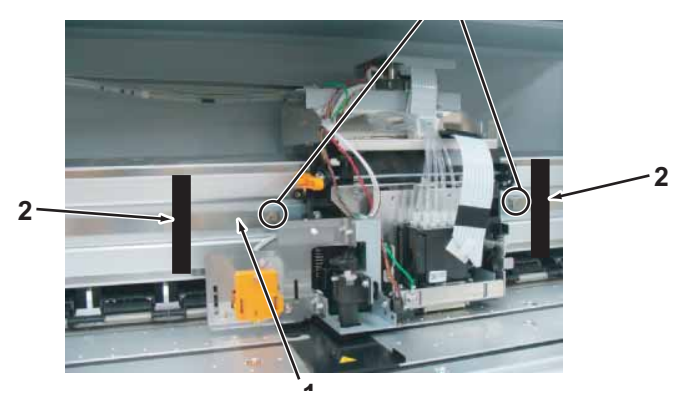

| No. | Name               |
|-----|--------------------|
| 1   | Acetate tape       |
| 2   | Steel belt         |
| 3   | Screws fixing Belt |

10. Remove CR Motor Assy from Connector of CR Motor Cable Assy.

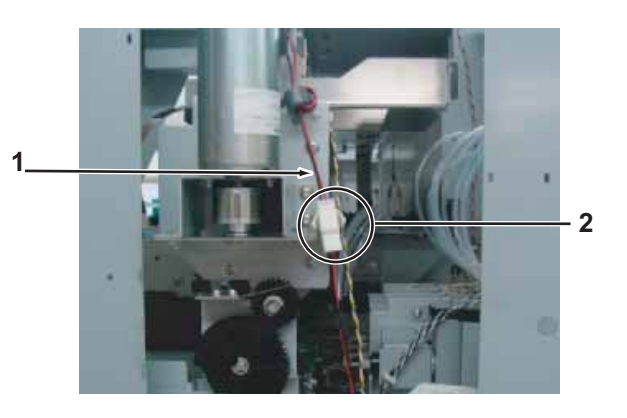

| No. | Name                            |  |
|-----|---------------------------------|--|
| 1   | CR Motor Assy                   |  |
| 2   | Connector of CR Motor CableAssy |  |
11. Make sure that Steel belt on the right side of Carriage looks like the picture shown below.

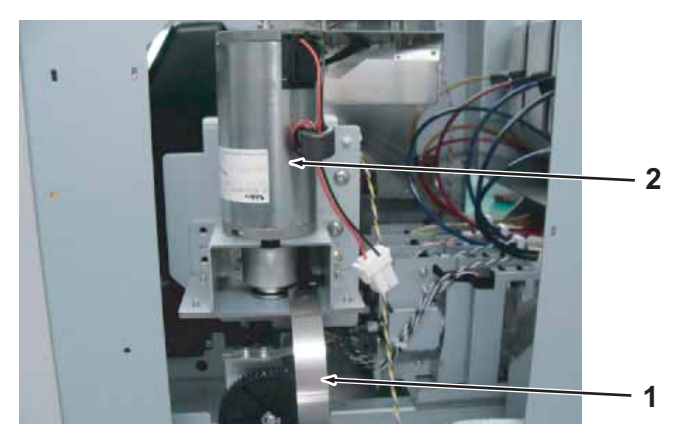

| No. | Name          |
|-----|---------------|
| 1   | Steel belt    |
| 2   | CR Motor Assy |

12. Remove screws (4pieces) retaining Motor Bracket.

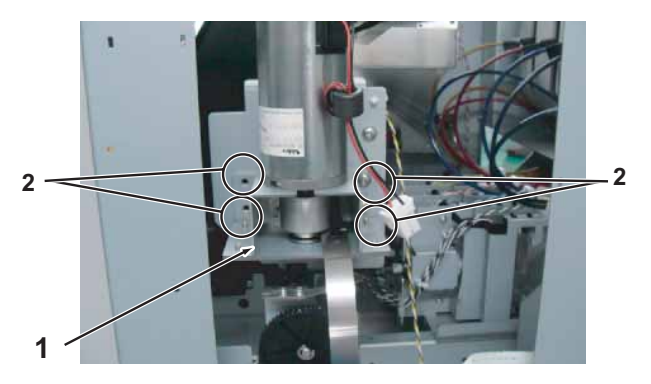

| No. | Name                                   |  |
|-----|----------------------------------------|--|
| 1   | Motor Bracket                          |  |
| 2   | Tappinng screwM4 $\times$ 6 Stight cup |  |

13. Remove Motor bracket (with CR motor Assy still assembled) from the printer.

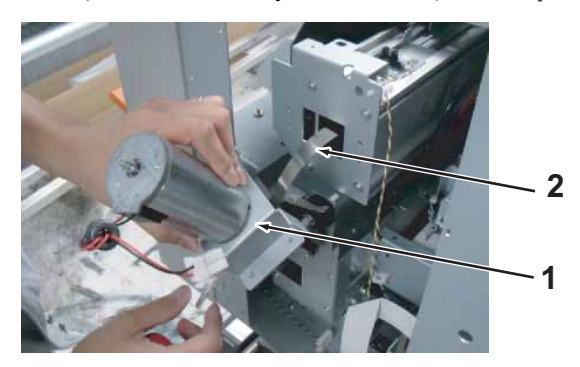

| No. | Name          |
|-----|---------------|
| 1   | Motor Bracket |
| 2   | Steel belt    |

## **CAUTION**

Be careful not to damage Steel belt.

14. Pull off Steel belt while winding-up.

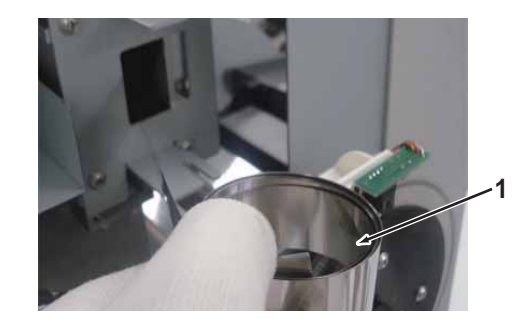

| No. | Name       |
|-----|------------|
| 1   | Steel belt |

### **A** CAUTION

When handling Steel belt and CR following movement belt pulley assemble, make sure to wear gloves.

15. Remove CR Return Pulley Assy.

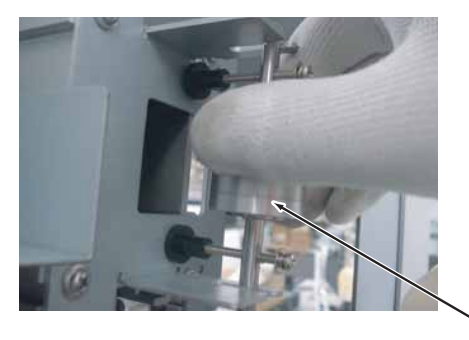

| No. | Name                  |
|-----|-----------------------|
| 1   | CR Return pulley Assy |

16. Insert measure through the hole of Y drive base to inside of Y rail.

17. Pull out measure from the hole of return pulley mounting plate. Insert measure in the direction of the red arrow.

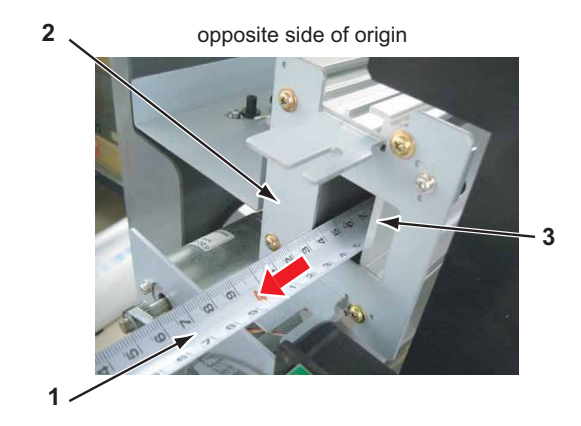

| No. | Name                        |
|-----|-----------------------------|
| 1   | Measure                     |
| 2   | Return pulley mountingplate |
| 3   | Y Rail                      |

18. AffixSteel belt to the tip of measure using tape.

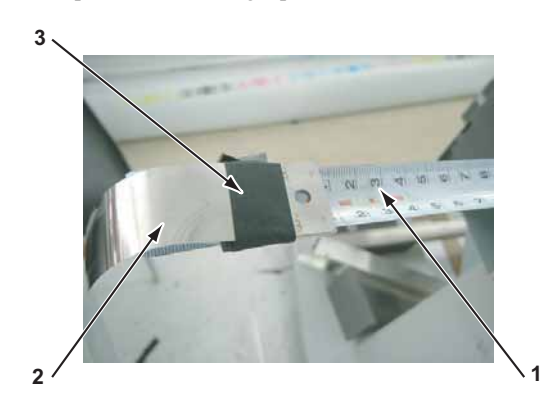

| No. | Name       |
|-----|------------|
| 1   | Measure    |
| 2   | Steel belt |
| 3   | Таре       |

19. Slowly rewind the measure retaining Steel belt and put Steel belt through inside Y rail.

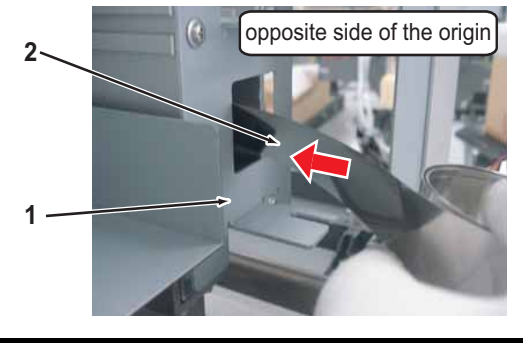

| No. | Name       |
|-----|------------|
| 1   | Y Rail     |
| 2   | Steel belt |

20. Detach Steel belt from measure after the tip of Measure comes out from the hole of Y drive base(origin side).

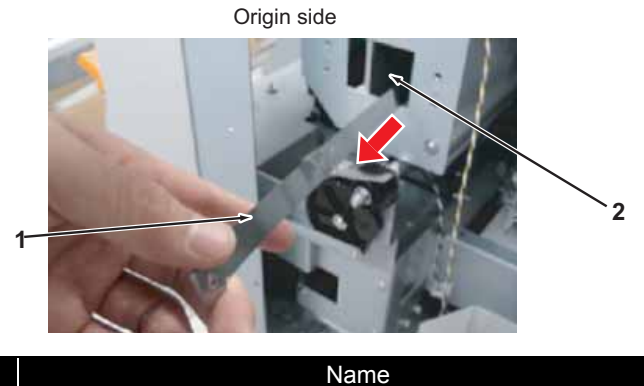

| No. | Name                |
|-----|---------------------|
| 1   | Steel belt          |
| 2   | Hole of Ydrive base |

# **CAUTION**

Make sure Steel belt is not twisted inside of Y rail.

21. Assemble CR Motor Assy (Motor Bracket) .

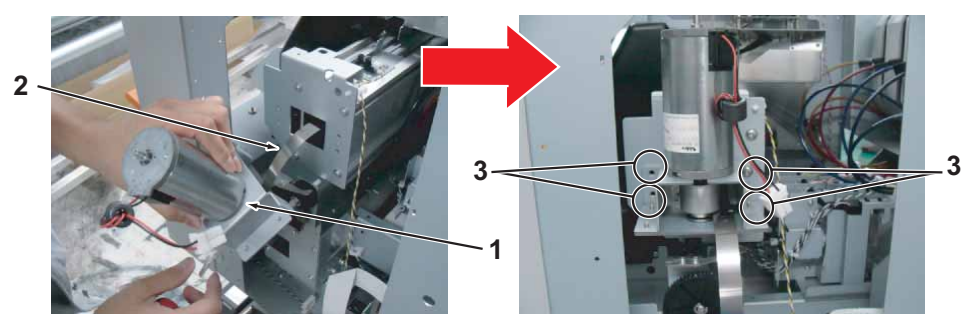

| No. | Name                                   |
|-----|----------------------------------------|
| 1   | CR Motor Assy (Motor Bracket)          |
| 2   | Steel belt                             |
| 3   | Tappinng screwM4 $\times$ 6 Stight cup |

22. Install Steel belt to CR drive pulley.

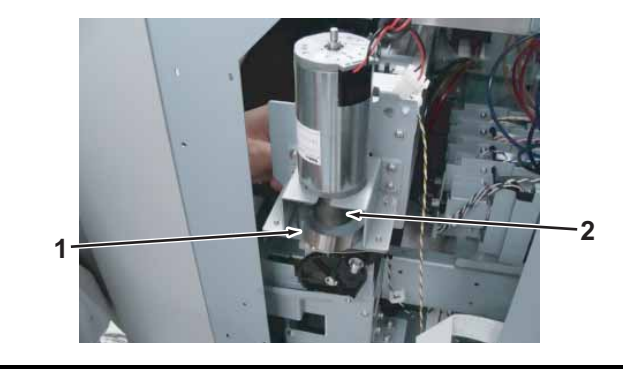

| No. | Name            |
|-----|-----------------|
| 1   | Steel belt      |
| 2   | CR drive pulley |

23. Move Carriage to the origin side, and Retain Steel belt to the left side of Carriage.

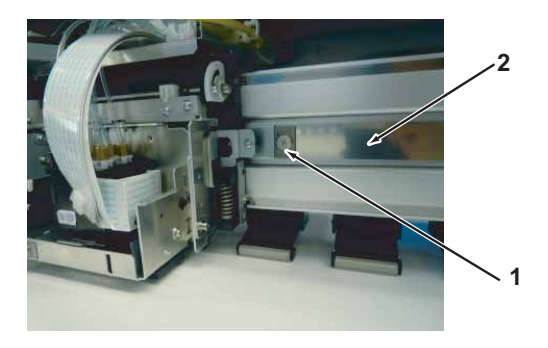

| No. | Name                  |
|-----|-----------------------|
| 1   | Screws retaining belt |
| 2   | Steel belt            |

### 

- Apply Threadlock to thread of screws retaining Belt.
- Install Steel belt with the metal fittings outside.

Screw retaining Belt -

- Metal fitting of steel

24. Move carriage to left (oppoisite side of origin).

### NOTE

In order to prevent Steel belt from falling, when moving carriage to the left (opposite side of the origin), fix Steel belt with acetate tape.

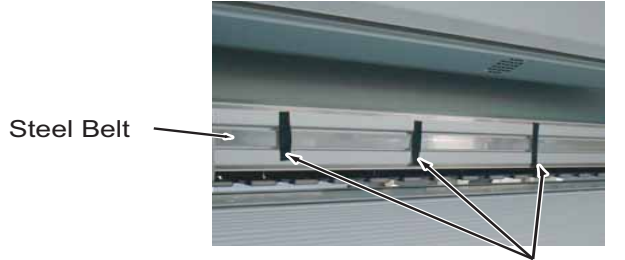

Acetate Tape

25. Assemble CR Return Pulley Assy.

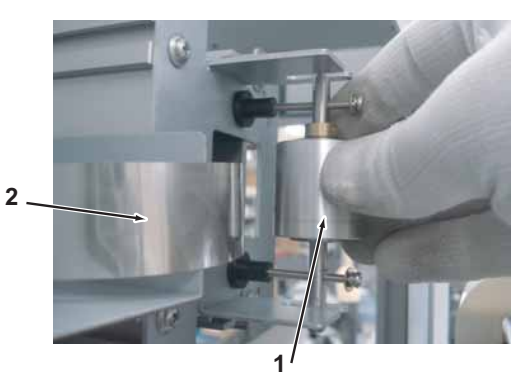

| No. | Name                  |  |
|-----|-----------------------|--|
| 1   | CR Return pulley Assy |  |
| 2   | Steel belt            |  |

26. Reassemble Steel belt to CR Return pulley Assy.

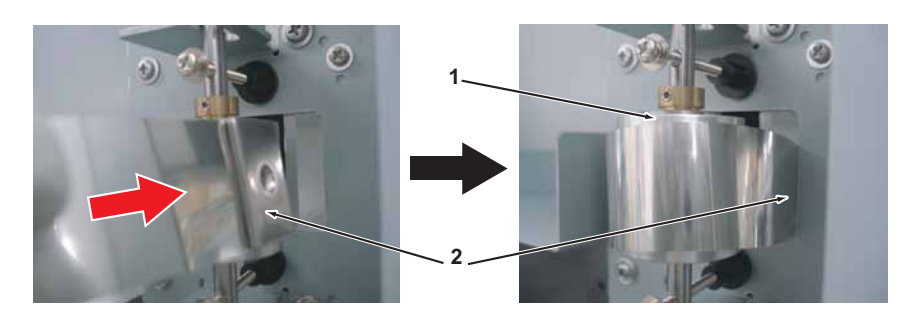

| No. | Name                  |
|-----|-----------------------|
| 1   | CR Return pulley Assy |
| 2   | Steel belt            |

27. Retain Steel belt to the left side of Carriage.

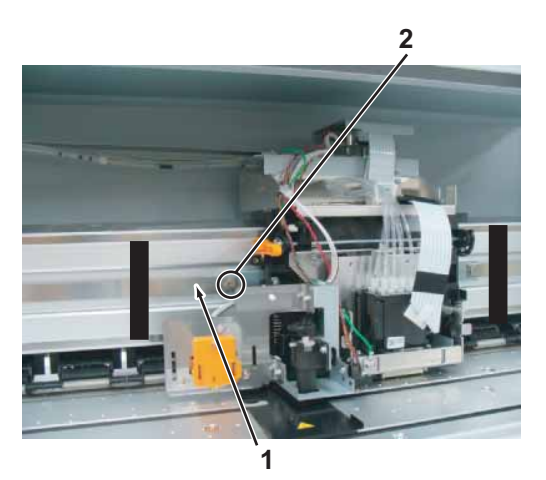

| No. | Name                  |
|-----|-----------------------|
| 1   | Steel belt            |
| 2   | Screws retaining Belt |

### **CAUTION**

When reassembling Steel belt make sure to follow the procedure below.

- Apply Threadlock to thread of screws retaining Belt.
- Make sure Steel belt is not twisted inside of Y rail.
- Make sure to retain the appropriate side of Steel belt to Carriage. Install Steel belt with the metal fittings outside.

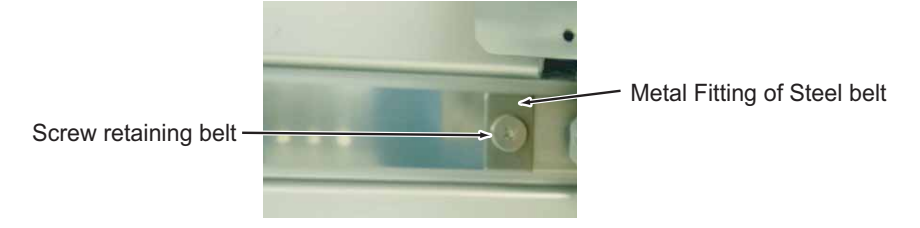

28. Reassemble Steel belt adjustment screws (2 pieces) loosened in the step 9.

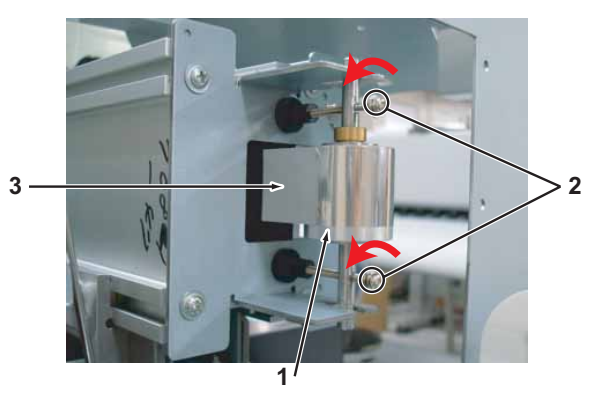

| No. | Name                        |  |
|-----|-----------------------------|--|
| 1   | CR Return Pulley Assy       |  |
| 2   | Steel belt adjustment screw |  |
| 3   | Steel belt                  |  |

- 29. Make carriage go back and forth, and confirm Steel belt doesn't run over CR Return pulley .
- 30. Adjust Steel belt tension.

13""4.4 Steel Belt Tension Adjustment" p.4-50

31. To reassemble unit, reverse the removal procedure.

## 3.6.2 Replacing CR Motor Assy

A necessary jigs and tools are as follows.

| Name                             | Maintenan<br>ce Part No. | Remarks                               |
|----------------------------------|--------------------------|---------------------------------------|
| CR Motor (Direct Pulley)<br>Assy | DG-43182                 | 文習" Exploded View Y Rail Assy" p.11-7 |
| + Driver No.2                    | Generic<br>products      | -                                     |
| Hex wrench (3mm)                 | Generic<br>products      | -                                     |
| Tension gauge                    | Generic<br>product       | Max:2N(204gf)                         |

TIP

This section describes the procedure to replace the maintenance part, CR Motor (Direct Pulley) Assy.

In this section, it is referred to as CR Motor Assy.

### **A** CAUTION

- When handling Steel belt, make sure to wear gloves. Prevent belt from bending or contaminating them with foreign objects. Doing so may cause Seel belt breakage.
- Be careful not to cut your hands with Steel belt .
- 1. Open Maintenance cover R.
- Remove Side Maintenance cover.
   X "3.2.3 Removing Side Maintenance Cover" p.3-9
- 3. Remove Side top cover R. 【管"3.2.4 Removing Side Top Cover" p.3-10
- 4. Remove the screw (1 piece) retaining Steel belt at the right side of Carriage.

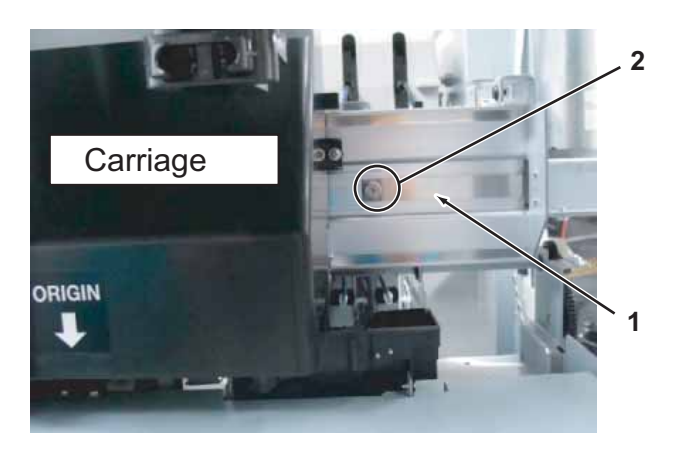

| No. | Name                       |  |
|-----|----------------------------|--|
| 1   | Steel belt                 |  |
| 2   | Screw retaining Steel belt |  |

5. Remove Steel belt (right side of Carriage only).

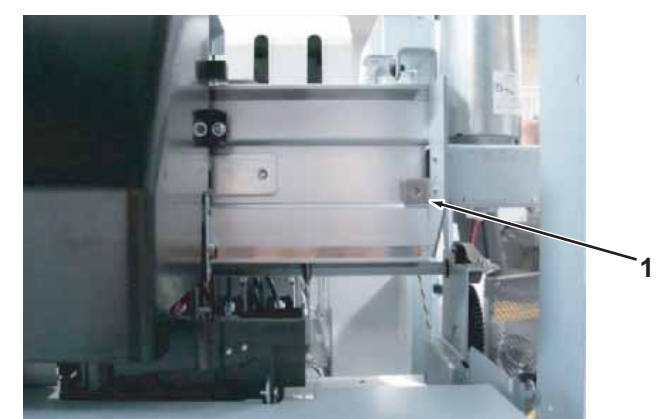

| No. | Name               |
|-----|--------------------|
| 1   | Removed Steel belt |

6. Remove CR Motor Assy from Connector of CR Motor Cable Assy.

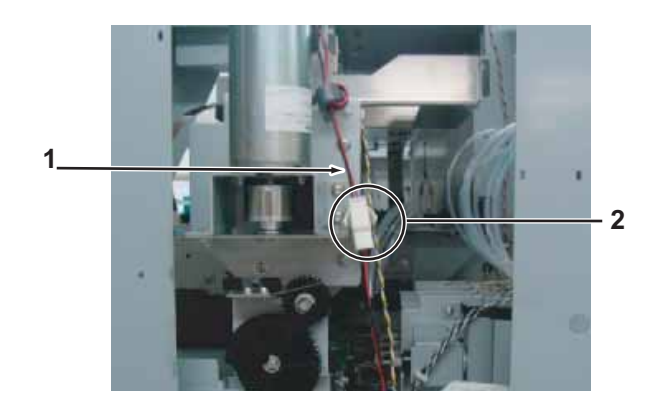

| No. | Name                             |
|-----|----------------------------------|
| 1   | CR Motor Assy                    |
| 2   | Connector of CR Motor Cable Assy |

7. Make sure that Steel belt looks like the picture shown below.

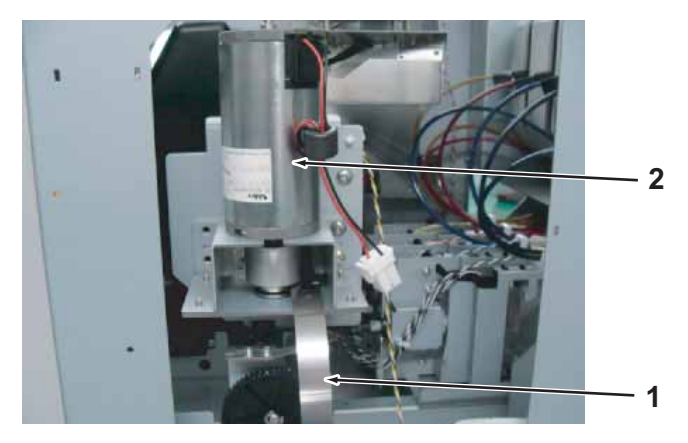

| No. | Name          |
|-----|---------------|
| 1   | Steel belt    |
| 2   | CR Motor Assy |

8. Remove the screws (4 pieces) retaining Motor Bracket .

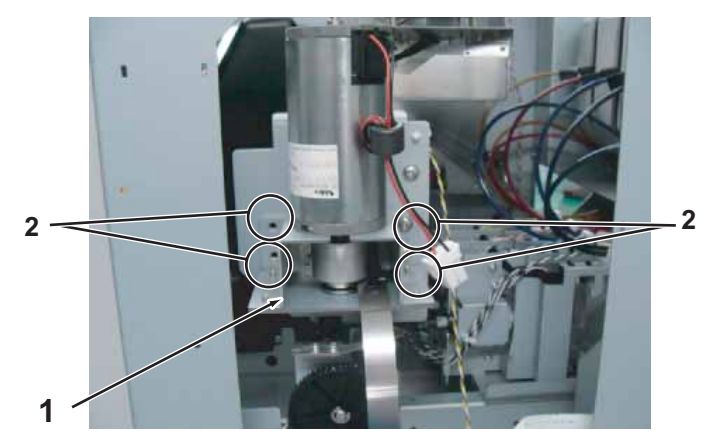

| No. | Name                                   |
|-----|----------------------------------------|
| 1   | Motor Bracket                          |
| 2   | Tappinng screwM4 $\times$ 6 Stight cup |

9. Remove Motor bracket (With CR Motor Assy mounted) from the Printer body.

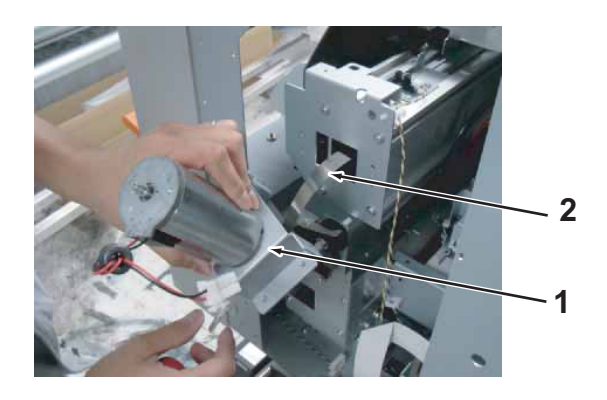

| No. | Name          |
|-----|---------------|
| 1   | Motor bracket |
| 2   | Steel belt    |

## **CAUTION**

Be careful not to damage Steel belt.

10. Remove the screws (4 pieces) retaining bearing bracket.

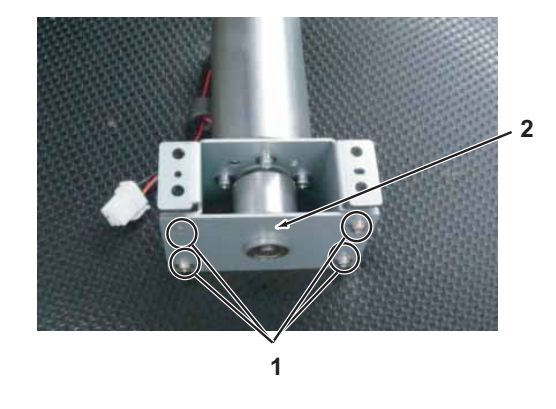

| No. |                            | Name       |  |
|-----|----------------------------|------------|--|
| 1   | Tappinng screwM4 $	imes$ 6 | Stight cup |  |

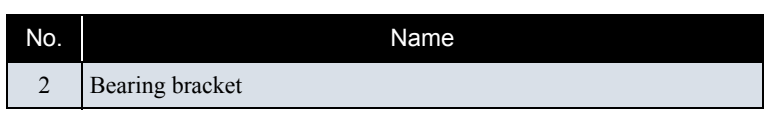

- 11. Remove bearing bracket.
- 12. Remove screws (3 pieces) retaining CR Motor Assy.

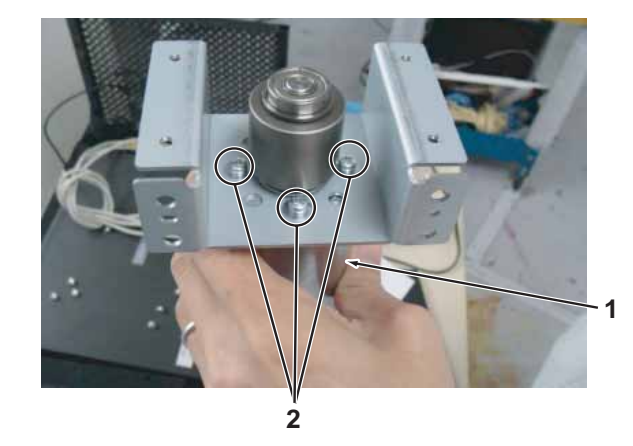

| No. | Name                                                           |
|-----|----------------------------------------------------------------|
| 1   | CR Motor Assy                                                  |
| 2   | Pan-head screw with spring washer and flat washer M4 $	imes$ 8 |

- 13. Repalce CR Motor Assy.
- 14. Reverse the removal procedure and install CR motor Cable Assy.

15. Retain Steel belt with the Screw retaining Steel belt .

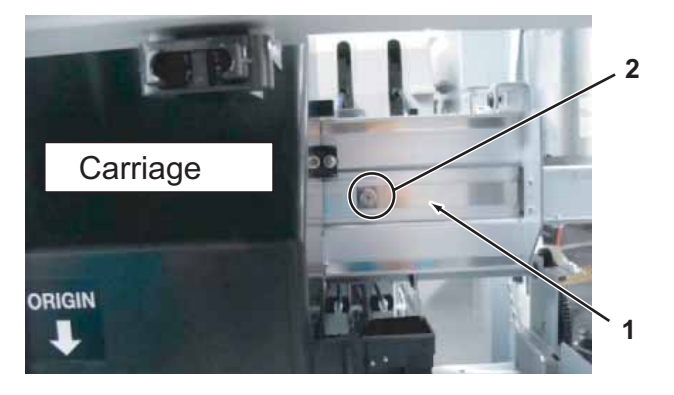

| No. | Name                       |
|-----|----------------------------|
| 1   | Screw retaining Steel belt |
| 2   | Steel belt                 |

## **A** CAUTION

- Apply Threadlock to thread of screws retaining Belt.
- Make sure Steel belt is not twisted inside of Y rail.
- Make sure to retain the appropriate side of Steel belt to Carriage. Install Steel belt with the metal fittings outside.

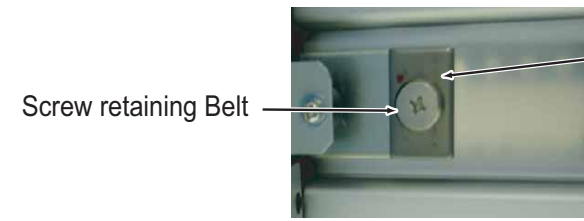

- Metal fitting of steel

- 16. Make carriage go back and forth, and confirm Steel belt doesn't run over CR Return pulley Assy.
- 17. Adjust Steel belt tension. 第一"4.4 Steel Belt Tension Adjustment" p.4-50
- 18. To reassemble unit, reverse the removal procedure.

# 3.6.3 Replacing CR Return Pulley Assy

A necessary jigs and tools are as follows.

| Name                             | Maintenan<br>ce Part No. | Remarks                                |
|----------------------------------|--------------------------|----------------------------------------|
| CR Return Pulley Assy            | DF-43868                 | کے " Exploded View Y Rail Assy" p.11-7 |
| Steel belt Tension<br>Attachment | DG-43197                 | 文晉" Exploded View Other" p.11-21       |
| + Driver No.2                    | Generic<br>products      | -                                      |
| Thread Locker                    | -                        | Three bond 1401                        |
| Acetate Tape                     | Generic<br>products      | -                                      |
| Tension gauge                    | Generic<br>product       | Max:2N(204gf)                          |

NOTE

When reassembling CR Return pulley, ensure that Steel belt is evenly guided along the center part of CR Return pulley Assy by moving Carriage by hand.

- 1. Open Maintenance cover R.
- 2. Open Maintenance cover L.
- 3. Remove Side top cover R.

13.2.4 Removing Side Top Cover" p.3-10

- 4. Remove Side Maintenance cover.

   13.2.3 Removing Side Maintenance Cover" p.3-9
- Remove Side Maintenance cover.
   (ア"3.2.3 Removing Side Maintenance Cover" p.3-9
- 7. Remove Steel belt adjustment screws (2 pieces).

8. Remove screw cap (2 pieces).

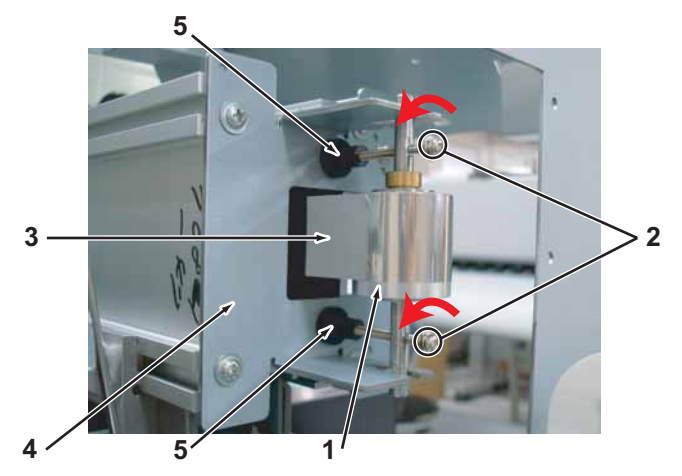

| No. | Name                                                                                                    |  |  |
|-----|----------------------------------------------------------------------------------------------------|--|--|
| 1   | CR Return Pulley Assy                                                                                                    |  |  |
| 2   | Adjustment Screw         (Pan-head screw with spring washer and flat washer M3 × 40)         Steel belt         Return Pulley mounting Plate |  |  |
| 3   |                                                                                                    |  |  |
| 4   |                                                                                                    |  |  |
| 5   | Screw Cap                                                                                                    |  |  |

9. Remove Steel belt.

روج "3.6.1 Replacing Steel belt" p.3-97

10. CR Return Pulley Assy.

NOTE

For the composition of CR Following Movement Belt Pulley, refer to the exploded view.

- 11. Replace CR Return Pulley Assy.
- 12. Reassemble Steel belt. (習"3.6.1 Replacing Steel belt" p.3-97
- 13. Perform Steel Belt tension adjustments. () 13. 文字 "4.4 Steel Belt Tension Adjustment" p.4-50

- 14. To reassemble unit, reverse the removal procedure.
- 15. Perform various adjustments.

13""4.2 Adjustment Item" p.4-3

## 3.6.4 Replacing T fence

A necessary jigs and tools are as follows.

| Name          | Maintenan<br>ce Part No. | Remarks                                |
|---------------|--------------------------|----------------------------------------|
| T Fence (64)  | DF-43901                 | (골 " Exploded View Y Rail Assy" p.11-7 |
| + Driver No.2 | Generic<br>products      | -                                      |

## **A** CAUTION

When replacing T fence , make sure to wear gloves.

If T fence is contaminated with foreign objects and damaged, print quality may be affected.

- 1. Open Maintenance cover R.
- 2. Open Maintenance cover L.
- 3. Remove Side top cover R.

 "3.2.4 Removing Side Top Cover" p.3-10

4. Remove Side top cover L.

- 5. Open front cover.
- 6. Move Carriage to the left (opposite side of the origin). 汉字 "3.7.1 Releasing Carriage Lock" p.3-131
- 7. Remove T fence spring from T fence .

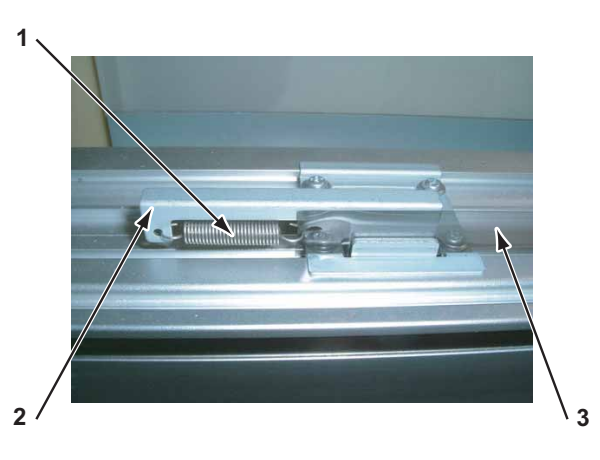

| No. | Name                |  |
|-----|---------------------|--|
| 1   | T fence spring      |  |
| 2   | T fence spring hook |  |
| 3   | T fence spring hook |  |

8. Remove T fence from T fence clamping plate (3 plates).

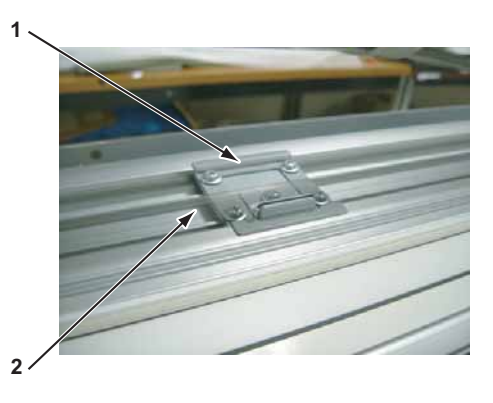

| No. | Name                                   |  |  |
|-----|----------------------------------------|--|--|
| 1   | T fence clamping plate                 |  |  |
| 2   | Tapping screw M3 $\times$ 6S tight cup |  |  |

#### NOTE

When removing T fence from T fence clamping plate, remove from the origin side of T fence clamping plate in order.

#### 9. Replace T fence .

### NOTE

- If T fence is coated with protective film, remove film and attach T fence correctly.
- T fence (64) shapes differ depending on the place to install. Refer to the following figure and correctly attach them.

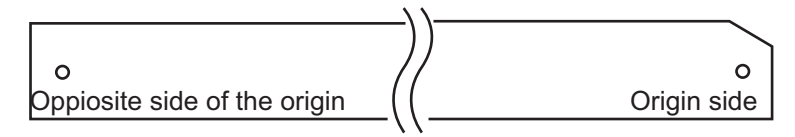

- Refer to the step 9 and correctly attach T fence to ORG sensor mounting plate hook.
- Allow a margin between the T fence and hook of Clamping plate.
- When retaining T fence clamping plate with screws, allow a margin so that T fence can slightly move.
- Refer to the following figures and insert T fence in T fence clamping plate and CR encoder Assy.

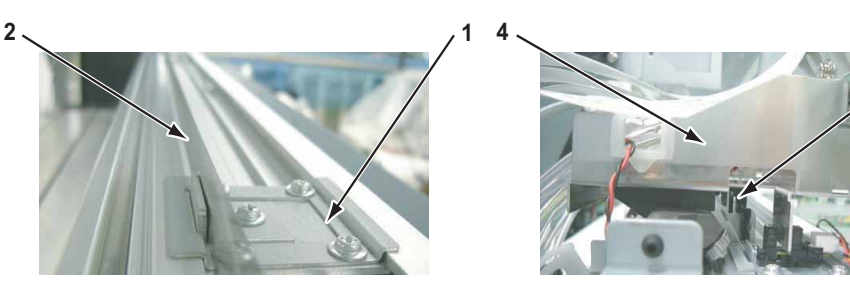

| No. | Name                   |  |
|-----|------------------------|--|
| 1   | T fence clamping plate |  |
| 2   | T fence                |  |
| 3   | CR encoder Assy        |  |
| 4   | Carriage               |  |

10. To reassemble unit, reverse the removal procedure.

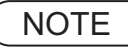

When retaining ORG sensor fixing plate, press plate to the Y drive base side and retain with screws.

If ORG sensor fixing plate is assembled incorrectly, CR origin sensor may develop a creep and result in high possibility of CR over current.

#### 11. Perform various adjustments.

19"4.2 Adjustment Item" p.4-3

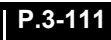

## 3.6.5 Replacing CR Origin Sensor

A necessary jigs and tools are as follows.

| Name                         | Maintenan<br>ce Part No. | Remarks                               |
|------------------------------|--------------------------|---------------------------------------|
| CR_HP Sensor,Lever<br>Sensor | DF-49471                 | 文習" Exploded View Y Rail Assy" p.11-7 |
| + Driver No.2                | Generic<br>products      | -                                     |
| Thread Locker                | -                        | Three bond 1401                       |

#### TIP

This section describes the procedure to replace the maintenance parts, CR\_HP Sensor and Lever Sensor.

In this section, they are referred to as CR Origin Sensor.

- 1. Open Maintenance cover R.
- 2. Remove Side top cover R.

了了"3.2.4 Removing Side Top Cover" p.3-10

Move Carriage to the left (opposite side of the origin).
 Image "3.7.1 Releasing Carriage Lock" p.3-131

- 4. Remove CR\_Origin Sensor Cable Assyy from CR origin sensor.
- 5. Remove CR Origin Sensor Cable Assy.

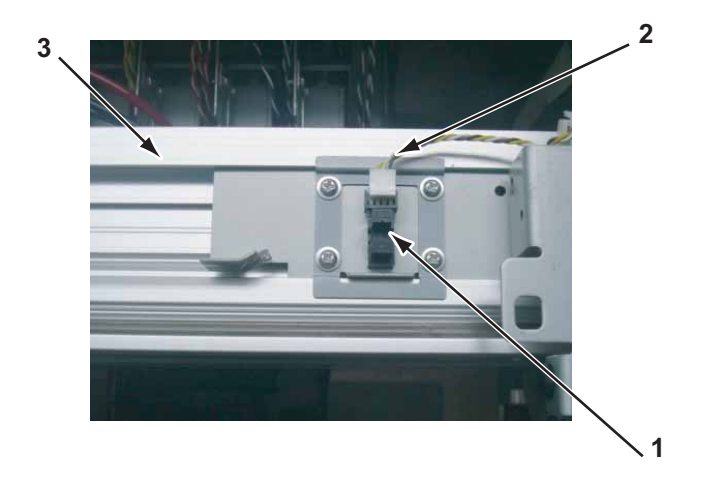

|   | No. | Name                        |  |  |
|---|-----|-----------------------------|--|--|
| ĺ | 1   | CR Origin Sensor            |  |  |
|   | 2   | CR Origin Sensor Cable Assy |  |  |
|   | 3   | Y Rail                      |  |  |

6. Replace CR Origin Sensor .

7. Apply screw locker. Apply material between ORG sensor mounting plate and CR origin sensor. (in the direction of the red arrow area)

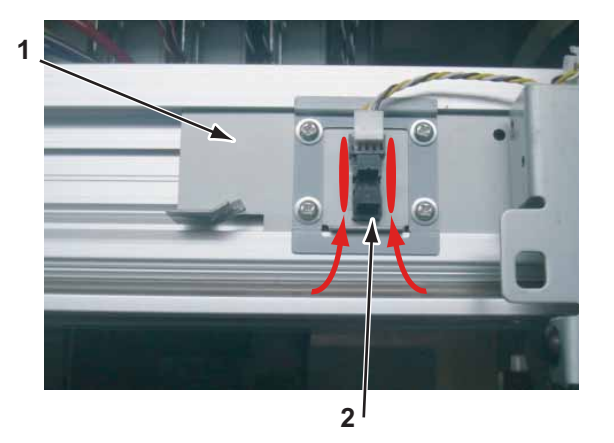

| No. | Name                      |
|-----|---------------------------|
| 1   | ORG sensor mounting plate |
| 2   | CR origin sensor          |

8. To reassemble unit, reverse the removal procedure.

#### VJ1624E-M-03

## 3.6.6 Replace CR Origin Sensor Cable Assy

A necessary jigs and tools are as follows.

| Name                           | Maintenan<br>ce Part No. | Remarks                               |
|--------------------------------|--------------------------|---------------------------------------|
| CR Origin Sensor Cable<br>Assy | DG-43004                 | 文출" Exploded View Y Rail Assy" p.11-7 |
| + Driver No.2                  | Generic<br>products      | -                                     |

- 1. Open Maintenance cover R.
- 2. Remove Side top cover R.

تع "3.2.4 Removing Side Top Cover" p.3-10

- 3. Remove IH cover. TT 3.2.6 Removing IH Cover" p.3-12
- 4. Remove Subtank cover. (資"3.2.8 Removing Sub Tank Cover" p.3-15
- 6. Remove CR Origin Sensor Cable Assy from CR Orign sensor.

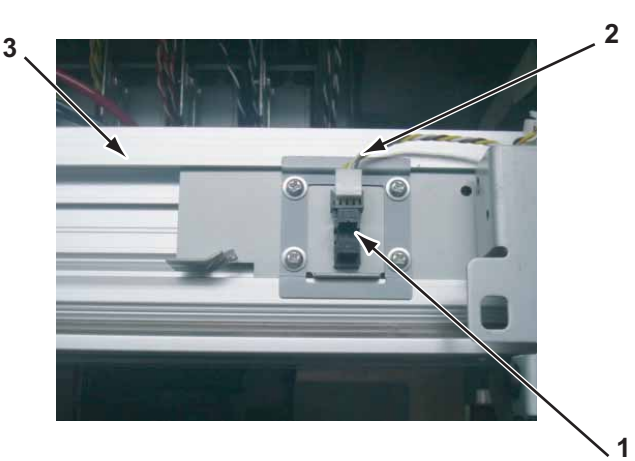

| No. | Name            |
|-----|-----------------|
| 1   | CR Orign sensor |

| No. | Name                      |
|-----|---------------------------|
| 2   | CR Orign sensor CableAssy |
| 3   | Y Rail                    |

- 7. Remove CR Orign sensor CableAssy from clamps on the path.
- 8. Remove Connector of CR Orign sensor Cable Assy from JUNCTION Board Assy (J14).

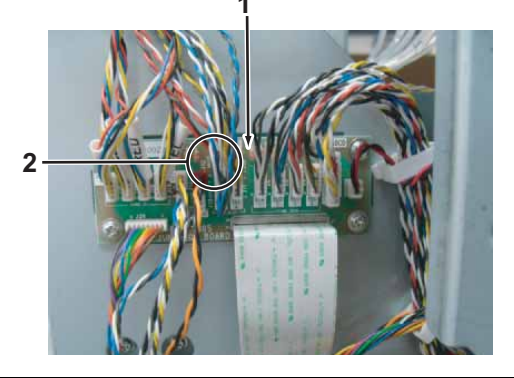

| No. | Name                       |  |
|-----|----------------------------|--|
| 1   | JUNCTION Board Assy        |  |
| 2   | CR Orign sensor Cable Assy |  |

- 9. Replace CR Orign sensor CableAssy.
- 10. To reassemble unit, reverse the removal procedure.

## 3.6.7 Replacing Steel Bare

A necessary jigs and tools are as follows.

| Name                         | Maintenan<br>ce Part No. | Remarks                               |
|------------------------------|--------------------------|---------------------------------------|
| Steel Bare Assy(VJ-<br>1604) | DG-41917                 | 文習" Exploded View Y Rail Assy" p.11-7 |
| + Driver No.2                | Generic<br>products      | -                                     |

TIP

This section describes the procedure to replace the maintenance part, Steel Bare Assy (VJ-1604).

In this section, it is referred to as Steel Bare.

1. Remove Side top cover R.

3.2.4 Removing Side Top Cover" p.3-10

- Remove Side top cover L.
   X "3.2.4 Removing Side Top Cover" p.3-10
- 3. Remove Top cover. 13.2.10 Removing Top Cover" p.3-17

## **A** CAUTION

Make sure to work with two or more persons when removing Rear top cover.

4. Remove the screws (4 pieces) retaining Steel Bare .

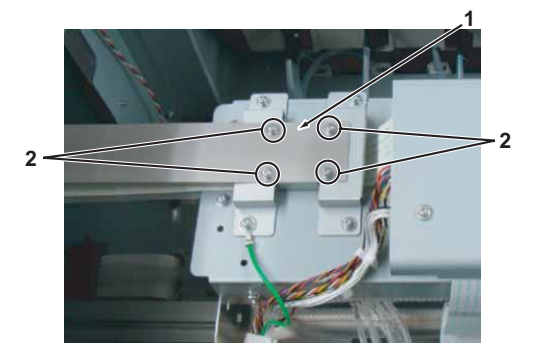

| No. | Name                                                           |
|-----|----------------------------------------------------------------|
| 1   | Steel Bare                                                     |
| 2   | Pan-head screw with spring washer and flat washer M3 $	imes$ 6 |

5. Remove the screws (3 pieces each) retaining Cable holders (2 pieces).

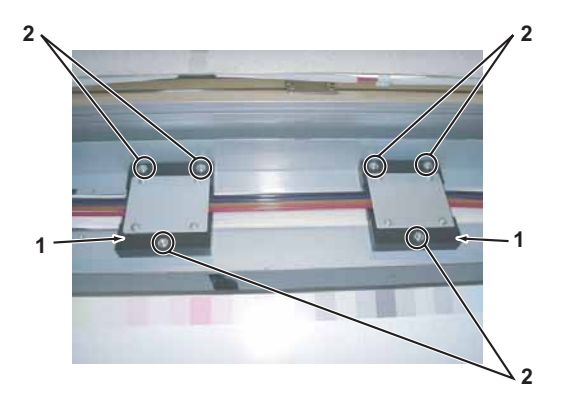

| No. | Name                                                            |
|-----|-----------------------------------------------------------------|
| 1   | Cable holder                                                    |
| 2   | Pan-head screw with spring washer and flat washer M3 $	imes$ 18 |

6. Remove Cable holders (2 pieces).

7. Remove Film FFC fixation .

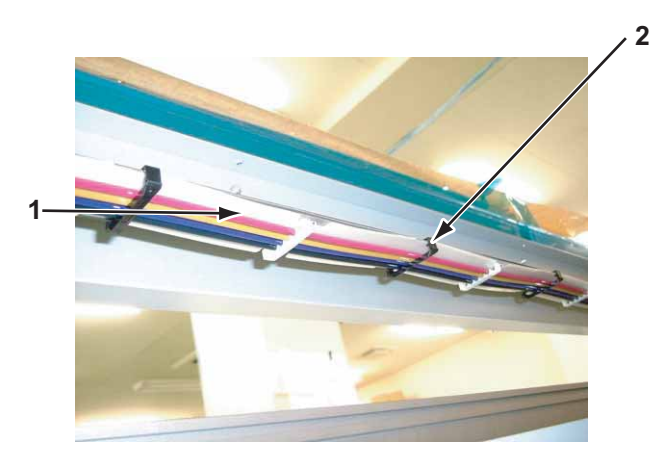

| No. | Name              |
|-----|-------------------|
| 1   | Steel Bare        |
| 2   | Film FFC fixation |

8. Refer to the following figure and open Steel Bare .

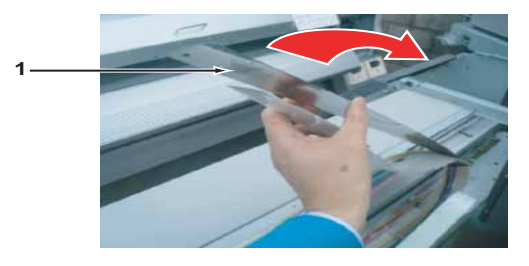

#### TIP

The screws (2 pieces) retaining Steel Bare Assy(VJ-1604) and Cable guide are protected by the acetate tape.

- 9. Lift up Ink tube (4 pieces), CR\_FFC Assy (4 pieces) then peel off the acetate tape retaining Steel Bara Assy.
- 10. Remove the screws (2 pieces) retaining Steel Bare to Cable guide.

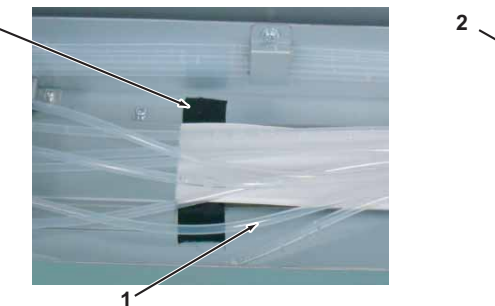

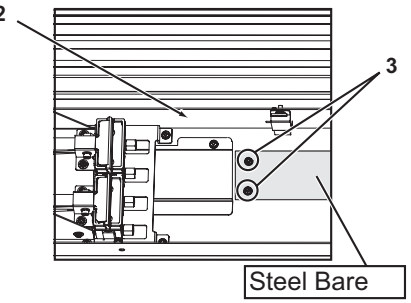

| No. | Name                                                            |
|-----|-----------------------------------------------------------------|
| 1   | Acetate tape                                                    |
| 2   | Steel Bare                                                      |
| 3   | Pan-head screw with spring washer and flat washer M3 $\times$ 5 |
| 4   | Cable guide                                                     |

11. Replace Steel Bare .

2

12. To reassemble unit, reverse the removal procedure.

## 

Be sure to make Cursor go back and forth to opposite side of the origin several times manually before turn on the power, and confirm Steel Bare and Cover stay(Exploded View Cover Assy:H-3,H-5) doesn't interfere after replacing Steel bearer.

## 3.6.8 Replacing CR\_FFC

A necessary jigs and tools are as follows.

| Name          | Maintenan<br>ce Part No. | Remarks                                                                          |
|---------------|--------------------------|----------------------------------------------------------------------------------|
| CR_FFC Assy   | DG-42992                 | て習" Exploded View Y Rail Assy" p.11-7<br>て習" CR_FFC Folding instruction" p.11-25 |
| + Driver No.2 | Generic<br>products      | -                                                                                |

TIP

This section describes the procedure to replace the maintenance part, CR\_FFC Assy.

In this section, it is referred to as CR\_FFC.

# **CAUTION**

• When replacing Board or plugging/unplugging FFC, unplug Power cable and leave it for a while before operation.

If operating with Power cable still plugged, Board may be damaged or operators may get an electric shock by residual electric charge.

- When handling Board, do not touch the on-board devices with bare hands. The element might be destroyed by static electricity.
- Before plugging FFC, check the condition of FFC terminals (that the corners of the terminals are not crooked and reinforcing plate is not peeled).
- Plug/unplug FFC perpendicularly to the connector. Never plug/unplug it obliquely. If plugged obliquely, it may damage/shorten/break terminals in connectors, causing a breakdown of on-board devices.
- Make sure to plug FFC all the way in the connector. After plugging it, make sure that FFC and the connector terminals are not misaligned sideways and that FFC is not plugged obliquely.
- 1. Remove Side top cover R.

"3.2.4 Removing Side Top Cover" p.3-10

Remove Side top cover L.
 Image: Side Top Cover" p.3-10

- 3. Remove Top cover. 【管 "3.2.10 Removing Top Cover" p.3-17
- 4. Remove Paper guide R (upper). 〔晉 "3.2.12 Removing Paper Guide R (Upper)" p.3-21
- 5. Remove Paper guide R (lower).

   <sup>\*\*\*</sup> 3.2.13 Removing Paper guide R (Lower)<sup>\*\*</sup> p.3-23
- 6. Open Board box.

تع"3.4.1 Opening Board box" p.3-40

7. Remove CR Board cover.

137.3 Removing CR Board Cover" p.3-133

8. Remove the screws (4 pieces) retaining Cable hoding plate.

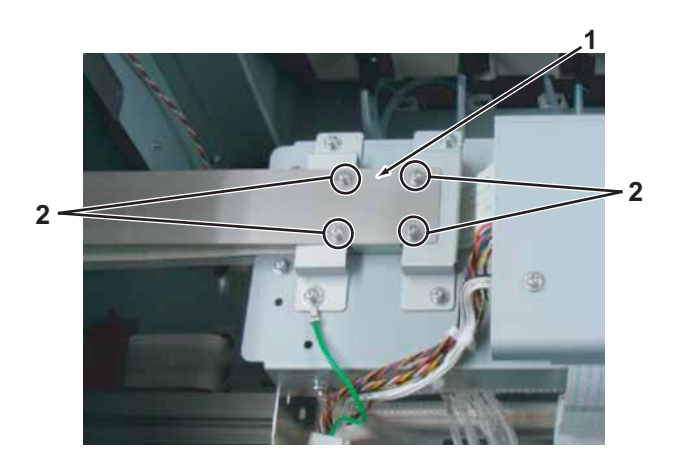

| No. | Name                                                           |  |
|-----|----------------------------------------------------------------|--|
| 1   | Cable holding plate                                            |  |
| 2   | Pan-head screw with spring washer and flat washer M3 $	imes$ 8 |  |

9. Remove Cable holding plate with Steel Bare mounted.

10. Remove Tube clamps and FFC fixation FilmFFC (6 pieces each) .

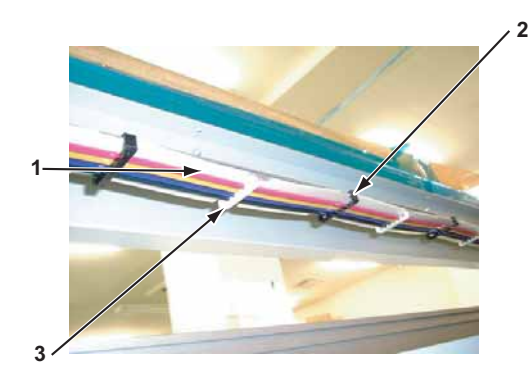

| No. | Name              |
|-----|-------------------|
| 1   | CR_FFC            |
| 2   | Tube Clamps       |
| 3   | Film FFC Fixation |

11. Refer to the following figure and open Steel Bare .

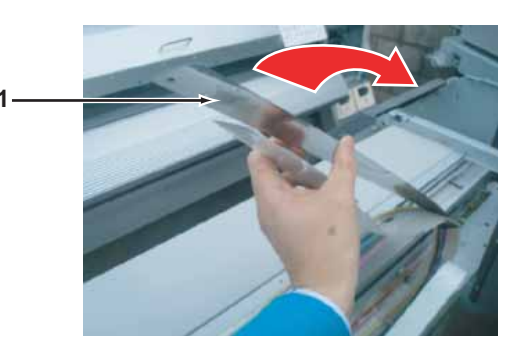

12. Remove CR\_FFC (5 pieces) from CR Board Assy.

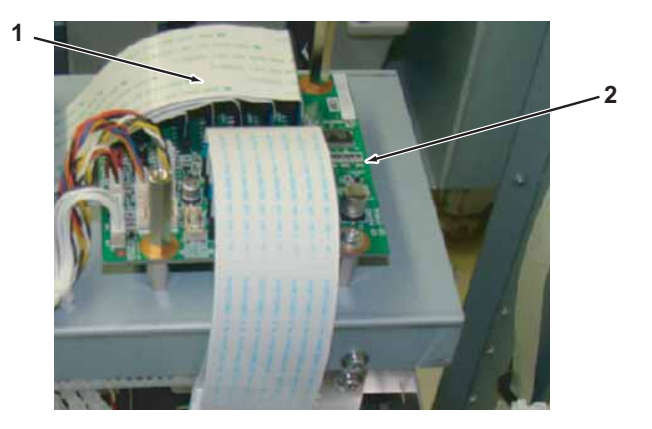

| No. | Name          |
|-----|---------------|
| 1   | CR_FFC        |
| 2   | CR Board Assy |

13. Remove the screws (3 pieces each) retaining Cable holders (2 pieces).

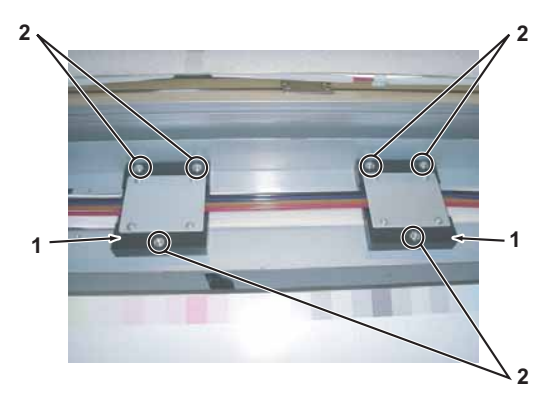

| No. | Name                                                            |
|-----|-----------------------------------------------------------------|
| 1   | Cable holder                                                    |
| 2   | Pan-head screw with spring washer and flat washer M3 $	imes$ 18 |

- 14. Remove Cable holder (2 pieces) .
- 15. Remove FT guide material.

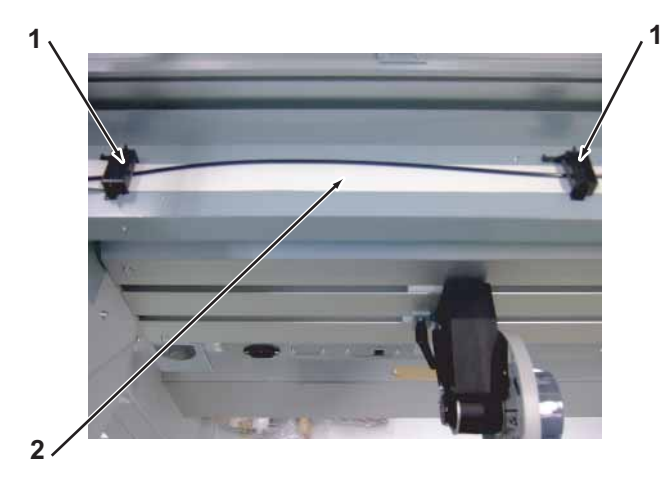

| No. | Name              |
|-----|-------------------|
| 1   | FT guide material |
| 2   | CR_FFC            |

- 16. Remove CR\_FFC from clamps on the path.
- 17. Remove CR\_FFC from MAIN Board Assy.

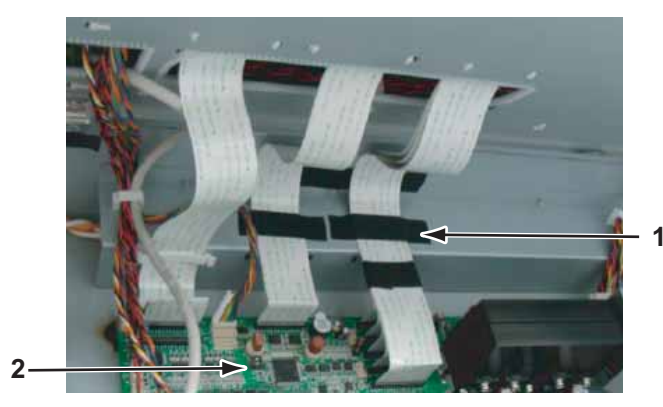

| No. | Name            |
|-----|-----------------|
| 1   | Acetate Tape    |
| 2   | MAIN Board Assy |

18. Pull out CR\_FFC from hole of Cable guide(origin side).

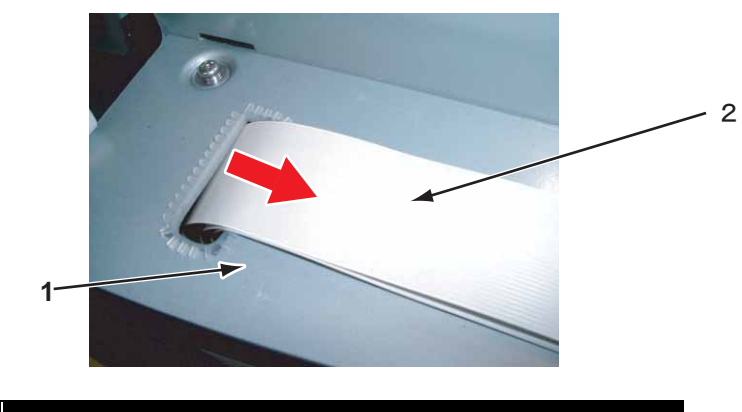

| No. | Name        |
|-----|-------------|
| 1   | CR_FFC Assy |
| 2   | Cable guide |

19. Pull out CR\_FFC from hole of Leg holder base.

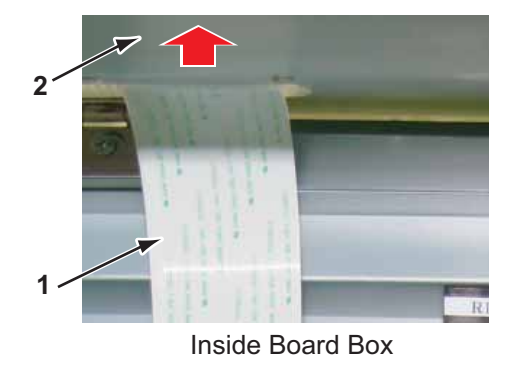

| No. | Name            |
|-----|-----------------|
| 1   | Leg holder base |
| 2   | CR_FFC Assy     |

- 20. CR\_FFC Assy
- 21. Connect CR\_FFC Assy (5pieces) to CR Board Assy.
- 22. Draw CR\_FFC\_Assy through the same path as above.
- 23. To reassemble unit, reverse the removal procedure.
- 24. Connect CR\_FFC Assy (5 pieces) to MAIN Board Assy.

### NOTE

• Make sure not to make a mistake in the connection destination referring to the following.

(After each FFC is bent, pile up the bent FFCs. )

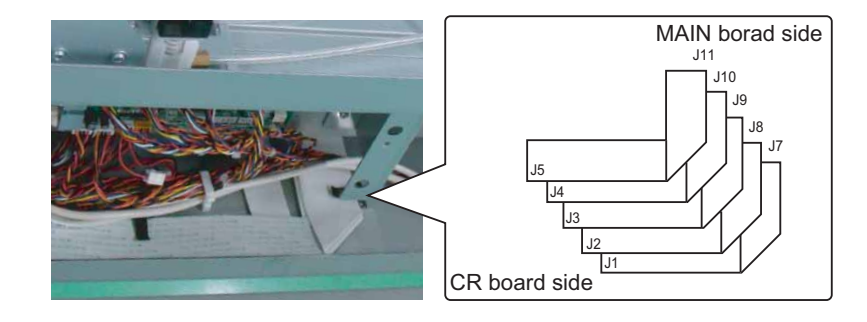

• Make sure that CR\_FFC does not get nipped by Board box.

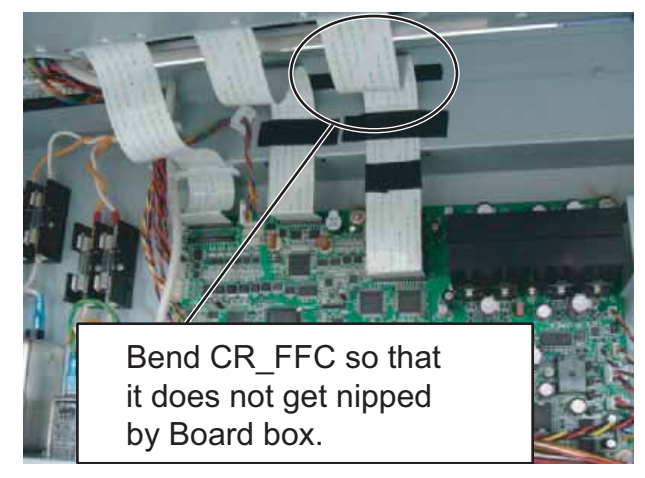

25. From this point on, To reassemble unit, reverse the removal procedure.

### 3.6.9 Replacing lnk tube

A necessary jigs and tools are as follows.

| Name             | Maintenan<br>ce Part No. | Remarks                           |
|------------------|--------------------------|-----------------------------------|
| VJ tube 3-4 (3m) | DG-42724                 | (골" "Exploded View Other" p.11-21 |
| VJ tube 3-4(1m)  | DG-42722                 |                                   |
| VJ tube 2-3(1m)  | DG-42725                 |                                   |
| + Driver No.2    | Generic<br>products      | -                                 |
| Tube cutter      | Generic<br>products      | -                                 |

TIP

This section describes the procedure to replace the maintenance parts, VJ-Tube 2-3 (1m), VJ Tube 3-4 (1m), and VJ Tube (3m).

In this section, they are referred to as Ink tube.

#### Length of Ink tube

| No. | Section                                   | Q'ty    | Length(cm)                           | size |
|-----|-------------------------------------------|---------|--------------------------------------|------|
| 1   | Ink Cartridge – 2 Way Solenoid (Sub Tank) | 4Pieces | 39 each                              | 3φ   |
| 2   | Subtank — I-type fitting                  | 4pieces | K:49cm<br>C:47cm<br>M:45cm<br>Y:40cm | 3φ   |
| 3   | I-type fitting - Y-type fitting           | 4pieces | 230 each                             | 3φ   |
| 4   | Y-type fitting — Print head               | 8pieces | 18 each                              | 2φ   |

### NOTE

Cut lnk tube at an appropriate length to use. When cutting it, use a tube cutter so that the cut surface is even. If it is not cut evenly, ink may leak.

- (1) Ink Cartridge 2 Way Solenoid (Sub Tank)
- 1. Perform ink discharge operation to discharge ink entirely from ink path.
- 2. Remove Side Maintenance cover. 【管"3.2.3 Removing Side Maintenance Cover" p.3-9
- 3. Remove Side top cover R. XB" 3.2.4 Removing Side Top Cover" p.3-10
- 4. Remove IH cover. 13.2.6 Removing IH Cover" p.3-12
- 5. Remove Subtank cover. 【習 "3.2.8 Removing Sub Tank Cover" p.3-15
- Remove Cartridge cover.
   Cartridge cover" p.3-13

#### 7. Remove Inku tube from Clamps.

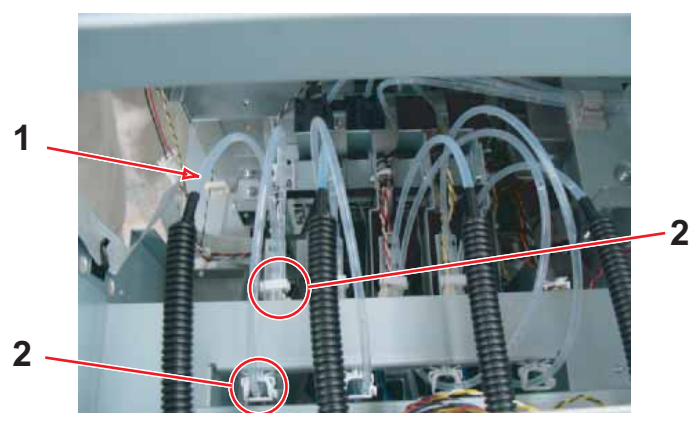

| No. | Name     |
|-----|----------|
| 1   | Ink tube |
| 2   | Clamps   |

8. Remove Corrugated tube from Flame Assembly.

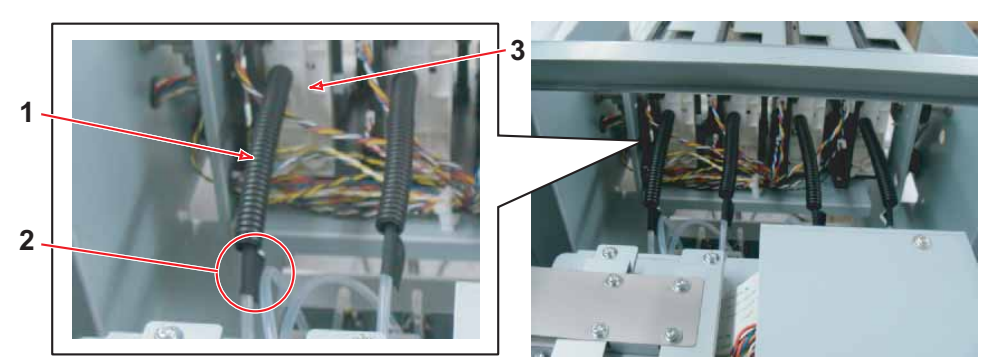

| No. | Name            |
|-----|-----------------|
| 1   | Corrugated tube |
| 2   | Acetate tape    |
| 3   | flame Assembly  |

### NOTE

• Corrugated tube will be used again.

9. Remove Ink tube from I-type fitting (connected to Frame assembly).

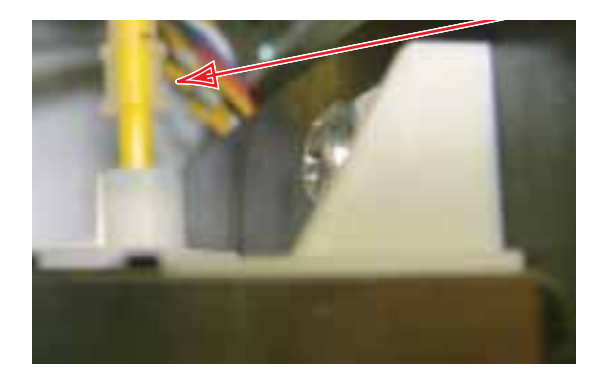

| No. | Name           |
|-----|----------------|
| 1   | I-type fitting |
| 2   | Ink tube       |

10. Remove Ink tube from L-type fitting (connected to 2 way solenoid).

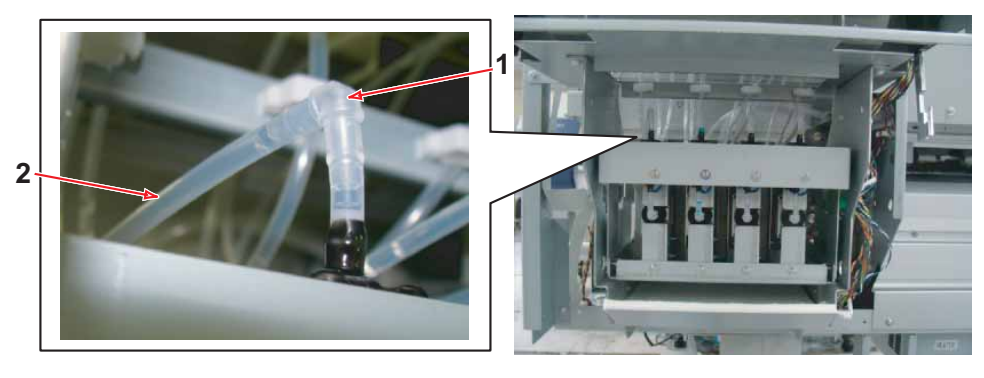

| No. | Name           |
|-----|----------------|
| 1   | L-type fitting |
| 2   | Ink tube       |

- 11. Replace Ink tube.
- 12. To reassemble unit, reverse the removal procedure.
- 13. Charge ink.

13 "5.6 Ink Charging Menu" p.5-25

- (2) Subtank I-type fitting
- 1. Perform ink discharge operation to discharge ink entirely from ink path.
- Remove Side top cover R.
   X "3.2.4 Removing Side Top Cover" p.3-10
- 3. Remove IH cover. 【管**"3.2.6 Removing IH Cover" p.3-12**
- 4. Remove Side top cover L. 【音"3.2.4 Removing Side Top Cover" p.3-10
- 5. Remove Rear s ide cover. XIII "3.2.5 Removing Rear side cover" p.3-11
- 6. Remove Side Maintenance cover. 【習"3.2.3 Removing Side Maintenance Cover" p.3-9
- 7. Remove Top cover. 、 文章 "3.2.10 Removing Top Cover" p.3-17
- Remove Subtank cover.
   Image: The state of the state of th
- 9. Remove Ink tube from L fitting (connected to Subtank).

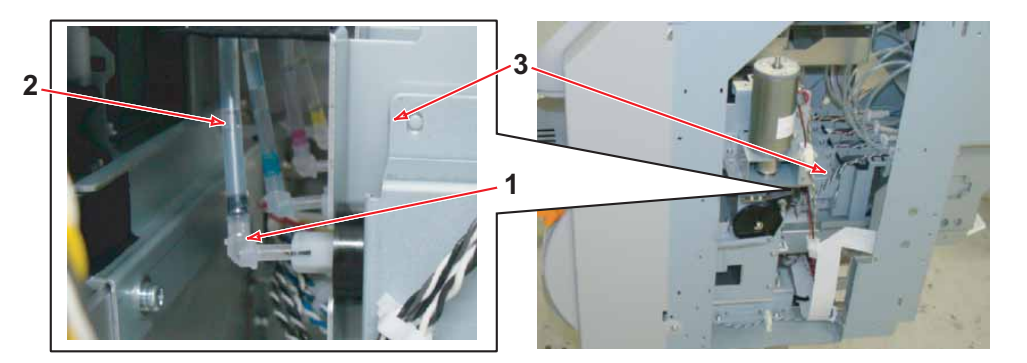

| No. | Name      |
|-----|-----------|
| 1   | L fitting |
| 2   | Ink tube  |
| 3   | Subtank   |

10. Remove Ink tube from Clamps.

11. Remove Ink tube from I-type fitting.

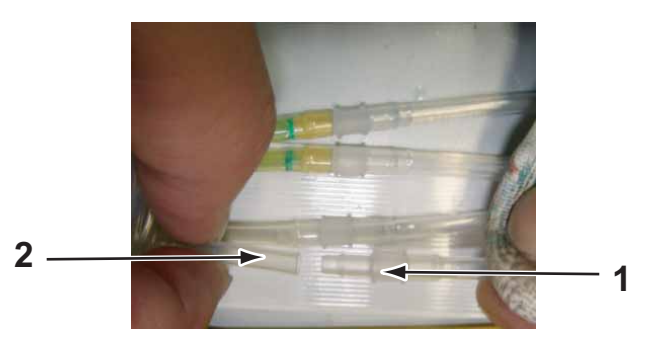

| No. | Name           |
|-----|----------------|
| 1   | I-type fitting |
| 2   | Ink tube       |

- 12. Replace Ink tube.
- 13. To reassemble unit, reverse the removal procedure.
- 14. Charge ink. <sup>15</sup> "5.6 Ink Charging Menu" p.5-25

- (3) I-type fitting Y-type fitting
- Perform ink discharge operation to discharge ink entirely from ink path.
   Image: Solution of the solution of the solu
- Remove Side Maintenance cover.
   X "3.2.3 Removing Side Maintenance Cover" p.3-9
- 3. Remove Side top cover R. XB" 3.2.4 Removing Side Top Cover" p.3-10
- 4. Remove Side Maintenance cover.
   X3.2.3 Removing Side Maintenance Cover" p.3-9
- 5. Remove Side top cover L. 、 、 、 ご で " 3.2.4 Removing Side Top Cover" p.3-10
- 6. Remove Rear s ide cover. La "3.2.5 Removing Rear side cover" p.3-11
- 7. Remove Rear top cover. 「管 "3.2.10 Removing Top Cover" p.3-17
- 8. Remove Tube Clamps and Film FFC fixations. (6pieces each) from Ink tubes.

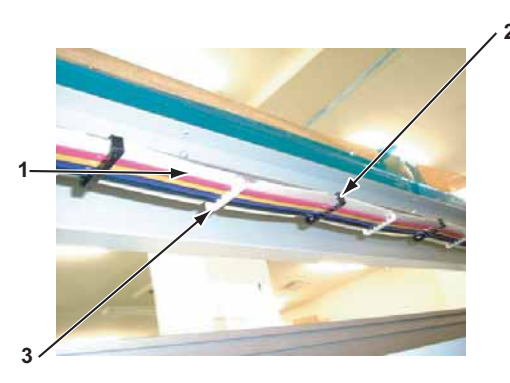

| No. | Name              |
|-----|-------------------|
| 1   | Ink tube          |
| 2   | Tube Clamp        |
| 3   | Film FFC fixation |

9. Remove the screws retaining Tube holding plates (4 pieces each) .

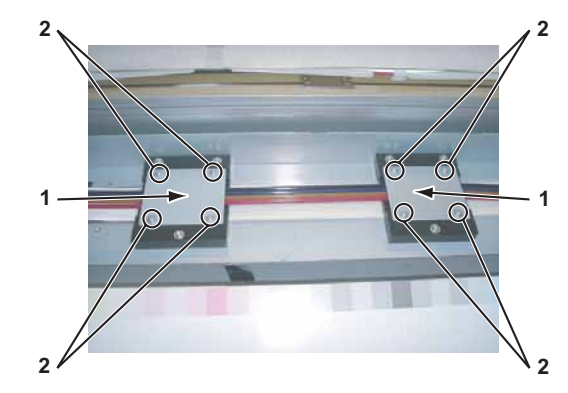

| No. | Name                     |  |
|-----|--------------------------|--|
| 1   | Tube holding plate       |  |
| 2   | P tight cupM3 $\times$ 8 |  |

- 10. Remove Tube holding plates (2 pieces).
- 11. Remove FT guide (1 piece、opposite side of origin) を取外します。

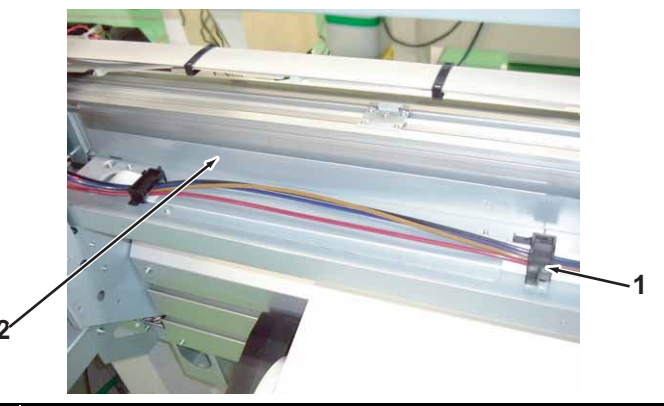

| No. | Name        |
|-----|-------------|
| 1   | FT guide    |
| 2   | Cable guide |

12. Remove the screws (4 pieces) retaining Cable presser plate.

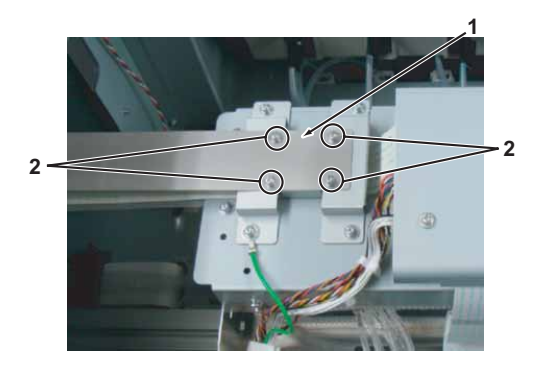

| No. | Name                                                           |  |
|-----|----------------------------------------------------------------|--|
| 1   | Cable presser plate                                            |  |
| 2   | Pan-head screw with spring washer and flat washer M3 $	imes$ 8 |  |

- 13. Remove Cable retainer plate with Steel bearer still attached.
- 14. Unfold Steel bearer referring to the following illustrations.

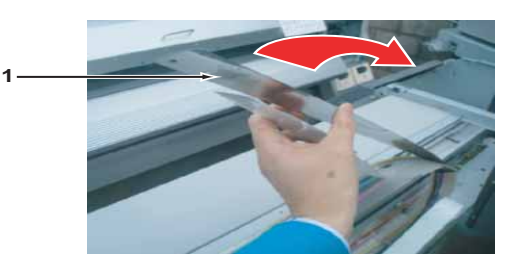

15. Remove the screws (2 pieces) retaining Tube holding plate.

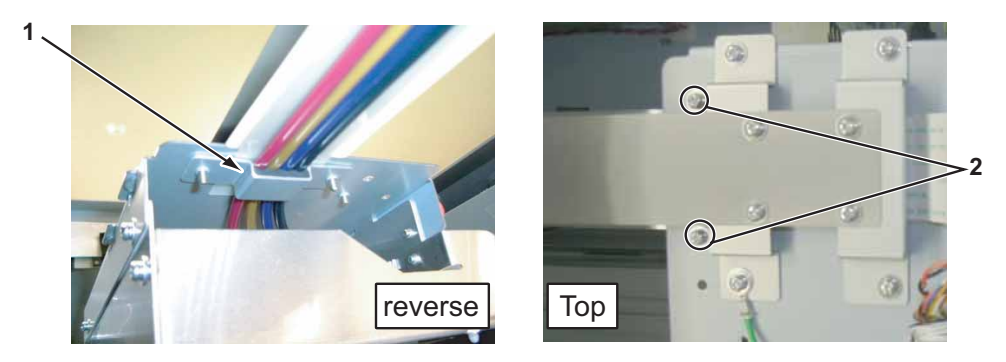

| No. Name |                                                                |  |  |
|----------|----------------------------------------------------------------|--|--|
| 1        | Tube holding plate                                             |  |  |
| 2        | Pan-head screw with spring washer and flat washer M3 $	imes$ 8 |  |  |

- 16. Remove Tube holding plate.
- 17. Remove Ink tube from I-type fitting on the Cable guide.

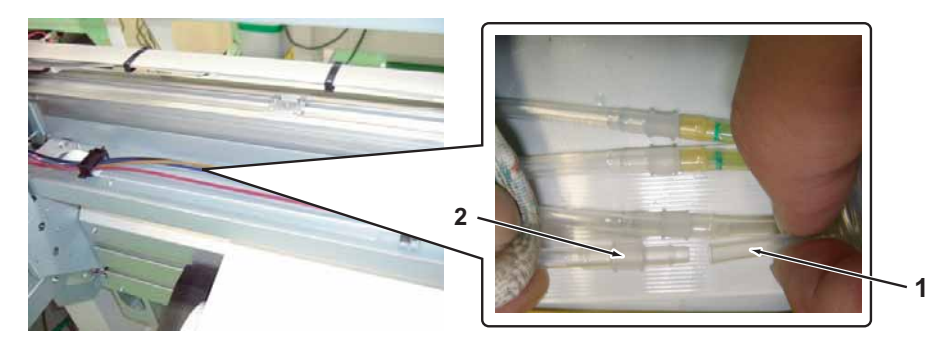

| No. | Name           |
|-----|----------------|
| 1   | Cable guide    |
| 2   | I-type fitting |

18. Pull out the Ink tube to be replaced and remove it from Y-type fitting.

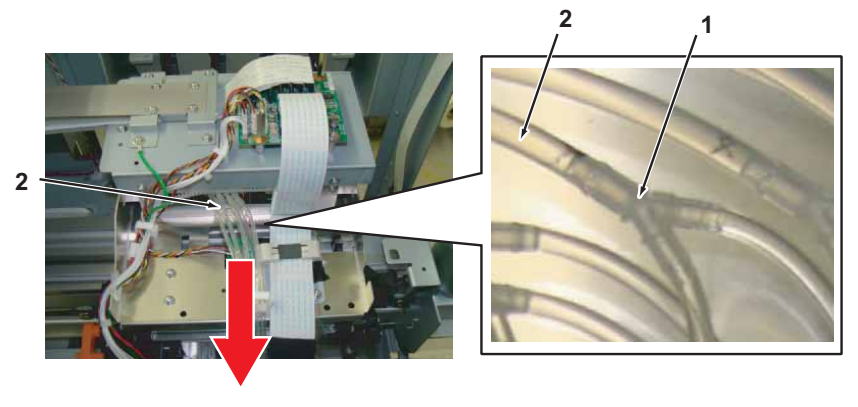

| No. | Name           |
|-----|----------------|
| 1   | Y-type fitting |
| 2   | Ink tube       |

- 19. Replace Ink tube.
- 20. To reassemble unit, reverse the removal procedure.
- 21. Charge ink.

13 "5.6 Ink Charging Menu" p.5-25

- (4) Y-type fitting Print head
- Perform ink discharge operation to discharge ink entirely from ink path.
   Image: The second second seco
- Remove Side Maintenance cover.
   X<sup>2</sup> "3.2.3 Removing Side Maintenance Cover" p.3-9
- 4. Turn Connector Solenoid heads (8 pieces) 45 degrees (clockwise) and remove them vertically.

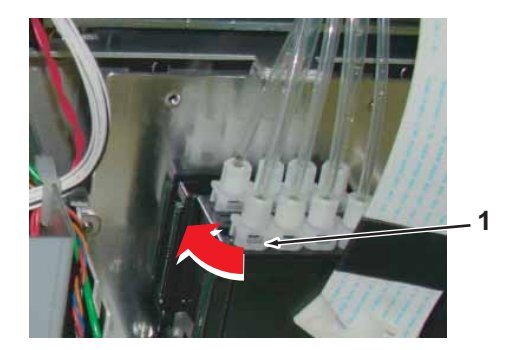

| No. | Name                    |
|-----|-------------------------|
| 1   | Connector Solenoid head |

5. Remove Joint screw (1 piece), O ring (1 piece), and Connector Solenoid head (1 piece) from Ink tube.

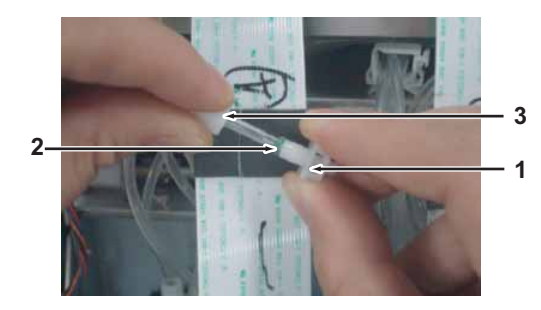

| No. | Name                    |  |
|-----|-------------------------|--|
| 1   | Connector Solenoid head |  |
| 2   | O ring (M6)             |  |
| 3   | Joint screw (M6)        |  |

- 6. Remove Ink tube from Clamps.
- 7. Remove Ink tube from Y-type fitting.

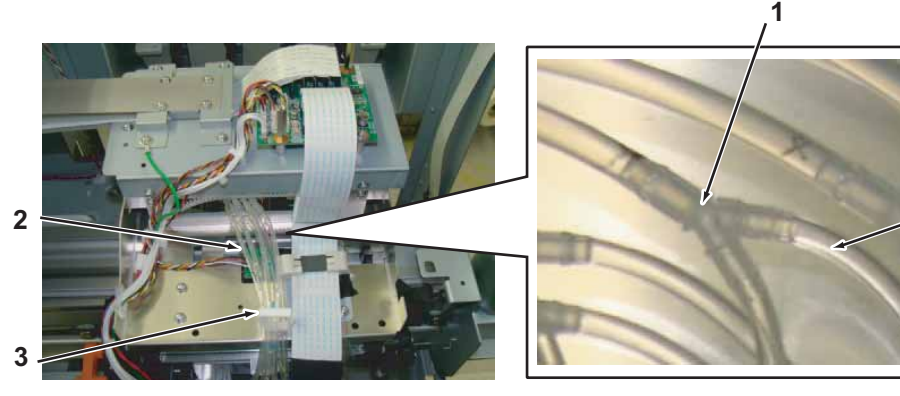

2

| No. | Name           |
|-----|----------------|
| 1   | Y-type fitting |
| 2   | Ink tube       |
| 3   | Clamps         |

8. Replace Ink tube.

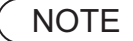

Not to reuse O ring, Change new one.

- 9. To reassemble unit, reverse the removal procedure.
- 10. Charge ink.

13 "5.6 Ink Charging Menu" p.5-25

### 3.6.10 Replacing Pressure Roller

A necessary jigs and tools are as follows.

| Name            | Maintenan<br>ce Part No. | Remarks                               |
|-----------------|--------------------------|---------------------------------------|
| Pressure Roller | DF-46666                 | 文골" Exploded View Y Rail Assy" p.11-7 |
| + Driver No.2   | Generic<br>products      | -                                     |

- 1. Open front cover.
- 2. Lift up Pressure lever.
- 3. Lightly push up the left edge of Pressure arm with fingers to hold it.
- 4. Push the left edge of Pressure arm downward.
- 5. Push the right edge of Pressure arm downward.
- 6. Replace Pressure arm.

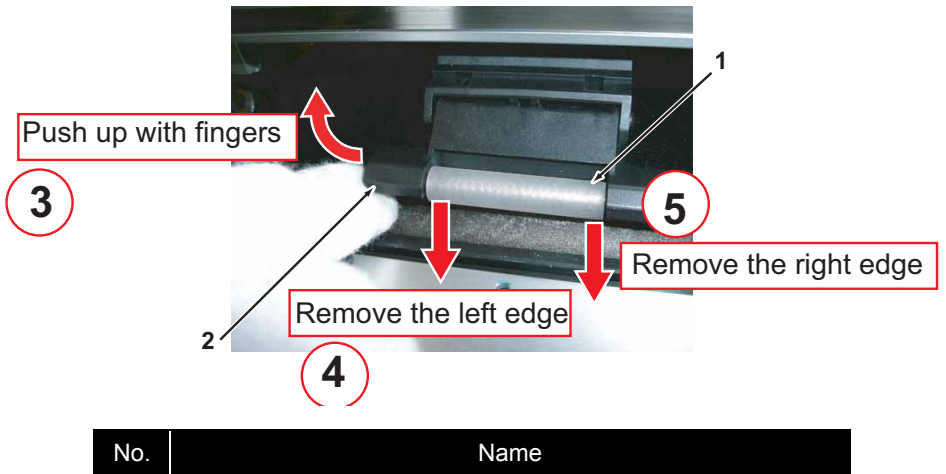

| NO. | Name            |
|-----|-----------------|
| 1   | Pressure Roller |
| 2   | Pressure Arm    |

- 7. Lower Pressure Lever.
- 8. Close Front cover.

# 3.7 Replacing Cursor Section

This section describes the procedure to replace Cursor section.

### 3.7.1 Releasing Carriage Lock

When Carriage lock is released on software, Carriage moves to the origin position after power is turned off. This section describes the procedure to release Carriage lock with power turned off.

- 1. Open Maintenance cover R.
- 2. Push down the cap on the left side of Carriage (at the back of Carriage cover).

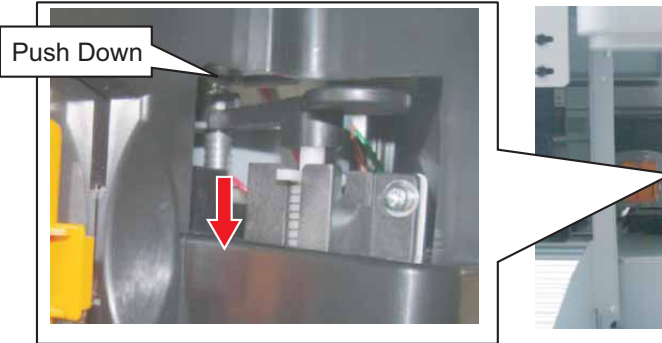

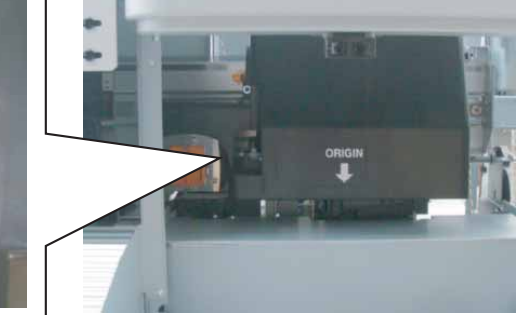

3. Move Carriage to left (opposite side of the origin).

### NOTE

- Insert your fingers all the way through the gap of Carriage cover and push it down.
- When locking Head again, you do not need to push down the cap. Shift Carriage till you hear a clicking sound and Carriage is fixed.

## **A** CAUTION

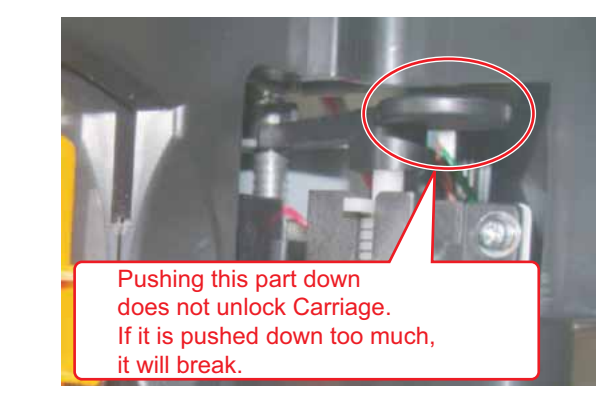

### NOTE

For enabling Head lock again, Carriage lock does not need to be moved. Move Carriage towards the origin until Carriage is fixed with a sound.

## 3.7.2 Removing Carriage Cover

A necessary jigs and tools are as follows.

| Name          | Maintenan<br>ce Part No. | Remarks |  |
|---------------|--------------------------|---------|--|
| + Driver No.2 | Generic<br>products      | -       |  |

- Move Carriage to the center of the platen.
   "3.7.1 Releasing Carriage Lock" p.3-131
- 2. Remove screws (4 pieces) retaining Carriage cover.

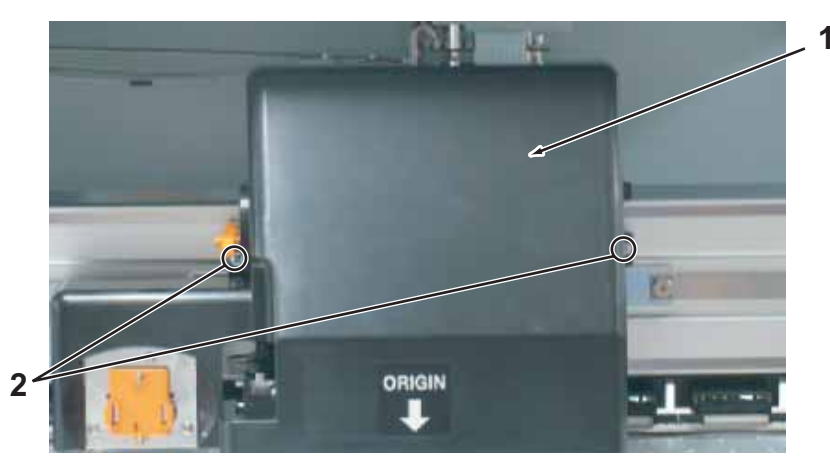

| No. | Name                                                           |
|-----|----------------------------------------------------------------|
| 1   | Carriage cover                                                 |
| 2   | Pan-head screw with spring washer and flat washer M3 $	imes$ 8 |

- 3. Remove carriage cover.
- 4. To reassemble unit, reverse the removal procedure.

## 3.7.3 Removing CR Board Cover

A necessary jigs and tools are as follows.

| Name          | Maintenan<br>ce Part No. | Remarks |
|---------------|--------------------------|---------|
| + Driver No.2 | Generic<br>products      | -       |

Remove Side top cover R.
 Image: "3.2.4 Removing Side Top Cover" p.3-10

2. Remove the screws (4 pieces) retaining CR Board Cover.

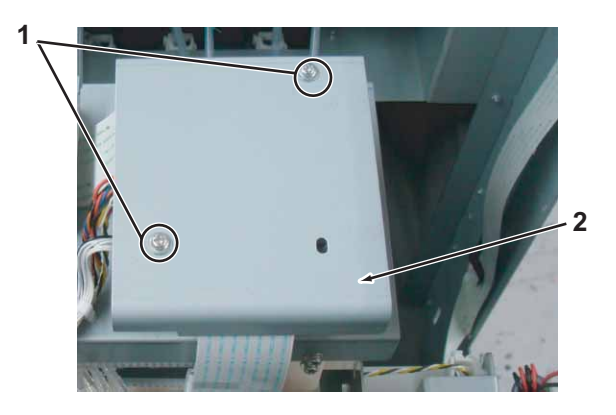

| No. | Name                          |
|-----|-------------------------------|
| 1   | CR Board Cover                |
| 2   | Cup screwM3 $\times$ 6 Zn-CM2 |

- 3. Remove CR Board Cover.
- 4. To reassemble unit, reverse the removal procedure.

### 3.7.4 Replacing CR Board Assy

A necessary jigs and tools are as follows.

| Name          | Maintenan<br>ce Part No. | Remarks |
|---------------|--------------------------|---------|
| CR Board Assy | DG-42959                 | -       |
| + Driver No.2 | Generic<br>products      | -       |

# **A** CAUTION

- Before replacing the board or plugging/unplugging FFC, unplug Power cable and leave it for a while. If operating with Power cable still plugged, Board may be damaged or operators may get an electric shock by standby electricity.
- · When handling board, do not touch on-board devices with bare hands.
- Before plugging FFC, check FFC terminal (to see the corner of the terminal is not crooked and reinforcement is not peeled off).
- When plugging/unplugging FFC, do it vertically to the connector. If plugged/unplugged obliquely, it may damage, shunt, or disconnect the terminals inside the connector, and may damage the elements on the board.
- Make sure to plug FFC all the way. After plugging, make sure that FFC and connector terminal are aligned and that FFC is not plugged obliquely.
- 1. Remove Side top cover R.

13.2.4 Removing Side Top Cover" p.3-10

2. Remove CR Board Cover.

3.7.3 Removing CR Board Cover" p.3-133

3. Detach connectors to CR board Assy listed below.

| Numbers<br>of pins | color | Conn<br>ect to | Remark | No. |
|--------------------|-------|----------------|--------|-----|
| J1                 | -     | Black          | MAIN   | FFC |
| J2                 | -     | Black          | MAIN   | FFC |
| J3                 | -     | Black          | MAIN   | FFC |
| J4                 | -     | Black          | MAIN   | FFC |

| Numbers<br>of pins | color | Conn<br>ect to | Remark     | No. |
|--------------------|-------|----------------|------------|-----|
| J5                 | -     | Black          | MAIN       | FFC |
| J7                 | -     | Black          | Head       | FFC |
| J8                 | -     | Black          | Head       | FFC |
| J9                 | -     | Black          | Head       | FFC |
| J10                | -     | Black          | Head       | FFC |
| J12                | 3     | White          |            |     |
| J15                | 2     | White          | C_SOL      | -   |
| J16                | 5     | White          |            | -   |
| J17                | 4     | White          | CR_ENC     | -   |
| J18                | 10    | White          | Spectrovue | -   |
4. Remove screws (2 pieces) and Hexagon spacers (2 pieces) retaining CR Board Assy.

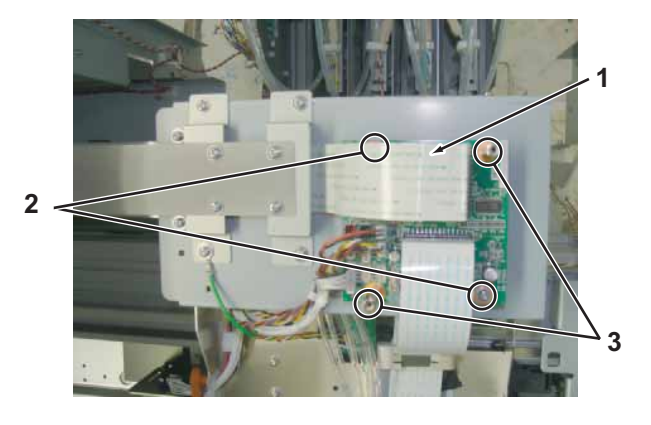

| No. | Name                  |
|-----|-----------------------|
| 1   | CR Board Assy         |
| 2   | Cup screwM3 $	imes$ 6 |
| 3   | Hexagon spacer        |

- 5. Remove CR Board Assy.
- 6. Replace CR Board Assy.
- 7. To reassemble unit, reverse the removal procedure.

## 3.7.5 Replacing CR Encoder Assy

A necessary jigs and tools are as follows.

| Name            | Maintenan<br>ce Part No. | Remarks                                  |
|-----------------|--------------------------|------------------------------------------|
| CR Encoder Assy | DG-42947                 | -                                        |
| + Driver No.2   | Generic<br>products      | -                                        |
| + Driver No.1   | Generic<br>Product       | For M2 screw<br>axis length is over 15cm |

#### TIP

This section describes the procedure to replace the maintenance part, CR\_ENC Assy.

In this section, it is referred to as CR Encoder Assy.

# 

| No. | Name                         |
|-----|------------------------------|
| 1   | Connector of CR Encoder Assy |

## NOTE

CR Encoder Assy cable is made of a stranded wire of black, yellow, red and white.

7. Remove the screws (2 pieces) retaining CR encoder Assy.

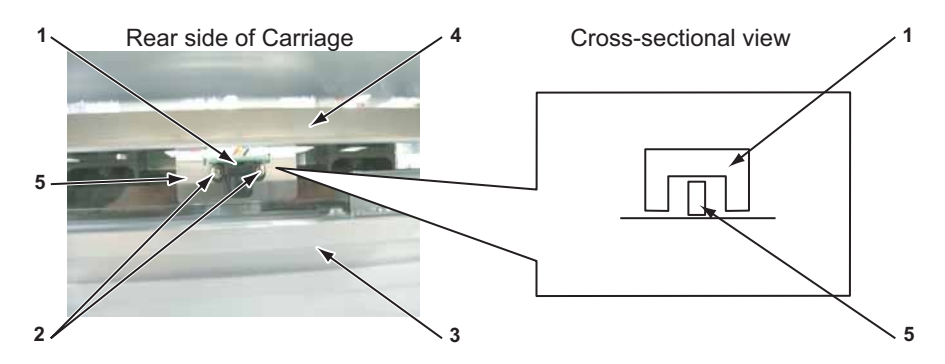

| No. | Name                                                            |
|-----|-----------------------------------------------------------------|
| 1   | CR Encoder Assy                                                 |
| 2   | Pan-head screw with spring washer and flat washer M 2 $	imes$ 5 |
| 3   | Y Rail                                                          |
| 4   | CR Board mounting base                                          |
| 5   | T fence                                                         |

# NOTE

When removing CR encoder Assy, pay attention to avoid nicking T fence.

- 1. Remove carriage cover. 같을 "3.7.2 Removing Carriage Cover" p.3-132
- 2. Remove Rear s ide cover. 〔晉"3.2.5 Removing Rear side cover" p.3-11
- 3. Remove Side top cover L. 3. 3.2.4 Removing Side Top Cover" p.3-10
- 4. Move Carriage to the opposite side of origin. (晉"3.7.1 Releasing Carriage Lock" p.3-131
- 5. Remove CR Board Cover. (資"3.7.3 Removing CR Board Cover" p.3-133
- 6. Remove CR encoder Assy connector (J17) from CR board Assy.

#### 8. Replace CR Encoder Assy.

## NOTE

When reassembling CR encoder Assy, refer to the following figure and make sure that T fence goes through CR encoder Assy sensor.

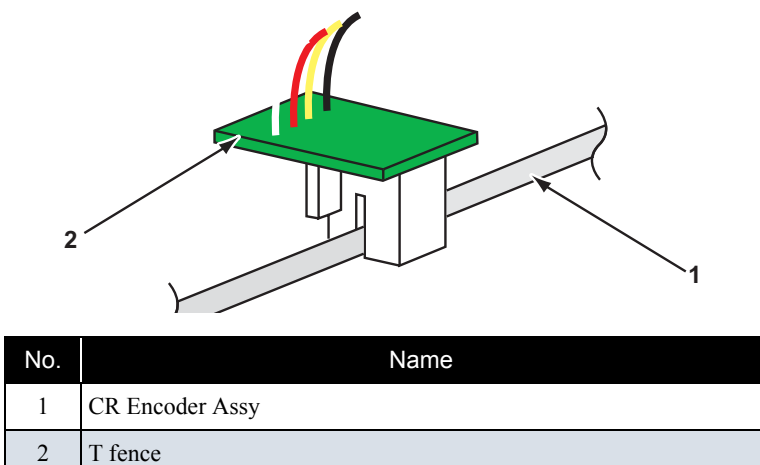

9. To reassemble unit, reverse the removal procedure.

3.7.6 Replacing Photometer Junction Board Assy (VJ1624) (Removing Bracket)

A necessary jigs and tools are as follows.

| Name                                      | Maintenan<br>ce Part No. | Remarks |
|-------------------------------------------|--------------------------|---------|
| Photometer JUNCTION<br>Board Assy(VJ1624) | DG-43038                 | -       |
| Colorimeter Bracket<br>adjustment Jig     | DG-43195                 | -       |
| + Driver No.2                             | Generic<br>products      | -       |

TIP

This section describes the procedure to replace the maintenance part, Photometer Junction Board Assy (VJ1624).

(Removing Bracket)

In this section, it is referred to as Photometer Junction Board Assy.

## NOTE

Using dedicated Jig to assemble Photometer JUNCTION board Assy.

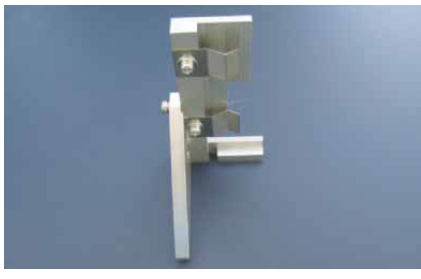

Colorimeter Bracket Adjustment Jig

1. Remove Side top cover R.

13.2.8 Removing Sub Tank Cover" p.3-15

- Remove CR board cover.
   Image: Transformed Cover Transformed Cover Transforme
- 3. Remove Carriage cover. 13.7.2 Removing Carriage Cover'' p.3-132
- 4. Remove the connector of Photometer Junction board Assy from CR board Assy.
- 5. Remove Photometer Junction Board Assy cable from clamps on the path.

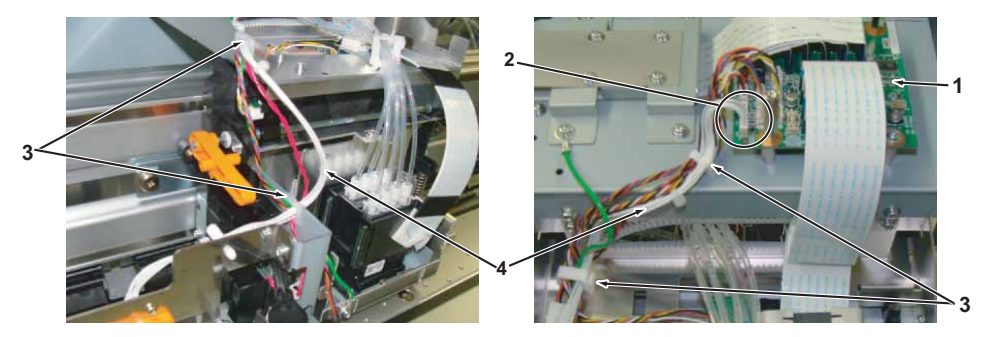

| No. | Name                                            |
|-----|-------------------------------------------------|
| 1   | CR board Assy                                   |
| 2   | the connector of Photometer Junction board Assy |
| 3   | Clamp                                           |
| 4   | Photometer Junction board Assy cable (white)    |

6. Remove the screws (2 pieces) retaining Photometer Junction board Assy.

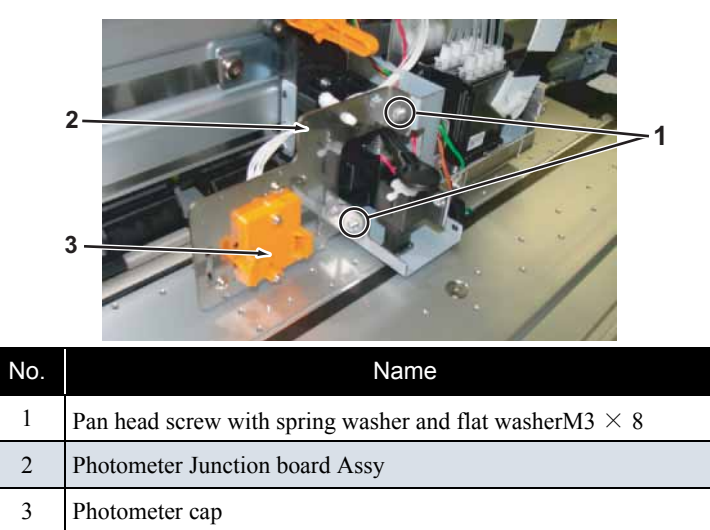

#### TIP

When removing screw uneasily, remove Photometer cap.

8. Replace Photometer Junction board Assy, then retain the photometer Junction board Assy temporariry by screws (2pieces).

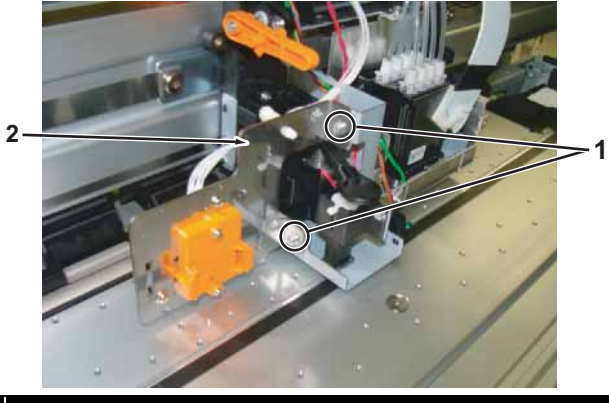

| No. | Name                                                          |
|-----|---------------------------------------------------------------|
| 1   | Pan head screw with spring washer and flat washerM3 $	imes$ 8 |
| 2   | Photometer Junction board Assy                                |

10. Set dedicated Jig.

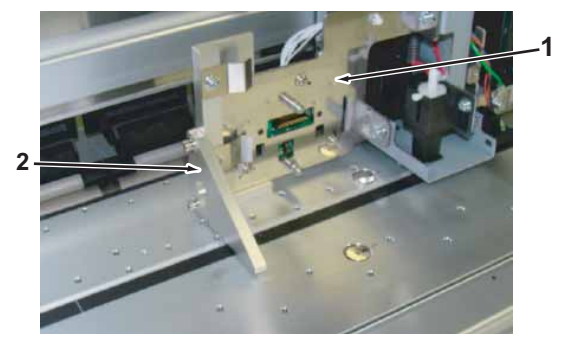

| No. | Name                                     |
|-----|------------------------------------------|
| 1   | Photometer Junction board Assy (Bracket) |
| 2   | Dedicated Jig                            |

## NOTE

After setting, confirm gap between jig and platen or Bracket.

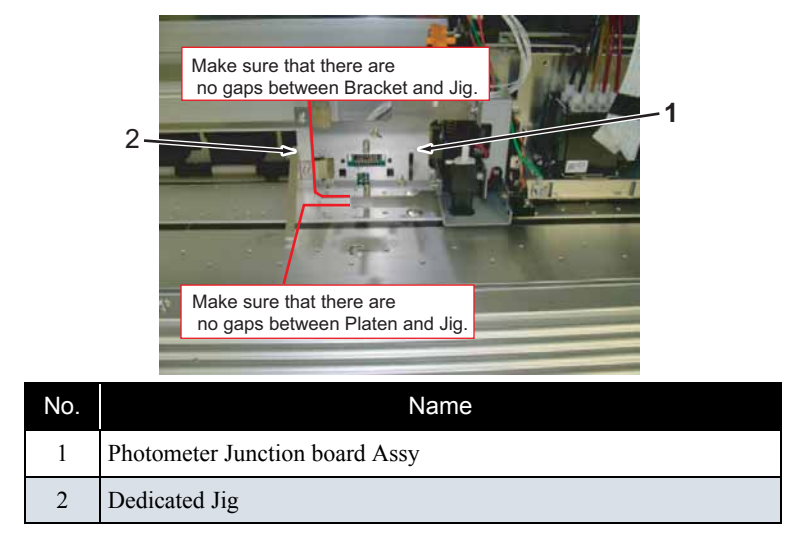

- 13. Fix Bracket with screws (2pieces).
- 14. Remove dedicated jig.
- 15. To reassemble unit, reverse the removal procedure.

## 3.7.7 Replacing Cutter Solenoid Cable Assy

A necessary jigs and tools are as follows.

| Name                           | Maintenan<br>ce Part No. | Remarks                                |
|--------------------------------|--------------------------|----------------------------------------|
| Cutter Solenoid Spring<br>Assy | DG-43024                 | て習" Explded View Cursor Assy3" p.11-12 |
| + Driver No.2                  | Generic<br>products      | -                                      |

1. Remove side top cover R.

13.2.8 Removing Sub Tank Cover" p.3-15

2. Remove CR board cover.

تع "3.7.3 Removing CR Board Cover" p.3-133

- 3. Remove Cutter Solenoid cable Assy from Cutter Solenoid Assy connector.
- 4. Remove Cutter solenoid cable Assy from CR board Assy.

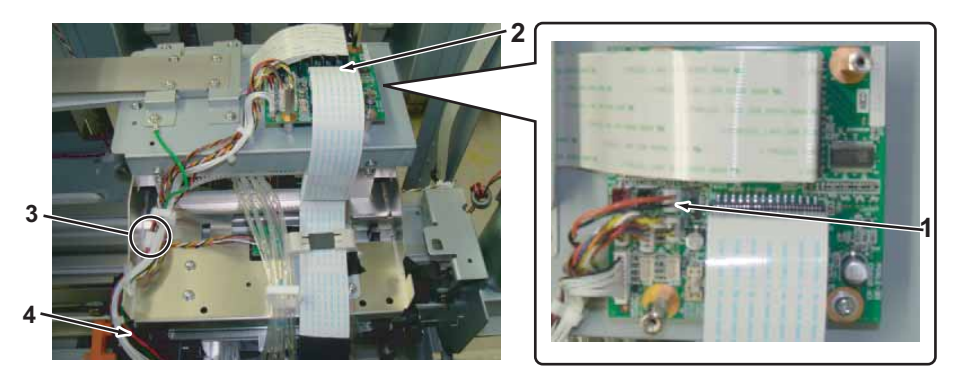

| No. | Name                             |
|-----|----------------------------------|
| 1   | Cutter Solenoid cable Assy       |
| 2   | CR board Assy                    |
| 3   | Connector                        |
| 4   | Cutter Solenoid Assy cable (Red) |

5. Remove Cutter Solenoid Cable Assy from clamps on the path.

6. Replace Cutter solenoid cable Assy.

7. To reassemble unit, reverse the removal procedure.

- 3.7.8 Replacing Cutter Solenoid Assy and Solenoid Spring Assy
- A necessary jigs and tools are as follows.

| Name                               | Maintenan<br>ce Part No. | Remarks                                 |
|------------------------------------|--------------------------|-----------------------------------------|
| Cutter Solenoid Assy               | DF-42234                 | کے " Explded View Cursor Assy3" p.11-12 |
| Strong Solenoid Spring<br>Assy     | DG-43292                 |                                         |
| + Driver No.2                      | Generic<br>products      | -                                       |
| slotted screwdriver<br>(precision) | Generic<br>products      | Using two drivers.                      |

1. Remove side top cover R.

13.2.8 Removing Sub Tank Cover" p.3-15

2. Remove CR board cover.

تع "3.7.3 Removing CR Board Cover" p.3-133

- 3. Remove Carriage cover. The second second
- 4. Remove Cutter Solenoid cable Assy from Cutter Solenoid Assy. (アップ・3.7.7 Replacing Cutter Solenoid Cable Assy" p.3-140
- 5. Remove the screws (2pieces) retaining Cutter solenoid Assy.

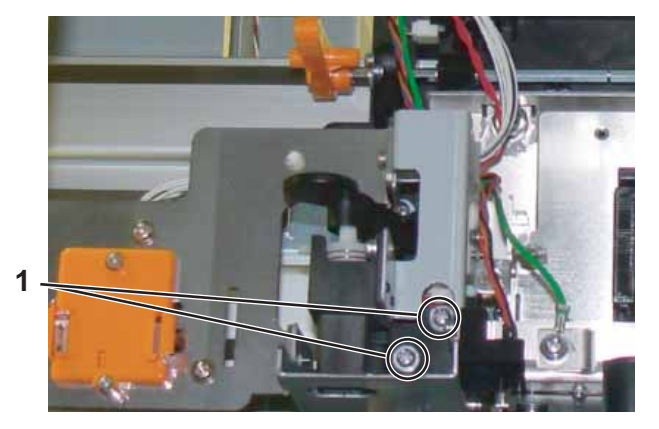

- No.
   Name

   1
   Cup screw M3 × 4 Zn-CM2
- 6. Remove Cutter Solenoid Cable Assy from clamps on the path.

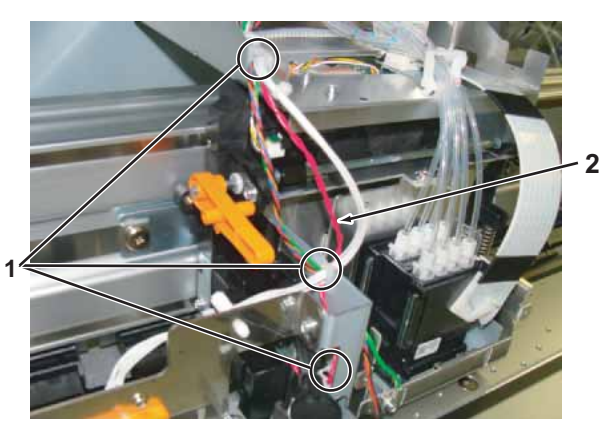

| No. | Name                             |
|-----|----------------------------------|
| 1   | Clamp                            |
| 2   | Cutter Solenoid Assy cable (Red) |

7. Remove the screw (1 piece) retaining Cutter Cap.

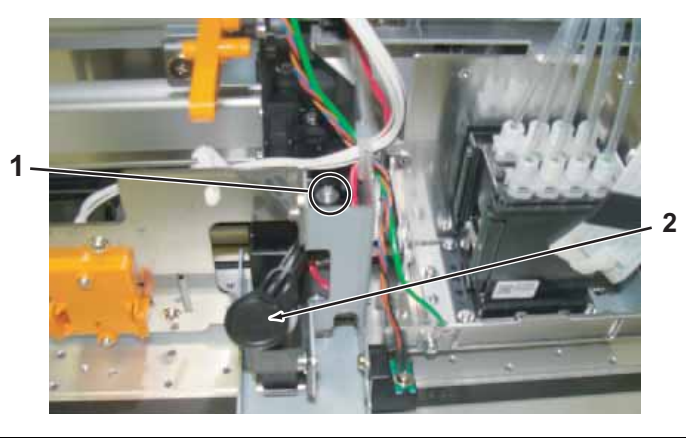

| No. | Name                                              |            |
|-----|---------------------------------------------------|------------|
| 1   | Pan head screw with spring washer and flat washer | M3 	imes 8 |

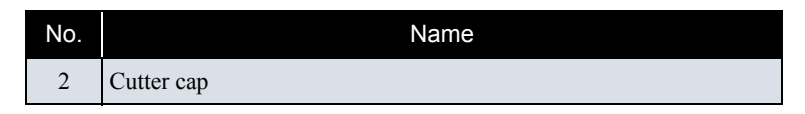

- 8. Remove Cutter Cap.
- 9. Remove Lock kicker.
  - Insert slotted screwdrivers (2 pieces) into the clearance.
  - Release the inner lock by righth slotted screwdriver.
  - Remove the lock kicker by using left slotted screwdriver.

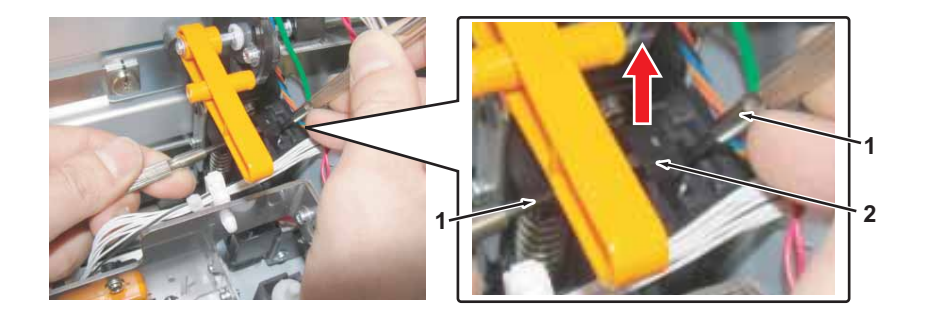

| No. | Name                |
|-----|---------------------|
| 1   | slotted screwdriver |
| 2   | Lock kicker         |

10. Remove Cutter Solenoid Assy from Cutter holder.

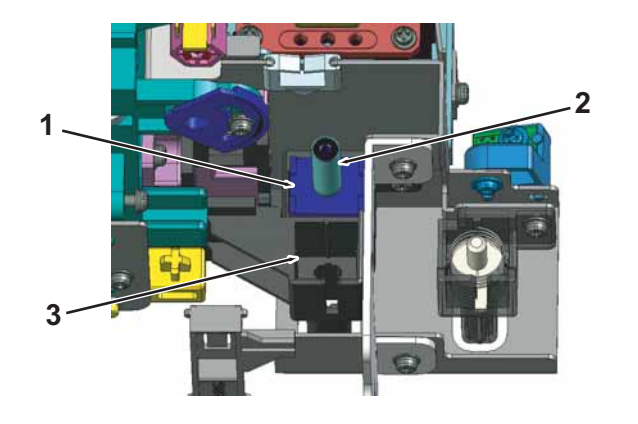

| No. | Name            |
|-----|-----------------|
| 1   | Cutter Solenoid |
| 2   | Solenoid spring |
| 3   | Cutter holder   |

TIP

- When replacing Solenoid spring, replace it.
- To reassemble unit, reverse the removal procedure.

11. Replace Cutter Solenoid Assy.

12. To reassemble unit, reverse the removal procedure.

# 3.7.9 Replacing Solenoid Head Assy

A necessary jigs and tools are as follows.

| Name                                 | Maintenan<br>ce Part No. | Remarks                                 |
|--------------------------------------|--------------------------|-----------------------------------------|
| Solenoid Head Assy                   | DG-41543                 | َ ( Exploded View Cursor Assy1" p.11-10 |
| Solenoid Head Washing<br>Kit(VJ Ink) | DG-41787                 | (줄" Exploded View Other" p.11-21        |
| + Driver No.2                        | Generic<br>products      | -                                       |
| longnose pliers                      | Generic<br>products      | -                                       |
| dedicated cleaning fluid             | Generic<br>products      | -                                       |

Pour Cleaning fluid into the new Solenoid Head Assy and let it settle for a while.
 Replace the faulty Solenoid head Assy.

#### (1) Pouring Cleaning liquid

For a test and quality maintenance, the Solenoid head Assy for VJ-1624 is filled with the waterbased cleaning liquid when that is ship.

# **CAUTION**

- Make sure to pour Cleaning fluid into the new Solenoid head Assy. If ink is charged before Cleaning liquid is poured in, Solenoid head might get damaged.
- Be careful not to get Cleaning liquid in your eyes. If Cleaning liquid gets in your eye, immediately wash your eye with running water for over 15 minutes and see your ophthalmologist.

The tools required for pouring Cleaning liquid are as follows:

- Solenoid head cleaning jig (Maintenance number: DG-41787. Maintenance part name: Solenoid head cleaning kit (VJ ink))
- Cleaning liquid (for Ecosolvent ink)

## NOTE

For the following procedure, Solenoid head cleaning jigs are separated into two parts and called Solenoid head cleaning jig 1 and 2, for the sake of convenience.

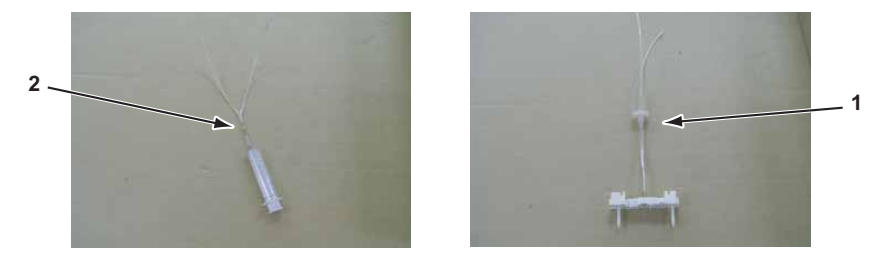

| No. | Name                         |  |  |  |
|-----|------------------------------|--|--|--|
| 1   | Solenoid head cleaning jig 1 |  |  |  |
| 2   | Solenoid head cleaning jig 2 |  |  |  |

 Install Solenoid head cleaning jib on the new Solenoid head Assy. Make sure that the filter (silver part) side of Solenoid head Assy is connected to the Solenoid head cleaning jig 1 side.

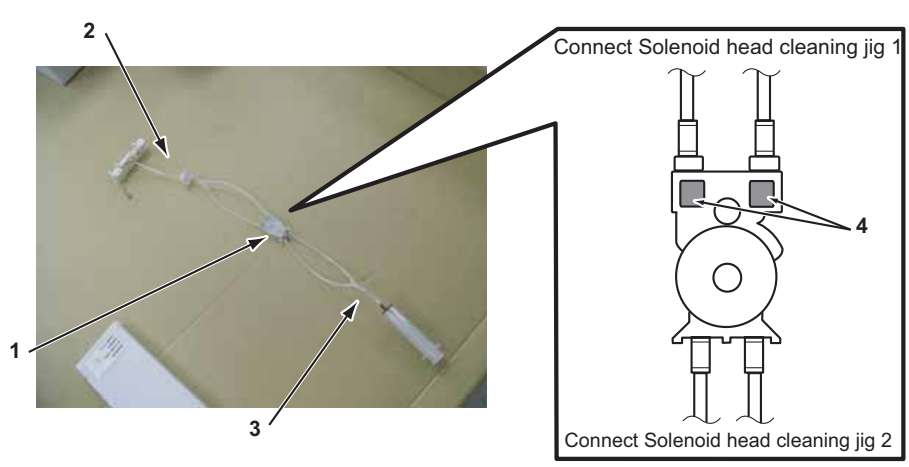

| No. | Name                         |  |
|-----|------------------------------|--|
| 1   | Solenoid head Assy           |  |
| 2   | Solenoid head cleaning jig 1 |  |
| 3   | Solenoid head cleaning jig 2 |  |
| 4   | Filter                       |  |

2. Attch the cleaning cartridge for the eco solvent inks to the top of the Solenoid head cleaning jig 1.

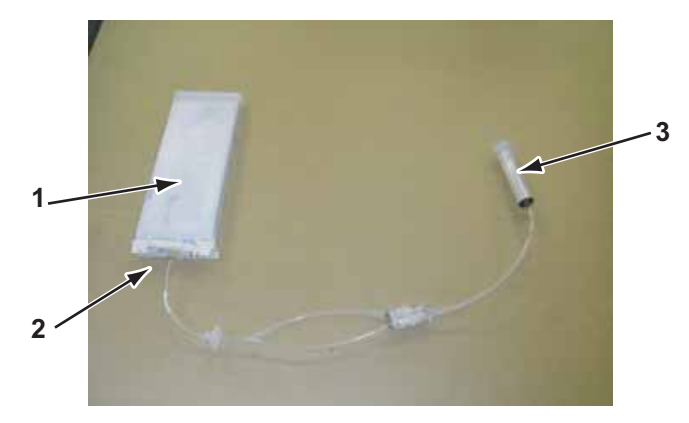

| No. | Name                         |  |
|-----|------------------------------|--|
| 1   | Cleaning liquid cartridge    |  |
| 2   | Solenoid head cleaning jig 1 |  |
| 3   | Syringe                      |  |

3. Pull Pump of Syringe attached to Solenoid head cleaning jig 2 and inflow about 3cc of Cleaning liquid into the cylinder of Syringe.

#### NOTE

Air should not be included in the 3cc. Make sure that there is 3cc of Cleaning liquid only when pulling the pump of Injector.

4. Turn Solenoid head Assy upside down to let Cleaning liquid settle in Solenoid head Assy.

#### **CAUTION**

- Do not hold the transparent films on the sides of Solenoid head Assy. Cleaning liquid inside Solenoid head Assy inflows into the tube.
- Do not damage the transparent films on the sides of Solenoid head Assy.
- 5. Remove the cleaning cartridge from the Solenoid head cleaning jig1.
- 6. Remove the cleaning liquid from the Solenoid head Assy by pulling the syringe pump.

#### NOTE

Step 6 above is only for avoiding any leakage. You do not need to empty the Solenoid head Assy completely.

7. Remove the Solenoid head cleaning tools from the Solenoid head Assy.

# 

 When removing the tube, make sure to cover the tip of it with a Polynit wiper, etc so that Cleaning liquid does not spit out of the removed tube.
 Make sure to use a clean Polynit wiper with no ink attached. If a foreign substance on the Polynit wiper adheres on the tube, it may cause Print head malfunction.

• Be careful not to get Cleaning liquid in your eyes. If Cleaning liquid gets in your eye, immediately wash your eye with running water for over 15 minutes and see your ophthalmologist.

## (2) Replacing Solenoid Head Assy

## NOTE

When replacing Solenoid Head Assy, replace the following parts at the same time.

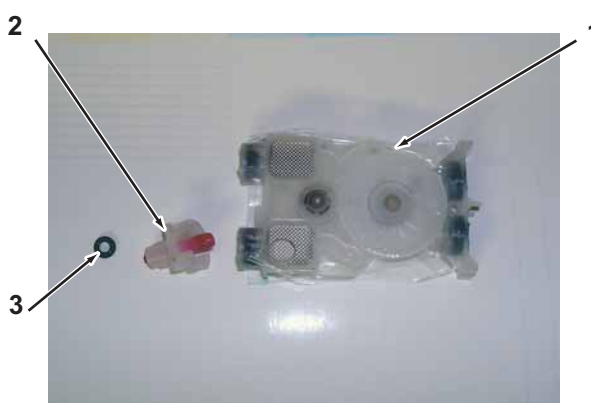

| No. | Name                    |  |
|-----|-------------------------|--|
| 1   | Solenoid Head Assy      |  |
| 2   | Connector Solenoid head |  |
| 3   | O ring (M6)             |  |

 Perform ink discharging to completely discharge ink from the ink paths. (資 "5.7.9 Longstore Menu" p.5-50

NOTE

After ink discharge operation, make sure that Ink cartridge is pulled out.

 Remove Solenoid Head Assy from Print head. Proceed up to the step 21 of Torrad.

## 

- Do not hold the transparent films on the sides of Solenoid head Assy. The ink inside of Solenoid head Assy is discharged.
- · Do not damage the transparent films on the sides of Solenoid head Assy.
- To avoid leakage of the remaining ink, place a waste cloth under the removed Solenoid head Assy or put Solenoid head Assy into a plastic bag.
- 3. Refer to the Note of the step 8 in this section to mark on Ink tube (K, C, Y, M etc).

4. Remove the O-ring (1 piece) from Ink tube.

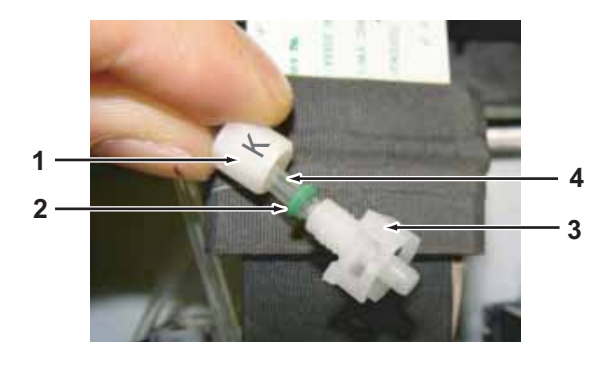

| No. | Name        |
|-----|-------------|
| 1   | Ink tube    |
| 2   | O ring (M6) |
| 3   | Joint screw |

- 5. Install a new O-ring around the tip of Ink tube.
- 6. Push the O-ring with Connector Solenoid head to connect the joint screw and Connector Solenoid head.

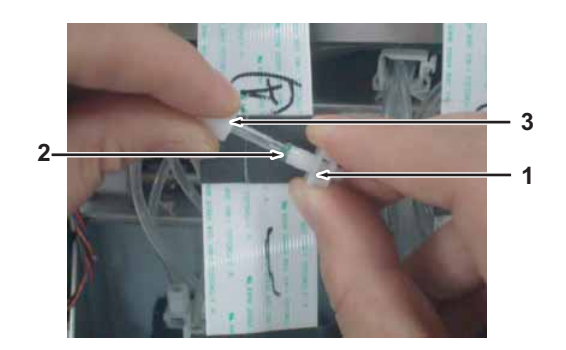

| No. | Name                    |
|-----|-------------------------|
| 1   | Connector Solenoid head |
| 2   | O ring (M6)             |
| 3   | Joint screw             |

7. Install the new Solenoid head Assy filled with Cleaning liquid on Print head.

## NOTE

Replace Solenoid head Assy and mount Ink tube one color at a time. When replacing four Solenoid head Assy at the same time, there is a higher possibility of inserting a wrong Ink tube into a wrong Solenoid head Assy.

8. Install Ink tube to Solenoid Head Assy as it was before.

## NOTE

- When inserting lnk tube into Solenoid head Assy, make sure to insert it to the original slot. If it is inserted to the wrong slot, the correspondence relationship between the nozzle and ink will be changed.
- Before removing Connector solenoid head from Solenoid Head Assy, mark on the joint screw (or Ink tube) so that it is easy to see where it should be inserted.
- · Refer to the following chart for the connections of Ink tubes.

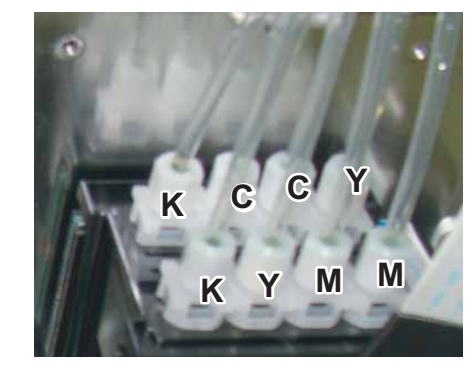

- 9. To reassemble unit, reverse the removal procedure.
- 10. Charge ink .

#### تَعَ" 5.6 Ink Charging Menu" p.5-25

# NOTE

After charging ink, make sure that there is no air in Solenoid Head Assy.

When there is air in Solenoid Head Assy, charge ink till about 3/4 of Solenoid Head Assy is filled.

## 3.7.10 Replacing Print Head

A necessary jigs and tools are as follows.

| Name            | Maintenan<br>ce Part No. | Remarks                                  |
|-----------------|--------------------------|------------------------------------------|
| Head Assy       | DG-42987                 | 〔골 " Exploded View Cursor Assy1" p.11-10 |
| + Driver No.2   | Generic<br>products      | -                                        |
| longnose pliers | Generic<br>products      | -                                        |
| -Driver         | Generic<br>products      | -                                        |

TIP

This section describes the procedure to replace the maintenance part, Head Assy. In this section, it is referred to as Print Head.

## 

- During operation, make sure not to touch the nozzle surface of Head or let foreign substances adhere.
- · Print head Assy has been adjusted. Do not disassemble it.
- Before replacing the board or plugging/unplugging FFC, unplug Power cable and leave it for a while. If operating with Power cable still plugged, Board may be damaged or operators may get an electric shock by standby electricity.
- · When handling board, do not touch on-board devices with bare hands.
- Before plugging FFC, check FFC terminal (to see the corner of the terminal is not crooked and reinforcement is not peeled off).
- When plugging/unplugging FFC, do it vertically to the connector. If plugged/unplugged obliquely, it may damage, shunt, or disconnect the terminals inside the connector, and may damage the elements on the board.
- Make sure to plug FFC all the way. After plugging, make sure that FFC and connector terminal are aligned and that FFC is not plugged obliquely.

13.2.4 Removing Side Top Cover" p.3-10

- Remove Maintenance cover R.
   【管"3.2.1 Removing Maintenance Cover" p.3-7
- 3. Move Carriage toward the center of Platen. 〔晉"3.7.1 Releasing Carriage Lock" p.3-131
- Remove carriage cover.
   13.7.2 Removing Carriage Cover" p.3-132
- 5. Loosen the screw (1 piece) retaining Head guide leaf spring.

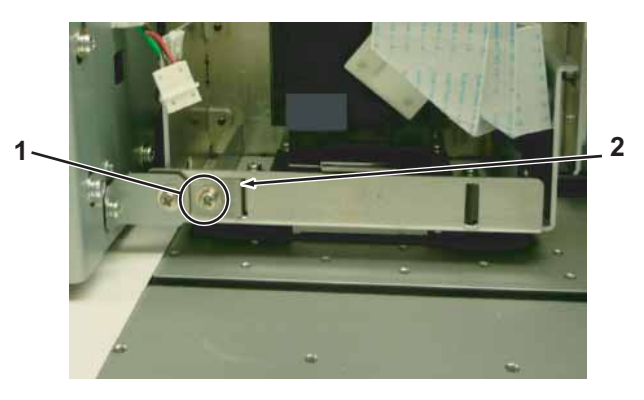

| No. | Name                                                           |  |  |
|-----|----------------------------------------------------------------|--|--|
| 1   | Pan-head screw with spring washer and flat washer M3 $	imes$ 6 |  |  |
| 2   | Head guide leaf spring                                         |  |  |

1. Remove Side top cover R.

6. Raise the notch of Head adjustment cam to the top.

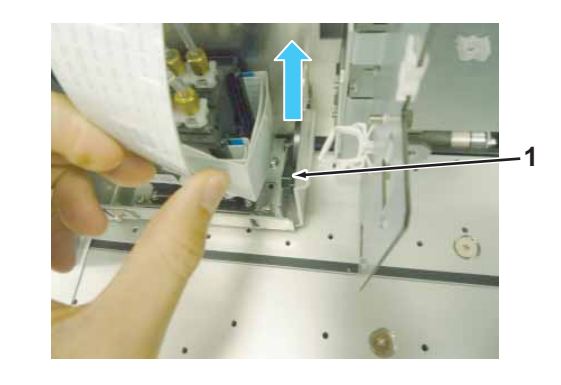

| No. | Name                         |
|-----|------------------------------|
| 1   | Notch of Head adjustment cam |

7. Remove screws (4 pieces) retaining Head base.

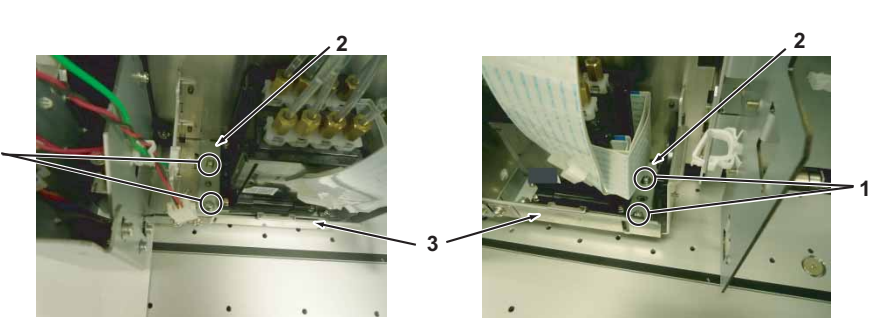

| No. | Name                                                           |
|-----|----------------------------------------------------------------|
| 1   | Pan-head screw with spring washer and flat washer M3 $	imes$ 6 |
| 2   | Head base                                                      |
| 3   | Head mounting plate                                            |

8. Remove Print head from Head mounting plate.

9. Pull out Head FFCs (4 pieces) from Print head.

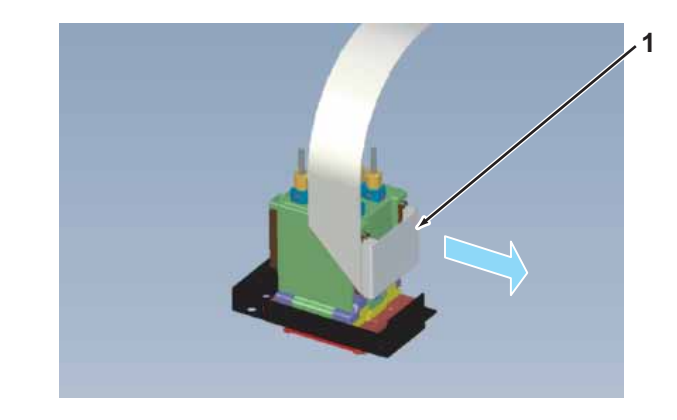

| No. | Name     |
|-----|----------|
| 1   | Head FFC |

10. Turn Connector Solenoid Heads (8 pieces) 45 degrees (clockwise), release the lock, and pull it out.

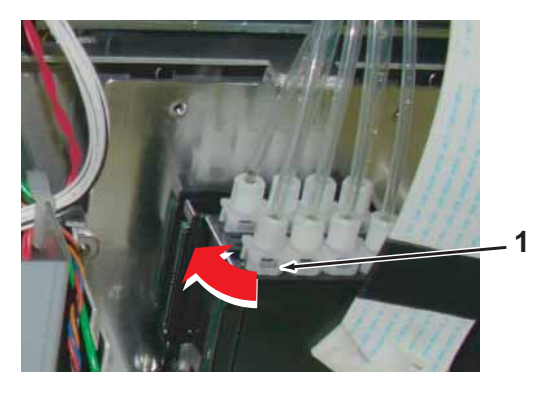

| No. | Nar                     | ne |
|-----|-------------------------|----|
| 1   | Connector Solenoid head |    |

# **CAUTION**

Turning it anticlockwise will loosen the joint, resulting in ink leakage.

11. Remove Head cover from the hooks (2 pieces on both sides).

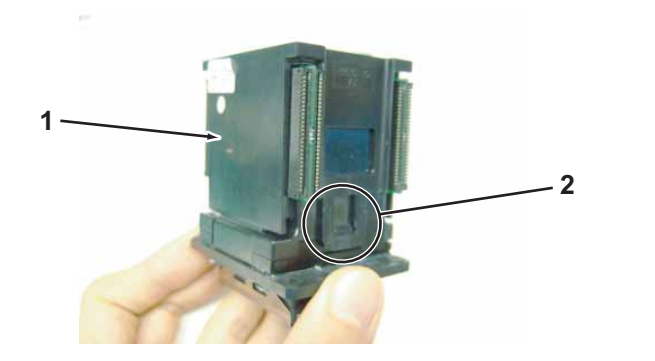

| No. | Name               |
|-----|--------------------|
| 1   | Head cover         |
| 2   | Hook of Print head |

12. Remove Solenoid head Assy from Print head.

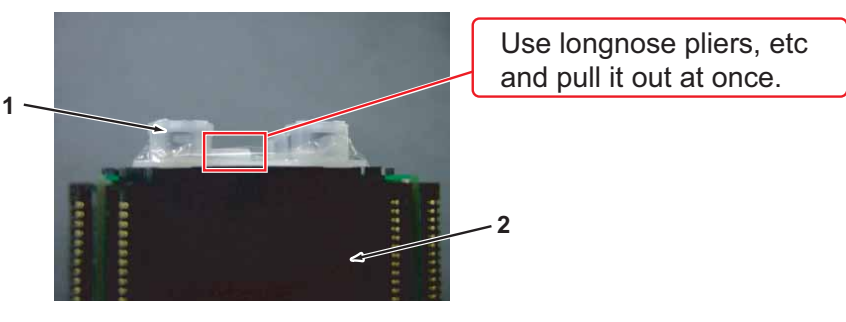

| No. | Name               |
|-----|--------------------|
| 1   | Solenoid Head Assy |
| 2   | Print head         |

13. Replace Print head.

# 

Be careful not to damage Head board, Head nozzles, and Head FFC connector.

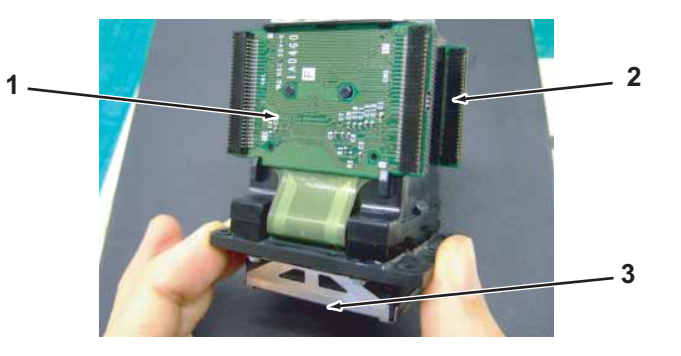

| No. | Name          |
|-----|---------------|
| 1   | Head board    |
| 2   | FFC connector |
| 3   | Head nozzles  |

- 14. Install Solenoid Head.
- 15. Install Head cover.
- 16. Affix Flat cable clip to the Head cover.

# NOTE

As for the head cover newly installed, the installation position of the flat cable clip is marked.

- · Position the corner of Flat cable clip to the marking.
- To hide the marking,affix Flat cable clip to the marking.
- Not to get out of the marking,affix Flat cable clip to the marking.

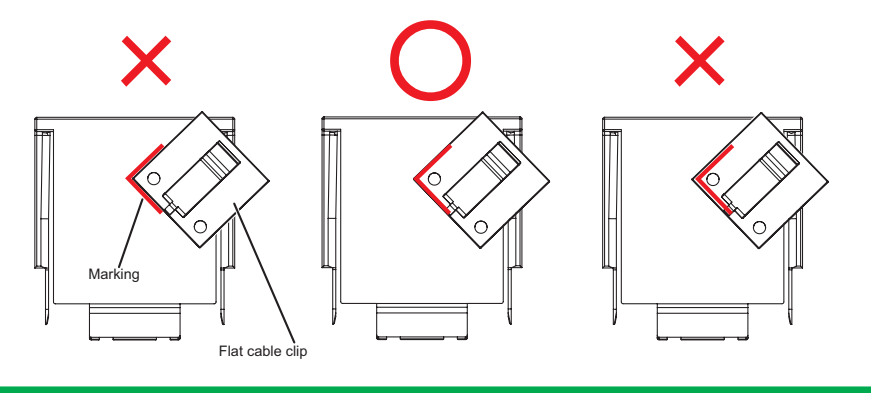

17. Stick Flat cable clip at the designated place on the new Head cover to be installed.

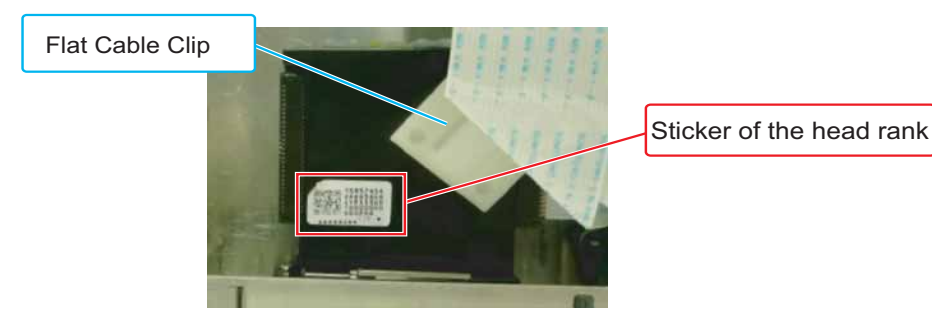

18. Install Head FFC.

#### NOTE

Make sure to insert Head FFC fully.

19. Put Print head back to the fixing position of Head mounting plate.

## NOTE

Do not screw on Print head at this point.

- 20. Install Connector Solenoid Head Assy.
- 21. Adjust so that Head guide leaf spring is horizontal.

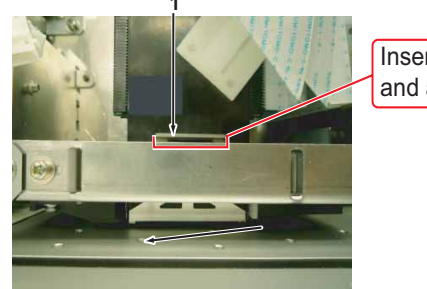

Insert a slotted screwdriver, etc, and adjust.

| No. | Name                   |
|-----|------------------------|
| 1   | Head guide leaf spring |

22. Make sure that the notch of Head adjustment cam is raised to the top. **Let "6. Raise the notch of Head adjustment cam to the top." p.3-149** 

#### 23. Adjust the fixing position of Print head.

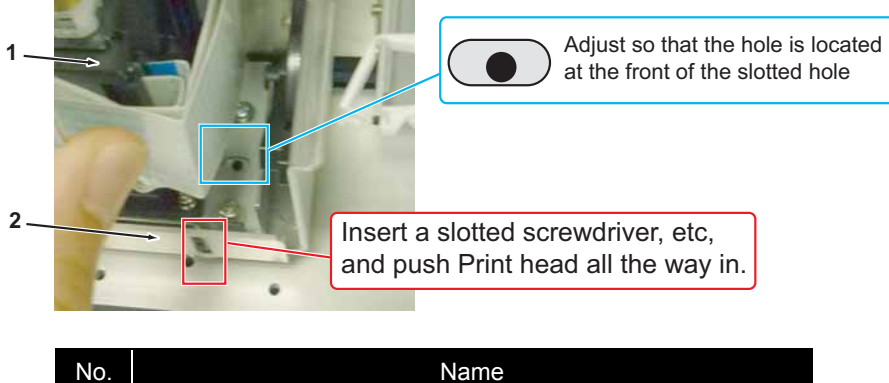

| No. | Name                |
|-----|---------------------|
| 1   | Print head          |
| 2   | Head mounting plate |

24. Tighten the screws retaining Head base and Head mounting plate.

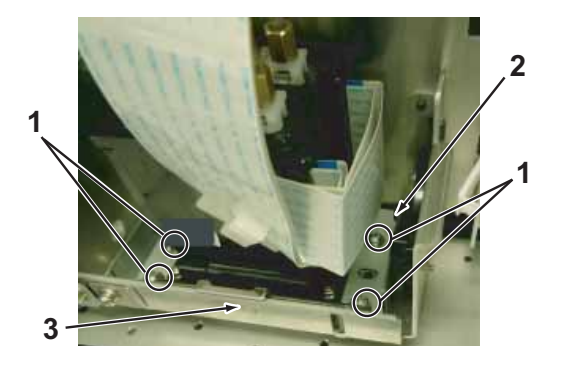

| No. | Name                                                           |
|-----|----------------------------------------------------------------|
| 1   | Pan-head screw with spring washer and flat washer M3 $	imes$ 6 |
| 2   | Head base                                                      |
| 3   | Head mounting plate                                            |

- 25. Replace the old head rank sticker with a new head rank sticker.
- 26. To reassemble unit, reverse the removal procedure.
- 27. Perform various adjustments.

# 3.7.11 Replacing Head\_FFC

A necessary jigs and tools are as follows.

| Name                | Maintenan<br>ce Part No. | Remarks                                                                              |
|---------------------|--------------------------|--------------------------------------------------------------------------------------|
| Head FFC (VJ-1608H) | DG-42385                 | て習" Exploded View Cursor Assy1" p.11-10<br>て習" Head_FFC Folding instruction" p.11-24 |
| + Driver No.2       | Generic<br>products      | -                                                                                    |

TIP

This section describes the procedure to replace the maintenance part, Head\_FFC (VJ-1608H).

In this section, it is referred to as Head\_FFC.

# **CAUTION**

- During operation, make sure not to touch the nozzle surface of Head or let foreign substances adhere.
- · Print head Assy has been adjusted. Do not disassemble it.
- Before replacing the board or plugging/unplugging FFC, unplug Power cable and leave it for a while. If operating with Power cable still plugged, Board may be damaged or operators may get an electric shock by standby electricity.
- · When handling board, do not touch on-board devices with bare hands.
- Before plugging FFC, check FFC terminal (to see the corner of the terminal is not crooked and reinforcement is not peeled off).
- When plugging/unplugging FFC, do it vertically to the connector.
   If plugged/unplugged obliquely, it may damage, shunt, or disconnect the terminals inside the connector, and may damage the elements on the board.
- Make sure to plug FFC all the way. After plugging, make sure that FFC and connector terminal are aligned and that FFC is not plugged obliquely.
- 1. Remove Side top cover R.

"3.2.4 Removing Side Top Cover" p.3-10

2. Remove carriage cover.

تع "3.7.2 Removing Carriage Cover" p.3-132

3. Remove CR board cover.

#### "3.7.3 Removing CR Board Cover" p.3-133

4. Remove Head\_FFC from Ptint Head.

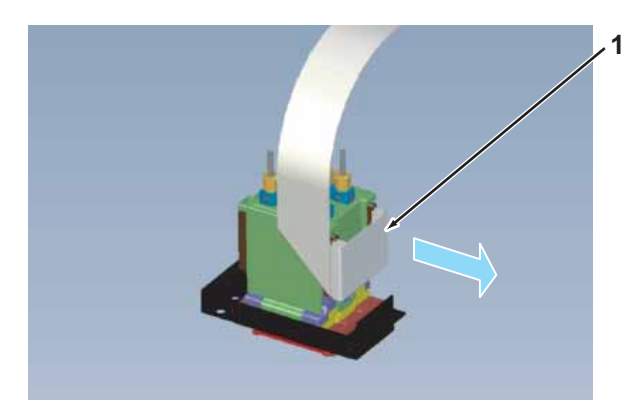

| No. | Name     |
|-----|----------|
| 1   | Head_FFC |

5. Remove Head\_FFC from CR Board Assy.

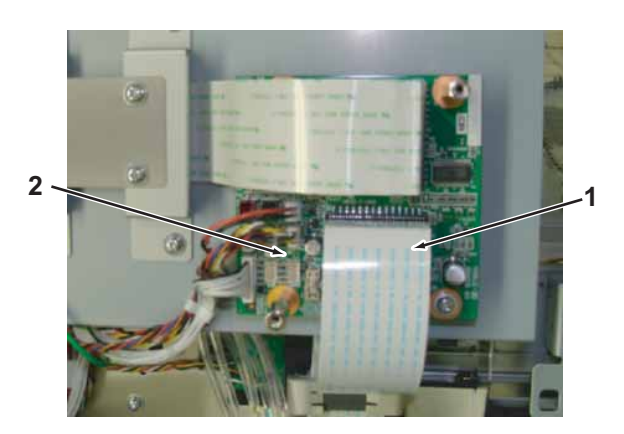

| No. | Name          |
|-----|---------------|
| 1   | Head_FFC      |
| 2   | CR Board Assy |

6. Remove the screws (2 pieces) retaining Flat core holder.

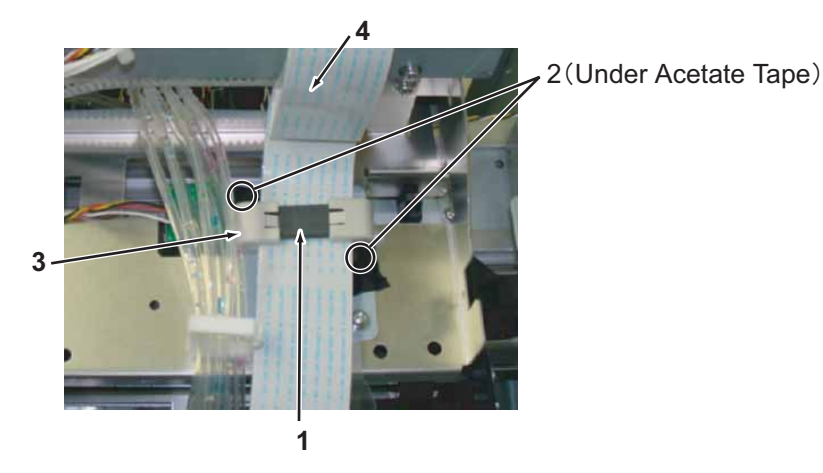

| No. | Name                                                           |
|-----|----------------------------------------------------------------|
| 1   | Flat core holder                                               |
| 2   | Pan-head screw with spring washer and flat washer M3 $	imes$ 8 |
| 3   | Flat core                                                      |
| 4   | Head FFC                                                       |

- 7. Remove Flat core holder and flat core.
- 8. Replace Head FFC. (音" Head\_FFC Folding instruction" p.11-24

NOTE

- Contact non-engraved surfaces of head FFC with each other so that engraved surfaces face outwardly.
- Reassemble Head FFC in order of the following: Print head CR board Flat core.
- 9. To reassemble unit, reverse the removal procedure.

# 3.7.12 Replacing Paper Edge Sensor Assy

A necessary jigs and tools are as follows.

| Name               | Maintenan<br>ce Part No. | Remarks                                 |
|--------------------|--------------------------|-----------------------------------------|
| P_EDGE Sensor Assy | DG-42946                 | کے " Explded View Cursor Assy3" p.11-12 |
| + Driver No.2      | Generic<br>products      | -                                       |

TIP

This section describes the procedure to replace the maintenance part, P\_EDGE sensor Assy.

In this section, it is referred to as P\_EDGE sensor.

1. Remove Side top cover R.

تع "3.2.4 Removing Side Top Cover" p.3-10

- 2. Move Carriage to the left (opposite side of the origin). 文容"3.7.1 Releasing Carriage Lock" p.3-131
- 3. Remove Side top cover L. 〔晉"3.2.4 Removing Side Top Cover" p.3-10
- Remove Maintenance cover L.

   (アップ・3.2.1 Removing Maintenance Cover" p.3-7
- 5. Remove CR Board Cover. (アア"3.7.3 Removing CR Board Cover" p.3-133
- 6. Remove carriage cover.
- 7. Remove connector of Paper Edge Sensor Assy from CR Board Assy.
- 8. Remove P\_EDGE Sensor from Clamps (4 pieces) .

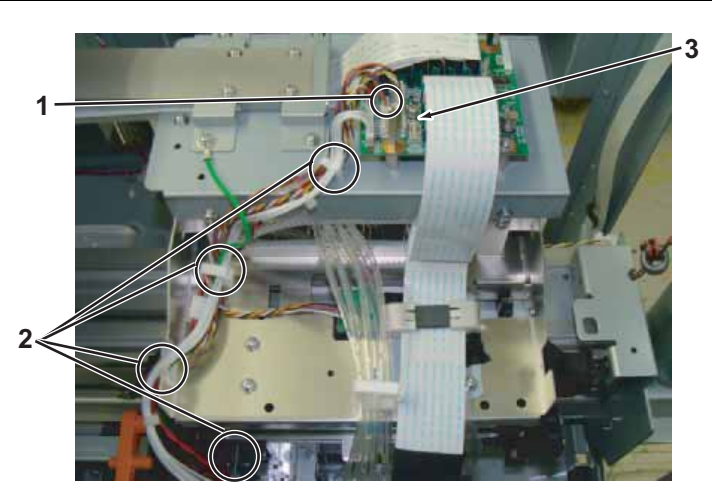

| No. | Name                       |  |  |
|-----|----------------------------|--|--|
| 1   | Connector of P_EDGE Sensor |  |  |
| 2   | Clamp                      |  |  |
| 3   | CR Board Assy              |  |  |

#### NOTE

Cable of P\_Edge Sensor is a stranded wire of red, black, blue and orange. **Replacing CR Board Assy'' p.3-134**  9. Remove the screw (1 piece) retaining P\_EDGE Sensor.

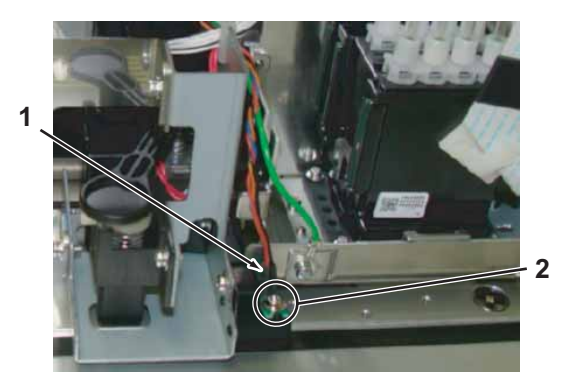

| No. | Name                          |
|-----|-------------------------------|
| 1   | P_EDGE Sensor                 |
| 2   | P tight cupM3 $\times$ 6 Ni-3 |

- 10. Replace P\_EDGE Sensor.
- 11. To reassemble unit, reverse the removal procedure.
- 12. Perform various adjustments.

13 "4.2 Adjustment Item" p.4-3

## 3.7.13 Replacing Cursor Roller Arm Assy

A necessary jigs and tools are as follows.

| Name                         | Maintenan<br>ce Part No. | Remarks                                |
|------------------------------|--------------------------|----------------------------------------|
| VJ Cursor Roller Arm<br>Assy | DG-40326                 | 译" Exploded View Cursor Assy1" p.11-10 |
| + Driver No.2                | Generic<br>products      | -                                      |
| longnose pliers              | Generic<br>products      | -                                      |

#### TIP

- This section describes the procedure to replace the maintenance part, VJ Cursor Roller Arm Assy. In this section, it is referred to as Cursor Roller Arm Assy.
- The procedure to remove Cursor Roller Arm Assy is the same for both R and L side. This section describes the procedure to replace Cursor Roller Arm Assy on R side.
- 1. Remove Side Maintenance cover.

13.2.3 Removing Side Maintenance Cover" p.3-9

- Remove Side top cover R.
   TS" 3.2.4 Removing Side Top Cover" p.3-10
- 3. Open front cover.
- 4. Move carriage to the left (opposite side of the origin). 文容"3.7.1 Releasing Carriage Lock" p.3-131
- 5. Remove carriage cover. (資""3.7.2 Removing Carriage Cover" p.3-132
- 6. Remove screw (1 piece) retaining Roller holder R.

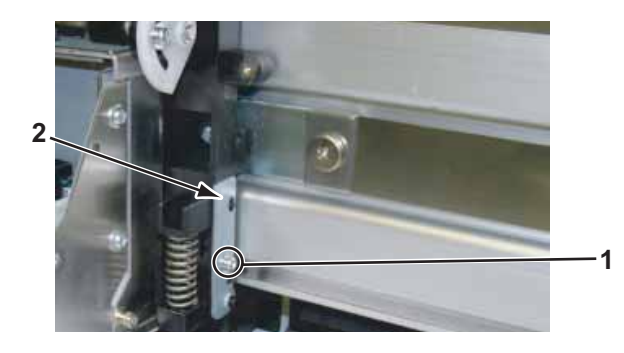

| No. | Name                                                           |
|-----|----------------------------------------------------------------|
| 1   | Pan-head screw with spring washer and flat washer M3 $	imes$ 6 |
| 2   | Roller holder R                                                |

7. Remove Cursor arm spring using a plier and so on.

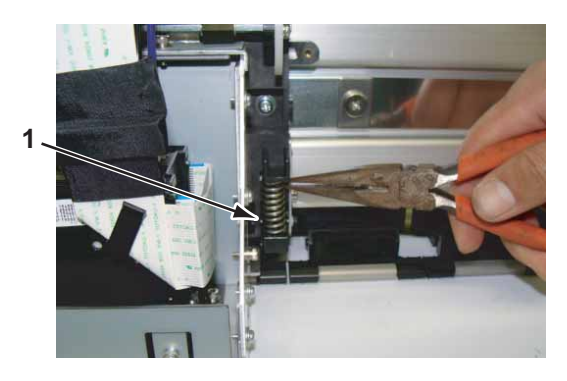

| No. | Name              |
|-----|-------------------|
| 1   | Cursor arm spring |

#### **A** CAUTION

The tension force of cursor arm spring is strong. Remove it with care.

8. Remove Cursor roller arm and Roller holder R.

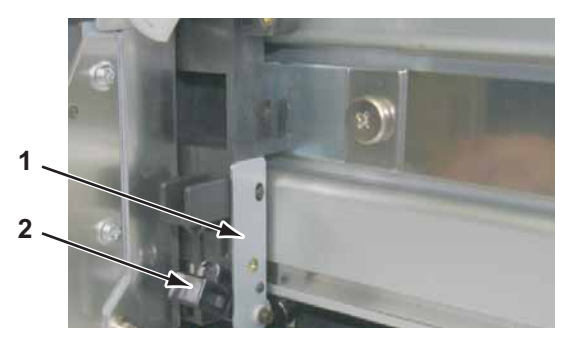

| No. | Name                   |
|-----|------------------------|
| 1   | Roller holder R        |
| 2   | Cursor roller arm Assy |

9. Temporary assemble new cursor roller arm Assy and Roller holder R.

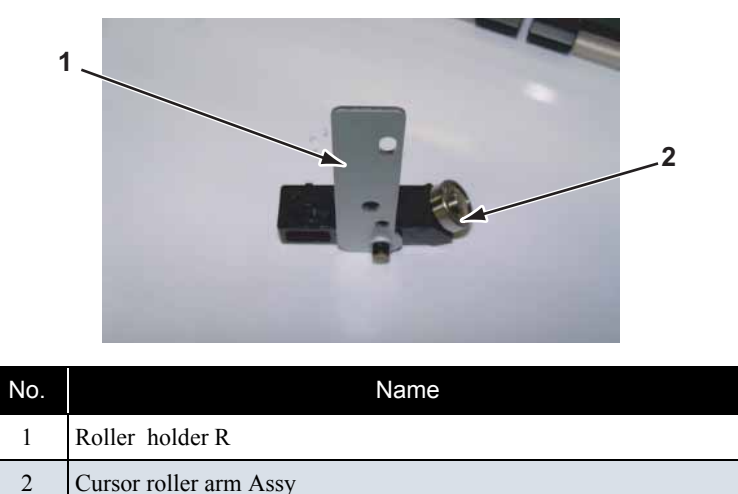

10. Retain the temporary assembled Cursor roller arm and Roller holder L to CR cursor with a screw.

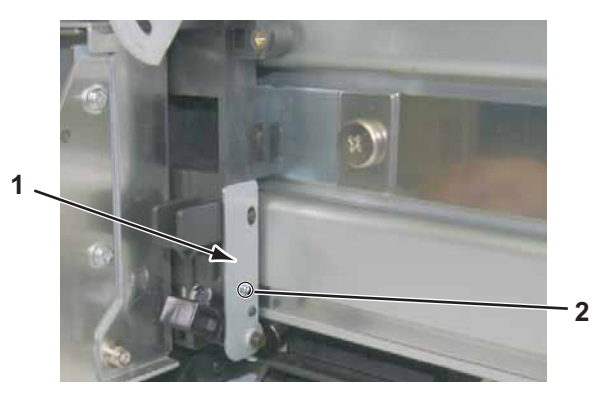

| No. | Name                                                           |
|-----|----------------------------------------------------------------|
| 1   | Roller holder R                                                |
| 2   | Pan-head screw with spring washer and flat washer M3 $	imes$ 6 |

- 11. Set Cursor arm spring in salient of the arm on Cursor side with tweezers.
- 12. To reassemble unit, reverse the removal procedure.

## 3.7.14 Replacing Carriage Assy

A necessary jigs and tools are as follows.

| Name                     | Maintenan<br>ce Part No. | Remarks                                 |
|--------------------------|--------------------------|-----------------------------------------|
| VJ1624_Cursor Assy       | DG-42995                 | کے" Exploded View Cursor Assy1" p.11-10 |
| + Driver No.2            | Generic<br>products      | -                                       |
| Stainless pan            | Generic<br>products      | -                                       |
| Dedicated Cleaning fluid | -                        | CP Operation Manual                     |
| Poly-knit wiper          | Generic<br>products      | -                                       |

TIP

This section describes the procedure to replace the maintenance part, VJ1624\_Cursor Assy. In this section, it is referred to as Carriage Assy.

Perform ink drainage operation and drain ink from all the ink path.
 1. To start the ink path.
 1. To start the ink path.
 1. To start the ink path.
 1. To start the ink path.
 1. To start the ink path.
 1. To start the ink path.
 1. To start the ink path.
 1. To start the ink path.
 1. To start the ink path.
 1. To start the ink path.
 1. To start the ink path.
 1. To start the ink path.
 1. To start the ink path.
 1. To start the ink path.
 1. To start the ink path.
 1. To start the ink path.
 1. To start the ink path.
 1. To start the ink path.
 1. To start the ink path.
 1. To start the ink path.
 1. To start the ink path.
 1. To start the ink path.
 1. To start the ink path.
 1. To start the ink path.
 1. To start the ink path.
 1. To start the ink path.
 1. To start the ink path.
 1. To start the ink path.
 1. To start the ink path.
 1. To start the ink path.
 1. To start the ink path.
 1. To start the ink path.
 1. To start the ink path.
 1. To start the ink path.
 1. To start the ink path.
 1. To start the ink path.
 1. To start the ink path.
 1. To start the ink path.
 1. To start the ink path.
 1. To start the ink path.
 1. To start the ink path.
 1. To start the ink path.
 1. To start the ink path.
 1. To start the ink path.
 1. To start the ink path.
 1. To start the ink path.
 1. To start the ink path.
 1. To start the ink path.
 1. To start the ink path.
 1. To start the ink path.
 1.

NOTE

After ink is discharged, check if Ink cartridges are removed.

2. Remove Side top cover R.

13.2.4 Removing Side Top Cover" p.3-10

- 3. Move Carriage to the left (opposite side of the origin). 文容"3.7.1 Releasing Carriage Lock" p.3-131
- 4. Remove Side top cover L. 文音"3.2.4 Removing Side Top Cover" p.3-10
- 5. Remove Maintenance cover L.

13.2.1 Removing Maintenance Cover" p.3-7

6. Remove CR Board cover.

了 "3.7.4 Replacing CR Board Assy" p.3-134

7. Remove carriage cover.

13.7.2 Removing Carriage Cover" p.3-132

- Remove Bracket (For Photometer).
   Image: The state of the state of the
- 9. Remove Screws retaining Head FG cable (1 piece).

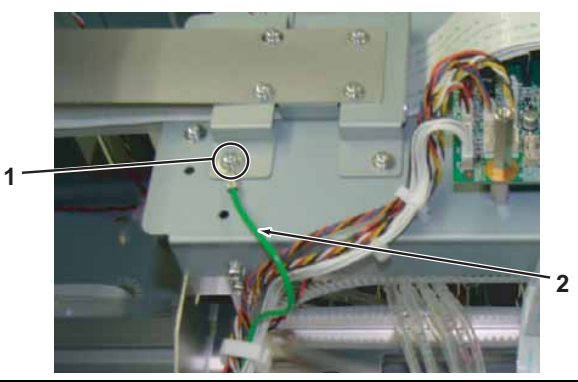

| No. | Name                                                            |
|-----|-----------------------------------------------------------------|
| 1   | Pan-head screw with spring washer and flat washer $M3 \times 6$ |
| 2   | Head FG Cable                                                   |

10. Remove Head FG Cable from Clamps.

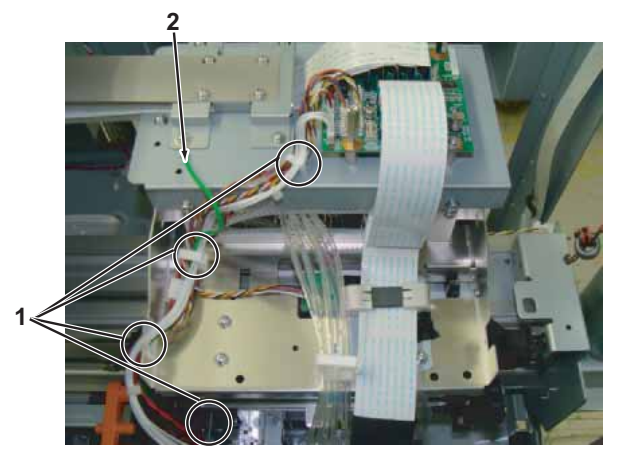

| No. | Name   |
|-----|--------|
| 1   | Clamps |

- 11. Shift Carriage above Flushing box on the opposite side of the origin.
- 12. Remove Solenoid Head Assy.

13.7.9 Replacing Solenoid Head Assy" p.3-143

TIP

We recommend that you put the removed Connector Solenoid's tip in a plastic bag during this operation to avoid ink leakage.

13. Pave Poly-knit wipers in stainless pan and fill with cleaning fluid (for solvent ink).

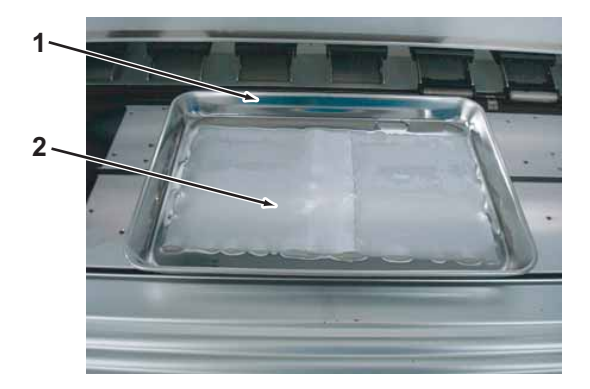

| No. | Name            |
|-----|-----------------|
| 1   | Stainless pan   |
| 2   | Poly-knit wiper |

14. Remove Print head.

3.7.10 Replacing Print Head" p.3-148

15. Put the nozzle surface of the removed Print head facing down and carefully place it on top of the Polynit wiper in a stainless pan.

16. Remove the screws (2 pieces) retaining CR board mounting plate base to CR cursor.

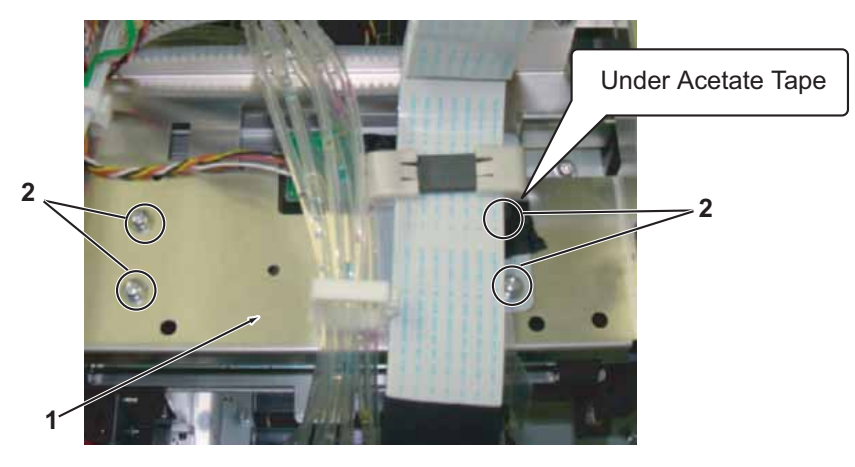

| No. | Name                                                           |
|-----|----------------------------------------------------------------|
| 1   | CR Board mounting base                                         |
| 2   | Pan-head screw with spring washer and flat washer M3 $	imes$ 8 |

17. Remove CR Board mounting base with CR Board Assy attached to it and place them on Top cover.

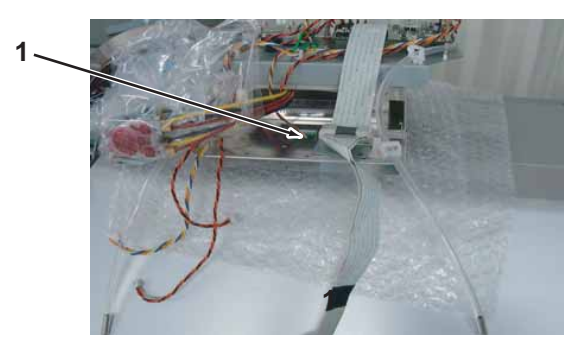

| No. | Name                   |
|-----|------------------------|
| 1   | CR Board mounting base |

## **CAUTION**

- Carefully remove CR board mounting base, so that CR Encoder Assy and T fence won't be damaged.
- Pave air cap over TOP cover and place CR board mounting base so that CR board Assy won't be damaged.
- 18. Remove the screws (2 pieces) retaining CR cursor to CR belt fixing plate.

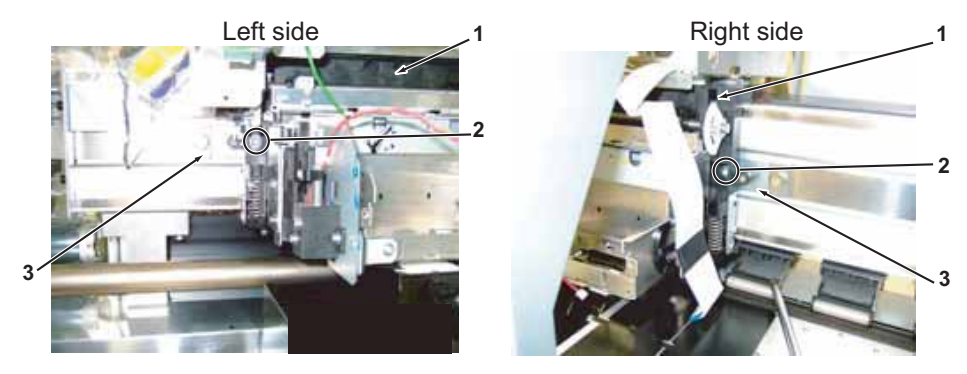

| No. | Name                                                           |
|-----|----------------------------------------------------------------|
| 1   | CR Cursor                                                      |
| 2   | Pan-head screw with spring washer and flat washer M4 $	imes$ 8 |
| 3   | CR belt fixing plate                                           |

19. Remove carriage Assy from Y rail in the following procedure: 1) Pinch cursor roller arm on both side and CR cursor side arm strongly 2) Compress cursor arm spring.

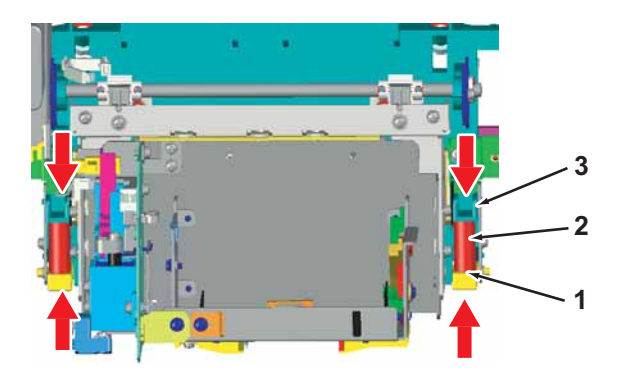

| No. | Name                  |
|-----|-----------------------|
| 1   | Cursor roller arm     |
| 2   | Cursor arm spring.    |
| 3   | Arm on CR cursor side |

## **CAUTION**

- Note that tension of Cursor arm spring is high. Remove it with care.
- Remove carefully so that Cursor roller won't be damaged by the Y rail.
- When you place removed Carriage Assy, make sure that Cursor roller won't touch the ground.
- 20. Replace Carriage Assy.

NOTE

When you assemble CR cursor to CR belt fixing plate, fix salient of the CR cursor side into hole of CR belt fixing board and screw them.

- 21. To reassemble unit, reverse the removal procedure.
- 22. Perform various adjustments.

13 "4.2 Adjustment Item" p.4-3

# 3.7.15 Replacing Cutter Spring

A necessary jigs and tools are as follows.

| Name                              | Maintenan<br>ce Part No. | Remarks                                |
|-----------------------------------|--------------------------|----------------------------------------|
| Cutter Spring<br>(small diameter) | DG-43484                 | 文習" Explded View Cursor Assy3" p.11-12 |
| + Driver No.2                     | Generic<br>products      | -                                      |

TIP

This section describes the procedure to replace Maintenance part: Cutter Spring (small diameter).

In this section, it is referred to as Cutter Spring.

- Move Carriage to the left (opposite side of the origin).
   (資"3.7.1 Releasing Carriage Lock" p.3-131
- Remove Carriage Cover.
   TS-132 Removing Carriage Cover" p.3-132
- 3. Move Cutter cap to left.

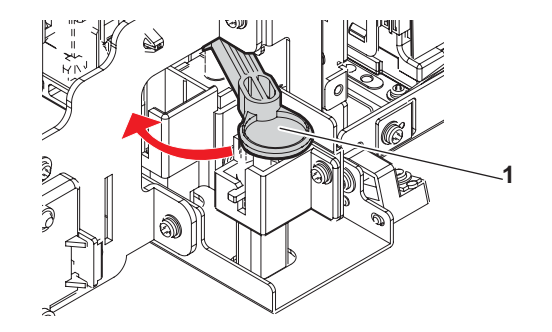

| No. | Name       |
|-----|------------|
| 1   | Cutter Cap |

4. Remove Cutter blade.

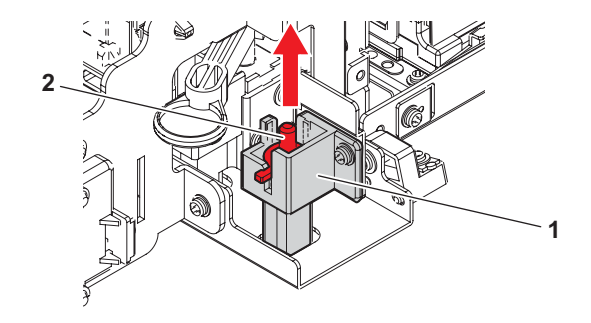

| No. | Name          |
|-----|---------------|
| 1   | Cutter holder |
| 2   | Cutter blade  |

## NOTE

Be careful not to cut a finger etc. by the cutter.

5. Replace Cutter Spring.

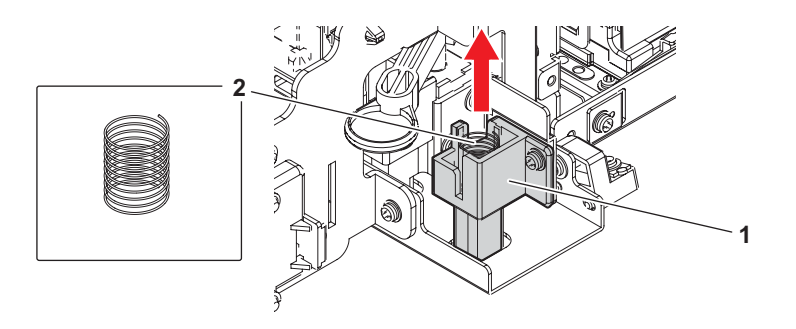

| No. | Name          |
|-----|---------------|
| 1   | Cutter Spring |

6. To reassemble unit, reverse the removal procedure.

This section describes the procedure to replace the maintenance section.

## 3.8.1 Removing Maintenance Inner Cover

A necessary jigs and tools are as follows.

| Name          | Maintenan<br>ce Part No. | Remarks |
|---------------|--------------------------|---------|
| + Driver No.2 | Generic<br>products      | -       |

- Open Maintenance cover R.
   TS" 3.2.1 Removing Maintenance Cover" p.3-7
- Remove Maintenance cover U\_R.
   (資"3.2.2 Removing Maintenance Cover U" p.3-8
- 3. Remove Side top cover R. 〔 2 13.2.4 Removing Side Top Cover'' p.3-10
- Move Carriage to the left (opposite side of the origin).
   X 3.7.1 Releasing Carriage Lock" p.3-131
- 5. Remove the screws (4 pieces) retaining Maintenance inner cover.

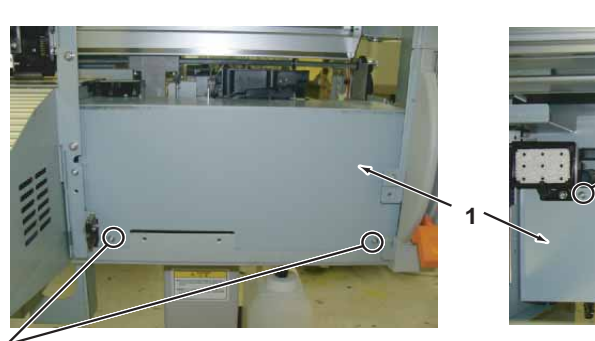

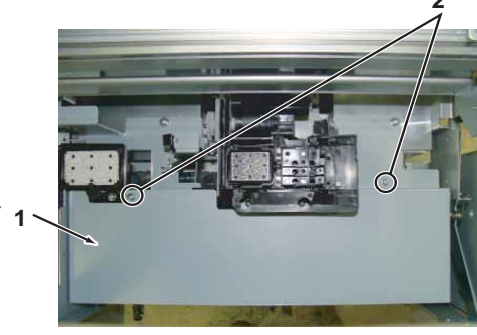

| No. | Name                                   |
|-----|----------------------------------------|
| 1   | Maintenance inner cover                |
| 2   | Tappinng screwM3 $\times$ 6 Stight cup |

3.8.1 Removing Maintenance Inner Cover

- 6. Remove Maintenance cover (inner).
- 7. To reassemble unit, reverse the removal procedure.

# 3.8.2 Replacing Flushing Box Assy

A necessary jigs and tools are as follows.

| Name                   | Maintenan<br>ce Part No. | Remarks                                     |
|------------------------|--------------------------|---------------------------------------------|
| VJ16 Flushing Box Assy | DG-40355                 | کے " Explded View Maintenance Assy" p.11-13 |
| + Driver No.2          | Generic<br>products      | -                                           |

TIP

This section describes the procedure to replace the maintenance part, VJ16 Flushing Box Assy.

In this section, it is referred to as Flushing Box Assy.

## **A** CAUTION

Ink may drop from the removed flushing frame. Put down cloth or paper waste before operation.

- 1. Open Maintenance cover R.
- Remove Maintenance cover U\_R.
   (晉"3.2.2 Removing Maintenance Cover U" p.3-8
- Remove Side top cover R.
   X "3.2.4 Removing Side Top Cover" p.3-10
- Move Carriage to the left (opposite side of the origin).
   X "3.7.1 Releasing Carriage Lock" p.3-131
- Remove Maintenance Inner cover.
   (資"3.8.1 Removing Maintenance Inner Cover" p.3-164

6. Remove Silicon Tube 11-14 (90mm) from L-type Tube fitting.

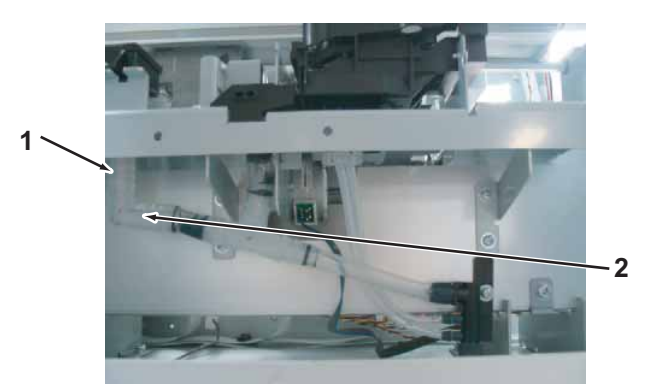

| No. | Name                      |
|-----|---------------------------|
| 1   | Silicon Tube 11-14 (90mm) |
| 2   | L-type Tube fitting       |

7. Remove the screws (2 pieces) retaining Flushing box Assy.

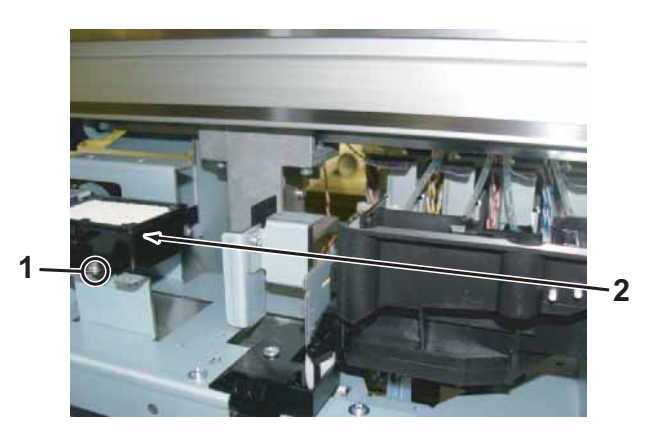

| No. | Name                                   |
|-----|----------------------------------------|
| 1   | Flushing box Assy                      |
| 2   | Tappinng screwM3 $\times$ 6 Stight cup |

- 8. Replace Flushing box Assy.
- 9. To reassemble unit, reverse the removal procedure.

# 3.8.3 Replacing Wiper

A necessary jigs and tools are as follows.

| Name            | Maintenan<br>ce Part No. | Remarks                                         |
|-----------------|--------------------------|-------------------------------------------------|
| VJ16 Wiper Assy | DG-40355                 | آ، [중] " Explded View Maintenance Assy" p.11-13 |
| + Driver No.2   | Generic<br>products      | -                                               |

TIP

This section describes the procedure to replace the maintenance part, VJ16 Wiper Assy.

In this section, it is referred to as Wiper.

- 1. Remove Maintenance cover R. 译"3.2.1 Removing Maintenance Cover" p.3-7
- 2. Move Carriage to left (opposite side of the origin). Xarriage Lock" p.3-131
- 3. Using tweezers, detach the Wiper from the hook at the cleaner head retaining section, anr remove it upwardly.

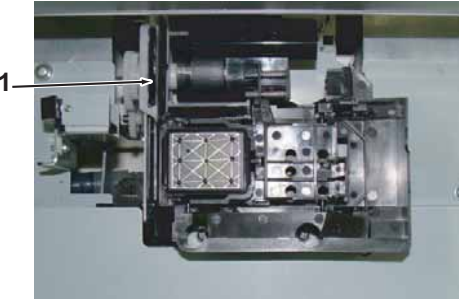

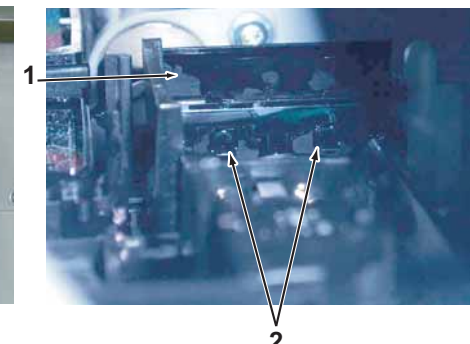

| No. | Name  |
|-----|-------|
| 1   | Wiper |
| 2   | hook  |

4. Replace Wiper.

## NOTE

When reassembling Wiper, pay attention to the following.

- Do not touch the Wiper with bare hands.
- Make sure that the Wiper gets no dust or oil.
- Install the Wiper so that the point of the Wiper is located to the observer's right side.

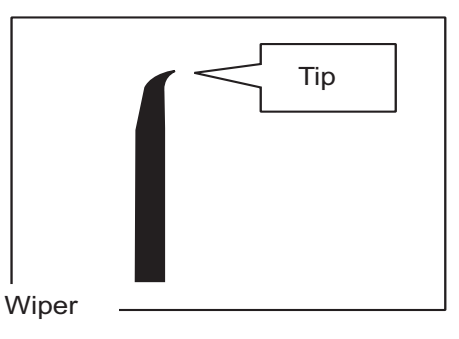

- Insert the Wiper into the holder to the full depth securely and hook it.
- 5. To reassemble the unit, reverse the removal procedure.

## 3.8.4 Replacing Cap Head Assy

A necessary jigs and tools are as follows.

| Name          | Maintenan<br>ce Part No. | Remarks                                     |
|---------------|--------------------------|---------------------------------------------|
| Cap Head Assy | DG-41179                 | کے " Explded View Maintenance Assy" p.11-13 |
| + Driver No.2 | Generic<br>products      | -                                           |

## NOTE

- When replacing Cap Head Assy, wear rubber gloves.
- Ink may spatter around during the operation, so put down cloth or paper waste before operation.
- 1. Open Maintenance cover R. La "3.2.1 Removing Maintenance Cover" p.3-7
- Remove Side top cover R.
   "3.2.4 Removing Side Top Cover" p.3-10
- 3. Move Carriage to the left (opposite side of the origin).
- 4. Remove Cap Head Assy.

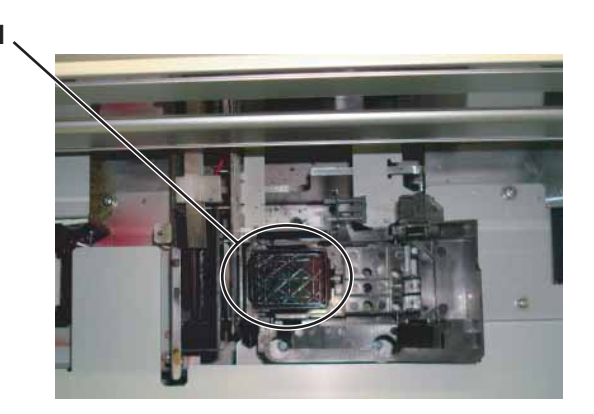

| No. | Name          |
|-----|---------------|
| 1   | Cap Head Assy |

## NOTE

Make sure not to drop Cap tube after removing.

5. Remove Cap tubes (3 pieces) from Cap head Assy.

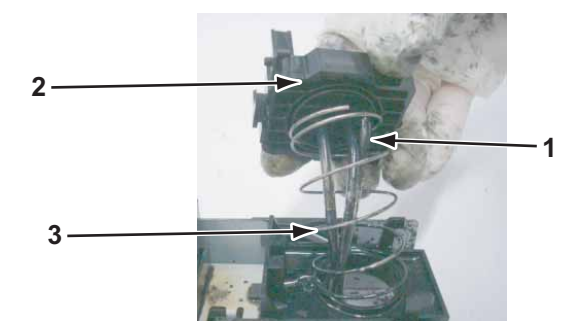

| No. | Name          |
|-----|---------------|
| 1   | Cap tube      |
| 2   | Cap Head Assy |
| 3   | Cap spring    |

6. Remove Cap Head from Mainte Slide base.

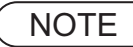

When cap head is removed, cap spring shall be also removed at the same time. Do not lose it.

- 7. Replace Cap Head Assy.
- 8. To reassemble unit, reverse the removal procedure.

#### NOTE

When connecting cap tube and pump, pay attention not to mix up connections. If not connected to the corresponding, ink may leak.

9. To reassemble the unit, reverse the removal procedure.

## 3.8.5 Replacing Maintenance Assy

A necessary jigs and tools are as follows.

| Name                  | Maintenan<br>ce Part No. | Remarks                                     |
|-----------------------|--------------------------|---------------------------------------------|
| VJ16 Maintenance Assy | DG-41000                 | کے " Explded View Maintenance Assy" p.11-13 |
| + Driver No.2         | Generic<br>products      | -                                           |

TIP

This section describes the procedure to replace the maintenance part, VJ16 Maintenance Assy.

In this section, it is referred to as Maintenance Assy.

There are some remaining ink in Tubes. Make sure that the ink does not drop from Tube outlet onto the printer or Covers. Place a waste cloth or media underneath before operation.

- Open Maintenance cover R.
   Image: The state of the state of the state o
- Remove Side top cover R.
   Image: The state of the state of the state of
- Move Carriage to the left (opposite side of the origin).
   T3.7.1 Releasing Carriage Lock" p.3-131
- 4. Remove Maintenance cover (inner). () (1997) (1997) (1
- 5. Remove IH cover. 〔資<sup>\*\*</sup>3.2.6 Removing IH Cover" p.3-12
- 6. Remove Wiper origin sensor cable Assy from Maintenance Assy.

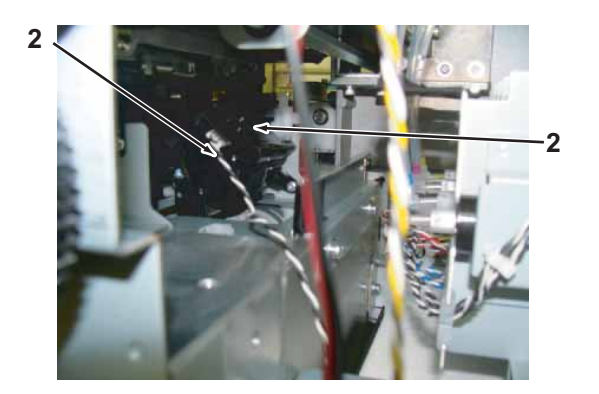

| No. | Name                           |  |  |
|-----|--------------------------------|--|--|
| 1   | Wiper origin sensor cable Assy |  |  |
| 2   | Pump Motor cable Assy          |  |  |
| 3   | Maintenance Assy               |  |  |

7. Remove Pump Motor cable Assy from Maintenance Assy.

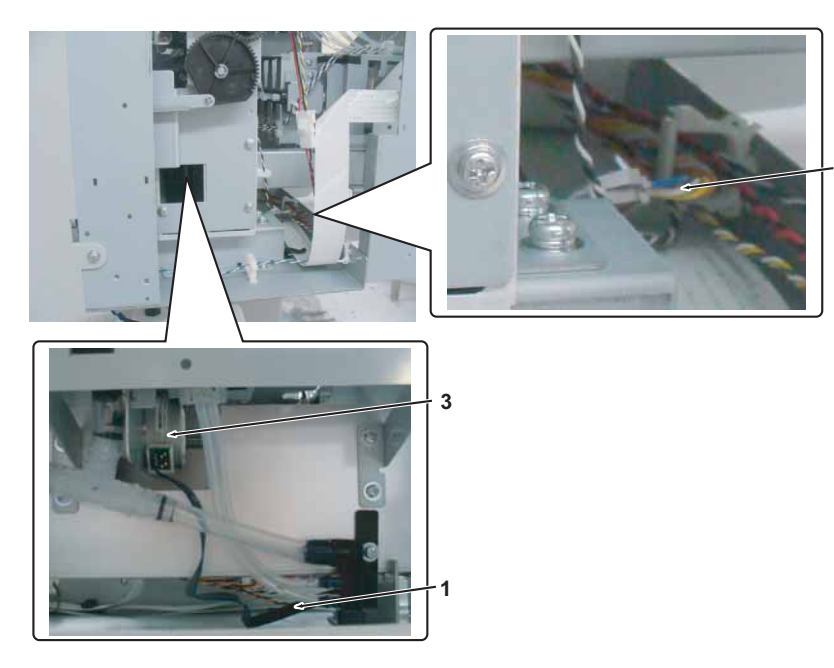

| No. | Name                          |
|-----|-------------------------------|
| 1   | Pump Motor                    |
| 2   | Cable (Maintenance Assy side) |
| 3   | Pump Motor cable Assy         |

8. Remove Pump tube from Waste fluid joint.

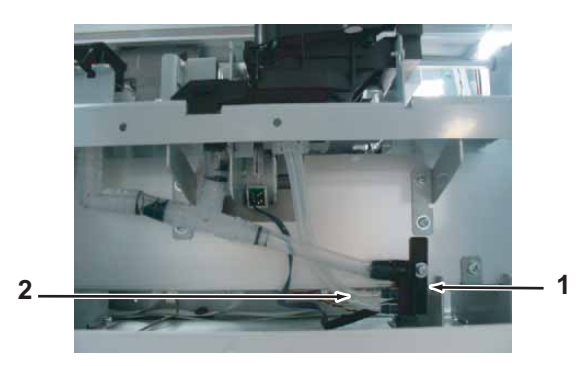

| No. | Name              |
|-----|-------------------|
| 1   | Waste fluid joint |
| 2   | Pump tube         |

9. Remove screws (2 pieces) retaining Maintenance Assy.

2

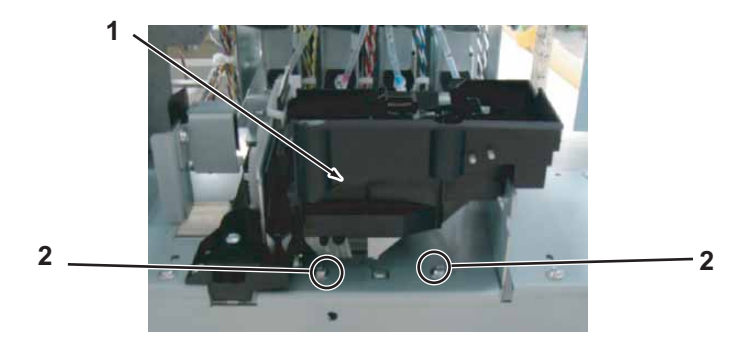

| No. | Name                                 |
|-----|--------------------------------------|
| 1   | MaintenanceAssy                      |
| 2   | Tappinng screwM3 $	imes$ 6Stight cup |

10. Remove the screws (2 pieces) retaining the Maintenance Assy (Back side of Maintenance Assy).

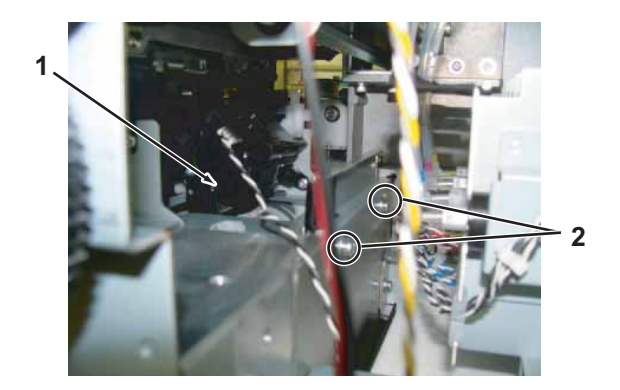

| No. | Name                                 |
|-----|--------------------------------------|
| 1   | Maintenance Assy                     |
| 2   | Tappinng screwM3 $	imes$ 6Stight cup |

- 11. Remove Maintenance Assy (with plate retaining) from the Printer body.
- 12. Remove the plate from Maintenance Assy.

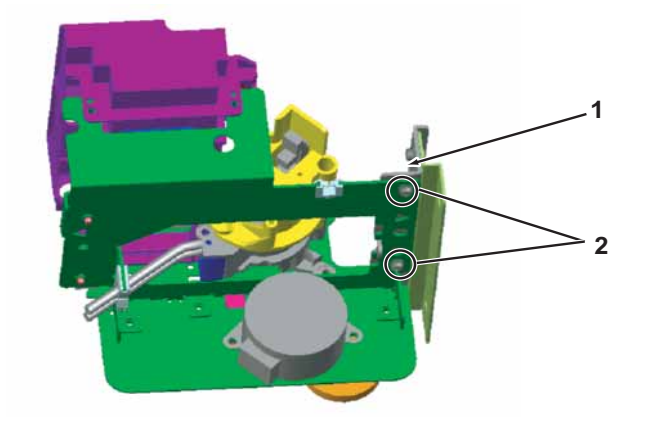

| No. | Name                                  |
|-----|---------------------------------------|
| 1   | Plate                                 |
| 2   | Tappinng screwM3 $	imes$ 6 Stight cup |

- 13. Replace Maintenance Assy.
- 14. To reassemble unit, reverse the removal procedure.
# 3.8.6 Replacing Wiper origin sensor cable Assy

A necessary jigs and tools are as follows.

| Name                              | Maintenan<br>ce Part No. | Remarks                                   |
|-----------------------------------|--------------------------|-------------------------------------------|
| Wiper Origin Sensor Cable<br>Assy | DG-43027                 | 译" Explded View Maintenance Assy" p.11-13 |
| + Driver No.2                     | Generic<br>products      | -                                         |

- Open Maintenance cover R.
   (資"3.2.1 Removing Maintenance Cover" p.3-7
- 2. Remove Side top cover R.

تع "3.2.4 Removing Side Top Cover" p.3-10

- 3. Remove IH cover. TB"3.2.6 Removing IH Cover" p.3-12
- 4. Remove Wiper origin sensor cable Assy from JUNCTION Board Assy (J13).

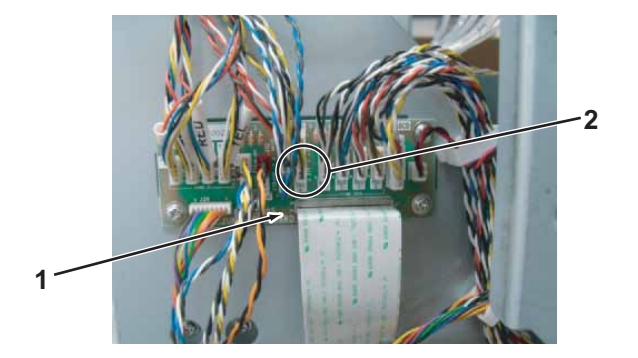

| No. | Name                           |  |
|-----|--------------------------------|--|
| 1   | JUNCTION Board Assy            |  |
| 2   | Wiper origin sensor cable Assy |  |

- 5. Remove Wiper origin sensor cable Assy from clamps on the path.
- 6. Remove Wiper origin sensor cable Assy from Maintenance Assy.

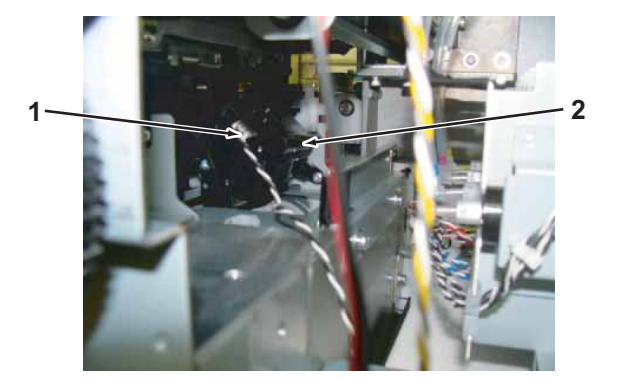

| No. | Name                           |
|-----|--------------------------------|
| 1   | Wiper origin sensor cable Assy |
| 2   | Maintenance Assy               |

- 7. Replace Wiper origin sensor cable Assy.
- 8. To reassemble unit, reverse the removal procedure.

#### 3.8 Replacing Maintenance Section

# 3.8.7 Replacing Pump Motor cable Assy

A necessary jigs and tools are as follows.

| Name                  | Maintenan<br>ce Part No. | Remarks                                     |
|-----------------------|--------------------------|---------------------------------------------|
| Pump Motor Cable Assy | DG-43036                 | کے " Explded View Maintenance Assy" p.11-13 |
| + Driver No.2         | Generic<br>products      | -                                           |

- Open Maintenance cover R.
   T "3.2.1 Removing Maintenance Cover" p.3-7
- Remove Side top cover R.
   Image: Side Top Cover'' p.3-10
- 3. Remove IH cover. (資"3.2.6 Removing IH Cover" p.3-12
- 4. Remove Subtank cover. 【译"3.2.8 Removing Sub Tank Cover" p.3-15
- 5. Remove Paper guide R (lower). (資"3.2.13 Removing Paper guide R (Lower)" p.3-23
- 6. Open Board Box. ∑ு"3.4.1 Opening Board box" p.3-40

7. Remove Pump Motor cable Assy from MAIN BoardAssy (J18).

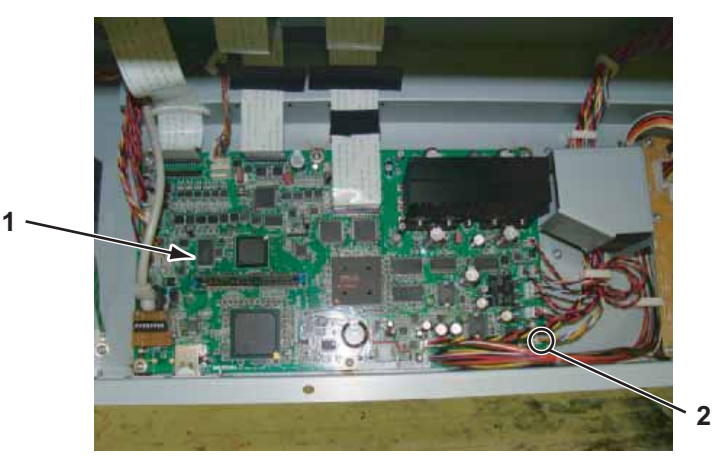

| No. | Name                  |  |
|-----|-----------------------|--|
| 1   | MAIN Board Assy       |  |
| 2   | Pump Motor cable Assy |  |

8. Remove cable of Pump Motor cable Assy from clamps on the path.

9. Remove Pump Motor cable Assy from Maintenance Assy.

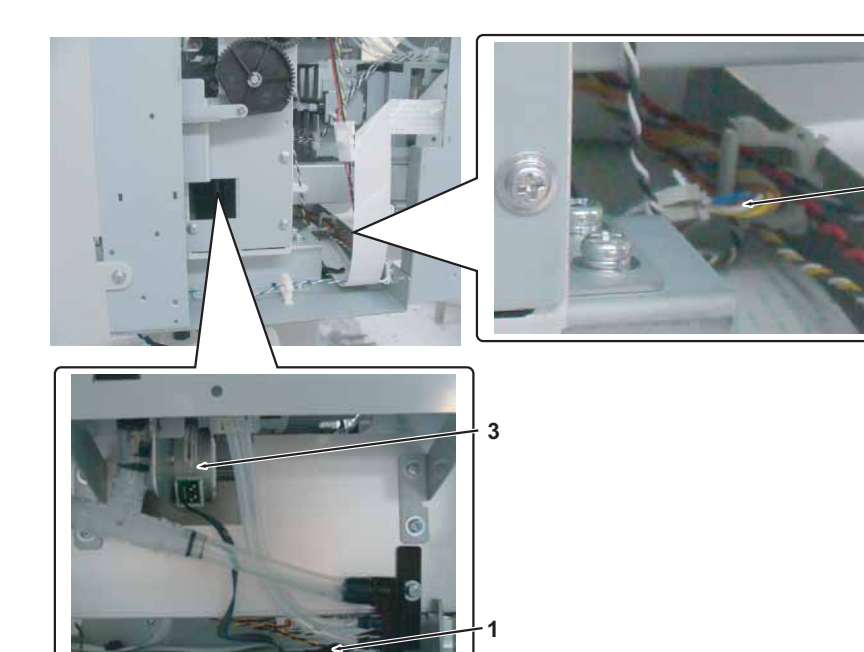

2

| No. | Name                          |  |
|-----|-------------------------------|--|
| 1   | Pump motor                    |  |
| 2   | Cable (Maintenance Assy side) |  |
| 3   | Pump Motor cable Assy         |  |

- 10. Replace Pump Motor cable Assy.
- 11. To reassemble unit, reverse the removal procedure.

# 3.9 Replacing IH Section

This section describes the procedure to replace IH section.

### 3.9.1 Replacing Cartridge Holder Assy

A necessary jigs and tools are as follows.

| Name                   | Maintenanc<br>e Part No. | Remarks                                  |
|------------------------|--------------------------|------------------------------------------|
| Cartridge Holder Assy1 | DG-42997                 | 또한 "Explded View I/H Assy 1 (Cartridge)" |
| Cartridge Holder Assy2 | DG-42998                 | p.11-14                                  |
| Cartridge Holder Assy3 | DG-42999                 |                                          |
| Cartridge Holder Assy4 | DG-43000                 |                                          |
| + Driver No.2          | Generic<br>products      | -                                        |

1. Remove Side Maintenance cover.

13.2.3 Removing Side Maintenance Cover" p.3-9

- Remove Side top cover R.
   X "3.2.4 Removing Side Top Cover" p.3-10
- 3. Remove IH cover. 【資**『3.2.6 Removing IH Cover**" p.3-12
- 4. Remove Cartridge cover. 、 文章 "3.2.7 Removing Cartridge cover" p.3-13
- 5. Loosen the screws (4 pieces) retaining IH base.

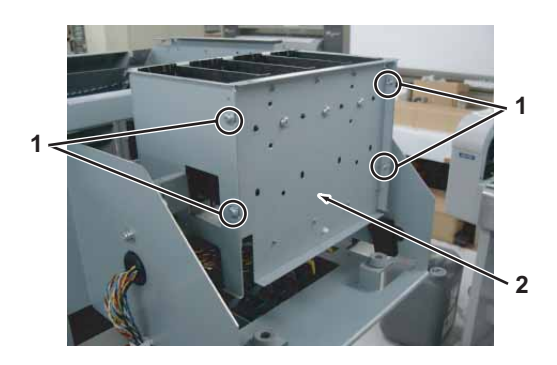

| No. |             |             | Name |
|-----|-------------|-------------|------|
| 1   | S tight cup | M4 × 6 Ni-3 |      |
| 2   | IH base     |             |      |

6. Move the cartridge holder Assy to the following state.

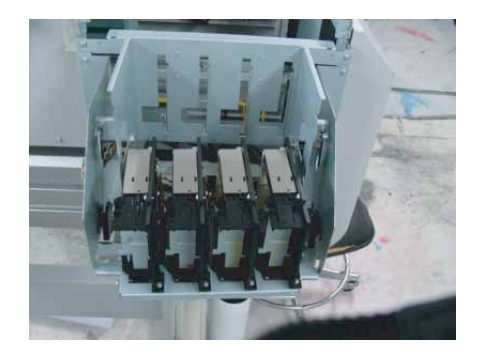

7. Remove Ink ID Cable Assy (VJ16 to J19) and I/C Cable Assy (J8 to J11) of the targeted Cartridge holder Assy from JUNCTION Board Assy.

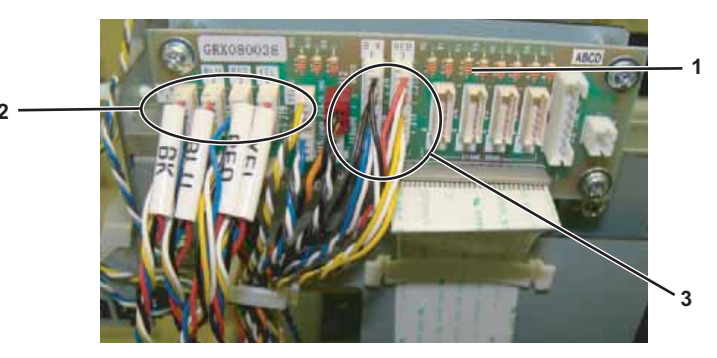

| No. | Name                |  |
|-----|---------------------|--|
| 1   | JUNCTION Board Assy |  |
| 2   | Ink ID Cable Assy   |  |
| 3   | I/C Cable Assy      |  |

### 3.9 Replacing IH Section

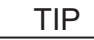

13.4.20 Replacing JUNCTION Board Assy" p.3-66

9. Remove he removed cables from clamps.

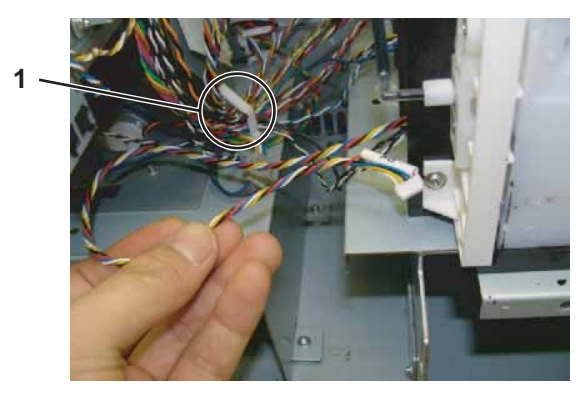

| No. | Name   |
|-----|--------|
| 1   | Clamps |

10. Loosen Joint screw, remove Joint and Ink tube.

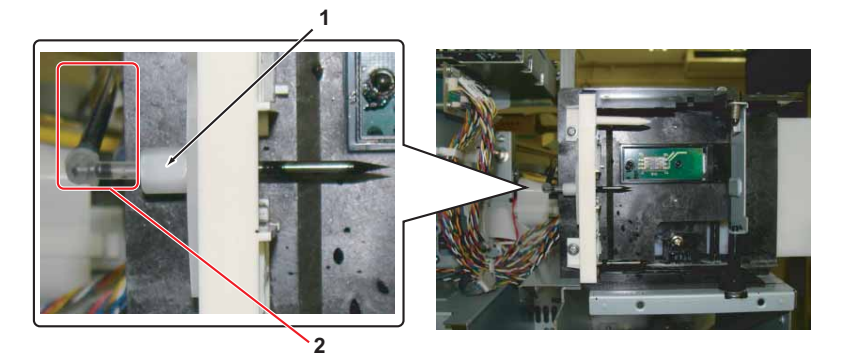

 No.
 Name

 1
 Joint screw

2 Joint, Ink tube

### NOTE

- Do not reuse the O-ring inside Joint screw. Using the old O-ring may cause ink leakage.
- K, C, and M are L-shaped joints, and Y is I-shaped joint.
- 11. Remove screws (2 pieces) retaining Cartridge holder Assy to Cartridge base.

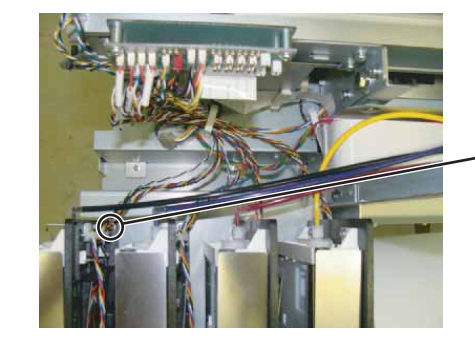

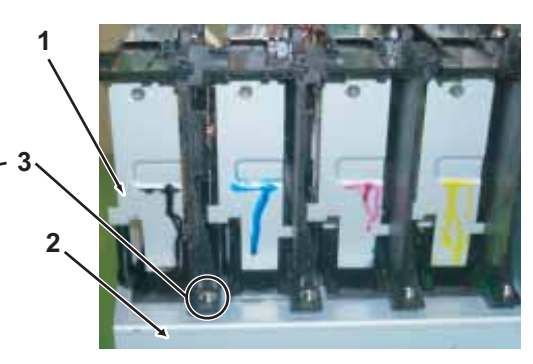

| No. | Name                                     |  |
|-----|------------------------------------------|--|
| 1   | Cartridge holder Assy                    |  |
| 2   | Cartridge base                           |  |
| 3   | Tappinng screw M3 $\times$ 12 Stight cup |  |

- 12. Replace Cartridge holder Assy.
- 13. To reassemble unit, reverse the removal procedure.

### NOTE

Note the following during installation.

• When tightening Joint screws, use dedicated jigs, and be careful with the tightening torque.

र्ङ "7.4 Jigs and Tools" p.7-6

# 3.9.2 Replacing Ink ID Board Assy

A necessary jigs and tools are as follows.

| Name              | Maintenanc<br>e Part No. | Remarks                                             |
|-------------------|--------------------------|-----------------------------------------------------|
| INK ID Board Assy | DF-43968                 | て習" Explded View I/H Assy 1 (Cartridge)"<br>p.11-14 |
| + Driver No.2     | Generic<br>products      | -                                                   |

1. Remove Side Maintenance cover.

13.2.3 Removing Side Maintenance Cover" p.3-9

2. Remove Side top cover R.

تع "3.2.4 Removing Side Top Cover" p.3-10

- 3. Remove IH cover. 13. 3.2.6 Removing IH Cover" p.3-12
- 4. Remove Cartridge cover.

کے "3.2.7 Removing Cartridge cover" p.3-13

- 5. Remove Cartridge holder Assy from Cartridge base. (資"3.9.1 Replacing Cartridge Holder Assy" p.3-174
- 6. Remove screws (2 pieces) retaining Holder pressure sprintgs (2pieces).
- 7. Remove Ink ID Cable Assy from Ink ID Board Assy.

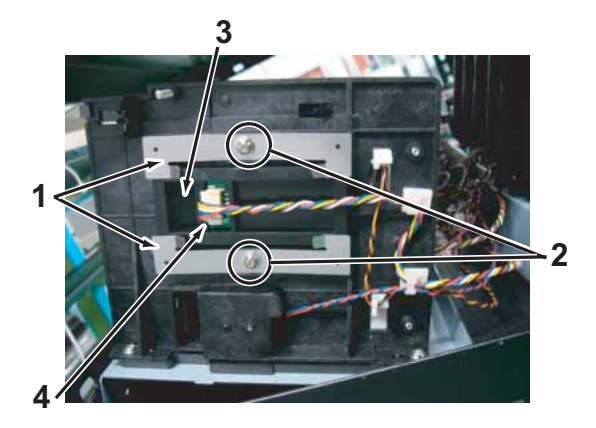

| No. | Name                         |
|-----|------------------------------|
| 1   | Holder pressure spring       |
| 2   | Ptight cupM3 $\times$ 6 Ni-3 |
| 3   | Ink ID Board Assy            |
| 4   | Ink ID CableAssy             |

- 8. Remove holder pressure springs.
- 9. Replace Ink ID Board Assy.
- 10. To reassemble unit, reverse the removal procedure.

### 3.9 Replacing IH Section

# 3.9.3 Replacing 2 way Solenoid Assy

A necessary jigs and tools are as follows.

| Name                      | Maintenanc<br>e Part No. | Remarks                                           |
|---------------------------|--------------------------|---------------------------------------------------|
| 2way Solenoid Assy (VJ16) | DG-41092                 | て習" Explded View I/H Assy 2(Sub Tank)"<br>p.11-15 |
| + Driver No.2             | Generic<br>products      | -                                                 |

TIP

This section describes the procedure to replace the maintenance part, 2-way Solenoid Assy (VJ16). In this section, it is referred to as 2-way Solenoid Assy.

 Perform ink drainage operation and drain ink from all the ink path. (管"5.7.9 Longstore Menu" p.5-50

NOTE

After ink is discharged, check if Ink cartridges are removed.

- 3. Remove Side top cover R. 文音"3.2.4 Removing Side Top Cover" p.3-10
- 4. Remove IH cover.

13.2.6 Removing IH Cover" p.3-12

5. Remove Subtank cover. [晉"3.2.8 Removing Sub Tank Cover" p.3-15 6. Remove Mini fitting (4 pieces:upper) and L fitting (4 pieces:lower) from Ink tube (8 pieces).

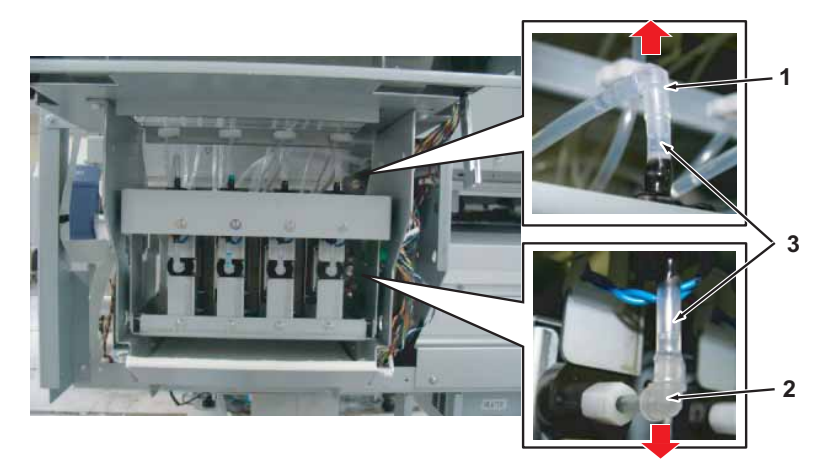

| No. | Name           |
|-----|----------------|
| 1   | Mini fitting   |
| 2   | L fitting      |
| 3   | Ink tube (2cm) |

7. Remove 2 way solenoid cable Assy (4 pieces) from Connectors of 2 way solenoids (4 pieces).

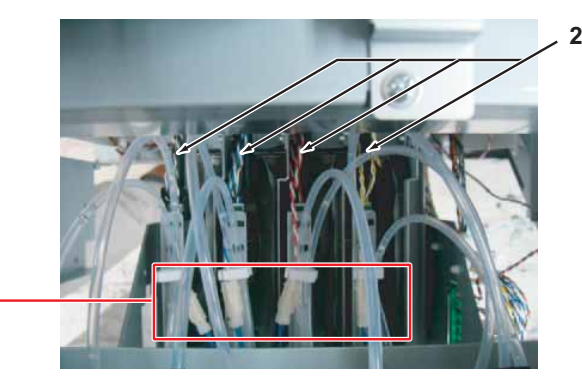

| No. | Name                                            |
|-----|-------------------------------------------------|
| 1   | Connector of 2 way solenoid (Cable color :Blue) |
| 2   | 2 way solenoid cableAssy                        |

### 3.9 Replacing IH Section

### **CAUTION**

When installing 2-way Solenoid connector, make sure to install it correctly. Refer to the color of Cable of 2-way Solenoid Cable Assy before installation.

8. Remove the screws (4 pieces) retaining 2 way solenoid mounting plate.

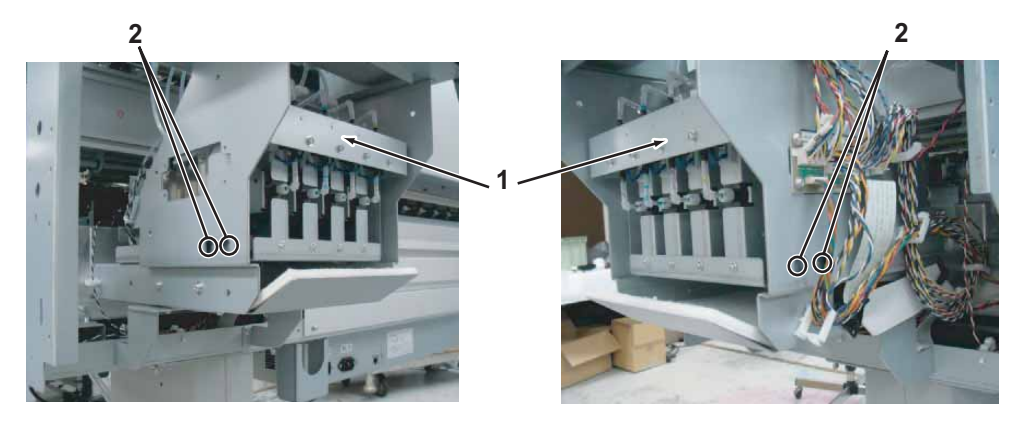

| No. | Name                                   |
|-----|----------------------------------------|
| 1   | 2 way solenoid mounting plate          |
| 2   | Tappinng screwM3 $\times$ 6 Stight cup |

9. Divide Ink tube which is included as a maintenance part into 8 (2cm each) pieces.

### NOTE

When cutting Ink tube, use a tube cutter so that the cut surface is even. If it is not cut evenly, ink may leak.

- 10. Connect the 8 Ink tubes at the top and bottom of the new 2-way Solenoids (4 pieces) to be installed.
- 11. Replace 2 way solenoid Assy.
- 12. To reassemble unit, reverse the removal procedure.
- 13. Perform various adjustments.

کے"4.2 Adjustment Item" p.4-3

# 3.9.4 Replacing 2 way solenoid Cable Assy

A necessary jigs and tools are as follows.

| Name                           | Maintenanc<br>e Part No. | Remarks                                           |
|--------------------------------|--------------------------|---------------------------------------------------|
| Two way Solenoid Cable<br>Assy | DG-43003                 | て習" Explded View I/H Assy 2(Sub Tank)"<br>p.11-15 |
| + Driver No.2                  | Generic<br>products      | -                                                 |

TIP

This section describes the procedure to replace the maintenance part, Two-way Solenoid Cable Assy.

In this section, it is referred to as 2 way Solenoid Cable Assy.

1. Remove Side Maintenance cover.

13.2.3 Removing Side Maintenance Cover" p.3-9

- 2. Remove Side top cover R. 【習"3.2.4 Removing Side Top Cover" p.3-10
- 3. Remove IH cover. 1973.2.6 Removing IH Cover" p.3-12
- 4. Remove Subtank cover.
- 5. Remove 2 way solenoid cable Assy (4 pieces) from Connectors of 2 way solenoids (4 pieces).

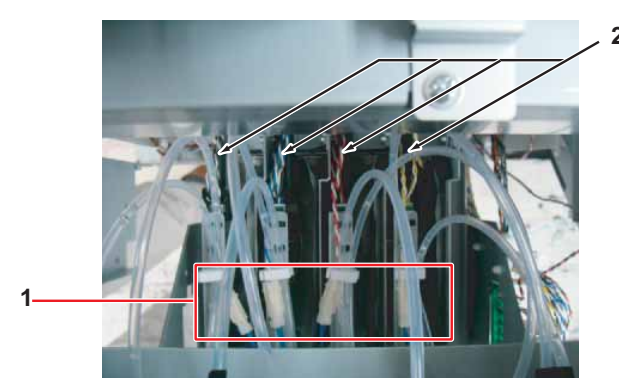

| No. | Name                                            |
|-----|-------------------------------------------------|
| 1   | Connector of 2 way solenoid (Cable color :Blue) |
| 2   | 2 way solenoid cableAssy                        |

# **A** CAUTION

When installing 2-way Solenoid Solenoid connector, make sure to install it correctly. Refer to the color of Cable of 2-way Solenoid Solenoid Cable Assy before installation.

6. Remove 2 way Solenoid Cable Assy from JUNCTION Board Assy (J3).

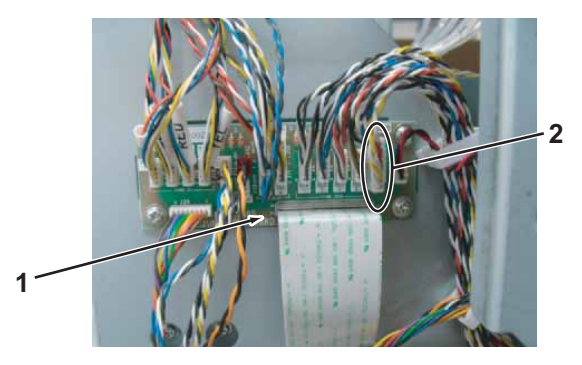

| No. | Name                      |
|-----|---------------------------|
| 1   | JUNCTION Board Assy       |
| 2   | 2 way Solenoid Cable Assy |

- 7. Remove 2 way Solenoid Cable Assy from clamps on the path.
- 8. Replace 2 way Solenoid CableAssy.
- 9. To reassemble unit, reverse the removal procedure.

### 3.9 Replacing IH Section

A necessary jigs and tools are as follows.

| Name                          | Maintenanc<br>e Part No. | Remarks                                           |
|-------------------------------|--------------------------|---------------------------------------------------|
| Sub Tank Under Sponge<br>Assy | DG-41096                 | 〔줄" Explded View I/H Assy 2(Sub Tank)"<br>p.11-15 |
| + Driver No.2                 | Generic<br>products      | -                                                 |

1. Remove Side Maintenance cover.

13.2.3 Removing Side Maintenance Cover" p.3-9

- 2. Remove Side top cover R. 、 、 、 で "3.2.4 Removing Side Top Cover" p.3-10
- 3. Remove IH cover.

13.2.6 Removing IH Cover" p.3-12

4. Remove Subtank cover.

13.2.8 Removing Sub Tank Cover" p.3-15

5. Remove the screws (2 pieces) retaining Sub Tank Under Sponge Assy.

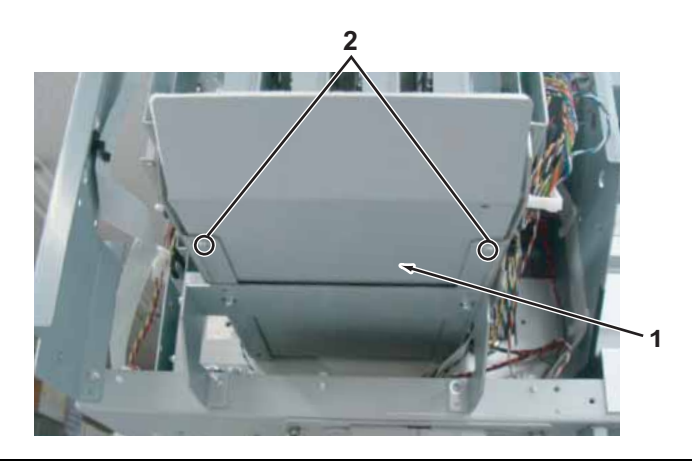

| No. | Name                                   |  |
|-----|----------------------------------------|--|
| 1   | Sub Tank Under Sponge Assy             |  |
| 2   | Tappinng screw M3 $	imes$ 6 Stight cup |  |

- 6. Replace Sub Tank Under Sponge Assy.
- 7. To reassemble unit, reverse the removal procedure.

A necessary jigs and tools are as follows.

| Name                 | Maintenanc<br>e Part No. | Remarks                                           |
|----------------------|--------------------------|---------------------------------------------------|
| Sub Tank Assy        | DG-41093                 | て習" Explded View I/H Assy 2(Sub Tank)"<br>p.11-15 |
| TANK_H/L Cable Assy1 | DG-43005                 |                                                   |
| TANK_H/L Cable Assy2 | DG-43006                 |                                                   |
| TANK_H/L Cable Assy3 | DG-43007                 |                                                   |
| TANK_H/L Cable Assy4 | DG-43008                 |                                                   |
| + Driver No.2        | Generic<br>products      | -                                                 |

NOTE

- Ink may leak from the removed Subtank, etc, so place a waste cloth or media on the floor during this operation.
- There are 4 sets (KCMY) of Subtank Assy, but the replacement procedure is the same. This section describes the procedure to replace Black (K).
- Perform ink drainage operation and drain ink from all the ink path. (管"5.7.9 Longstore Menu" p.5-50
- 2. Turn the power OFF and remove Power cable.

# 

Before replacing Sub Tank Assy, unplug Power cable and leave it for a while. If operating with Power cable still plugged, the operator may get an electric shock by standby electricity.

- 3. Remove all Ink cartridges.
- 4. Remove Side top cover R.

13.2.4 Removing Side Top Cover" p.3-10

VJ1624E-M-03

5. Remove Side Maintenance cover.

13.2.3 Removing Side Maintenance Cover" p.3-9

- 6. Remove IH cover. (資子"3.2.6 Removing IH Cover" p.3-12
- Remove Subtank cover.
   Terris.2.8 Removing Sub Tank Cover" p.3-15
- 8. Remove 2 way Solenoid Assy. (晉"3.9.3 Replacing 2 way Solenoid Assy" p.3-177

# NOTE

Before removing 2 way Solenoid Assy, remove 2 way solenoid cable Assy from clamps first.

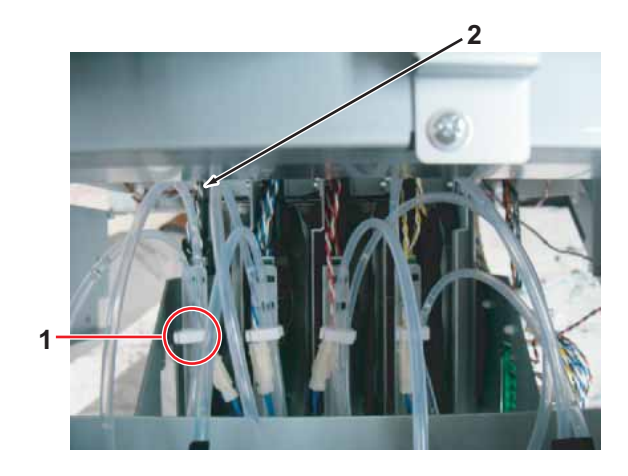

| Ν | lo. | Name                      |
|---|-----|---------------------------|
|   | 1   | Clamps                    |
|   | 2   | 2 way Solenoid Cable Assy |

### 3.9 Replacing IH Section

9. Loosen Joint screw M6 on the back side of Subtank and remove L Joint 2-3.

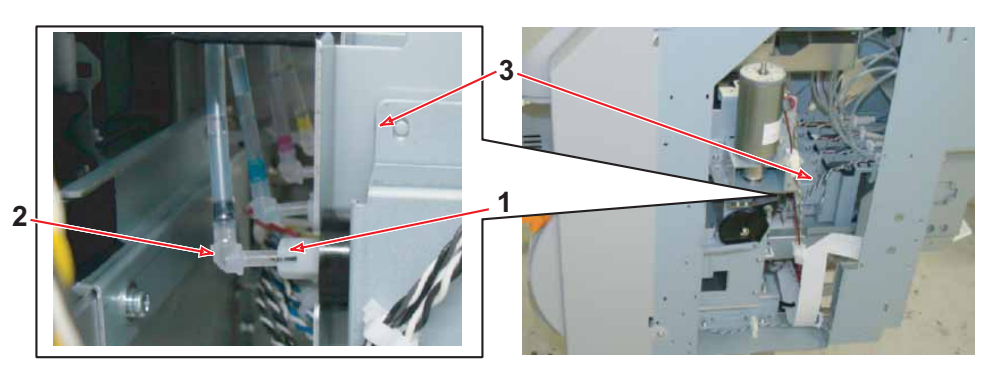

| No. | Name           |
|-----|----------------|
| 1   | Joint Screw M6 |
| 2   | L Joint 2-3    |
| 3   | Subtank        |

10. Remove Cables of Sub Tank H/L Sensor (TANK\_H/L Cable Assy 1 : For "K") from JUNCTION Board Assy (J4).

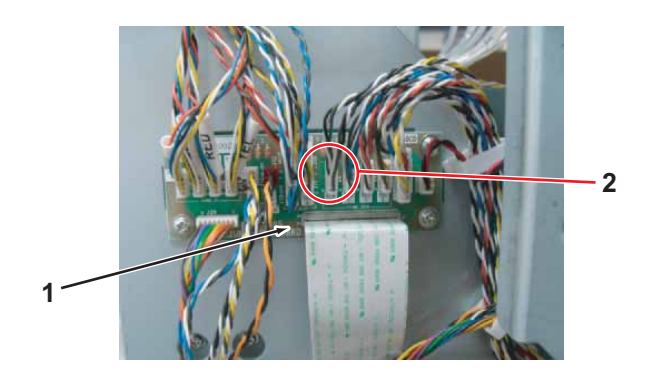

| No. | Name                  |
|-----|-----------------------|
| 1   | JUNCTION Board Assy   |
| 2   | TANK_H/L Cable Assy 1 |

TIP

The feature of TANK\_H/L Cable Assy

| Name                  | Cable color                | Ink | JUNCTION Board |
|-----------------------|----------------------------|-----|----------------|
| TANK_H/L Cable Assy 1 | White、<br>Black,Grey       | K   | J4             |
| TANK_H/L Cable Assy 2 | White、<br>Black、Blue       | С   | J5             |
| TANK_H/L Cable Assy 3 | White、<br>Black、Red        | М   | J6             |
| TANK_H/L Cable Assy 4 | White、<br>Black、<br>Yellow | Y   | J7             |

11. Remove TANK\_H/L Cable Assy 1 from clamps on the path.

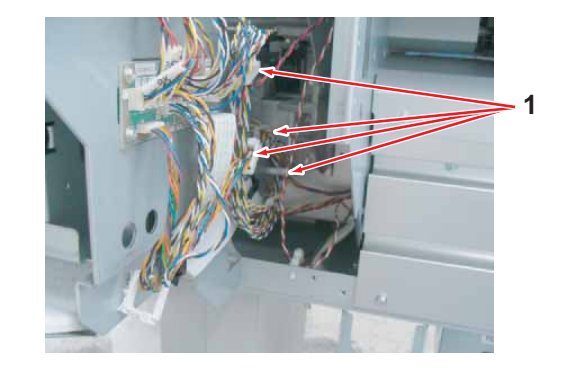

| No. | Name   |
|-----|--------|
| 1   | Clamps |

12. Remove screw (1 piece) retaining Sub Tank Assy.

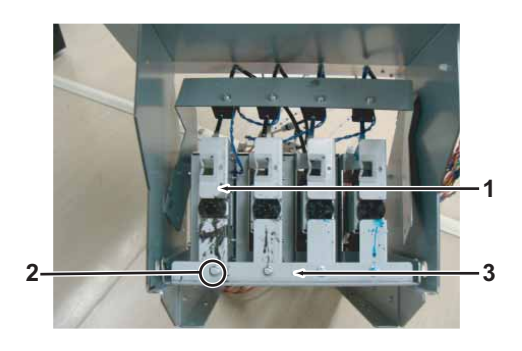

| No. | Name                                   |
|-----|----------------------------------------|
| 1   | Sub Tank Assy                          |
| 2   | Tapping screwM3 $\times$ 6 S tight cup |
| 3   | Sub Tank base                          |

13. Remove Sub Tank Assy From Sub Tank base.

#### It is fixed with a hook.

To remove it, Push Sub Tank Assy and unhook, and pull it out forward.

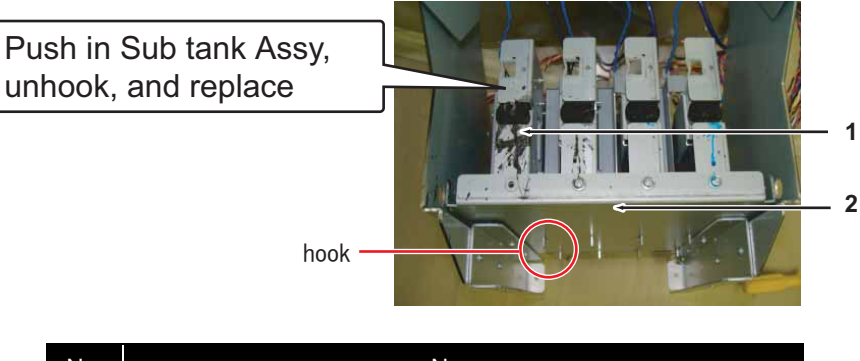

| No. | Name          |
|-----|---------------|
| 1   | Sub Tank base |
| 2   | hook          |

### NOTE

When removing Sub Tank Assy, be careful so that TANK\_H/L Cable Assy does not get stuck on plates and get disconnected.

14. Remove TANK\_H/L Cable Assy from Sub Tank Assy.

### NOTE

- TANKH/L Cable Assy is connected to Sub Tank High/Low Sensor (Photo interrupter)
- When replacing TANK\_H/L Cable Assy, replace it at this point.
- 15. Remove High/Low Sensors (Photo interrupter: 2 pieces) from newly assembled Sub Tank Assy.

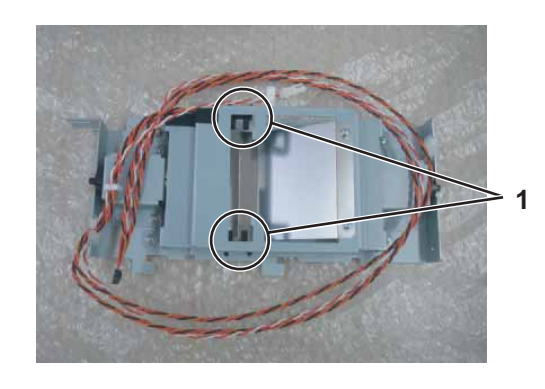

| No. | Name            |
|-----|-----------------|
| 1   | High/Low Sensor |

NOTE

High/Low sensor is fixed with threadlocker.

- 16. Connect TANK\_H/L Cable Assy to the removed High/Low Sensors.
- 17. Reassemble High/Low Sensors to Sub Tank Assy.

### 3.9 Replacing IH Section

### NOTE

When installing High/Low sensor, fix it with threadlocker again.

18. Charge ink .

19. Check the operations of High sensor, Low sensor and Two-way solenoid in Remote panel mode of MUTOH Service Assistance.

### NOTE

If there is no computer available to use MUTOH Service Assistance on, follow the procedure below to check the operations.

i)Activate Self-diagnosis function.

#### 13 "5.2.2 Starting Up" p.5-3

ii)Following procedure, Check if 2-way solenoids are activated correctly.

[Check 2 : Test ]-[Test 4 : Sensor ]-[ Sen. 19 : TankValve ]

13 "5.14 ExControl Menu" p.5-79

# 3.10 Replacing Leg Section

# 3.10.1 Replacing Waste Fluid Bottle and Waste Fluid Level Switch

A necessary jigs and tools are as follows.

| Name                               | Maintenanc<br>e Part No. | Remarks                          |
|------------------------------------|--------------------------|----------------------------------|
| Waste Fluid Bottle Assy            | DG-43501                 | TP" Exploded View Stand" p.11-20 |
| Waste Fluid Level Switch 2<br>Assy | DG-43469                 |                                  |

### TIP

This section describes the procedure to replace the maintenance parts, Waste Fluid Bottle Assy and Waste Fluid Level Switch (VJ16).

In this section, they are referred to as Waste Fluid Bottle and Waste Fluid Level Switch.

1. Remove Connector to Waste fluid level switch.

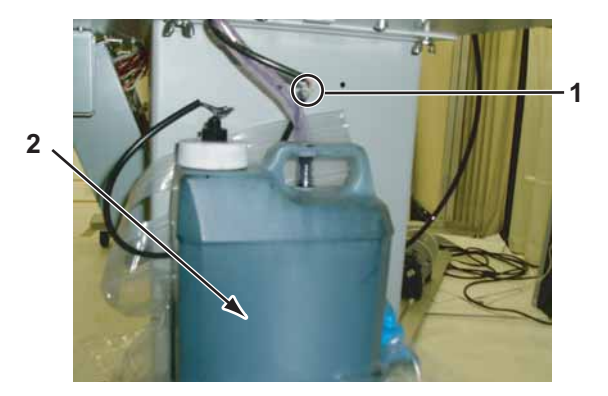

| No. | Name                               |
|-----|------------------------------------|
| 1   | Waste fluid level switch connector |
| 2   | Waste fluid bottle                 |

- 2. Remove Waste fluid tube.
- 3. Loosen Cap of Waste fluid bottle.
- 4. Loosen the nut of Waste fluid level switch.

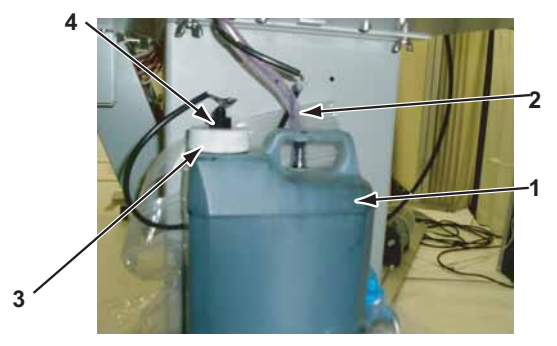

| No. | Name                            |
|-----|---------------------------------|
| 1   | Waste fluid bottle              |
| 2   | Waste fluid tube                |
| 3   | Cap of Waste fluid bottle       |
| 4   | Nut of Waste Fluid Level switch |

### NOTE

- Discharge the waste fluid fully to replace Waste fluid bottle.
- Confirm that there remains no waste fluid in the waste fluid tube.

### 3.10 Replacing Leg Section

5. Pull out the nut of Waste fluid level switch and Waste fluid bottle cap from Waste fluid bottle.

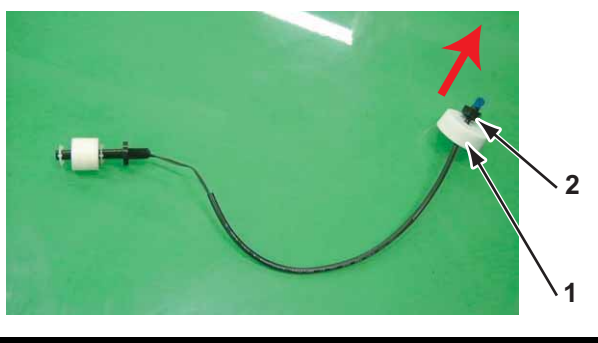

| No. | Name                            |
|-----|---------------------------------|
| 1   | Cap of Waste fluid bottle       |
| 2   | Nut of Waste fluid level switch |

- 6. Replace Waste fluid bottle.
- 7. Replace Waste Fluid Level switch.
- 8. To reassemble unit, reverse the removal procedure.

#### 3.11 Replacing Roll media holder Assy

# 3.11 Replacing Roll media holder Assy

A necessary jigs and tools are as follows.

| Name                               | Maintenanc<br>e Part No. | Remarks                                              |
|------------------------------------|--------------------------|------------------------------------------------------|
| VJ16 Roll media holder R<br>Assy 2 | DG-41174                 | 文골" Exploded View Roll Media Holder Assy"<br>p.11-19 |
| VJ16 Roll media holder L<br>Assy 2 | DG-41173                 |                                                      |
| + Driver No.2                      | Generic<br>products      | -                                                    |

### NOTE

This section describes the procedure to replace the maintenance parts, VJ16 Roll media holder R Assy and VJ16 Roll media holder L Assy.

In this section, they are referred to as Roll media holder Assy.

1. Remove Side top cover L.

13.2.4 Removing Side Top Cover" p.3-10

- Remove Rear s ide cover.
   TS" 3.2.5 Removing Rear side cover" p.3-11
- 3. Release Roll media fixing lever.

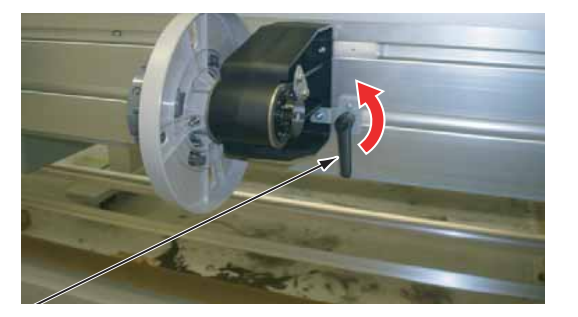

| No. | Name                                    |  |
|-----|-----------------------------------------|--|
| 1   | Release Lever for fixing the roll media |  |

4. Pull out Roll media holder Assy from the right side.

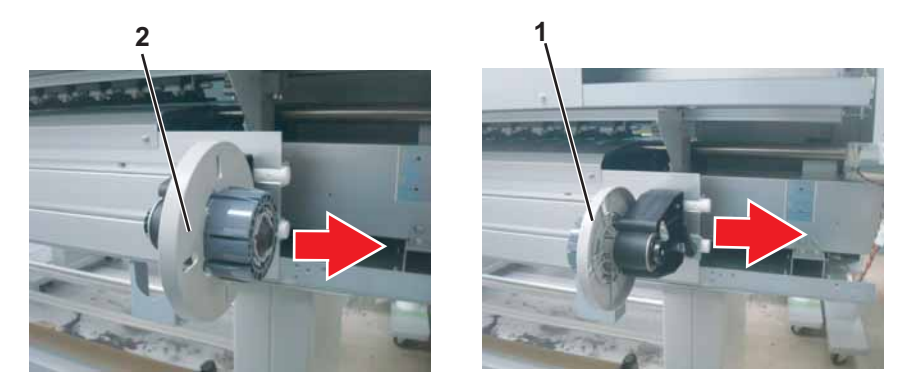

| No.                        |   | Name                     |
|----------------------------|---|--------------------------|
|                            | 1 | Roll media holder Assy L |
| 2 Roll media holder Assy R |   | Roll media holder Assy R |

5. Replace Roll media holder Assy.

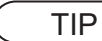

- When replacing Roll media holder\_R, Replacing Roll media holder L at first.
- Roll media holder Assy is an integral part.
- 6. To reassemble unit, reverse the removal procedure.

This explains the replacement procedures for Take-up unit section.

# 

• Before replacing a Take-up device peripheral, unplug Power cable and leave it for a while.

If operating with Power cable still plugged, Board may be damaged or operators may get an electric shock by standby electricity.

• Do not touch element on Board with bare hand. Elements may be damaged by static electricity.

# 3.12.1 Removing Tension Arm

A necessary jigs and tools are as follows.

| Name             | Maintenanc<br>e Part No. | Remarks |
|------------------|--------------------------|---------|
| Hex wrench (3mm) | Generic<br>products      | -       |

- 1. Remove Take-up scroller.
- 2. Remove the screws (2 pieces) retaining Right tension arm.

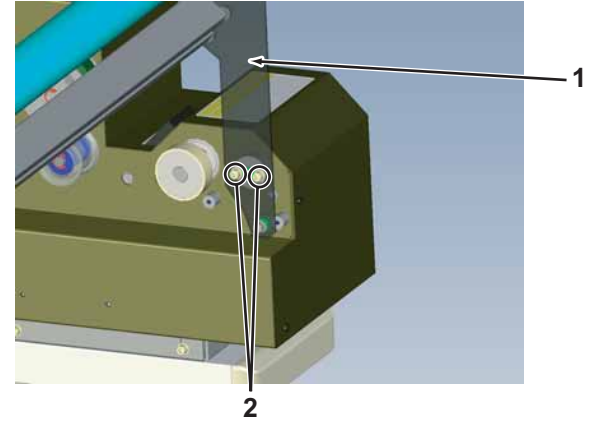

| No. | Name                                                                                 |  |
|-----|--------------------------------------------------------------------------------------|--|
| 1   | Right tension arm                                                                    |  |
| 2   | Hexagon socket head cap screw with spring washer and flat washer $M4 \times 10$ Ni-3 |  |

3. Shift Tension arm in the direction of the red arrow and remove Right tension arm.

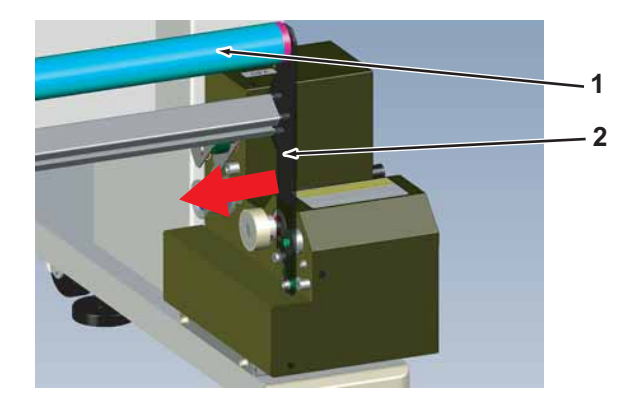

| No. | Name              |
|-----|-------------------|
| 1   | Tension arm       |
| 2   | Right tension arm |

4. Shift Right tension arm and remove left Tension arm.

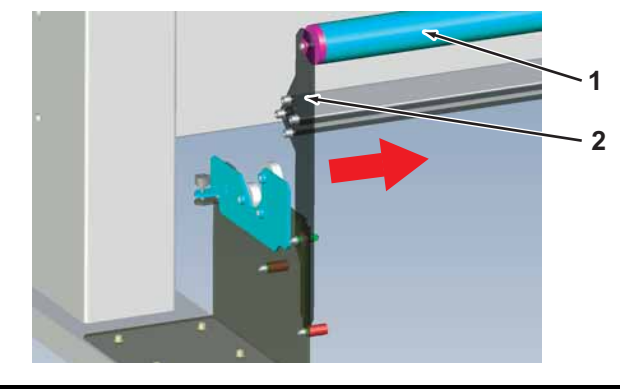

| No. | Name             |
|-----|------------------|
| 1   | Tension arm      |
| 2   | Left tension arm |

5. To reassemble unit, reverse the removal procedure.

# 3.12.2 Removing Take-up Unit

A necessary jigs and tools are as follows.

| Name Maintenanc<br>e Part No. |                     | Remarks |
|-------------------------------|---------------------|---------|
| Hex wrench (3mm)              | Generic<br>products | -       |

# 

When replacing Take-up unit, unplug Power cable and leave it for a while. If operating with Power cable still plugged, Board may be damaged or operators may get an electric shock by standby electricity.

- 1. Remove Take-up scroller.
- 2. Remove Tension arm. 【習**"3.12.1 Removing Tension Arm" p.3-188**
- 3. Remove the screws (4 pieces) retaining Take-up holding plate (lower).

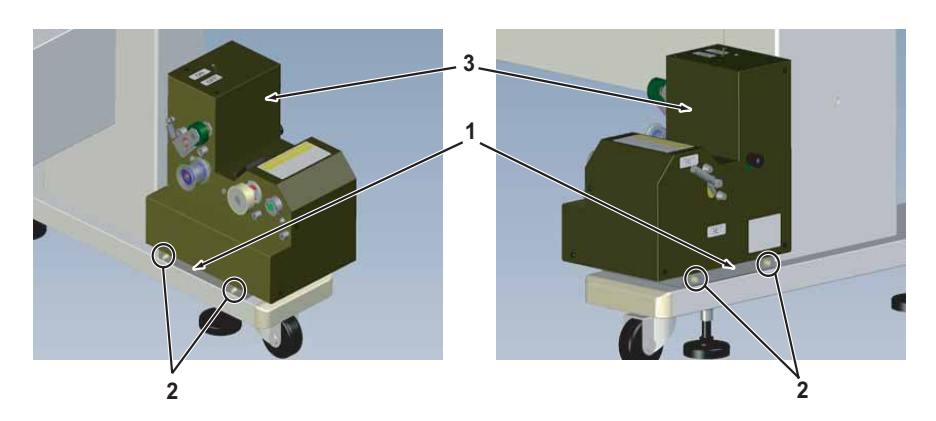

| No. | Name                                                                            |  |  |  |
|-----|---------------------------------------------------------------------------------|--|--|--|
| 1   | Fake-up Holding Plate (lower)                                                   |  |  |  |
| 2   | Hexagon socket head cap screw with spring washer and flat washer $M4 \times 10$ |  |  |  |
| 3   | Take-up unit                                                                    |  |  |  |

- 4. Remove Take-up unit.
- 5. To reassemble unit, reverse the removal procedure.

# 3.12.3 Removing Take-up Cover

A necessary jigs and tools are as follows.

| Name             | Maintenanc<br>e Part No. | Remarks |
|------------------|--------------------------|---------|
| +Driver No.2     | Generic<br>product       | -       |
| Hex wrench (3mm) | Generic<br>products      | -       |

### NOTE

Lower Release lever to FREE side before removing Take-up cover.

- 1. Remove Take-up scroller.
- 2. Remove Tension arm. 【習**"3.12.1 Removing Tension Arm" p.3-188**
- 3. Remove Take-up unit. 【音"3.12.2 Removing Take-up Unit" p.3-190
- 4. Remove the screw (1 piece) retaining Knob.

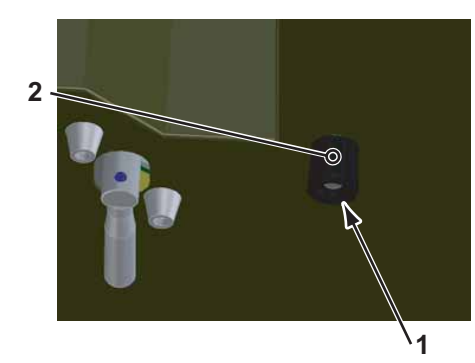

| No. | Name                             |  |
|-----|----------------------------------|--|
| 1   | Knob                             |  |
| 2   | Screw retaining Knob (Set screw) |  |

5. Remove Take-up cover from Release cam by turning Lever base in direction of red arrow shown below with pincer or something alike

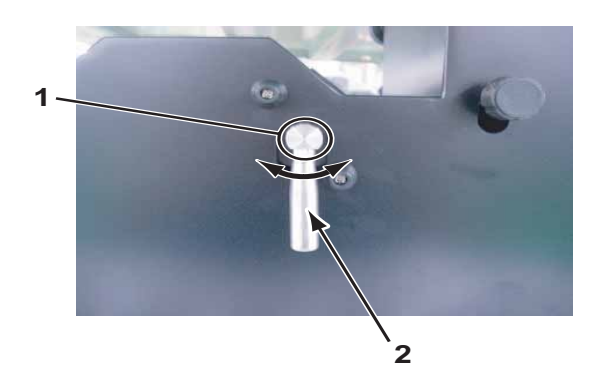

| No. | Name        |
|-----|-------------|
| 1   | Release cam |
| 2   | Lever       |

6. Remove the screws (7 pieces) retaining Take-up cover.

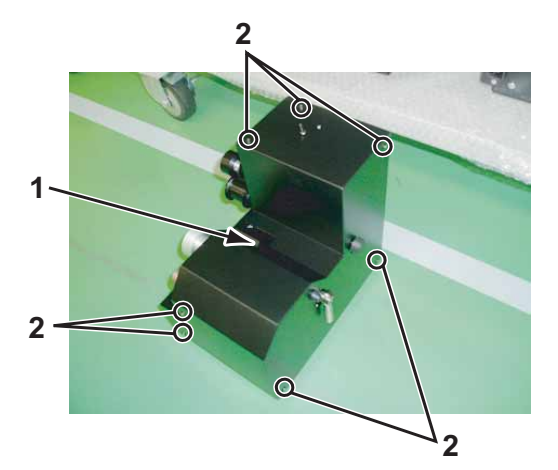

- No.Name1Take-up cover2Binding small screw M3 × 5
- 7. Remove Take-up cover.
- 8. To reassemble unit, reverse the removal procedure.

### (1) Replacing Holding Roller

A necessary maintenance part, jigs and tools are as follows.

| Name            | Maintenan<br>ce Part No. | Remarks                                  |
|-----------------|--------------------------|------------------------------------------|
| Holder roller   | DG-40473                 | کے" Exploded View Take Up Assy1" p.11-22 |
| + Driver No.2   | Generic<br>products      | -                                        |
| — Driver        | Generic<br>products      | -                                        |
| Hex wrench(3mm) | Generic<br>products      | -                                        |

- 1. Remove Take-up scroller.
- Remove Tension arm.
   Tension Arm" p.3-188
- 3. Remove E ring retaining Holding roller using a driver.

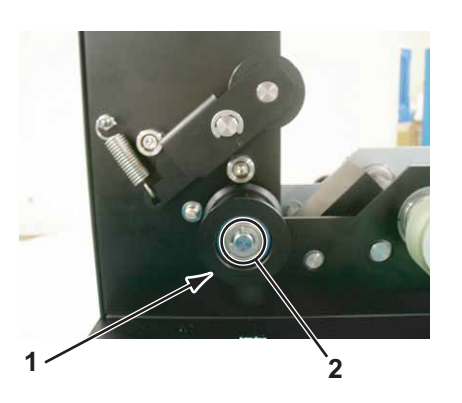

| No. | Name           |
|-----|----------------|
| 1   | Holding roller |
| 2   | E ring (E-6)   |

4. Remove Holding roller and the set of its accessories.

3.12.4 Replacing Scroller

### NOTE

The list of accessories of Holding roller when removing Roller is as follows:

- Bearing
- Holding axis
- Flat washer (polished) M6
- E type snap ring E-5
- 5. Replace Holding roller and set of its accessories.
- 6. To reassemble unit, reverse the removal procedure.

### (2) Replacing Holding Roller L

A necessary maintenance part, jigs and tools are as follows.

| Name            | Maintenan<br>ce Part No. | Remarks                                  |
|-----------------|--------------------------|------------------------------------------|
| Holder roller L | DG-40474                 | 도골" Exploded View Take Up Assy1" p.11-22 |
| + Driver No.2   | Generic<br>products      | -                                        |

1. Remove Take-up scroller.

2. Remove the screw retaining Holding roller L on Scroller receiver (left).

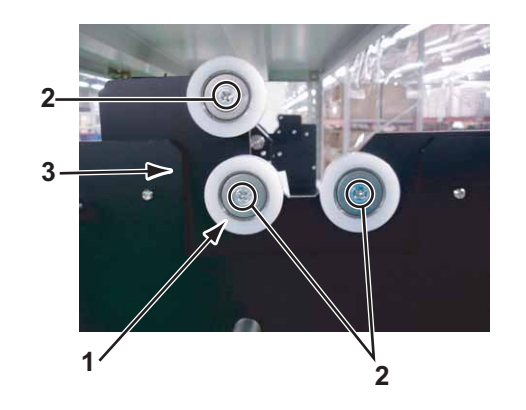

| No. | Name                             |  |
|-----|----------------------------------|--|
| 1   | Holding roller L                 |  |
| 2   | Screw retaining Holding roller L |  |
| 3   | Scroller receiver (left)         |  |

3. Remove Holding roller L.

4. To reassemble unit, reverse the removal procedure.

### (3) Replacing Drive Collar

A necessary maintenance part, jigs and tools are as follows.

| Name          | Maintenan<br>ce Part No. | Remarks                                  |
|---------------|--------------------------|------------------------------------------|
| Drive Collar  | DG-40475                 | 도울" Exploded View Take Up Assy2" p.11-23 |
| + Driver No.2 | Generic<br>products      | -                                        |

- 1. Remove Take-up scroller.
- 2. Remove the screws (2 pieces) retaining Drive collar on Take-up scroller (left).

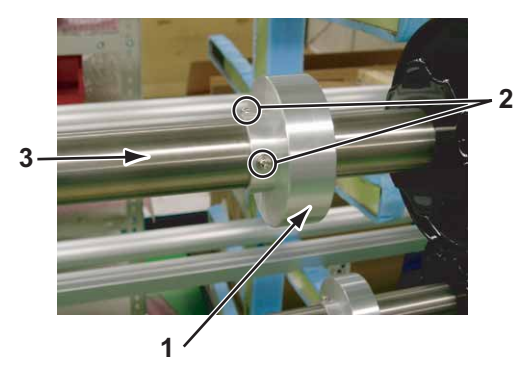

| No. | Name                                                            |  |  |
|-----|-----------------------------------------------------------------|--|--|
| 1   | Drive collar                                                    |  |  |
| 2   | Pan-head screw with spring washer and flat washer M3 $\times$ 8 |  |  |
| 3   | Take-up scroller (left)                                         |  |  |

- 3. Remove Drive collar.
- 4. To reassemble unit, reverse the removal procedure.

3.12.5 Replacing Take-up Control Board Assy

# **A** CAUTION

• When replacing Take-up control board Assy, unplug Power cable and leave it for a while.

If operating with Power cable still plugged, Board may be damaged or operators may get an electric shock by standby electricity.

• Do not touch element on Board with bare hand. Elements may be damaged by static electricity.

### (1) Removing Board Chassis

A necessary jigs and tools are as follows.

| Name             | Maintenanc<br>e Part No. | Remarks |
|------------------|--------------------------|---------|
| +Driver No.2     | Generic<br>product       | -       |
| Hex wrench (3mm) | Generic<br>products      | -       |

- 1. Remove Take-up scroller.
- 2. Remove Tension arm.

3.12.1 Removing Tension Arm" p.3-188

3. Remove Take-up unit.

13.12.2 Removing Take-up Unit" p.3-190

4. Remove the screws (4 pieces) retaining Board chassis on Chassis (out).

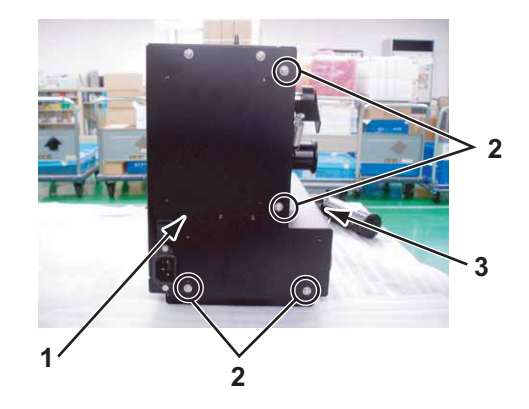

| No. | Name                                                            |  |  |
|-----|-----------------------------------------------------------------|--|--|
| 1   | Board chassis                                                   |  |  |
| 2   | Pan-head screw with spring washer and flat washer M3 $\times$ 6 |  |  |
| 3   | Chassis (out)                                                   |  |  |

5. Remove Motor cable, Take-up ON sensor relay Assy and Take-up OFF sensor relay Assy from Connector to Take-up control board Assy.

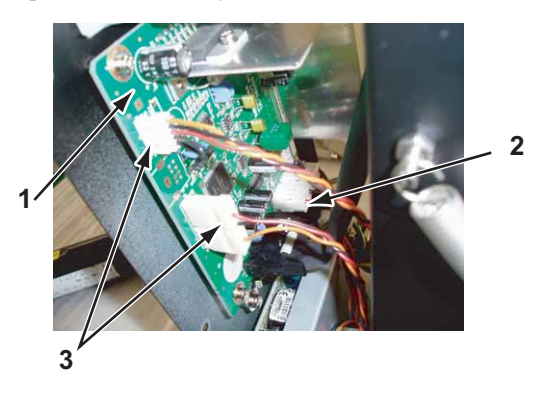

| No. | Name                                                          |
|-----|---------------------------------------------------------------|
| 1   | Take-up control board Assy                                    |
| 2   | Take-up motor Assy cable                                      |
| 3   | Take-up ON sensor relay Assy<br>Take-up OFF sensor relay Assy |

- 6. Remove Board chassis.
- 7. To reassemble unit, reverse the removal procedure.

### (2) Replacing Take-up Control Board Assy

A necessary maintenance part, jigs and tools are as follows.

| Name                          | Maintenan<br>ce Part No. | Remarks                                 |
|-------------------------------|--------------------------|-----------------------------------------|
| VJ take-up CNT board<br>Assy  | DG-40478                 | 译" Exploded View Take Up Assy2" p.11-23 |
| + Driver No.2                 | Generic<br>products      | -                                       |
| Hex wrench<br>(1.5mm ~ 6.0mm) | Generic<br>products      | -                                       |

This section describes the procedure to replace Take-up control board Assy (maintenance part name: VJ take-up CNT board Assy maintenance No.: DG-40478).

- 1. Remove Take-up scroller.
- Remove Tension arm. 2. 13.12.1 Removing Tension Arm" p.3-188
- Remove Take-up unit. 3.

13.12.2 Removing Take-up Unit" p.3-190

4. Remove Board chassis.

> 〔3] (1) Removing Board Chassis" p.3-194 of "3.12.5 Replacing Take-up Control Board **Assy**" p.3-194

5. Remove DC cable Assy and Take-up switch board Assy cable from Connector to Take-up control board Assy.

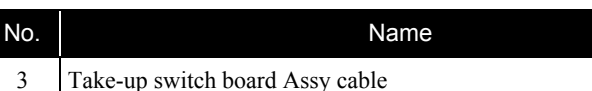

6. Remove the screws (4 pieces) retaining Take-up control board Assy to Board chassis.

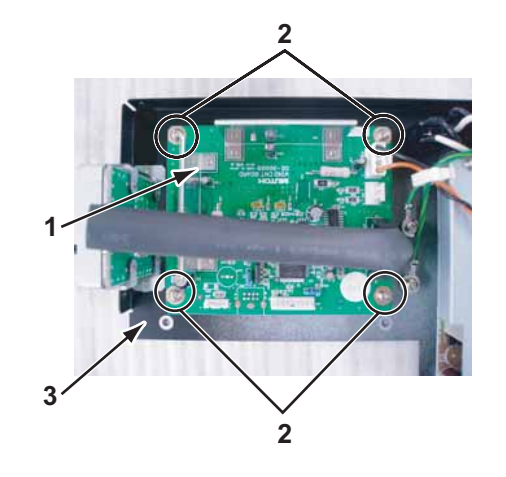

| No. | Name                                                            |  |  |  |
|-----|-----------------------------------------------------------------|--|--|--|
| 1   | Take-up control board Assy                                      |  |  |  |
| 2   | Pan-head screw with spring washer and flat washer M3 $\times$ 6 |  |  |  |
| 3   | Board chassis                                                   |  |  |  |

7. Remove Take-up control board Assy.

3

To reassemble unit, reverse the removal procedure. 8.

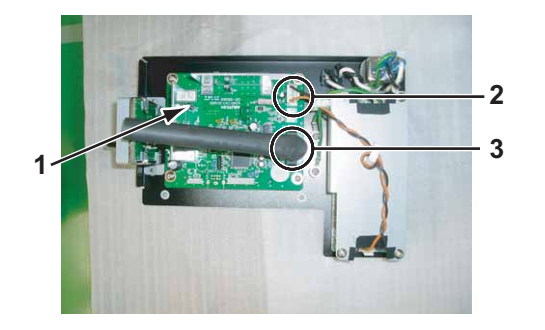

| No. | Name                       |
|-----|----------------------------|
| 1   | Take-up control board Assy |
| 2   | DC cable Assy              |

### (3) Replacing Power Board Assy

A necessary maintenance part, jigs and tools are as follows.

| Name                            | Maintenan<br>ce Part No. | Remarks                                 |
|---------------------------------|--------------------------|-----------------------------------------|
| Power Supply (External Take Up) | DF-44506                 | 译" Exploded View Take Up Assy2" p.11-23 |
| + Driver No.2                   | Generic<br>products      | -                                       |
| Hex wrench(3mm)                 | Generic<br>products      | -                                       |

- 1. Remove Take-up scroller.
- 2. Remove Tension arm.

تع "3.12.1 Removing Tension Arm" p.3-188

- Remove Take-up unit.
   Constraints Take-up Unit" p.3-190
- 4. Remove the screws (4 pieces) retaining Board chassis.

〔宮"(1) Removing Board Chassis" p.3-194 of "3.12.5 Replacing Take-up Control Board Assy" p.3-194

5. Remove AC cable Assy and DC cable Assy from Connector to Power board Assy.

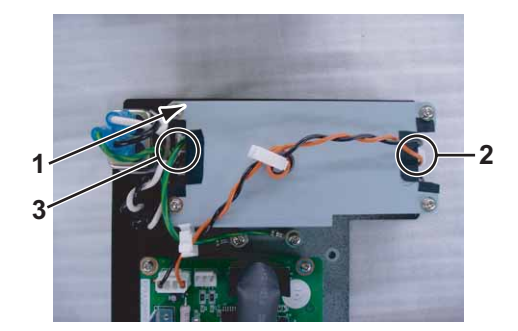

| No. | Name             |
|-----|------------------|
| 1   | Power board Assy |
| 2   | DC cable Assy    |
| 3   | AC cable Assy    |

6. Remove the screws (4 pieces) retaining Power supply cover to the Hexagon spacer.

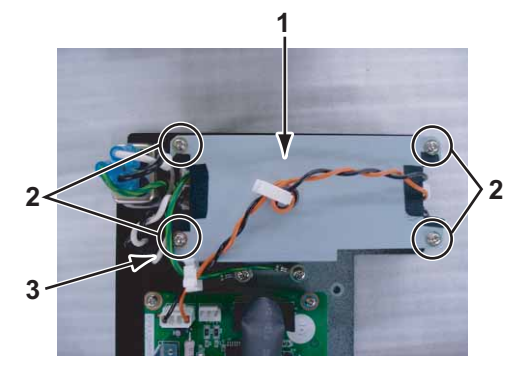

| No. | Name                                                                      |
|-----|---------------------------------------------------------------------------|
| 1   | Power supply cover                                                        |
| 2   | Pan-head screw with spring washer and flat washer polished M $3 \times 8$ |
| 3   | Hexagon spacer                                                            |

- 7. Detach Hexagon spacers (4 pieces) from Board chassis.
- 8. Detach Power board Assy from Board chassis.
- 9. Replace Power supply board Assy.
- 10. To reassemble unit, reverse the removal procedure.

### (4) Replacing Take-up Switch Board Assy

A necessary maintenance part, jigs and tools are as follows.

| Name                        | Maintenan<br>ce Part No. | Remarks                                 |
|-----------------------------|--------------------------|-----------------------------------------|
| VJ take-up SW board<br>Assy | DG-40479                 | 译" Exploded View Take Up Assy2" p.11-23 |
| + Driver No.2               | Generic<br>products      | -                                       |
| Hex wrench(3mm)             | Generic<br>products      | -                                       |

This section describes the procedure to replace Take-up switch board Assy (maintenance part name: VJ take-up SW board Assy maintenance No.: DG-40479).

- 1. Remove Take-up scroller.
- 2. Remove Tension arm.

ראיי 3.12.1 Removing Tension Arm" p.3-188

- 3. Remove Take-up unit
  - To "3.12.2 Removing Take-up Unit" p.3-190
- 4. Remove Board chassis.

C <sup>[]</sup> (1) Removing Board Chassis" p.3-194 of "3.12.5 Replacing Take-up Control Board Assy" p.3-194

5. Remove Take-up switch board Assy cable from Connector to Take-up control board Assy.

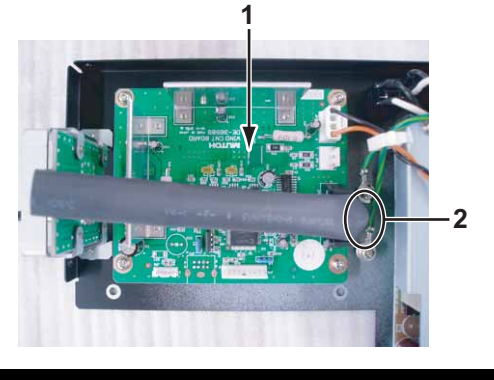

| No. |                            | Name |
|-----|----------------------------|------|
| 1   | Take-up control board Assy |      |

| Name                            |  |
|---------------------------------|--|
| Take-up switch board Assy cable |  |

6. Remove the screws (2 pieces) retaining Switch mounting plate to Board chassis.

No

2

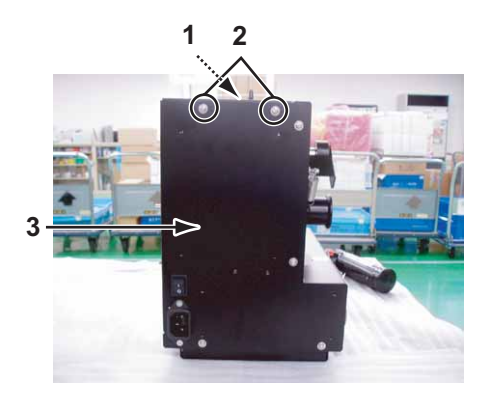

| No. | Name                                 |
|-----|--------------------------------------|
| 1   | Switch mounting plate                |
| 2   | Countersunk head screw $M3 \times 6$ |
| 3   | Board chassis                        |

7. Remove the screws (4 pieces) retaining Take-up switch board Assy to Switch mounting plate

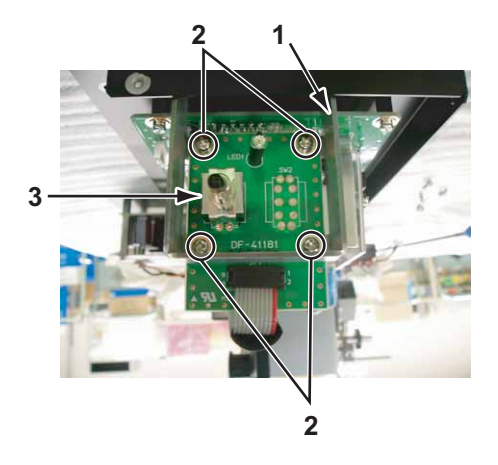

| No. | Name                         |
|-----|------------------------------|
| 1   | Take-up switch board Assy    |
| 2   | Pan-head screw M3 $\times$ 8 |
| 3   | Switch mounting plate        |

- 8. Remove Take-up switch board Assy.
- 9. Replace Take-up switch board Assy.
- 10. To reassemble unit, reverse the removal procedure.

### (5) Replacing DC Cable Assy

A necessary maintenance part, jigs and tools are as follows.

| Name                          | Maintenan<br>ce Part No. | Remarks                                  |
|-------------------------------|--------------------------|------------------------------------------|
| DCCable Assy                  | DG-40483                 | کے" Exploded View Take Up Assy2" p.11-23 |
| + Driver No.2                 | Generic<br>products      | -                                        |
| Hex wrench<br>(1.5mm ~ 6.0mm) | Generic products         | -                                        |

- 1. Remove Take-up scroller.
- 2. Remove Tension arm. (晉"3.12.1 Removing Tension Arm" p.3-188
- 3. Remove Take-up unit.

(2) "3.12.2 Removing Take-up Unit" p.3-190

4. Remove Board chassis.

Control Board Chassis" p.3-194 of "3.12.5 Replacing Take-up Control BoardAssy" p.3-194

5. Remove the screws (2 pieces) retaining DC cable Assy to Board chassis.

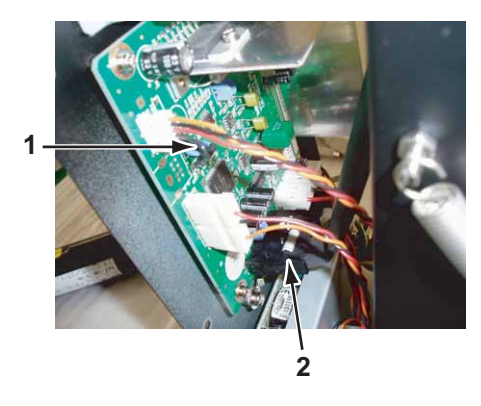

| No. | Name                       |
|-----|----------------------------|
| 1   | Take-up control board Assy |
| 2   | DC cable Assy              |

6. Detach DC cable Assy from Connector to Power board Assy (of Take-up section for foreign use).

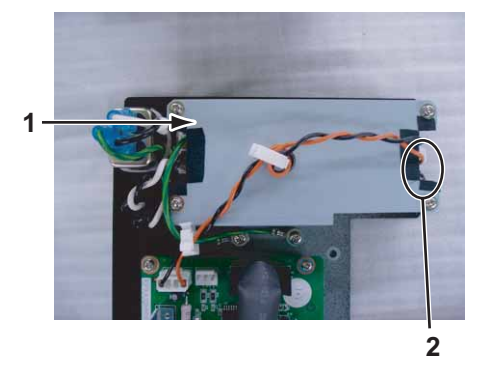

| No. | Name                                                  |
|-----|-------------------------------------------------------|
| 1   | Power board Assy (of Take-up section for foreign use) |
| 2   | DC cable Assy                                         |

- 7. Replace DC cable Assy.
- 8. To reassemble unit, reverse the removal procedure.

### (6) Replacing AC Cable Assy

A necessary maintenance part, jigs and tools are as follows.

| Name            | Maintenan<br>ce Part No. | Remarks                                  |
|-----------------|--------------------------|------------------------------------------|
| ACCable Assy    | DG-40482                 | کے" Exploded View Take Up Assy2" p.11-23 |
| + Driver No.2   | Generic<br>products      | -                                        |
| Hex wrench(3mm) | Generic<br>products      | -                                        |

- 1. Remove Take-up scroller.
- 2. Remove Tension arm.

3.12.1 Removing Tension Arm" p.3-188

3. Remove Take-up unit.

"3.12.2 Removing Take-up Unit" p.3-190

4. Remove Board chassis.

Control Board Chassis" p.3-194 of "3.12.5 Replacing Take-up Control BoardAssy" p.3-194

5. Remove the screws (2 pieces) retaining AC cable Assy on Board chassis.

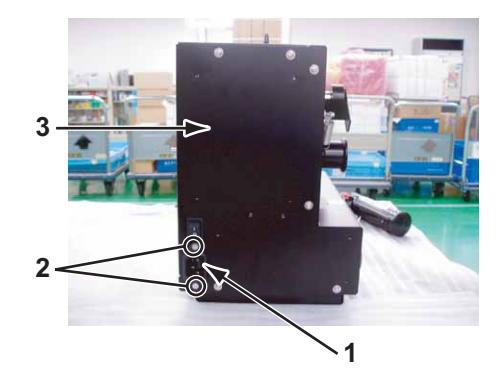

| No. | Name                                                                          |
|-----|-------------------------------------------------------------------------------|
| 1   | AC cable Assy                                                                 |
| 2   | Pan-head screw with spring washer and flat washer polished $M3 \times 6$ Ni-3 |
| 3   | Board chassis                                                                 |

6. Detach AC cable Assy from Connector to Power board Assy (of Take-up section for foreign use).

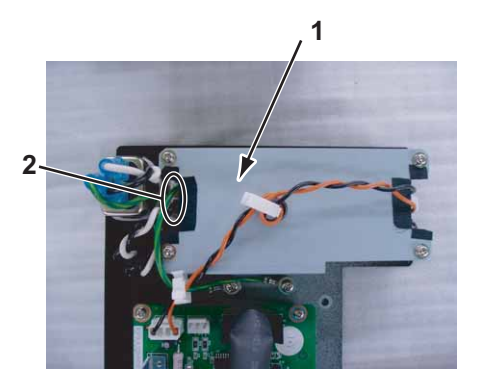

| No. | Name                                                                          |
|-----|-------------------------------------------------------------------------------|
| 1   | Power board Assy (of Take-up section for foreign use)                         |
| 2   | AC cableAssy                                                                  |
| 3   | FG cable                                                                      |
| 4   | Pan-head screw with spring washer and flat washer polished M4 $\times$ 8 Ni-3 |

- 7. Remove the screws (1 piece) retaining FG cable.
- 8. Cut Cable tie retaining the AC cable Assy to replace AC cable Assy.

# NOTE

Retain AC cable Assy as it was by Cable tie after replacing AC cable Assy.

9. To reassemble unit, reverse the removal procedure.

# 3.12.6 Replacing Take-up ON Sensor and Take-up OFF Sensor

(1) Replacing take-up on sensor relay Assy and take-up OFF sensor relay Assy

A necessary maintenance part, jigs and tools are as follows.

| Name                  | Maintenan<br>ce Part No. | Remarks                                  |
|-----------------------|--------------------------|------------------------------------------|
| W_ONSensor RelayAssy  | DG-40480                 | کے" Exploded View Take Up Assy2" p.11-23 |
| W_OFFSensor RelayAssy | DG-40481                 |                                          |
| + Driver No.2         | Generic<br>products      | -                                        |
| Hex wrench(3mm)       | Generic<br>products      | -                                        |

- 1. Remove Take-up scroller.
- 2. Remove Tension arm.

تع"3.12.1 Removing Tension Arm" p.3-188

3. Remove Take-up unit.

3.12.2 Removing Take-up Unit" p.3-190

4. Remove Board chassis.

5. Remove Take-up ON sensor relay Assy and Take-up OFF sensor relay Assy from Connector to Take-up control board Assy.

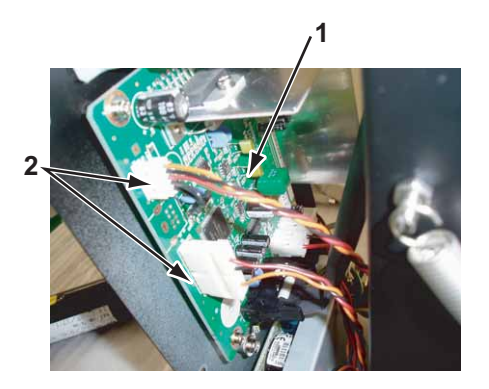

| No. | Name                                                                      |
|-----|---------------------------------------------------------------------------|
| 1   | Take-up control board Assy                                                |
| 2   | Take-up ON sensor relay Assy cable<br>Take-up OFF sensor relay Assy cable |

6. Remove Take-up ON sensor relay Assy and Take-up OFF sensor relay Assy from CR origin sensor and Lever sensor

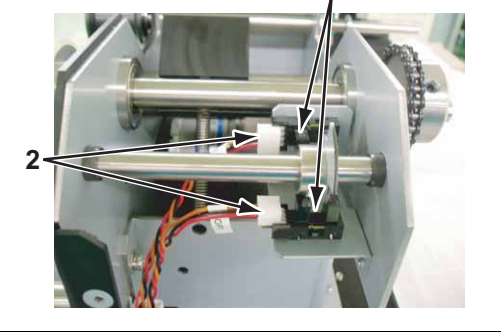

| No. | Name                                                          |
|-----|---------------------------------------------------------------|
| 1   | CR origin sensor, Lever sensor                                |
| 2   | Take-up ON sensor relay Assy<br>Take-up OFF sensor relay Assy |

- 7. Replace Take-up ON sensor relay Assy and Take-up OFF sensor relay Assy.
- 8. To reassemble unit, reverse the removal procedure.

(2) Replacing the take-up ON sensor, take-up OFF sensor

A necessary maintenance part, jigs and tools are as follows.

| Name                         | Maintenan<br>ce Part No. | Remarks                                 |
|------------------------------|--------------------------|-----------------------------------------|
| CR_HP Sensor、Lever<br>Sensor | DG-40482                 | 译" Exploded View Take Up Assy2" p.11-23 |
| + Driver No.2                | Generic<br>products      | -                                       |
| Hex wrench (3mm)             | Generic<br>products      | -                                       |
| Thread Locker                | -                        | Three bond 1401                         |

- 1. Remove Take-up scroller.
- 2. Remove Tension arm.

### 13.12.1 Removing Tension Arm" p.3-188

3. Remove the screws (2 pieces) retaining Sensor mounting plate on the right of the inside Chassis.

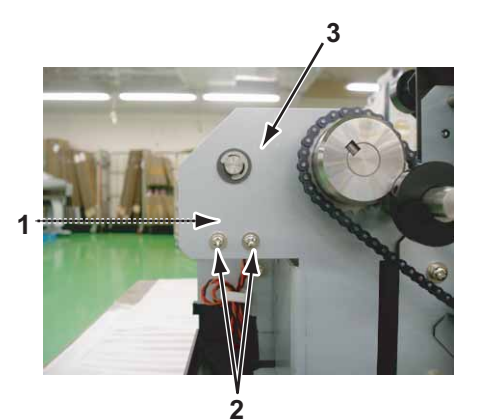

| No. | Name                                                                            |
|-----|---------------------------------------------------------------------------------|
| 1   | Sensor mounting plate                                                           |
| 2   | Pan-head screw with spring washer and flat washer (polished) $M3 \times 6$ Ni-3 |
| 3   | Right of the inside Chassis                                                     |

4. Remove Take-up ON sensor relay Assy and Take-up OFF sensor relay Assy from CR origin sensor and lever sensor.

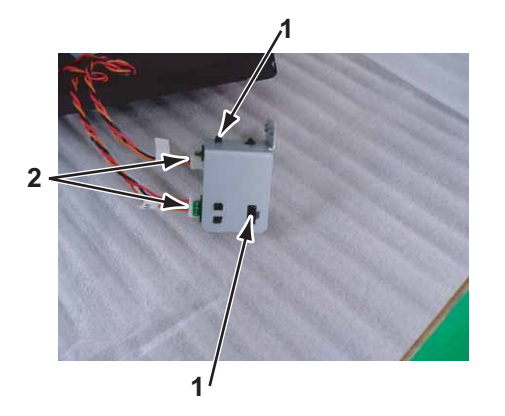

| No. | Name                                                          |
|-----|---------------------------------------------------------------|
| 1   | CR origin sensor, Lever sensor                                |
| 2   | Take-up ON sensor relay Assy<br>Take-up OFF sensor relay Assy |

5. Remove Take-up ON sensor and Take-up OFF sensor from Sensor mounting plate.

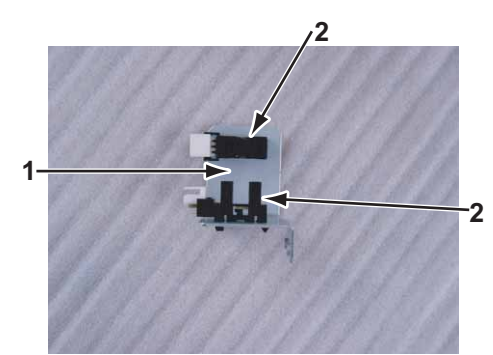

| No. | Name                           |
|-----|--------------------------------|
| 1   | Sensor mounting plate          |
| 2   | CR origin sensor, Lever sensor |

- 6. Replace Take-up ON sensor and Take-up OFF sensor.
- 7. To reassemble unit, reverse the removal procedure.

#### 3.12.7 Replacing Peripheral Devices of Take-up Motor Assy

### (1) Replacing Drive Roller

A necessary maintenance part, jigs and tools are as follows.

| Name          | Maintenan<br>ce Part No. | Remarks                                  |
|---------------|--------------------------|------------------------------------------|
| Drive roller  | DG-40472                 | کے" Exploded View Take Up Assy2" p.11-23 |
| + Driver No.2 | Generic<br>products      | -                                        |

- Remove Take-up scroller. 1.
- Remove the screws (2 pieces) retaining Driver roller to Drive axis C. 2.

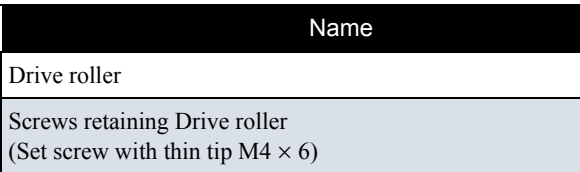

2

3

Remove Drive roller. 3.

No.

1 2

3

- 4. Replace Drive motor.
- To reassemble unit, reverse the removal procedure. 5.

Drive axis C

(2) Replacing Take-up Motor Assy

| Name                  | Maintenan<br>ce Part No. | Remarks                                   |
|-----------------------|--------------------------|-------------------------------------------|
| VJ take-up Motor Assy | DG-40471                 | کے " Exploded View Take Up Assy2" p.11-23 |
| + Driver No.2         | Generic<br>products      | -                                         |
| Hex wrench (3 mm)     | Generic<br>products      | -                                         |

# **CAUTION**

Do not touch Motor shortly after the printer has stopped. Otherwise, you may be burned.

- Remove Take-up scroller. 1.
- Remove Tension arm. 2. 了習"3.12.1 Removing Tension Arm" p.3-188
- 3. Remove Take-up unit. 了 "3.12.2 Removing Take-up Unit" p.3-190
- 4. Remove Take-up cover. 3.12.3 Removing Take-up Cover" p.3-191
- 5. Remove Board chassis.

(1) Removing Board Chassis" p.3-194 of "3.12.5 Replacing Take-up Control Board Assy" p.3-194

6. Remove the screws (3 pieces) retaining Motor mounting plate on the right of the inside Chassis.

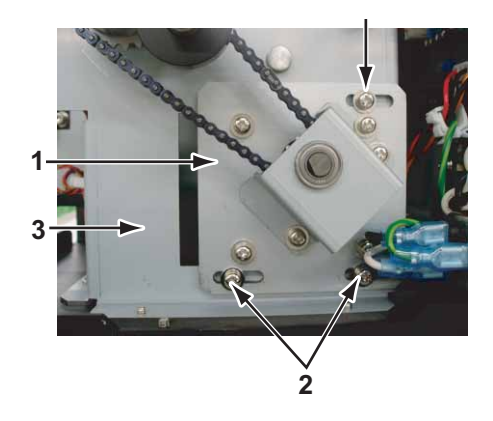

| No. | Name                                                                                                    |
|-----|----------------------------------------------------------------------------------------------------|
| 1   | Motor mounting plate                                                                                                    |
| 2   | Screws retaining Motor mounting plate<br>(Pan-head screw with spring washer and flat washer polished M4 × 10: 3 pieces) |
| 3   | Right of inside Chassis                                                                                                 |

7. Detach Chain from Sprocket large.

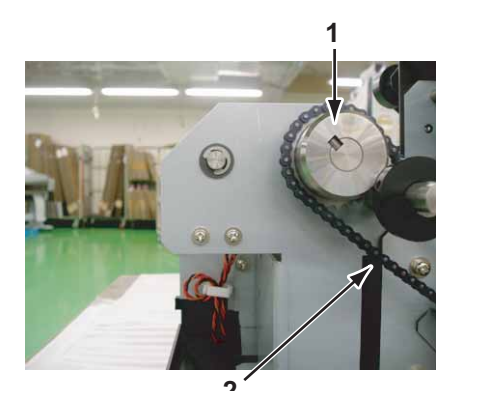

| No. | Name           |
|-----|----------------|
| 1   | Chain          |
| 2   | Sprocket large |

8. Remove the screws (2 pieces) retaining Axis holder on Motor mounting plate.

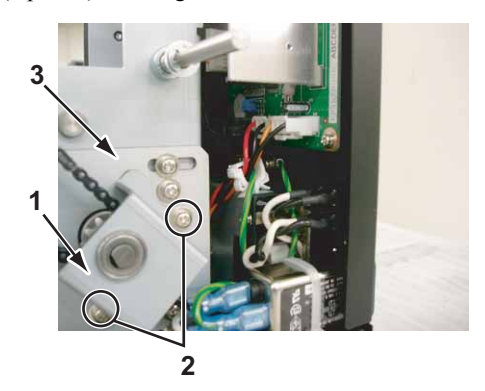

| No. | Name                                                                                                    |
|-----|----------------------------------------------------------------------------------------------------|
| 1   | Axis holder                                                                                                 |
| 2   | Screws retaining Axis holder<br>(Pan-head screw with spring washer and flat washer polished M4 × 6<br>Ni-3) |
| 3   | Motor mounting plate                                                                                        |

9. Replace VJ take-up motor Assy.

# NOTE

When mounting VL take-up motor, follow the step below to adjust chain tension.

i) Temporary joint the screws (3 pieces) retaining Motor mounting plate to the right of the inside Chassis.

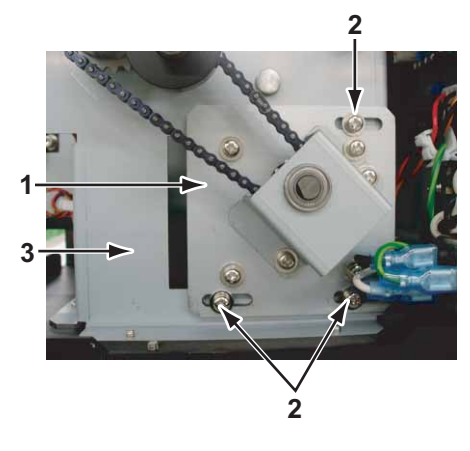

| No. | Name                                                                                                    |
|-----|----------------------------------------------------------------------------------------------------|
| 1   | Motor mounting plate                                                                                                    |
| 2   | Screw retaining Motor mounting plate<br>(Pan-head screw with spring washer and flat washer polished M4 × 10<br>3 pieces) |
| 3   | Right of the inside Chassis                                                                                              |

ii) Tilt Take-up unit at 90 degree and place it as shown below on the right.

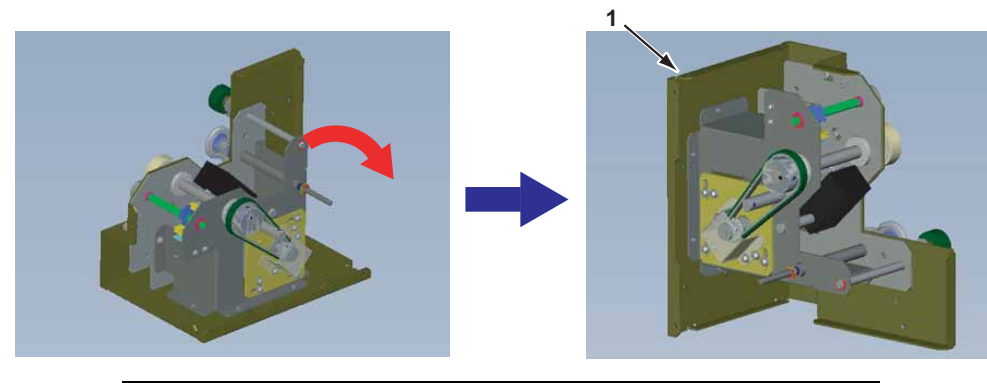

| No. | Name         |
|-----|--------------|
| 1   | Take-up unit |

iii) Tighten the screws in the following order as shown below and fix Motor mounting plate to right of the inside Chassis.

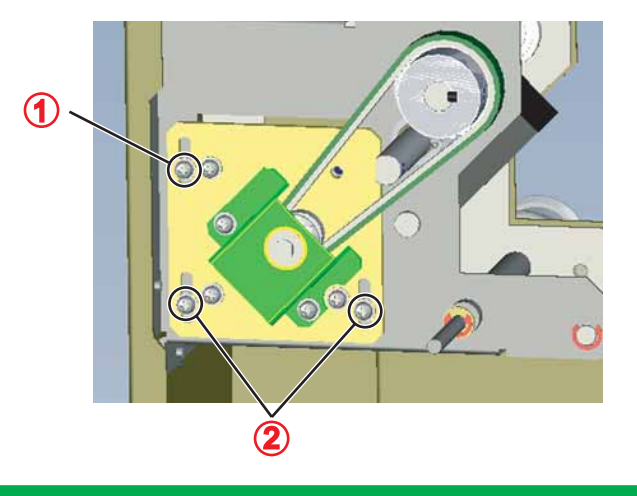

10. To reassemble unit, reverse the removal procedure.
# 4 Adjustment

| 4.1 | Introd | luction 4-                                     | 3          |
|-----|--------|------------------------------------------------|------------|
| 4.2 | Adjus  | stment Item 4-                                 | 3          |
| 4.3 | Work   | ing with MUTOH Service Assistance Software. 4- | 5          |
|     | 4.3.1  | Parameter Backup 4                             | -5         |
|     | 4.3.2  | Jigs and Tools 4                               | -5         |
|     | 4.3.3  | Required Environment 4                         | -6         |
|     | 4.3.4  | Updating Date and Time 4-1                     | 18         |
|     | 4.3.5  | Editing Media Type 4-1                         | 19         |
|     | 4.3.6  | Acquiring and Saving Error Log 4-2             | 21         |
|     | 4.3.7  | Updating main firmware 4-2                     | 23         |
|     | 4.3.8  | Updating Heater Controller Firmware 4-2        | <u>2</u> 4 |
|     | 4.3.9  | Receiving Backup Parameters 4-2                | 25         |
|     | 4.3.10 | ) Sending Backup Parameter 4-2                 | 26         |
|     | 4.3.11 | Board Replacement Wizard 4-2                   | 27         |
|     | 4.3.12 | 2 Remote Panel Mode 4-3                        | 33         |
|     | 4.3.13 | Acquiring Printer Identification Data 4-4      | 11         |
|     | 4.3.14 | Sending Authorization code 4-4                 | 12         |

|     | 4.3.15 | Referring Set Up Information 4-44         |
|-----|--------|-------------------------------------------|
|     | 4.3.16 | Referring Adjustment Parameter 4-46       |
|     | 4.3.17 | Initializing activation 4-48              |
|     | 4.3.18 | Version Information 4-49                  |
|     | 4.3.19 | Terminating Application 4-49              |
| 4.4 | Steel  | Belt Tension Adjustment4- 50              |
|     | 4.4.1  | Jigs and Tools 4-50                       |
|     | 4.4.2  | Adjustment Procedure 4-50                 |
| 4.5 | X Spe  | ed Reduction Belt Tension Adjustment4- 52 |
|     | 4.5.1  | Jigs and Tools 4-52                       |
|     | 4.5.2  | Adjustment Procedure 4-52                 |
| 4.6 | Head   | Accuracy Adjustment4- 54                  |
|     | 4.6.1  | Head Alignment (Horizontal Height) 4-54   |
|     | 4.6.2  | Head Alignment (Vertical Slant) 4-56      |
| 4.7 | Head   | Height Adjustment4- 58                    |
|     | 4.7.1  | Jigs and tools 4-58                       |
|     | 4.7.2  | Head Height Adjustment 4-58               |
| 4.8 | Rear/  | Edge Sensor Adjustment4- 59               |

VJ1624E-M-03

#### 4.1 Introduction

## 4.1 Introduction

This chapter provides information on necessary adjustment items and procedure.

TIP

TT:4 Jigs and Tools" p.7-6

## 4.2 Adjustment Item

This section describes the adjustment items required in part replacement procedures. When you adjust or replace any of the maintenance parts listed in "Table 7-1 Adjustment Item List", you must always adjust the printout quality using the self-diagnosis function referring to Table 7-1"Adjustment Item List" (p.7-3).

| Part replaced or adjusted | Adjus<br>tment<br>order | Adjustment item                                   | Reference                                                                               |
|---------------------------|-------------------------|---------------------------------------------------|-----------------------------------------------------------------------------------------|
| Printer head              | 1                       | Head rank input<br>(including initial ink charge) | <b>に</b> 習"(2) Head Rank" p.5-<br>60<br>て習"5.6 Ink Charging<br>Menu" p.5-25             |
|                           | 2                       | Head nozzle check                                 | Lき "5.7.2 Head Nozzle<br>Check Menu" p.5-30                                             |
|                           | 3                       | Head height adjustment                            | <b>江戸 "4.7 Head Height</b><br>Adjustment" p.4-58                                        |
|                           | 4                       | Head slant check                                  | C部"5.7.4 Head Slant<br>Check Menu" p.5-34<br>てき"4.6 Head Accuracy<br>Adjustment" p.4-54 |
|                           | 5                       | Uni-D / Bi-D Adjustment                           | 译"5.7.5 Uni-D/Bi-D<br>Adjustment Menu" p.5-39                                           |
|                           | 6                       | Test printing                                     | 译"5.7.8 Test Printing<br>Menu" p.5-48                                                   |
|                           | 7                       | Reset of head unit life counter                   | ビデ "5.10.1 Parameter<br>Initialization Menu" p.5-57                                     |

| Part replaced or adjusted | Adjus<br>tment<br>order | Adjustment item                                     | Reference                                                              |
|---------------------------|-------------------------|-----------------------------------------------------|------------------------------------------------------------------------|
| MAIN Board Assy           | 1                       | Differs depending on the status of MAIN Board Assy. | Cア "4.3 Working with<br>MUTOH Service<br>Assistance Software"<br>p.4-5 |
| CR Motor Assy             | 1                       | Duration counter clear                              | E "6.3.2 Counter<br>Initialization Menu" p.6-11                        |
|                           | 2                       | Uni-D / Bi-D adjustment                             | 【宮 "5.7.5 Uni-D/Bi-D<br>Adjustment Menu" p.5-39                        |
|                           | 3                       | Side margin adjustment                              | E "5.7.7 Top&Bottom<br>adjustment Menu" p.5-47                         |
|                           | 4                       | Test printing                                       | 「ヨー5.7.8 Test Printing<br>Menu" p.5-48                                 |
| PF Motor Assy             | 1                       | X speed reduction belt tention adjustment           | に置い4.5 X Speed<br>Reduction Belt Tension<br>Adjustment" p.4-52         |
|                           | 2                       | Test printing                                       | <b>X</b> 會 "5.7.8 Test Printing<br>Menu" p.5-48                        |
|                           | 3                       | Duration counter clear                              | E "6.3.2 Counter<br>Initialization Menu" p.6-11                        |
| P_EDGE Sensor             | 1                       | P_EDGE Sensor sensitivity adjustment                | 13 "4.8 Rear/Edge Sensor<br>Adjustment" p.4-59                         |
|                           | 2                       | Side margin adjustment                              | <b>江宮 "5.7.7 Top&amp;Bottom</b><br>adjustment Menu" p.5-47             |
| P_REAR Sensor             | 1                       | P_Rear Sensor sensitivity adjustment                | 【音" "4.8 Rear/ Edge Sensor<br>Adjustment" p.4-59                       |
| PF Encoder Assy           | 1                       | PF encoder inspection                               | 「蒼 "5.5.5 Encoder Menu"<br>p.5-15                                      |
|                           | 2                       | Test printing                                       | 「宮 "5.7.8 Test Printing<br>Menu" p.5-48                                |
| T Fence                   | 1                       | CR encoder inspection                               | <b>江音</b> "5.5.5 Encoder Menu"<br>p.5-15                               |
|                           | 2                       | Uni-D / Bi-D Adjustment                             | 【宮 "5.7.5 Uni-D/Bi-D<br>Adjustment Menu" p.5-39                        |

#### 4.2 Adjustment Item

| Part replaced or adjusted | Adjus<br>tment<br>order | Adjustment item                               | Reference                                                         |
|---------------------------|-------------------------|-----------------------------------------------|-------------------------------------------------------------------|
| T Fence<br>(Continued)    | 3                       | Side margin adjustment                        | に習"5.7.7 Top&Bottom<br>adjustment Menu" p.5-47                    |
|                           | 4                       | Test printing                                 | に登 <sup>wi</sup> 5.7.8 Test Printing<br>Menu <sup>wi</sup> p.5-48 |
| CR Return Pulley          | 1                       | Steel belt tention adjustment                 | Lき "4.4 Steel Belt Tension<br>Adjustment" p.4-50                  |
|                           | 2                       | Uni-D/Bi-D adjustment                         | <b>江宮 "5.7.5 Uni-D/Bi-D</b><br>Adjustment Menu" p.5-39            |
|                           | 3                       | Side adjustment                               | <b>江宮 "5.7.7 Top&amp;Bottom</b><br>adjustment Menu" p.5-47        |
|                           | 4                       | Test printing                                 | Lき "5.7.8 Test Printing<br>Menu" p.5-48                           |
| Carriage Assy             | 1                       | PG height adjustmen                           | 「き" "4.7 Head Height<br>Adjustment" p.4-58                        |
|                           | 2                       | CR encoder inspection                         | <b>江宮 "5.5.5 Encoder Menu"</b><br>p.5-15                          |
|                           | 3                       | Paper Edge Sensor Assy sensitivity adjustment | 〔查 "4.8 Rear/ Edge Sensor<br>Adjustment" p.4-59                   |
|                           | 4                       | Sequential printing endurance operation check | <b>江宮 "5.12.7 General</b><br>Endurance Menu" p.5-76               |
|                           | 5                       | Side margin adjustment                        | <b>江宮 "5.7.7 Top&amp;Bottom</b><br>adjustment Menu" p.5-47        |
|                           | 6                       | Head nozzle check                             | <b>L</b> ぎ "5.7.2 Head Nozzle<br>Check Menu" p.5-30               |
|                           | 7                       | Head slant check                              | <b>江宮 "5.7.4 Head Slant</b><br>Check Menu" p.5-34                 |
|                           | 8                       | Head slant adjustment                         | Adjustment" p.4-54                                                |
|                           | 9                       | Uni-D/Bi-D adjustment                         | 【2 "5.7.5 Uni-D/Bi-D<br>Adjustment Menu" p.5-39                   |
|                           | 10                      | Test printing                                 | てき "5.7.8 Test Printing<br>Menu" p.5-48                           |

This section explains operation using "MUTOH Service Assistance". "MUTOH Service Assistance" is abbreviated as "MSA" hereinafter.

Installation and download of parameters and firmware installation are performed through the network using dedicated network software (MSA).

## **CAUTION**

Never disclose how to replace MSA for Technician (explained later) in "MUTOH Service Assistance" to users because the software has a function regarding printer security.

Each function of "MUTOH Service Assistance" works on the premise that the serial number is entered. If it is not entered, register it again using Board replacement wizard.

13 "4.3.11 Board Replacement Wizard" p.4-27

## NOTE

This manual is edited based on MUTOH Service Assistance Ver.1.1.2

## 4.3.1 Parameter Backup

The NVRAM (Flash-ROM) installed on the MAIN board Assy stores various parameters for the system operation.

The available backup parameters are as follows.

- Panel setting parameters
- Mechanism adjustment parameters
- Main board-unique adjustment parameters

TIP

The MAIN board-unique adjustment parameters cannot be erased or modified.

If the MAIN board Assy is found to need replacement during maintenance operations, make sure to back up the parameters. The backup data can be used to restore the original system status, omitting some adjustment steps.

Image: 100 Sending Backup ParametersParametersP.4-25Image: 100 Sending Backup ParameterParameterP.4-26

## 4.3.2 Jigs and Tools

The following jigs and tools are required for MUTOH Service Assistance.

- Windows PC:
  - CPU: Pentium 400MHz or higher, Installed memory: 128MB or more
  - With one of the following installed: Windows 98 SE / Windows 98 Me / Windows 2000 / Windows XP/ Windows Vista
  - Equipped with network interface connector (RJ-45) (10M/100M Ethernet I/F)
  - Dedicated network software (MUTOH Service Assistance) is already installed
- Network interface cable (crossover cable \*For hub connection, straight cable)

#### 4.3.3 Required Environment

Before starting work, set up the following environment.

#### (1) Installing MUTOH Service Assistance

- 1. Insert the MSA installed CD-ROM in the CD-ROM drive of the PC, and open from "My Computer".
- 2. Drag and drop the "MUTOH Service Assistance" folder to the desktop to copy the files.

#### (2) Creating a Shortcut

To make it simple to start the "MUTOH Service Assistance", create a shortcut on the desktop.

- 1. Open the "MUTOH Service Assistance" folder on the desktop.
- 2. Right-click the [MUTOH Service Assistance.exe] in the folder, and select [Send To]-[Desktop (create shortcut)].

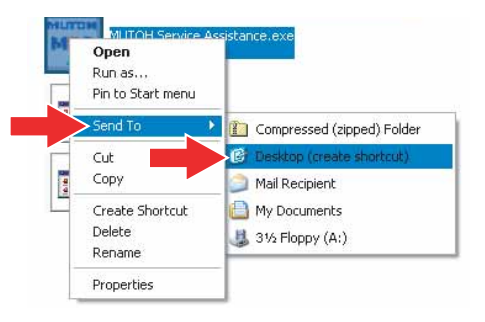

3. A "Shortcut to MUTOH Service Assistance" icon is created on the desktop.

#### (3) Setting Exceptions in Windows Firewall Setting

If you use Windows Vista or later as the OS, you need to add MSA to the exceptions list for Windows Firewall.

#### NOTE

- This procedure is for Windows Vista.
- If you use virus security software other than Windows Firewall, you may need to change settings for that software. Contact the software vendor for correct settings and procedures.

- 1. Click the Start button and then click [Control Panel].
  - The "Control Panel" window will be displayed.
- 2. Click "Allow a program through Windows Firewall".

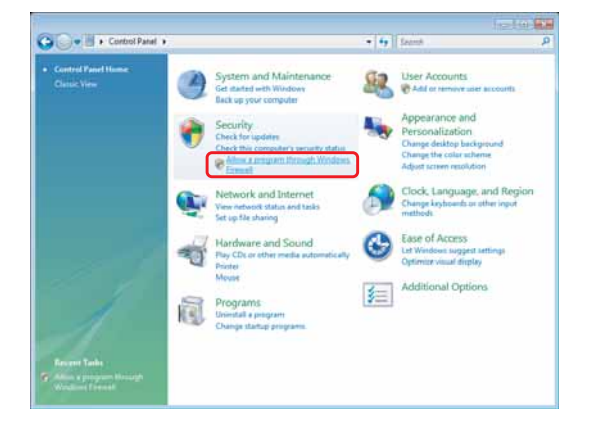

3. When the "Windows Firewall Settings" window is displayed, select the "Exceptions" tab and click the "Add program..." button.

|                                        |                                                                                          | 1 The 1                                                                                                    |                                          |                                         |                                   |                                          | 11   |
|----------------------------------------|------------------------------------------------------------------------------------------|----------------------------------------------------------------------------------------------------|------------------------------------------|-----------------------------------------|-----------------------------------|------------------------------------------|------|
| General                                | Exceptions                                                                               | Advanced                                                                                                   |                                          |                                         |                                   |                                          |      |
| Excepti<br>program<br>Window<br>What a | ions control h<br>m or port exce<br>vs Firewall is c<br>ire the risks o<br>hle an excent | ow programs com<br>option to allow co<br>currently using se<br>f unblocking a pro-<br>tion, select its che | municat<br>mmunica<br>ttings fo<br>ogram | e through<br>ations thro<br>or the priv | Windows<br>ugh the t<br>ate netwo | Firewall. A<br>firewall.<br>ork location | dd a |
| Progr                                  | am or port                                                                               |                                                                                                    |                                          |                                         |                                   |                                          | *    |
|                                        |                                                                                          |                                                                                                    |                                          |                                         |                                   |                                          | ш    |
|                                        |                                                                                          |                                                                                                    |                                          |                                         |                                   |                                          |      |
|                                        |                                                                                          |                                                                                                    |                                          |                                         |                                   |                                          |      |
|                                        |                                                                                          |                                                                                                    |                                          |                                         |                                   |                                          | ÷    |
| Add p                                  | program                                                                                  | Add pgrt<br>Vindows Firewall                                                                               | blocks a                                 | Properties<br>new prog                  | ram                               | Delete                                   |      |
|                                        |                                                                                          |                                                                                                    |                                          |                                         |                                   |                                          |      |

4. When the "Add a Program" window is displayed, click the "Browse..." button.

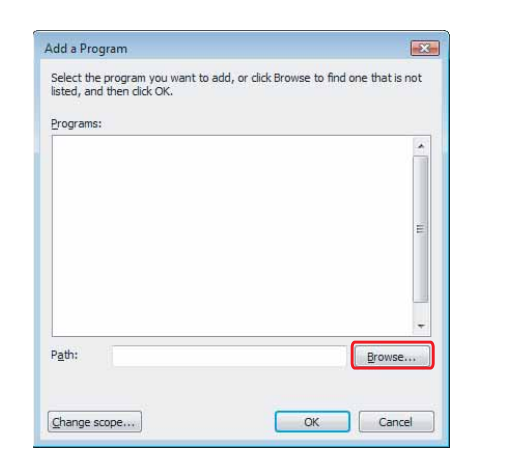

5. When the "Browse" window is displayed, select Mutoh Service Assistance.exe where the Mutoh Service Assistance is installed and click the "Open" button.

| Favorite Links   | Name          | Date modified     | Туре        | Siz |
|------------------|---------------|-------------------|-------------|-----|
|                  | Config        | 3/16/2010 9:34 AM | File Folder |     |
| Desktop          | - log         | 2/16/2010 0-24 AM | File Folder |     |
| Recent Places    | MUTOH Service | Assistance.exe    | (1)         |     |
| Somputer         |               |                   | Ċ           |     |
| Documents        |               |                   |             |     |
| Pictures         |               |                   |             |     |
| Music            |               |                   |             |     |
| Recently Changed |               |                   |             |     |
| Searches         |               |                   |             |     |
| Public           |               |                   |             |     |
|                  |               |                   |             |     |
| Folders          | N             |                   |             |     |

- 6. Make sure that MSA.exe is added and click the "OK" button.
  - The Windows Firewall Settings window will be displayed.

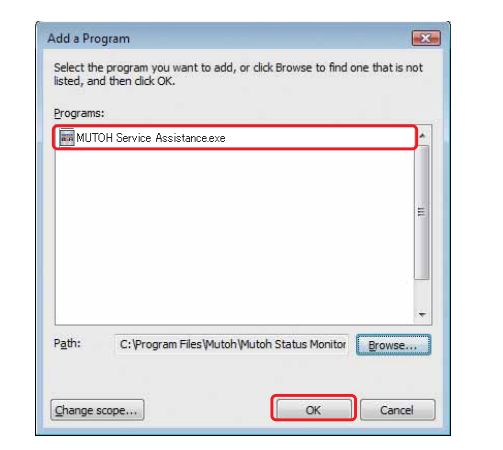

- Confirm that MSA.exe is added in the "Windows Firewall Settings" window and click the "OK" button.
  - Complete the setting.

| xcepti           | ons control h                      | ow programs commun                             | nicate through Windo  | ows Firewall. Add a |
|------------------|------------------------------------|------------------------------------------------|-----------------------|---------------------|
| rogra            | n or port exe                      | puor to allow comm                             | ancadona anoogn a     | ie niewon.          |
| Vindov<br>Vhat a | vs Firewall is o<br>re the risks o | urrently using setting<br>funblocking a progra | gs for the private ne | twork location.     |
| o enal           | ole an except                      | ion, select its check b                        | iox:                  |                     |
| Progr            | am or port                         |                                                |                       | ^                   |
| 🗹 M              | UTOH Servic                        | e Assistance.exe                               |                       |                     |
|                  |                                    |                                                |                       | E                   |
|                  |                                    |                                                |                       |                     |
|                  |                                    |                                                |                       |                     |
|                  |                                    |                                                |                       |                     |
|                  |                                    |                                                |                       |                     |
|                  |                                    |                                                |                       |                     |
|                  |                                    |                                                |                       |                     |
|                  |                                    |                                                |                       | -                   |
|                  |                                    |                                                |                       | 2.11                |
| AGG (            | orogram                            | Add port                                       | Properties            | Uelete              |
| -                |                                    |                                                |                       |                     |

In The

Shortcut to MUTOH

Service Assistance

#### (4) Confirming Startup of the "MUTOH Service Assistance"

1. Double-click the [Shortcut to Mutoh Service Assistance.exe], and check that the application starts correctly.

At the first startup, it shall be started in English mode.

#### (5) Connecting Printer and Computer

1. Turn OFF both the printer and computer.

2. Insert Connector of Network interface cable into Network interface connector located in the back of the printer.

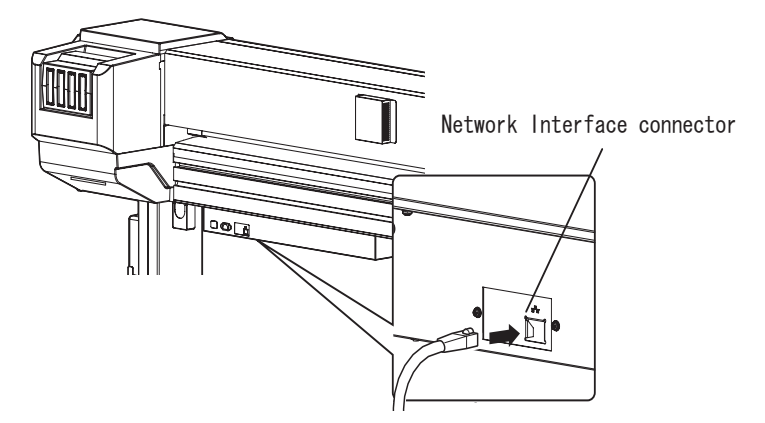

3. Connect the other connector of Network interface cable to your PC.

## NOTE

When connecting a printer to a computer one-on-one, use a cross cable. When connecting the printer and computer via a hub, use a straight cable.

If possible, set the printer away from Network and directly connect to the host computer with a cross cable.

When using MSA, the printer must be started in the relevant mode depending on the function you use.

## NOTE

When the printer's set up mode is inappropriate to the MSA function, an error message appears. When an error message is displayed, restart the printer in the mode described in the next table.

- **PR** : Printer mode
- **BM** : Board manager mode
- **PR/BM** : Any mode can be used

| MSA Function                                             | Printer start mode |
|----------------------------------------------------------|--------------------|
| C "4.3.5 Editing Media Type" p.4-19                      | BM                 |
| に習 "4.3.6 Acquiring and Saving Error Log" p.4-21         | PR                 |
| <b>江戸 "4.3.7 Updating main firmware" p.4-23</b>          | PR/BM              |
| C Weight States Controller Firmware" p.4-24              | BM                 |
| C戸 "4.3.9 Receiving Backup Parameters" p.4-25            | PR/BM              |
| C習 "4.3.10 Sending Backup Parameter" p.4-26              | BM                 |
| C宮 "4.3.11 Board Replacement Wizard" p.4-27              | BM                 |
| に言"4.3.12 Remote Panel Mode" p.4-33                      | PR                 |
| てき "4.3.13 Acquiring Printer Identification Data" p.4-41 | BM                 |
| C W 4.3.14 Sending Authorization code" p.4-42            | BM                 |
| C "4.3.15 Referring Set Up Information" p.4-44           | PR                 |
| 1.3.16 Referring Adjustment Parameter" p.4-46            | PR                 |

#### (6-a)Starting Board Manager Mode

Start up printer in board manager mode. Follow the steps below to start up in board manager mode.

(6-b)Starting Board Manager Mode

Start up printer in board manager mode.

- 1. When printer is in operation status or in diagnosis menu display status, press [Power] key to OFF.
- 2. While holding down [<] key on Operation panel, press [Power] key to turn OFF.

[Board Manager Mode] is displayed on LCD panel. Releasing the [<] key will display [Waiting for command].

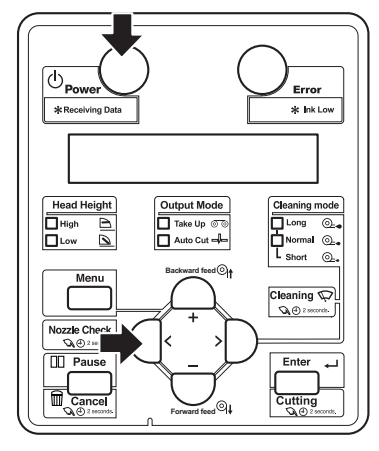

## NOTE

If the [Waiting for command] is not displayed, follow the steps below.

If any IP address other than default address is displayed on Board, release [<] key to change display to [IP192.168.xxx.xx] (depending on the set address) on LCD panel. In this case, display the default IP (IP192.168.1.253) or the set IP address using the [+] key or [-] key, and press [Enter] key. [Waiting for command] will then appears.

## (7) Printer IP Address Check

Printer IP address can be confirmed from either printer mode or board manager mode. Follow the steps below.

## (7-a)Printer IP Address Check in Printer Mode

- 1. Start up the printer in printer mode.
- 2. Press [Menu] on Operation panel.

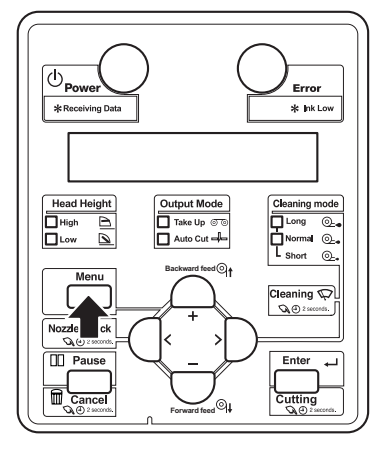

3. After LCD panel displays "Menu1:Setup>", confirm IP address, sub net mask, default gateway by following steps.

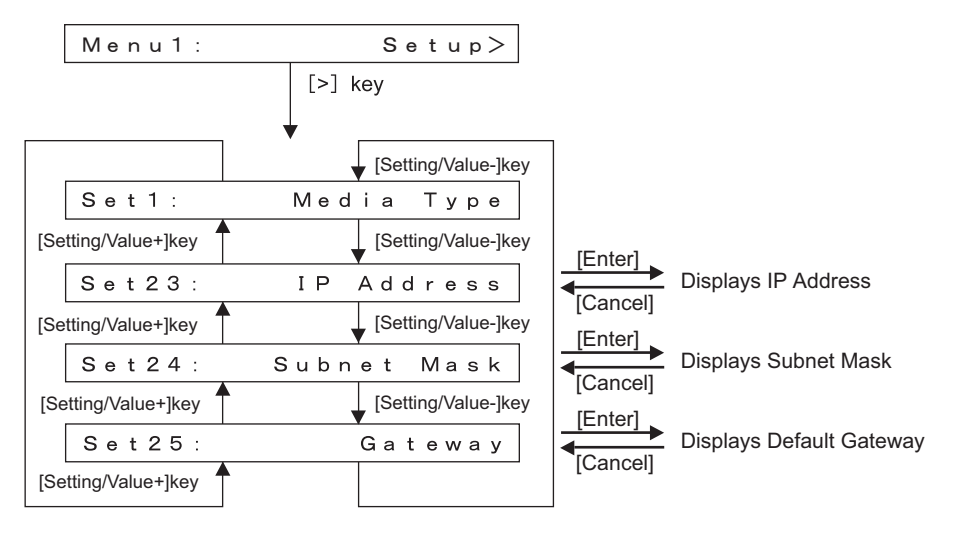

## NOTE

When "Set 23: IP address" etc. does not appears, set up from "Menu 5: Easy Setup" to display IP address and others.

Coperation Manual

#### (7-b)Checking the printer IP address in Board manager mode

- 1. Start up printer in board manager mode.
- 2. While Power light is on, press any key other than [Power] key.

IP address and sub net masks can be checked on the LCD monitor of Operation panel.

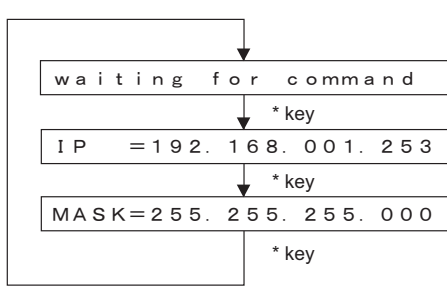

\* key: any key other than [Power] key

NOTE

When Network interface card is not recognized because of its damage or contact failure, LCD display changes as shown in the right figure.

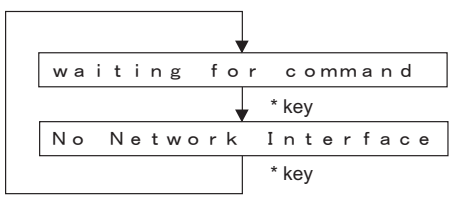

\* key: any key other than [Power] key

(8) Computer IP Address Setting

(8-a)Connecting with Crossover Cable

When directly connecting computer and printer, follow the steps as below.

## NOTE

The following explains the procedure to set up on Windows XP keeping printer default IP address, "192.168.1.253"

- 1. From the [Control Panel], open [Network Connections].
- 2. Right-click [Local Area Connection] and select [Properties].
- 3. Double-click [Internet Protocol (TCP/ IP)].

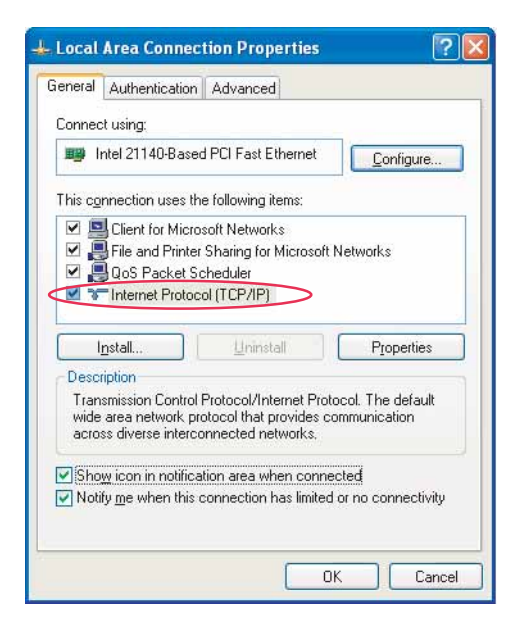

 When printer IP address is "192.168.1.253", enter any value of "192.168.1.1" to 192.168.1.252" or "192.168.1.254" in [IP address].

> \*When printer IP address is changed to any other value, enter <u>its value</u> up to third dotted quad (third comma) in computer IP address field and enter <u>different value</u> for only last dotted quad.

| You can get IP settings assigned<br>this capability. Otherwise, you ne | d automatically if your network supports<br>ed to ask your network administrator for                                                                                                    |
|------------------------------------------------------------------------|----------------------------------------------------------------------------------------------------|
| the appropriate IP settings.                                           | When this numerical valu<br>of the printer is "231", inp                                                                                                    |
| O Obtain an IP addres Set the value                                    | as the printer.                                                                                                    |
| OUse the following IP address                                          |                                                                                                    |
| IP address:                                                            |                                                                                                    |
| S <u>u</u> bnet mask:                                                  | 255 . 255 . 255 . 0                                                                                                    |
| Default gateway:                                                       | 192 . 168 . 1 . 253                                                                                                    |
| C Obtain DMC income address                                            | and the second second se |
| O Uptain DND server address                                            | ver addresses:                                                                                                    |
| I use the minowing UNA set                                             |                                                                                                    |
| Preferred DNS server                                                   |                                                                                                    |
| Preferred DNS server:                                                  | <u></u>                                                                                                    |
| Preferred DNS server:<br>Alternate DNS server:                         |                                                                                                    |
| Use the following DNS server:<br><u>Alternate DNS server:</u>          |                                                                                                    |

5. Click [OK] to finish setting.

#### VJ1624E-M-03

#### (8-b)Connecting with Straight Cable

When connecting computer and printer with straight cable (through hub, like LAN), follow the steps below.

## NOTE

The following explains the procedure to set up on Windows XP with printer IP address, "192.168.123.231".

- 1. From [Control Panel], open [Network Connections].
- 2. Right-click [Local Area Connection] and select [Properties].
- 3. Double-click [Internet Protocol (TCP/ IP)].

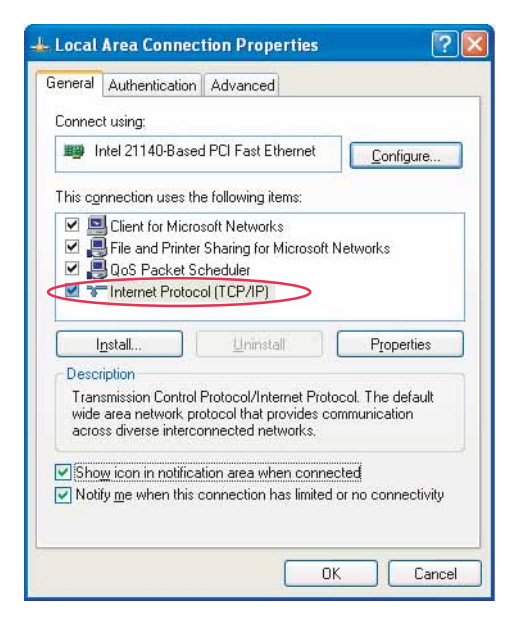

4. When printer IP address is "192.168.123.231", enter any value from "192.168.123.1 to 192.168.123.230" or "192.168.123.232 to 192.168.123.254" in [IP address].
\*In this case, IP address must be different from other PC IP address connected on the same hub

| O Lot get in settings assigned<br>is capability. Otherwise, you ne<br>ne appropriate IP settings.     O | ed to ask your network school and the school and the school and th |
|----------------------------------------------------------------------------------------------------|----------------------------------------------------------------------------------------------------|
| IP address:                                                                                             | 192.168.1.90                                                                                                    |
| S <u>u</u> bnet mask:                                                                                   | 255 , 255 , 255 , 0                                                                                                    |
| Default gateway:                                                                                        | 192 . 168 . 1 . 253                                                                                                    |
| <ul> <li>Obtain DNS server address</li> <li>Use the following DNS server</li> </ul>                     | automatically<br>er addresses:                                                                                                    |
| Preferred DNS server:                                                                                   | <u> </u>                                                                                                    |
| Alternate DNS server:                                                                                   |                                                                                                    |
|                                                                                                    |                                                                                                    |

nternet Protocol (TCD/ID) Properties

5. Click [OK] to finish setting.

## (9) Confirming Startup of the "MUTOH Service Assistance"

 Double-click the [Shortcut to MUTOH Service Assistance.exe], and check that the application starts correctly. At the first startup, it shall be started in English mode.

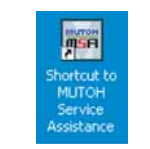

Connect to (IP:192.168.1.253).

Cancel

2. Automatic printer model selection is started.

(It displays IP address set by MSA.)

- When [Cancel] is clicked, it appears the main window at the time of communication indefinite.
- At the first startup, it shall be started in English mode.
- 3. After having chosen printer model, main window appears.

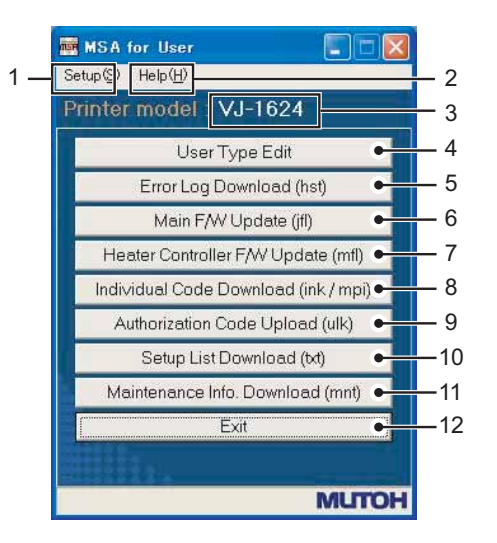

| No. | Contents                                                                  |
|-----|---------------------------------------------------------------------------|
| 1   | Setting IP address, Selecting language, Automatic printer model selection |
| 2   | Confirming version of MSA.                                                |
| 3   | Displaying chosen printer model name.                                     |
| 4   | Editting "user type name".                                                |

| 5  | Acquring or Saving "Error Log".                                                                 |
|----|-------------------------------------------------------------------------------------------------|
| 6  | Updating "Main F/W".                                                                            |
| 7  | Updating Heater Controller F/W".                                                                |
| 8  | Acquring "Individual Code".                                                                     |
| 9  | Sending authorization code (.ulk file) sent by MUTOH Industries authorized dealer to a printer. |
| 10 | Acquring Setup information from a printer by a text file.                                       |
| 11 | Acquiraing Maintenance information (.mnt file) from a printer.                                  |
| 12 | Terminating the MSA.                                                                            |
| L  |                                                                                                 |

TIP

 Following main window is displayed when it cannot communicate with a printer.

When [connection error] is displayed, refer to TOP"2.2.7 Problems in Using MUTOH Service Assistance" p.2-61

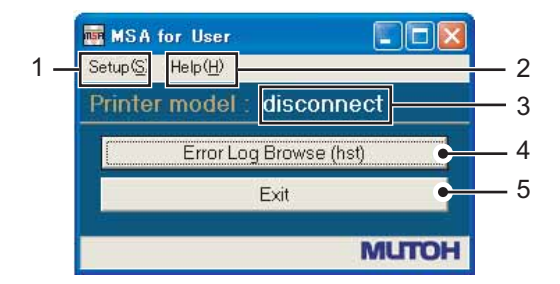

| No. | Contents                                                                            |
|-----|-------------------------------------------------------------------------------------|
| 1   | Setting IP address.<br>Changing language.<br>Selecting printer model automatically. |
| 2   | Confirming MSA version.                                                             |
| 3   | Displaying "disconnect".                                                            |
| 4   | Browsing "Error Log".(It cannot be acquired from a printer.)                        |
| 5   | Terminating the MSA.                                                                |

#### (10)IP address setting

This section describes the procedure to set up IP address for MSA.

When indicated IP address is different from printer IP address, change IP address to match the printer IP address.

## NOTE

The IP address default value for printer and MSA is set to "192.168.1.253". When the default value is used, the following setting in not needed.

#### Follow the steps below to set the IP address.

1. Select [Setup (S)] - [Option (O)] on the main window.

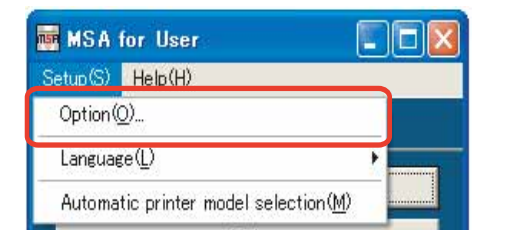

2. Input the IP address in the field with red mark. IP address is the same with computer's.

When IP address is changed, [Automatic model selection confirmation] window appears.

 Click [Yes] to use Automatic selection. Model name shall be changed to the name of the connected printer model.

\*This window appears only when IP address is changed.

| 🔑 Option                   |        |
|----------------------------|--------|
| TFTP setting<br>IP Address |        |
| OK                         | Cancel |

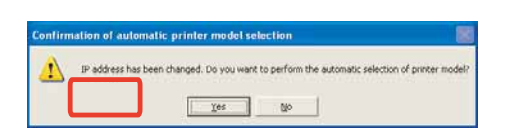

#### (11)Language setting

Menu and message can be shown in either English or Japanese which can be selected. Change shall be activated when program is restarted. Follow the steps below to change language.

 Select [Setup (S)] - [Language (L)] form the main window.

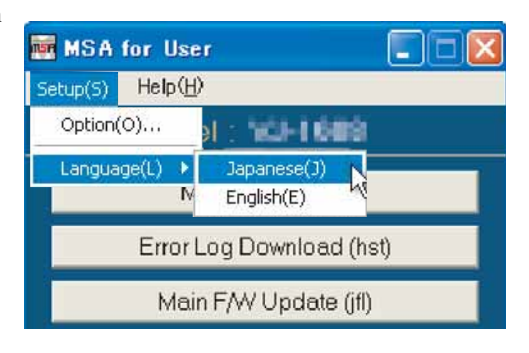

2. Click [OK] on [Confirmation of language switching] window.

Application shall be terminated automatically.

# Confirmation of language switching

#### NOTE

- When English mode is selected, [Setup(S)] on menu changes to "Setup (S)".
- The language displayed at the initial startup of MSA depends on the language setting of your OS.(When the language setting of your OS is set to a language other than Japanese, MSA is displayed in English.)

#### VJ1624E-M-03

## (12)Switching to Technician Mode

MUTOH Service Assistance is in MSA for User (User mode) at the time of start-up. Switch it to MSA for Technician (Technician mode) when performing maintenance operations.

## **CAUTION**

Do NOT disclose the procedure to switch Technician mode to the user. This mode is approved to use only by maintenance engineers.

1. On User mode main window, click [Help] - [Version].

[Version information] window appears.

Double-click the MUTOH logo (1) and 2. then the MSA icon (2).

Then click [OK].

3. Double click [MUTOH]. Login window will be displayed.

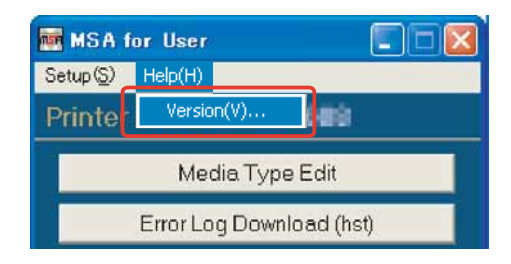

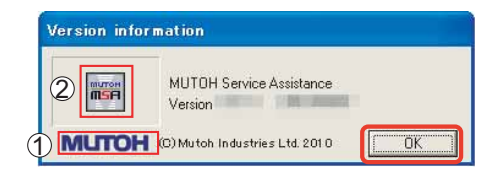

MUTOH

MSA for User Setup(S) Help(H) Printer model : Media Type Edit Error Log Download (hst) Main F/W Update (iff) Heater Controller F/W Update (mfl) Individual Code Download (ink / mpi) Authorization Code Upload (ulk) Exit

4. Enter User ID and Password. Then click [Login].

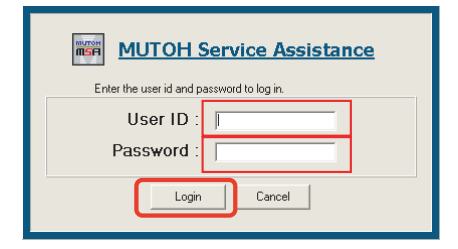

## 

Login name and password is not disclosed in this manual. Contact MUTOH INDUSTRIES dealer.

5. The main screen of Technician mode will be displayed.

| Mette Ture List                       | E beautie E Abert           | (eshere)                   |  |
|---------------------------------------|-----------------------------|----------------------------|--|
| Einst Log Dawright (hat)              |                             | Setup List                 |  |
| Main P.W Lipstole (P)                 | # = b D \$                  |                            |  |
| Heater Controles 73W Lopdale (Init)   | <information></information> |                            |  |
| Parameter Disvissant (pris)           | Sanial No.<br>Fammara M     | Panton Madel<br>Fintemer C |  |
| Paristaki Uktiad (pm)                 | File Path                   |                            |  |
| Degranti; Mode                        | <menu setup=""></menu>      | Denning mole               |  |
| Nill-Intel Code Download (Int./ Hart) |                             |                            |  |
| Authorization Code (Slovel (all)      |                             |                            |  |
| Cut .                                 |                             |                            |  |
|                                       |                             |                            |  |
|                                       |                             |                            |  |
|                                       |                             |                            |  |
|                                       |                             |                            |  |
|                                       |                             |                            |  |
|                                       |                             |                            |  |
|                                       |                             |                            |  |
|                                       |                             |                            |  |
|                                       |                             |                            |  |

## TIP

#### The main window is changed with the

tab of the right figures 1 and 2 .

- 1)、Setup List
- 2、Adjust Parameter
- 3. Speed button
- (4). Changing the size of the Main wiondow
- ⑤、Function button

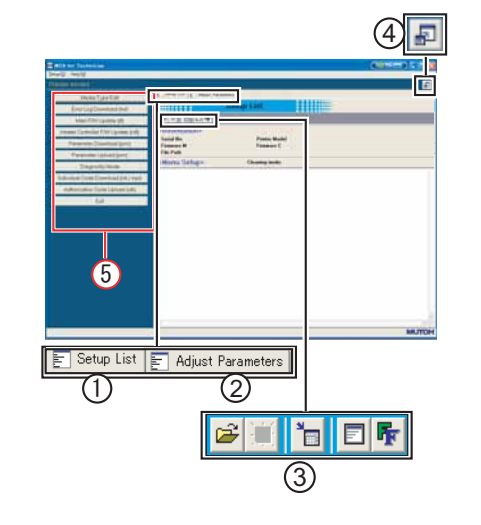

Serial No.

File Path <Menu Setup>

Firmware M

2 10 5

<Information>

- 1. In [Setup Information] window, you can refer to the following:
  - Setup information of the printer
    Setup information of the printer read by the saved parameters
- 2. In [Adjustment Parameters] window, you can refer to the following:

Printer adjustment parameters Printer adjustment parameters by the

saved parameters

3. Use the speed buttons (Number 3 in the figure) to save files. (Common to all windows.)

|                             | Adjust Parameters |  |
|-----------------------------|-------------------|--|
| 🗃 🖬 🖬 🖡                     |                   |  |
| <information></information> |                   |  |
| Serial No.                  | Printer Model     |  |
| Firmware M                  | Firmware C        |  |
| File Path                   |                   |  |
| <adjust param=""></adjust>  |                   |  |
| <adjust param=""></adjust>  |                   |  |

Setup List

Printer Model

Firmware C

Cleaning mode:

| 2        | Lists up the information acquired                   |
|----------|-----------------------------------------------------|
|          | from the parameter file.                            |
|          | Saves the listed information as plain text.         |
| <b>*</b> | Lists up the information acquired from the printer. |
|          | Clears the listed information.                      |
| F        | Changes the font of the listed information.         |

- 4. Changing the size of the Main window.
- 5. Details of each function button

| button name                       | refer to (details)                                                                                                    |
|-----------------------------------|----------------------------------------------------------------------------------------------------|
| Date and Time Update              | Image: Teal and Time and Time and T |
| Media Type Edit                   | 译"4.3.5 Editing Media Type" p.4-19                                                                                                    |
| Error Log Download (hst)          | 【宮 "4.3.6 Acquiring and Saving Error Log" p.4-21                                                                                                    |
| Main F/W Update (jfl)             | 도골 "4.3.7 Updating main firmware" p.4-23                                                                                                    |
| Heater Controller F/WUpdate (mfl) | 【宮 "4.3.8 Updating Heater Controller Firmware"<br>p.4-24                                                                                                    |
| Parameter Download(prm)           | 「ア"4.3.9 Receiving Backup Parameters" p.4-25                                                                                                    |
| Parameter Upload(prm)             | 「宮" "4.3.10 Sending Backup Parameter" p.4-26                                                                                                    |
| Board Replacement Wizard          | 译"4.3.11 Board Replacement Wizard" p.4-27                                                                                                    |
| Diagnostic Mode                   | 道"4.3.12 Remote Panel Mode" p.4-33                                                                                                    |
| Individual Code Download(ink/mpi) | 〔② "4.3.13 Acquiring Printer Identification Data"<br>p.4-41                                                                                                    |
| Authorization Coce Upload(ulk)    | 「宮" "4.3.14 Sending Authorization code" p.4-42                                                                                                    |
| Inactivation                      | 「宮 "4.3.17 Initializing activation" p.4-48                                                                                                    |
| Exit                              | [2] "4.3.19 Terminating Application" p.4-49                                                                                                    |

#### NOTE

If User mode is started in English mode, Technician mode also starts in English mode. If the language mode is switched from "Setting (S)" - "Language (L)" in Technician mode, you will need to login again.

#### VJ1624E-M-03

#### (13)Optional Function for Technician Mode

In Technician mode, the following can be done from "Option" window.

- Selecting appropriate model manually
- Check and confirmation of MSA IP address

## NOTE

MSA has a function to automatically recognize model so that manual model select function is normally not required.

Manual function is limited to use especially when installing the new firmware in a Board without any firmware in it.

1. Start [MUTOH Service Assistance.exe] from shortcut on desktop window.

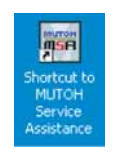

#### 2. Switch to Technician mode.

- 12) Switching to Technician Mode" p.4-15 of "4.3.3 Required Environment" p.4-6
- 3. From main window, select [Setup (S)] [Option(O)].

| 🎫 MSA for Technician                |                     |
|-------------------------------------|---------------------|
| Setup(S) Help(H)                    |                     |
| Option(O)                           |                     |
| Language(L)                         | Se                  |
| Automatic printer modelselection(M) | <in:< td=""></in:<> |

4. Select appropriate model name from dropdown menu for "Model name".

After model is selected, model-specific functions are operable.

| rinter model selec | st |
|--------------------|----|
| Default model      |    |
| AN setting         |    |
| IP Address         |    |

5. Confirm IP address is the same with printer IP address in IP address field.

After confirmation, click [OK].

If an IP address that is different from that of the printer is displayed, change it to the same IP address as the printer, and then click on "OK".

| ≁ Option                              |        |
|---------------------------------------|--------|
| Printer model select<br>Default model |        |
| LAN setting<br>IP Address             |        |
| OK                                    | Cancel |

## 4.3.4 Updating Date and Time

This section explains the operating procedure which updates the date and time of a printer using MSA.

#### NOTE

Before this procedure, make sure to prepare the following:

- Set up the printer, computer and MSA. 19 "4.3.3 Required Environment" p.4-6
- Start the printer on Board manager mode.
   ズョー(6) Starting the printer" p.4-9 of "4.3.3 Required Environment" p.4-6
- Change to Technician mode on MSA.

CF "(12) Switching to Technician Mode" p.4-15 of "4.3.3 Required Environment" p.4-6

1. Click [Date and Time Update]on main window.

| Date and Time Update     |
|--------------------------|
| User Type Edit           |
| Error Log Download (hst) |
| Main F/W Update (jfl)    |

2. Click [OK] to send the systemtime of the computer to the printer, as the data of year, month, day, and time.

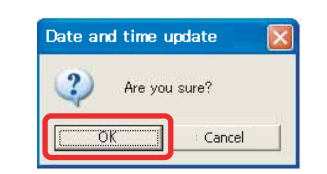

## NOTE

After clicking [OK], if any communication errors occur such as wrong IP address or unplugged LAN cable, an error message appears. If any setting errors occur such as inappropriate model name selection, serial number registration is not finished or incorrect one is registered, an warning message appears.

In both cases, communication with printer shall be interrupted.

Click [OK] to return to main menu.

- 3. Once transmission has started, the [Progress] window is displayed.
- Once transmission has completed, the 「Date and time update」 window is displayed.Click [OK] to close the window.

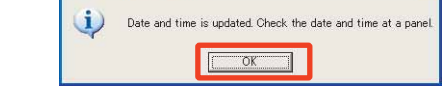

Progress

Cancel

Transfer byte count: 246784 byte(s)

Date and time update

5. Make sure that the time displayed on thepanel of the printer has beed changed. 文習 "5.5.10 Time Check Menu" p.5-24

## 4.3.5 Editing Media Type

This section describes the procedure to customize media name for user.

## NOTE

Before this procedure, make sure to prepare the following:

- Set up the printer, computer and MSA. IP "4.3.3 Required Environment" p.4-6
- Start the printer on Board manager mode.
   ズョー(6) Starting the printer" p.4-9 of "4.3.3 Required Environment" p.4-6
- Change to Technician mode on MSA.

にす"(12) Switching to Technician Mode" p.4-15 of "4.3.3 Required Environment" p.4-6

1. Click [Media Type Edit]on main window.

| Date and Time Update     |
|--------------------------|
| User Type Edit           |
| Error Log Download (hst) |
| Main F/W Update (jfl)    |
|                          |

2. When [Media Type Edit] window appears, click [Download].

Click [Cancel] to return to the main window.

| To change the              | name of media type, m                               | ove the cursor to the object to be        |
|----------------------------|-----------------------------------------------------|-------------------------------------------|
| Vame of medi<br>¥″ and ″ c | a type will be updated b<br>haracters cannot be inp | y holding down the "Upload" buttor<br>.t. |
| Aedia type lis             | i                                                   |                                           |
| 1 :                        | 11 :                                                | 21 :                                      |
| 2:                         | 12 :                                                | 22 :                                      |
| 3 :                        | 13 :                                                | 23 :                                      |
| 4 :                        | 14 :                                                | 24 :                                      |
| 5 :                        | 15 :                                                | 25 :                                      |
| 6 :                        | 16 :                                                | 26 :                                      |
| 7 :                        | 17 :                                                | 27 :                                      |
| 8 :                        | 18 :                                                | 28 :                                      |
| 9 :                        | 19 :                                                | 29 :                                      |
| 0:                         | 20 :                                                | 30 :                                      |

- 3. When [Media type download] window appears, click [OK].
- 4. When acquisition starts, [Process dialog] window appears.
- After media names are acquired, [Media type download] window appears. Click [OK] to return to [Media type download] window.
- 6. Edit user media name ① . After editing completed, click [Upload] ② .

\*UP to 10 characters can be entered. Delete unwanted character by entering space. " $\frac{1}{2}$ (back slash)" and "~ (tilde)" cannot be entered.

> 8 : | 18 : | 9 : 19 : | 10 : 20 : 2 Download Upload

7. On [Media type upload] click [OK].

Media name update starts.

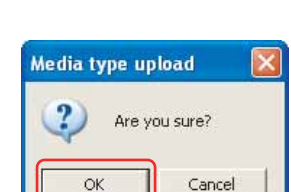

#### VJ1624E-M-03

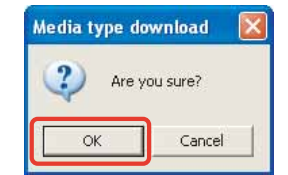

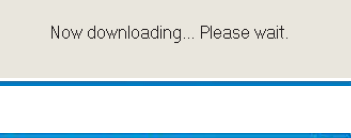

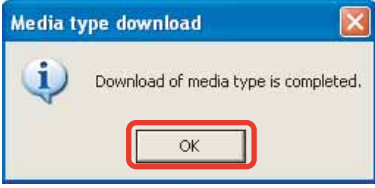

| Name of medi<br>"¥" and "" cl | a type will be updated b<br>haracters cannot be inp | y holding down the "Upload" but<br>ut |
|-------------------------------|-----------------------------------------------------|---------------------------------------|
| Media type lis                | t                                                   |                                       |
| 1:                            | 11 :                                                | 21 :                                  |
| 2 (1)-                        | 12 :                                                | 22 :                                  |
| 3 :                           | 13 :                                                | 23 :                                  |
| 4 :                           | 14:                                                 | 24 :                                  |
| 5 :                           | 15 :                                                | 25 :                                  |
| 6 :                           | 16 :                                                | 26 :                                  |
| 7:                            | 17 :                                                | 27 :                                  |
| 8:                            | 18 :                                                | 28 :                                  |
| 9 :                           | 19 :                                                | 29 :                                  |
| 0:                            | 20 :                                                | 30 :                                  |

#### VJ1624E-M-03

## NOTE

After clicking [OK], if any communication errors occur such as wrong IP address or unplugged LAN cable, an error message appears. If any setting errors occur such as inappropriate model name selection, serial number registration is not finished or incorrect one is registered, an warning message appears.

In both cases, communication with printer shall be interrupted.

Click [OK] to return to main window.

8. When Update starts, [Process dialogue] window appears.

Now downloading... Please wait.

9. Confirm completion of update on [Media type upload] window, click [OK].

Return to [Media Type Edit] window.

| Media ty | ype upload 🛛 🛛 🔀                   |
|----------|------------------------------------|
| (į)      | Upload of media type is completed. |
|          | ОК                                 |

## 4.3.6 Acquiring and Saving Error Log

This section describes how to acquire and save error log on printer accessed to Technician mode.

## NOTE

Acquiring and saving error log can be processed form printer mode or Manager mode. Before this procedure, make sure to prepare the following:

- Set up the printer, computer and MSA.
- Change to Technician mode on MSA.

Image: The second second sec

1. Click [Error Log Download]on main window..

| Media Type Edit          |
|--------------------------|
| Error Log Download (hst) |
| Main F/W Update (jfl)    |

2. Click 📷 on [Error log download].

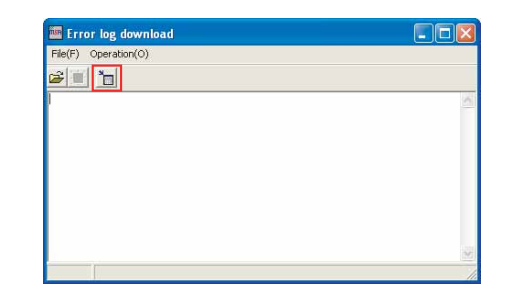

#### NOTE

You can also get the data by selecting [Operation] - [Download] from [Error log download] window.

 On [Confirmation of error log download] window, click [OK].

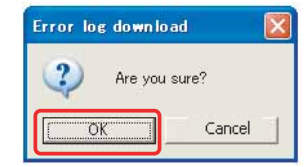

## NOTE

After clicking [OK], if any communication errors occur such as wrong IP address or unplugged LAN cable, an error message appears. If any setting errors occur such as inappropriate model name selection, serial number registration is not finished or incorrect one is registered, an warning message appears.

In both cases, communication with printer shall be interrupted.

Click [OK] to return to main window.

 While downloading error log, [Communication situation] window appears.

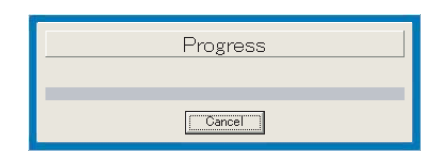

- After completion of acquiring failure record information, [Error log download] window appears. Click 「OK」.
- After completion of acquiring failure record information, [Error log download] window appears.

If there is no failure record in printer, [<No data>] appears on [Error log download] window.

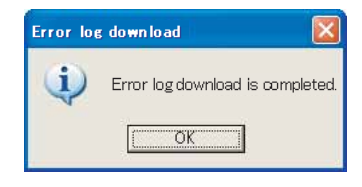

| Error log download                                                                                                    | C 6 8                                                                                                    |
|----------------------------------------------------------------------------------------------------|----------------------------------------------------------------------------------------------------|
| File(E) Operation(Q)                                                                                                    |                                                                                                    |
|                                                                                                    |                                                                                                    |
| Printer model                                                                                                    |                                                                                                    |
| 0+10/24 11.42 [E055: FF Motor<br>0+10/24 11.45 [E055: FF Motor<br>0+10/24 11.45 [E055: FF Motor<br>05-10/24 11.45 [E055: FF Motor<br>05-10/24 11.51 [E055: FF Motor<br>05-10/24 11.51 [E055: FF Motor<br>05-10/25 11.1 [E056: FF Motor<br>05-10/25 11.2 [E056: FF Motor<br>05-10/25 14.2 [E056: FF Motor<br>06-10/25 14.2 [E056: FF Motor<br>06-10/25 14.2 [E056: FF Motor<br>06-10/25 14.2 [E056: FF Motor<br>06-10/21 12 [E056: FK Motor<br>06-10/21 12 [E056: FK Motor<br>06-10/21 12 [E056: FK Motor<br>06-10/21 12 [E056: FK Motor<br>06-10/21 12 [E056: FK Motor<br>06-10/21 12 [E056: FK Motor<br>06-10/21 12 [E056: FK Motor<br>06-10/21 16.5 [E056] FF Motor<br>06-10/21 16.5 [E056] FF Motor<br>06-10/21 16.5 [E056] FK Motor<br>06-10/21 16.5 [E056] FK Motor<br>06-10/21 16.5 [E056] FK Motor<br>06-10/21 16.5 [E056] FK Motor<br>06-10/20 [E076: FM Cable<br>06-12/20 11/2 [E076: FM Cable<br>06-12/20 11/2 [E076] FK Motor | Brrow ID         0000           Errow ID         0041         EEMARKS         0000           Errow ID         0041         EEMARKS         0000           Errow ID         0041         EEMARKS         0000           Errow ID         0041         EEMARKS         0000           Errow ID         0041         EEMARKS         0000           Errow ID         0041         EEMARKS         0000           Errow ID         0041         EEMARKS         0000           Errow ID         0041         EEMARKS         0000           Errow ID         0041         EEMARKS         0000           Errow ID         0041         EEMARKS         0000           Errow ID         0041         EEMARKS         0000           Errow ID         0041         EEMARKS         0000           Errow ID         0042         EEMARKS         0000           Errow ID         0048         EEMARKS         0000           Errow ID         0048         EEMARKS         0000           Errow ID         0048         EEMARKS         0000           Errow ID         0048         EEMARKS         0000           Errow ID |

7. If saving the data, click in on [Error log download] window.

| Printer model                                                                                                    |                                                                                                    |
|----------------------------------------------------------------------------------------------------|----------------------------------------------------------------------------------------------------|
| 0x+10-74 11 47 [E055: PF Motor<br>0x+10-74 11 47 [E055: PF Motor<br>0x+10-74 11 49 [E055: PF Motor<br>0x+10-74 11 49 [E055: PF Motor<br>0x+10-74 11 45 [E055: PF Motor<br>0x+10-74 11 45 [E055: PF Motor<br>0x+10-75 11 12 [E055: PF Motor<br>0x+10-75 11 21 [E055: PF Motor<br>0x+10-75 11 21 [E055: PF Motor<br>0x+10-75 11 21 [E055: PF Motor<br>0x+10-71 11 65 [E055: PF Motor<br>0x+10-71 11 65 [E055: PF Motor | Error ID - 0041 EEMARKS - 0000           Error ID - 0041 EEMARKS - 0000           Error ID - 0042 EEMARKS - 0000           Error ID - 0044 EEMARKS - 0000           Error ID - 0044 EEMARKS - 0000           Error ID - 0044 EEMARKS - 0000           Error ID - 0044 EEMARKS - 0000           Error ID - 0044 EEMARKS - 0000           Error ID - 0044 EEMARKS - 0000           Error ID - 0044 EEMARKS - 0000           Error ID - 0044 EEMARKS - 0000           Error ID - 0044 EEMARKS - 0000           Error ID - 0044 EEMARKS - 0000           Error ID - 0044 EEMARKS - 0000           Error ID - 0044 EEMARKS - 0000           Error ID - 0044 EEMARKS - 0000           Error ID - 0044 EEMARKS - 0000           Error ID - 00 |

## NOTE

You can also save the data by selecting [File] - [Save as] from [Error log download] window.

8. On [Save as] window, enter desired file name ① and click [Save] ②.

The File extension will be \*hst.

| we As                  |              |                    |     |         | 2 🛙    |
|------------------------|--------------|--------------------|-----|---------|--------|
| Saveir                 | Enor Log     |                    | •   | + 🖬 🗗 🖽 | •      |
| B                      |              |                    |     |         |        |
| My Recent<br>Documents |              |                    |     |         |        |
| 0                      |              |                    |     |         |        |
| Desktop                |              |                    |     |         |        |
| 3                      |              |                    |     |         |        |
| ly Documents           |              |                    |     |         |        |
| 1                      |              |                    |     |         | ~      |
| My Computer            |              | (1)                |     |         | 2      |
| •                      | File name    |                    |     |         | Save   |
| My Network             | Save as type | Error log data[".h | st] | -       | Cancel |

#### TIP

You can also save the data by selecting [File] - [Save as] from [Error log download] window.

#### NOTE

To reference failure record information, proceed as follows.

1. Click 🚔 on [Error log download]

Window.

# Also form [File] - [Open] is the same.

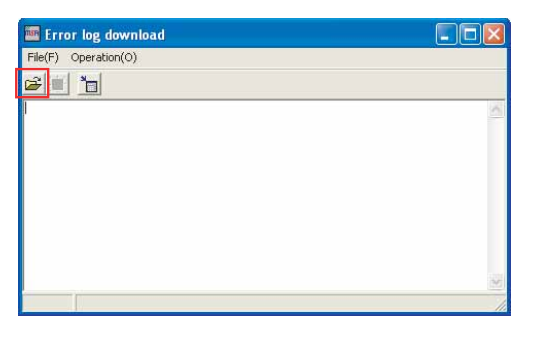

 Click appropriate failure record information file (\*.hst) ① and click [Open] ②.

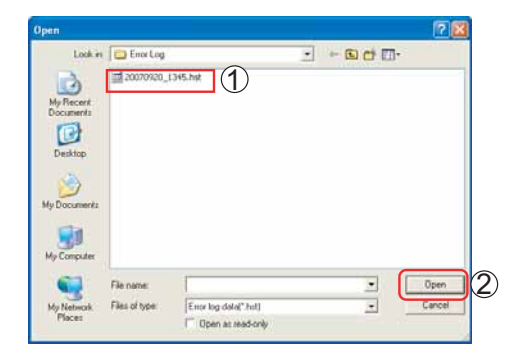

3. Record data appears on [Error log download] window.

| File() Coerston())                                                                                                    |                                                                                                    |
|----------------------------------------------------------------------------------------------------|----------------------------------------------------------------------------------------------------|
| Printer model                                                                                                    |                                                                                                    |
| Di-10-74         11-42         ED065         FF Motor           Di-10-74         11.45         ED065         FF Motor           Di-10-74         11.49         ED065         FF Motor           Di-10-74         11.49         ED065         FF Motor           Di-10-74         11.49         ED065         FF Motor           Di-10-74         11.49         ED065         FF Motor           Di-10-74         11.49         ED065         FF Motor           Di-10-74         11.42         ED065         FF Motor           Di-10-74         11.42         ED065         FF Motor           Di-10-75         11.42         ED065         FF Motor           Di-10-75         11.42         ED065         FF Motor           Di-10-75         11.42         ED065         FF Motor           Di-10-71         11.70         ED065         FF Motor           Di-11-71         11.43         ED065         FF Motor           Di-11-71         11.43         ED065         FF Motor           Di-11-71         11.43         ED065         FF Motor           Di-11-71         11.43         ED065         FF Motor           Di-11-71         11.43 <th>Error ID         0.001           Error ID         0.014         REMARKS         0.000           Error ID         0.014         REMARKS         0.000</th> | Error ID         0.001           Error ID         0.014         REMARKS         0.000           Error ID         0.014         REMARKS         0.000 |

## 4.3.7 Updating main firmware

The following describes the procedure to update main side firmware accessed to Technician mode without replacing Main board Assy.

## NOTE

Before this procedure, make sure to prepare the following:

- Set up the printer, computer and MSA. 19 "4.3.3 Required Environment" p.4-6
- Start the printer on Board manager mode.
   エア"(6) Starting the printer" p.4-9 of "4.3.3 Required Environment" p.4-6
- Change to Technician mode on MSA.

C戸"(12) Switching to Technician Mode" p.4-15 of "4.3.3 Required Environment" p.4-6

1. Click [Main F/W Update] on main window.

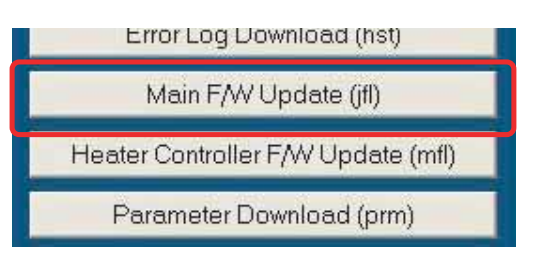

2. Select and click target install file (\*jfl) to transfer ① and click [Open] ②.

\* Press [Cancel] to return to the main window.

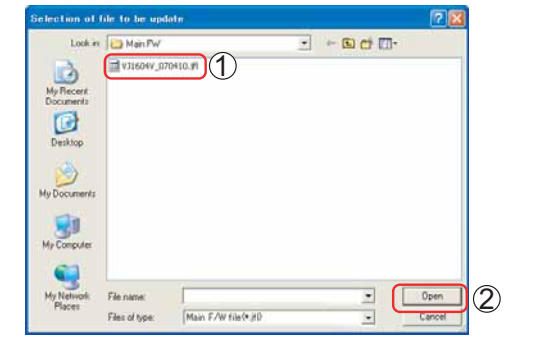

3. On [Main F/W update], click [OK].

\*Press [Cancel] to return to the main window.

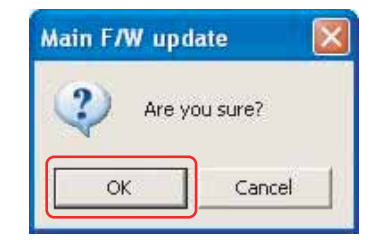

## NOTE

After clicking [OK], if any communication errors occur such as wrong IP address or unplugged LAN cable, an error message appears. If any setting errors occur such as inappropriate model name selection, serial number registration is not finished or incorrect one is registered, an warning message appears.

In both cases, communication with printer shall be interrupted. Click [OK] to return to main window.

 While firmware transfer is in process, [Communication situation] window appears.

> \*Press [Stop] to stop transfer and return to the main window.

5. After [Transfer completed] window appears, click [OK] to close.

| Progress                            |
|-------------------------------------|
| Transfer byte count: 246784 byte(s) |
| Cancel                              |

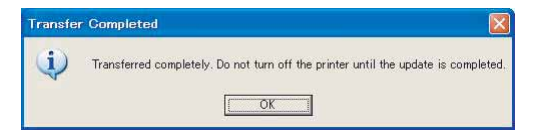

## **A** CAUTION

When "Main F/W update" windows appears on step 5, only <u>transfer</u> of install file from MSA for Technician to printer is terminated but <u>program installation to printer is not</u> <u>terminated</u>. <u>DO NOT turn off the printer</u> unless installation to printer is terminated. After program installation completes, Main board buzzer rings 3 times.

## 4.3.8 Updating Heater Controller Firmware

This section describes procedure to update heater controller firmware on Technician mode.

## NOTE

Before this procedure, make sure to prepare the following:

- Set up the printer, computer and MSA. I "4.3.3 Required Environment" p.4-6
- Start the printer on Board manager mode.
   C戸 "(6) Starting the printer" p.4-9 of "4.3.3 Required Environment" p.4-6
- Change to Technician mode on MSA.

If "(12) Switching to Technician Mode" p.4-15 of "4.3.3 Required Environment"p.4-6

1. Click [Heater Controller F/W Update]on main window.

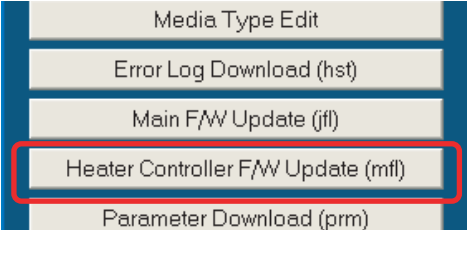

2. Select and click target install file (\*mfl) to transfer ① and click [Open] ②.

\* Press [Cancel] to return to the main window.

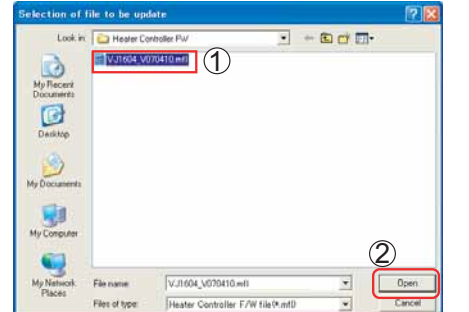

3. On [Heater controller F/W update], click [OK].

\*Press [Cancel] to return to the main window.

| Heater | controller | F/W update | × |
|--------|------------|------------|---|
| ?      | Are you s  | ure?       |   |
| ſ      | ок         | Cancel     |   |

## NOTE

After clicking [OK], if any communication errors occur such as wrong IP address or unplugged LAN cable, an error message appears. If any setting errors occur such as inappropriate model name selection, serial number registration is not finished or incorrect one is registered, an warning message appears.

In both cases, communication with printer shall be interrupted.

Click [OK] to return to main window.

 When firmware installation is in process, [Communication situation] window appears.

\*Press [Cancel] to return to the main window.

5. After [Transfer completed] window appears, click [OK] to close.

| Progress     |
|--------------|
| <br>11081633 |
|              |
| Cancel       |
|              |

| Transfe | r Completed 🛛 🔀                                                                    |
|---------|------------------------------------------------------------------------------------|
| (j)     | Transferred completely. Do not turn off the printer until the update is completed. |
|         | OK                                                                                 |

## 

When "Heater controller F/W update" window appears on step 5, only <u>transfer</u> of installation file from MSA for Technician to printer is terminated but <u>program</u> installation to printer is not terminated. DO NOT turn off power unless installation to printer is terminated.

After program installation completes, Main board buzzer rings 3 times.

## 4.3.9 Receiving Backup Parameters

This section describes the procedure to receive backup parameter from the printer by using Technician mode.

## NOTE

Saving backup parameter and main board inheritance information acquisition can be processed both from printer mode and board manager mode.

Before this procedure, make sure to prepare the following:

- Set up the printer, computer and MSA. I "4.3.3 Required Environment" p.4-6
- Start the printer on Board manager mode. If "(6) Starting the printer" p.4-9 of "4.3.3 Required Environment" p.4-6
- 1. Click [Parameter Download] on main window.

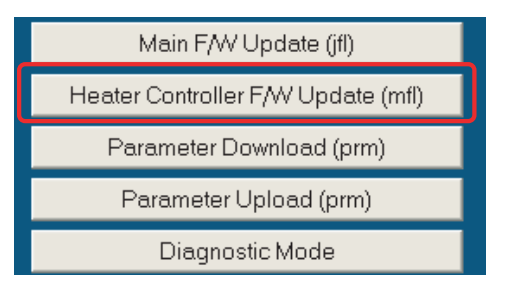

2. Click [OK] on [Parameter Download] window to start receiving backup parameters.

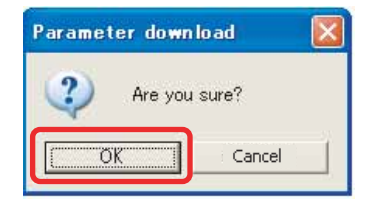

## NOTE

After clicking [OK], if any communication errors occur such as wrong IP address or unplugged LAN cable, an error message appears. If any setting errors occur such as inappropriate model name selection, serial number registration is not finished or incorrect one is registered, an warning message appears.

In both cases, communication with printer shall be interrupted.

Click [OK] to return to main window.

3. While receiving Parameters, [Progress] window appears.

 Enter any file name and click [Save] on [Save the download parameter save] window. (File shall be saved in ".prm" extension form automatically.)

> \*File name can be anything. \*\* Click [Cancel] to return to the previous window without saving.

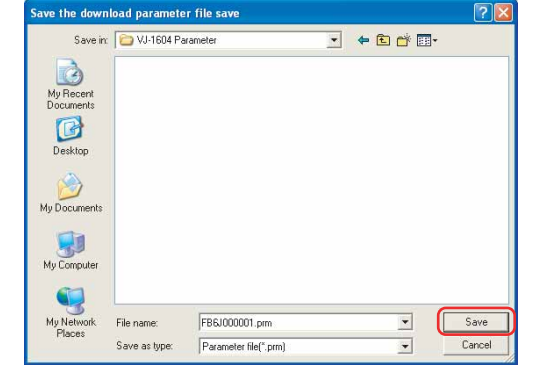

5. On [Parameter download ] window, click [OK] to close the window.

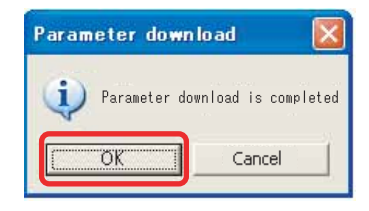

## 4.3.10 Sending Backup Parameter

This section describes the procedure to send backup parameters by using Technician mode.

## NOTE

Before this procedure, make sure to prepare the following:

- Set up the printer, computer and MSA. IF "4.3.3 Required Environment" p.4-6
- Start the printer on Board manager mode.
   C戸 "(6) Starting the printer" p.4-9 of "4.3.3 Required Environment" p.4-6
- Change to Technician mode on MSA.

 Image: The second second se

1. Click [Parameter Upload (prm)] on main window.

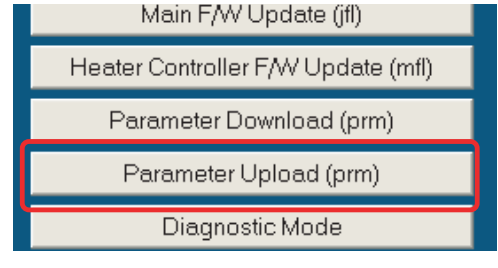

2. The [Selection of parameter file to be uploaded] window appears.

Select and click appropriate parameter file and click [Open] to send.

\* Any extension except \*.prm is invalid.

\*\*Click [Cancel] to stop sending and return to the main window.

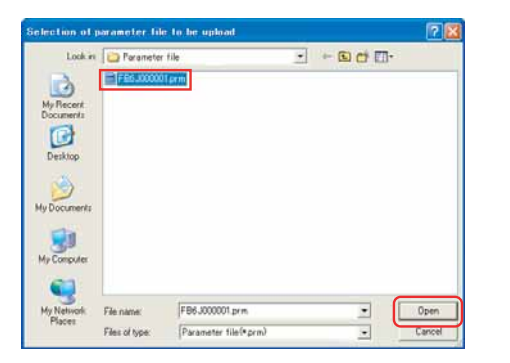

## NOTE

If clicking [Open] to select any file not saved in \*.prm extension file, an error message appears and return to the main window.

#### 3. Click [OK] on "Parameter upload".

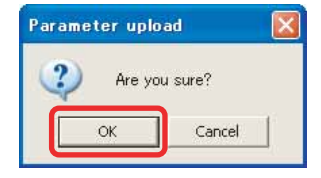

#### NOTE

After clicking [OK], if any communication errors occur such as wrong IP address or unplugged LAN cable, an error message appears. If any setting errors occur such as inappropriate model name selection, serial number registration is not finished or incorrect one is registered, an warning message appears.

In both cases, communication with printer shall be interrupted.

Click [OK] to return to main window.

4. When parameter sending is in process, [Progress] window appears.

\*Click [Cancel] to return to the main window without saving.

5. Click [OK] on [Parameter upload].

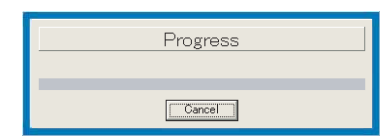

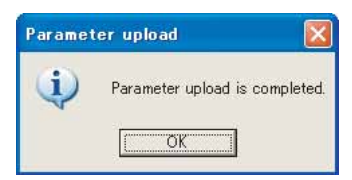

## 4.3.11 Board Replacement Wizard

This section describes Board replacement wizard which support replacing MAIN board Assy.

## NOTE

- About mounting alternative MAIN board, refer to E" "3.4.11 Replacing MAIN Board Assy" p.3-53.
- When completing Board replacement wizard normally, Printer Identification DATA is saved automatically at the end of the wizard.Make sure to upload saved mpi file to MB-web server, then update the Printer Identification DATA. If you fail to update, printer user does not receive services such as Smart/C.
- Install the latest firmware using the latest MSA.
- Start up the printer in board manager mode. (管"(6-b) Starting Board Manager Mode" p.4-9
- 2. Connect PC to the printer. (會"(8) Computer IP Address Setting" p.4-11

NOTE

When using Board replacement wizard, set the lp address of PC to [192.168.1.1] and set the IP address of printer to [192.168.1.253].

- Start up the MSA in Technician mode.
   以管"(12) Switching to Technician Mode" p.4-15
- 4. Select the [Board replacement wizard].

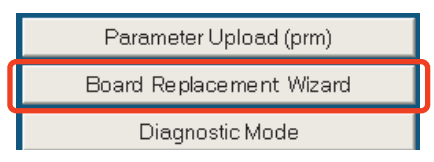

## NOTE

- Before selecting [Board replacing wizard], it is necessary that the printer model for board replacement is selected in MSA.
- After confirming the printer model for board replacement is correct on [Printer model] of [Option] of [Setup], selected [Board replacement wizard].
- On the same window, confirm that [LAN setting ] is set to [192.168.1.253].

| Option                               |        |
|--------------------------------------|--------|
| Printer model selec<br>Default model | t<br>I |
| LAN setting<br>IP Address            |        |
|                                      | Cancel |

- Confirm that the printer is running in board manager mode.
- Confirm the printer model for board replacement ①. Then click [OK] ②.

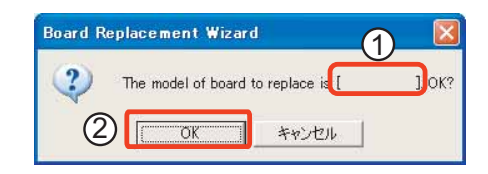

6. After displaying Board replacement wizard window, work by messages.

#### NOTE

Work contents are different by the conditions of malfunction board and alternative board.

了 "(1) Flow Chart of Board Replacement Wizard" p.4-28

| Introduction                          | Introduction Title                                                                                                    |
|---------------------------------------|----------------------------------------------------------------------------------------------------|
| Display operating index sequentially. | *** Precondition for the Board Replacement ***                                                                                                    |
|                                       | The data inheritance of the faulty board by the board replacement wizard will be available<br>only when the communication between the MSA and faulty board is established.                                                                                                    |
|                                       | If the communication between the MSA and faulty board is not established, only the<br>installation of main F/W, the installation of the date and time, the registration of the serial<br>number will be performed for the printer with the board that has been replaced.<br>The various adjustments for the printer will be needed respectively.                                                                                                    |
|                                       | Since the operation of this wizard is consistent, the operation cannot be returned.<br>Please be forewarned.                                                                                                    |
|                                       | Press "Next" button to transition the diagnosis of the faulty board.<br>Press "Cancel" button to terminate the board replacement wizard.                                                                                                    |
|                                       | The message and the button according to present work the terrial to present work the terrial terrial t |
|                                       | are displayed one by one.                                                                                                    |
|                                       | Serial No · Main FAU/Var ·                                                                                                    |

7. After finishing the wizard, doing various adjustment works to complete the replacing MAIN board Assy.

**L**<sup>™</sup><sub>2</sub>"(2) List of adjustment operations after replacing the board for each board replacement pattern" p.4-29

(1) Flow Chart of Board Replacement Wizard

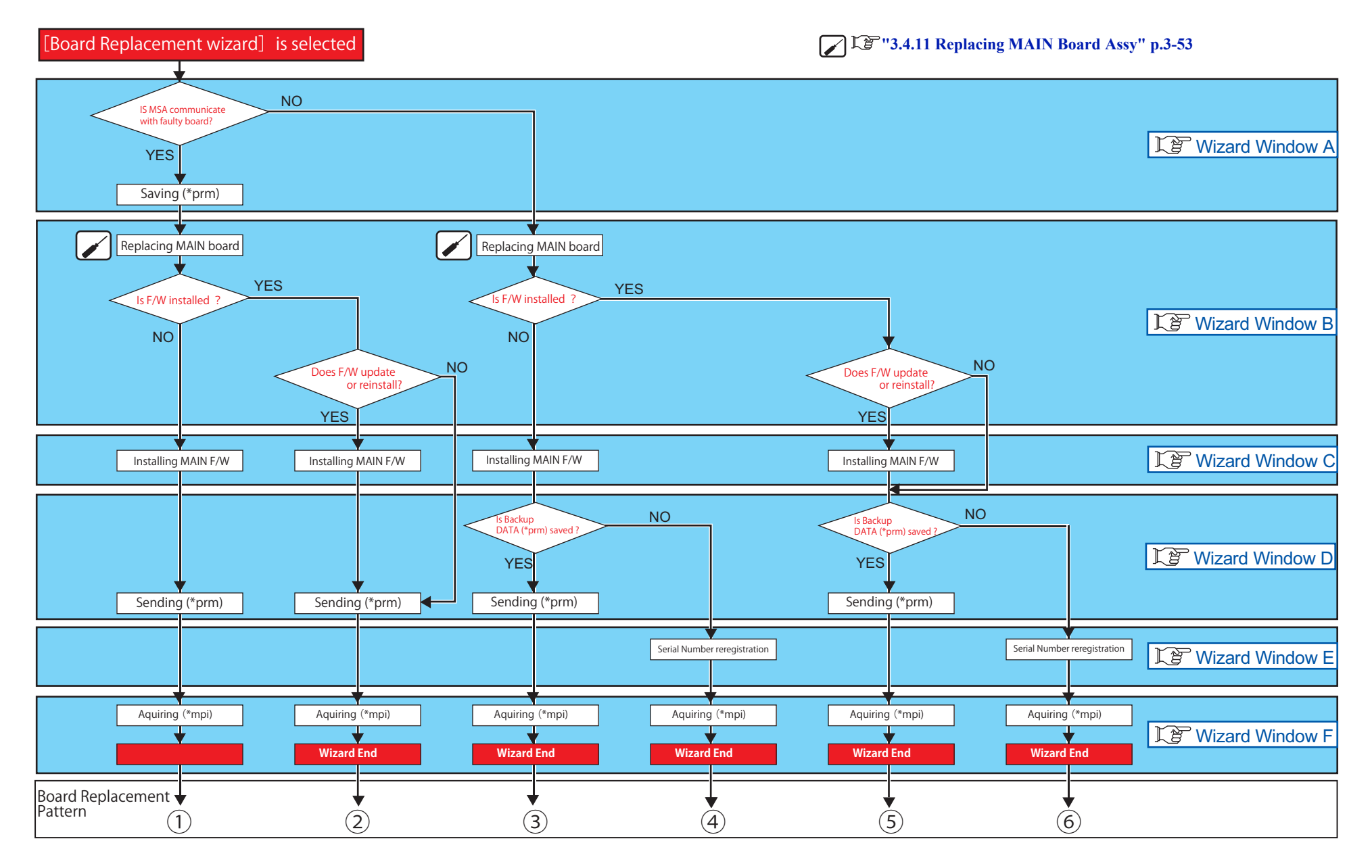

12" "(2) List of adjustment operations after replacing the board for each board replacement pattern" p.4-29

(2) List of adjustment operations after replacing the board for each board replacement pattern

|              |                                                  |                                                                                                    |    | Boar    | d replace | ement pa | ttern    |      |
|--------------|--------------------------------------------------|----------------------------------------------------------------------------------------------------|----|---------|-----------|----------|----------|------|
| sequen<br>ce | Adjustment Items                                 | Refer to                                                                                                    | 1  | 2       | 3         | 4        | 5        | 6    |
| 1            | Requiring Printer Identification DATA (mpi file) | د المعالمة المعالمة الم | -  | -       | •         | •        | •        | •    |
| 2            | Resending Authorization code (ulk file)          | Le "4.3.14 Sending Authorization code" p.4-42                                                                                                    | -  | -       | •         | •        | •        | •    |
| 3            | Updating (*mpi) on the MB-web                    | CP Printer Activation guide                                                                                                    | •  | •       | •         | •        | •        | •    |
| 4            | Resetting Smart/C                                | Correction guide                                                                                                    | -  | -       | •         | •        | •        | •    |
| 5            | Inputting Head rank                              | <b>江</b> 宮"(2) Head Rank" p.5-60                                                                                                    | _  | -       | -         | •        | -        | •    |
| 6            | Adjusting Paper edge sensor                      | Le "4.8 Rear/ Edge Sensor Adjustment" p.4-59                                                                                                    | •  | •       | •         | •        | •        | •    |
| 7            | Adjusting Paper Rear Sensor                      | تَقَ""4.8 Rear/ Edge Sensor Adjustment" p.4-59                                                                                                    | •  | •       | ٠         | •        | •        | •    |
| 8            | Setting Ink-NOT Filled Flag                      | CP"(5) Ink filled flag" p.5-63                                                                                                    | -  | -       | -         | •        | -        | •    |
| 9            | Confirming Head nozzles                          | Cア"5.7.2 Head Nozzle Check Menu" p.5-30                                                                                                    | •  | •       | •         | •        | •        | •    |
| 10           | Adjusting Uni-D/Bi-D                             | 12""5.7.5 Uni-D/Bi-D Adjustment Menu" p.5-39                                                                                                    | -  | -       | -         | •        | -        | •    |
| 11           | Adjusting Top & Side                             | C いっちゅう Source adjustment Menu'' p.5-47                                                                                                    | -  | _       | -         | •        | —        | •    |
| 12           | Test Printing                                    | تع"'5.7.8 Test Printing Menu" p.5-48                                                                                                    | •  | •       | •         | •        | •        | •    |
|              |                                                  |                                                                                                    | •: | Need to | work 🗸    | ´ — : N  | leed not | work |

(3) Wizard window (according to Flow chart)

#### (3-a)Wizard Window A

| Board replacement pattern |       |   | patte | ern | Board replacement window (Title) | work contents                          | NOTE                                                                                     |                                                                                                    |
|---------------------------|-------|---|-------|-----|----------------------------------|----------------------------------------|------------------------------------------------------------------------------------------|----------------------------------------------------------------------------------------------------|
| 1                         | 2     | 3 | 4     | 5   | 6                                |                                        |                                                                                          |                                                                                                    |
| •                         | •     | • | •     | •   | •                                | Introduction                           | Click Next                                                                               | -                                                                                                    |
|                           |       |   |       |     |                                  | Diagnosis of the faulty board          | It diagnose whether it can communicate with faulty board.<br>After settings, click Next. | -                                                                                                    |
|                           |       |   |       |     |                                  | Diagnosing the faulty board            | -                                                                                        | Do not turn off the printer.                                                                                                    |
| ullet                     | ullet | - | -     | -   | -                                | Is MSA communicate with faulty board ? | $P \rightarrow \text{When YES:}$                                                         |                                                                                                    |
|                           |       |   |       |     |                                  | Data back up of the faulty board       | Click Get prm , After acquiring, click Next .                                            | -                                                                                                    |
|                           |       |   |       |     |                                  | Making the faulty board data back up   | After completing Back up ,proceed to, (3-b) Wizard window B" p.4-31                      | Do not turn off the printer.                                                                                                    |
| -                         | -     | • | •     | •   | lacksquare                       | IS MSA communicate with faulty board?  | $\rightarrow$ When NO:                                                                   |                                                                                                    |
|                           |       |   |       |     |                                  | Diagnosis of the faulty board          | Click Retry when reconfirming the communication with the faulty board.                   | Display Yellow window.                                                                                                    |
|                           |       |   |       |     |                                  |                                        | Click Next when not performing the above work.                                           | The communication with the faulty board has not been detected.<br>The board may be demoged.                                                                                                    |
|                           |       |   |       |     |                                  |                                        | Proceed to Tgr"(3-b) Wizard window B" p.4-31                                             | To recordigue the element-websited from scretch; remove the faulty board from the printer,<br>and mount the determined board. Their, follow the procedure before<br>1) Better to prefer in board menager mode.<br>2) Connect the PC and the elementance board with (AN cable<br>3) Press "Near" button.<br>Press "Near" button to their the board regioner weater<br>Press "Near" button to terminary the board regioner weater<br>Near "sector statistic region of the MCA automatically recording the P address of the<br>printer as "Near" sector the MCA automatically recording the P address of the<br>printer as "Near", sector limit to y to check the communication. |

(1) Flow Chart of Board Replacement Wizard" p.4-28

#### (3-b)Wizard window B

| Boa | Board replacement pattern |   |                                                    | t patt | ern                                                | Board replacement window (Title)                                                                             | work contents                                                                                | NOTE                                                                                                    |
|-----|---------------------------|---|----------------------------------------------------|--------|----------------------------------------------------|----------------------------------------------------------------------------------------------------|----------------------------------------------------------------------------------------------|----------------------------------------------------------------------------------------------------|
| 1   | 2                         | 3 | 4                                                  | (5)    | 6                                                  |                                                                                                    |                                                                                              |                                                                                                    |
| •   | •                         | • | Attachment and diagnosis of the alteranative board |        | Attachment and diagnosis of the alteranative board | Replace MAIN board Assy.<br>T♂ "3.4.11 Replacing MAIN Board Assy" p.3-53<br>↓ After replacing,<br>Click Next | Do not turn off the PC.                                                                      |                                                                                                    |
|     |                           |   |                                                    |        |                                                    | Diagnosing the alternative board                                                                             | Diagnoses whether main F/W is installed.                                                     | Do not turn off the printer.                                                                                                    |
| -   | ullet                     | - | -                                                  | •      | •                                                  | Is F/W installed? $\rightarrow$ If YES:                                                                      |                                                                                              |                                                                                                    |
|     |                           |   |                                                    |        |                                                    | Attachment and diagnosis of the alteranative board                                                           | When reinstalling or updating main F/W, click Re-install.                                    | Display Green window.                                                                                                    |
|     |                           |   |                                                    |        |                                                    |                                                                                                    | Proceed to (3-c) Wizard window C" p.4-31                                                     | The main F/W is already installed on the alternative board.<br>In order to update or re-install the main F/W, press "Re-install" button<br>Press "Skip" button to skip the installation of main F/W. |
|     |                           |   |                                                    |        |                                                    |                                                                                                    | Click Skip when not performing the above work.<br>Proceed to Te"(3-d) Wizard windowD" p.4-32 | Press "Cancel" button to terminate the board replacement wizard.                                                                                                    |
| •   | -                         | • | •                                                  | -      | $\frac{1}{10000000000000000000000000000000000$     |                                                                                                    | 1                                                                                            |                                                                                                    |
|     |                           |   |                                                    |        |                                                    | Proceed to True (3-c) Wizard window C" p.4-3                                                                 | 1                                                                                            |                                                                                                    |

## (3-c)Wizard window C

| Board replacement pattern |       |                |                          |                                                                                           | ern                                                                                                    | Board replacement window (Title) | work contents                                                  | NOTE                         |
|---------------------------|-------|----------------|--------------------------|-------------------------------------------------------------------------------------------|----------------------------------------------------------------------------------------------------|----------------------------------|----------------------------------------------------------------|------------------------------|
| (1                        | 2     | 3              | 4                        | 5                                                                                         | 6                                                                                                    |                                  |                                                                |                              |
|                           |       | nly Re-install | Installation of main F/W | After Clicking <b>Refer</b> to select main F/W, clicking <b>Next</b> to start installing. | <ul> <li>When main F/W is not<br/>installed, clicking <u>Next</u><br/>without selecting main F/W.<br/>Proceed to 译字"(3-d) Wizard<br/>windowD" p.4-32</li> </ul> |                                  |                                                                |                              |
| is                        | selec | ted.           |                          |                                                                                           |                                                                                                    | Installing the main F/W          | After completing, proceed to [알 "(3-d) Wizard windowD" p.4-32. | Do not turn off the printer. |

[] "(1) Flow Chart of Board Replacement Wizard" p.4-28

(3-d)Wizard windowD

| Во | ard re | place | ement | patte | ern | Board replacement window (Title) | work contents                                                                                                    | NOTE                                                  |
|----|--------|-------|-------|-------|-----|----------------------------------|----------------------------------------------------------------------------------------------------|-------------------------------------------------------|
| 1  | 2      | 3     | 4     | 5     | 6   |                                  |                                                                                                    |                                                       |
| •  | •      | -     | -     | -     | -   | Sending of the back up data      | Click Next to send "*.prm".                                                                                                    | -                                                     |
| -  | -      | •     | •     | •     | •   | Sending of the back up data      | When there is ".prm" data saved before, click Restore to send it.         When there is no ".prm" data saved, click Skip         Proceed to Transformed to Transformed Transformed to Transformed to Transformed | When Skip is clicked, the<br>".prm" data is not sent. |
| •  | •      | •     | -     | •     | -   | Sending the back up data         | After sending the ".prm" data, proceed to True "(3-f) Wizard window F" p.4-32.                                                                                                    | Do not turn off the printer.                          |

#### (3-e)Wizard window E

| Boa | ard rep | place | ement | patte | ern | Board replacement window (Title)    | work contents                                                                          | NOTE                                                 |  |
|-----|---------|-------|-------|-------|-----|-------------------------------------|----------------------------------------------------------------------------------------|------------------------------------------------------|--|
| 1   | 2       | 3     | 4     | 5     | 6   |                                     |                                                                                        |                                                      |  |
| -   | -       | -     | -     |       | •   | R-registration of the serial number | Click Next to register the serial number.                                              | Register the same serial number as the faulty board. |  |
|     |         |       |       |       |     | Registering the serial number       | 「After registering the "serial number", proceed to 译"(3-f) Wizard window F" p.4-<br>32 | Do not turn off the printer.                         |  |

#### (3-f)Wizard window F

| Boa | rd rep | blace | ment | patte | ern | Board replacement window(Title) | work contents NOTE                                                                                                    |   |  |
|-----|--------|-------|------|-------|-----|---------------------------------|----------------------------------------------------------------------------------------------------|---|--|
| 1   | 2      | 3     | 4    | 5     | 6   |                                 |                                                                                                    |   |  |
| •   | •      | •     | •    | •     | •   | Termaination                    | After the wizard ends, click<br>Get prm to acquire the ".mpi" data.<br>After acquiring the ".mpi" data, perform various adjustments.<br>IPT (2) List of adjustment operations after replacing the board for each board<br>replacement pattern" p.4-29 | - |  |

(1) Flow Chart of Board Replacement Wizard" p.4-28

## 4.3.12 Remote Panel Mode

This section describes the procedure to use remote panel mode on Technician mode. Each function can be monitored on each window and those windows can be displayed at the same time.

NOTE

Before this procedure, make sure to prepare the following:

- Set up the printer, computer and MSA. 19 "4.3.3 Required Environment" p.4-6
- Start the printer on Board manager mode. 文字 "(6) Starting the printer" p.4-9 of "4.3.3 Required Environment" p.4-6
- Change to Technician mode on MSA.

にすい (12) Switching to Technician Mode" p.4-15 of "4.3.3 Required Environment" p.4-6

1. Click [Remote panel mode] on main window.

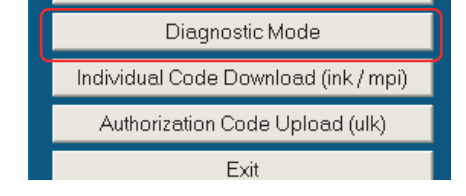

2. Click appropriate function to monitor.

\*Click [Cancel] to return to the main window.

 Click "Maintenance Information Save" to save maintenance information.
 C "(6) Saving the maintenance information" p.4-40

| 🔤 Remote panel                                                                               |                                                          |
|----------------------------------------------------------------------------------------------|----------------------------------------------------------|
| Main F/W version : 1.06                                                                      |                                                          |
| - Now monitoring                                                                             |                                                          |
| Ink system monitoring<br>Head temperature shift monitoring<br>Head temperature shift logging |                                                          |
| Maintenance Info. Save                                                                       | Cancel                                                   |
| - Showing Status                                                                             | inking : Normal<br>inking : Crossed<br>inking : Abnormal |

## NOTE

The monitoring information is acquired every time seconds from the printer through the [Remort Panel]. When a communication error has occurred, the communication status changes to red, and an error message [Communication error] is displayed.

## (1) Ink System Monitoring

Click [Ink system monitor] on [Remote panel] to indicate the condition of connected printer ink system.

#### ink system 1 Color 3 2 Sub tank Hi Sub tank Low 3 Valve : close close close close 4 Cartridge 5 Ink near end : 6 23 (C1 73 (F1 Head Temp : 7 Cancel

| No. | Part name                                                                                                    |
|-----|----------------------------------------------------------------------------------------------------|
| 1   | Ink color indication                                                                                                    |
| 2   | The condition of Sub tank sensor is displayed.<br>Green: Sensor ON<br>White: Sensor OFF                                  |
| 3   | The condition of Two-way solenoid is displayed.<br>open : Two-way solenoid is open<br>close : Two-way solenoid is closed |
| 4   | Condition of cartridge<br>Green: Cartridge exists<br>Red : No Cartridges                                                 |
| 5   | Display the existence of Smart chip card.<br>Green: Normal<br>Red : Ink near End                                         |
| 6   | Head Temperature (C = Celsius, F = Fahrenheit)                                                                           |
| 7   | Cancel monitoring                                                                                                    |

## NOTE

Grayed out when some sensors are malfunctioning and their monitoring information is invalid.

Also grayed out when the function does not apply to the model.

## (2) Smart chip monitoring

Click [Smart chip monitoring] on [Remort panel] window to indicate the condition of the connected printer cartridge.

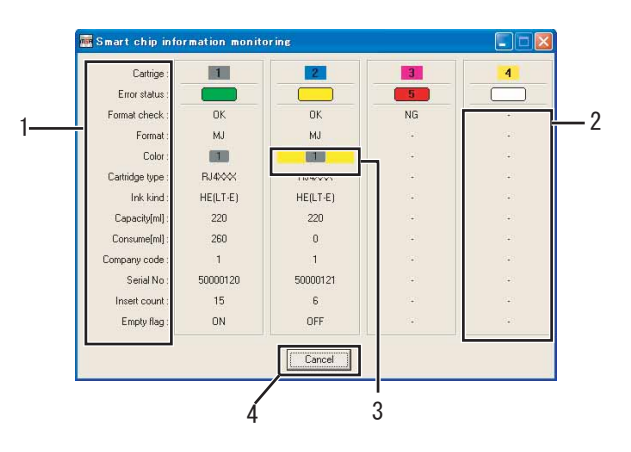

| No. |                                                                               | content                                                                                                |
|-----|-------------------------------------------------------------------------------|----------------------------------------------------------------------------------------------------|
| 1   | Error status                                                                  | No errors                                                                                              |
|     |                                                                               | Recoverable error (the target item is displayed in yellow)                                             |
|     |                                                                               | Non-recoverable error (the error number is displayed)                                                  |
|     |                                                                               | Not supported                                                                                          |
|     |                                                                               | Cartridge is not inserted                                                                              |
|     | Format Check                                                                  | OK : Normal、NG : Abnormal                                                                              |
|     | Format                                                                        | -                                                                                                    |
|     | Color                                                                         | Indicating inserted cartridge color<br>(When the cleaning cartridge inserted, the display is<br>gray.) |
|     | Ink type                                                                      | -                                                                                                    |
|     | Ink kind                                                                      | Ink category                                                                                           |
|     | Capacity(ml)                                                                  | Ink Volume(ml)                                                                                         |
|     | Consume (ml)                                                                  | Consumed amount of Ink (ml)                                                                            |
|     | Company code                                                                  | -                                                                                                    |
|     | Serial No                                                                     | -                                                                                                    |
|     | Insert count                                                                  | Plug in / off counter                                                                                  |
|     | Format Check                                                                  | OK : Normal、NG : Abnormal                                                                              |
| 2   | Displaying no message when the cartridges are not installed.                  |                                                                                                    |
| 3   | Indicating an ink cartridge of wrong color is inserted in the cartridge slot. |                                                                                                    |
| 4   | Cancel monitoring.                                                            |                                                                                                    |

#### NOTE

- Grayed out when some sensors are malfunctioning and their monitoring information is invalid.
  - Also grayed out when the function does not apply to the model.
- When the monitoring information is invalid due to smart chip read error, etc, [NG] is displayed in [Format Check], and [ ]is displayed in other items.

## (3) Heater System Monitoring

Click [Heater monitoring] on [Remort panel] to indicate the condition of connected printer heater system

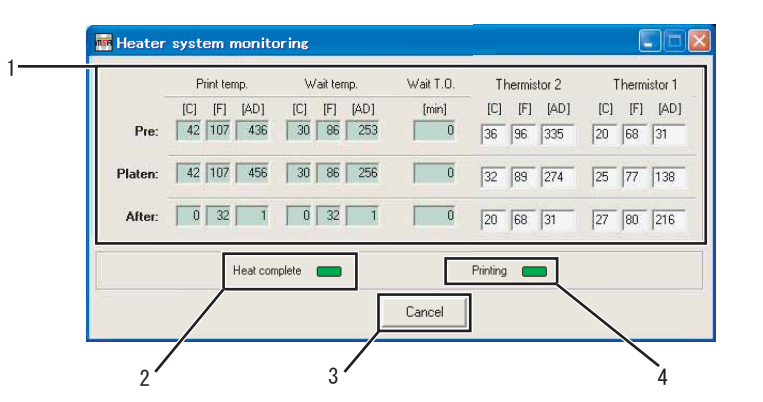

| No. | Content                                                                                                    |  |
|-----|----------------------------------------------------------------------------------------------------|--|
| 1   | Followings are indicated for preheater, platen heater, Dryer in order<br>from top.<br>Preset printing temperature<br>Preset stand-by temperature<br>Preset stand-by limit time<br>Thermistser 1,2<br>*In addition, Temperatures are indicated in<br>C=Celsius, F=Farlenheit. AD value is reference<br>value. |  |
| 2   | When thermistor reaches to preset temperature, the indication changes to green.                                                                                                    |  |
| 3   | Cancel monitoring                                                                                                    |  |
| 4   | After heating completes and starts printing, the indication changes to green.                                                                                                    |  |

## NOTE

When monitoring information is invalid because of any sensor errors, thermistor temperature indication shall be the default value of 20  $^{\circ}$ C (68 $^{\circ}$ F).
### (4) Head Temperature Transition Monitoring

Head temperature transition of the connected printer can be monitored. [Head temperature transition] graphs vary depending on the number of the print heads.

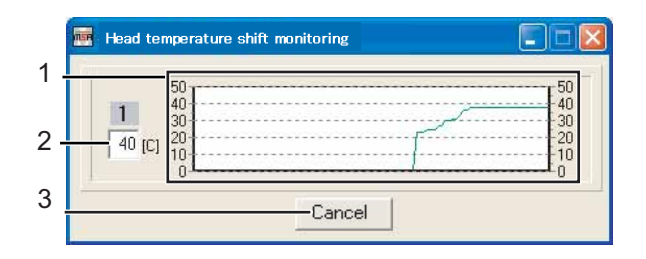

| No. | Part name                                                       |
|-----|-----------------------------------------------------------------|
| 1   | Displays the head temperature at every 3 seconds for 5 minutes. |
| 2   | Displays the current head temperature (°C).                     |
| 3   | Stops monitoring.                                               |

### (5) Head temperature transition logging

The transition of the head temperatures of the connected printer can be logged in. Every head on the printer is displayed in the graph of [Head temperature transition]. Press the start button to start logging.

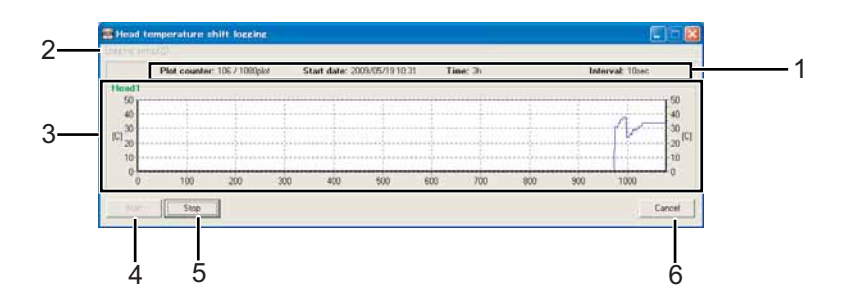

| No. | Part name                                                                                        |
|-----|--------------------------------------------------------------------------------------------------|
| 1   | Logging details are displayed.<br>• Measuring counter<br>• Starting date<br>• Time<br>• Interval |
| 2   | Make settings for logging.                                                                       |
| 3   | Displays the transition of head temperatures.                                                    |
| 4   | Start logging.                                                                                   |
| 5   | Stop logging.                                                                                    |
| 6   | Stop logging, and close the logging window.                                                      |

### (5-a)Logging setting

Select Logging setting menu to open the Logging setting window.

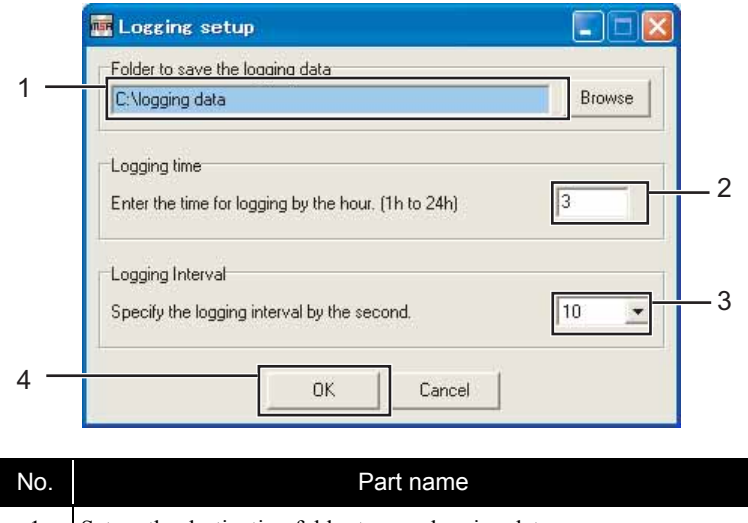

| No. | Part name                                           |
|-----|-----------------------------------------------------|
| 1   | Set up the destination folder to save logging data. |
| 2   | Enter the time for logging.                         |
| 3   | Enter the interval of logging.                      |
| 4   | Save the setting.                                   |

### TIP

Logging data is sorted by head and saved in plain text format.

### 4.3 Working with MUTOH Service Assistance Software

### (5-b)Logging method

First, set the conditions in the Logging setting menu.

### لکے"(5-a) Logging setting" p.4-38

- 1. Check the time and interval.
- 2. Press the Start button.

|                            | Plot | counter | c 0736 | Optor |     | Start | date: - |     |     |     | Time: 1 | h)  |     |     |     | nterval | t 10hee |                           |
|----------------------------|------|---------|--------|-------|-----|-------|---------|-----|-----|-----|---------|-----|-----|-----|-----|---------|---------|---------------------------|
| 50<br>40<br>10<br>20<br>10 | 20   | 40      | 60     |       | 100 | 120   | 140     | 160 | 190 | 200 | 220     | 240 | 360 | 201 | 300 | 220     | 340     | 50<br>40<br>30<br>10<br>0 |

### TIP

If the logging data save folder is not set before pressing Start button, an error message is displayed.

3. The message box is displayed to confirm the start of logging. Click [OK].

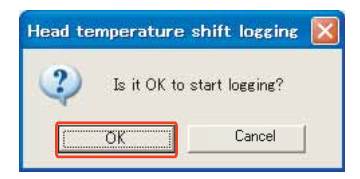

4. Logging starts.

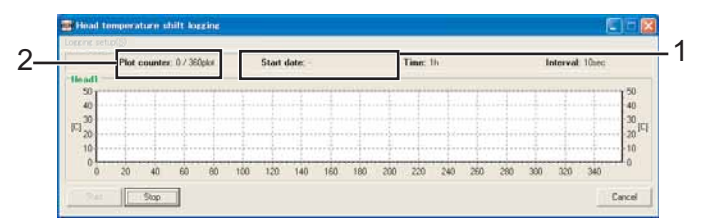

- 5. Logging starts date is registered.
- 6. Measuring counter starts counting up.

### TIP

The logging data is saved in the designated folder every time it is logged in. Even when logging is interrupted by clicking the [Finish] or [Cancel] button, the logging data up to that point is saved.

7. When more than the set time has passed, a message box is displayed to confirm the end of logging.

| Head te | mperature shift logging                            | X                |
|---------|----------------------------------------------------|------------------|
| (į)     | The specified logging time has passed. The logging | will be stopped. |
|         | <u> </u>                                           |                  |

8. Click OK to go back to the Head temperature transition logging window and confirm the logging data in the save folder.

### TIP

The saved file name for the logging data is "Head\_\*\_Tmp\_Log.txt" (\* is the head number).

### 4.3 Working with MUTOH Service Assistance Software

### VJ1624E-M-03

### (6) Saving the maintenance information

- 1. Make sure that monitoring is done normally.
- 2. Click [Maintenance Info. Save].

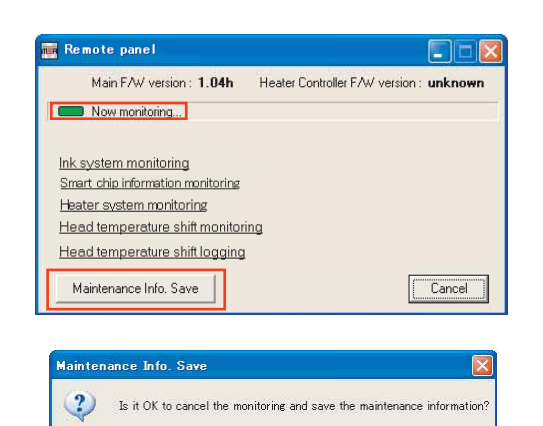

キャンセル

OK

3. Click [OK] to start acquiring the maintenance information.

\* Click [Cancel] to return to the "Remote panel" window.

### NOTE

Monitoring is stopped temporarily while the maintenance information is saved.

4. After acquiring the information, the "Name and save" window is displayed.

The serial number of the printer and the date are set as default, but you can change it.

Specify the location to save the data and click [Save].

Click [Cancel] to return to the main window.

| IVE AS                 |               |               |                |         | 2 🔛    |
|------------------------|---------------|---------------|----------------|---------|--------|
| Save in                | B Maintenano  | ce Into       |                | * 🖻 🗗 🖽 |        |
| 3                      |               |               |                |         |        |
| My Recent<br>Documents |               |               |                |         |        |
|                        |               |               |                |         |        |
| Desktop                |               |               |                |         |        |
| 1                      |               |               |                |         |        |
| ly Documents           |               |               |                |         |        |
| 100                    |               |               |                |         |        |
| My Computer            |               |               |                |         |        |
|                        |               |               |                |         |        |
| My Network             | File name.    | GI6U103224_20 | 11-03-14_13-54 | *       | Save   |
| Pages                  | Save as type. | -             |                | -       | Carcel |

#### TIP

The extension is ".mnt".

 After saving the data, the "Save maintenance information" message box is displayed.
 Click [OK] to return to the "Remote panel" window.

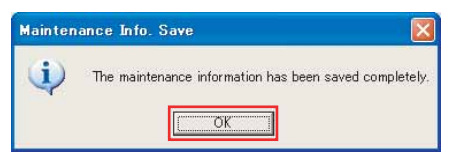

### 4.3.13 Acquiring Printer Identification Data

This section describe the procedure to acquire printer identification data.

Printer identification data file shall be used to issue authorization code file by MUTOH INDUSTRIES dealer.

### NOTE

Before this procedure, make sure to prepare the following:

- Set up the printer, computer and MSA. 19 "4.3.3 Required Environment" p.4-6
- Start the printer on Board manager mode.
   Ig" (6) Starting the printer" p.4-9 of "4.3.3 Required Environment" p.4-6
- Change to Technician mode on MSA.

にす"(12) Switching to Technician Mode" p.4-15 of "4.3.3 Required Environment" p.4-6

1. Click [Individual Code Download] on main window.

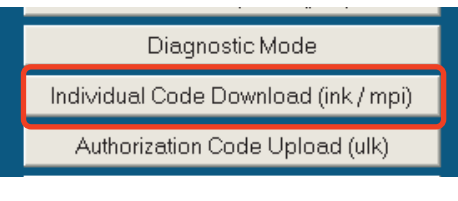

2. Click [OK] on [Individual code download] to start.

\*Click [Cancel] to return to main window without acquiring printer identification data.

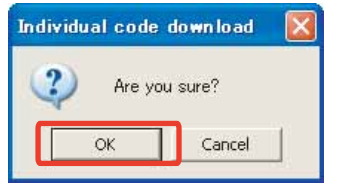

## NOTE

After clicking [OK], if any communication errors occur such as wrong IP address or unplugged LAN cable, an error message appears. If any setting errors occur such as inappropriate model name selection, serial number registration is not finished or incorrect one is registered, an warning message appears.

- In both cases, communication with printer shall be interrupted.
- Click [OK] to return to main window.

- When printer identification data acquisition is in process, [Progress dialog] window appears.
- When data acquisition completes, [Individual code download] window appears.

\*Click [OK] to appear 「Save the individual code」 window

 On [Save the individual code] window, select where to save and enter name and click [Save] to save printer identification data file.

\*Saved file extension is \*.ink.

\*\*Click [Cancel] to return to the main window without saving.

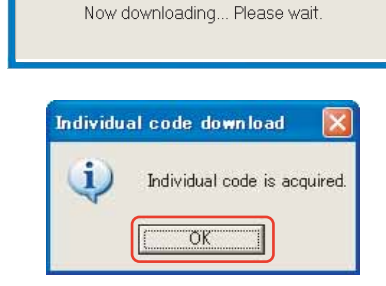

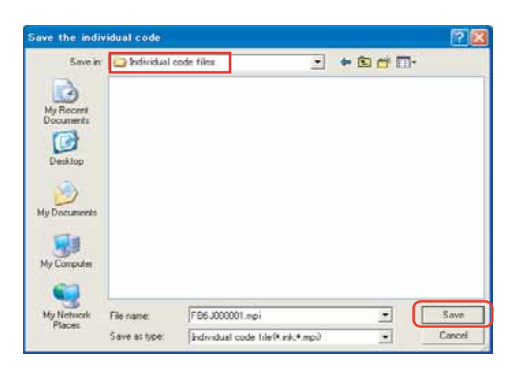

### NOTE

Saved printer identification information file shall be used to issue authorization code file. MUTOH will issue the authentication code file depending on the printer identification information file.

# 4.3.14 Sending Authorization code

This section describes the procedure to send authorization code file from computer to printer by using Technician mode. Authorization code file will be issued based on the printer identification information file sent to MUTOH via email.

### NOTE

Before this operation, prepare the following:

- Before sending authorization code, save authorization code file (\*.ulk) from MUTOH INDUSTRIES dealer in any folder.
- Set up the printer, computer and MSA. 辽富 "4.3.3 Required Environment" p.4-6
- Start the printer on Board manager mode.
   Image: Starting the printer" p.4-9 of "4.3.3 Required Environment" p.4-6
- Change to Technician mode on MSA.

Image: Second stateImage: Second stateImage: Second stateImage: Second statep.4-6

1. Click [Authorization Code Upload] on main window.

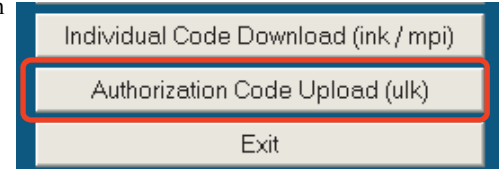

2. Select and click authorization code file from saved folder and click [Open].

\*Click [Cancel] to return to the main window.

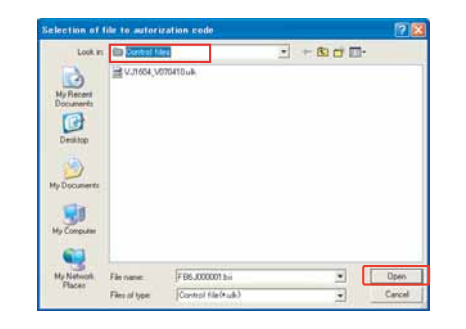

3. Click [OK] on [Authorization code upload] to start sending authorization code file.

\*Click [Cancel] to return to the main window without sending.

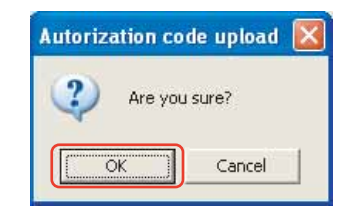

### NOTE

After clicking [OK], if any communication errors occur such as wrong IP address or unplugged LAN cable, an error message appears. If any setting errors occur such as inappropriate model name selection, serial number registration is not finished or incorrect one is registered, an warning message appears.

In both cases, communication with printer shall be interrupted.

Click [OK] to return to main window.

 When authorization code file sending is in process, a progress dialog appears.

Now uploading... Please wait

NOTE

- When an error occurs while transmitting the authentification code, an error message is displayed. Click the [OK] button of the error message to return to the main window.
- When the printer supports activation and is locked, the 「Activation」 window is displayed. It is also possible to execute activation.

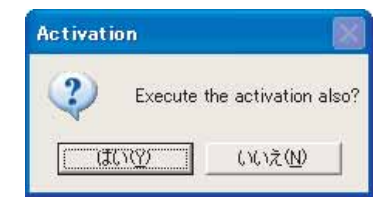

### NOTE

When inappropriate file is selected clicked to open, error message appears and return to the main window.

### 4.3 Working with MUTOH Service Assistance Software

5. When sending completes, [Authorization code upload] window appears. Click [OK] to return to the main window.

| Autoriza   | ation code upload             |           |
|------------|-------------------------------|-----------|
| <b>i</b> ) | Autorization code upload is c | ompleted. |

= V.I-1624

Printer Model

= C.¥Documents and Settings¥デスクトップ¥GO6U103223.prr

Firmware C = unknown

### 4.3.15 Referring Set Up Information

This section describes the procedure to refer printer set up information using Technician mode.

### NOTE

Before this procedure, make sure to prepare the following:

- Set up the printer, computer and MSA. I "4.3.3 Required Environment" p.4-6
- Start the printer on Board manager mode.
   C戸 "(6) Starting the printer" p.4-9 of "4.3.3 Required Environment" p.4-6
- Change to Technician mode on MSA.

If "(12) Switching to Technician Mode" p.4-15 of "4.3.3 Required Environment"p.4-6

### (1) Acquiring Setup Information from Backup Parameter (\*.prn) to Reference

1. Click 📂 on Set up List ].

|                             | Setup List    |
|-----------------------------|---------------|
| 📽 👛 🗖 🖡                     |               |
| <information></information> |               |
| Serial No.                  | Printer Model |
| Firmware M                  | Firmware C    |

 On [Select backup parameter file] window, click to select backup parameter file ①, then click [Open] ②.

\*Click [Cancel] to return to the main window.

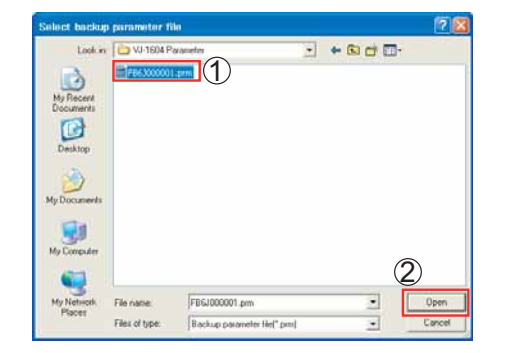

# NOTE

If you select an inappropriate file (such as a file which has as extension other than \*.prn, etc and click [Open]. an error message is displayed and the display returns to the main window.

<Information>

= G06U103223

= unknown

Serial No.

File Path

Firmware M

#### Once the setup information has been acquired, the following information is displayed:

- Serial No.
- Printer Model
- File path

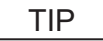

The acquired data and firmware version are not displayed.

- <sup>¬</sup>Refer the file<sub>J</sub> window is displayed.Click [OK] and check the setup information described in step 3.
- 5. Acquired set up information shall be indicated under the tab named [Set up information].

To save the file as plain text, click

\*Set up information is same detail with the one acquired in [Print setup parameters].

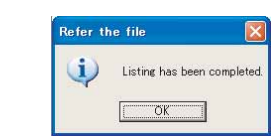

| 🔄 Setup List 📄 Adjus                                                                                  | t Parameters                                                                     |                                                        |                      |
|----------------------------------------------------------------------------------------------------|----------------------------------------------------------------------------------|--------------------------------------------------------|----------------------|
|                                                                                                    | Setup                                                                            | List                                                   |                      |
|                                                                                                    |                                                                                  |                                                        |                      |
| <information></information>                                                                           |                                                                                  |                                                        |                      |
| Serial No. = GO6                                                                                      | U103223                                                                          | Printer Model                                          | = VJ-1624            |
| Firmware M = unkr                                                                                     | nown                                                                             | Firmware C                                             | = unknown            |
| File Path = C¥D                                                                                       | ocuments and Se                                                                  | ttings¥デスクトップ¥C                                        | 306U103223.prm       |
| <menu setup=""></menu>                                                                                |                                                                                  | Cleaning mode: ur                                      | known                |
| [ 1]: User Type<br>[ 1]: Print M<br>[ 2]: Adjust<br>[ 3]: PF Adju<br>[ 1]: Ir<br>[ 2]: Ir<br>[ 3]: Cd | = Ty<br>Mode = Gra<br>Print<br>ust<br>itial Adj.P<br>itial Adjus<br>unfirm Adj.P | pe 1<br>phics 2(Effec<br>rint<br>t = 250.0/250<br>rint | t = Fine&Fuzz)<br>mm |

### NOTE

Backup parameter file shown on the window shall be saved whether tab is switched over to others. When another parameter file is acquired or saved parameter file is open, the detail shall be renewed.

### VJ1624E-M-03

### (2) Acquiring Setup Information from Printer to Reference

1. On [Setup List], click

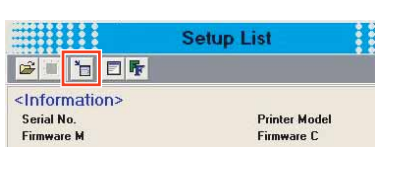

2. Click [OK] on [Setup list download] to start.

\*Click [Cancel] to return to the main window without acquiring set up information.

# Setup list download Setup list download Are you sure? OK Cancel

### NOTE

After clicking [OK], if any communication errors occur such as wrong IP address or unplugged LAN cable, an error message appears. If any setting errors occur such as inappropriate model name selection, serial number registration is not finished or incorrect one is registered, an warning message appears.

<Information>

= GO6U103223

= 0.13

Serial No.

Firmware M

File Path

In both cases, communication with printer shall be interrupted.

Click [OK] to return to main window.

When set up information acquisition is in process, a progress dialog appears.

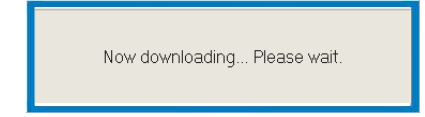

2011/09/05 16:49

Firmware C

Printer Model = VJ-1624

= disconnect

- Once the setup information has been acquired, the following information is displayed:
  - · Date of acquisition
  - · Serial No.
  - Printer Model
  - · File path
  - Firmware M (Version of Main F/W)
  - Firmware C (Version of Heater Controller F/W)

- 5. [Setup list download] window is displayed,. Click [OK], and check the setup information described in step 4.
- Acquired set up information shall be indicated under the tab named [Set up information].

To save the file as plain text, click

\*Set up information is same detail with the one acquired in [Print setup parameters].

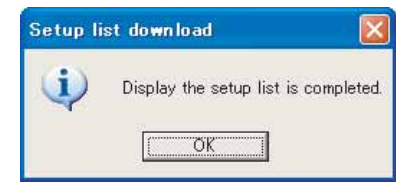

🔄 Setup List 📄 Adjust Parameters Setup List 🗃 📳 📅 🗐 🐺 <Information> = GO6U103223 Printer Model = VJ-1624 Serial No. Firmware M = unknown Firmware C = unknown = C.¥Documents and Settings¥デスクトップ¥GO6U103223.prm File Path <Menu Setup> Cleaning mode: unknown 1]: User Type Type 1 - -Print Mode = Graphics 2(Effect = Fine&Fuzz) 21: Adjust Print 31: PF Adjust 1]: Initial Adj.Print 2]: Initial Adjust = 250.0/250mm 3]: Confirm Adj.Print Micro Adj.Print 5]: Micro Adjust = 0.00%

### NOTE

Backup parameter file shown on the window shall be saved whether tab is switched over to others. When another parameter file is acquired or saved parameter file is open, the detail shall be renewed.

### 4.3 Working with MUTOH Service Assistance Software

### 4.3.16 Referring Adjustment Parameter

- (1) Acquiring Adjustment Parameter from Backup parameter (\*prn) to reference
- 1. Click 📂 on 「Adjust Parameters」.

| Adjust Parameters           |               |  |  |  |
|-----------------------------|---------------|--|--|--|
| e 1 1 0 5                   |               |  |  |  |
| <information></information> |               |  |  |  |
| Serial No.                  | Printer Model |  |  |  |
| Firmware M                  | Firmware C    |  |  |  |

 Click to select backup parameter file on [Select backup parameter file] window
 (1), then click [Open] (2).

\*Click [Cancel] to return to the main window.

| Look in                | <   🗁 VJ-1604 Pa |               | + 🗉 💣 📰 |      |
|------------------------|------------------|---------------|---------|------|
|                        | I FB63000001     | .prm          |         |      |
| My Recent<br>Documents |                  |               |         |      |
| G                      |                  |               |         |      |
| Desktop                |                  |               |         |      |
|                        |                  |               |         |      |
| Documents              | -                |               |         |      |
|                        |                  |               |         |      |
| y Computer             |                  |               |         |      |
|                        |                  |               | (       | 2    |
| ly Network             | File name:       | FB6J000001.pm | •       | Open |
| Places                 | 200              | [             |         |      |

### NOTE

When inappropriate file (such as file extension is different from \*.prn) is selected clicked to open, error message appears and return to the main window.

 Once the setup information has been acquired, the following information is displayed:

| <informatio< th=""><th>on&gt;</th><th></th><th></th></informatio<> | on>                |                   |               |
|--------------------------------------------------------------------|--------------------|-------------------|---------------|
| Serial No.                                                         | = GO6U103223       | Printer Model     | = VJ-1624     |
| Firmware M                                                         | = unknown          | Firmware C        | = unknown     |
| File Path                                                          | = C:¥Documents and | Settings¥デスクトップ¥C | 06U103223.prm |

- Serial No.
- Printer Model
- File path

# TIP

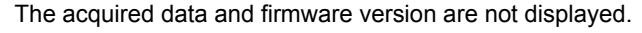

- <sup>¬</sup>Refer the file<sub>J</sub> window is displayed.Click [OK] and check the setup information described in step 3.
- 5. Adjustment parameter information acquired from backup parameter shall be shown in [Adjust Parameters] tab.

To save the file as plain text, click

\*Adjustment parameter information is same detail with the one acquired on [Print all parameters] in self-diagnosis function. However, date and firmware version shall not be indicated.

### 13 "5.7.8 Test Printing Menu" p.5-48

### NOTE

Backup parameter file shown on the window shall be saved even the tab is switch over to others. When another parameter file is acquired or saved parameter file is opened, the detail shall be renewed.

| 125 |                           |
|-----|---------------------------|
| Y   | Listing has been complete |
| 201 |                           |

|                                                                                                    |        |       |      | Adj     | us  | at Para   | ameter    | s            |               |  |
|----------------------------------------------------------------------------------------------------|--------|-------|------|---------|-----|-----------|-----------|--------------|---------------|--|
| 6                                                                                                    |        | 'a [[ |      | F       |     |           |           |              |               |  |
| <in< th=""><th>form</th><th>ation</th><th> &gt;</th><th></th><th></th><th></th><th></th><th></th><th></th></in<> | form   | ation | >    |         |     |           |           |              |               |  |
| Ser                                                                                                    | ial No |       | = G  | O6U1032 | 223 |           | Printer   | Model        | = VJ-1624     |  |
| Firm                                                                                                    | ware   | м     | = ur | nknown  |     |           | Firmwar   | еC           | = unknown     |  |
| File Path                                                                                                    |        |       | = C  | ¥Docum  | ent | s and Set | tings¥デスク | <b>トップ¥G</b> | 06U103223.prm |  |
| <ac< th=""><th>ljust</th><th>Para</th><th>m</th><th>&gt;</th><th></th><th></th><th></th><th></th><th></th></ac<> | ljust  | Para  | m    | >       |     |           |           |              |               |  |
| Rear                                                                                                    | VR     |       |      |         | Ξ   | 255       | GAIN      | = L          |               |  |
| Edge                                                                                                    | ٧R     |       |      |         | =   | 255       | GAIN      | = L          |               |  |
| Head                                                                                                    | Ran    | k     |      |         | Ξ   | 17E7E6    | 39698886  | 818190       | 191TOG        |  |
|                                                                                                    |        |       |      |         |     | [1]       | [2]       | [3]          | [4]           |  |
| UniD                                                                                                    | 320    | VSD1  | A    | -#1-    | Ξ   | 0         |           | 0            | 0             |  |
| UniD                                                                                                    | 320    | VSD1  | В    | -#1-    | Ξ   | 0         | 0         | 0            | 0             |  |
| UniD                                                                                                    | 320    | VSD1  | A    | -#2-    | Ξ   | 0         |           | 0            | 0             |  |
| UniD                                                                                                    | 320    | VSD1  | В    | -#2-    | =   | 0         | 0         | 0            | 0             |  |
| UniD                                                                                                    | 320    | VSD3  | A    | -#1-    | Ξ   | 0         |           | 0            | 0             |  |
| IIn D                                                                                                    | 220    | V603  | P    | -#1-    | -   | 0         | 0         | 0            | n             |  |

(2) Acquiring Adjustment parameter from printer to reference

### NOTE

Before this procedure, make sure to prepare the following:

- Set up the printer, computer and MSA. 19"4.3.3 Required Environment" p.4-6
- Start the printer on Board manager mode.
   Image: Time (1) Starting the printer p.4-9 of "4.3.3 Required Environment" p.4-6
- Change to Technician mode on MSA.

にすい (12) Switching to Technician Mode" p.4-15 of "4.3.3 Required Environment" p.4-6

1. Click 📷 on 「Adjust Parameter」.

|                                                   | Adjust Parameters |
|---------------------------------------------------|-------------------|
| 🗃 🔳 🛯                                             | <b>- F</b>        |
| <information< th=""><th>۱&gt;</th></information<> | ۱>                |
| Serial No.                                        | Printer Model     |
| Firmware M                                        | Firmware C        |

2. Click [OK] on [Adjustment parameters download] to start.

\*Click [Cancel] to return to main window without adjustment parameter acquisition.

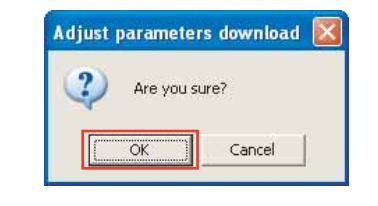

# NOTE

After clicking [OK], if any communication errors occur such as wrong IP address or unplugged LAN cable, an error message appears. If any setting errors occur such as inappropriate model name selection, serial number registration is not finished or incorrect one is registered, an warning message appears.

In both cases, communication with printer shall be interrupted.

Click [OK] to return to main window.

- 3. When adjustment parameter acquisition is in progress, a progress dialog appears.
- Once the setup information has been acquired, the following information is displayed:
  - Date of acquisition
  - Serial No.
  - Printer Model
  - File path
  - Firmware M (Version of Main F/W)
  - Firmware C (Version of Heater Controller F/W)
- 5. [Adjust parameter download] window is displayed.Click [OK] and check the adjust parameter information.

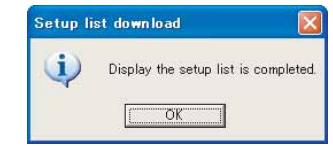

Now downloading ... Please wait

2011/09/05 16:49

Firmware C

Printer Model = VJ-1624

= disconnect

<Information>

= GO6U103223

= 0.13

Serial No.

File Path

Firmware M

 Acquired adjustment parameter information shall be shown in [Adjust Parameters] tab.

To save the file as plain text, click

\*Adjustment parameter information is same detail with the one acquired on [Print all parameters] in self-diagnosis function.

|                                                                                                    |       |       | Adjust Parameters                               |      |   |        |         |               |        |     |
|----------------------------------------------------------------------------------------------------|-------|-------|-------------------------------------------------|------|---|--------|---------|---------------|--------|-----|
| 2:                                                                                                    |       | 6     | 2                                               | F    |   |        |         |               |        |     |
| <int< th=""><th>form</th><th>ation</th><th> &gt;</th><th></th><th></th><th></th><th></th><th></th><th></th><th></th></int<> | form  | ation | >                                               |      |   |        |         |               |        |     |
| Seri                                                                                                    | al No |       | = GO6U103223                                    |      |   |        | Printer | Printer Model |        |     |
| Firmware M                                                                                                    |       | м     | = unknown                                       |      |   | Firmwa | re C    | = unknown     |        |     |
| File Path                                                                                                    |       |       | = C:¥Documents and Settings¥デスクトップ¥GO6U103223.p |      |   |        |         |               |        | orm |
| <ad< td=""><td>ljust</td><td>Para</td><td>m</td><td>&gt;</td><td></td><td></td><td></td><td></td><td></td><td></td></ad<>   | ljust | Para  | m                                               | >    |   |        |         |               |        |     |
| Rear                                                                                                    | VR    |       |                                                 |      | z | 255    | GAIN    | = L           | 1      |     |
| Edge                                                                                                    | VR    |       |                                                 |      | = | 255    | GAIN    | = L           |        |     |
| Head                                                                                                    | Rank  | k     |                                                 |      | Ξ | 17E7E8 | 9698886 | 681819        | 091TOG |     |
|                                                                                                    |       |       |                                                 |      |   | [1]    | [2]     | [3]           | [4]    |     |
| UniD                                                                                                    | 320   | VSD1  | A                                               | -#1- | Ξ | 0      |         | 0             | 0      |     |
| UniD                                                                                                    | 320   | VSD1  | В                                               | -#1- | Ξ | 0      | 0       | 0             | 0      |     |

### TIP

Backup parameter file shown on the window shall be saved even the tab is switch over to others. When another parameter file is acquired or saved parameter file is opened, the detail shall be renewed.

### 4.3 Working with MUTOH Service Assistance Software

#### 4.3.17 Initializing activation

### NOTE

Before this procedure, make sure to prepare the following:

- Set up the printer, computer and MSA. 13" "4.3.3 Required Environment" p.4-6
- Start the printer on Board manager mode. (6) Starting the printer" p.4-9 of "4.3.3 Required Environment" p.4-6
- Change to Technician mode on MSA.

[2] "(12) Switching to Technician Mode" p.4-15 of "4.3.3 Required Environment" p.4-6

1. Click [Inactivation] on the main window.

| Authorization Code Upload (ulk) |  |
|---------------------------------|--|
| Inactivation                    |  |
| Exit                            |  |

- The "Inactivation" message box is 2. displayed. Click [OK] to transfer the PC system time as year-month-day-time format data to the printer.
  - \* Click [Cancel] to return to the main window.

### NOTE

After clicking [OK], if there is some communication error such as wrong IP address or unplugged LAN cable, an error message is displayed. If there is some setting error such as an appropriate model is not selected, or the serial number is not registered or wrong, a warning message is displayed. Either case, the communication with the printer is interrupted.

Click [OK] on each window to return to the main window.

3. After initializing, the "Inactivation" message box is displayed. Click [OK] to return to the main window.

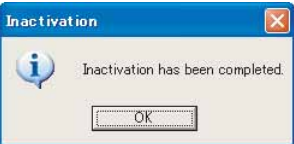

### **CAUTION**

When using the printer whose activation is initialized in the "Inactivation", activation is required again.

Do not use activation lock unnecessarily.

4.3.17 Initializing activation

| Inactiva | ation                                                                                                    |            |
|----------|----------------------------------------------------------------------------------------------------|------------|
| (?)      | Are you sure?                                                                                                    |            |
| ~        | [Note]<br>In this function, the activation will be initialized.<br>The activation needs to be performed again to use the initializer | d printer. |

VJ1624E-M-03

### 4.3.18 Version Information

This section describes the procedure to confirm version information of this application.

1. Click to select [Help] - [Version (V)] on the main window.

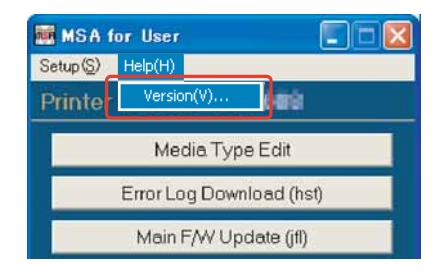

2. Confirm information on [Version information] window, then click [OK] to return to main window.

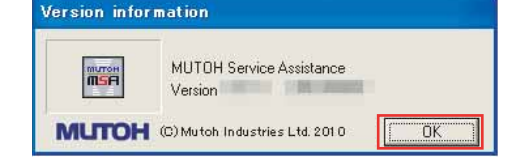

### 4.3.19 Terminating Application

This section describes the procedure to terminate this application.

1. Click [Exit] on the main window or Click [×] on the right top corner of the window to terminate this application.

\*Detail in [Setup] - [Option] shall be saved and shall be effected when the application starts next time.

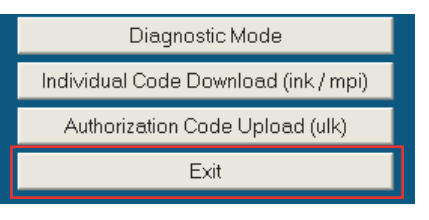

TIP

• Only when [Exit] is clicked, [Exit] message box appeared.

|                   | 8                        |
|-------------------|--------------------------|
| Exit out of the M | UTOH Service Assistance? |
| ಡುಹ               | いいえ(N)                   |
|                   | Exit out of the M        |

• When MSA starts next time, user mode shall be on. To switch the mode to Technician mode, proceed log in operation again.

### 4.4 Steel Belt Tension Adjustment

# 4.4 Steel Belt Tension Adjustment

This section describes the procedure to adjust tension of the steel belt. When you have removed and installed Steel belt, always adjust Steel belt tension.

# 4.4.1 Jigs and Tools

The jigs and tools required for steel belt tension adjustment are as follows.

- Tension gauge: for measuring Max. 2N (204gf)
- Steel belt tension attachment : DG-43197
- Threadlock

### TIP

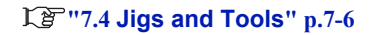

### 4.4.2 Adjustment Procedure

To adjust the steel belt tension, follow the steps below.

# **A** CAUTION

Wear a glove when handling steel belt and CR following movement belt pulley assembly. Keep away from dust or fold lines, otherwise Steel belt may be damaged during operation.

- 1. Open Front cover.
- Remove Side maintenance cover L.
   XB "3.2.3 Removing Side Maintenance Cover" p.3-9
- Move Carriage to the opposite side of origin.
   Xi "3.7.1 Releasing Carriage Lock" p.3-131
- 4. Assemble Tension gauge and Steel belt tension attachment.

5. Press Tension gauge at the center position of Steel belt.

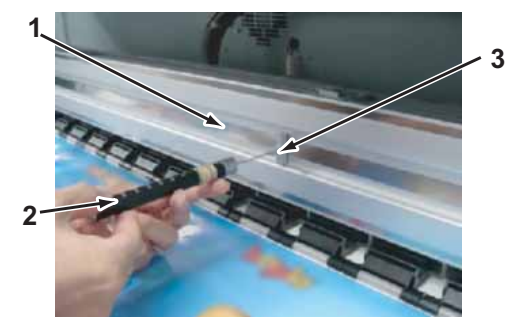

| No. | Name                          |
|-----|-------------------------------|
| 1   | Steel belt                    |
| 2   | Tension gauge                 |
| 3   | Steel belt tension attachment |

6. Press Jig until Steel belt and Y rail is attached, then gradually bear off. Value must be within the defined value when steel belt and Y rail is apart.

TIP

- The steel belt tension specification is 0.98N+0.09N (100gf+10gf).
- The range where Steel belt moves up and down in the pulley must be 1 mm or less.

### 4.4 Steel Belt Tension Adjustment

7. If the tension of Steel belt does not agree to the specification, adjust the tension with a steel belt tension screw.

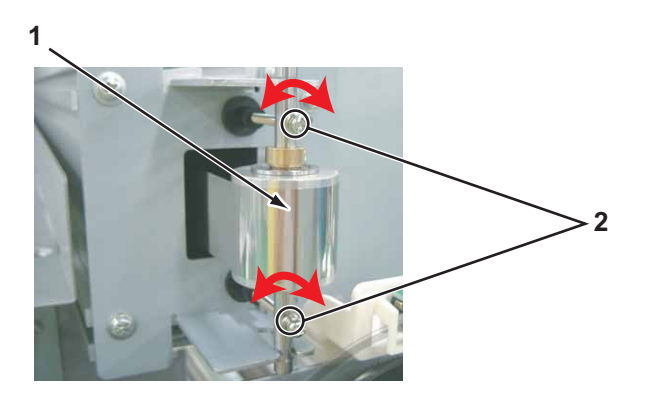

| No. | Name                     |
|-----|--------------------------|
| 1   | Steel belt               |
| 2   | Steel belt tension screw |

### 

To adjust steel belt adjustment screw, turn top and bottom screws only same amount.

If CR following movement belt pulley assembly is tilted, Steel belt may be damaged during operation.

8. Apply Threadlock on area indicated in red as below.

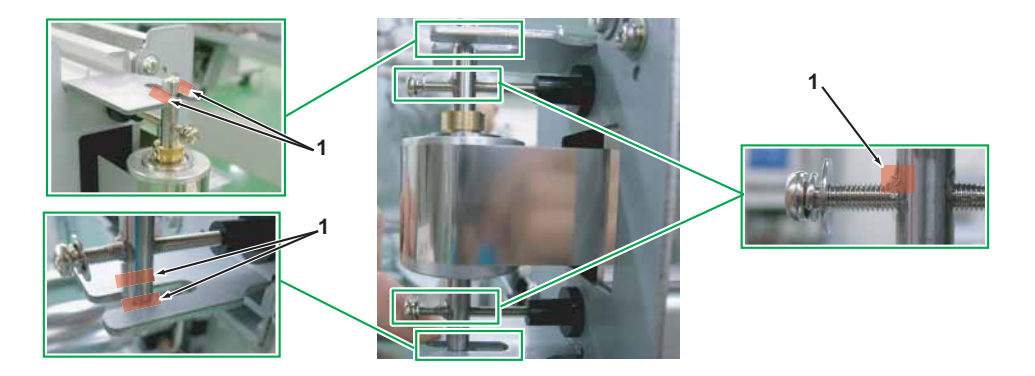

| No. | Name                        |                             |
|-----|-----------------------------|-----------------------------|
| 1   | Threadlock applying surface | Threadlock applying surface |

- 9. Reciprocate the carriage and confirm Steel belt does not run over from CR following movement belt pulley assembly.
- 10. Close all the covers.

### 4.5 X Speed Reduction Belt Tension Adjustment

#### X Speed Reduction Belt Tension Adjustment 4.5

This section describes the procedure to adjust X reduction belt. After replacing X reduction belt such as PF motor removal, adjust X speed reduction belt tension.

#### Jigs and Tools 4.5.1

TIP

The jigs and tools required for X speed reduction belt tension are as follows.

• Tension gauge: for measuring Max. 40N (4,080gf)

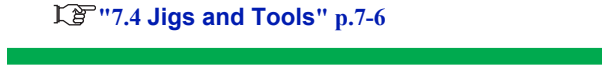

#### 4.5.2 **Adjustment Procedure**

To adjust X speed reduction belt tension, follow the steps below.

1. Remove Side maintenance cover L. 13.2.3 Removing Side Maintenance Cover" p.3-9 2. Loosen the screws (4pieces) retaining PF Motor Mounting Plate.

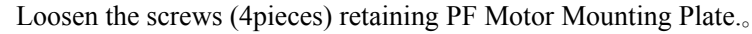

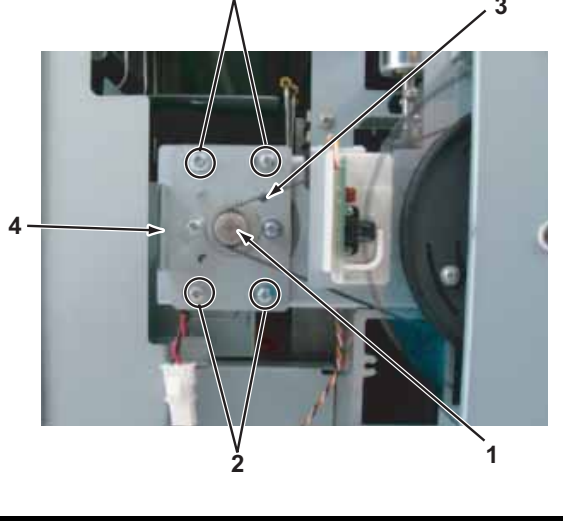

| No. | Name                                                           |
|-----|----------------------------------------------------------------|
| 1   | PF Motor Assy                                                  |
| 2   | Pan-head screw with spring washer and flat washer M4 $	imes$ 8 |
| 3   | X speed reduction belt                                         |
| 4   | PF Motor mounting plate                                        |

3. Make sure that X Speed Reduction Belt, refer to the following procedure.

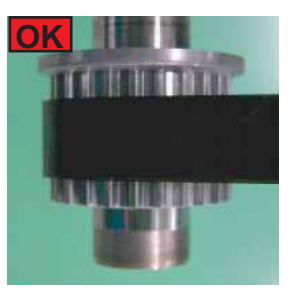

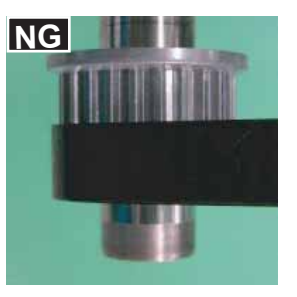

### 4.5 X Speed Reduction Belt Tension Adjustment

- 4. To adjust X speed Reduction Belt, refer to the following procedure.
  - Hook Tension Gauge on PF Motor mounting Plate. (See the figure below.)
  - Pull Tension Gauge horizontally. Fully tighten the screws(4 pieces) which were lightly tighten in the step 10 at 34.3N ± 3.4N (3500 g ± 350 g) indicated on the scale.

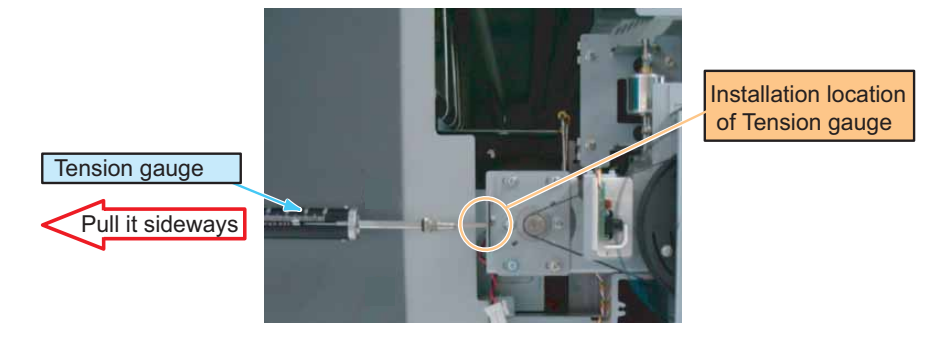

NOTE

Do NOT hook Tension Gauge directly on PF Motor. Doing so may damage PF Motor Assy.

5. From this point on, reverse the removal procedure.

# 4.6 Head Accuracy Adjustment

# 4.6.1 Head Alignment (Horizontal Height)

This section describes the procedure to adjust the head slant.

When you have removed and installed the head assembly, such as head assembly replacement, always adjust the head slant following the steps below.

# NOTE

Before starting adjustment, remove the following parts.

• Carriage cover: : Carriage Cover" p.3-132

Adjust the horizontal height of the head alignment before adjusting the vertical alignment slant of head alignment.

In this procedure, the print head will be aligned in the directions (horizontal slant) shown below.

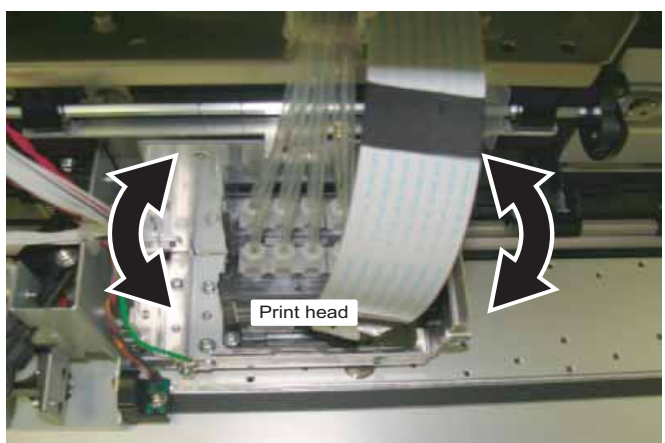

1. Start the printer in the self-diagnosis function mode and print the check patterns in "Head Slant: Slant1"

### 13" "5.7.4 Head Slant Check Menu" p.5-34

2. Make adjustment based on the printed check patterns.

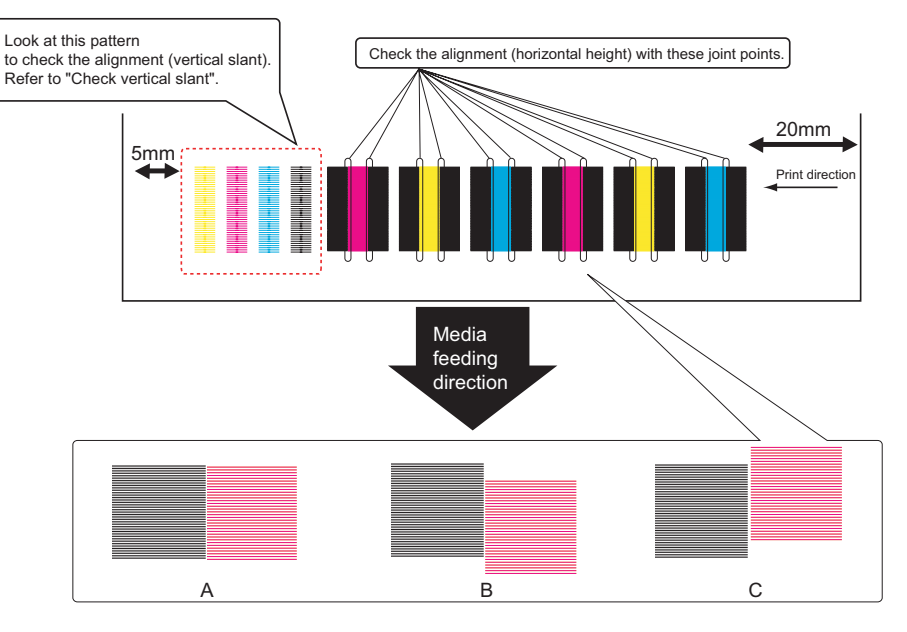

### A:OK

- B: Move magenta upward considering black as the center. (Move Head adjustment cam upward.)
- C: Move the magenta downward considering black as the center. (Move Head adjustment cam downward.)

3. Loosen the screws (4 pieces) retaining Head base.

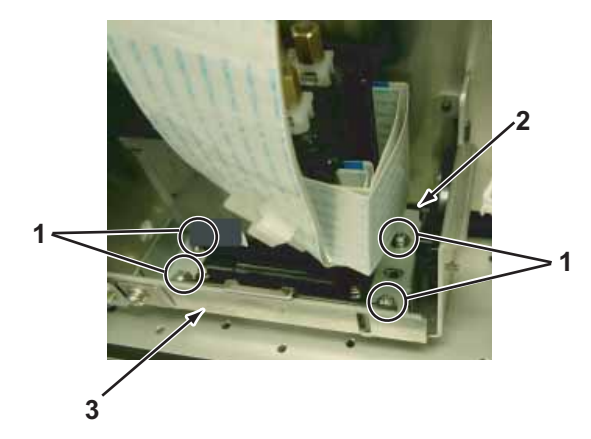

| No. | Name                                                           |
|-----|----------------------------------------------------------------|
| 1   | Pan-head screw with spring washer and flat washer M3 $	imes$ 6 |
| 2   | Head base                                                      |
| 3   | Head mounting plate                                            |

4. Move Head adjusting cam lever to adjust the print position of Magenta, and align the print head.

### NOTE

Be careful of the following points when moving Head adjusting cam lever.

- Adjust magenta position to keep misalignment within 1/2 dot considering black as the center.
- When raising Lever, magenta also moves upward (in step 2 figure B). \*Be careful as follows.
  - Do not pull up Lever upward at once. <u>Move Head adjusting cam lever for a few notch</u> <u>at first</u>, then slightly press Head from front. Then gradually lower Lever to adjust.

When lowering Lever, Head adjusting plate pushes Head and slant changes. When raising Lever, Head adjusting plate draws apart from Head so that when raising Head adjusting cam, Head does not follow the movement and Head cannot be adjusted properly.

- When lowering Lever, magenta alsolowers. (in step 2 figure C).
  - Directly lower Head adjusting cam lever to adjust magenta position.

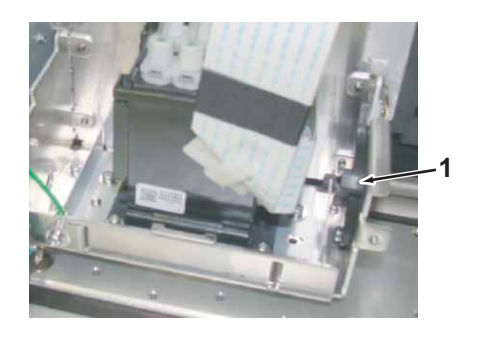

| No. | Name               |
|-----|--------------------|
| 1   | Head adjusting cam |

- Print check pattern again to check head slant (horizontal height) is appropriate.
   IST "5.7.4 Head Slant Check Menu" p.5-34
- 6. Tighten the screws (4 pieces) that were loosened in Step 3.
- 7. When head slant is not correct, repeat step 3 and 4.
- 8. To reassemble the unit, reverse the removal procedure.

# 4.6.2 Head Alignment (Vertical Slant)

This section describes the procedure to adjust the head slant in the front-back direction. After operation such as head replacement, you might need to adjust the head slant. When needed, adjust the head slant following the steps below. After an operation such as head replacement, adjust the head slant following the steps below.

### NOTE

Before starting adjustment, remove the following parts.

• Carriage cover: T "3.7.2 Removing Carriage Cover" p.3-132

Adjust the horizontal height of the head alignment before adjusting the vertical alignment slant of head alignment.

### 13 "5.7.4 Head Slant Check Menu" p.5-34

This procedure is to adjust the front-back slant of print head (in the direction of the arrow shown in the figure)

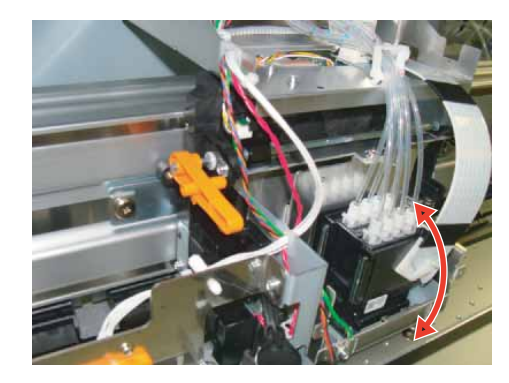

1. Start the printer in the self-diagnosis function mode and print the check patterns in "Head Slant: Slant 1."

13" "5.7.4 Head Slant Check Menu" p.5-34

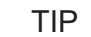

Adjustment patterns of Head alignment (horizontal height) and (vertical) are printed when printing the adjustment pattern of "Head Slant: Slant1".

2. Make adjustment based on the printed check patterns.

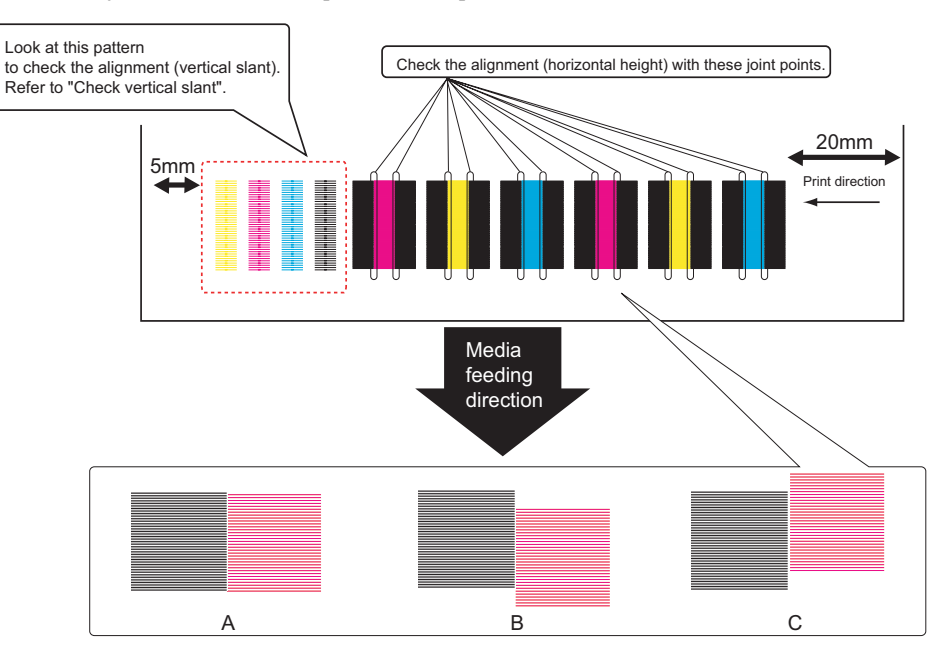

### 4.6 Head Accuracy Adjustment

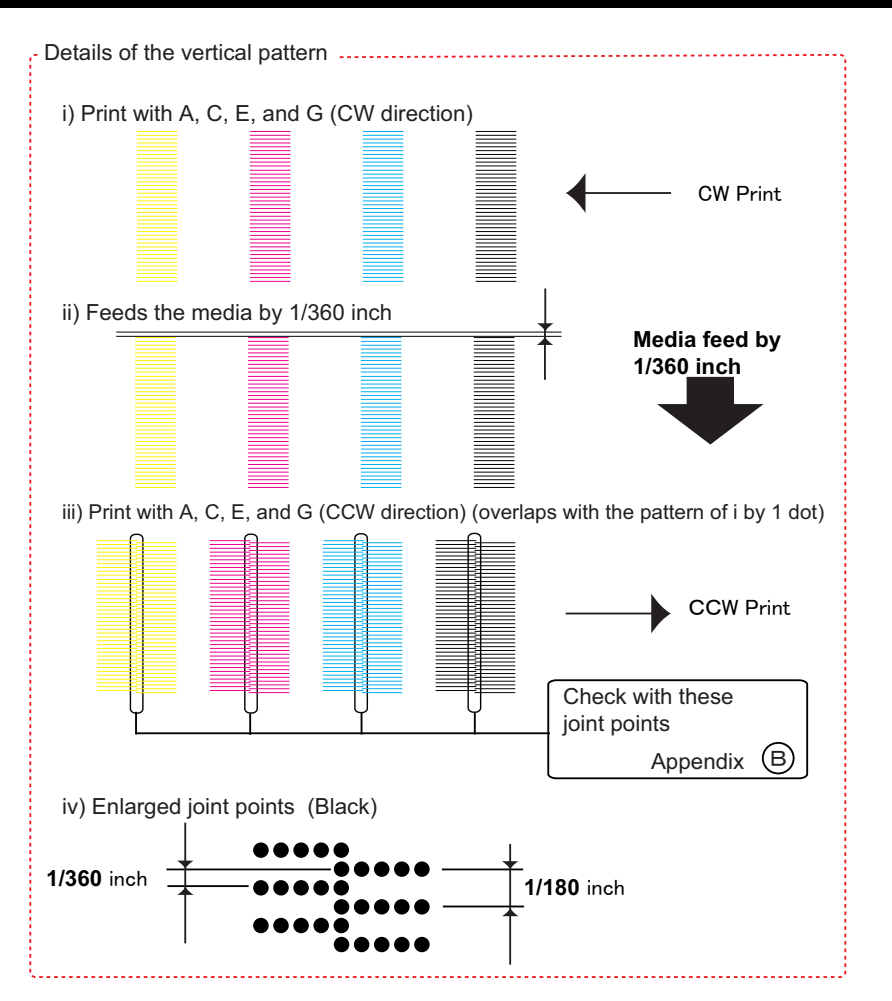

3. Refer to Appendix B to check the print result.

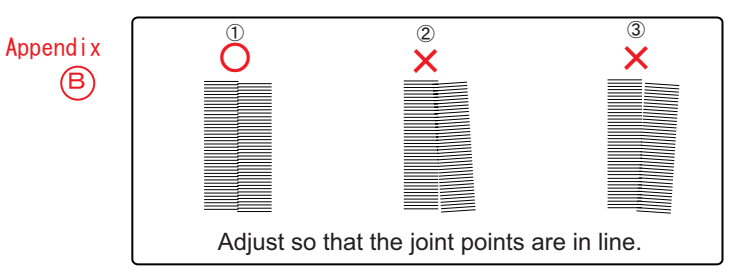

- 4. Loosen the screw retaining Head base mounting plate, refer to the above (1), (2), and (3) to adjust. ①: No adjustment required
  - (2): Move Head base mounting plate upward.
  - ③: Move Head base mounting plate downward.

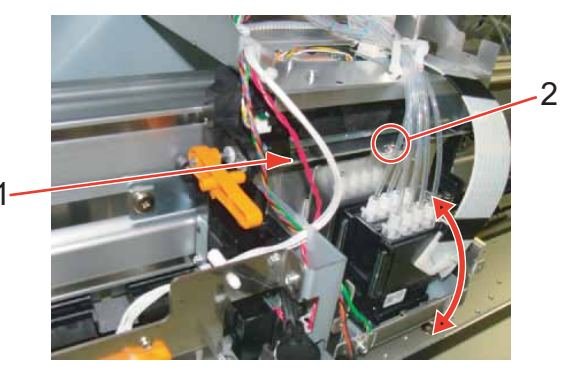

| No. | Name                                                                                       |
|-----|--------------------------------------------------------------------------------------------|
| 1   | Head base mounting plate                                                                   |
| 2   | (hexagon socket head cap with spring washer and flat washer small M3 $\times$ 8 $$ Ni-3 $$ |

- Print the confirmation pattern again to check if Head slant (vertical) is appropriately adjusted.
   IF "5.7.4 Head Slant Check Menu" p.5-34
- 6. If Head slant is still not adjusted, repeat printing and adjusting.
- 7. When the operation is completed, tighten the screw that was loosened in the step 4, and install Carriage cover.

### 4.7 Head Height Adjustment

# 4.7 Head Height Adjustment

This section describes the procedure to confirm and adjust distance between Print head and Platen.

### 4.7.1 Jigs and tools

• PG height adjustment jig: DG-43196

Termination of the second second seco

### 4.7.2 Head Height Adjustment

- 1. Remove the carriage cover. 1. If "3.7.2 Removing Carriage Cover" p.3-132
- Release the carriage lock.
   X "3.7.1 Releasing Carriage Lock" p.3-131
- 3. Place the PG height check jig on the platen.

# 

Place the PG height adjustment jig on the printer head away from the print head nozzle. Interference may cause damage on print head.

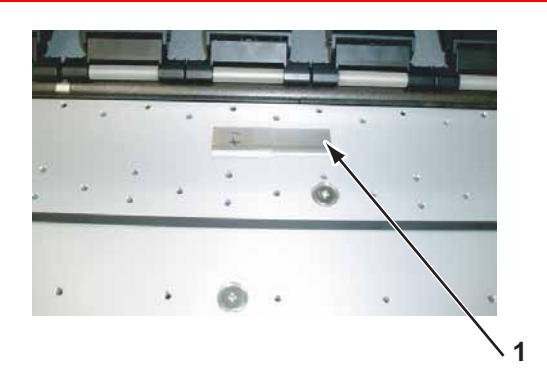

| No. | Na                       | me |
|-----|--------------------------|----|
| 1   | PG height adjustment jig |    |

4. Move the carriage from the carriage origin while the lever is set to the "LOW" mode.

5. Confirm print head go through 1.3 mm step by head hight adjustment jig but not go through 1.4 mm step.

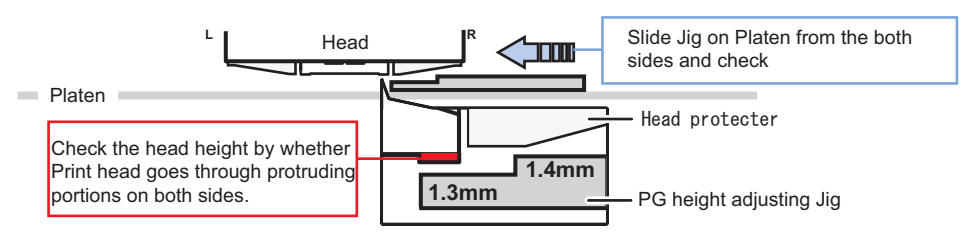

- 6. Turn the jig in the opposite direction, shift Carriage from the opposite side of the origin, and check the height in the same way as in the step 5.
- 7. When print head does not go through 1.3 mm step or go through 1.4 mm, loosen the screws (1 piece each on the right and left sides) that retain the head U/D eccentric levers located on the right and left sides of the carriage, and adjust the head height.
  - Move Head U/D collar upward: Highten the head height
  - Move Head U/D collar downward: Lower the head height

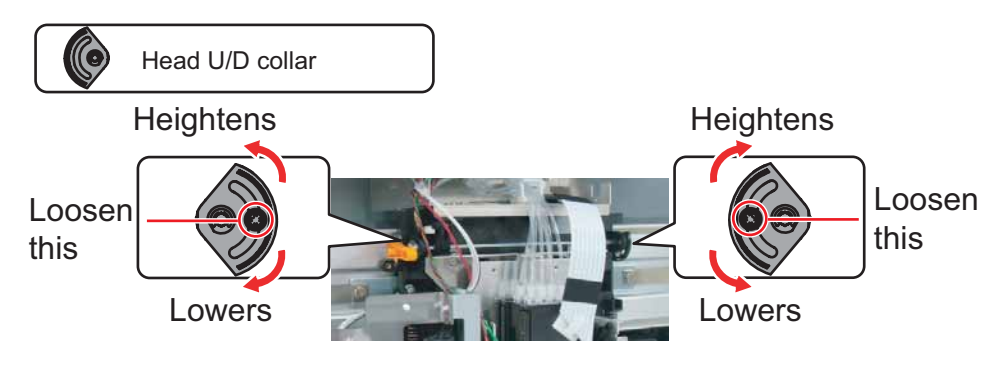

NOTE

The heights of right and left cams are separately changed. After changing the height, refer to the steps 5 to 7 and make sure to use the PG height checking jig to check that the heights of the right and left cams are appropriate.

- 8. Tighten the screw which was loosened in the step 7 and fix the head height.
- 9. To reassemble unit, reverse the removal procedure.

# 4.8 Rear/ Edge Sensor Adjustment

### TIP

- Automatically Adjusting AD values of P\_REAR sensor and P\_EDGE sensor to proper values.
- After adjusting, measuring AD values when paper is not set. Confirming threshold that is used to judge whether paper is set.
- Measuring AD values of Edge sensor at four positions of Platen.
- Using MF-3G for adjusting sensor.

### 13" "4.8 Rear/ Edge Sensor Adjustment" p.4-59

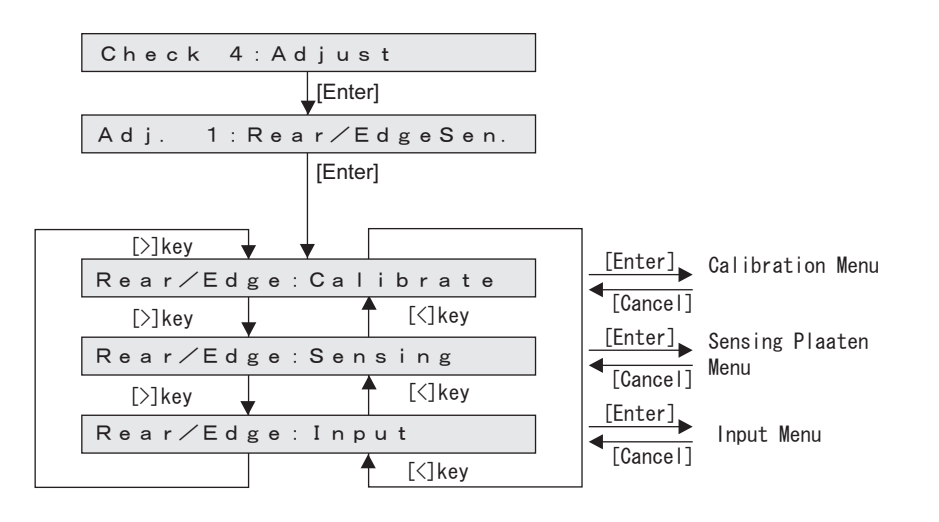

### (1) Calibration

### TIP

- After adjusting AD values of P\_REAR sensor and P\_EDGE sensor to proper values, panel displays results.
- When abnormal termination, panel displays the VR values that is final state of adjusting process.

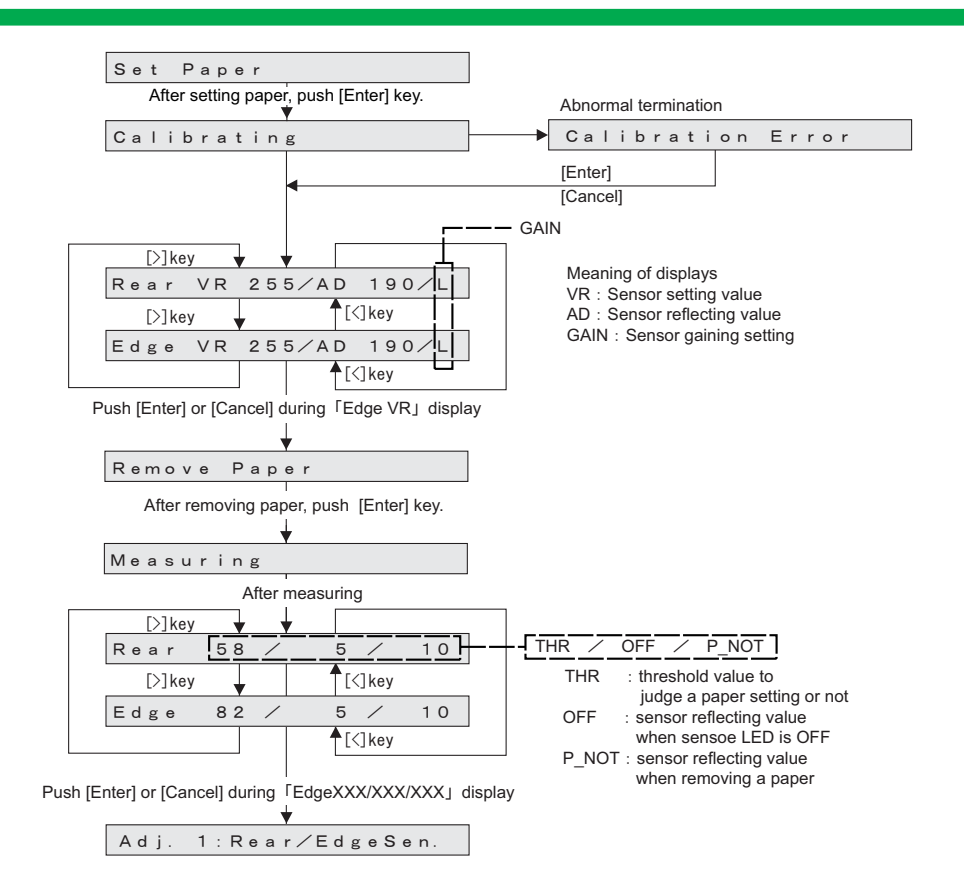

### 4.8 Rear/ Edge Sensor Adjustment

(2) Measuring Platen reflecting value (Sensing Platen)

### TIP

- Measuring AD values of Edge sensor at four positions of Platen.
- Measuring AD values at the four positions as shown below, and the AD values is displayed on the panel.

|       |     |       | Origin side |
|-------|-----|-------|-------------|
| X X 4 | ХХЗ | X X 2 | X X 1       |
|       |     |       |             |
|       |     |       |             |

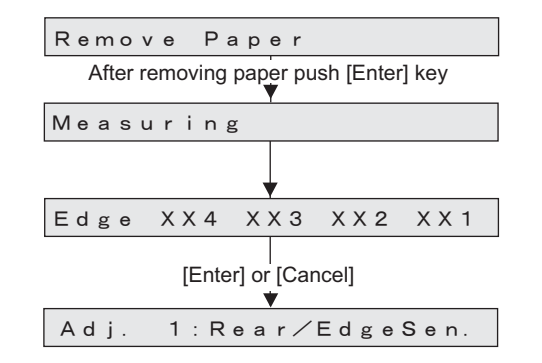

### (3) Input

### NOTE

- Do not usually use this function.
- Use only in:

When any problems are occured at paper recognition, while adjusting the sensor at Calibration.

When adjustment is needed for using environment (environment light, media type and so on) of user.

- You can Set the sensor parameter manually which was adjusted automatically at Calibration.
- Setting values are displayed immediately.
  - A D (Sensor reflecting value) :  $0 \sim 255$

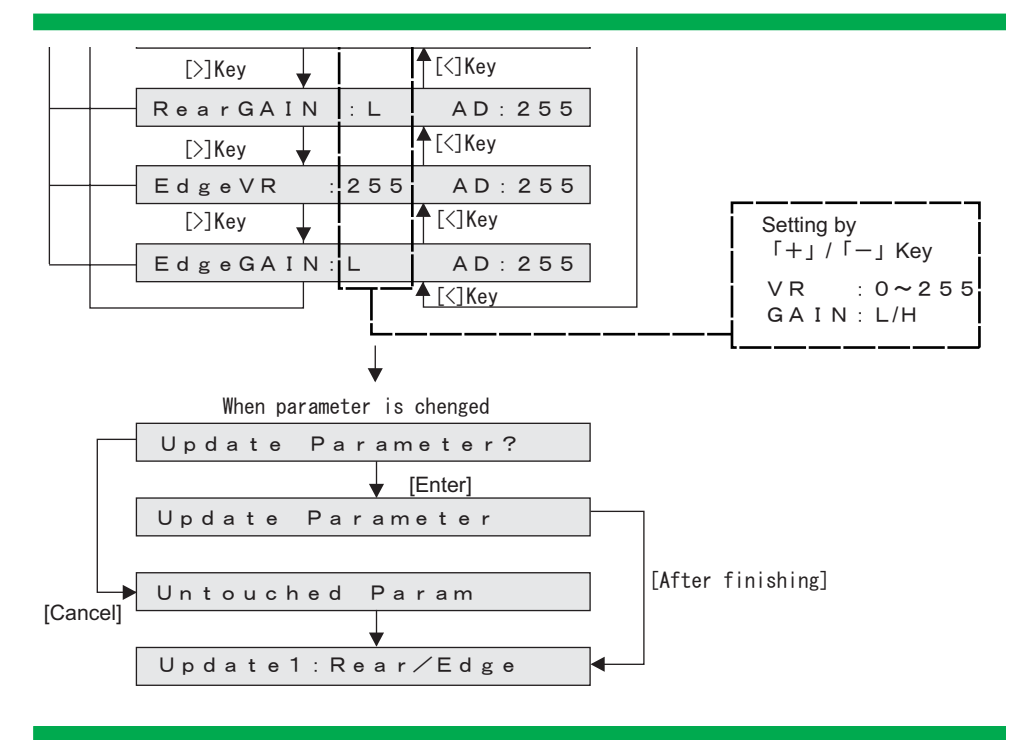

# 4.9 Cutter position adjustment

| Name                           | Maintenan<br>ce parts<br>No. | Remark                              |
|--------------------------------|------------------------------|-------------------------------------|
| Cutter adjustment Jig          | DG-43194                     | 译" Exploded View Other" p.Ex-21     |
| + driver No.2                  | Generic<br>product           | -                                   |
| — driver<br>(precision driver) | Generic<br>product           | 2 pieces (For removing Lock kicker) |

- 1. Open front cover.
- 2. Release Carriage lock. XB" 3.7.1 Releasing Carriage Lock" p.3-103
- 3. Remove Lock kicker. XIII "3.7.7 Replacing Cutter Solenoid Assy and Solenoid Spring Assy" p.3-111
- 4. Move Carriage to Platen.
- 5. Loosen the screw (1piece) retaining Cutter holder B.

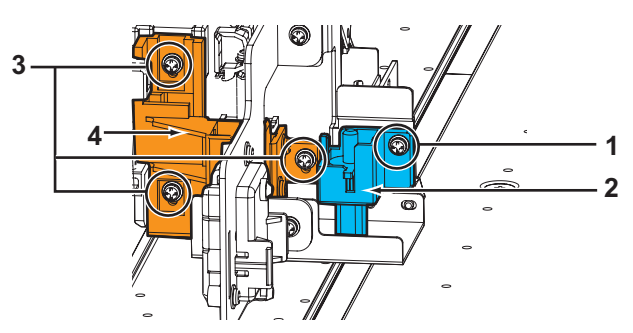

| No. | Name                                                           |
|-----|----------------------------------------------------------------|
| 1   | Pan head screw with spring washer and flat washer M3 $	imes$ 6 |
| 2   | Cutter holder B                                                |
| 3   | Pan head screw with spring washer and flat washer M3 $	imes$ 8 |

7. Set the Cutter adjustment Jig on the Platen.

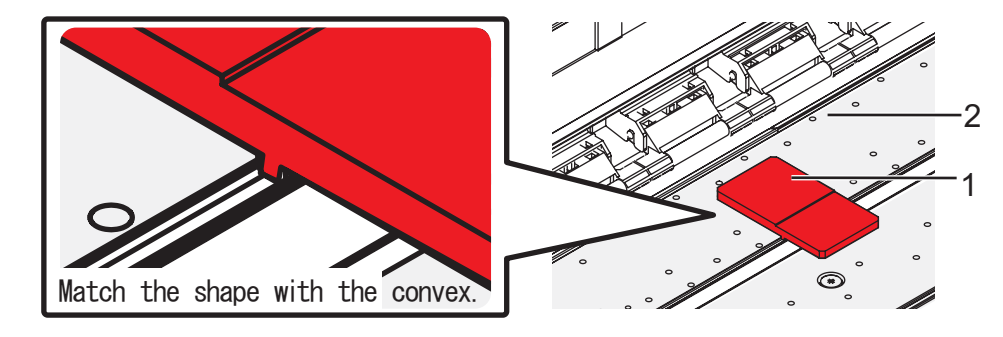

| No. | Name                  |
|-----|-----------------------|
| 1   | Cutter adjustment Jig |
| 2   | Platen                |

### NOTE

- Make sure thst there is no gap between Cutter adjustment Jig and Platen.
- Set Cutter adjustment Jig, placing the thinner side facing toward the front.

back

```
front
```

9. Move Carriage so that Jig is placed right under Cutter holders A and B.

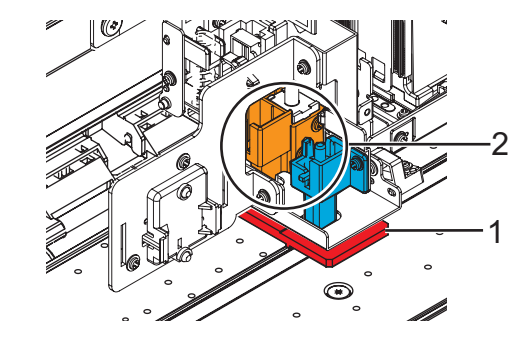

| No. | Name                  |
|-----|-----------------------|
| 1   | Cutter adjustment Jig |
| 2   | Cutter holder A,B     |

10. Fix the screws (4 pieces) while lightly pressing Cutter folders A and B.

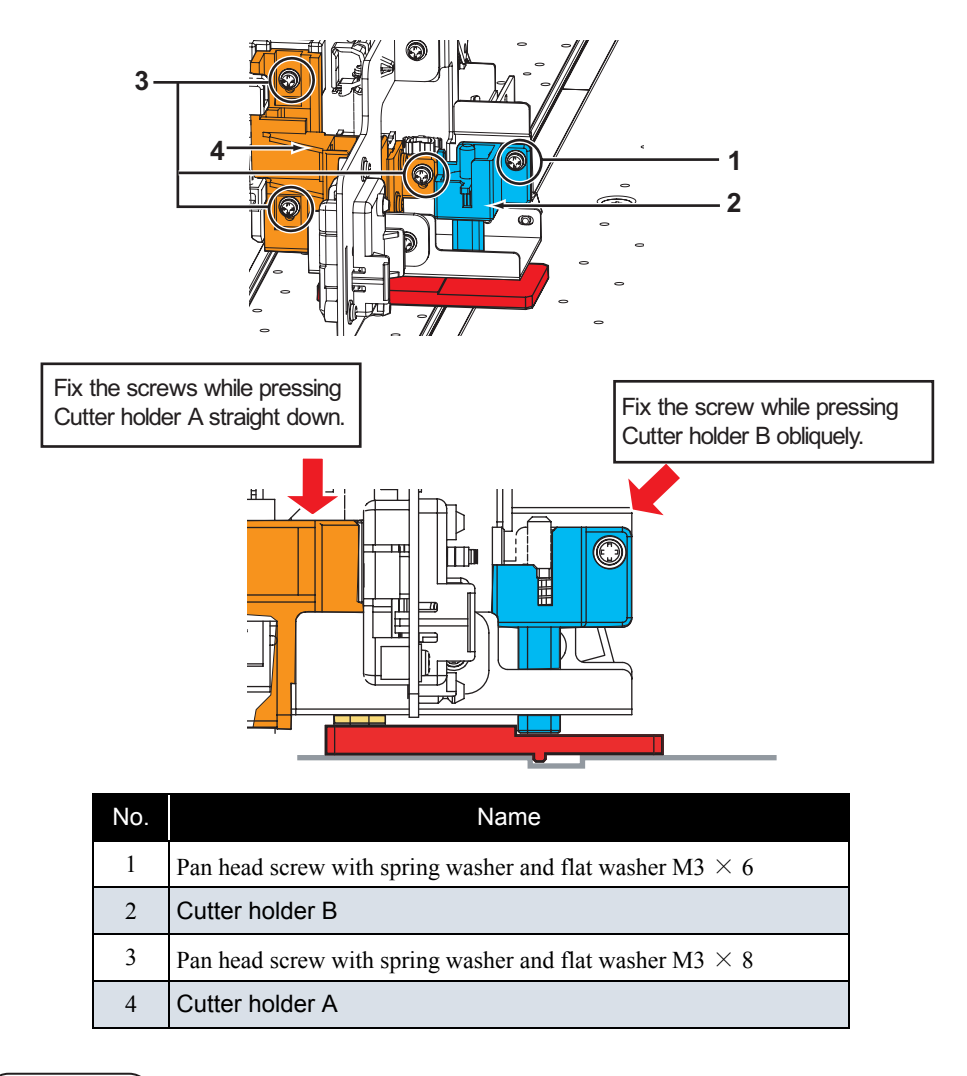

### NOTE

When you press down, make sure that Cutter is not out of Cutter holder B.If Cutter is out, you may break it and adjustment may not be accurate.

12. To reassemble the unit, reverse the removal procedures.

# VJ1624E-M-03

# 5 Self-Diagnosis Mode

| 5.1 | Introc | luction 5- 3                               |
|-----|--------|--------------------------------------------|
| 5.2 | Prepa  | aration 5- 3                               |
|     | 5.2.1  | Preparations on Machine 5-3                |
|     | 5.2.2  | Starting Up 5-3                            |
| 5.3 | Opera  | ations in Self-Diagnosis Mode5- 4          |
|     | 5.3.1  | Operating Self-Diagnosis Mode 5-4          |
|     | 5.3.2  | Diagnosis Items in Self-Diagnosis Menu 5-5 |
| 5.4 | Plate  | n Adjustment Menu 5- 6                     |
| 5.5 | llnspe | ection Menu 5- 7                           |
|     | 5.5.1  | Memory Size Menu 5-9                       |
|     | 5.5.2  | Version Menu 5-10                          |
|     | 5.5.3  | Operation Panel Menu 5-11                  |
|     | 5.5.4  | Sensor Menu 5-12                           |
|     | 5.5.5  | Encoder Menu 5-15                          |
|     | 5.5.6  | Fan Menu 5-16                              |
|     | 5.5.7  | Record Menu 5-17                           |
|     | 5.5.8  | Head Waveform Menu 5-22                    |

|     | 5.5.9  | SPECTROVUE Menu                      | 5-23  |
|-----|--------|--------------------------------------|-------|
|     | 5.5.10 | ) Time Check Menu                    | 5-24  |
| 5.6 | Ink C  | harging Menu                         | 5- 25 |
| 5.7 | Adjus  | stment Menu                          | 5- 26 |
|     | 5.7.1  | Rear/ Edge Sensor Adjustment         | 5-28  |
|     | 5.7.2  | Head Nozzle Check Menu               | 5-30  |
|     | 5.7.3  | Skew Check Menu                      | 5-33  |
|     | 5.7.4  | Head Slant Check Menu                | 5-34  |
|     | 5.7.5  | Uni-D/Bi-D Adjustment Menu           | 5-39  |
|     | 5.7.6  | Bi-D Copy                            | 5-46  |
|     | 5.7.7  | Top&Bottom adjustment Menu           | 5-47  |
|     | 5.7.8  | Test Printing Menu                   | 5-48  |
|     | 5.7.9  | Longstore Menu                       | 5-50  |
|     | 5.7.10 | ) Longstore2 Menu                    | 5-51  |
|     | 5.7.11 | Software Counter Initialization Menu | 5-52  |
|     | 5.7.12 | 2 Feed Pitch Check Menu              | 5-53  |
|     | 5.7.13 | 3 Solid Print Menu                   | 5-54  |
| 5.8 | Clear  | ning Menu                            | 5- 55 |

| 5.9  | Sample Printing Menu 5- 56                           |
|------|------------------------------------------------------|
| 5.10 | Parameter Menu 5- 57                                 |
|      | 5.10.1 Parameter Initialization Menu 5-57            |
|      | 5.10.2 Parameter Update Menu 5-59                    |
| 5.11 | Servo Setting Menu 5- 68                             |
| 5.12 | Endurance Running Menu 5- 69                         |
|      | 5.12.1 CR Motor Assy Endurance Menu 5-70             |
|      | 5.12.2 PF Motor Assy Endurance Menu 5-71             |
|      | 5.12.3 Cutter Endurance Menu 5-72                    |
|      | 5.12.4 Pump Endurance Menu 5-73                      |
|      | 5.12.5 Head Lock Menu 5-74                           |
|      | 5.12.6 Print Head Endurance (Nozzle Print) Menu 5-75 |
|      | 5.12.7 General Endurance Menu 5-76                   |
|      | 5.12.8 Endurance Running Check Menu 5-77             |
| 5.13 | Media Feed Menu 5- 78                                |
| 5.14 | ExControl Menu 5- 79                                 |
|      | 5.14.1 Version Menu 5-80                             |
|      | 5.14.2 Sensor Menu 5-81                              |

| 5.14.3 Heater Menu | 5-82 |
|--------------------|------|
|                    |      |

5.15 PaperInitial Menu......5-83

VJ1624E-M-03

# 5.1 Introduction

This chapter provides information on the self-diagnosis function.

The self-diagnosis function adjusts the printing accuracy. It is used in the manufacturing process, adjustment, and maintenance.

The self-diagnosis function is implemented in the system firmware. All functions are available from Operation panel.

### 13 "8.2.3 Operation Panel" p.8-4

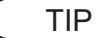

The contents of this manual are created based on F/W Ver.2.00.

# 5.2 Preparation

Before you can use the self-diagnosis function, you must make the machine ready to call up the self-diagnosis menu.

### 5.2.1 Preparations on Machine

Before starting up the self-diagnosis function, prepare the following.

### (1) Setting Media

Set roll media for adjustment.

NOTE

For adjustment, use MF-3G.

### (2) Connecting Power Cable

Connect Power cable to the machine's inlet Assy and insert Power plug into an outlet.

### **CAUTION**

Make sure to supply power directly from a power supply outlet (AC 100 V to 120 V or AC 220 V to 240 V). Avoid using outlets that other appliances are plugged into. Doing so generates heat in the printer and may cause fire.

## 5.2.2 Starting Up

Display the self-diagnosis menu on Operation panel to use the self-diagnosis function. The self-diagnosis menu is completely independent from the normal operation mode or setup menu display mode. Switch to the self-diagnosis menu display mode, following the steps below:

- 1. When the printer is in the operation mode or in the self-diagnosis menu mode, press the [Power] key to turn off the printer.
- While holding down the [Setting value ], [Setting value + ], and [>] keys on Operation panel simultaneously, press the [Power] key.

The system will transit to the self-diagnosis menu display mode

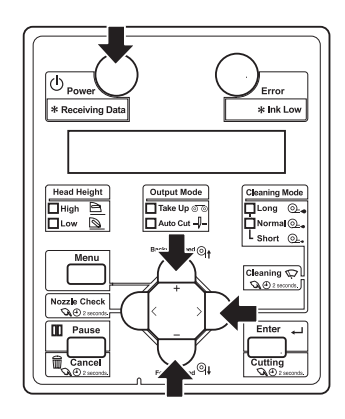

# 5.3 Operations in Self-Diagnosis Mode

This section explains how to operate in the self-diagnosis mode as well as providing the list of available diagnosis items.

# 5.3.1 Operating Self-Diagnosis Mode

Follow the flow shown below to operate the self-diagnosis mode.

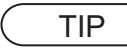

For more detailed operation procedure, refer to the flow chart of the applicable diagnosis items.

- 1. Press [<] key or [>] key on Operation panel to select the item to be diagnosed, and press [Enter] key.
  - The selected item is accepted.
  - If the item has a sub menu, the sub menu is displayed.

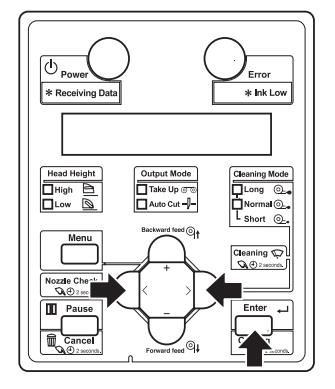

 When the LCD monitor on Operation panel indicates a setting value, the value can be modified.
 Press [Setting/value +] key or [Setting/value -] key on Operation panel to modify the value.

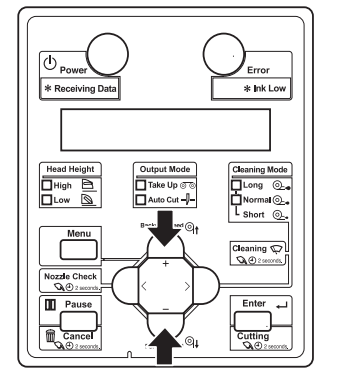

3. To save the modified value, press [Enter] key on Operation panel.

\*The modified set value is stored and the next item is displayed.

### NOTE

If you press [Cancel] key, or, [Setting/value +] key or [Setting/value -] key, instead of [Enter] key, the modification is not stored.

4. To quit the diagnosis, press [Cancel] key on Operation panel.

\*The system returns to an upper hierarchy of the diagnosis menu.

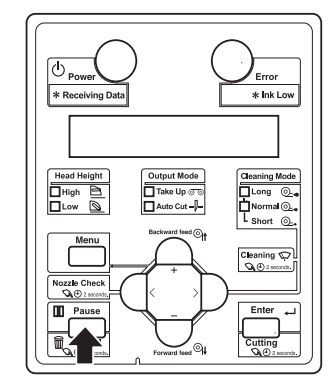

5. To exit the self-diagnosis menu, press [Power] key.

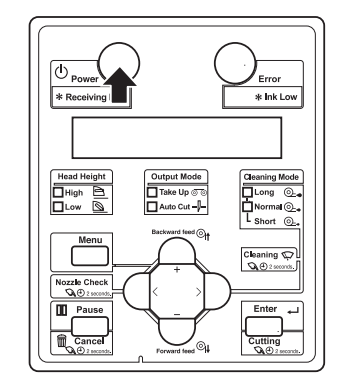

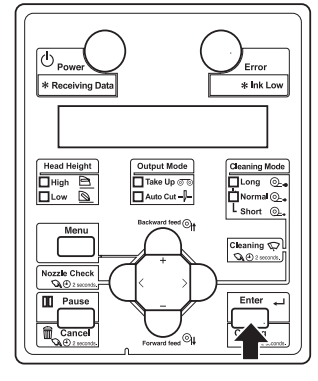

### VJ1624E-M-03

### 5.3 Operations in Self-Diagnosis Mode

# 5.3.2 Diagnosis Items in Self-Diagnosis Menu

The self-diagnosis menu includes the following diagnosis items.

| Diagnosis item            | Contents                                                                                                    | Reference                                                                                                    |
|---------------------------|----------------------------------------------------------------------------------------------------|----------------------------------------------------------------------------------------------------|
| Platen Adjustment<br>Menu | Raise the temperature for Platen heater to 42°C.<br>Raise the temperature for Pre-heater to 47°C.                                                                                                    | Le "5.4 Platen<br>Adjustment Menu"<br>p.5-6                                                                                                    |
| Inspection Menu           | Display the following items on Operation panel.<br>• Memory size<br>• Firmware version of the main side<br>• Panel<br>• Sensor<br>• Encoder<br>• Fan<br>• Head waveform<br>• History<br>• Spectro Vue<br>• Time Check | Control Control Contro |
| Ink Charging<br>Menu      | Performs initial cleaning of Print head and ink charging.                                                                                                    | 「アッチング」であっていた。<br>「「「「「「「」」、「「」」、「「」」、「「」」、「「」」、「「」」、「「」                                                                                                    |
| Adjustment Menu           | Head Adjustment, Sensor Position, Sensivity adjustment                                                                                                    | 12 "5.7 Adjustment<br>Menu" p.5-26                                                                                                    |
| Cleaning Menu             | Performs cleaning of Print head.                                                                                                    | 「ヨー5.8 Cleaning<br>Menu" p.5-55                                                                                                    |
| Test Print Menu           | <ul> <li>Performs printing of the following items:</li> <li>Adjustment pattern ALL</li> <li>Parameter ALL</li> <li>Error history</li> <li>S/C Log</li> </ul>                                                          | と書 "5.9 Sample<br>Printing Menu" p.5-56                                                                                                    |
| Parameter Menu            | Performs the setting and initialization of the adjustment parameter.                                                                                                    | 【3 "5.10 Parameter<br>Menu" p.5-57                                                                                                    |
| Servo Setting<br>Menu     | Performs setting for Servo motor.                                                                                                    | 19"5.11 Servo Setting<br>Menu" p.5-68                                                                                                    |
| Endurance<br>Running Menu | Performs endurance running of the printer<br>mechanism.<br>Performs cut.                                                                                                    | 文章 "5.12 Endurance<br>Running Menu" p.5-69                                                                                                    |
| Media feed Menu           | Feeds media into the printer forward or backward.                                                                                                    | 19 "5.13 Media Feed<br>Menu" p.5-78                                                                                                    |

| Diagnosis item    | Contents                                                                                                    | Reference                            |
|-------------------|----------------------------------------------------------------------------------------------------|--------------------------------------|
| ExControl Menu    | <ul> <li>Checks the following items about the Hearter Cont<br/>board Assy.</li> <li>Firmware version of the controller side</li> <li>Sensor</li> <li>Heater</li> </ul> | 文書 "5.14 ExControl<br>Menu" p.5-79   |
| PaperInitial Menu | Performs media detection setting.                                                                                                    | ि "5.15 PaperInitial<br>Menu" p.5-83 |

| [<]Key                | [Entor]                  |
|-----------------------|--------------------------|
| Check 1:Adj. Platen 🗲 | Cancel Adj.Platen Menu   |
| [>]Key [<]Key         | [Enter]                  |
| Check 2:Test          | [Cancel] Test Menu       |
| [>]Key [<]Key         | [Enter]                  |
| Check 3: InkCharge    | [Cancel] InkCharge Menu  |
| [>]Key [<]Key         | [Enter]                  |
| Check 4: Adjustment   | Cancel ] Adjustment Menu |
| [>]Key [<]Key         | [Enter]                  |
| Check 5:Cleaning      | [Cancel] Cleaning Menu   |
| [>]Key [<]Key         | [Enter]                  |
| Check 6: Print        | [Cancel] Print Test Menu |
| [>]Key [<]Key         | [Fnter]                  |
| Check 7: Parameter    | [Cancel] Parameter Menu  |
| [>]Key [<]Key         | [Enter]                  |
| Check 8:Servo         | [Cancel] Servo Menu      |
| [>]Key [<]Key         | [Enter]                  |
| Check 9:Endurance     | [Cancel] Endurance Menu  |
| [>]Key [<]Key         | [Enter]                  |
| Check10:PaperFeed     | [Cancel]                 |
| [>]Key [<]Key         | [Enter]                  |
| Check11:Control       | [Cancel] ExControl Menu  |
| [>]Key [<]Key         | [Enter]                  |
| Check12:PaperInitial  | [Cancel]                 |
| [>]Key [<]Key         |                          |

# 5.4 Platen Adjustment Menu

Raise the temperature of Pre-heater and Platen heater to 47°C and 42°C respectively.

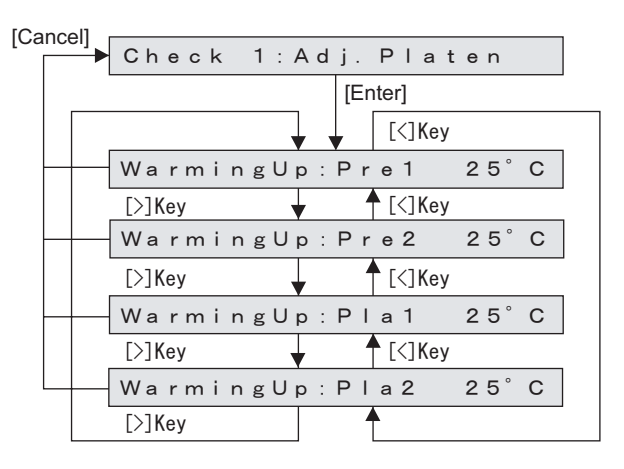

Fig. 5-1 The display before Pre-heater reaches 47°C and Platen heater reaches 42°C.

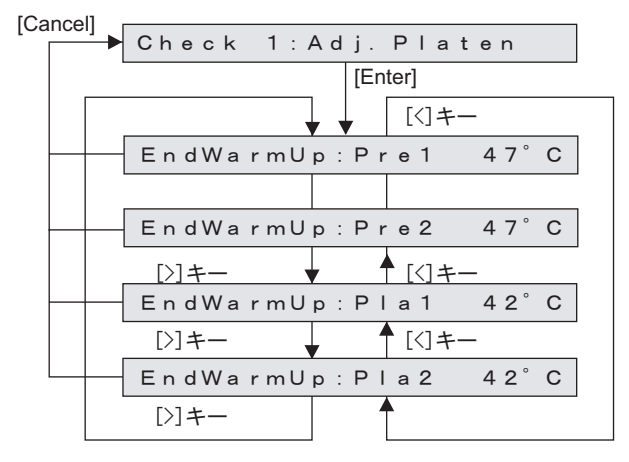

Fig. 5-2 The display after Pre-heater reached 47°C and Platen heater reached 42°C.

NOTE

- When Heater reaches the specified temperature, a buzzer is sounded.
- Pre2 is a reference value. Though Pre1reaches 42°C and Pla1or pla2 reaches 42°C and it will be complete.

This menu displays the following items on Operation panel.

### Table 5-1 Diagnosis Items for Inspection Menu

| Diagnosis item  | Contents                                                                                                    | Reference                                                |
|-----------------|----------------------------------------------------------------------------------------------------|----------------------------------------------------------|
| Memory size     | Displays the size of memories installed on the MAIN board Assy .                                                                                                    | に登"5.5.1 Memory<br>Size Menu" p.5-9                      |
| Version         | <ul> <li>Displays the following items on Operation panel:</li> <li>Firmware version</li> <li>Backup parameter version</li> <li>Setting of dip switches of MAIN board Assy</li> <li>Revision of MAIN board Assy</li> <li>Company code</li> <li>Serial No.</li> </ul>                                                                                                    | 【智"5.5.2 Version<br>Menu" p.5-10                         |
| Operation panel | Used to check the operations of Operation panel keys, LCD, and LED.                                                                                                    | Second States (1997) 15.5.3 Operation Panel Menu" p.5-11 |
| Sensor          | Displays the status of the following sensors:<br>• CR origin sensor<br>• Waste fluid tank sensor<br>• Wiper sensor<br>• Cover sensor<br>• Maintenance cover L sensor<br>• Maintenance cover R sensor<br>• Lever sensor<br>• Paper edge sensor<br>• Paper rear sensor<br>• Head Gap<br>• Head thirmistor sensor<br>• Head Trans istor Thermistor Sensor 1/2<br>• INK Not (4 colors)<br>• Ink End (4colors))<br>• Ink ID (4colors)<br>• Solenoid<br>• Tank Status<br>• Tank Valve | Kenu" p.5-12                                             |
| Encoder         | Displays the detected values from the following<br>encoders:<br>• CR encoder<br>• PF encoder                                                                                                    | <b>X資 "5.5.5 Encoder</b><br>Menu" p.5-15                 |

 Table 5-1
 Diagnosis Items for Inspection Menu (Continued)

| Diagnosis item | Contents                                                                                                    | Reference                                                                                                    |
|----------------|----------------------------------------------------------------------------------------------------|----------------------------------------------------------------------------------------------------|
| Fan            | <ul> <li>Used to check if the following fans operate normally by turning them ON and OFF:</li> <li>Suction Fan</li> <li>Cooling fan (24V) Assy (for MAIN board Assy)</li> <li>Exaust Fan</li> </ul>                                                          | 译"5.5.6 Fan<br>Menu" p.5-16                                                                                                    |
| Record         | Used to check the following records. Used to initialize<br>the serious error record.<br>• Maintenance record<br>• Serious error record<br>• Confirming Printing information<br>• Confirming Operating Time<br>• Confirming S/C Log<br>• Initializing S/C Log | 【 <b>習</b> "5.5.7 Record<br>Menu" p.5-17                                                                                                    |
| Head waveform  | Used to check the head-driving waveform.                                                                                                    | である。<br>Waveform Menu"<br>p.5-22                                                                                                    |
| SPECTRO<br>VUE | Check the connection of Spectro Vue                                                                                                    | <b>L</b> 會 "5.5.9<br>SPECTROVUE<br>Menu" p.5-23                                                                                                    |
| Time Check     | Confirming Operating R T C (real Time clock)                                                                                                    | 「2017」<br>「2017」<br>「2017<br>「2017」<br>「2017<br>「2017」<br>「2017<br>「2017」<br>「2017<br>「2017」<br>「2017<br>「2017」<br>「2017<br>「2017」<br>「2017<br>「2017<br>「2017」<br>「2017<br>「2017 |

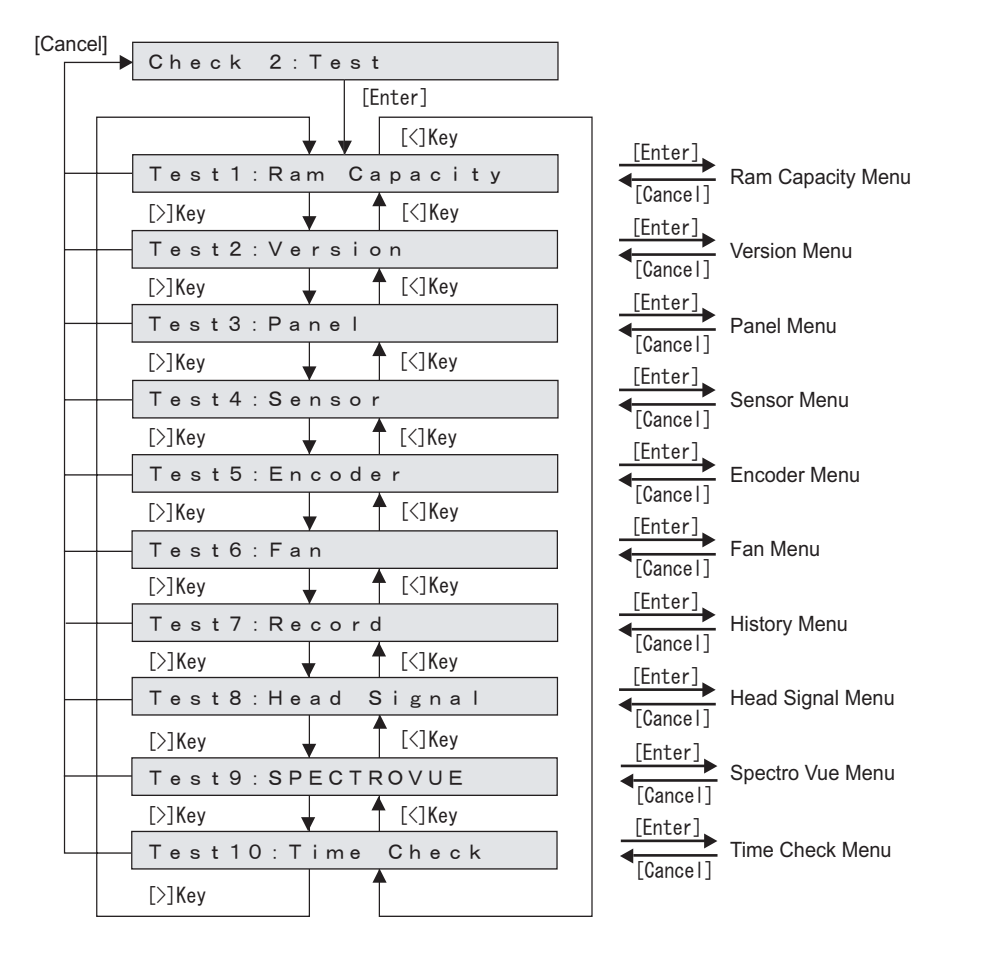

### 5.5 IInspection Menu

# 5.5.1 Memory Size Menu

This menu is used to display the size of memories installed on MAIN board Assy on Operation panel.

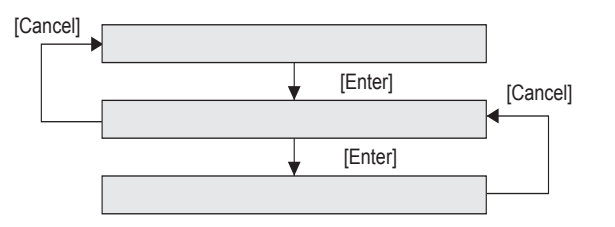

#### 5.5.2 Version Menu

This menu is used to display the following items on Operation panel.

- Firmware version of the MAIN side
- Backup parameter version
- Setting of dip switches of MAIN board Assy
- Revision of MAIN board Assy
- Serial No.

### TIP

The following is a supplement explanation about display contents.

- Settings for the DIP switch on the MAIN board Assy are displayed as follows:
  - ON: 0, OFF: 1
  - Switch No.1: LSB
  - Switch No.2: MSB
  - When Serial No. is not set, the following window is displayed.

Ver:Seri. Not Set

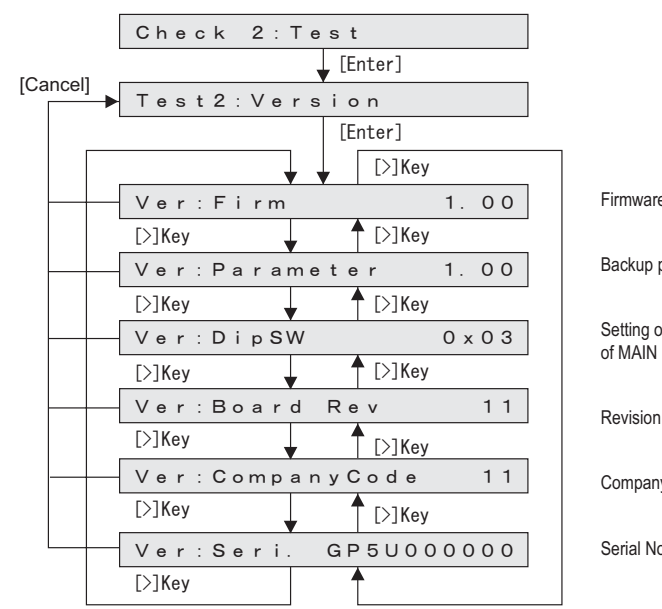

Firmware version

Backup parameter version

Setting of DIP switches of MAIN Board Assy

Revision of MAIN board Assy

Company code

Serial No.
# 5.5.3 Operation Panel Menu

This menu is used to check the operations of Operation panel keys, LCD, and LEDs.

### (1) Operation Panel Key Check

When you press a key on Operation panel, the name of the key is displayed on LCD. To exit Operation panel key check, press [Cancel] key twice.

### (2) LCD Check

The entire LCD screen is filled in black. You can check for any missing dots.

### (3) LED Check

The following LEDs light up in the following order. The LCD displays the name of LED that is currently illuminated.

- Power lamp
- Data lamp
- High lamp
- Low lamp
- Wave lamp
- Fine lamp
- Strong lamp
- Normal lamp
- Economy lamp

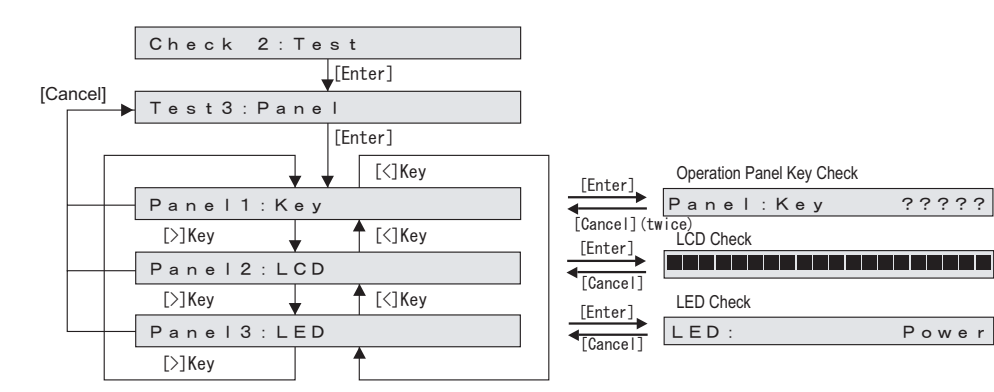

# 5.5.4 Sensor Menu

This menu is used to display the sensor status on Operation panel.

If the displayed sensor status does not match the actual machine status, replace or adjust the relevant sensor.

### Table 5-2 Sensor Menu

| No. | Sensor name                            | Status in<br>display | Reference                                                                                           |
|-----|----------------------------------------|----------------------|----------------------------------------------------------------------------------------------------|
| 1   | CR origin sensor                       | ON / OFF             | にアップ・3.6.5 Replacing CR Origin Sensor" p.3-<br>112                                                  |
| 2   | Waste fluid tank<br>sensor             | ON / OFF             | 13.10.1 Replacing Waste Fluid Bottle and<br>Waste Fluid Level Switch" p.3-185                       |
| 3   | Wiper sensor                           | ON / OFF             | 「ア" A necessary jigs and tools are as follows."<br>p.3-166                                          |
| 4   | Cover sensor                           | Open /<br>Close      | にア"(3) Front Cover section" p.3-32                                                                  |
| 5   | Maintenance cover L sensor             | Open /<br>Close      | に習"3.3.3 Replacing Cover switch Assy" p.3-29                                                        |
| 6   | Maintenance cover R sensor             | Open /<br>Close      | で第一3.3.3 Replacing Cover switch Assy" p.3-29                                                        |
| 7   | Lever sensor                           | Up / Down            | に習"3.5.6 Replacing Lever sensor and Lever<br>sensor Cable" p.3-85                                   |
| 8   | P_EDGE sensor                          | 0 to 255             | に習 "3.7.12 Replacing Paper Edge Sensor Assy"<br>p.3-155<br>し アー・・・・・・・・・・・・・・・・・・・・・・・・・・・・・・・・・・・・ |
| 9   | P_REAR sensor                          | 0 to 255             | に習 "3.5.5 Replacing P_Rear Sensor" p.3-83<br>に習 "4.8 Rear/ Edge Sensor Adjustment" p.4-59           |
| 10  | Head Gap                               | High/Low             | 3.7.10 Replacing Print Head" p.3-148                                                                |
| 11  | Head thermistor                        | ** °C                | びぎ "3.7.10 Replacing Print Head" p.3-148                                                            |
| 12  | Head transistor<br>thermistor sensor 1 | ** °C                | 译"3.7.10 Replacing Print Head" p.3-148                                                              |
| 13  | Head transistor<br>thermistor sensor 2 | ** °C                | C宮 "3.7.10 Replacing Print Head" p.3-148                                                            |
| 14  | Ink NOT                                | КСМҮ                 | に第 "3.9.1 Replacing Cartridge Holder Assy" p.3-<br>174                                              |

### Table 5-2 Sensor Menu (Continued)

| No. | Sensor name  | Status in<br>display | Reference                                                                        |
|-----|--------------|----------------------|----------------------------------------------------------------------------------|
| 15  | Ink END      | КСМҮ                 | に登 "3.9.1 Replacing Cartridge Holder Assy" p.3-<br>174                           |
| 16  | Ink ID       | KCMY                 | 13.9.2 Replacing Ink ID Board Assy" p.3-176                                      |
| 17  | Solenoid Chk | -                    | تگا"(1) Solenoid Menu" p.5-14                                                    |
| 18  | TankStatus   | -                    | てき"(2) Tank satus" p.5-14<br>てき"3.9.6 Replacing Sub Tank Assy" p.3-181           |
| 19  | TankValve    | -                    | にア"(3) Tank Valve" p.5-14<br>にア"3.9.3 Replacing 2 way Solenoid Assy" p.3-<br>177 |

### NOTE

For the following sensors, the sensor sensitivity is displayed in decimal number.

• P\_EDGE sensor

• P\_REAR sensor

|         | Check 2:Test      |           |
|---------|-------------------|-----------|
| Cancell | 🚽 [Ente           | er]       |
|         | Test4 : Sensor    |           |
|         | [Ente             | er]       |
|         | ↓ [·              | <]Key     |
|         | Sen 1:CR Orig     | in Off    |
|         | [>]Key 🛉 [·       | <]Key     |
|         | Sen 2:WasteTa     | nk On     |
|         | [>]Key 🖌 🕇 [·     | <]Key     |
|         | Sen 3:Wiper       | 0 n       |
|         | [>]Key 🕇 [·       | <]Key     |
|         | Sen 4:Cover       | On        |
|         | [>]Key 🖌 🛉        | <br><]Key |
|         | Sen 5:M. Cover    | L Open    |
|         | [>]Key [·         | <br><]Key |
|         | Sen 6:M. Cover    | R Open    |
|         | [>]Key            | <br><]Key |
|         | Sen 7:Lever       | Down      |
|         | [>]Key            | <br><]Key |
|         | Sen 8:EdgeAD      | 0 4       |
|         | [>]Key            | <br><1Kev |
|         | Sen 9:PaperRe     | ar 04     |
|         | [>]Key _ ↑ [·     | <br><1Kev |
|         | Sen10:HeadGap     | Low       |
|         | [>]Key            | <br><1Kev |
|         | Sen11:Head        | 2 5° C    |
|         | [>]Key _ ↑[·      | <br><1Kev |
|         | Sen12:Trans. 1    | 2.5° C    |
|         | [>]Key            | <1Kev     |
|         | Sen13:Trans. 2    | 2 5° C    |
|         | [>]Key            |           |
|         | Sen14: Ink NOT    | КСМҮ      |
|         |                   | <]Kev     |
|         | Sen15: Ink END    | КСМҮ      |
|         | [>]Kev [          | <br><]Kev |
|         | Sen16: Ink ID     | КСМҮ      |
|         |                   | <br><]Kev |
|         | Sen 17; Solenoi   | d Chk     |
|         |                   | <]Kev     |
|         | Sen 18 : Tank Sta | tus       |
|         |                   | <1Kev     |
|         | Sen 19 ; Tank Val | v e       |
|         | [>]Key            |           |
|         |                   |           |

| [Enter] | Cutter Solenoid Check Menu |
|---------|----------------------------|
| [Enter] | Tank Status Check Menu     |

```
Menu
```

```
[Enter]

[Cancel] Tank Valve Check Menu
```

### (1) Solenoid Menu

Check the up/down operations of Cutter solenoid.

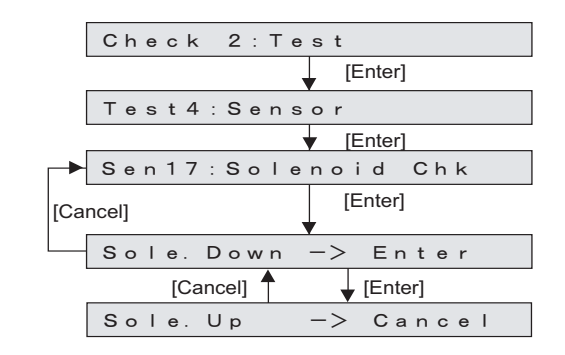

# (2) Tank satus

Displays the status of Sensor and Solenoid valve of Subtank.

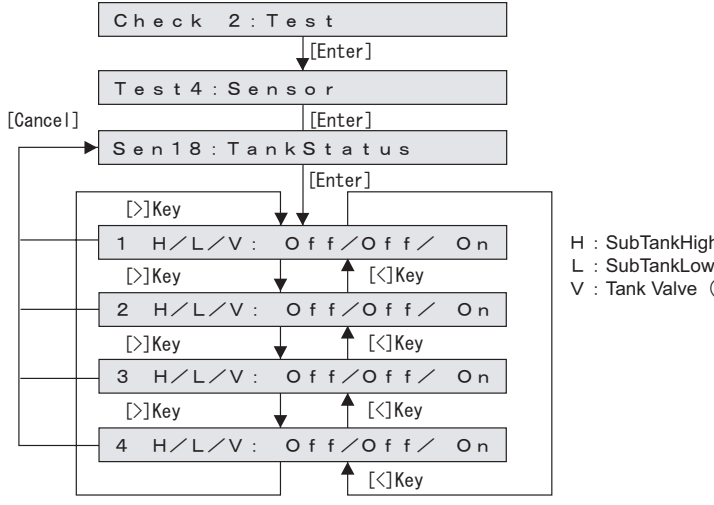

H : SubTankHigh\_Sensor

L : SubTankLow Sensor

V : Tank Valve (On : Open/Off : Close)

# (3) Tank Valve

Check the operation of 2-way valve of Subtank.

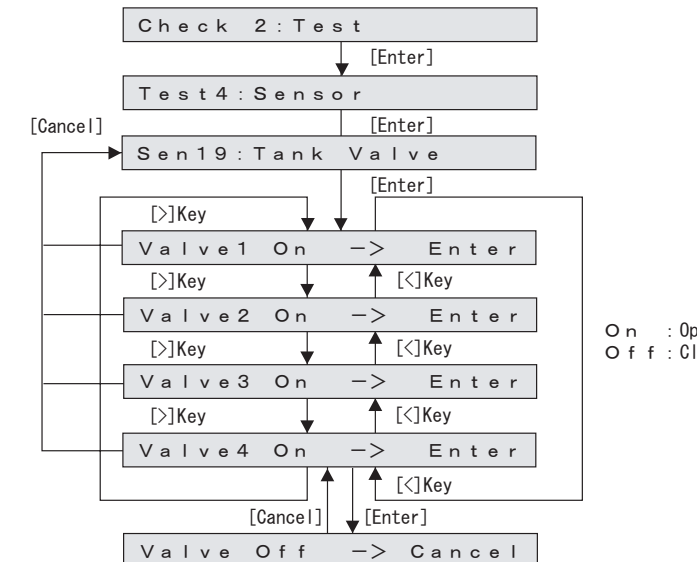

On : Open Off:Close

# 5.5.5 Encoder Menu

This menu is used to display the detected values from the following encoders:

- CR encoder
- PF encoder

# NOTE

For the encoder-detected values, the encoder pulse numbers are displayed in hexadecimal number.

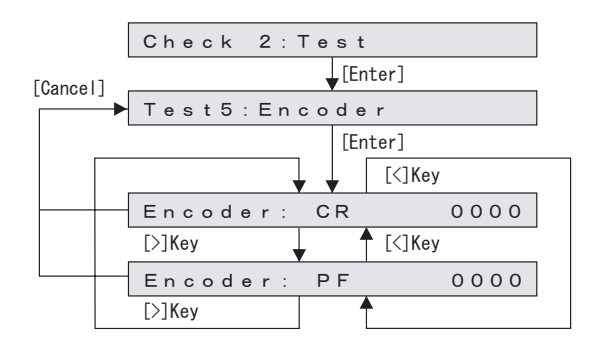

# 5.5.6 Fan Menu

This menu is used to check if the following fans operate normally by turning them ON and OFF:

- Adsorption FAN
- Cooling FAN (24V) Assy (for MAIN board)
- Exhaust Fan

# NOTE

- The "Cooling fan" on the Panel indicates Cooling FAN (24V) Assy (for MAIN board).
- While the power is on, Cooling FAN is always on.
- Depending on the type of FAN, the operation after the [Enter] key is pressed differes as below.

| Name              | While Power is<br>ON | After [Enter] is<br>pressed | After [Cancel] is<br>pressed |
|-------------------|----------------------|-----------------------------|------------------------------|
| Adsorption Fan    | OFF                  | ON                          | OFF                          |
| Cooling FAN (24V) | ON                   | OFF                         | ON                           |
| Exhaust Fan       | OFF                  | ON                          | OFF                          |

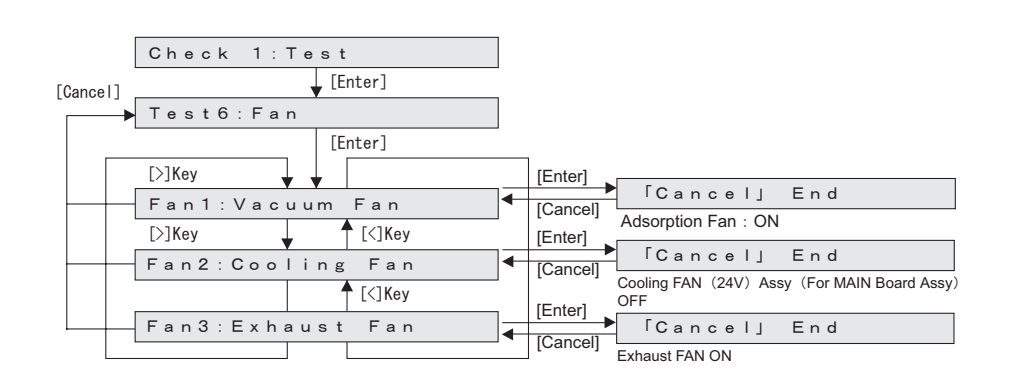

#### Record Menu 5.5.7

This menu is used to check the following record. In addition, it initializes serious error record.

- Maintenance record
- Serious error record
- Printing Information
- Operation Time
- S/C Log

Initiallizing Record and S/C Log.

|          | Check 2:Test         |            |
|----------|----------------------|------------|
| [Cancel] | [Enter]              |            |
|          | Test7:Record         |            |
|          | [Enter]              |            |
|          | [<]Key               |            |
|          | Record1:Maintenance  | Mainter    |
|          | [>]Key               |            |
|          | Record2:Error        | Serious    |
|          | [>]Key 🚽 🛉 [<]Key    | Initializa |
|          | Record3:Error Init.  | serious    |
|          | [>]Key [<]Key        |            |
|          | Record4:Print        | Printing   |
|          | [>]Key 🚽 🕈 [<]Key    | Confirm    |
|          | Record5:Ope. Time    | Operati    |
|          | [>]Key               | Confirm    |
|          | Record6:S/C Log      | S/C Log    |
|          | [>]Key               | Initializa |
|          | Record7:S/C LogInit. | S/C Log    |
|          | [>]Key               |            |
|          | L                    |            |

nance Record

error Record

ation of the communication

nation of g Information nation of ion Time

nation of g.

ation of g

| (1) | Maintenance Record |
|-----|--------------------|
|-----|--------------------|

| Check 2:Test                   |                                                                           |
|--------------------------------|---------------------------------------------------------------------------|
| [Enter]                        |                                                                           |
| Test7:Record                   |                                                                           |
| [Enter]                        |                                                                           |
| Record 1 : Maintenance         |                                                                           |
| [Enter]                        |                                                                           |
| [<]Key                         |                                                                           |
| Wiper: 00000000                | Number of Wiping                                                          |
| [>]Key 🖌 [<]Key                | (Number of Using Wiper blade)                                             |
| CR Motor: 00000000             | Number of CR Motor activation(Unit : 0<br>(Origin→Opposite side of Origin |
| [>]Key [<]Key                  | Opposie side of Origin→Origin)                                            |
| PF Motor: 0000000              | Number of PF Motor activation(Unit : 1                                    |
| [>]Key 🖌 [<]Key                |                                                                           |
| P r i n t N umb e r : 00000000 | Printing Number (Including Inside Patt                                    |
| [>]Key 🖌 [<]Key                |                                                                           |
| Cleaning: 00000000             | Number of Cleaning                                                        |
| [>]Key [<]Key                  |                                                                           |
| Fire A: 0000000Mdot            | (Unit: Mdots)                                                             |
| [>]Key [<]Key                  | Average amount of the discharged ink                                      |
| Fire B: 0000000Mdot            | (Unit: Mdots)                                                             |
| [>]Key T [<]Key                |                                                                           |
| Fire C: 0000000Mdot            | (Unit: Mdots)                                                             |
| [>]Key T [<]Key                | Average amount of the discharged ink                                      |
| Fire D: 0000000Mdot            | (Unit: Mdots)                                                             |
| [>]Key                         | Average amount of the discharged ink                                      |
| Fire E: 0000000Mdot            | (Unit: Mdots)                                                             |
| [>]Key ↓ [<]Key                | Average amount of the discharged ink f                                    |
| Fire F: 0000000Mdot            | (Unit: Mdots)                                                             |
|                                | Average amount of the discharged ink f                                    |
| Fire G: 0000000Mdot            | (Unit: Mdots)                                                             |
|                                | Average amount of the discharged ink                                      |
|                                | (Unit: Mdots)                                                             |
|                                | Pump count (Duration of the pump drivi                                    |
| [5]Kev . ▲ [<]Kev              |                                                                           |
|                                | Number of Cutting                                                         |
|                                | reambor of outling                                                        |
| Cut Sole : 0000000             | Number of Solenoid Downs                                                  |
|                                |                                                                           |
| [7]1(0]                        |                                                                           |

The number of ink discharge is the average of per nozzle, which was calculated by accumulated total number/180.

Operation count) 10m)

tern)

from Row A

from Row B

from Row C

from Row D

from Row E

from Row F

from Row G

from Row H

ing)

### (2) Serious Error Record

This menu is used to display serious error record on Operation panel.

# NOTE

- The serious error history does not include CPU error.
- The serious error history menu indicates up to 64 history of items.

|     |     |    | Check 2: | Test           |
|-----|-----|----|----------|----------------|
|     |     |    |          | [Enter]        |
|     |     | [  | Test7:Re | cord           |
| 100 | 200 |    |          | ▼ [Enter]      |
| ĮΟa |     | •1 | Record2: | Error          |
|     |     |    |          | [Enter]        |
|     |     |    |          | [<]Key         |
|     |     |    | Err 1:   | HEAD CABLE     |
|     |     |    | [>]Key   | [<]Key         |
|     |     |    | Err 2:   | PF MOTOR       |
|     |     |    | [>]Key , | [<]Key     [<] |
|     |     |    | Err 3:   | PF MOTOR       |
|     |     |    | [>]Key   | [<]Key     [<] |
|     |     |    | Err 4:   | CR CURRENT     |
|     |     |    | [>]Key   | ▲ [<]Key       |
|     |     |    |          |                |
|     |     |    |          | [<]Key         |
|     |     |    | Err 64:  | CR MOTOR       |
|     |     |    | [>]Key   |                |
|     |     |    |          | J L            |

### (3) Error Initialization

This menu is used to initialize the serious error record.

|                      | -       |
|----------------------|---------|
| Check 2:Test         |         |
| [Enter]              | -       |
| Test7:Record         |         |
| ▼ [Enter]            |         |
| Record3:Error Init.  |         |
| [Enter]              | Cancell |
| Initialize OK?       |         |
| After Initialization |         |
| Initilize Parameter  |         |
| After Displaying     |         |
| Untouched Param      |         |

# (4) Printing Information

Check printing information (number of printed copies of each print mode, print area, and number of printed copies of each effect). The inner pattern will not be accumulated.

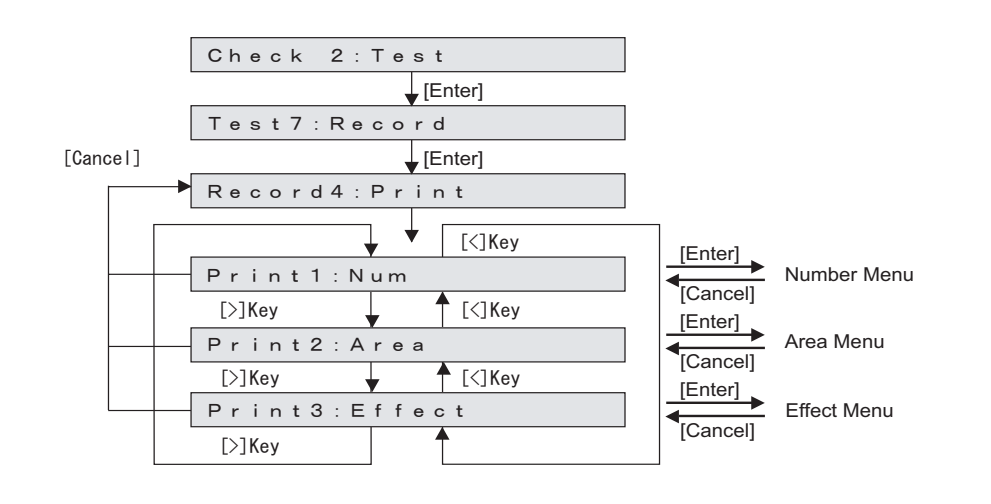

TIP

Displayed as a decimal.

### (4-a)Number

Check the number of printed copies of each print mode.

| [Cance]] | Print1:Num |             |                                                |
|----------|------------|-------------|------------------------------------------------|
|          | [>]Key 🗸 🗸 |             | ]                                              |
|          | Total Num: | 00000000    | Total Number<br>(Not including inside pattern) |
|          | Q1 Num:    | 00000000    | Quality1                                       |
|          | Q2 Num:    | 00000000    | Quality2                                       |
|          | Q3 Num:    | 00000000    | Quality3                                       |
|          | Q4 Num:    | 00000000    | Quality4                                       |
|          | G1 Num:    | 00000000    | Graphics1                                      |
|          | G2 Num:    | 00000000    | Graphics2                                      |
|          | G3 Num:    | 00000000    | Graphics3                                      |
|          | G4 Num:    | 00000000    | Graphics4                                      |
|          | B1 Num:    | 00000000    | Banner1                                        |
|          | B2 Num:    | 00000000    | Banner2                                        |
|          | B3 Num:    | 00000000    | Banner3                                        |
|          | B4 Num:    | 00000000    | Banner4                                        |
|          | Other Num: | 00000000    | Other mode shown above                         |
|          |            | ▲ [<] K e y |                                                |

#### Check the number of printed copies of each effect

| [Canc | :el] |             |           |            |
|-------|------|-------------|-----------|------------|
| [Ente | er]  | Print2:area |           |            |
|       |      | +           | [<] K e y | ]          |
| -     |      | Total area: | 00000000  | Total area |
| -     |      | Q1 area:    | 00000000  | Quality1   |
|       |      | Q2 area:    | 00000000  | Quality2   |
|       |      | Q3 area:    | 00000000  | Quality3   |
| -     |      | Q4 area:    | 00000000  | Quality4   |
|       |      | G1 area:    | 00000000  | Graphics   |
|       |      | G2 area:    | 00000000  | Graphics2  |
|       |      | G3 area:    | 00000000  | Graphics   |
|       |      | G4 area:    | 00000000  | Graphics4  |
|       |      | B1 area:    | 00000000  | Banner1    |
|       |      | B2 area:    | 00000000  | Banner2    |
|       |      | B3 area:    | 00000000  | Banner3    |
|       |      | B4 area:    | 00000000  | Banner4    |
|       |      | Other area: | 00000000  | Other mo   |
|       |      | [>] K e y   | •         |            |
|       |      |             |           |            |

| Total area | (m <sup>2</sup> ) |
|------------|-------------------|
| Quality1   | (m <sup>*</sup> ) |
| Quality2   | (m <sup>2</sup> ) |
| Quality3   | (m <sup>*</sup> ) |
| Quality4   | (m <sup>*</sup> ) |
| Graphics1  | (m <sup>²</sup> ) |
| Graphics2  | (m <sup>²</sup> ) |
| Graphics3  | (m <sup>²</sup> ) |
| Graphics4  | (m <sup>²</sup> ) |
| Banner1    | (m <sup>²</sup> ) |
| Banner2    | (m <sup>²</sup> ) |
| Banner3    | (m <sup>²</sup> ) |
| Banner4    | (m <sup>°</sup> ) |
| Other mod  | e shown above     |

VJ1624E-M-03

### (4-c)Effect

Check the number of printed copies of each print effect.

| [Cancel]     | o t      |
|--------------|----------|
| [Enter]      | ct       |
| [>]Key 🔶 🔶   |          |
| None1:       | 0000000  |
| None2:       | 0000000  |
| None3 :      | 0000000  |
| Wave1 :      | 00000000 |
| Wave2 :      | 00000000 |
| Wave3 :      | 00000000 |
| F o g 1 :    | 00000000 |
| F o g 2 :    | 00000000 |
| F o g 3 :    | 00000000 |
| F u z z 1 :  | 00000000 |
| F u z z 2 :  | 00000000 |
| F u z z 3 :  | 00000000 |
|              | 00000000 |
| W o w 2 :    | 00000000 |
|              | 00000000 |
| Fine&Wave1:  | 00000000 |
| Fine&Wave2:  | 00000000 |
| Fine&Wave3:  | 00000000 |
| Fine&Fuzz1:  | 00000000 |
| Fine&Fuzz2:  | 00000000 |
| Fine&Fuzz3 : | 00000000 |
| Fine&Fuzz4 : | 00000000 |
| Fine&Fuzz5:  | 00000000 |
| Fine&Fuzz6 : | 00000000 |
| Fine&Fog1:   | 00000000 |
| Fine&Fog2:   | 00000000 |
| Fine&Fog3:   | 00000000 |
| A-S. F&W:    | 00000000 |
| B-S. F&W:    | 00000000 |
|              | 【<] Key  |

A-SuperFine&Wave

B-SuperFine&Wave

# (5) Operation Time

Check the accumulated operation time of each activation mode.

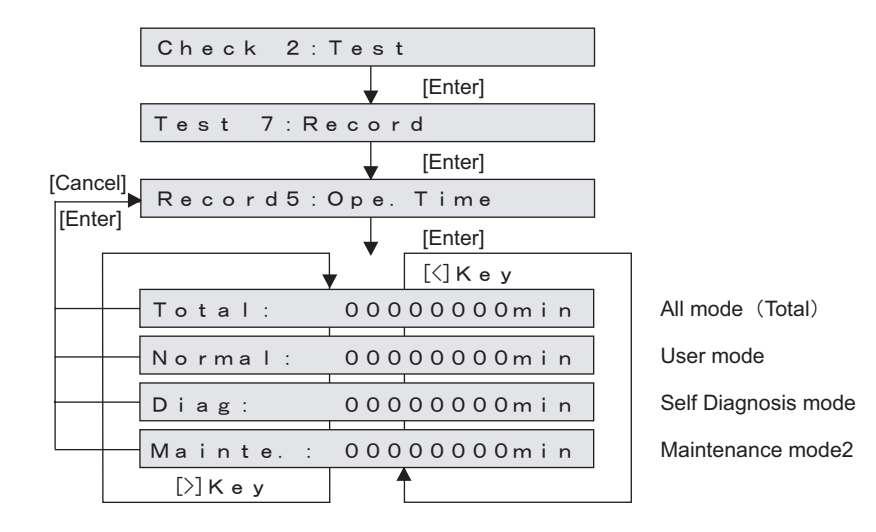

# (7) Initialization of S/C Log

Initialize the Smart chip log.

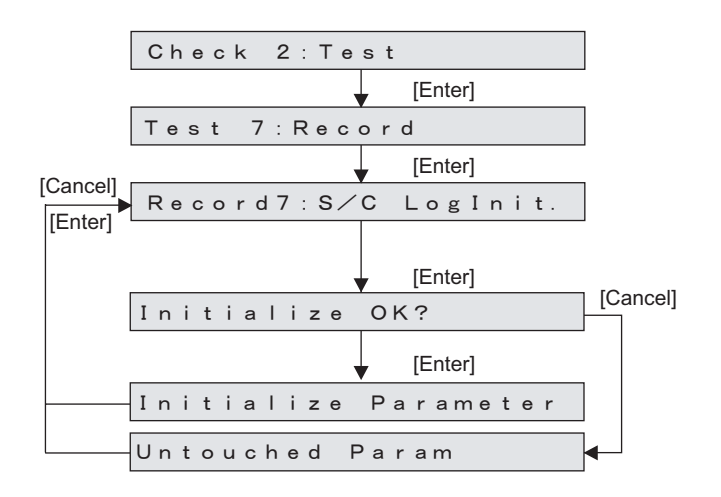

# (6) S/C Log

Check the Smart chip log. It Displays up to error 24.

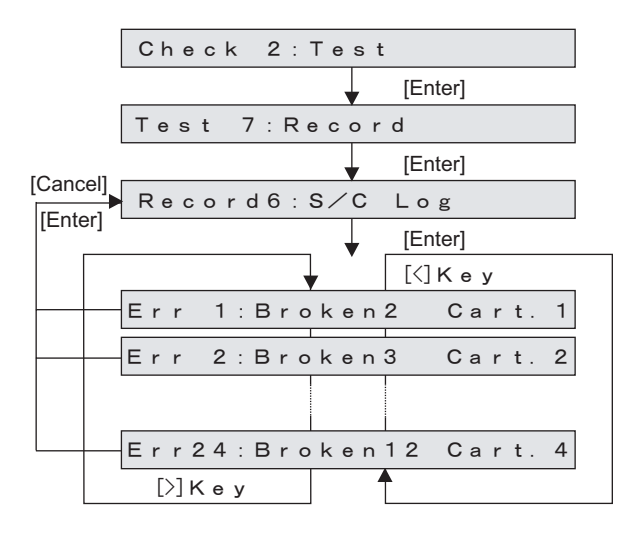

# 5.5.8 Head Waveform Menu

This menu is used to check the head-driving waveform.

NOTE

- The number of shots can be selected in a range from 1 to 655.
- Magnification can be selected from the  $\times$  1,  $\times$  100,  $\times$  100000,  $\times$  1000000. Nozzles can be selected among A to H or ALL.
- This is a function that is not normally used in maintenance work.

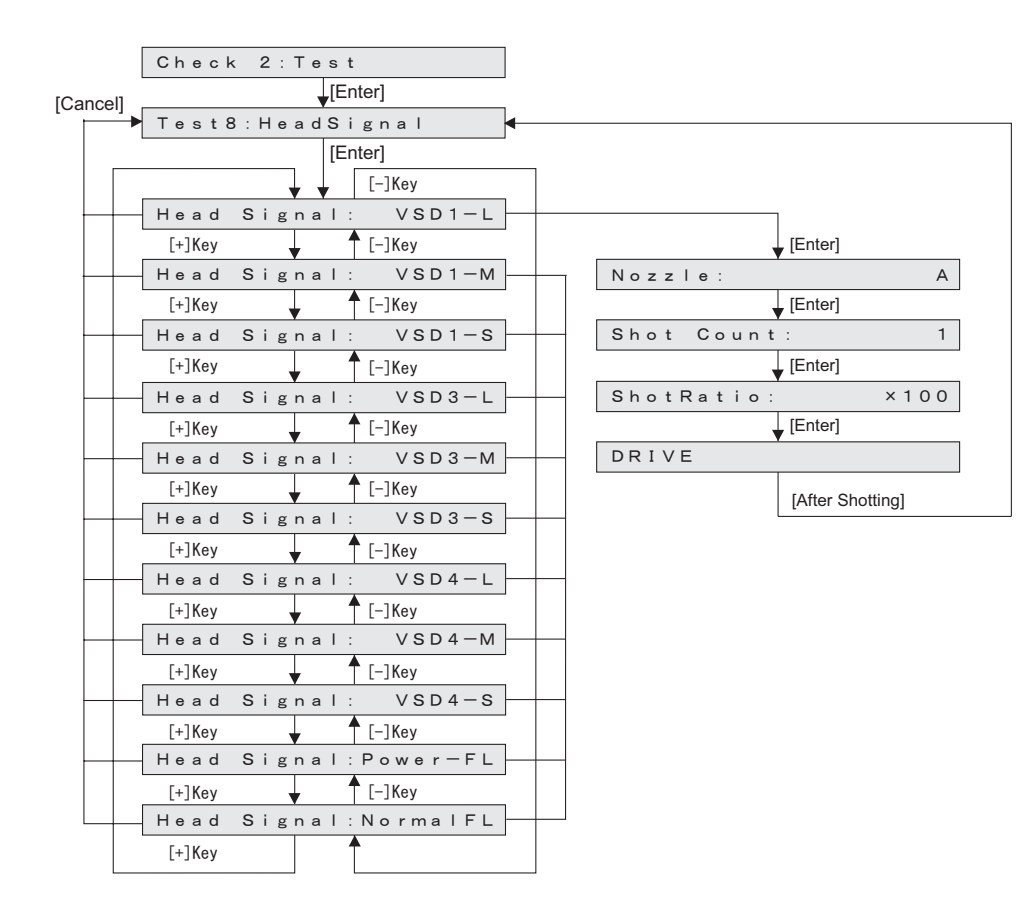

# 5.5.9 SPECTROVUE Menu

Check the connection of SPECTROVUE.

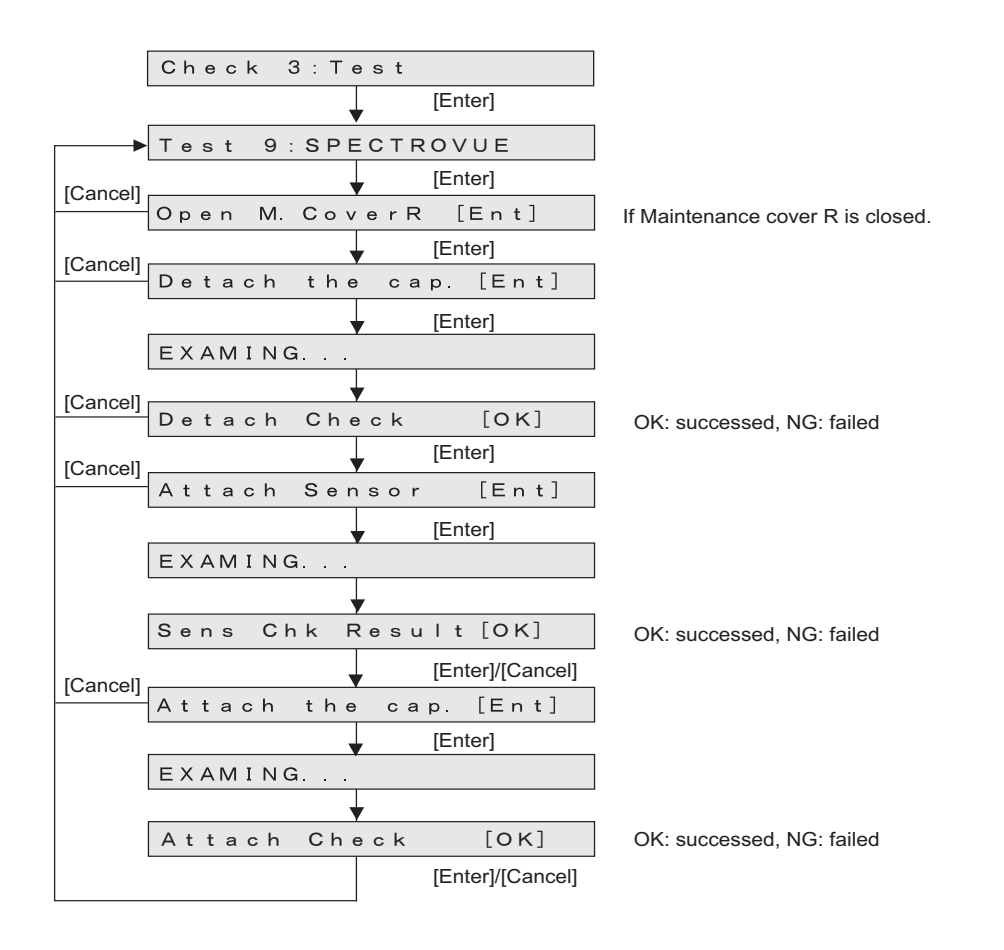

# 5.5.10 Time Check Menu

Check the date which is managed by RTC (Real Time Clock) on MAIN borad.

You can only check it in Self-diagnosis function. To setup, use Mutoh Service Assistance.

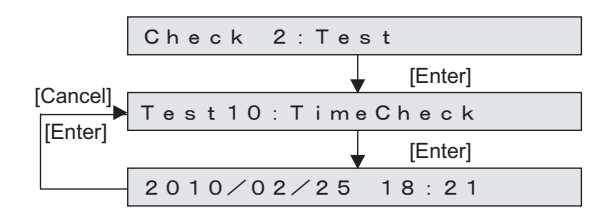

# 5.6 Ink Charging Menu

In the ink charging menu, you can execute the initial wash of Print head and ink charge. The charging items of the ink charging menu are as follows:

| Charging item | Contents                                      |
|---------------|-----------------------------------------------|
| InitialCharge | Performs after initial washing.               |
| LittleCharge  | Performs after replacimg Solenoid head Assy . |

[Cancel]

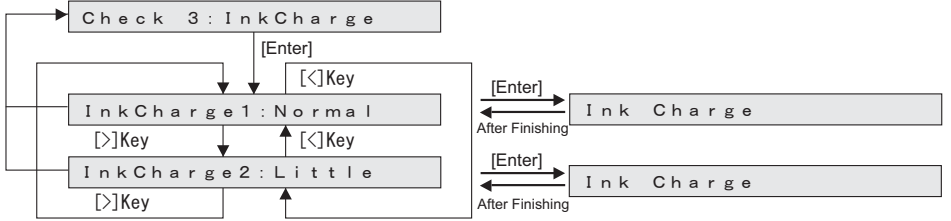

This menu is used to align the printing position and correct the media feed operation. When replacing Head, perform head wash (after this, turn off the power and replace Head), head nozzle check, UniD adjustment, BiD adjustment, Side margin adjustment, Test pattern printing.

#### Table 5-3 Diagnosis Items in Adjustment Menu

| Diagnosis item                   | Contents                                                                                                    | Reference                                                                                                    |
|----------------------------------|----------------------------------------------------------------------------------------------------|----------------------------------------------------------------------------------------------------|
| Rear / Edge<br>Sensor adjustment | Automatically adjusts the sensor sensitivity for Media detection.                                                                            | です。<br>Sensor Adjustment"<br>p.5-28                                                                                                    |
| Head nozzle check                | Checks whether the ink is normally discharged from Head nozzles from the printing results.                                                   | Kg "5.7.2 Head<br>Nozzle Check Menu"<br>p.5-30                                                                                                    |
| Skew check                       | Performs media feed and detects the degree of skew in media feed by Sensor.                                                                  | <b>江戸 "5.7.3 Skew</b><br>Check Menu" p.5-33                                                                                                    |
| Head slant check                 | Checks Print head slant (horizontal and vertical direction) from the printing results. Mechanical adjustment must be performed as necessary. | Kg "5.7.2 Head<br>Nozzle Check Menu"<br>p.5-30                                                                                                    |
| Uni-D / Bi-D<br>adjustment Low   | When PG_Low, performs adjustments of gaps between the nozzle rows and aligns the position in bi-directional printing.                        | کی "5.7.5 Uni-D/Bi-D<br>Adjustment Menu"<br>p.5-39                                                                                                    |
| Bi-D Copy                        | Copy All adjustment values form Bi-D Low to Bi-D<br>High.<br>(When Copying adjustment values, which are adjusted<br>for Bi-D High.)          |                                                                                                    |
| Uni-D / Bi-D<br>adjustment High  | When PG_High, performs adjustments of gaps between the nozzle rows and aligns the position in bi-directional printing.                       | にすいて、Control Control (Control Control Contro |
| Top & Bottom<br>adjustment       | Adjusts Top, bottom, and side margins.                                                                                                    | でである。<br>Top&Bottom<br>adjustment Menu"<br>p.5-47                                                                                                    |
| Test printing                    | Prints out adjustment pattern ALL, adjustment parameters ALL, and serious error history.                                                     | 「き"5.7.8 Test<br>Printing Menu" p.5-48                                                                                                    |
| Longstore                        | Cleans Ink tubes and Print heads using Cleaning liquid.                                                                                      | Kerner 15.7.9 Longstore<br>Menu" p.5-50                                                                                                    |

Table 5-3 Diagnosis Items in Adjustment Menu (Continued)

| Diagnosis item                  | Contents                                                                                                    | Reference                                                             |
|---------------------------------|----------------------------------------------------------------------------------------------------|-----------------------------------------------------------------------|
| Longstore2                      | Cleans Ink tubes and Print heads using Shipping<br>fluid to maintain the condition at the time of<br>shipping.     | <b>Let "5.7.10</b><br>Longstore2 Menu"<br>p.5-51                      |
| Software counter initialization | Clears various software counters.                                                                                  | <b>Let "5.7.11 Software</b><br>Counter Initialization<br>Menu" p.5-52 |
| Feed amount check               | Checks whether there is an error in feed amount per band from the printing results.                                | Check Menu" p.5-53                                                    |
| Solid print check               | Performs solid nozzle print check (color selection, nozzle selection and print direction selection are available). | <b>に</b> デ "5.7.13 Solid Print<br>Menu" p.5-54                        |

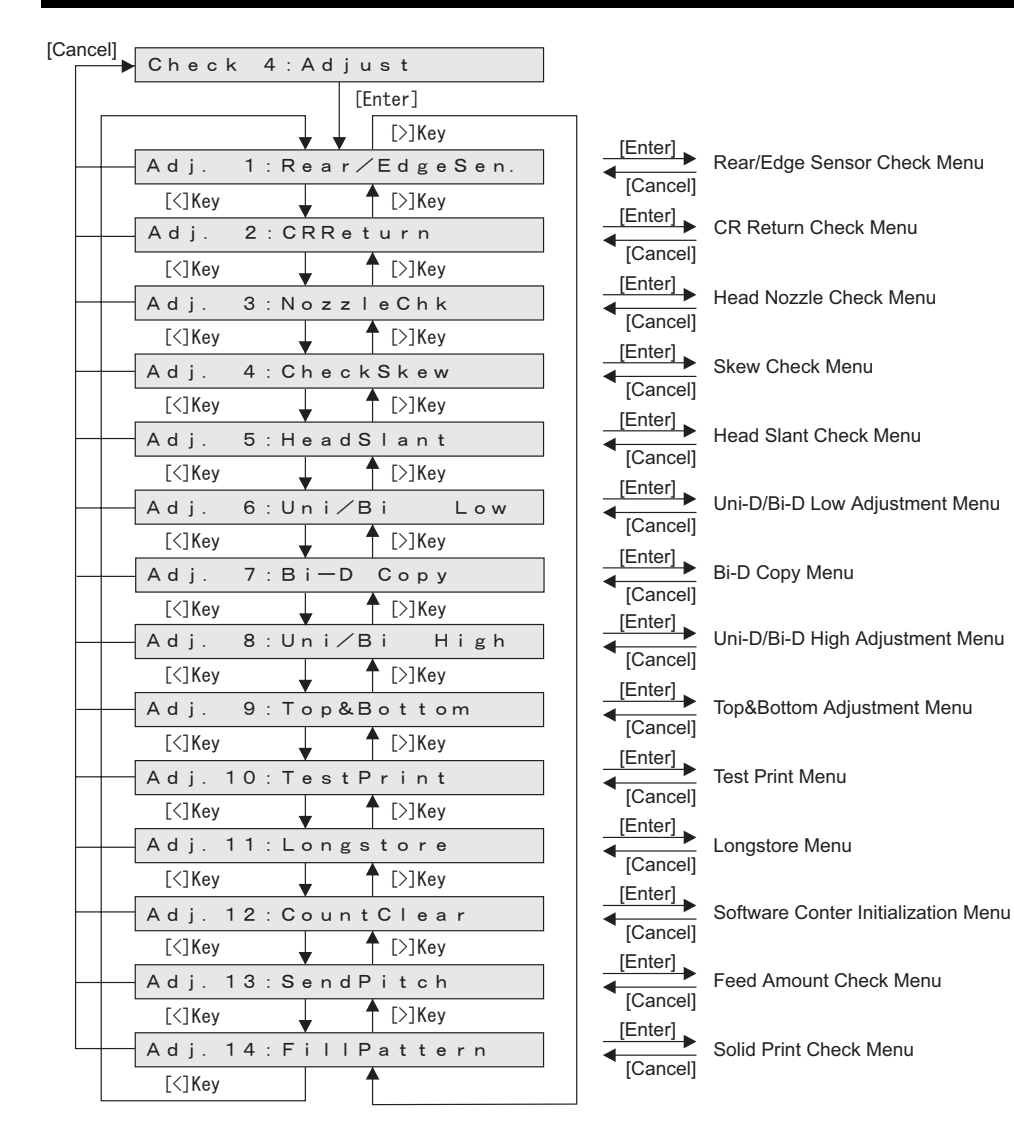

# 5.7.1 Rear/ Edge Sensor Adjustment

#### TIP

- Automatically Adjusting AD values of P\_REAR sensor and P\_EDGE sensor to proper values.
- After adjusting, measuring AD values when paper is not set. Confirming threshold that is used to judge whether paper is set.
- Measuring AD values of Edge sensor at four positions of Platen.
- Using MF-3G for adjusting sensor.

#### 13" "5.7.1 Rear/ Edge Sensor Adjustment" p.5-28

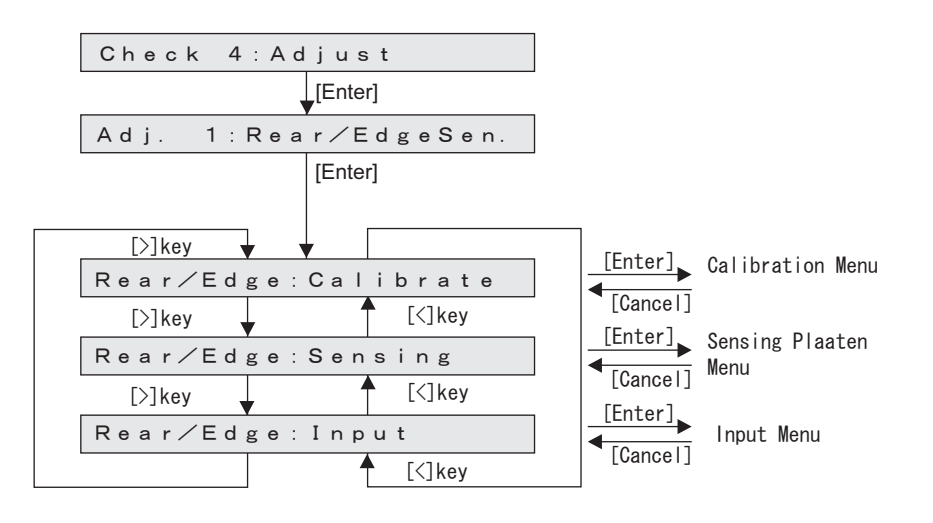

#### (1) Calibration

### TIP

- After adjusting AD values of P\_REAR sensor and P\_EDGE sensor to proper values, panel displays results.
- When abnormal termination, panel displays the VR values that is final state of adjusting process.

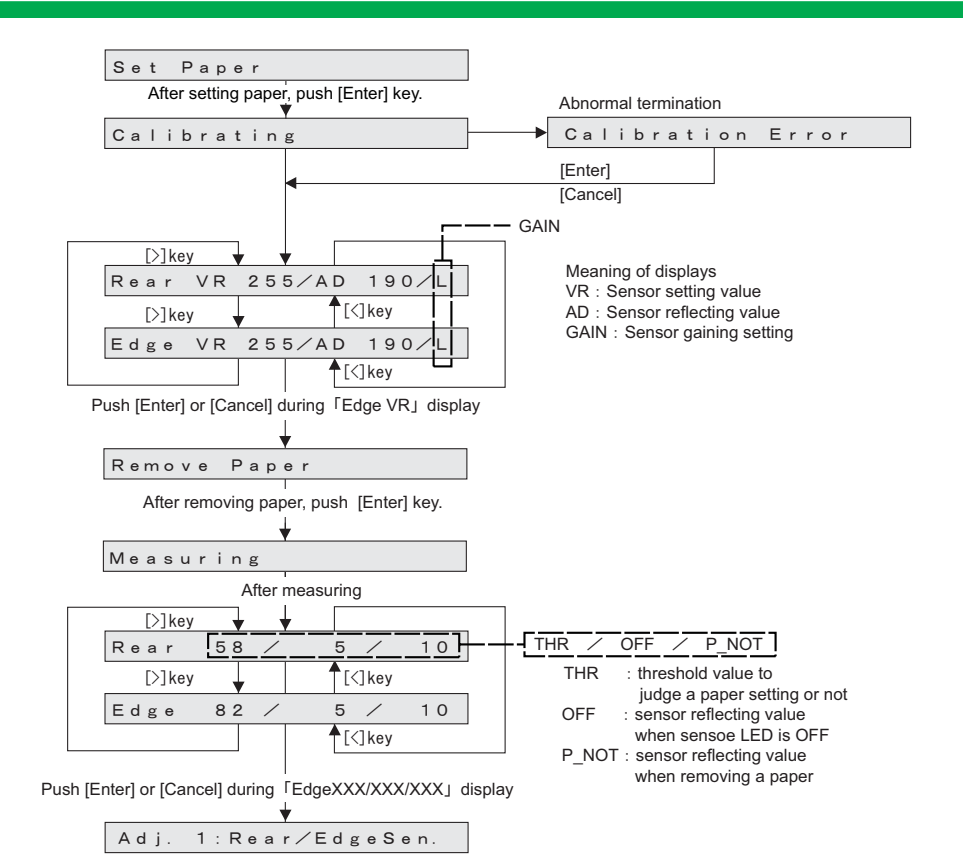

### (2) Measuring Platen reflecting value (Sensing Platen)

#### TIP

- Measuring AD values of Edge sensor at four positions of Platen.
- Measuring AD values at the four positions as shown below, and the AD values is displayed on the panel.

|       |       |       | Origin side |
|-------|-------|-------|-------------|
| X X 4 | X X 3 | X X 2 | X X 1       |
|       | Pla   | aten  |             |

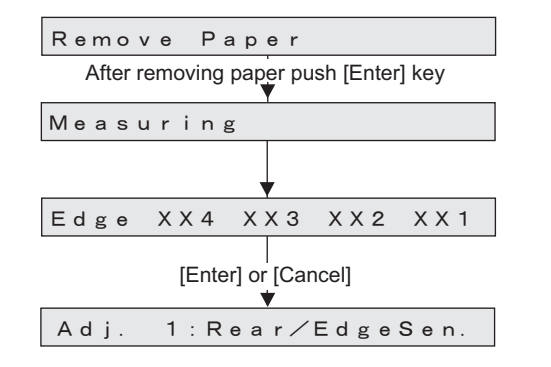

# (3) Input

### NOTE

- Do not usually use this function.
- Use only in:

When any problems are occured at paper recognition, while adjusting the sensor at Calibration.

When adjustment is needed for using environment (environment light, media type and so on) of user.

- You can Set the sensor parameter manually which was adjusted automatically at Calibration.
- Setting values are displaye immediately.
  - A D (Sensor reflecting value) :  $0 \sim 255$

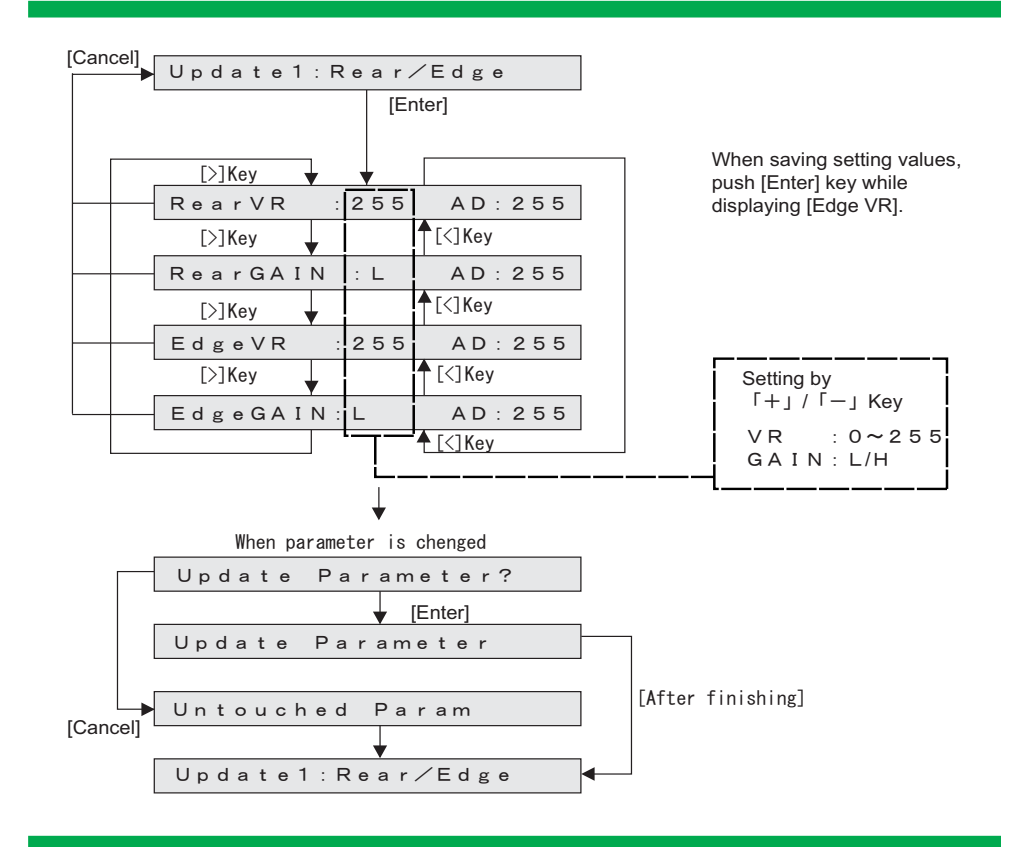

# 5.7.2 Head Nozzle Check Menu

This menu is used to check if Head nozzles can discharge ink correctly from the printing results.

TIP

- CW : In this manual, it indicates the direction from origin to opposite side of the origin.
- CCW : In this manual, it indicates the direction from opposite side of the origin to origin.

To check Head nozzles, follow the procedure below.

- 1. Set media as necessary.
- 2. After media is set, the machine prints out head nozzle check patterns in the following modes:
  - 1 pass, Uni-D
  - PF: 360 dpi
  - CR: 360 dpi
- 3. Nozzle check patterns will be printed from the media origin, in the order of A to H.

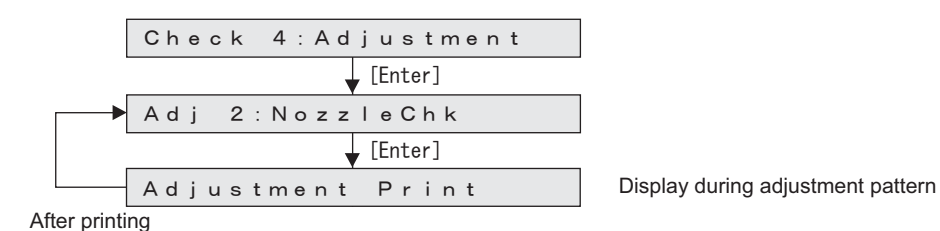

TIP

• The following pattern will be printed.

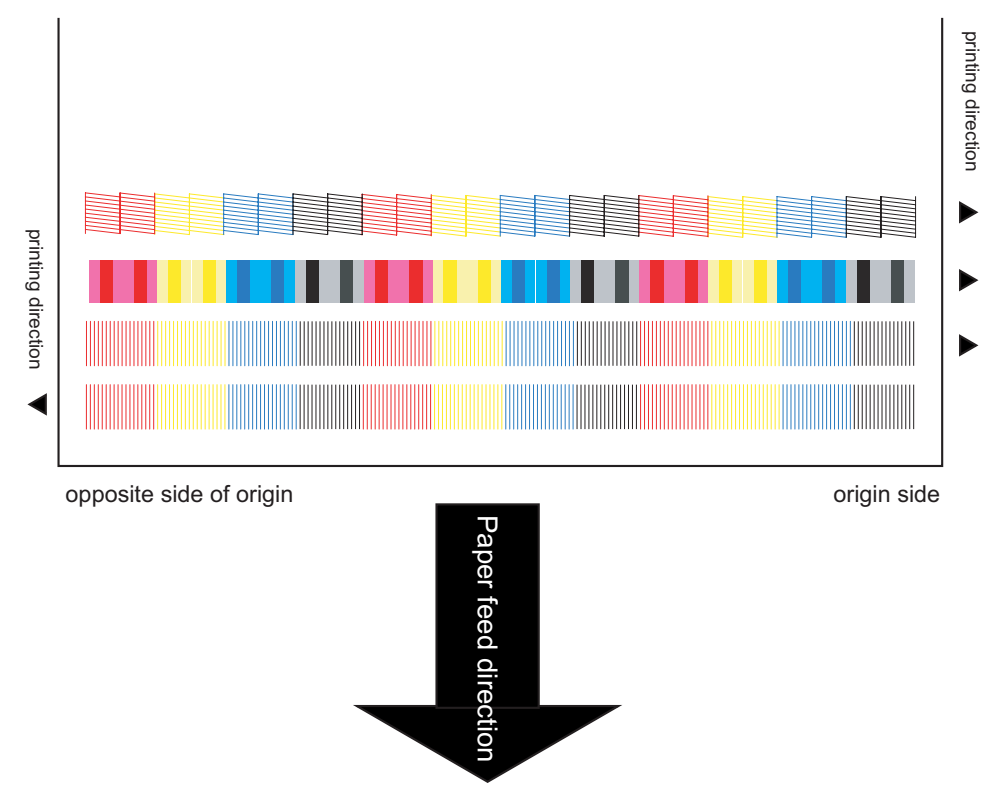

- 4. Check the printed head nozzle check patterns for the following points:
  - Ink nozzle discharge (missing dots, discontinuity, meandering)
  - Satellite
  - Nozzle alignment in the vertical direction
  - Nozzle alignment in the horizontal direction

Nozzle check: Prints out the pattern in the order of A to H from the paper origin side.

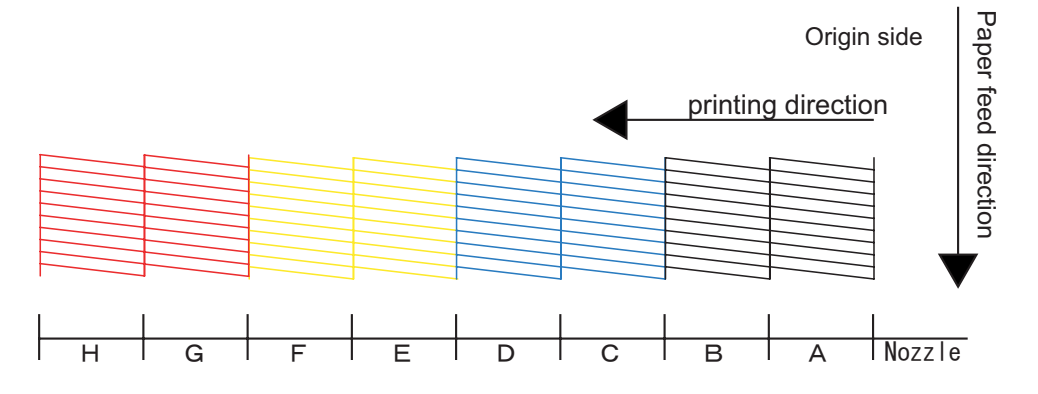

Nozzle alignment in the vertical direction: Prints out the pattern in the order of A to H from the paper origin side.

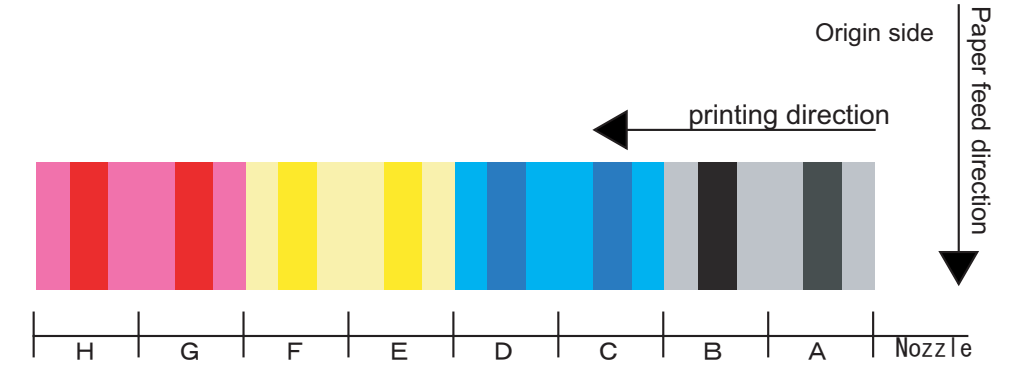

Nozzle alignment in the horizontal direction (CW direction): Prints out the pattern in the order of H to A from the paper origin side.

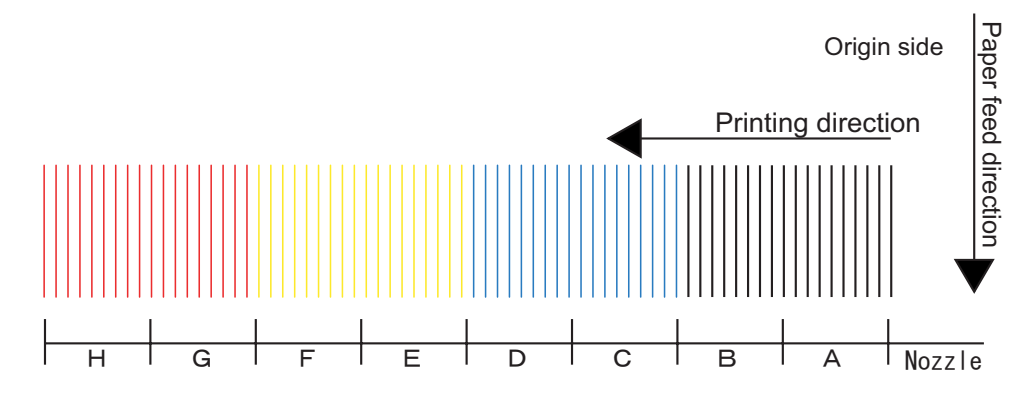

Nozzle alignment in the horizontal direction (CCW direction): Prints out the pattern in the order of A to H from the paper origin side.

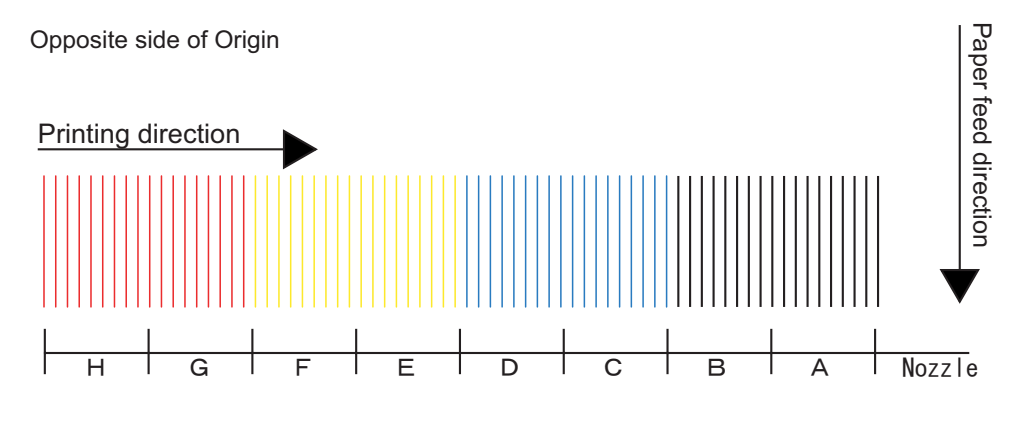

5. If any abnormal conditions are found in the ink discharge status of Head nozzles, perform cleaning.

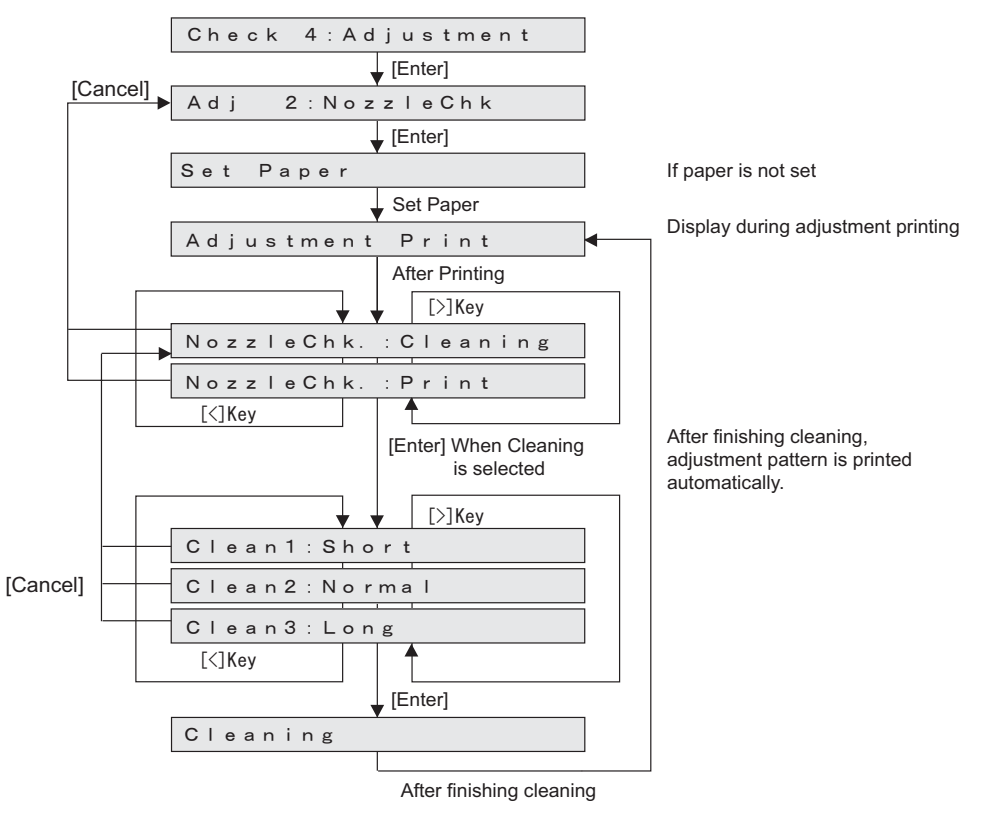

6. After cleaning, print out head nozzle check patterns again.

# 5.7.3 Skew Check Menu

Feed the paper to check the skew size using Sensor.

When you select this item from the Adjustment Menu, the printer feeds the loaded media by one pass and checks difference of the media edge positions before and after the media feed detected by Sensor.

# NOTE

Before performing skew check, ensure that the media is set correctly. The printer determines the media setting reference position during the first detection of media left edge. Therefore, the media that is not set correctly may cause errors as below:

- Media error occurs during skew check and printer operation stops.
- During media initial operation after power is turned on, "Undefined Paper" is frequently displayed.

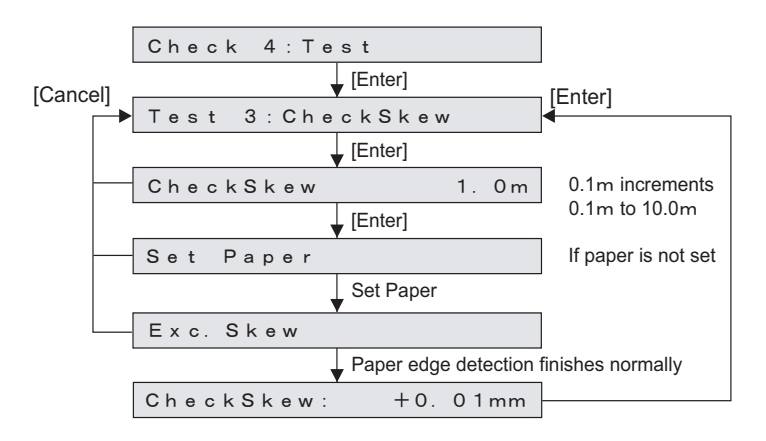

# 5.7.4 Head Slant Check Menu

This menu is used to check print head slant (horizontal direction, vertical direction) from a sample printing. And performs mechanical adjustment if necessary.

The printer has 8 nozzle rows per head. This menu adjusts the slant of each nozzle row evenly.

#### TIP

- Uni-D (Uni-Direction) indicates uni-directional printing.
- Bi-D (Bi-Direction) indicates bi-directional printing.

#### The items for head slant is as follows

| Items             | Contents                                     |
|-------------------|----------------------------------------------|
| Head slant slant1 | Head slant check in the horizontal direction |
| Head slant slant2 | Head slant check in the vertical direction   |

### NOTE

- When printing "Head slant: Slant1" adjustment pattern, the pattern for vertical adjustment is also printed.
- You can use the printed "Head slant: Slant2" adjustment pattern to adjust the head slant (vertical).

### (1) Printing in [Head slant : slant1]

The printer prints out head slant check patterns in the following modes:

- 1 pass, Uni-D/Bi-D
- PF: 360 dpi, CR: 360 dpi
- According to the width of media, the right pattern is printed on three places or less.

#### TIP

When printing "Head slant: Slant1" adjustment pattern, the adjustment patterns for Head slant (horizontal height) and Head slant (vertical) are also printed.

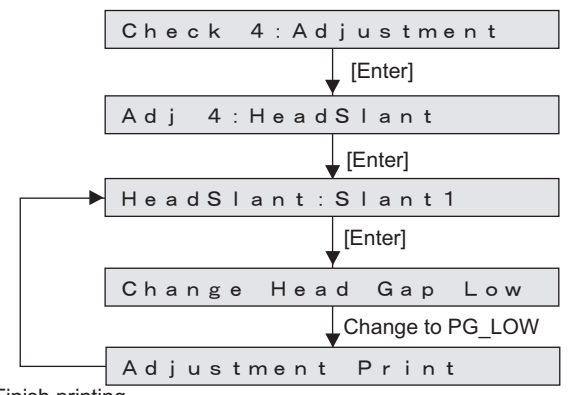

Finish printing

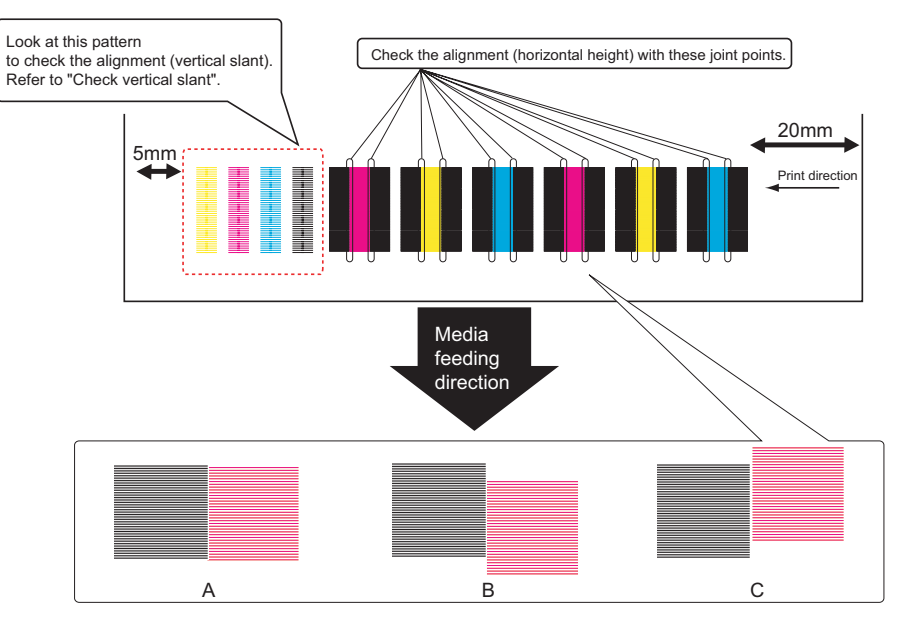

(1-a)Check Head slant (horizontal height).

Items to check are as follows.

A:OK

B : On a "Black" basis, shift Magenta upward.

C : On a "Black" basis, shift Magenta downward.

1. When the print result has misalignment, perform machine adjustment. I I Head Alignment (Horizontal Height)" p.4-54

#### TIP

From the media origin side, each path is printed in the combination shown below. 1st path: Nozzle lines A/C 2nd path: Nozzle lines A/C, A/E, and A/G 3rd path: Nozzle lines B/D, B/F, and B/H

- 2. After machine adjustment, print the comfirmation pattern of Head slant again.
- 3. When Head slant is still misaligned, perform adjustment.

### (1-b)Check the vertical direction

Check if Head is slanted in a horizontal direction from the print result.

Follow the procedure below and check the head slant.

- 1. Check the print result of the head slant confirmation pattern. The items to check are as follows.
  - Head slant

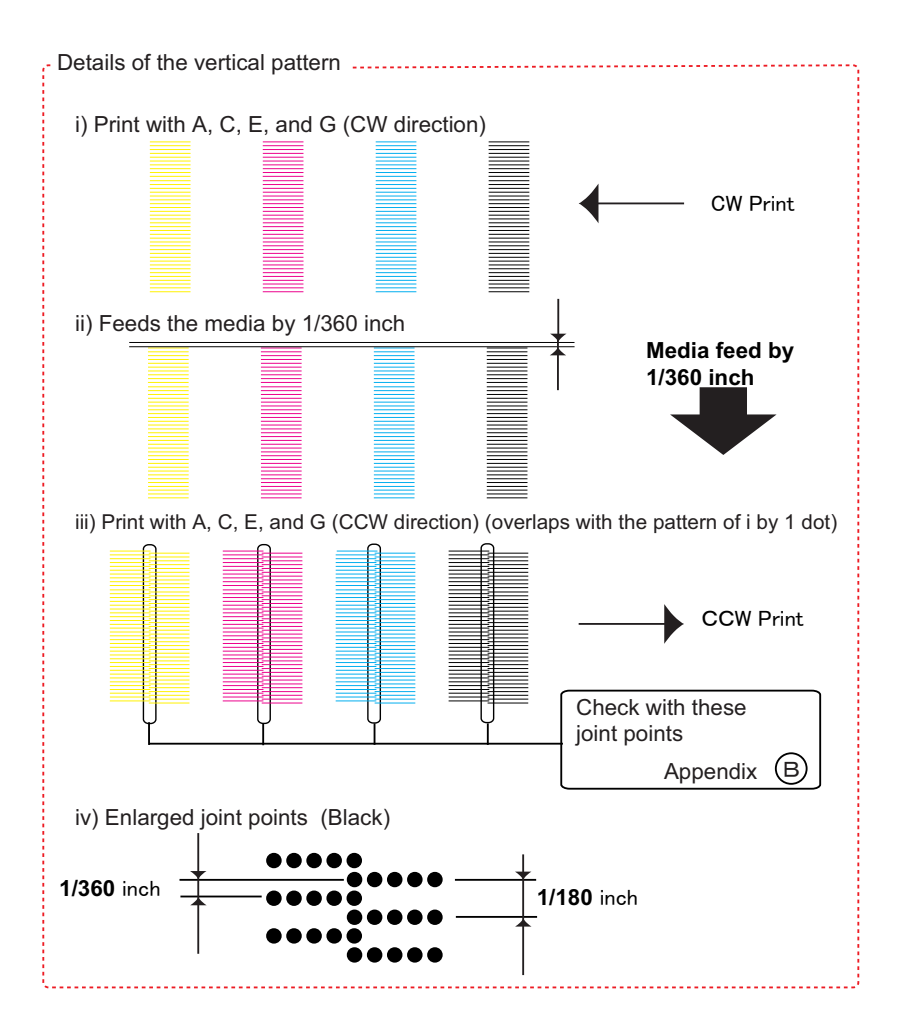

2.Refer to Appendix B to check the print result.

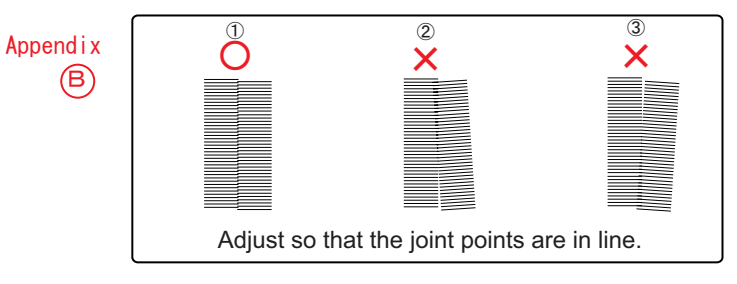

- 1 : No adjustment required.
- 2 : Move Head base mounting plate downward.
- ③: Move Head base mounting plate upward.
- 13 "4.6.2 Head Alignment (Vertical Slant)" p.4-56

3. After adjusting Head base mounting plate, confirmation pattern again.

4.If Head slant is still not adjusted, repeat printing and adjusting.

### (2) Printing in 「Head slant : slant2」

This menu is used to print out a sample printing to check for head slant in the vertical direction. To perform head slant check, follow the procedure below.

- 1. The Printer prints out head slant check patterns in the following modes:
  - 1 pass, Uni-D
  - PF: 360 dpi, CR: 360 dpi
  - II on he right : VSD 1, small dot.
  - I on the right : VSD 1, Large dot.
  - For I on the right, it will be printed from the Origin point in the order of A to H.
  - For II on the right, it will be printed from the Origin point in the order of A to C to E to G, with CW/CCW.

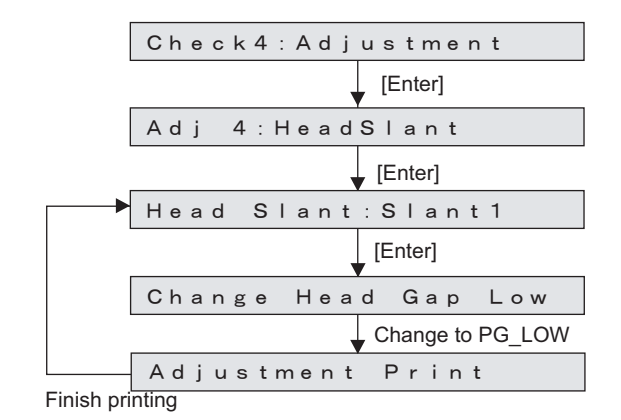

TIP

For the details on the following pattern II, refer to "Details of the vertical pattern".

### Head slant (vertical) pattern

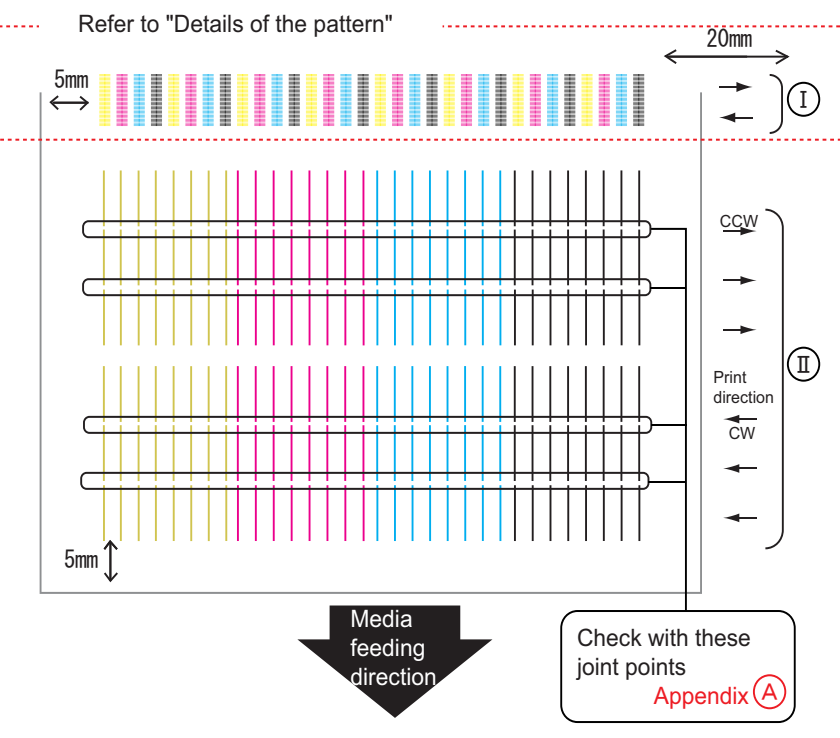

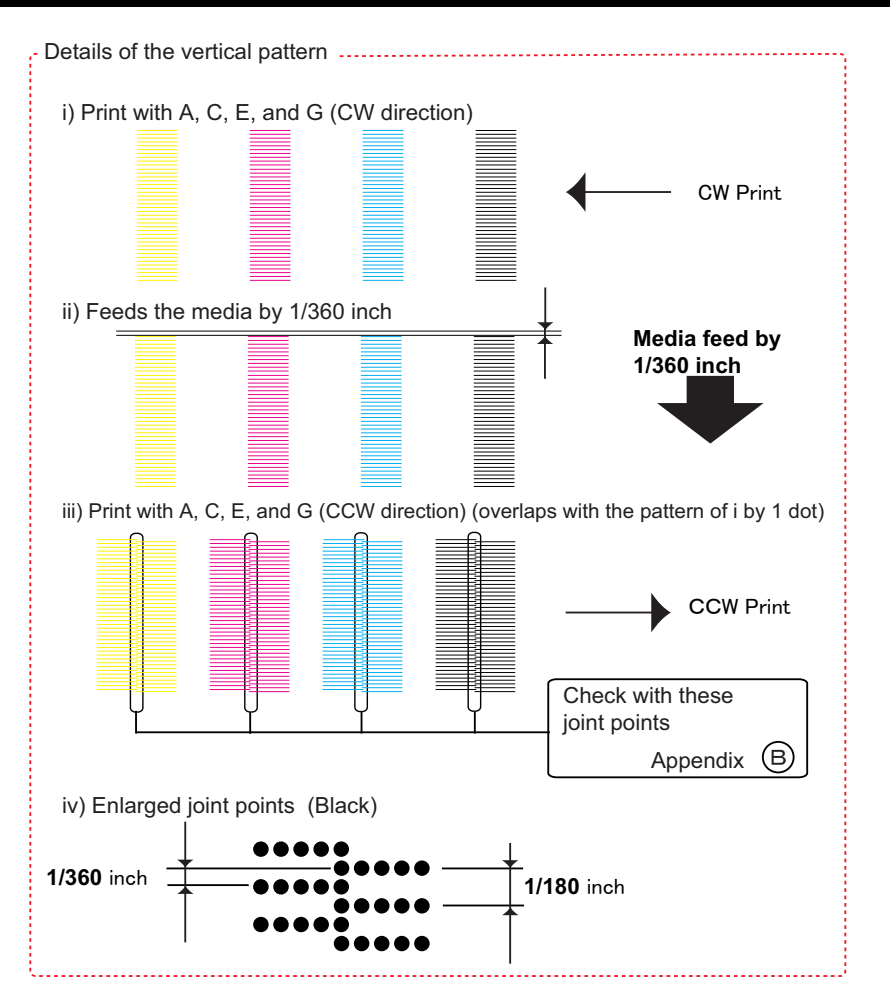

2. Refer to Appendix A to check the print result.

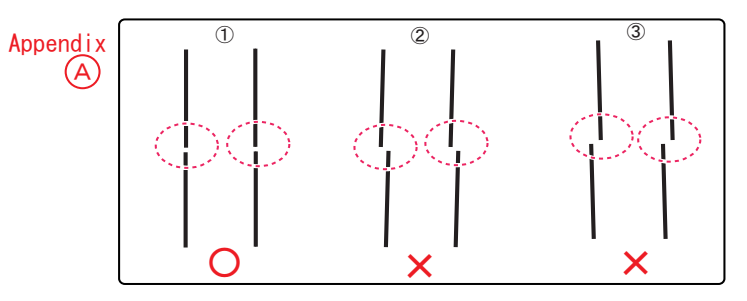

- ① : No adjustment required.
- 2 : Move Head base mounting plate downward.
- ③ : Move Head base mounting plate upward.

12 "4.6.2 Head Alignment (Vertical Slant)" p.4-56

3. Refer to Appendix B to check the print result.

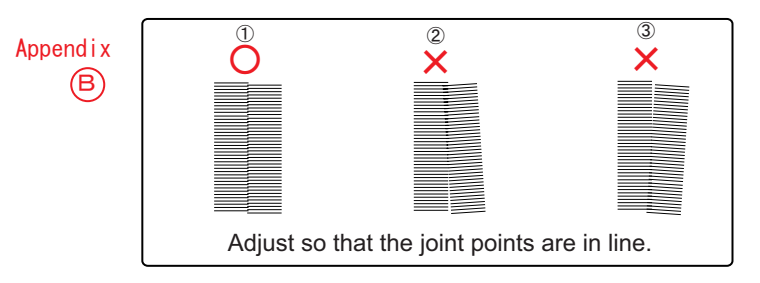

- (1): No adjustment required.
- 2 : Move Head base mounting plate downward.
- ③: Move Head base mounting plate upward.
- 13" "4.6.2 Head Alignment (Vertical Slant)" p.4-56
- 4. After adjusting Head base mounting plate, confirmation pattern again.
- 5. If Head slant is still not adjusted, repeat printing and adjusting.

# 5.7.5 Uni-D/Bi-D Adjustment Menu

This menu is used to adjust the gap of the nozzle rows and perform the print position of the bidirectional printing.

- For the gap of the nozzle rows, check the printing results of the Uni-D adjustment check patterns and adjust the gaps.
- For the print position of the bi-directional printing, check the printing results of the Bi-D adjustment check patterns and adjust the positions.

### TIP

- Uni-D (Uni-Direction) indicates uni-directional printing.
- Bi-D (Bi-Direction) indicates bi-directional printing.
- Because of the Print head specification, only one adjustment value corresponds to all nozzle rows.
- The cps (Characters Per Second) is the unit of printing speed.

| Item           | Contents                                                                        |
|----------------|---------------------------------------------------------------------------------|
| Uni-D 320 VSD1 | Uni-D Adjustment confirmation pattern of 320cps, VSD1, and PG<br>LOW/HIGH value |
| Uni-D 320 VSD3 | Uni-D Adjustment confirmation pattern of 320cps, VSD3, and PG LOW/HIGH value    |
| Uni-D 320 VSD4 | Uni-D Adjustment confirmation pattern of 320cps, VSD4, and PG LOW/HIGH value    |
| Uni-D 460 VSD1 | Uni-D Adjustment confirmation pattern of 460cps, VSD1, and PG LOW/HIGH value    |
| Uni-D 460 VSD3 | Uni-D Adjustment confirmation pattern of 460cps, VSD3, and PG LOW/HIGH value    |
| Uni-D 460 VSD4 | Uni-D Adjustment confirmation pattern of 460cps, VSD4, and PG LOW/HIGH value    |
| Bi-D 320 VSD1  | Bi-D Adjustment confirmation pattern of 320cps, VSD1, and PG LOW/<br>HIGH value |
| Bi-D 320 VSD3  | Bi-D Adjustment confirmation pattern of 320cps, VSD3, and PG LOW/<br>HIGH value |
| Bi-D 320 VSD4  | Bi-D Adjustment confirmation pattern of 320cps, VSD4, and PG LOW/<br>HIGH value |

| Item          | Contents                                                                        |
|---------------|---------------------------------------------------------------------------------|
| Bi-D 460 VSD1 | Bi-D Adjustment confirmation pattern of 460cps, VSD1, and PG LOW/ HIGH value    |
| Bi-D 460 VSD3 | Bi-D Adjustment confirmation pattern of 460cps, VSD3, and PG LOW/ HIGH value    |
| Bi-D 460 VSD4 | Bi-D Adjustment confirmation pattern of 460cps, VSD3, and PG LOW/<br>HIGH value |
| Bi-D ALL      | Adjust all Bi-D pattern.                                                        |

| Item                                          | Contents                                                                                                    |
|-----------------------------------------------|----------------------------------------------------------------------------------------------------|
| Set up                                        | Parameters setup for the items selected as shown on the left.                                                                                                    |
| Print<br>(Only when Uni-D is selected)        | Prints out the patterns of the items selected on the left, with the current parameters.                                                                                                    |
| Print 1<br>(Only when Bi-D is selected)       | Prints out the patterns of the items selected on the left, with the current parameters and the parameters with $\pm 2, \pm 4, \pm 6$ , and $\pm 8$ (1 vertical line in turn, with each parameters). Check the current amount of misalignment. |
| Print 2<br>(Only when Bi-D is selected)       | Prints out the patterns of the items selected on the left, with the current parameters.                                                                                                    |
| Print3<br>(Only when Bi-D ALL is<br>selected) | Prints all Bi-D pattern in current parameter.                                                                                                    |

To adjust the Uni-D/Bi-D, follow the procedure below.

- (1) Set media as necessary.
- (2) The printer prints the adjustment check patterns.

Uni-D adjustment  $\rightarrow$  (2-a)  $\rightarrow$  (2-e) Bi-D adjustment  $\rightarrow$  (2-b)  $\rightarrow$  (2-c)  $\rightarrow$  (2-e)

## (2-a) Uni-D adjustment patterns (when Print is selected)

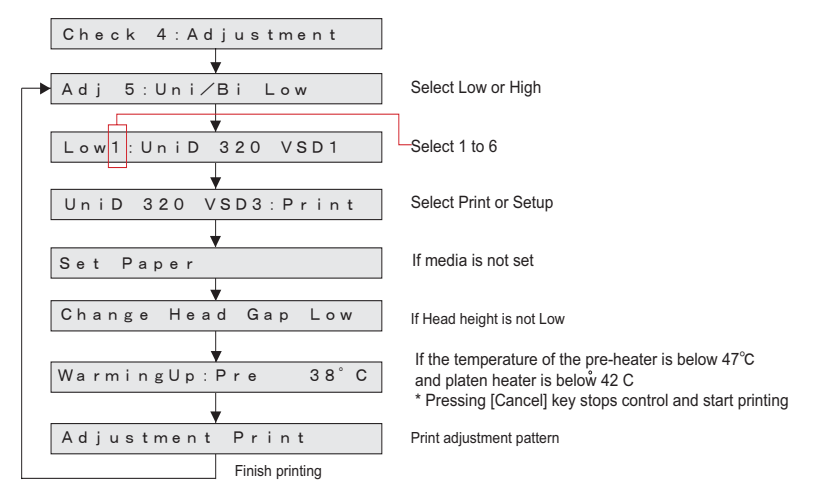

1. Prints out the pattern from the origin side, in the order of A to H. (Uni-D 320 VSD3)

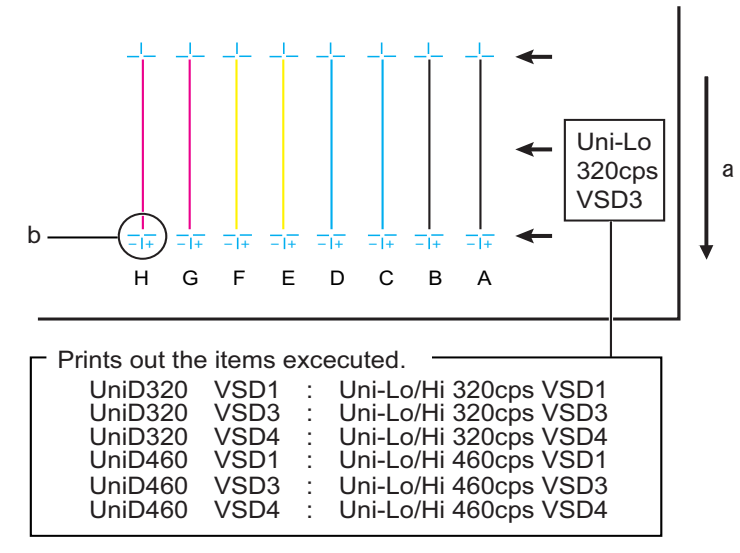

a:Media feed direction

b: Adjust the setting value so that these points match.

- 3. Repeat steps 1 through 3 until connecting points match.

# (2-b) Bi-D adjustment pattern (when Print 1 is selected) (Bi-D 320 VSD3)

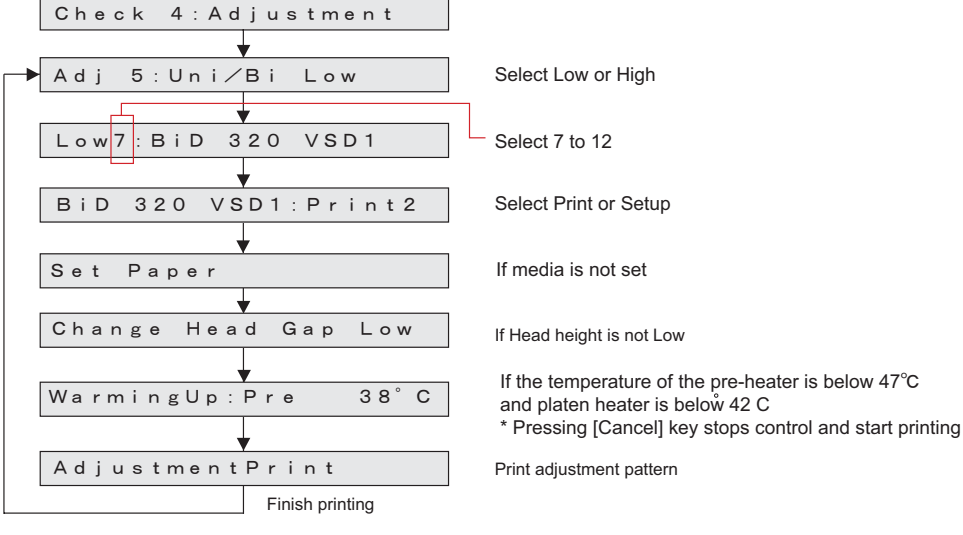

1. Prints out the pattern on the basis of Nozzle line C. (Bi-D 320 VSD1)

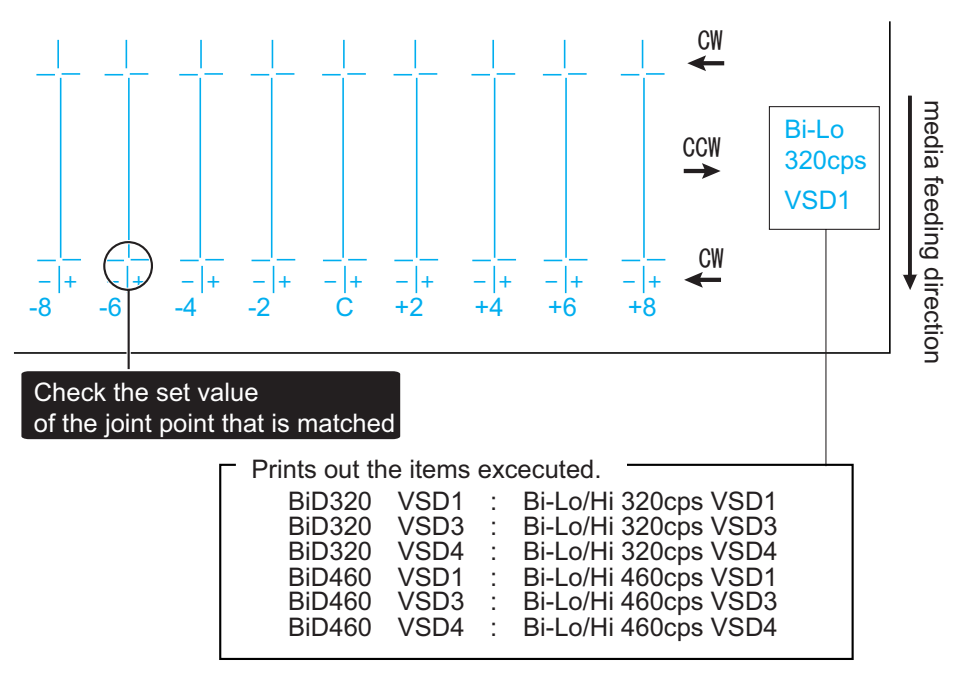

5.7.5 Uni-D/Bi-D Adjustment Menu

- After printing patterns, enter adjust values under 'setup'.
   LF"(2-e) Setup menu" p.5-44
- 3. After entering adjustment values, print again adjustment patterns, and check.
- 4. Repeat steps 1 through 3 until points match at "C".

### (2-c)Bi-D adjustment pattern (When Print2 is selected) (Bi-D 320 VSD3)

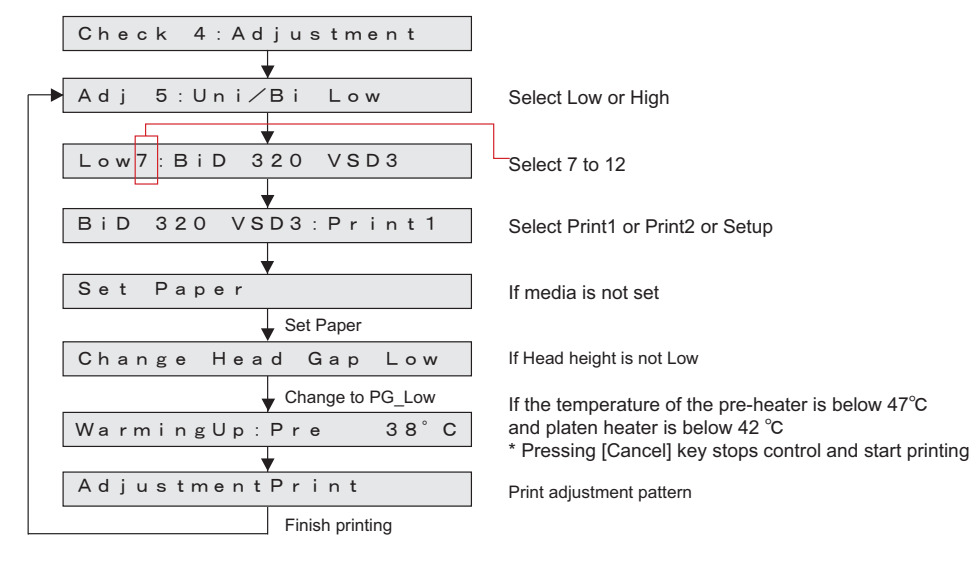

1. Prints out the pattern from the origin side, in the order of A to H. (Uni-D 320 VSD1)

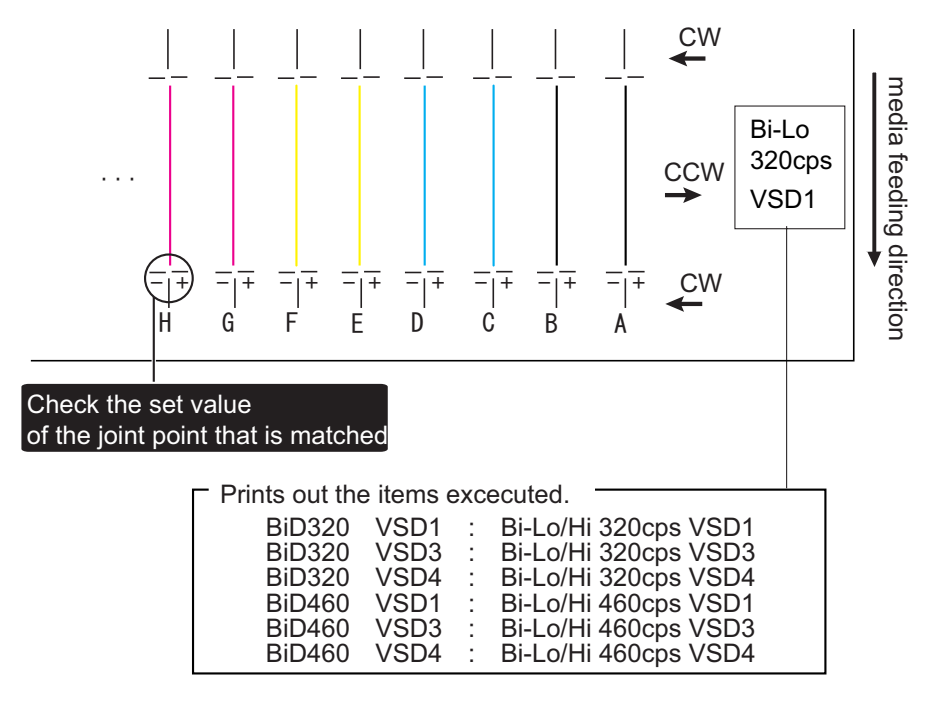

- After printing patterns, enter adjust values under 'setup'.
   X "(2-e) Setup menu" p.5-44
- 3. After entering adjustment values, print again adjustment patterns, and check.
- 4. Repeat steps 1 through 3 until each connecting points matches.

### (2-d)Bi-D adjustment pattern (When Print3 is selected)

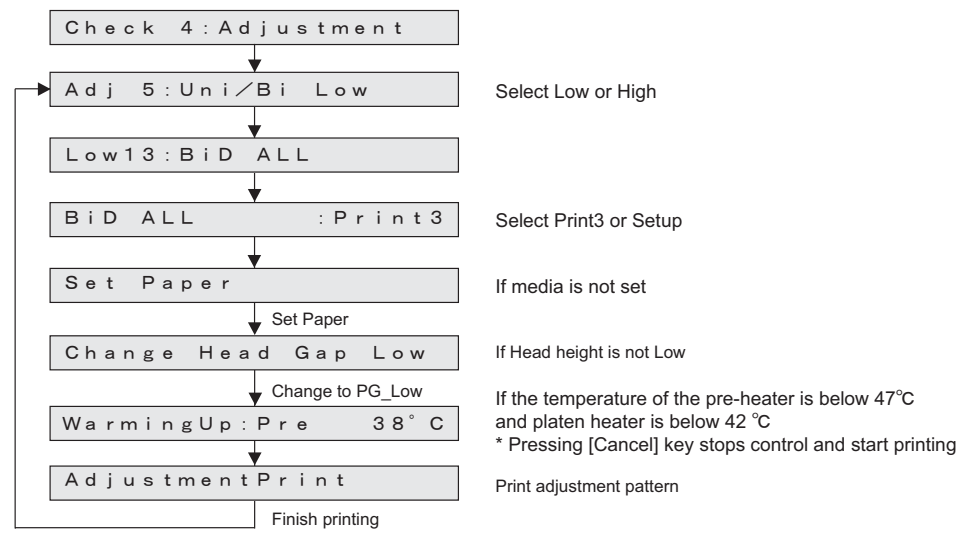

Printing speed is different in each item.

Prints out all adjustment patterns (Print2). Printing items are as shown below.

| Item          | Contents                                                                    |
|---------------|-----------------------------------------------------------------------------|
| Bi-D 320 VSD1 | Bi-D Adjustment confirmation pattern of 320cps, VSD1, and PG LOW/HIGH value |
| Bi-D 320 VSD3 | Bi-D Adjustment confirmation pattern of 320cps, VSD3, and PG LOW/HIGH value |
| Bi-D 320 VSD4 | Bi-D Adjustment confirmation pattern of 320cps, VSD4, and PG LOW/HIGH value |
| Bi-D 460 VSD1 | Bi-D Adjustment confirmation pattern of 460cps, VSD1, and PG LOW/HIGH value |
| Bi-D 460 VSD3 | Bi-D Adjustment confirmation pattern of 460cps, VSD3, and PG LOW/HIGH value |
| Bi-D 460 VSD4 | Bi-D Adjustment confirmation pattern of 460cps, VSD4, and PG LOW/HIGH value |

About adjustment pattern, refer to E" "(2-c) Bi-D adjustment pattern (When Print2 is selected) (Bi-D 320 VSD3) " p.5-42

# (2-e)Setup menu

Select the Setup menu for parameters, and then press [Enter] to renew the parameters.

```
NOTE
```

The initial value is set to values that are suited for the manufacturer genuine ink.

#### Enter setting values from panel.

Inputting Uni-D Adjusted value (Uni-D 320 VSD3)

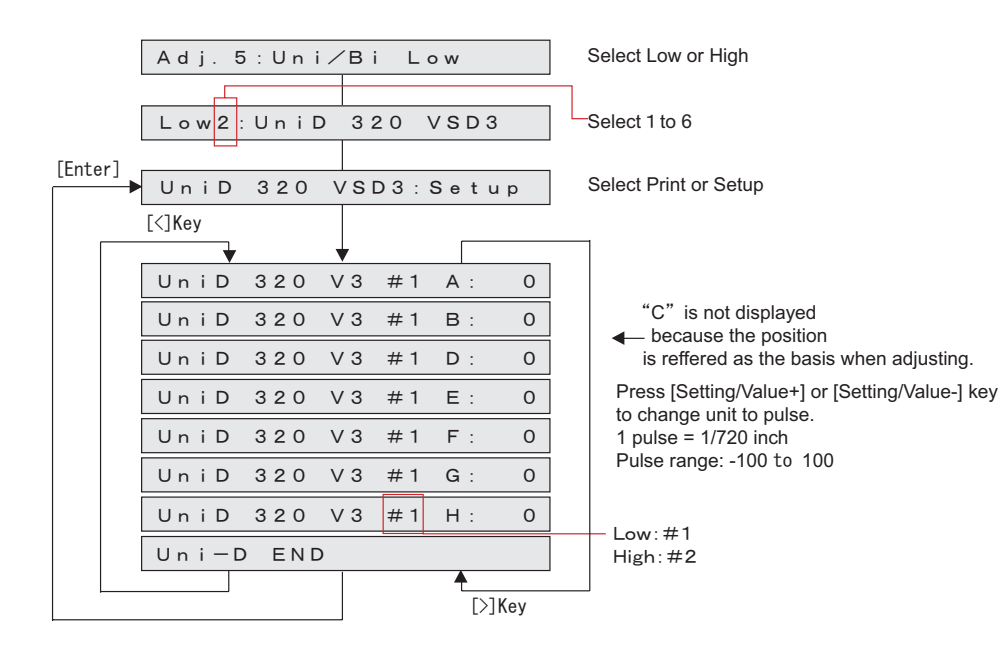

#### Inputting Bi-D Adjusted value (Bi-D 320 VSD1)

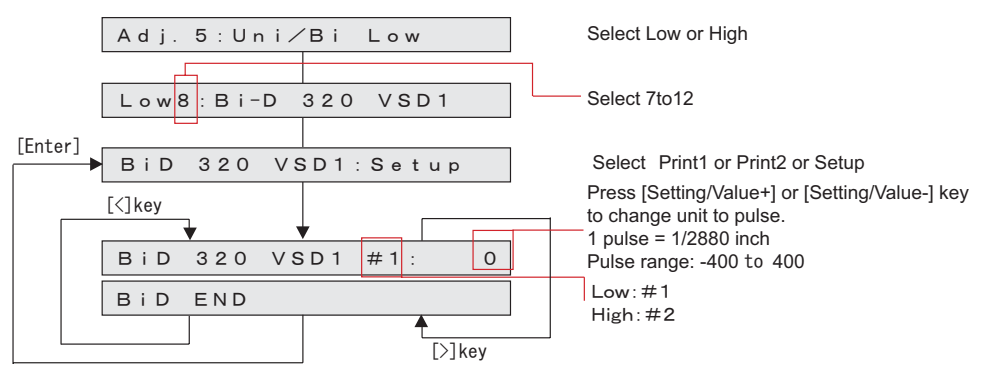

• After entering adjustment values, print again adjustment patterns, and check.

# (2-f)Setup menu(Bi-D ALL)

Select the Setup menu for parameters, and then press [Enter] to renew the parameters.

### NOTE

- The initial value is set to values that are suited for the manufacturer genuine ink.
- Bi-D ALL adjusts all setting values.

#### Enter setting values from panel.

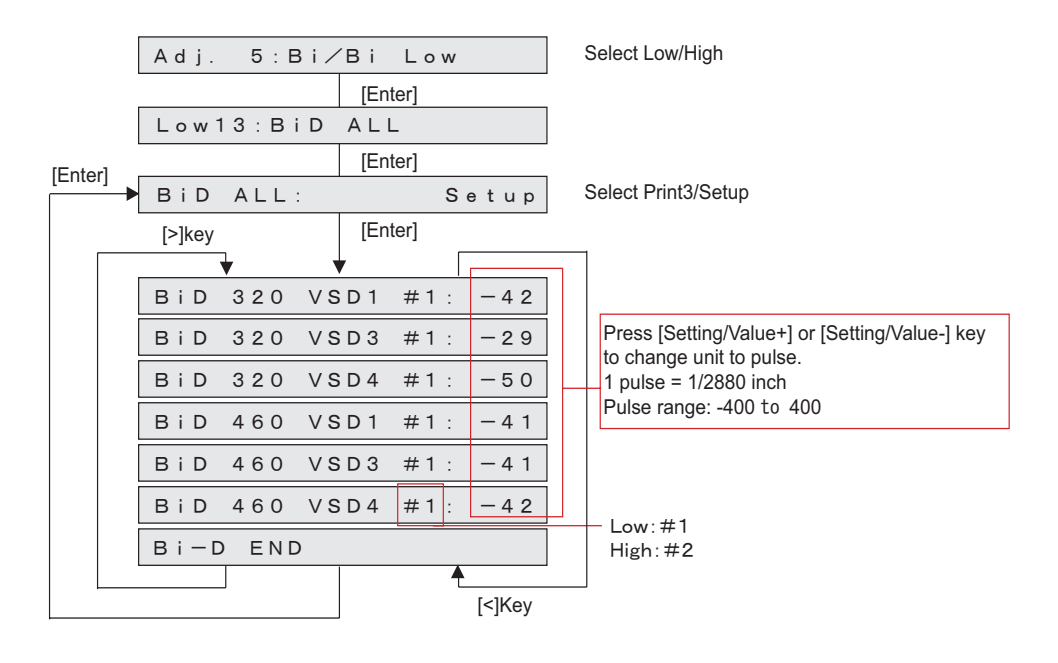

# 5.7.6 Bi-D Copy

Copy All adjustment values form Bi-D Low to Bi-D High. (When Copying adjustment values, which are adjusted for Bi-D High.)

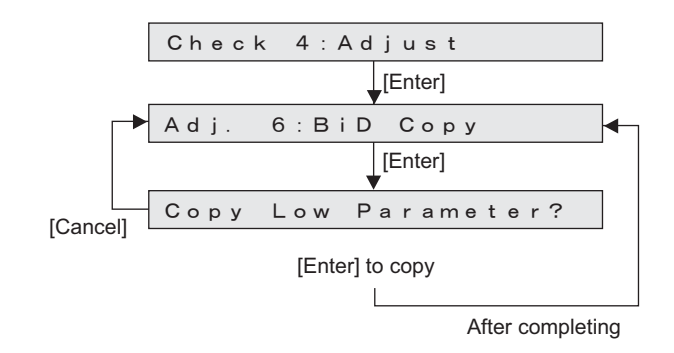
# 5.7.7 Top&Bottom adjustment Menu

After printing and cutting the media, enter the distances of between Front sensor and Head (Top margin), Cutter and Head (Bottom margin), and Media edge sensor and Head (print start location), and adjust Top, Bottom, and Side margins.

Follow the procedure below to adjust.

- 1. Set media as necessary.
- 2. After media is set, the detected width of the set media is displayed.
- 3. After media is set, the printer prints out band feed correction adjustment patterns in the following modes.
  - Black, 1 pass, Uni-D, 360 dpi
  - If "check" is selected, black replaces magenta.
- 4. Check the printed top & bottom adjustment patterns for the measurement. Measue each margins with a scale and so on.

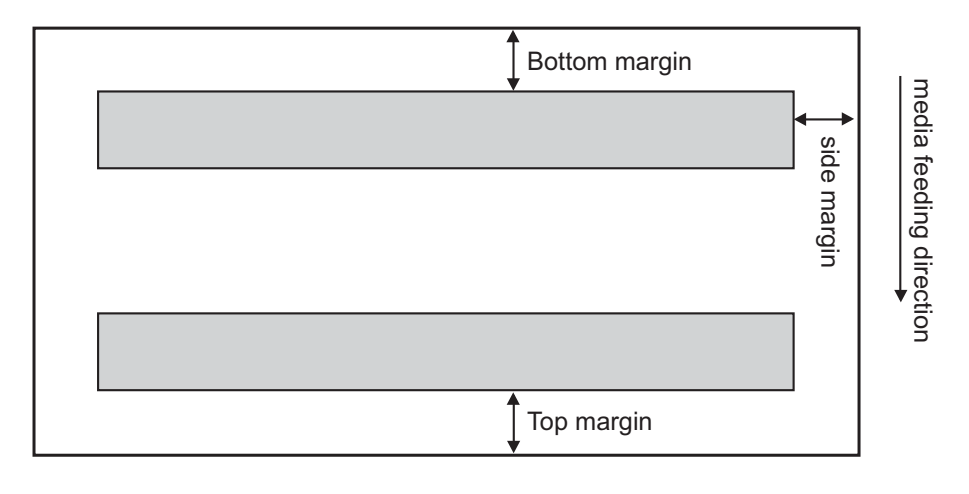

5. Enter each measured value as the parameter.

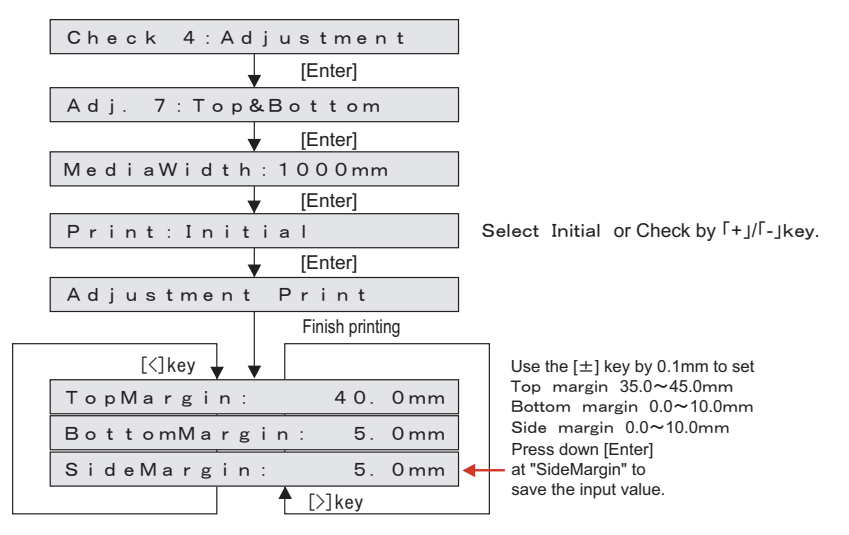

- 6. Perform "Print: Check", print out the Top&Bottom adjustment pattern, and cut the media.
- 7. Measure the followings on the print result and check that the print margins are adjusted.
  - 1 : Top margin
  - 2 : Bottom margin
  - 3: Side margin
- 8. If the margins are not adjusted, repeat (3) to (7).

# 5.7.8 Test Printing Menu

This menu is used to print out the following terms.

| Item                   | Contents                                        |
|------------------------|-------------------------------------------------|
| Adjustment pattern ALL | Prints adjustment patterns.                     |
| Parameter ALL          | Prints each adjustment parameter setting value. |
| Log info.              | Prints the serious error history.               |
| S/C Log info.          | Prints S/C Log history                          |

# NOTE

If you have not registered the serial number of the machine, you must enter the number before you can start the parameter ALL printing.

#### 3. Press [Enter] key in the operation panel to start the selected test printing.

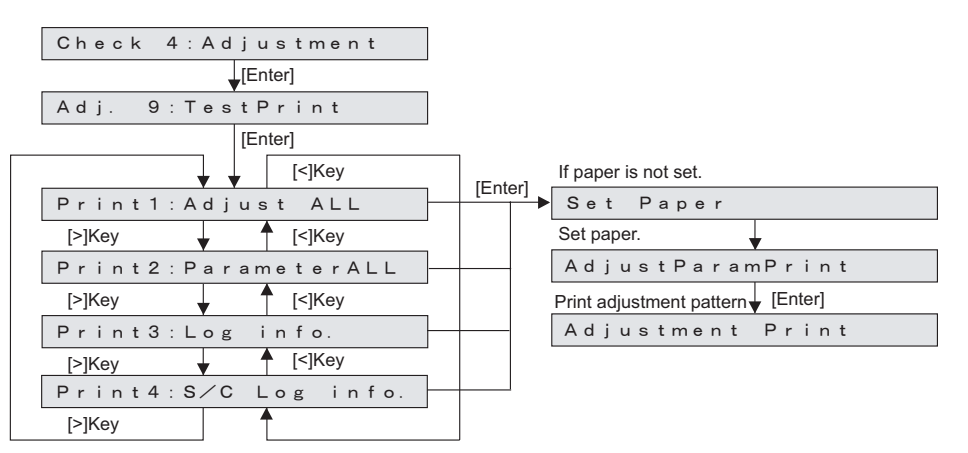

# TIP

This menu provides the same functions with"5.9 Sample Printing Menu" p.5-56.

Print out the adjustment patterns to check the adjustment items. Follow the following procedure to perform adjustment:

- 1. Set media as necessary.
- 2. After media is set, the machine prints out the following test printings.
  - Adjust ALL: Prints adjustment patterns.
  - Parameter ALL: Prints adjustment parameters.
  - Log info.: Prints the serious error history.
  - S/C Log info.:Prints theS/C Log history.

# TIP

#### Sample printing (parameter ALL print)

#### <u>Adjust Parameters</u>

| No. G06U*****   | Da     | t e | 2011/01     | /14   | Celsius 2               | 4        |
|-----------------|--------|-----|-------------|-------|-------------------------|----------|
| Name            |        | _   | Ver 1.      | 0 0   | Dipsw 03h               | <u> </u> |
| * B · · · · N B |        | _   |             |       |                         |          |
| *Edge VR        |        | =   | ?           |       |                         |          |
| Head Rank       |        | =   | 19*****     | * * * | * * * * * * * * * * * * | * *      |
|                 |        |     | [1]         | [2]   | [3] [4                  | ŧ]       |
| *UniD 300 VSD2  | A -#1- | =   | 0           |       | 0                       | 0        |
| *UniD 300 VSD2  | B -#1- | =   | 0           | 0     | 0                       | 0        |
| *UniD 300 VSD2  | A -#2- | =   | 0           |       | 0                       | 0        |
| *UniD 300 VSD2  | B -#2- | =   | 0           | 0     | 0                       | 0        |
| *UniD 320 VSD1  | A -#1- | =   | 0           |       | 0                       | 0        |
| *UniD 320 VSD1  | B -#1- | =   | 0           | 0     | 0                       | 0        |
| *UniD 320 VSD1  | A -#2- | =   | 0           |       | 0                       | 0        |
| *UniD 320 VSD3  | B -#2- | =   | 0           | 0     | 0                       | 0        |
| *UniD 320 VSD3  | A -#1- | =   | 0           |       | 0                       | 0        |
| *UniD 320 VSD3  | B -#1- | =   | 0           | 0     | 0                       | 0        |
| *UniD 320 V8D3  | A -#2- | =   | -           |       | -                       | 0        |
| *UniD 320 V8D4  | 8 -#2- | -   | 0           | 0     | 0                       | 0        |
| *UNID 320 V804  | A -#1- | _   | 0           |       | 0                       | 0        |
| *UniD 320 V8D4  | B -#1- | _   | 0           |       | 0                       |          |
| *UNID 320 V804  | A -#1- | _   | 0           |       | 0                       | 0        |
| *UNID 460 VSD2  | B -#1- | _   | 0           | 0     | 0                       | 0        |
| *UniD 460 V8D2  | R -#1- | _   | 0           |       | 0                       |          |
| *UniD 460 V8D2  | 0 #1   | _   | 0           |       | 0                       |          |
| *UniD 460 V8D2  | R -#1- | _   | 0           |       | 0                       |          |
| *Unip 460 V803  | 8 -#1- | _   | 0           | 0     | 0                       |          |
| *Unip 460 V803  | 8 -#1- | _   | 0           | 0     | 0                       |          |
| *UniD 460 VSD3  | B -#1- | _   | 0           | 0     | 0                       | 0        |
| *UniD 460 VSD4  | B -#1- | =   | 0           | 0     | -                       | 0        |
| *UniD 460 VSD4  | B -#1- | =   | 0           | 0     | 0                       | 0        |
| *UniD 460 VSD4  | B -#1- | =   | 0           | 0     | 0                       | 0        |
| *UniD 460 VSD4  | B -#1- | =   | 0           | 0     | 0                       | 0        |
| BID 300 VSD2    | -#1-   | =   | -19         |       |                         |          |
| BID 300 VSD2    | -#2-   | =   | - 3 2       |       |                         |          |
| BID 320 VSD1    | -#1-   | =   | - 3 0       |       |                         |          |
| BID 320 VSD1    | -#2-   | =   | -45         |       |                         |          |
| BID 320 VSD3    | -#1-   | =   | - 18        |       |                         |          |
| BID 320 VSD3    | -#2-   | =   | -26         |       |                         |          |
| BID 320 VSD4    | -#1-   | =   | -26         |       |                         |          |
| BID 320 VSD4    | -#2-   | =   | - 3 7       |       |                         |          |
| BID 460 VSD2    | -#2-   | =   | -47         |       |                         |          |
| BID 460 VSD2    | -#2-   | =   | -56         |       |                         |          |
| BID 460 VSD3    | -#2-   | =   | -56         |       |                         |          |
| BID 460 VSD3    | -#2-   | =   | -56         |       |                         |          |
| BID 460 VSD4    | -#2-   | =   | -56         |       |                         |          |
| BID 460 VSD4    | -#2-   | =   | -56         |       |                         |          |
| Top Margin      |        | =   | 30.00mm     |       |                         |          |
| Bottom Margin   |        | =   | 4.40mm      |       |                         |          |
| Side Margin     |        | =   | 7.20mm      |       |                         |          |
| *Company Code   |        |     | = 0 × 1     |       |                         |          |
| *Servo 320 Cw   | £ P    | =   | 0 x 3 0 0 0 |       |                         |          |
| *Servo 320 Cw   | # ·    | =   | 0 x 0 0 6 0 |       |                         |          |
| *887V8 320 CW   | gipi   | -   | 234         |       |                         |          |
| *Serve 320 Cw   | scare  | _   | 13          |       |                         |          |
| ******          | we     | _   |             |       |                         |          |
| *8**** 220 Com  | a i    | _   | 0.00000     |       |                         |          |
| *Servo 320 Com  | - ·    | _   | 232         |       |                         |          |
| *Servo 320 Com  | acale  | _   | 1.3         |       |                         |          |
| *Servo 320 Crw  | we     | _   | 4 5         |       |                         |          |
| *Servo 460 Cw   | s p    | =   | 0 x 3 0 0 0 |       |                         |          |
| *Servo 460 Cw   | gi     | =   | 0×0060      |       |                         |          |
| *Servo 460 Cw   | glpf   | =   | 234         |       |                         |          |
| *Servo 460 Cw   | scale  | =   | 13          |       |                         |          |
| *Servo 460 Cw   | we     | =   | 45          |       |                         |          |
| *Servo 460 Ccw  | g p    | =   | 0 x 3 0 0 0 |       |                         |          |
| *Servo 460 Ccw  | g i    | =   | 0 x 0 0 6 0 |       |                         |          |
| *Servo 460 Ccw  | glpf   | =   | 232         |       |                         |          |
| *Servo 460 Ccw  | scale  | =   | 13          |       |                         |          |
| *Servo 460 Ccw  | wc     | =   | 45          |       |                         |          |

When adjustment values are initial values, "\*" is displayed at the head of the adjustment variable.

| ΠP |
|----|
|----|

#### Sample printing (error record)

#### <u>Log Information</u>

| No. G061 | J*: | * * * * * |    | Date   | 2011 | /01/06   | Cels | sius 13 | 6 |
|----------|-----|-----------|----|--------|------|----------|------|---------|---|
| Name     |     |           |    |        | Ve   | r 1.00   | Di   | psw 03h |   |
|          |     |           |    |        |      |          |      |         |   |
| Log0     |     | E74       | CF | R2 CUR | RENT | 2010/12/ | 26 1 | 1:59    |   |
| Log 1    |     | E 7 4     | CF | R2 CUR | RENT | 2010/12/ | 26 1 | 1:59    |   |
| Log2     |     | E74       | CF | R2 CUR | RENT | 2010/12/ | 26 1 | 1:57    |   |
| Log 3    |     | E74       | CF | R2 CUR | RENT | 2010/12/ | 26 1 | 1:52    |   |
| Log4     |     | E 6 8     | CF | R2 ENC | ODER | 2010/11/ | 26 1 | 0:26    |   |
| Log 5    |     | E 7 4     | CF | R2 CUR | RENT | 2010/11/ | 26 1 | 0:25    |   |
| Log6     |     | E 9 2     | CR | OVER   | LOAD | 2010/10/ | 26 1 | 0:23    |   |
| Log7     |     | E 9 2     | CR | OVER   | LOAD | 2010/10/ | 26 1 | 0:22    |   |
| Log 8    |     | E 9 2     | CR | OVER   | LOAD | 2010/10/ | 26 1 | 0:20    |   |
| Log9     |     | E 9 2     | CR | OVER   | LOAD | 2010/10/ | 26 1 | 0:19    |   |
| Log10    |     | NO Data   | а  |        |      |          |      |         |   |

#### 5.7 Adjustment Menu

# 5.7.9 Longstore Menu

This menu is used to clean the ink tube and print head with cleaning liquid. Follow the procedures below when cleaning..

- 1. Press [Enter] key in the operation panel to determine the Head Cleaning Menu.
- 2. Remove all ink cartridges.
- 3. Press [Enter] key in the operation panel to discharge ink.

# NOTE

When performs the ink discharge only for maintenance parts replacement (Solenoid head Assy, head FFC, Carriage Assy, etc.), turn OFF the power now.

- 4. After ink is discharged, install the cleaning cartridge.
- 5. Press [Enter] key in the operation panel to charge cleaning liquid.
- 6. After cleaning liquid is charged, remove the head cleaning jig.
- 7. Press [Enter] key in the operation panel to charge cleaning liquid.
- 8. After ink is discharged, install the cleaning cartridge.
- 9. Press [Enter] key in the operation panel to charge cleaning liquid.
- 10. After cleaning liquid is charged, remove the head cleaning jig.

| Check 4: Adjustment                                                        |
|----------------------------------------------------------------------------|
| <b>▼</b>                                                                   |
| Adj. 10: Longstore2                                                        |
|                                                                            |
| Remove Cartridges                                                          |
| Remove all cartridges and press [Enter] key to discharge ink               |
| Ink Discharge                                                              |
| ▼ Finish Ink Discharge                                                     |
| Insert CleaningCart.                                                       |
| Set the cleaning cartridge and press [Enter] key to charge cleaning liquid |
| Head Cleaning                                                              |
| ✓ After cleaning liquid is charged                                         |
| Remove Cartridges                                                          |
| Remove the cleaning jig and press [Enter] key to discharge                 |
| Head Cleaning cleaning liquid                                              |
| After cleaning liquid is charged                                           |
| Insert CleaningCart.                                                       |
| Set the cleaning cartridge and press [Enter] key to charge cleaning liquid |
| Head Cleaning                                                              |
| ✓ After cleaning liquid is charged                                         |
| Remove Cartridges                                                          |
| Remove the cleaning jig and press [Enter] key to discharge                 |
| Head Cleaning iquid                                                        |
|                                                                            |

# 5.7.10 Longstore2 Menu

This menu is used to maintain the conditions of the heads at the time of shipping by cleaning ink tubes and print heads with shipping fluid.

\* This function is not usually used in maintenance work.

| Check 4:Adjustment                                              |
|-----------------------------------------------------------------|
| [Enter]                                                         |
| Adj. 10:Longstore2                                              |
| [Enter]                                                         |
| Insert CleaningCart.                                            |
| Insert Cleaning jig, press [Enter] to charge shipping liquid    |
| ShippingF. Charging                                             |
| After shipping liquid charging                                  |
| Remove Cartridges                                               |
| Remove Cleaning jig, press [Enter] to discharge shipping liquid |
| Shipping Discharging                                            |
|                                                                 |

# 5.7.11 Software Counter Initialization Menu

This menu is used to initialize various software counters.

# NOTE

The counters are initialized before delivery. Do not initialize them during maintenance.

The software counters that can be initialized through this menu are as follows.

| Counters to be initialized                 | Initial<br>value |
|--------------------------------------------|------------------|
| Cumulative print timer                     | 0                |
| Ink consumption counterK                   | 0                |
| Ink consumption counterC                   | 0                |
| Ink consumption counterM                   | 0                |
| Ink consumption countery                   | 0                |
| Ink amount count in the cap                | 0                |
| Waste ink count                            | 0                |
| User not-filled flag                       | 0                |
| Not-filled flag                            | 1                |
| User First Start up flag                   | 1                |
| Counter for plugging/unplugging 1L adapter | 0                |

Pressing [Enter] key on Operation panel in the "Counter Reset?" screen performs the software counter initialization.

|       | Check 4: Adjustment |
|-------|---------------------|
| [0  ] | [Enter]             |
|       | Adj. 12:CountClear  |
|       | [Enter]             |
|       | Counter Reset?      |
|       | ▼ [Enter]           |
|       | Wait Little Time    |
|       | After few minutes   |
|       | Adj. 12:CountClear  |
|       |                     |

# 5.7.12 Feed Pitch Check Menu

This menu is used to check whether there is an error in the media feed amount for one band by reviewing a sample printing. There are no adjustment items. To check the feed pitch, follow the procedure below.

- 1. Set media as necessary.
- 2. Select "Adj 12: SendPitch".
- 3. Select the feed pitch.

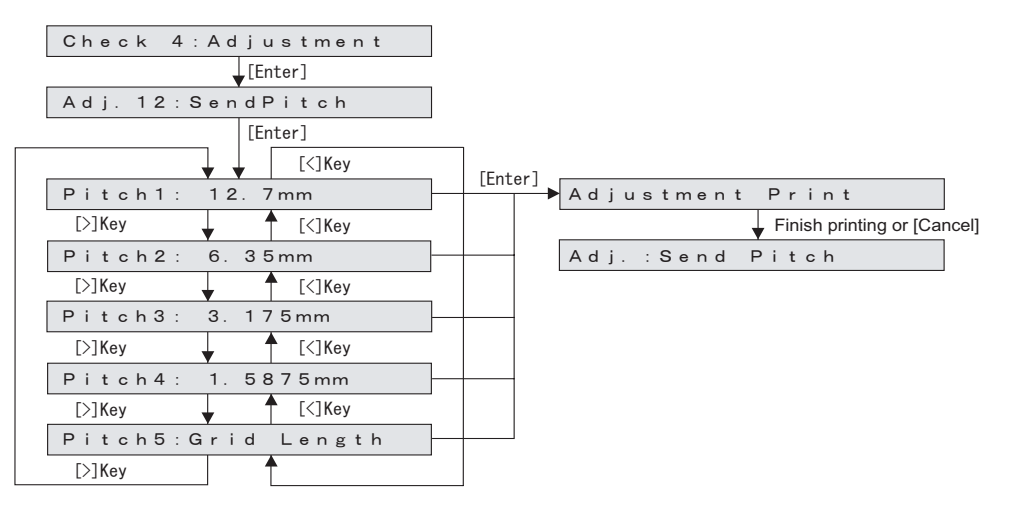

4. Print out with 320cps, VSD4, and Large dots.

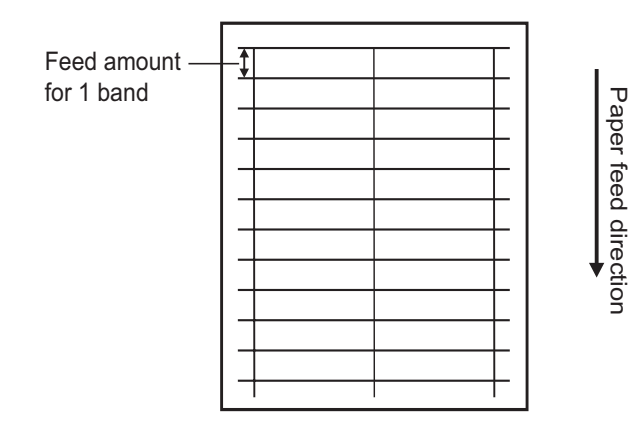

#### 5.7 Adjustment Menu

#### 5.7.13 Solid Print Menu

This menu is used to perform solid nozzle print check (color selection, nozzle selection and print direction selection are available).

X The pattern is printed in order of series A and series B, series B only, series A only.

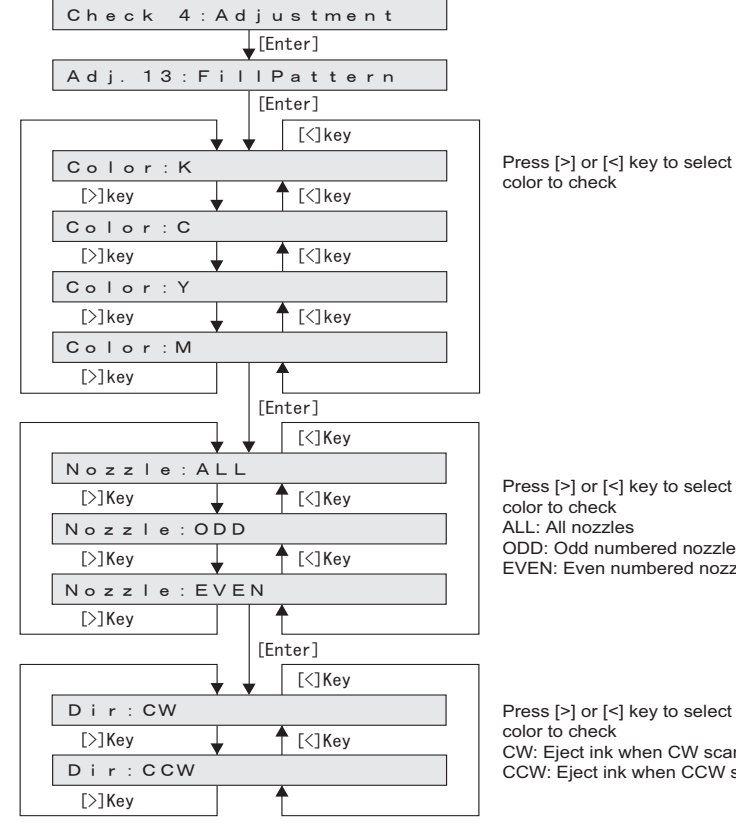

Press [>] or [<] key to select

ODD: Odd numbered nozzles EVEN: Even numbered nozzles

Press [>] or [<] key to select CW: Eject ink when CW scanning CCW: Eject ink when CCW scanning • A printed pattern is as follows.

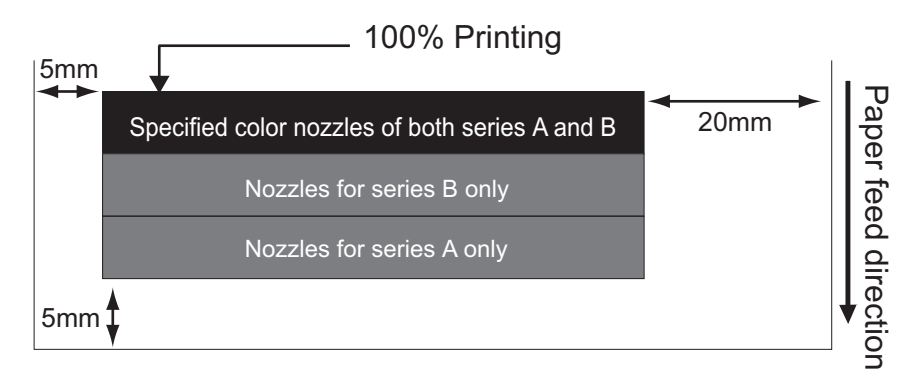

# 5.8 Cleaning Menu

This menu is used to clean Print heads.

The cleaning menu includes the following diagnosis items.

| Diagnosis item | Contents                  |
|----------------|---------------------------|
| Short          | Performs economy cleaning |
| Normal         | Performs normal cleaning  |
| Long           | Performs strong cleaning  |

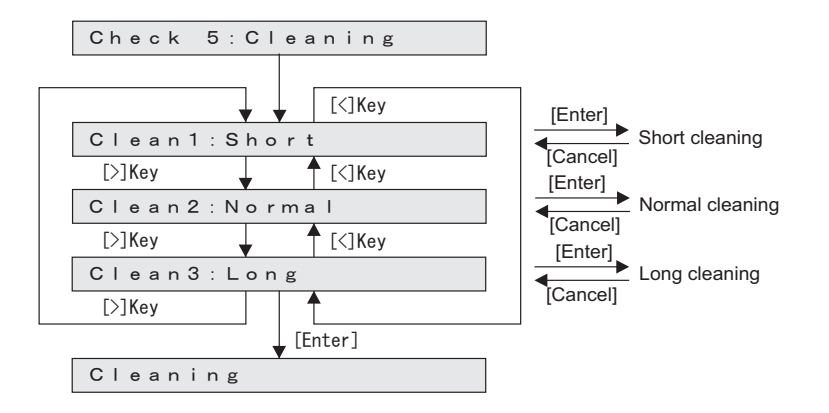

# 5.9 Sample Printing Menu

This menu is used to print out a sample printing.

| Diagnosis item | Contents                                                    |
|----------------|-------------------------------------------------------------|
| Adjust ALL     | Prints adjustment patterns.                                 |
| Parameter ALL  | Prints out the set values of various adjustment parameters. |
| Log info.      | Prints the serious error history and smart chip log.        |
| S/C Log info.  | Prints the smart chip Log                                   |

### NOTE

If you have not registered the serial number of the machine, you must enter the number before you can start the Parameter All printing.

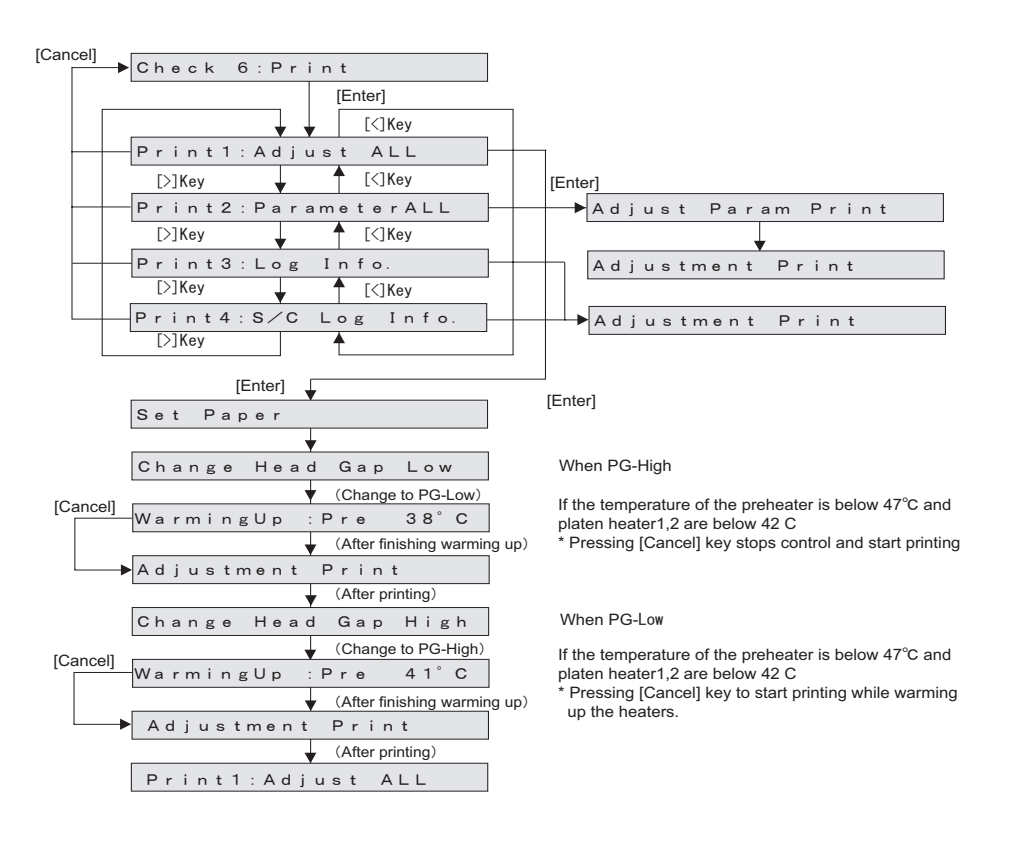

#### TIP

This is the same function as the "5.7.8 Test Printing Menu" p.5-48. For the screen and sample print of each item, refer to "5.7.8 Test Printing Menu" p.5-48.

This menu is used to set the adjustment parameter and perform initialization. The parameter menu includes the following items.

| Diagnosis item | Contents                               | Reference                                    |
|----------------|----------------------------------------|----------------------------------------------|
| Initialization | Initializes the adjustment parameters. | 「アッチング」<br>Initialization Menu" p.5-57       |
| Update         | Updates the adjustment parameters.     | 【 デ "5.10.2 Parameter<br>Update Menu" p.5-59 |

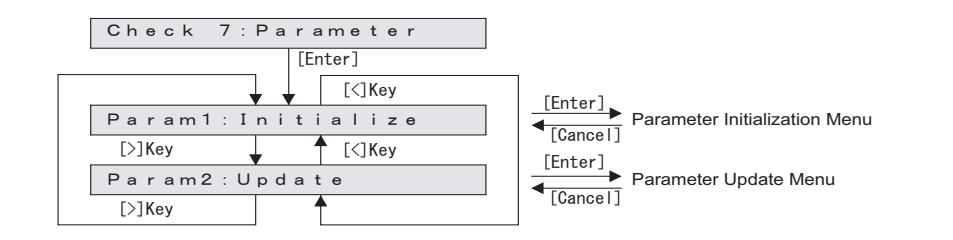

# NOTE

To backup the parameter or recover the backup parameter, start up the printer with "Board Manager Mode" and use the printer with Mutoh Service Assistance installed on, via LAN cable.

**12**"'4.3 Working with MUTOH Service Assistance Software" p.4-5

# 5.10.1 Parameter Initialization Menu

This menu is used to initialize the adjustment parameters. The parameters that can be initialized through this menu are as follows.

- Uni-D/ Bi-D Parameter、Mechanical parameter、Servo、Printhead、Wiper、CR motor、PF motor、Pump、Cutter
- Initialization of all items

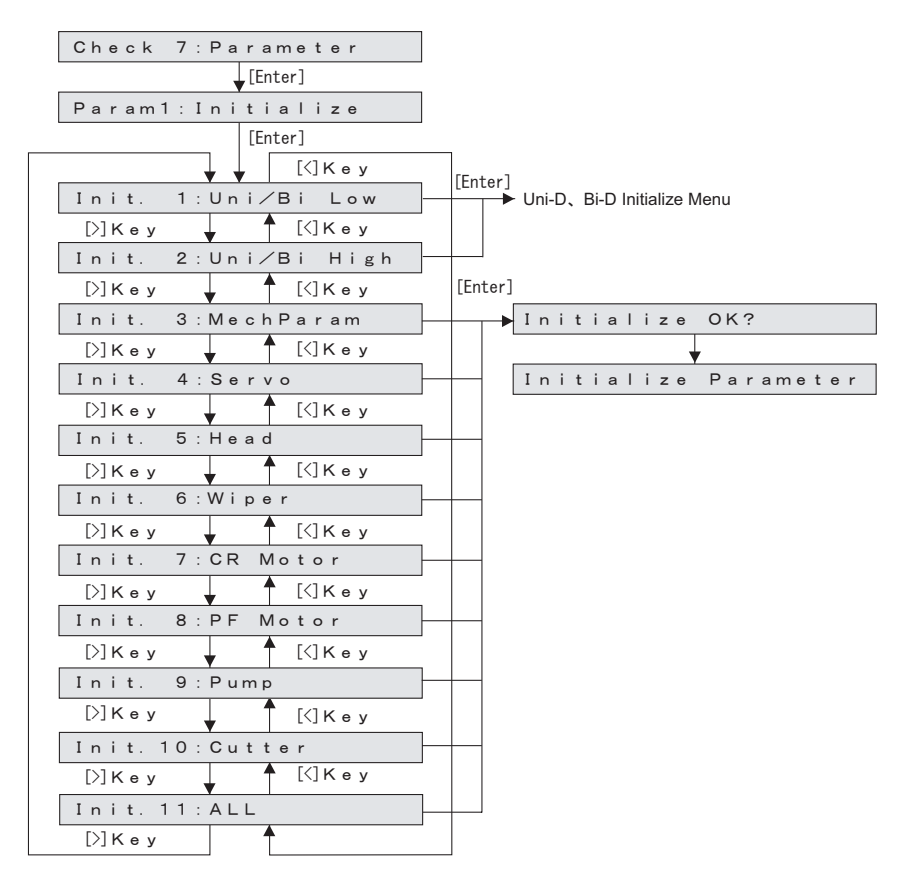

### (1) Uni-D/Bi-D

This menu is used to perform the initizlization of the Uni-D/Bi-D adjustment parameters.

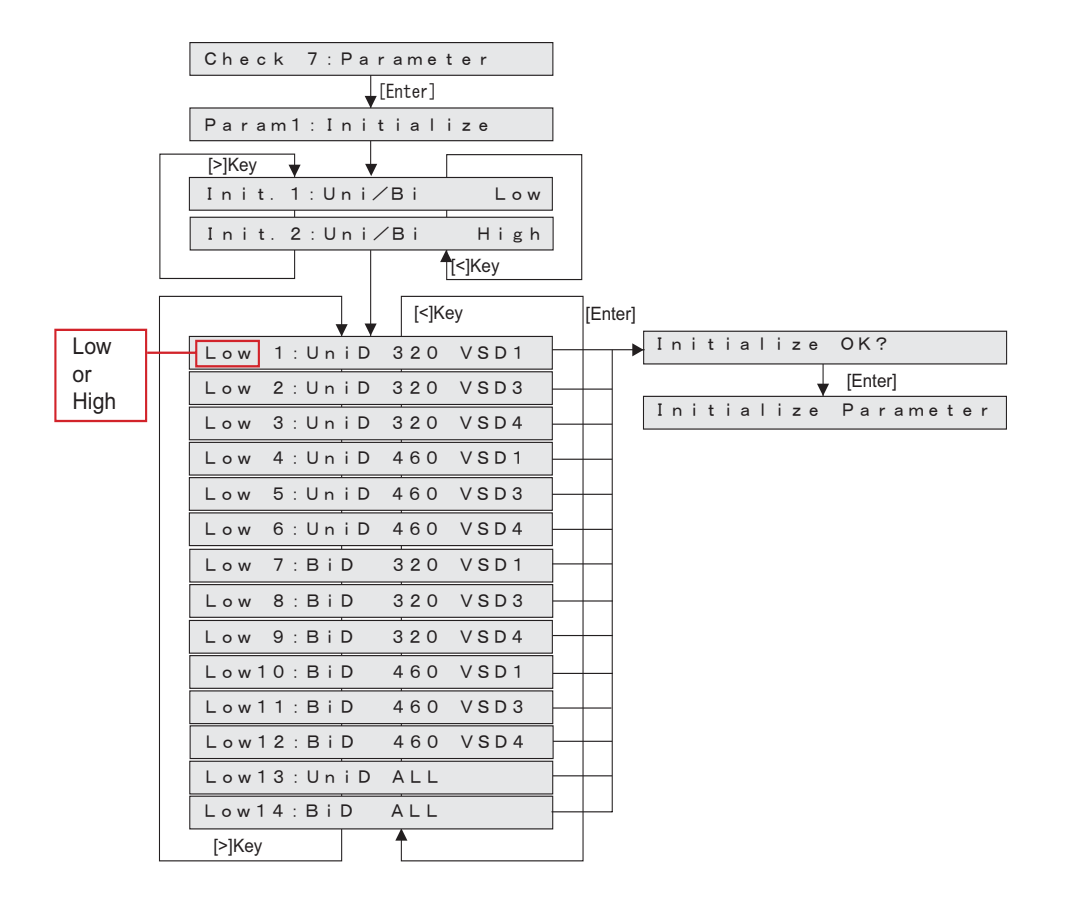

# 5.10.2 Parameter Update Menu

This menu is used to update the adjustment parameters. The parameters that can be updated through this menu are as follows.

Rear/Edge sensor,Head rank,Uni-D/ Bi-D,Mechanical parameter,filled flag,Serial No.,DebugBit,Dot control,Heater flag,Ink type

# NOTE

The updated parameters will not be stored in the flash memory unless the system power is turned OFF.

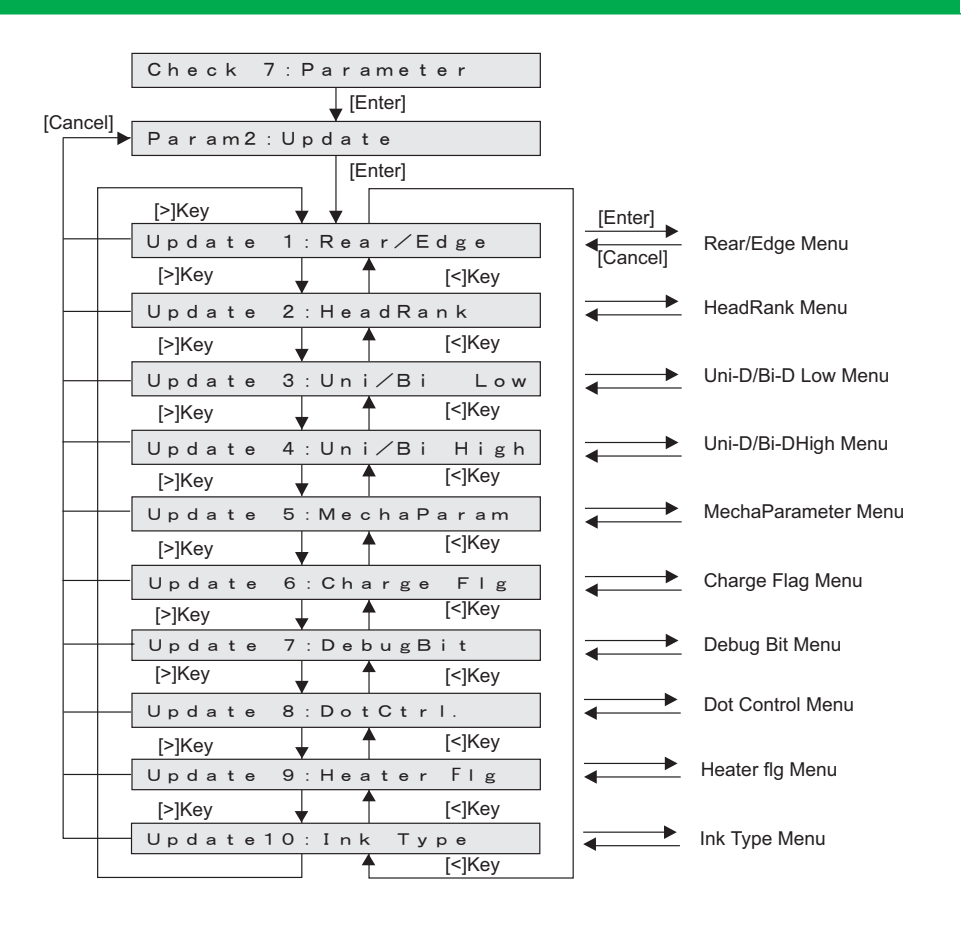

### (1) Rear/Edge Sensor

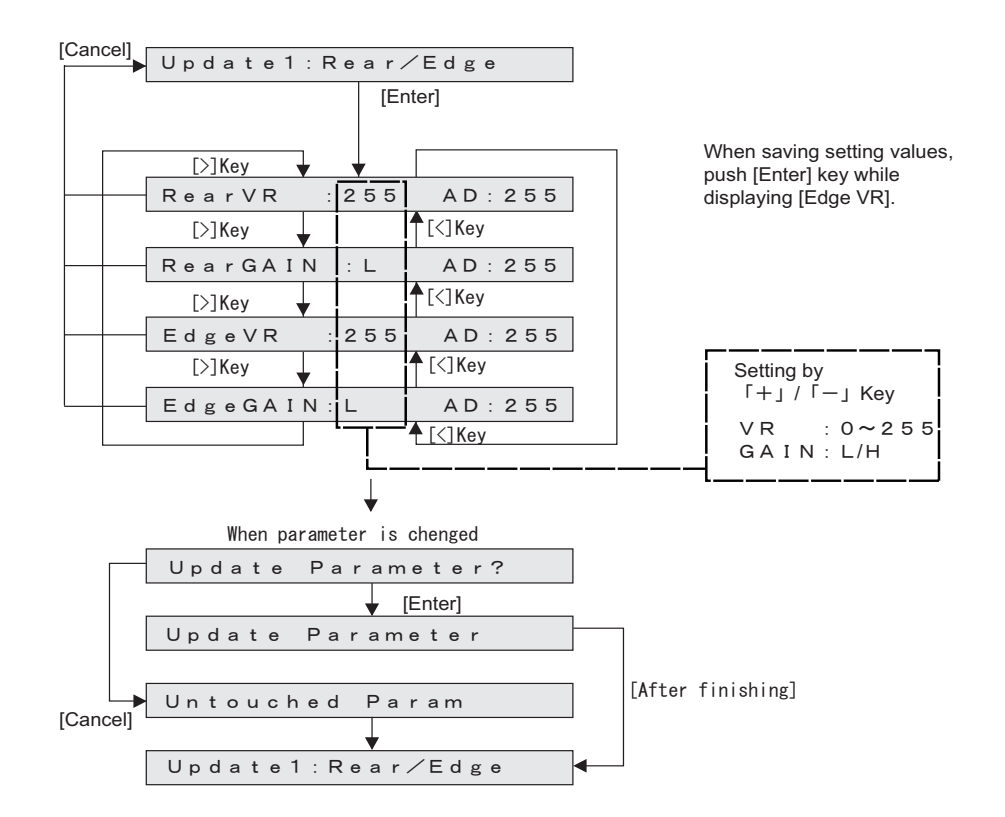

# (2) Head Rank

This menu is used to update the head rank parameters.

The head rank is used to determine Print head driving voltage and correct the head temperature. After head rank is entered, the system shifts to the Ink Charge Menu.

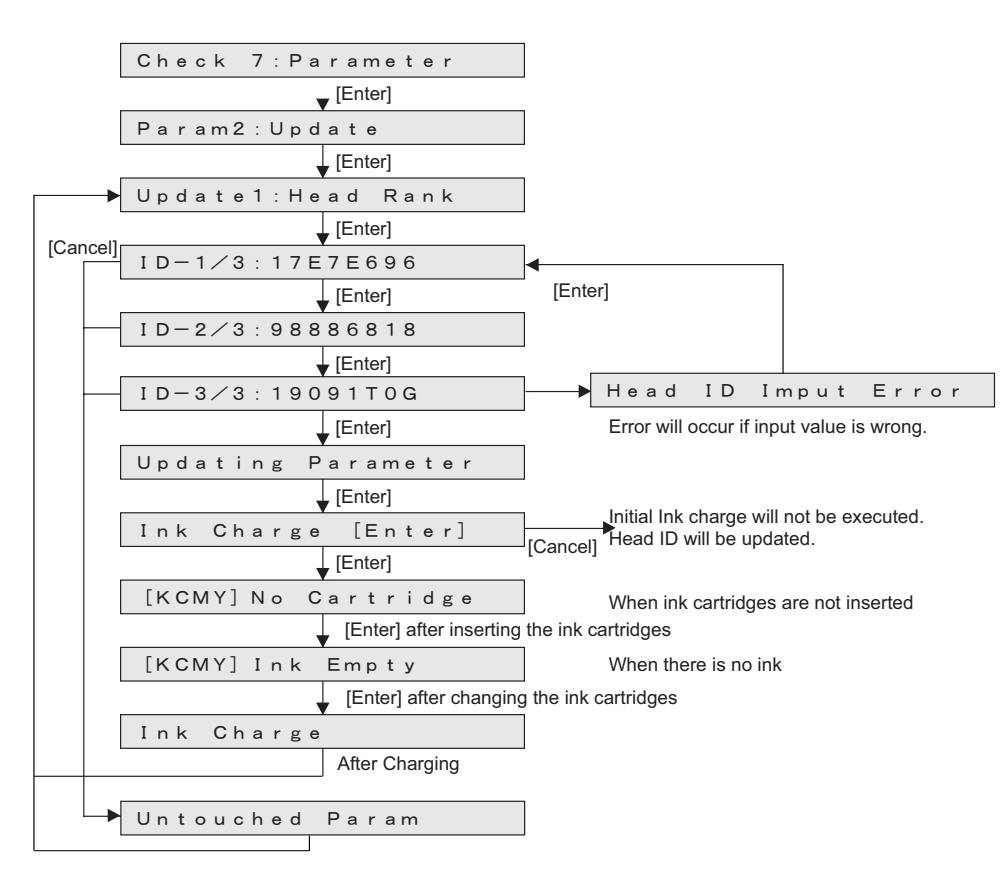

# NOTE

- When entering the head rank, once the eight-digit number is entered, it will proceed to the next screen.
- The sticker of head rank information is attached to the part shown below.

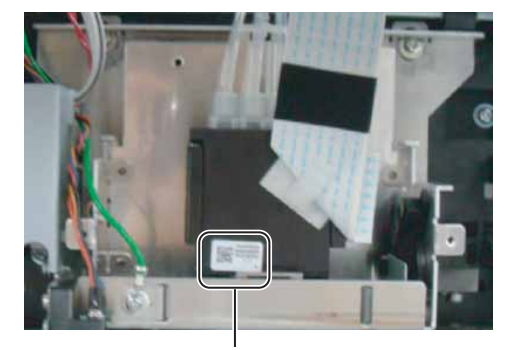

Sticker of Head Rank

# (3) Uni-D/Bi-D

This menu is used to update the Uni-D/Bi-D adjustment parameters. The setting items for update menu for Uni-D/Bi-D adjustment parameters are as follows

| Item           | Contents                                        |
|----------------|-------------------------------------------------|
| Uni-D 320 VSD1 | Uni-D adjustment PG_Low/High of 320cps and VSD1 |
| Uni-D 320 VSD3 | Uni-D adjustment PG_Low/High of 320cps and VSD3 |
| Uni-D 320 VSD4 | Uni-D adjustment PG_Low/High of 320cps and VSD4 |
| Uni-D 460 VSD2 | Uni-D adjustment PG_Low/High of 460cps and VSD1 |
| Uni-D 460 VSD3 | Uni-D adjustment PG_Low/High of 460cps and VSD3 |
| Uni-D 460 VSD4 | Uni-D adjustment PG_Low/High of 460cps and VSD4 |
| Bi-D 320 VSD1  | Bi-D adjustment PG_Low/High of 320cps and VSD1  |
| Bi-D 320 VSD3  | Bi-D adjustment PG_Low/High of 320cps and VSD3  |
| Bi-D 320 VSD4  | Bi-D adjustment PG_Low/High of 320cps and VSD4  |
| Bi-D 460 VSD2  | Bi-D adjustment PG_Low/High of 460cps and VSD1  |
| Bi-D 460 VSD3  | Bi-D adjustment PG_Low/High of 460cps and VSD3  |
| Bi-D 460 VSD2  | Bi-D adjustment PG_Low/High of 460cps and VSD4  |

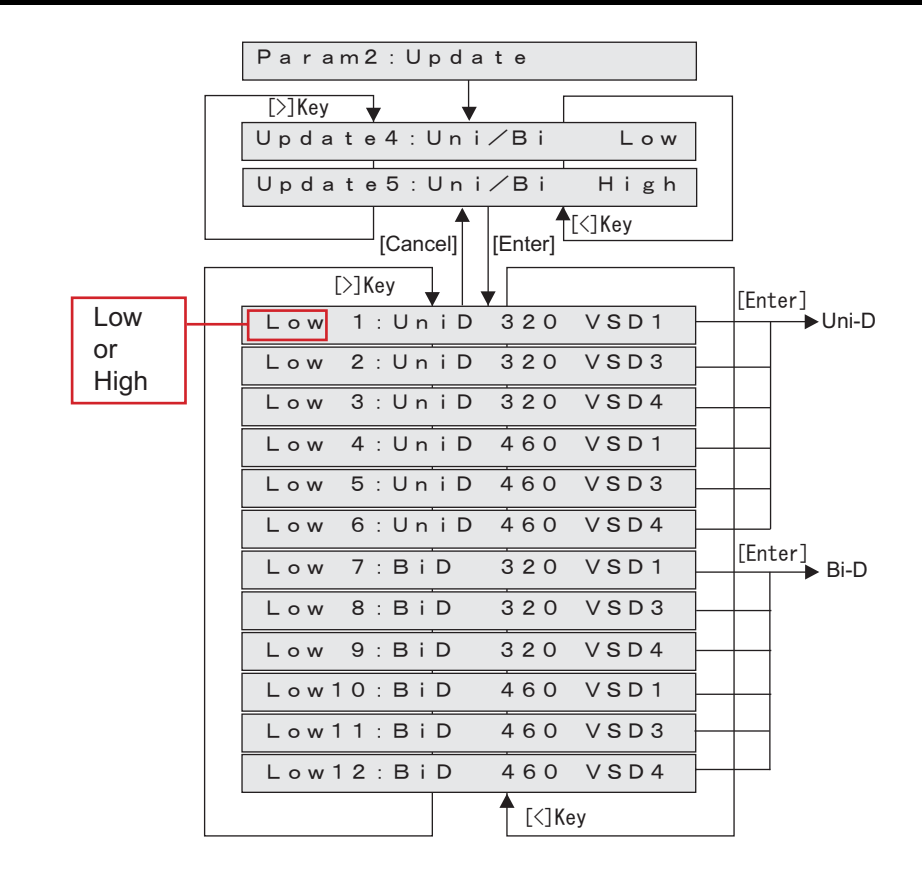

(The following shows a case when "Uni-D 320 Low VSD3" is selected.)

(The following shows a case when "Bi-D 320 Loe VSD4" is selected.)

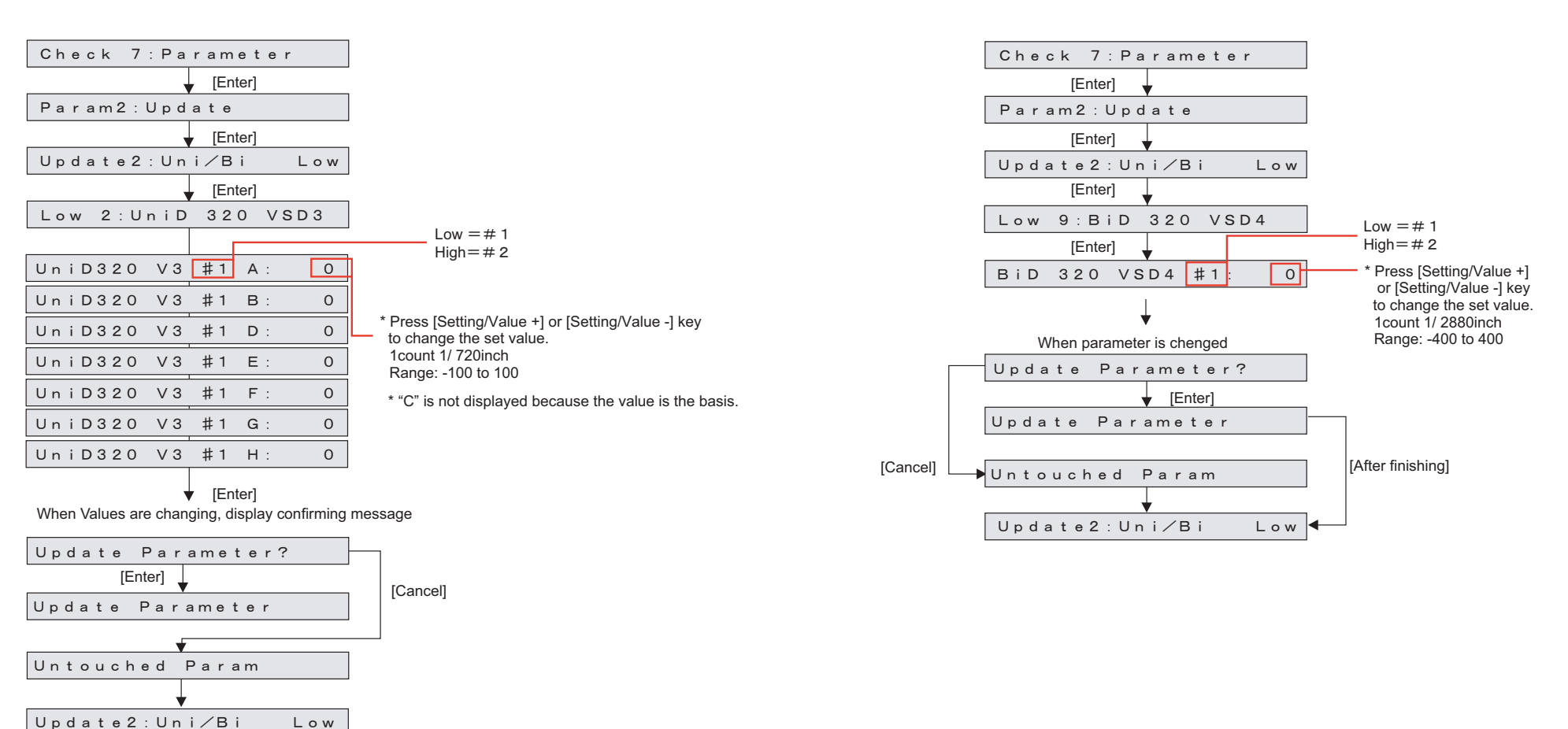

## (4) Mechanical Parameter

Update the machine position parameters.

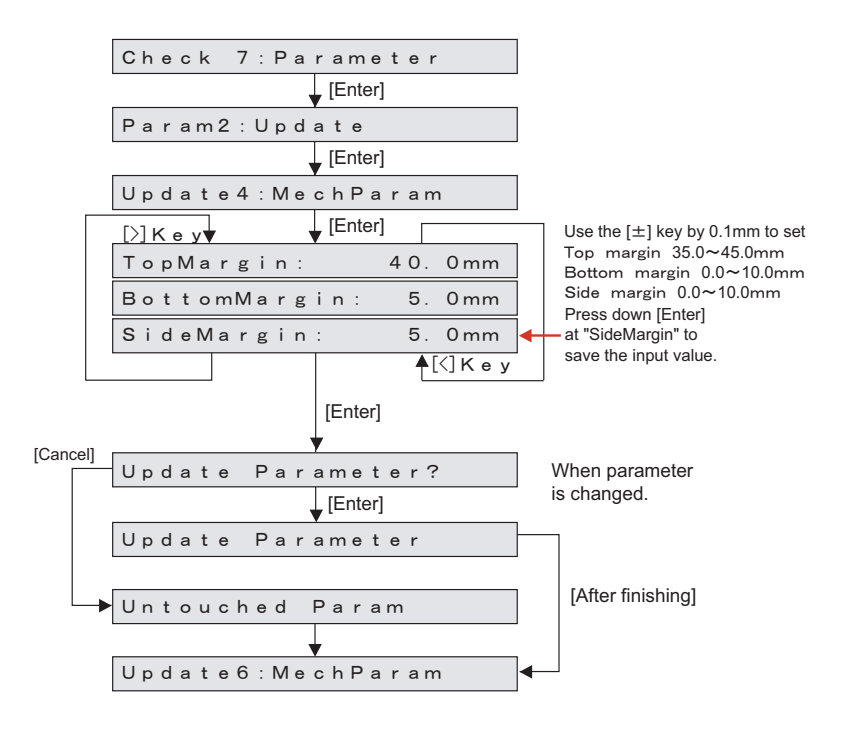

# (5) Ink filled flag

This menu is used to update the ink parameters. The setting items are as follows.

| Item                 | Initial wash | Initial Charge |
|----------------------|--------------|----------------|
| User/Init:Not Charge | ×            | ×              |
| User/ : Charge       | 0            | ×              |
| User/Init: Charge    | 0            | 0              |

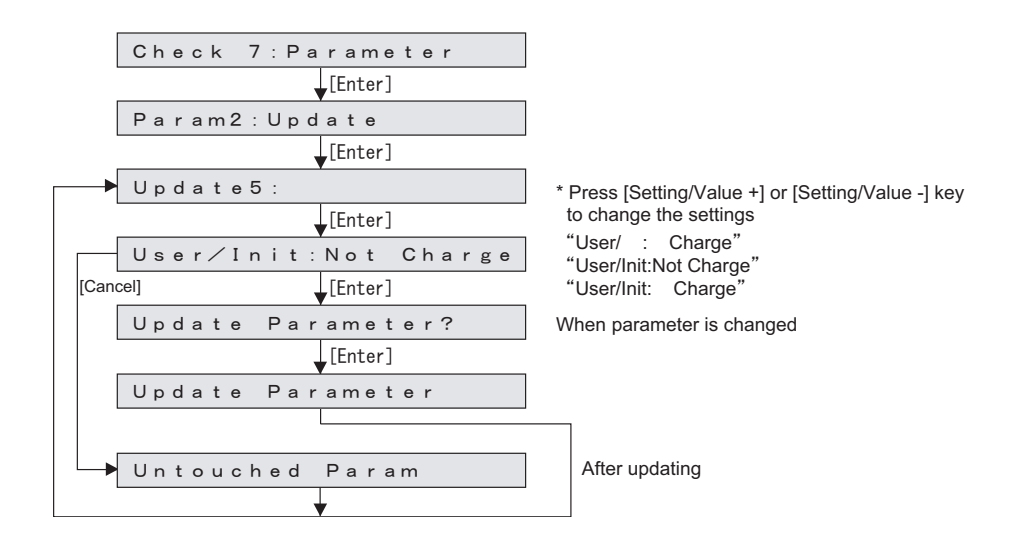

### NOTE

Before selecting "Reset", make sure that Ink cartridges are installed.

### (6) Debug Bit Update

This menu is used to update the debug bit. The debug bit is used for testing.

#### TIP

The debug bit is displayed in binary digits. The setting values and initial values at the time of shipping are as follows:

- At the time of shipping: 00000000
- Initial value: 00000000

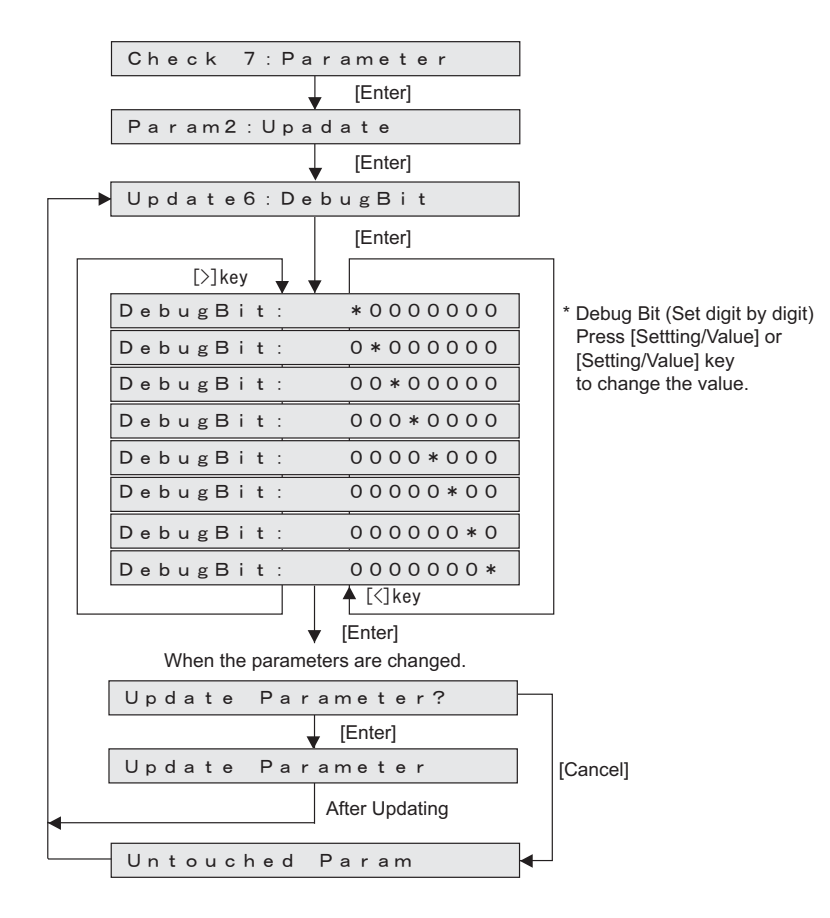

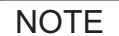

This menu is not used for maintenance operation.

#### VJ1624<u>E-M-03</u>

# (7) DotCtrl.

Setup the waveform and dot size when printing. When OFF is set, they are determined automatically to match printing.

# NOTE

This menu is not used for maintenance operation.

#### TIP

- L : Large (1bit  $\angle$  dot)
- M : MIddle(1bit / dot)
- S : Small(1bit  $\checkmark$  dot)
- V : Variable(2bit / dot)

|   | Check 7:Parameter     |   |
|---|-----------------------|---|
|   | [Enter]               |   |
|   | Param2 : Update       |   |
|   | [Enter]               |   |
| - | Update9 :DotCtrl.     |   |
|   | [>]key 🚽 🚽 [Enter]    |   |
|   | DotCtrl.: OFF         |   |
|   | DotCtrl.: VSD1-320-L  |   |
|   | DotCtrl. : VSD1-320-M |   |
|   | DotCtrl. : VSD1-320-S |   |
|   | DotCtrl. : VSD1-320-V |   |
|   | DotCtrl. : VSD1-460-L |   |
|   | DotCtrl.: VSD1-460-M  |   |
|   | DotCtrl. : VSD1-460-S |   |
|   | DotCtrl. : VSD1-460-V |   |
|   | DotCtrl. : VSD3-320-L |   |
|   | DotCtrl.: VSD3-320-M  |   |
|   | DotCtrl.: VSD3-320-S  |   |
|   | DotCtrl. : VSD3-320-V |   |
|   | DotCtrl. : VSD3-460-L |   |
|   | DotCtrl. : VSD3-460-M |   |
|   | DotCtrl. : VSD3-460-S |   |
|   | DotCtrl.: VSD3-460-V  |   |
|   | DotCtrl. : VSD4-320-L |   |
|   | DotCtrl. : VSD4-320-M |   |
|   | DotCtrl. : VSD4-320-S |   |
|   | DotCtrl.: VSD4-320-V  |   |
|   | DotCtrl.: VSD4-460-L  |   |
|   | DotCtrl.: VSD4-460-M  |   |
|   | DotCtrl.: VSD4-460-S  |   |
|   | DotCtrl.: VSD4-460-V  |   |
|   | ↓<br>[<]kev           |   |
|   |                       |   |
|   | Update Parameter?     |   |
| 1 | [Enter]               |   |
|   | Update Parameter      |   |
|   | After Updating        |   |
|   | Untouched Param       | • |

#### (8) Heater Flag Update

This menu is used to update the heater flag.

# NOTE

- When setting the heater flag "Off," heater warmup is not performed during adjustment printing or waiting.
- Since the setting of the heater flag is not saved, the setting returns to "Flag On" every time the power is turned off.

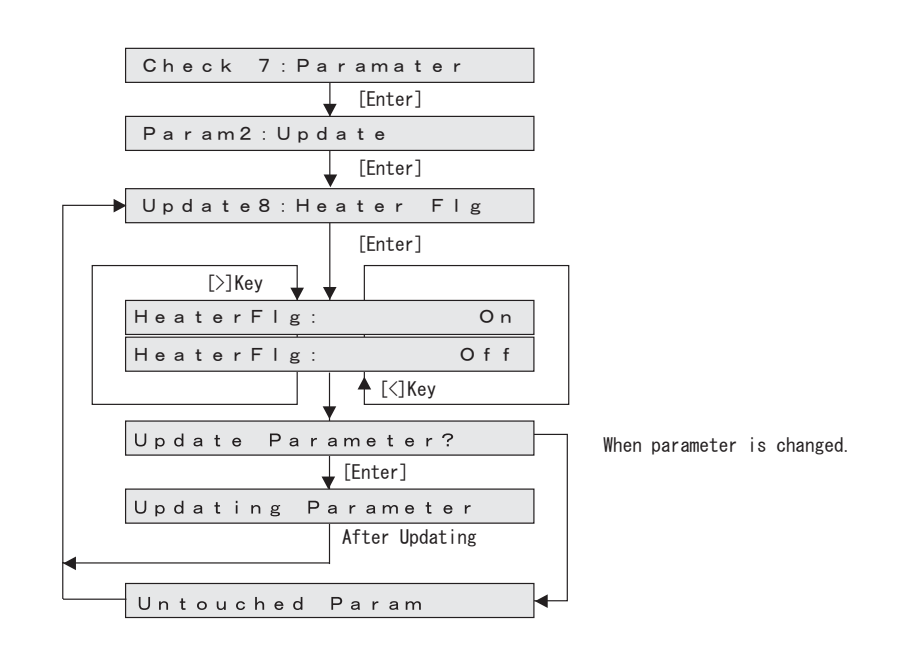

# (9) Ink type

This menu displays the ink currently used.

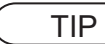

Initial value : VJ-MSINK.

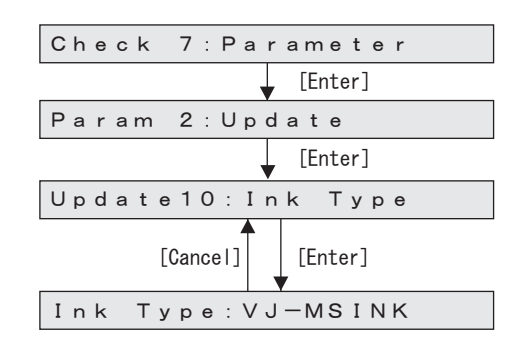

# 5.11 Servo Setting Menu

This menu is used to change the servo settings.

# NOTE

Because this is a menu for evaluating problems of the printer (noise, vibration) and improving the image quality (measures for vertical unevenness), basically do not change these parameters.

The menu items for servo setting are as follows.

| Servo setting items |                                           |  |
|---------------------|-------------------------------------------|--|
| Items               | Contents                                  |  |
| 320cps CW           | Servo setting of CR CW direction 、 320cps |  |
| 320cps CCW          | Servo setting of CR CCW direction 、320cps |  |
| 460cps CW           | Servo setting of CR CW direction 、460cps  |  |
| 460cps CCW          | Servo setting of CR CCW direction 、460cps |  |

| Servo Adjustment Items |                           |  |
|------------------------|---------------------------|--|
| Items Contents         |                           |  |
| Proportional gain      | Proportional gain setting |  |
| Integral gain          | Integral gain setting     |  |
| Low path filter        | Low path filter setting   |  |
| PWM scale              | PWM scale setting         |  |
| ωC                     | ω C setting               |  |

| Initial values of Servo setting Items |          |              |      |     |    |
|---------------------------------------|----------|--------------|------|-----|----|
| Item                                  | GP       | Gi           | GLPF | PWM | ωC |
| 320cps CW                             | 0 x 5000 | 0 x 0050     | 220  | 13  | 45 |
| 320cps CCW                            | 0 x 5000 | $0 \ge 0050$ | 220  | 13  | 45 |
| 460cps CW                             | 0 x 7000 | 0 x 0020     | 220  | 13  | 45 |
| 460cps CCW                            | 0 x 7000 | 0 x 0020     | 220  | 13  | 45 |

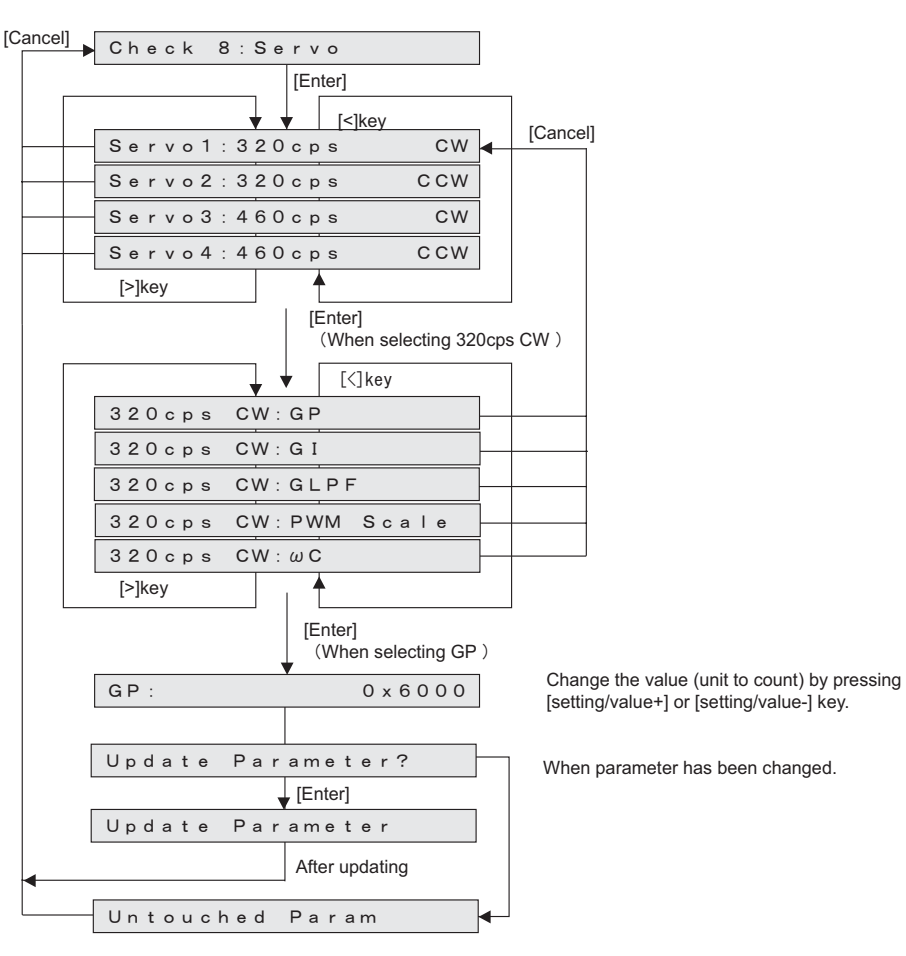

The minimum / maximum / count value for each item is shown below.

| Values of Setting Items |                 |        |       |  |  |
|-------------------------|-----------------|--------|-------|--|--|
| Items                   | Min. Max. Count |        |       |  |  |
| GP (Propotional gain)   | 0x2000          | 0x7800 | 0x200 |  |  |
| GI (Integral gain)      | 0x0002          | 0x0800 | 1     |  |  |
| GLPF (Low-pass filter)  | 0               | 255    | 1     |  |  |
| PWM (PWM scale)         | 10              | 15     | 1     |  |  |
| $\omega C (wC)$         | 30              | 60     | 5     |  |  |

# 5.12 Endurance Running Menu

This menu is used to perform endurance running of printer mechanicals. The endurance running menu includes the following items.

| Diagnosis item       | Contents                                                                                                    | Reference                                                                 |
|----------------------|----------------------------------------------------------------------------------------------------|---------------------------------------------------------------------------|
| CR Motor Assy        | Performs carriage stroke to perform the endurance running of CR motor Assy.                                                      | Cぎ "5.12.1 CR Motor<br>Assy Endurance Menu"<br>p.5-70                     |
| PF Motor Assy        | Performs media feeding operation to<br>perform the endurance running of PF motor<br>Assy.                                        | <b>Let</b> "5.12.2 PF Motor<br>Assy Endurance Menu"<br>p.5-71             |
| Cutter               | Performs cutter driving endurance                                                                                                | 【習 "5.12.3 Cutter<br>Endurance Menu" p.5-72                               |
| Pump                 | Performs endurance running of Pump motor<br>Assy.                                                                                | Endurance Menu" p.5-73                                                    |
| Head lock            | Performs endurance running of Carriage lock.                                                                                     | 〔 <b>習</b> "5.12.5 Head Lock<br>Menu" p.5-74                              |
| Nozzle print         | Performs sequential printing to perform the endurance running of Print head.                                                     | <b>1 S</b> "5.12.6 Print Head<br>Endurance (Nozzle Print)<br>Menu" p.5-75 |
| General<br>endurance | Performs endurance running on CR axis<br>(CR motor Assy, Bearing, Tube, etc) and PF<br>axis (PR motor Assy, etc) simultaneously. | 〔ぎ"5.12.7 General<br>Endurance Menu" p.5-76                               |
| Confirmation         | Confirms the number of endurance running cycles.                                                                                 | <b>Let</b> "5.12.8 Endurance<br>Running Check Menu"<br>p.5-77             |

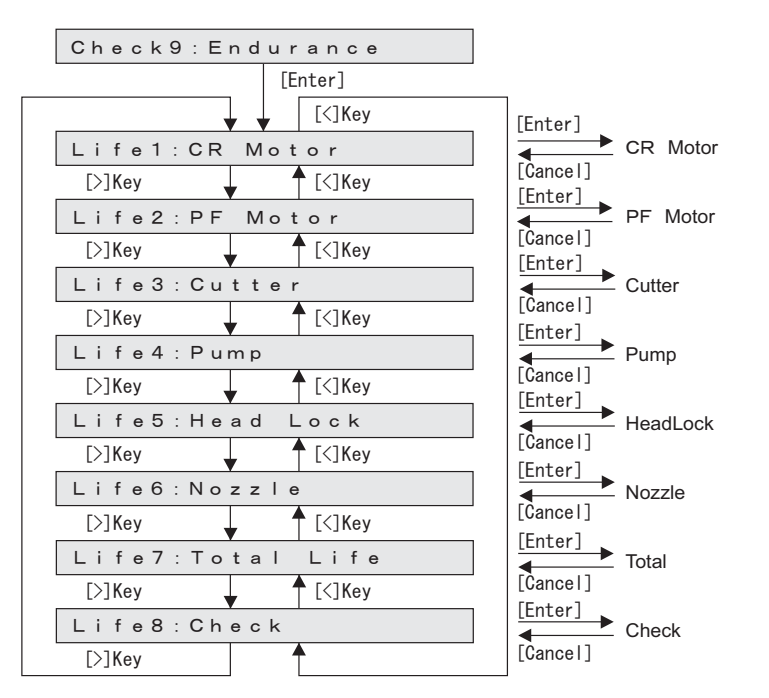

#### 5.12 Endurance Running Menu

#### CR Motor Assy Endurance Menu 5.12.1

This menu is used to perform carriage stroke to perform the endurance running of CR motor Assy. The available settings are shown below.

| Item                                     | Contents                                                     | Values          | Remark     |
|------------------------------------------|--------------------------------------------------------------|-----------------|------------|
| Running speed<br>(CW, CCW)               | Set Carriage running speed (CW direction,<br>CCW direction). | 320、460、600     | Unit : cps |
| Travel distance                          | Travel distance of Carriage                                  | $800 \sim 1848$ | mm         |
| Number of<br>endurance running<br>cycles | Set the number of endurance running cycles.                  | $-1 \sim 10000$ | -          |

# **CAUTION**

When performing the CR motor Assy endurance running, install Ink cartridges. If the CR motor Assy endurance running is performed without ink cartridges, ink inside the tube may leak through the ink holder during Carriage movement.

#### TIP

- If the number of endurance running cycles is set to -1, Carriage continuously repeats endurance running until it is canceled from Operation panel.
- The maximum counter value for endurance running cycles is 999999999 (up to 8-digit number). If the number of cycles exceeds the maximum value, the counter displays 99999999.

| Check9 : Endur | ance              |                 |
|----------------|-------------------|-----------------|
| ▼ [Ei          | nter]             |                 |
| Life1:CR Mot   | o r               |                 |
| [Cancel]       | nter]             |                 |
| Speed CW:      | 320CPS            | CW-speed        |
| [Cancel]       | nter]             |                 |
| Speed CCW:     | 320CPS            | CCW-speed       |
| [Cancel]       | nter]             |                 |
| Width:         | 1848mm            | travel distance |
| [Cancel]       | nter]             |                 |
| LifeCount:     | 5 0               | Endurance Cou   |
| Er             | nter]             |                 |
| Count:         | 1 0               | Performing endu |
| Er             | nter] or [Cancel] |                 |
| End:           | 50                |                 |

- Change the value (unit to count) by pressing [setting/value+] or [setting/value-] key.
- Change the value (unit to count) by pressing [setting/value+] or [setting/value-] key.
- Change the value (unit to count) by pressing [setting/value+] or [setting/value-] key.
- Change the value (unit to count) by pressing nt [setting/value+] or [setting/value-] key.

urance

# 5.12.2 PF Motor Assy Endurance Menu

This menu is used to perform media feeding operation to perform the endurance running of PF motor Assy .

The available settings are shown below.

| Set item                              | Contents                                                     | Set value   | Remark   |
|---------------------------------------|--------------------------------------------------------------|-------------|----------|
| Media feed amount                     | Set the media feed<br>amount per endurance<br>running cycle. | 0.1 to 100  | Unit: mm |
| Number of endurance<br>running cycles | Set the number of<br>endurance running<br>cycles.            | -1 to 10000 | -        |

#### TIP

• The following table shows the motor transfer parameters to media feed amount.

| Speed        | 35cps |
|--------------|-------|
| Acceleration | 0.1G  |
| Deceleration | 0.1G  |

- If the number of endurance running cycles is set to -1, the PF motor Assy continuously repeats endurance running until cancel input is given from Operation panel.
- The maximum counter value for endurance running cycles is 99999999 (up to 8-digit number). If the number of cycles exceeds the maximum value, the counter displays 99999999.

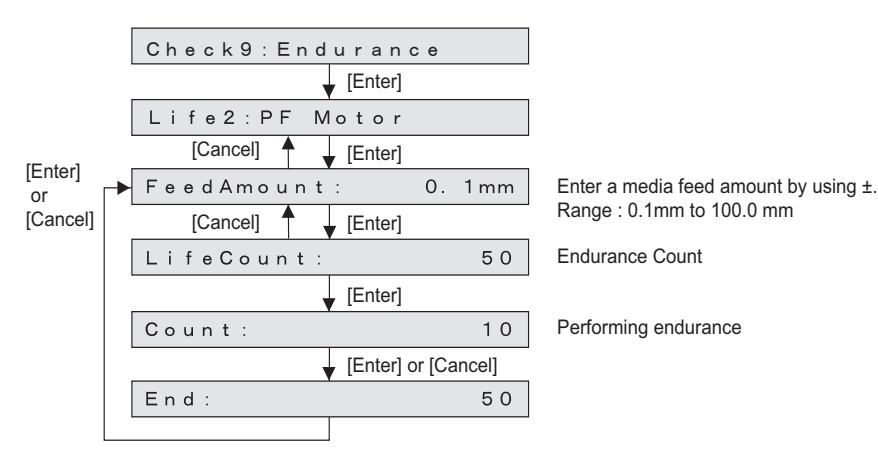

# 5.12.3 Cutter Endurance Menu

Performs media cutting by the designated cut method for the designated number of times.

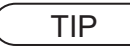

- If the number of endurance running cycles is set to -1, Cutter continuously repeats endurance running until it is canceled from Operation panel.
- The maximum counter value for endurance running cycles is 99999999 (up to 8-digit number). If the number of cycles exceeds the maximum value, the counter displays 99999999.

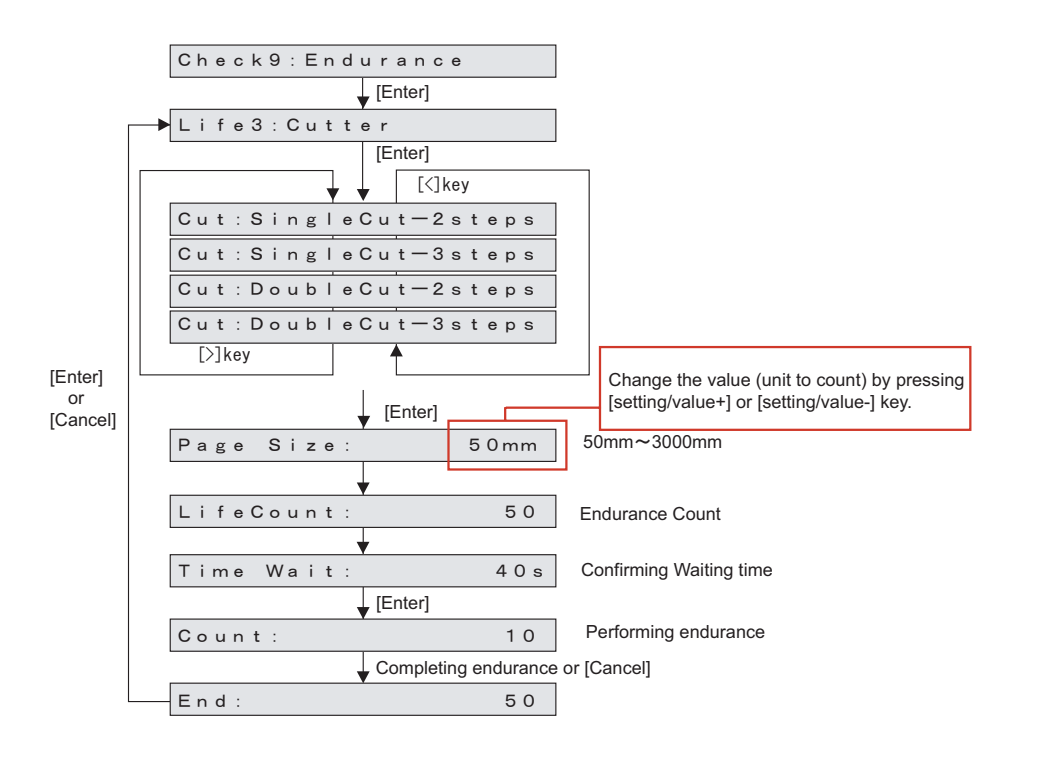

# 5.12.4 Pump Endurance Menu

This menu is used to perform endurance running for Pump motor Assy . You can drive Pump motor Assy according to your desired settings. The available settings are shown below.

| Set item                           | Contents                                    | Set value                           |
|------------------------------------|---------------------------------------------|-------------------------------------|
| Running speed                      | Set the running speed of Pump motor Assy.   | Super high / High / Normal /<br>Low |
| Number of endurance running cycles | Set the number of endurance running cycles. | -1 to 10000                         |

TIP

- If the number of endurance running cycles is set to -1, Pump motor Assy continuously repeats endurance running until cancel input is given from Operation panel.
- The maximum counter value for endurance running cycles is 999999999 (up to 8-digit number). If the number of cycles exceeds the maximum value, the counter displays 999999999.

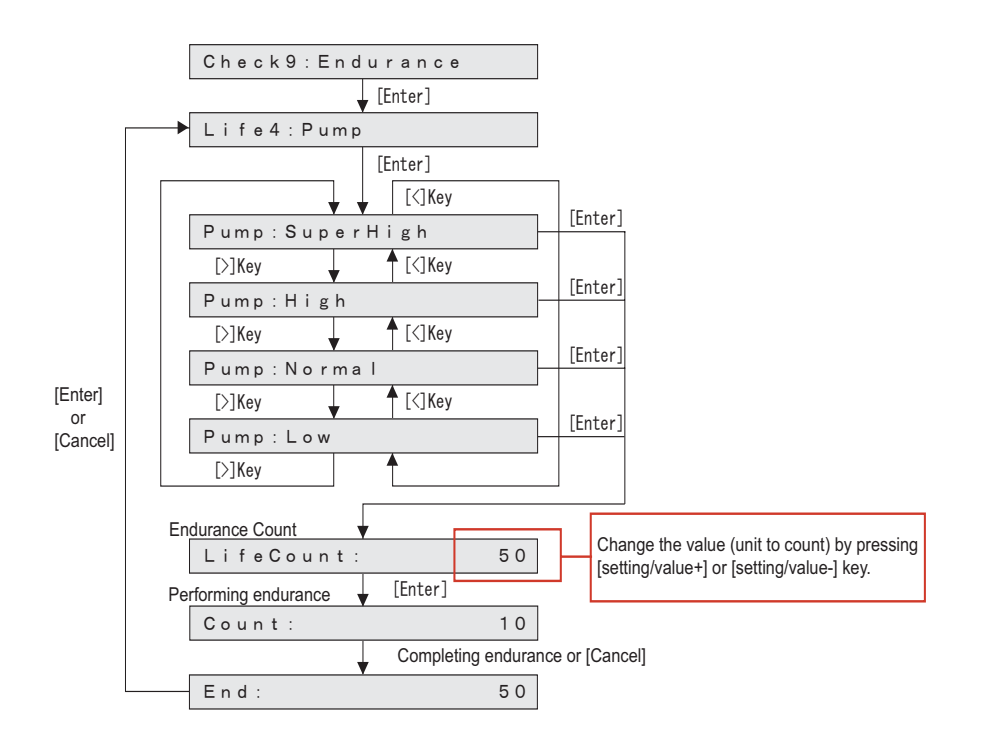

Pump motor Assy endurance running sequence is as follows.

- 1. Pump motor Assy endurance running starts.
- 2. Pump phase detection is performed.
- 3. Rotates at the specified suction speed. This rotation is counted as one cycle. Step 2 above is repeated the number of times specified as follows:

| Super high | : 4000 step |
|------------|-------------|
| High       | : 3000 step |
| Normal     | : 2000 step |
| Low        | : 1000 step |

- 4. Pump release is performed.
- 5. Pump motor Assy endurance running ends.

# 5.12.5 Head Lock Menu

This menu is used to perform endurance running of Carriage lock. The available settings are shown below.

| Set item                           | Contents                                    | Set value   | Remark |
|------------------------------------|---------------------------------------------|-------------|--------|
| Number of endurance running cycles | Set the number of endurance running cycles. | -1 to 10000 | -      |

TIP

- If the number of endurance running cycles is set to -1, Carriage rock continuously repeats endurance running until cancel input is given from Operation panel.
- The maximum counter value for endurance running cycles is 999999999 (up to 8-digit number). If the number of cycles exceeds the maximum value, the counter displays 999999999.

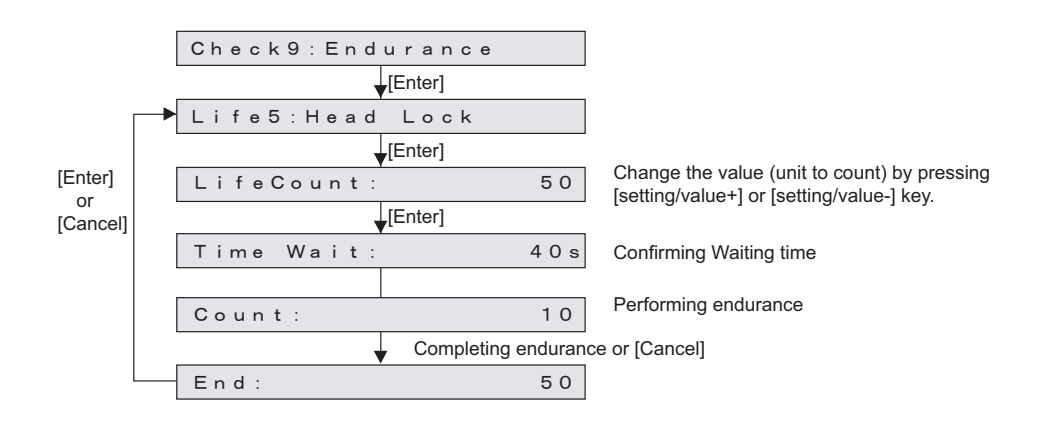

#### 5.12 Endurance Running Menu

# 5.12.6 Print Head Endurance (Nozzle Print) Menu

This menu is used to perform sequential printing to perform the endurance running of Print head. The available settings are shown below.

| Set item                           | Contents                                    | Set value   | Remark |
|------------------------------------|---------------------------------------------|-------------|--------|
| Number of endurance running cycles | Set the number of endurance running cycles. | -1 to 10000 | -      |

TIP

If the number of endurance running cycles is set to -1, Print head repeats endurance running until [Cancel] is pressed.

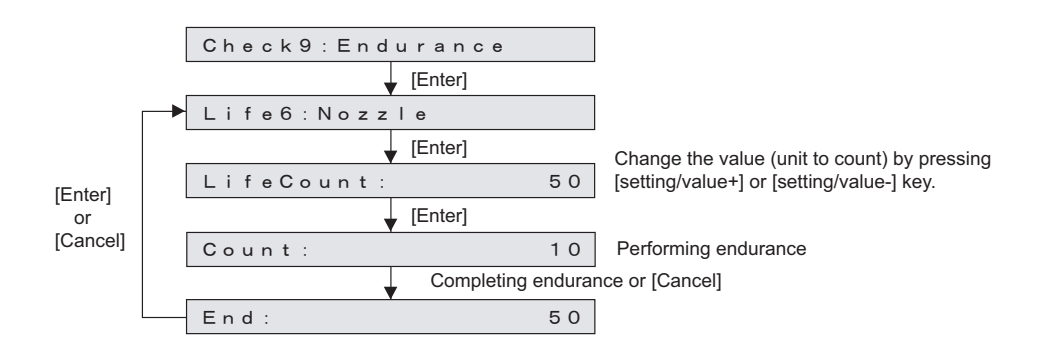

# 5.12.7 General Endurance Menu

This menu is used to perform endurance running on the CR line (CR motor Assy, Bearing, Tube, etc) and PF line (PR motor Assy, etc) simultaneously.

The available settings are shown below.

| Set item                           | Contents                                                  | Set value   | Remark    |
|------------------------------------|-----------------------------------------------------------|-------------|-----------|
| Running speed (CW,<br>CCW)         | Set Carriage running speed (CW direction, CCW direction). | 320,460,600 | Unit: cps |
| Media feed amount                  | Set the media feed amount per endurance running cycle.    | 0.1 to 100  | Unit: mm  |
| Number of endurance running cycles | Set the number of endurance running cycles.               | -1 to 10000 | -         |

# TIP

• In the general endurance menu, the following operations are performed as one cycle of endurance running:

The counter indicates above-mentioned set number, and the count number counts the same value as the only CR motor assembly endurance, etc.

- Carriage stroking: 1 stroke
- Media feed: 1 cycle
- If the number of endurance running cycles is set to -1, Carriage continuously repeats stroking until it is canceled from Operation panel.
- The maximum counter value for endurance running cycles is 999999999 (up to 8-digit number). If the number of cycles exceeds the maximum value, the counter displays 999999999.

| Check9:End | urance              |                              |
|------------|---------------------|------------------------------|
|            | [Enter]             |                              |
| Life7:Tota | l Life              |                              |
| [Cancel]   | [Enter]             |                              |
| Speed CW:  | 320cps              | CW-speed                     |
| [Cancel]   | [Enter]             |                              |
| Speed CCW: | 320cps              | CCW-speed                    |
| [Cancel]   | [Enter]             |                              |
| FeedAmount | : 0.1mm             | Media feed amount            |
| [Cancel]   | [Enter]             |                              |
| LifeCount: | - 1                 | Endurance count              |
|            | [Enter]             |                              |
| Count:     | 10                  | Performing endurance running |
|            | [Enter] or [Cancel] |                              |
| End:       | 50                  |                              |

# 5.12.8 Endurance Running Check Menu

This menu is used to confirm the number of endurance running cycles.

The number of endurance running cycles is stored in NVRAM in the system. Therefore, even if a serious error occurs during endurance running, you can confirm the number of the performed cycles just before the occurrence of the serious error.

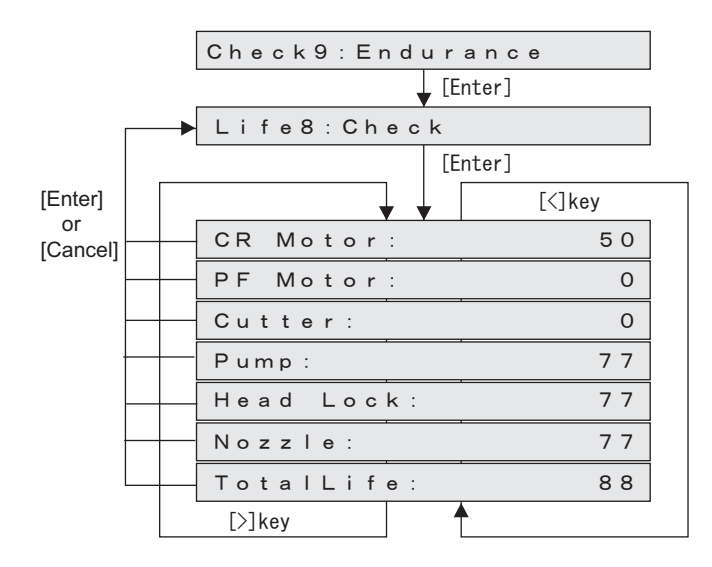

# 5.13 Media Feed Menu

This menu is used to feed media into the printer frontward or backward. The mechanical initialization should be done if it is not performed yet. Hold down a[Enter] key for two second to cut media.

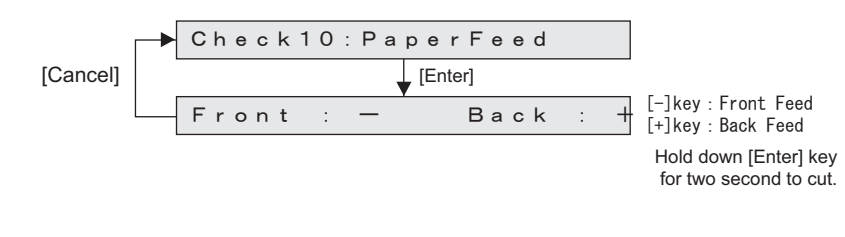

TIP

This is the same function as the "6.3.4 Paper Feed Menu" p.6-13.

# 5.14 ExControl Menu

This menu is used to diagnose the following items on HEATER CONT board Assy .

| Items   | Contents                                                                      | Items  |
|---------|-------------------------------------------------------------------------------|--------|
| Version | Firm、Board Rev.                                                               |        |
| Sensors | Pre-Heater thermistor,Platen Heater thermistor1/2、After Heater Thermistor 1/2 |        |
| Heater  | Pre-Heater,Platen Heater,After Heat                                           | er,ALL |

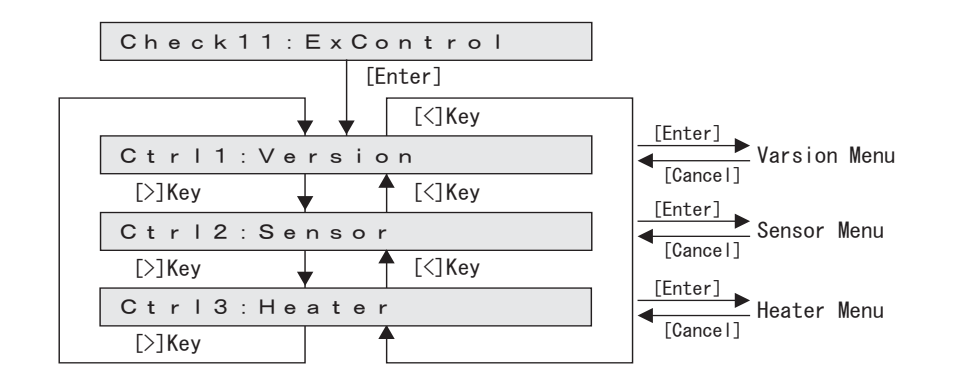

# 5.14.1 Version Menu

This menu is used to check the firmware version of the controller side, and the version of Controller board. The firmware version (AP version) is displayed as "XX.XX". The controller board version is displayed in hex format (2 digits).

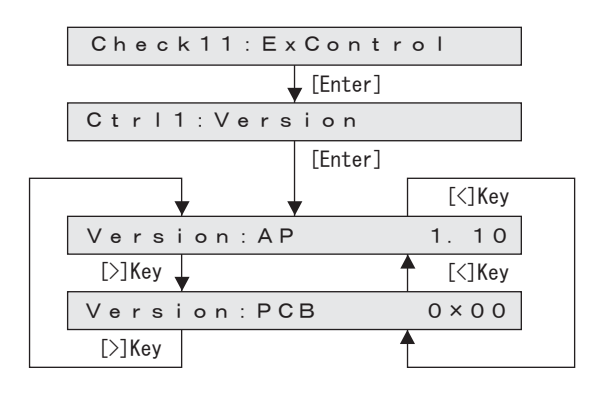

### 5.14 ExControl Menu

# 5.14.2 Sensor Menu

This menu is used to display the status of the following sensors on Controller board.

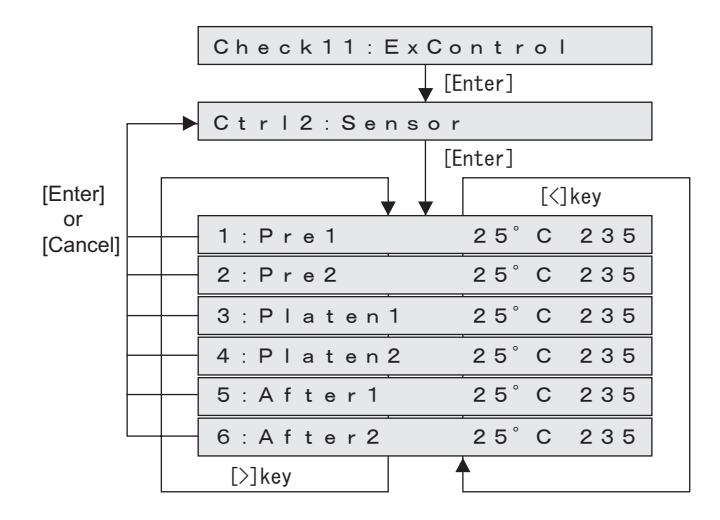

# 5.14.3 Heater Menu

This menu is used to check if Pre heater, Platen heater, and Drier (After heater) correctly operate. When selecting Pre, Platen, After, or ALL (Pre, Platen, and Driers are controlled simultaneously), the heater temperature is controlled with the target temperature of  $50^{\circ}$ C.

When the temperature reaches the target, the temperature will be maintained.

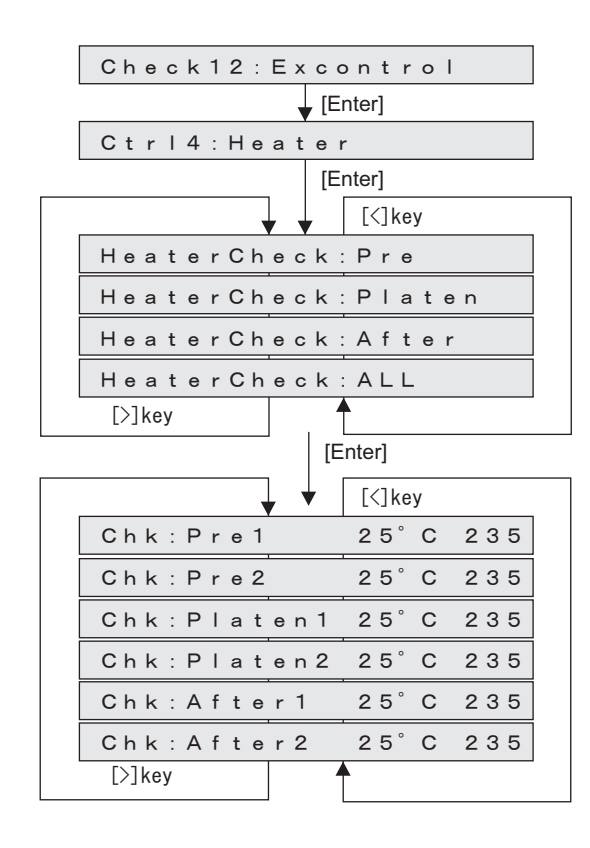
## 5.15 PaperInitial Menu

This menu is used to set the media detection.

The default value is the same as that of the normal operation mode (chart mode).

Select either Top & Width, Width, or Off. When Off is selected, you can set the media width in the media width setting menu.

The available settings are shown below.

| Items       | Contents                    |
|-------------|-----------------------------|
| Top & Width | Normal media detection mode |
| Width       | Detects media width.        |
| Off         | Does not detect media.      |

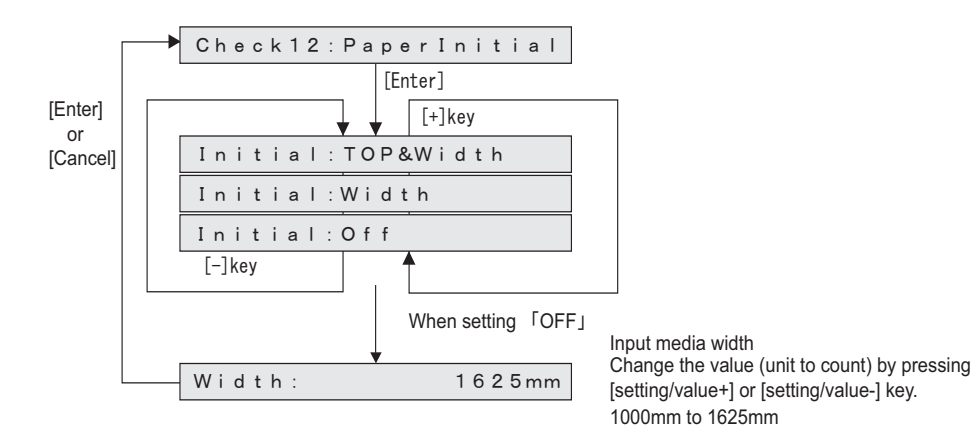

# 6 Maintenance Mode 2

| 6.1 | Introc | luction 6- 2                           |
|-----|--------|----------------------------------------|
| 6.2 | Opera  | ations in Maintenance Mode 26- 2       |
|     | 6.2.1  | Starting Up the Maintenance Mode 2 6-2 |
|     | 6.2.2  | Operating Maintenance Mode 2 6-3       |
| 6.3 | Maint  | enance Mode 2 Menu 6- 4                |
|     | 6.3.1  | Counter Indication Menu 6-5            |
|     | 6.3.2  | Counter Initialization Menu 6-11       |
|     | 6.3.3  | Counter Print Menu 6-12                |
|     | 6.3.4  | Paper Feed Menu 6-13                   |

# 6.1 Introduction

This chapter provides information on the maintenance mode 2.

The maintenance mode 2 provides the user with functions of displaying and initializing the life counters. It is used in the manufacturing process, adjustment, and maintenance.

The maintenance mode 2 is implemented in the system firmware. All functions are available from the operation panel.

#### 13 "8.2.3 Operation Panel" p.8-4

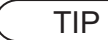

This manual is made based on firmware Ver.2.00.

## 6.2 Operations in Maintenance Mode 2

This section explains how to start up and operate the maintenance mode 2 as well as provides the list of available diagnosis items.

### 6.2.1 Starting Up the Maintenance Mode 2

Before using the maintenance mode 2, make sure that the maintenance menu is displayed on Operation panel.

To run the maintenance menu, switch the display to the normal operation status or setup menu display status.

- 1. If the system is in the operation mode or the setup menu mode, press the [Power] key to turn the power off.
- While holding down [<] key, [Setting/Value-] key and [>] key on Operation panel simultaneously, press [Power] key.

The operation panel displays the maintenance mode 2 menu.

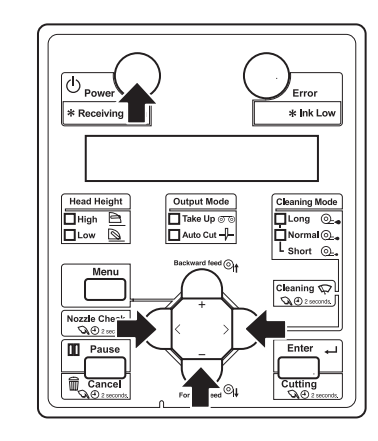

#### 6.2 Operations in Maintenance Mode 2

#### VJ1624E-M-03

Error

\* Ink Low

Cleaning Mode

L Short .

Enter

D Powr

\* Receiving Data

Head Height

Menu

Nozzle Check

Cancel

### 6.2.2 Operating Maintenance Mode 2

Before using the maintenance mode 2, make sure that the maintenance menu is displayed on Operation panel.

To run the maintenance menu, switch the display to the normal operation status or setup menu display status.

### TIP

For details of operating procedure, refer to the flow chart of each diagnosis item.

- 1. Press either [<] or [>] of Operation panel to select the item to be diagnosed, and press [Enter] key.
  - Determine the diagnosis item
  - When the diagnosis item has a submenu, shift to the next hierarchy of menus.

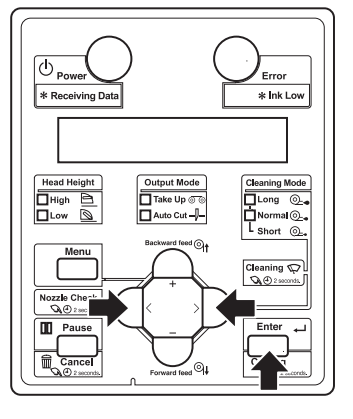

 If the set value is displayed on the LCD of Operation panel, the value can be changed. Press either [Setting/value +] or [Setting/value -] to change the value.

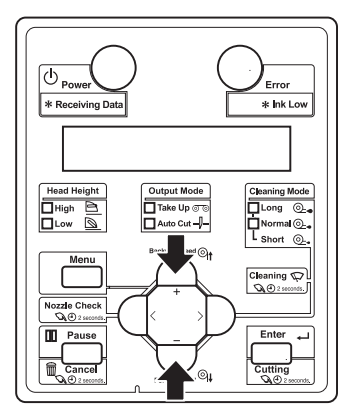

3. To save the changed setting, press [Enter] key on Operation panel.

\*The setting is saved and the next diagnosis item is displayed.

### NOTE

If you press [Cancel] key, or, [Setting/value +] key or [Setting/value -] key, instead of [Enter] key, the modification is not stored.

To quit diagnosis, press [Cancel] key on Operation panel.
 \*The system returns to an upper hierarchy of the diagnosis menu.

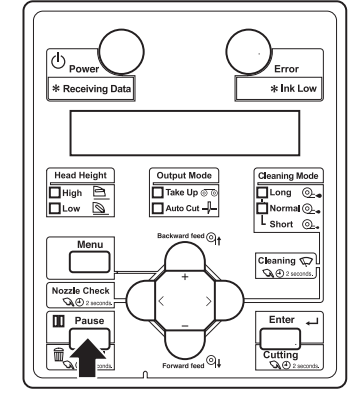

Output Mode

☐ Take Up ⊚ ⊚ ☐ Auto Cut -}-

5. When quitting Self-diagnosis menu, press [Power] key.

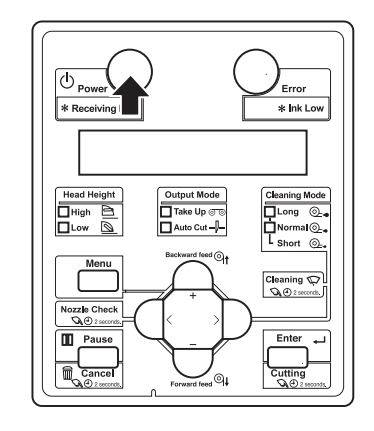

6.2.2 Operating Maintenance Mode 2

## 6.3 Maintenance Mode 2 Menu

The maintenance mode 2 menu includes the following diagnosis items.

| Diagnosis item | Contents                                                      | Reference                                                       |
|----------------|---------------------------------------------------------------|-----------------------------------------------------------------|
| Indication     | Displays the life counter.                                    | L "6.3.1 Counter<br>Indication Menu" p.6-5                      |
| Init Counter   | Initializes the life counter.                                 | <b>Let "6.3.2 Counter</b><br><b>Initialization Menu" p.6-11</b> |
| Print          | Prints the life counter.                                      | <b>江</b> 會 "6.3.3 Counter Print<br>Menu" p.6-12                 |
| MediaFeed      | Feeds media into the printer frontward or backward.Cut media. | <b>13</b> "6.3.4 Paper Feed<br>Menu" p.6-13                     |

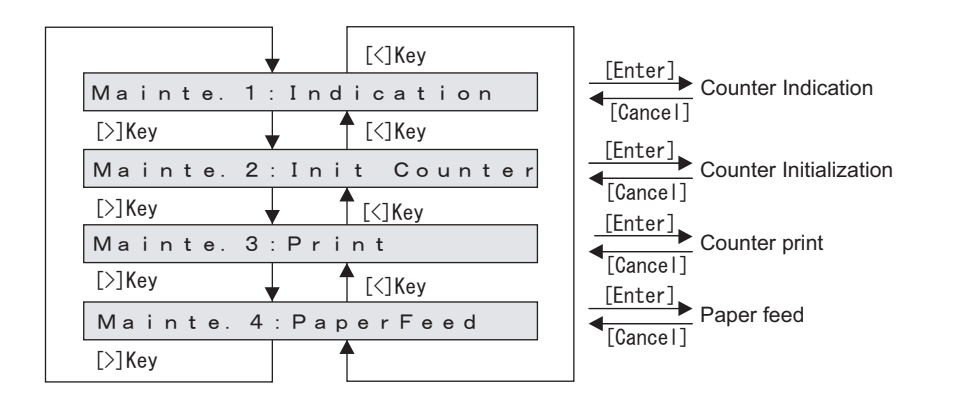

### 6.3.1 Counter Indication Menu

This menu is used to display the life counters. It consists of the following diagnosis items.

| Diagnosis item | Contents                                                                                       | Reference                                                       |
|----------------|------------------------------------------------------------------------------------------------|-----------------------------------------------------------------|
| Mainte.        | Print Number,CR Motor,PF Motor,Pump<br>,Head,Cleaning,Wiper,CutNumber,Cutte<br>rSol,UnlockPos. | <b>江戸 "6.3.1 Counter</b><br>Indication Menu" p.6-5              |
| Print          | Num,Area,Effect                                                                                | <b>Let "6.3.2 Counter</b><br><b>Initialization Menu" p.6-11</b> |
| Ope.Time       | Running time for each activation mode<br>Normal<br>Diag<br>Mainte                              | てき "6.3.3 Counter Print<br>Menu" p.6-12                         |

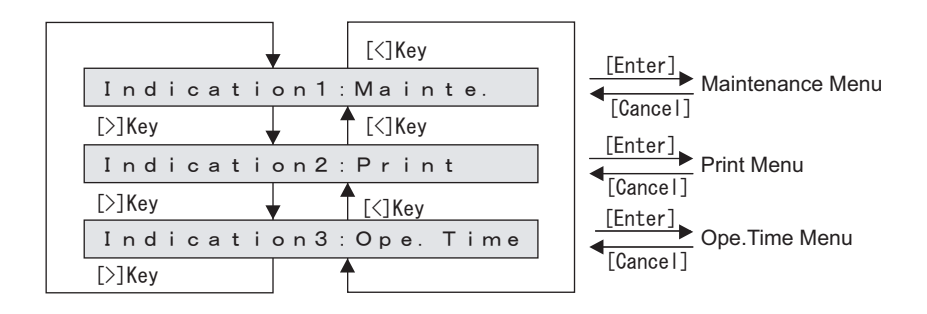

#### (1) Maintenance Menu

This menu is used to display the life counters.

### NOTE

- Cleaning count does not rely on the cleaning type. (Including ink charge and economy ink charge)
- CR motor is counted every time the print head moves sideways (left to right, right to left).
- Number of Pump wheel rotations: The conversion of the number of Pump wheel rotations from the number of Wiper motor driving steps is as follows:
   1 rotation of Pump wheel = 330 steps (2-phase excitation conversion)

| Diagnosis item | Contents                                         | Unit                                        |  |
|----------------|--------------------------------------------------|---------------------------------------------|--|
| PrintNumber    | Displays the total number of printed copies.     | сору                                        |  |
| CR Motor       | Displays the life counter of CR motor.           | scanning count                              |  |
| PF Motor       | Displays the life counter of PF motor.           | 10m                                         |  |
| Pump           | Displays the life counter of Pump unit.          | Number of rotation                          |  |
| HeadK1、K2      | Displays the life counter of Head unit (K).      | Number of                                   |  |
| HeadC1、C2      | Displays the life counter of Head unit (C).      | discharge shots<br>per nozzle (mega<br>dot) |  |
| HeadY1、Y2      | Displays the life counter of Head unit (Y).      |                                             |  |
| HeadM1、M2      | Displays the life counter of Head unit (M).      |                                             |  |
| Cleaening      | Displays the life counter of Cleaning unit.      | Number of cleanings                         |  |
| Wiper          | Displays the life counter of Wiper.              | Number of wiping                            |  |
| CutNumber      | Displays the life counter of Cutter.             | Number of cutting                           |  |
| CutteSol.      | Displays the life counter of Solenoid.           | Number of<br>Solenoid<br>downing            |  |
| UnlockPos.     | Displays the position of Unlocking the Head lock | 0.001 m m                                   |  |

| [Cance | ]<br>▶ Indication1 Mainte             |  |  |  |
|--------|---------------------------------------|--|--|--|
| [Enter | [Enter]                               |  |  |  |
| Γ      | [<] key                               |  |  |  |
|        | PrintNumber: 00000000                 |  |  |  |
|        | CR Motor: 0000000                     |  |  |  |
|        | PF Motor: 0000000                     |  |  |  |
|        | Pump: 0000000                         |  |  |  |
|        | Head K1: 0000000                      |  |  |  |
|        | Head K2: 0000000                      |  |  |  |
|        | Head C1: 0000000                      |  |  |  |
|        | Head C2: 0000000                      |  |  |  |
|        | Head Y1: 0000000                      |  |  |  |
|        | Head Y2: 0000000                      |  |  |  |
|        | Head M1: 0000000                      |  |  |  |
|        | Head M2: 0000000                      |  |  |  |
|        | Cleaning: 00000000                    |  |  |  |
|        | Wiper: 00000000                       |  |  |  |
|        | CutNumber: 00000000                   |  |  |  |
|        | CutterSol. : 0000000                  |  |  |  |
|        | UnlockPos.: X.XXXmm                   |  |  |  |
|        | [>]key                                |  |  |  |
| 1-     | · · · · · · · · · · · · · · · · · · · |  |  |  |

#### Displayed as a decimal.

Unadjusted : x.xxxmm Other than unadjusted : 99.999mm~-99.999mm

### (2) Print Menu

Confirming printing information.

| Diagnosis item | Contents                                                            |
|----------------|---------------------------------------------------------------------|
| Num            | Displays the counter value of the number of printed copies per mode |
| Area           | Displays the counter value of the print area per mode               |
| Effect         | Number of the printed copies per effect                             |

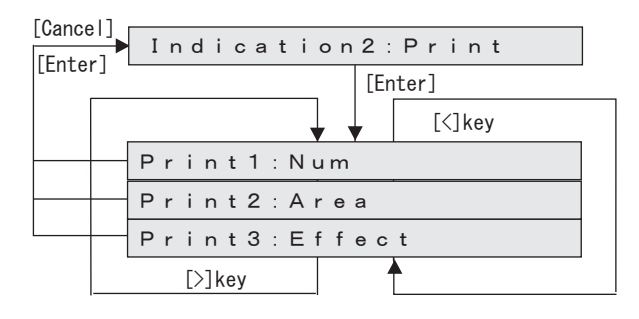

#### (2-a)Num

Check the number of printed copies per print mode. (Excluding the inner patterns.)

| Diagnosis item | Contents                                                                      | Unit   |
|----------------|-------------------------------------------------------------------------------|--------|
| Total Num      | Displays the counter value of the total number of printed copies of all modes | Copies |
| QX Num         | Displays the counter value of the number of printed copies of Quality 1 to 4  | Copies |
| GX Num         | Displays the counter value of the number of printed copies of Graphics1 to 4  | Copies |
| BX Num         | Displays the counter value of the number of printed copies of Banner 1 to 4   | Copies |
| Other Num      | Displays other counter values of the number of printed copies                 | Copies |

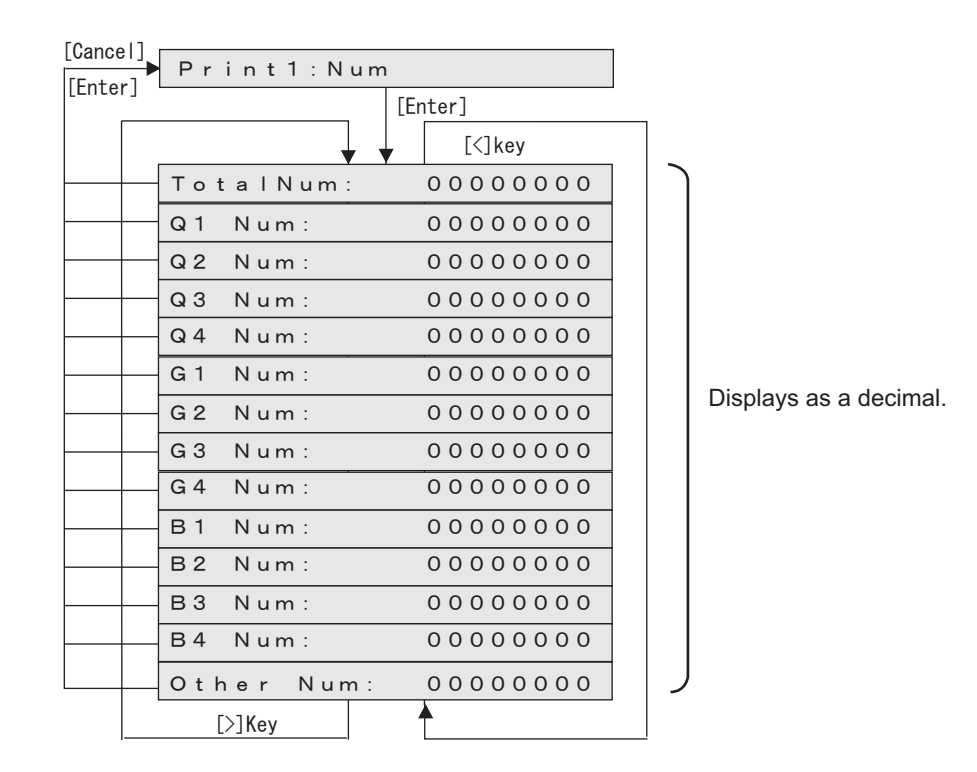

#### (2-b)Area

Check the print area per print mode. (Excluding the inner patterns.)

| Diagnosis item | Contents                                                        | Unit |
|----------------|-----------------------------------------------------------------|------|
| Total area     | Displays the counter value of the total print area of all modes | m²   |
| QX area        | Displays the counter value of the print area of Quality 1 to 4  | m²   |
| GX area        | Displays the counter value of the print area of Graphics 1 to 4 | m²   |
| BX area        | Displays the counter value of the print area of Banner 1 to 4   | m²   |
| Other area     | Displays other counter values of the print area                 | m²   |

| [Cancel] | Print2:              | 1 |   |
|----------|----------------------|---|---|
| [Enter]  |                      | 1 |   |
|          |                      |   |   |
|          | [<]key               |   | _ |
|          | Total area: 00000000 |   |   |
|          | Q1 area: 00000000    |   |   |
|          | Q2 area: 00000000    |   |   |
|          | Q3 area: 00000000    |   |   |
|          | Q4 area: 00000000    |   |   |
|          | G1 area: 00000000    |   |   |
|          | G2 area: 00000000    |   |   |
|          | G3 area: 00000000    |   |   |
|          | G4 area: 00000000    |   |   |
|          | B1 area: 00000000    |   |   |
|          | B2 area: 00000000    |   |   |
|          | B3 area: 00000000    |   |   |
|          | B4 area: 00000000    |   |   |
|          | Other area: 00000000 |   | J |
|          | [>]key               |   |   |

Displayed as a decimal.

#### (2-c)Effect

Check the number of the printed copies per effect. (Excluding the inner patterns.)

| Diagnosis item | Contents                          | Unit   |
|----------------|-----------------------------------|--------|
| None 1         | Number of printings in None1      | copies |
| None2          | Number of printings in None2      |        |
| None3          | Number of printings in None3      |        |
| Wave1          | Number of printings in Wave1      |        |
| Wave2          | Number of printings in Wave2      |        |
| Wave3          | Number of printings in Wave3      |        |
| Fog1           | Number of printings in Fog1       |        |
| Fog2           | Number of printings in Fog2       |        |
| Fog3           | Number of printings in Fog3       |        |
| Fuzz1          | Number of printings in Fuzz1      |        |
| Fuzz2          | Number of printings in Fuzz2      |        |
| Fuzz3          | Number of printings in Fuzz3      |        |
| Wow1           | Number of printings in Wow1       |        |
| Wow2           | Number of printings in Wow2       |        |
| Wow3           | Number of printings in Wow3       |        |
| Fine&Wave1     | Number of printings in Fine&Wave1 |        |
| Fine&Wavw2     | Number of printings in Fine&Wave2 |        |
| Fine&Wavw3     | Number of printings in Fine&Wave3 |        |
| Fine&Fuzz1     | Number of printings in Fine&Fuzz1 |        |
| Fine&Fuzz2     | Number of printings in Fine&Fuzz2 |        |
| Fine&Fuzz3     | Number of printings in Fine&Fuzz3 |        |
| Fine&Fuzz4     | Number of printings in Fine&Fuzz4 |        |
| Fine&Fuzz5     | Number of printings in Fine&Fuzz5 |        |
| Fine&Fuzz6     | Number of printings in Fine&Fuzz6 |        |
| Fine&Fog1      | Number of printings in Fine&Fog1  |        |

| Diagnosis item | Contents                         | Unit   |
|----------------|----------------------------------|--------|
| Fine&Fog2      | Number of printings in Fine&Fog2 | copies |
| Fine&Fog3      | Number of printings in Fine&Fog3 |        |
| A-S.F&W        | Number of printings in A-S.F&W   |        |
| B-S.F&W        | Number of printings in B-S.F&W   |        |

| Iter]       [Enter]         [[Enter]]       [[<]key         None1:       00000000         None2:       00000000         Wave1:       00000000         Wave2:       00000000         Wave3:       00000000         Fog1:       00000000         Fog2:       00000000         Fuzz1:       00000000         Fuzz2:       00000000         Fuzz3:       00000000         Wow1:       00000000         Wow2:       00000000         Fine&Wave1:       00000000         Fine&Wave2:       00000000         Fine&Euzz1:       00000000         Fine&Euzz2:       00000000         Fine&Euzz1:       00000000         Fine&Euzz2:       00000000         Fine&Euzz2:       00000000         Fine&Euzz2:       00000000         Fine&Euzz3:       00000000         Fine&Euzz3:       00000000         Fine&Euzz5:       00000000         Fine&Euzz5:       00000000         Fine&Euzz6:       00000000         Fine&Euzz5:       00000000         Fine&Euzs5:       00000000         Fine&Euzs5:       000000000 <tr< th=""><th>ancel]</th><th>c t</th></tr<>                                                                                                    | ancel]      | c t      |
|----------------------------------------------------------------------------------------------------|-------------|----------|
| Image: Construction of the second second | inter]      | Enter]   |
| None1:         00000000           None2:         00000000           None3:         00000000           Wave1:         00000000           Wave2:         00000000           Wave3:         00000000           Fog1:         00000000           Fog3:         00000000           Fuzz1:         00000000           Fuzz1:         00000000           Fuzz2:         00000000           Wow1:         00000000           Wow2:         00000000           Wow3:         00000000           Fine&Wave1:         00000000           Fine&Wave2:         00000000           Fine&Wave3:         00000000           Fine&Fuzz1:         00000000           Fine&Fuzz1:         00000000           Fine&Fuzz1:         00000000           Fine&Fuzz2:         00000000           Fine&Fuzz3:         00000000           Fine&Fuzz3:         00000000           Fine&Fuzz5:         00000000           Fine&Fog1:         00000000           Fine&Fog2:         00000000           Fine&Fog3:         00000000           Fine&Fog3:         00000000           Fine&Fog3:         00                                                                                                    |             |          |
| None1:       00000000         None2:       00000000         Wave1:       00000000         Wave2:       00000000         Wave3:       00000000         Fog1:       00000000         Fog2:       00000000         Fuzz1:       00000000         Fuzz1:       00000000         Fuzz2:       00000000         Wow1:       00000000         Wow2:       00000000         Wow3:       00000000         Fine&Wave1:       00000000         Fine&Fuzz1:       00000000         Fine&Fuzz2:       00000000         Fine&Fuzz1:       00000000         Fine&Fuzz2:       00000000         Fine&Fuzz3:       00000000         Fine&Fuzz3:       00000000         Fine&Fuzz3:       00000000         Fine&Fuzz3:       00000000         Fine&Fuzz3:       00000000         Fine&Fuzz3:       00000000         Fine&Fuzz3:       00000000         Fine&Fuzz3:       00000000         Fine&Fuzz3:       00000000         Fine&Fuzz3:       00000000         Fine&Fog3:       00000000         Fine&Fog3:       000000000      <                                                                                                    | Nopol:      |          |
| None3:       00000000         Wave1:       00000000         Wave2:       00000000         Wave3:       00000000         Fog1:       00000000         Fog2:       00000000         Fuzz1:       00000000         Fuzz1:       00000000         Fuzz1:       00000000         Wow1:       00000000         Wow2:       00000000         Wow3:       00000000         Fine&Wave1:       00000000         Fine&Wave2:       00000000         Fine&Fuzz1:       00000000         Fine&Fuzz2:       00000000         Fine&Fuzz2:       00000000         Fine&Fuzz1:       00000000         Fine&Fuzz3:       00000000         Fine&Fuzz3:       00000000         Fine&Fuzz3:       00000000         Fine&Fuzz3:       00000000         Fine&Fuzz3:       00000000         Fine&Fuzz3:       00000000         Fine&Fuzz3:       00000000         Fine&Fuzz3:       00000000         Fine&Fuzz3:       00000000         Fine&Fuzz3:       00000000         Fine&Fog3:       00000000         Fine&Fog3:       000000000                                                                                                    | None?       | 00000000 |
| Nonest       00000000         Wave1:       00000000         Wave2:       00000000         Wave3:       00000000         Fog1:       00000000         Fog2:       00000000         Fuzz1:       00000000         Fuzz1:       00000000         Fuzz1:       00000000         Fuzz3:       00000000         Wow1:       00000000         Wow2:       00000000         Wow3:       00000000         Fine&Wave1:       00000000         Fine&Wave2:       00000000         Fine&Fuzz1:       00000000         Fine&Fuzz2:       00000000         Fine&Fuzz2:       00000000         Fine&Fuzz3:       00000000         Fine&Fuzz3:       00000000         Fine&Fuzz5:       00000000         Fine&Fuzz6:       00000000         Fine&Fog1:       00000000         Fine&Fog3:       00000000         Fine&Fog3:       00000000         Fine&Fog3:       00000000         Fine&Fog3:       00000000         Fine&Fog3:       00000000                                                                                                    | None2:      | 00000000 |
| Wave1:       00000000         Wave2:       00000000         Fog1:       00000000         Fog2:       00000000         Fog3:       00000000         Fuzz1:       00000000         Fuzz1:       00000000         Fuzz1:       00000000         Fuzz1:       00000000         Fuzz2:       00000000         Wow1:       00000000         Wow2:       00000000         Wow3:       00000000         Fine&Wave1:       00000000         Fine&Wave2:       00000000         Fine&Fuzz1:       00000000         Fine&Fuzz3:       00000000         Fine&Fuzz3:       00000000         Fine&Fuzz3:       00000000         Fine&Fuzz3:       00000000         Fine&Fuzz3:       00000000         Fine&Fuzz3:       00000000         Fine&Fuzz3:       00000000         Fine&Fuzz3:       00000000         Fine&Fuzz3:       00000000         Fine&Fuzz3:       00000000         Fine&Fuzz3:       00000000         Fine&Fog3:       00000000         Fine&Fog3:       00000000         Fine&Fog3:       00000000                                                                                                    | Waxa1:      | 00000000 |
| Wave3:       00000000         Fog1:       00000000         Fog2:       00000000         Fog3:       00000000         Fuzz1:       00000000         Fuzz2:       00000000         Fuzz1:       00000000         Fuzz2:       00000000         Fuzz1:       00000000         Fuzz2:       00000000         Wow1:       00000000         Wow3:       00000000         Fine&Wave1:       00000000         Fine&Wave2:       00000000         Fine&Fuzz1:       00000000         Fine&Fuzz3:       00000000         Fine&Fuzz3:       00000000         Fine&Fuzz3:       00000000         Fine&Fuzz3:       00000000         Fine&Fuzz5:       00000000         Fine&Fuzz6:       00000000         Fine&Fog1:       00000000         Fine&Fog3:       00000000         Fine&Fog3:       00000000         Fine&Fog3:       00000000         Fine&Fog3:       00000000                                                                                                    | Wave?:      | 00000000 |
| Fog1:       00000000         Fog2:       00000000         Fog3:       00000000         Fuzz1:       00000000         Fuzz2:       00000000         Fuzz3:       00000000         Wow1:       00000000         Wow2:       00000000         Wow3:       00000000         Fine&Wave1:       00000000         Fine&Wave2:       00000000         Fine&Fuzz1:       00000000         Fine&Fuzz3:       00000000         Fine&Fuzz3:       00000000         Fine&Fuzz3:       00000000         Fine&Fuzz3:       00000000         Fine&Fuzz3:       00000000         Fine&Fuzz3:       00000000         Fine&Fuzz3:       00000000         Fine&Fuzz3:       00000000         Fine&Fuzz3:       00000000         Fine&Fuzz3:       00000000         Fine&Fuzz3:       00000000         Fine&Fuzz3:       00000000         Fine&Fuzz3:       00000000         Fine&Fuzz3:       00000000         Fine&Fuzz6:       00000000         Fine&Fog3:       00000000         Fine&Fog3:       00000000         B-S. F&W:       00000000                                                                                                    | Wave2:      | 00000000 |
| Fog 1:       00000000         Fog 2:       00000000         Fuz 1:       00000000         Fuz 2:       00000000         Fuz 2:       00000000         Fuz 2:       00000000         Fuz 2:       00000000         Wow1:       00000000         Wow2:       00000000         Wow3:       00000000         Fine&Wave1:       00000000         Fine&Wave2:       00000000         Fine&Fuz 2:       00000000         Fine&Fuz 2:       00000000         Fine&Fuz 2:       00000000         Fine&Fuz 2:       00000000         Fine&Fuz 2:       00000000         Fine&Fuz 2:       00000000         Fine&Fuz 2:       00000000         Fine&Fuz 2:       00000000         Fine&Fuz 2:       00000000         Fine&Fuz 2:       00000000         Fine&Fog 1:       00000000         Fine&Fog 3:       00000000         Fine&Fog 3:       00000000         Fine&Fog 3:       00000000         Fine&Fog 3:       00000000         B-S. F&W:       00000000                                                                                                    | E o g 1 :   | 00000000 |
| Fog 2:       00000000         Fuzz1:       00000000         Fuzz1:       00000000         Fuzz2:       00000000         Fuzz3:       00000000         Wow1:       00000000         Wow2:       00000000         Wow3:       00000000         Fine&Wave1:       00000000         Fine&Wave2:       00000000         Fine&Fuzz1:       00000000         Fine&Fuzz1:       00000000         Fine&Fuzz3:       00000000         Fine&Fuzz5:       00000000         Fine&Fuzz5:       00000000         Fine&Fuzz6:       00000000         Fine&Fog1:       00000000         Fine&Fog3:       00000000         Fine&Fog3:       00000000         Fine&Fog3:       00000000                                                                                                    | Fog2:       | 00000000 |
| Fuzz1:       00000000         Fuzz2:       00000000         Fuzz3:       00000000         Wow1:       00000000         Wow2:       00000000         Wow3:       00000000         Fine&Wave1:       00000000         Fine&Wave2:       00000000         Fine&Wave2:       00000000         Fine&Fuzz1:       00000000         Fine&Fuzz1:       00000000         Fine&Fuzz3:       00000000         Fine&Fuzz5:       00000000         Fine&Fuzz5:       00000000         Fine&Fuzz5:       00000000         Fine&Fog1:       00000000         Fine&Fog3:       00000000         Fine&Fog3:       00000000         Fine&Fog3:       00000000                                                                                                    | Fog3:       | 00000000 |
| Fuzz2:       00000000         Fuzz3:       00000000         Wow1:       00000000         Wow2:       00000000         Wow3:       00000000         Wow3:       00000000         Fine&Wave1:       00000000         Fine&Wave2:       00000000         Fine&Wave1:       00000000         Fine&Fuzz1:       00000000         Fine&Fuzz1:       00000000         Fine&Fuzz3:       00000000         Fine&Fuzz5:       00000000         Fine&Fuzz5:       00000000         Fine&Fuzz6:       00000000         Fine&Fog1:       00000000         Fine&Fog3:       00000000         Fine&Fog3:       00000000         Fine&Fog3:       00000000         Fine&Fog3:       00000000                                                                                                    | Fuzz1:      | 00000000 |
| Fuzz3:       00000000         Wow1:       0000000         Wow2:       0000000         Wow3:       0000000         Fine&Wave1:       00000000         Fine&Wave2:       00000000         Fine&Wave3:       00000000         Fine&Fuzz1:       00000000         Fine&Fuzz1:       00000000         Fine&Fuzz3:       00000000         Fine&Fuzz3:       00000000         Fine&Fuzz5:       00000000         Fine&Fuzz6:       00000000         Fine&Fog1:       00000000         Fine&Fog3:       00000000         Fine&Fog3:       00000000         Fine&Fog3:       00000000                                                                                                    | Fuzz2:      | 00000000 |
| Wowl:       00000000         Wowl:       00000000         Wowl:       00000000         Wowl:       00000000         Wowl:       00000000         Fine&Wavel:       00000000         Fine&Wavel:       00000000         Fine&Wavel:       00000000         Fine&Fuzz:       00000000         Fine&Fuzz:       00000000         Fine&Fuzz:       00000000         Fine&Fuzz:       00000000         Fine&Fuzz:       00000000         Fine&Fuzz:       00000000         Fine&Fuzz:       00000000         Fine&Fog1:       00000000         Fine&Fog2:       00000000         Fine&Fog3:       00000000         Fine&Fog3:       00000000         Fine&Fog3:       0000000         Fine&Fog3:       00000000         Fine&Fog3:       00000000                                                                                                    | Fuzz3:      | 00000000 |
| Wow2:         00000000           Wow3:         00000000           Fine&Wave1:         00000000           Fine&Wave2:         00000000           Fine&Wave2:         00000000           Fine&Wave2:         00000000           Fine&Fuz21:         00000000           Fine&Fuz21:         00000000           Fine&Fuz23:         00000000           Fine&Fuz25:         00000000           Fine&Fuz26:         00000000           Fine&Fog1:         00000000           Fine&Fog2:         00000000           Fine&Fog3:         00000000           Fine&Fog3:         00000000           Fine&Fog3:         00000000                                                                                                    | Wow1:       | 00000000 |
| Wow3:       00000000         Fine&Wave1:       00000000         Fine&Wave2:       00000000         Fine&Wave3:       00000000         Fine&Fuz21:       00000000         Fine&Fuz21:       00000000         Fine&Fuz23:       00000000         Fine&Fuz23:       00000000         Fine&Fuz24:       00000000         Fine&Fuz25:       00000000         Fine&Fuz26:       00000000         Fine&Fog1:       00000000         Fine&Fog2:       00000000         Fine&Fog3:       00000000         B-S. F&W:       00000000                                                                                                    | Wow2 :      | 0000000  |
| Fine&Wave1:       00000000         Fine&Wave2:       00000000         Fine&Wave3:       00000000         Fine&Fuz21:       00000000         Fine&Fuz21:       00000000         Fine&Fuz23:       00000000         Fine&Fuz23:       00000000         Fine&Fuz23:       00000000         Fine&Fuz25:       00000000         Fine&Fuz26:       00000000         Fine&Fog1:       00000000         Fine&Fog2:       00000000         Fine&Fog3:       00000000         A-S. F&W:       00000000                                                                                                    | Wow3 :      | 00000000 |
| Fine&Wave2:       00000000         Fine&Wave3:       00000000         Fine&Fuzz1:       00000000         Fine&Fuzz2:       00000000         Fine&Fuzz3:       00000000         Fine&Fuzz4:       00000000         Fine&Fuzz5:       00000000         Fine&Fuzz5:       00000000         Fine&Fog1:       00000000         Fine&Fog2:       00000000         Fine&Fog3:       00000000         Fine&Fog3:       00000000         B-S. F&W:       00000000                                                                                                    | Fine&Wave1: | 00000000 |
| Fine&Wave3:       00000000         Fine&Fuzz1:       00000000         Fine&Fuzz2:       00000000         Fine&Fuzz3:       00000000         Fine&Fuzz3:       00000000         Fine&Fuzz5:       00000000         Fine&Fuzz5:       00000000         Fine&Fuzz6:       00000000         Fine&Fog1:       00000000         Fine&Fog2:       00000000         Fine&Fog3:       00000000         B-S. F&W:       00000000                                                                                                    | Fine&Wave2: | 00000000 |
| Fine&Fuzz1:       0000000         Fine&Fuzz2:       0000000         Fine&Fuzz3:       0000000         Fine&Fuzz3:       00000000         Fine&Fuzz5:       00000000         Fine&Fuzz5:       00000000         Fine&Fuzz6:       00000000         Fine&Fog1:       00000000         Fine&Fog2:       00000000         Fine&Fog3:       00000000         B-S. F&W:       00000000                                                                                                    | Fine&Wave3: | 00000000 |
| Fine&Fuzz2:       0000000         Fine&Fuzz3:       0000000         Fine&Fuzz4:       0000000         Fine&Fuzz5:       0000000         Fine&Fuzz6:       0000000         Fine&Fog1:       00000000         Fine&Fog2:       00000000         Fine&Fog3:       0000000         Fine&Fog3:       0000000         B-S. F&W:       0000000                                                                                                    | Fine&Fuzz1: | 00000000 |
| Fine&Fuzz3:       0000000         Fine&Fuzz4:       0000000         Fine&Fuzz5:       0000000         Fine&Fuzz6:       0000000         Fine&Fog1:       00000000         Fine&Fog2:       00000000         Fine&Fog3:       00000000         A-S. F&W:       0000000         B-S. F&W:       0000000                                                                                                    | Fine&Fuzz2: | 00000000 |
| Fine&Fuzz4:       0000000         Fine&Fuzz5:       0000000         Fine&Fuzz6:       0000000         Fine&Fog1:       0000000         Fine&Fog2:       00000000         Fine&Fog3:       00000000         A-S. F&W:       00000000         B-S. F&W:       00000000                                                                                                    | Fine&Fuzz3: | 00000000 |
| Fine&Fuzz5:       0000000         Fine&Fuzz6:       0000000         Fine&Fog1:       00000000         Fine&Fog2:       00000000         Fine&Fog3:       00000000         A-S. F&W:       00000000         B-S. F&W:       00000000                                                                                                    | Fine&Fuzz4: | 00000000 |
| Fine&Fuzz6:       0000000         Fine&Fog1:       0000000         Fine&Fog2:       0000000         Fine&Fog3:       0000000         A-S. F&W:       0000000         B-S. F&W:       0000000                                                                                                    | Fine&Fuzz5: | 00000000 |
| Fine&Fog1:       0000000         Fine&Fog2:       0000000         Fine&Fog3:       0000000         A-S. F&W:       0000000         B-S. F&W:       0000000                                                                                                    | Fine&Fuzz6: | 00000000 |
| Fine&Fog2:       0000000         Fine&Fog3:       0000000         A-S. F&W:       0000000         B-S. F&W:       0000000                                                                                                    | Fine&Fog1:  | 00000000 |
| Fine&Fog3:         00000000           A-S.F&W:         00000000           B-S.F&W:         00000000           Dlkey         A                                                                                                    | Fine&Fog2:  | 00000000 |
| A-S. F&W: 0000000<br>B-S. F&W: 00000000                                                                                                    | Fine&Fog3:  | 00000000 |
| B-S. F&W: 0000000                                                                                                    | A-S. F&W:   | 00000000 |
| [>]kev ▲                                                                                                    | B-S. F&W:   | 00000000 |
| [/](0)                                                                                                    | [>]key      | <b>^</b> |

Displays as a decimal maximam value:99999999 When exceeding the maximum value:99999999

### (3) Ope.Time

Confirming Operation time.

| Diagnosis item | Contents                                | Unit    |
|----------------|-----------------------------------------|---------|
| Total          | Operation time of All modes.            | minutes |
| Normal         | Operation time of User mode.            |         |
| Diag.          | Operation time of Self Diagnostic mode. |         |
| Mainte.        | Operation time of Maintenance mode 2.   |         |

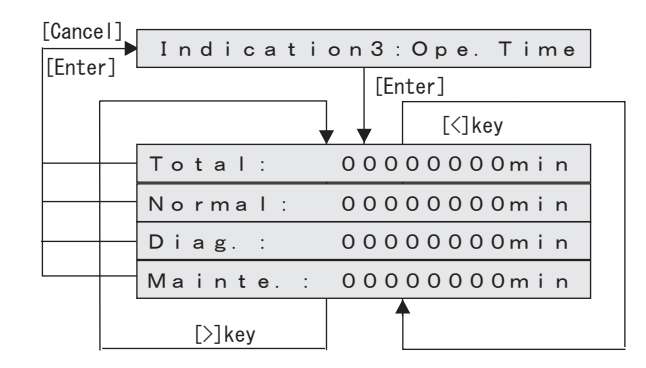

### 6.3.2 Counter Initialization Menu

This menu is used to initialize the life counters.

The parameters that can be initialized in this menu are as follows.

| Diagnosis item | Contents                                                                                                    |
|----------------|----------------------------------------------------------------------------------------------------|
| Print Num      | Initializes the total print counter.                                                                                |
| PrintInfo.     | Initializes the number of printed copies per mode, print area per mode, and the number of printed copies per effect |
| All            | Initialize Timer,Life counter,Mechanical counter,Mechanical adjustment values,Head ID.                              |
| CR Motor       | Initializes the CR motor life counter.                                                                              |
| PF Motor       | Initializes the PF motor life counter.                                                                              |
| HeadUnit       | Initializes the head nozzle life counter.                                                                           |
| Wiper          | Initializes the wiper life counter.                                                                                 |
| Pump           | Initializes the Pump unit life counter.                                                                             |
| Cutter         | Initializes the Cutter life counter.                                                                                |
| Unlock Pos.    | Initializes the position of unlocking Head lock.                                                                    |
| Shipping       | Batch initializing only before shipping                                                                             |

|          | Mainte. 2 : InitCounter |                      |
|----------|-------------------------|----------------------|
|          | [Enter]                 |                      |
|          | ▼ ▼ [<]Key              | [Enter]              |
| [Cancel] | Init. 1:Print Num       | Initialize Parameter |
|          | [>]Key 🚽 [<]Key         |                      |
|          | Init. 2: PrintInfo.     |                      |
|          | [>]Key 🖌 [<]Key         |                      |
|          | Init. 3:ALL             |                      |
|          | [>]Key 🖌 [<]Key         |                      |
|          | Init. 4:Timer           |                      |
|          | [>]Key 🖌 [<]Key         |                      |
|          | Init. 5:CR Motor        |                      |
|          | [>]Key 🖌 [<]Key         |                      |
|          | Init. 6:PF Motor        |                      |
|          | [>]Key 🛉 [<]Key         |                      |
|          | Init. 7:HeadUnit        |                      |
|          | [>]Key                  |                      |
|          | Init. 8:Wiper           |                      |
|          | [>]Key [<]Key           |                      |
|          | Init. 9: Pump           |                      |
|          | [>]Key [<]Key           |                      |
|          | Init. 10:Cutter         |                      |
|          | [>]Key [<]Key           |                      |
|          | Init. 11: Unlock Pos.   |                      |
|          | [>]Key 🛉 [<]Key         |                      |
| I        | Init. 12: Shipping      |                      |
|          | <b>─</b> [<]Key         |                      |

### 6.3.3 Counter Print Menu

This menu is used to print the life counter values.

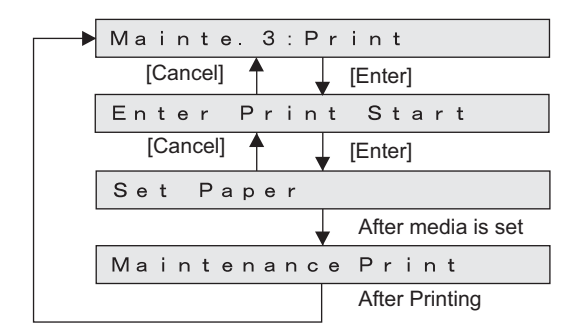

### 6.3.4 Paper Feed Menu

This menu is used to feed media into the printer frontward or backward. To cut media, press down the [Enter] key for more than two seconds. The mechanical initialization should be performed, if it is not performed yet.

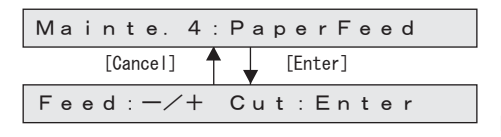

[-] key: Feeds frontward [+] key: Feeds backward Press down the [Enter] key for more than two seconds to cut the media

TIP

This is the same function as the "5.13 Media Feed Menu" p.5-78.

# 7 Maintenance

| 7.1 | Introduction                                         |  |  |
|-----|------------------------------------------------------|--|--|
| 7.2 | Periodical Services7-3                               |  |  |
|     | 7.2.1 Periodic Replacement Parts 7-3                 |  |  |
|     | 7.2.2 Parts Which Require Inspection/Replacement 7-4 |  |  |
| 7.3 | Part Life Information7- 5                            |  |  |
| 7.4 | Jigs and Tools7- 6                                   |  |  |
|     | 7.4.1 Required Tools 7-6                             |  |  |
| 7.5 | Lubrication/Bonding7-8                               |  |  |
| 7.6 | Transportation of Product                            |  |  |

# 7.1 Introduction

This chapter provides information about the periodical services, part life, lubrication/bonding, and transport.

## WARNING

Before starting any maintenance work, always perform the following operations.

- Turn the printer power OFF.
- Remove Power cable from Power outlet.
   Not doing so may cause electric shock or damage to the electric circuit.
- Unplug the cables connected to the printer.

Failure to do so could result in damage to the printer.

## **CAUTION**

- Make sure there is sufficient space around the printer when performing maintenance work.
- When servicing the machinery inside with some covers removed, pay special attention not to be injured by the driving mechanisms.
- Maintenance must be done by two or more persons for the following work.
  - When disassembling or reassembling the printer and Dedicated stand
  - When packing the printer for transportation

## 7.2 Periodical Services

This section describes the periodical services required for this printer. The periodical services ensures stable plotting quality of the printer. Perform periodical inspections according to "7.2.1 Periodic Replacement Parts" p.7-3 and perform cleaning and part replacement as necessary.

#### TIP

- Correction manual
- Exploded View

### 7.2.1 Periodic Replacement Parts

The parts in the following table require replacement once per year.

| Maintenance part names<br>(Maintenance part<br>numbers) | Contents             | Q't<br>y | Replacement procedure                                                 |
|---------------------------------------------------------|----------------------|----------|-----------------------------------------------------------------------|
| VJ1614 Regular Period                                   | Joint screw M6       | 8        | に登 "3.7.9 Replacing                                                   |
| (DG-41555)                                              | O ring M6            | 8        | Solenoid Head<br>Assy" p.3-143                                        |
|                                                         | Connector Valve Head | 8        |                                                                       |
|                                                         | Valve Head           | 4        |                                                                       |
|                                                         | Pump Cap assembly    | 1        | 13.8.5 Replacing                                                      |
|                                                         | Cap Head assembly    | 1        | Maintenance Assy"<br>p.3-168                                          |
|                                                         | Cap spring           |          |                                                                       |
|                                                         | Cap slider           | 1        |                                                                       |
|                                                         | Flam , Cap           | 1        |                                                                       |
|                                                         | Cap spring           | 1        |                                                                       |
|                                                         | Cleaner Head         | 1        | <b>C</b> 習" A necessary jigs<br>and tools are as<br>follows." p.3-166 |

## 7.2.2 Parts Which Require Inspection/Replacement

Table 7-1 Periodical Inspection Part List

| Part                                                                                                    | Timing                    | Check point                                                                                     | Action                                                                                                    |
|----------------------------------------------------------------------------------------------------|---------------------------|-------------------------------------------------------------------------------------------------|----------------------------------------------------------------------------------------------------|
| Media guide F<br>Platen front surface                                                                                   | Several times<br>per year | <ul><li>Media dust accumulation</li><li>Foreign objects</li><li>Damages</li></ul>               | Clean it.<br>If ink deposits are<br>present, remove them<br>with a dampened cloth<br>and wipe the area with<br>a clean dry cloth.                                                            |
| Timing fence<br>(CR encoder detection<br>slit plate)                                                                    | Several times<br>per year | <ul><li>Media dust accumulation</li><li>Foreign objects</li><li>Damages</li></ul>               | Clean it.<br>If any damage is<br>found, replace the part.                                                                                                    |
| Paper rear sensor front surface                                                                                         | Several times per year    | <ul><li>Media dust accumulation</li><li>Foreign objects</li></ul>                               | Clean it.                                                                                                    |
| Daily maintenance<br>check point by the user<br>(Platen, pressure roller,<br>wiper, outer surface of<br>the print head) | Several times<br>per year | <ul><li>Ink deposits</li><li>Foreign objects</li><li>Damages</li><li>Daily cleaning</li></ul>   | If the stain is left, tell<br>the user to clean it<br>periodically according<br>to the explanation of<br>the User's Manual.<br>(Parts should be<br>replaced more often if<br>stain is left.) |
| Pressure roller                                                                                                    | Several times<br>per year | <ul> <li>Ink deposits</li> <li>Foreign objects</li> <li>Damages</li> <li>Lubrication</li> </ul> | Clean it.<br>Refer to "7.5<br>Lubrication/<br>Bonding" p.7-8 for<br>lubrication if<br>necessary.                                                                                             |

# 7.3 Part Life Information

This section shows how to check the life of the service parts.

To know the life of the service parts, check the maintenance counter from the counter display menu in the maintenance mode.

#### TIP

13" "6.3.1 Counter Indication Menu" p.6-5

Part life information of this printer is shown in the table below.

#### Table 7-2 List of Parts Life Expectancy

| Part          | Life<br>expectanc<br>y                                 | Warning<br>display       | How to restore   | Replacement<br>parts                                                                                                    | References                                                                                                    |
|---------------|--------------------------------------------------------|--------------------------|------------------|----------------------------------------------------------------------------------------------------|----------------------------------------------------------------------------------------------------|
| CR<br>motor   | 4,370,000<br>passes                                    | Check Life<br>[CR motor] | Counter<br>clear | At the first<br>warning:<br>• CR motor<br>• CR Return<br>pulley<br>(Check Ink tube<br>as well.)<br>At the next<br>warning:<br>• Replace CR<br>cable after<br>above parts is<br>replaced. | 「アンストン<br>「アンストン<br>「アン<br>「アン<br>「アンストン<br>「アンストン<br>「アン<br>「アンストン<br>「アン<br>「アンストン<br>「アン<br>「アン<br>「アン<br>「アン<br>「アン<br>「アン<br>「アン<br>「ア |
| PF<br>motor   | 21Km                                                   | Check Life<br>[PF motor] | Counter<br>clear | Replace as necessary                                                                                                    | 「ア"3.5.3<br>Replacing PF<br>Motor Assy" p.3-<br>77                                                                                                    |
| Print<br>head | 6 × 10 <sup>9</sup><br>(6 thousand<br>million)<br>dots | Check Life<br>[Head]     | Counter<br>clear | Replace as necessary                                                                                                    | Certain 13.7.10<br>Replacing Print<br>Head" p.3-148                                                                                                    |

#### Table 7-2 List of Parts Life Expectancy (Continued)(Continued)

| Part                | Life<br>expectanc<br>y | Warning<br>display   | How to restore   | Replacement parts    | References                                                    |
|---------------------|------------------------|----------------------|------------------|----------------------|---------------------------------------------------------------|
| Cap<br>Pump<br>Unit | 172,900<br>steps       | Check Life<br>[Pump] | Counter<br>clear | Replace as necessary | <b>CP</b> "3.8.5<br>Replacing<br>Maintenance<br>Assy" p.3-168 |

#### 7.4 Jigs and Tools

# 7.4 Jigs and Tools

This section provides lists of jigs and tools required for service operations.

### 7.4.1 Required Tools

### (1) Tools for Part Replacement

#### Table 7-3 Tools for Part Replacement

| No. | Name                        | Part<br>number     | Remarks                                                                                             |
|-----|-----------------------------|--------------------|----------------------------------------------------------------------------------------------------|
| 1   | Phillips driver No.2        | Generic<br>product | More than 250 mm shaft length is recommended.                                                       |
| 2   | Phillips driver No.2        | Generic<br>product | Less than 50 mm shaft length is recommended.                                                        |
| 3   | Phillips driver No.1        | Generic<br>product | -                                                                                                   |
| 4   | Flat-head driver            | Generic<br>product | For replacing E rings                                                                               |
| 5   | Box driver                  | Generic<br>product | For replacing CR board assemblies                                                                   |
| 6   | Ratchet                     | Generic<br>product | -                                                                                                   |
| 7   | Long-nose pliers            | Generic<br>product | -                                                                                                   |
| 8   | Tweezers                    | Generic<br>product | -                                                                                                   |
| 9   | Hex wrench<br>(1.5 to 6 mm) | Generic<br>product | -                                                                                                   |
| 10  | Hex wrench<br>(2.5mm)       | Generic<br>product | For screws retaining Head base.<br>More than 150mm shaft length and not L-<br>tyoe are recommended. |
| 10  | E ring holder (E-2.5)       | Generic<br>product | Name: JIS E-2.5<br>Manufacturer: Iwata Denko Co., Ltd                                               |

#### Table 7-3 Tools for Part Replacement(Continued)

| No. | Name                | Part<br>number     | Remarks                                                        |
|-----|---------------------|--------------------|----------------------------------------------------------------|
| 11  | E ring holder (E-6) | Generic<br>product | Name: JIS E-56<br>Manufacturer: Iwata Denko Co., Ltd           |
| 11  | Penlight            | Generic<br>product | -                                                              |
| 12  | Tube cutter         | Generic<br>product | For replacing solenoid heads and ink tubes                     |
| 13  | Scale               | Generic<br>product | For replacing Steel belt. Longer than 3 meters is recommended. |

#### (2) Tools for Adjustment

#### Table 7-4 Tools for Adjustment

| No. | Name                                | Part<br>number         | Remarks                                                                                 |
|-----|-------------------------------------|------------------------|-----------------------------------------------------------------------------------------|
| 1   | Personal computer                   | Generic<br>product     | Network interface connector (RJ-45) should<br>be equipped.<br>(10M/100M Ethernet I/F)   |
| 2   | Network interface cable             | Generic<br>product     | Cross-type cable<br>* Use stratight-type cable to connect HUB.                          |
| 3   | Dedicated network software          | -                      | MUTOH Service Assistance                                                                |
| 4   | Tension gauge                       | Generic<br>product     | Max. 40 N (4,080gf) for measurement<br>Manufacturer: Ohba Keiki Seisakusho Co.,<br>Ltd. |
| 5   | Tension gauge                       | Generic<br>product     | Max. 2N (204gf) for measurement<br>Manufacturer: Ohba Keiki Seisakusho Co.,<br>Ltd.     |
| 6   | MF-3G                               | Exclusive<br>use media | For Paper edge sensor, for print accuracy adjustment                                    |
| 7   | PG height check tool                | DG-43196               | For Print head height adjustment<br>(1.3mm/1.4mm)<br>(Exploded View : Other)            |
| 8   | Steel belt tension attachment       | DG-43197               | For adjusting Steel belt tension<br>(Exploded View : Other)                             |
| 9   | Cutter adjustment Jig               | DG-43194               | For Installiing Cutter<br>(Exploded View : Other)                                       |
| 10  | Photometer Bracket<br>adjuating Jig | DG-43195               | For Installing Photometer Bracket.<br>(Exploded View : Other)                           |
| 11  | level                               | Generic<br>product     | For confirming Installation Environment                                                 |

## 7.5 Lubrication/Bonding

This section covers the lubrication/bonding information.

After disassembling/assembling this printer, always perform necessary lubrication/bonding referring the following table.

### **A** CAUTION

- Only use specified lubricants to the printer. The use of unauthorized lubricants may damage the components and shorten the printer life.
- Pay attension not to lubricate too much on a part.

|                     | Parts                             | Item                                                                               | Manufacturer                     | Туре                                |
|---------------------|-----------------------------------|------------------------------------------------------------------------------------|----------------------------------|-------------------------------------|
| PF drive<br>section | Up/down gear on pressure lever    | Apply to gear.                                                                     | Dow Corning<br>Toray<br>Co.,Ltd. | MOLYKOT<br>E(R)EM-<br>60L<br>GREASE |
| CR drive section    | Y rail machining<br>diagram       | Apply to the hole<br>securing Y drive<br>base.                                     | Dow Corning<br>Toray<br>Co.,Ltd. | MOLYKOT<br>E(R)EM-<br>60L<br>GREASE |
|                     |                                   | Apply to the hole<br>securing the return<br>pulley bracket.                        | Dow Corning<br>Toray<br>Co.,Ltd. | MOLYKOT<br>E(R)EM-<br>60L<br>GREASE |
|                     | Y rail and Roller<br>guide        | While inserting<br>Roller guide, apply<br>to the downside of<br>Roller guide.      | Dow Corning<br>Toray<br>Co.,Ltd. | MOLYKOT<br>E E PASTE                |
|                     | Pressure level<br>adjustment gear | Apply to the contact<br>surface of Pressure<br>level adjustment<br>rack on Y rail. | Dow Corning<br>Toray<br>Co.,Ltd. | MOLYKOT<br>E(R)EM-<br>60L<br>GREASE |

#### Table 7-5 Lubricant List

#### Table 7-5 Lubricant List (Continued)

|                                   | Parts           | Item                                              | Manufacturer                     | Туре                                |
|-----------------------------------|-----------------|---------------------------------------------------|----------------------------------|-------------------------------------|
| CRdrive<br>section<br>(Continued) | Pressure cam    | Apply to cam part.                                | Dow Corning<br>Toray<br>Co.,Ltd. | MOLYKOT<br>E(R)EM-<br>60L<br>GREASE |
|                                   | Roller guide    | Apply to the front<br>surface of Roller<br>guide. | Dow Corning<br>Toray<br>Co.,Ltd. | MOLYKOT<br>E E PASTE                |
|                                   | Drive pulley    | Apply to Drive<br>pulley.                         | Dow Corning<br>Toray<br>Co.,Ltd. | MOLYKOT<br>E(R)EM-<br>60L<br>GREASE |
| Cursor<br>section                 | Head U/D collar | Apply to head U/D collar.                         | Dow Corning<br>Toray<br>Co.,Ltd. | MOLYKOT<br>E(R)EM-<br>60L<br>GREASE |
|                                   | Head U/D cam    | Apply to head U/D cam.                            | Dow Corning<br>Toray<br>Co.,Ltd. | MOLYKOT<br>E(R)EM-<br>60L<br>GREASE |
|                                   | Rack            | Apply to Gear.                                    | Dow Corning<br>Toray<br>Co.,Ltd. | MOLYKOT<br>E(R)EM-<br>60L<br>GREASE |
|                                   | PG warm wheel   | Apply to Gear.                                    | Dow Corning<br>Toray<br>Co.,Ltd. | MOLYKOT<br>E(R)EM-<br>60L<br>GREASE |

#### Table 7-5 Lubricant List (Continued)

|                   | Parts                                                      | Item                                                                                                    | Manufacturer                     | Туре                                |
|-------------------|------------------------------------------------------------|----------------------------------------------------------------------------------------------------|----------------------------------|-------------------------------------|
| Head base section | Head mouting plate                                         | Apply to the position<br>of the screw hole<br>securing shoulder<br>screw.                                 | Dow Corning<br>Toray<br>Co.,Ltd. | MOLYKOT<br>E(R)EM-<br>60L<br>GREASE |
|                   | Head slide base                                            | Apply to the part<br>contacting with the<br>CR cursor.                                                    | Dow Corning<br>Toray<br>Co.,Ltd. | MOLYKOT<br>E(R)EM-<br>60L<br>GREASE |
| PF drive section  | Set screw                                                  | Apply screw-locking agent to the coupling set screw.                                                      | Three Bond<br>Co., Ltd.          | 1401                                |
| CR drive section  | CR Following<br>Movement Belt<br>pulley adjusting<br>screw | After adjusting Steel<br>belt, apply screw-<br>locking agent.                                             | Three Bond<br>Co., Ltd.          | 1401                                |
| Others            | Screw                                                      | Apply to the area<br>screw-locking agent<br>is applied.                                                   | Three Bond<br>Co., Ltd.          | 1401                                |
|                   | The areas<br>sharpened edge is<br>likely to emerge         | Attach acetate tapes<br>to the tape wires or<br>harnesses where<br>sharpened edge is<br>likely to emerge. | Not specified                    | -                                   |

## 7.6 Transportation of Product

This section describes how to transport the product.

Before transporting the product, you must package it in the same manner as it was delivered using protective materials and packaging materials so that the product will not be subject to excessive impact and vibrations during the transportation.

Refer to E Installation Manual

# 8 **Product Overview**

| 8.1 | Introduction 8-2         |                                |  |  |  |  |  |  |
|-----|--------------------------|--------------------------------|--|--|--|--|--|--|
| 8.2 | Part Names and Functions |                                |  |  |  |  |  |  |
|     | 8.2.1                    | Front Section 8-2              |  |  |  |  |  |  |
|     | 8.2.2                    | Rear Section 8-3               |  |  |  |  |  |  |
|     | 8.2.3                    | Operation Panel 8-4            |  |  |  |  |  |  |
| 8.3 | Printe                   | er Status 8- 6                 |  |  |  |  |  |  |
|     | 8.3.1                    | Operating Status Type 8-6      |  |  |  |  |  |  |
|     | 8.3.2                    | Switching Operating Status 8-7 |  |  |  |  |  |  |
|     | 8.3.3                    | Selecting Panel Language 8-9   |  |  |  |  |  |  |

#### 8.1 Introduction

## 8.1 Introduction

This chapter explains the features, part names and functions of this printer.

## 8.2 Part Names and Functions

Part names and functions are explained below.

### 8.2.1 Front Section

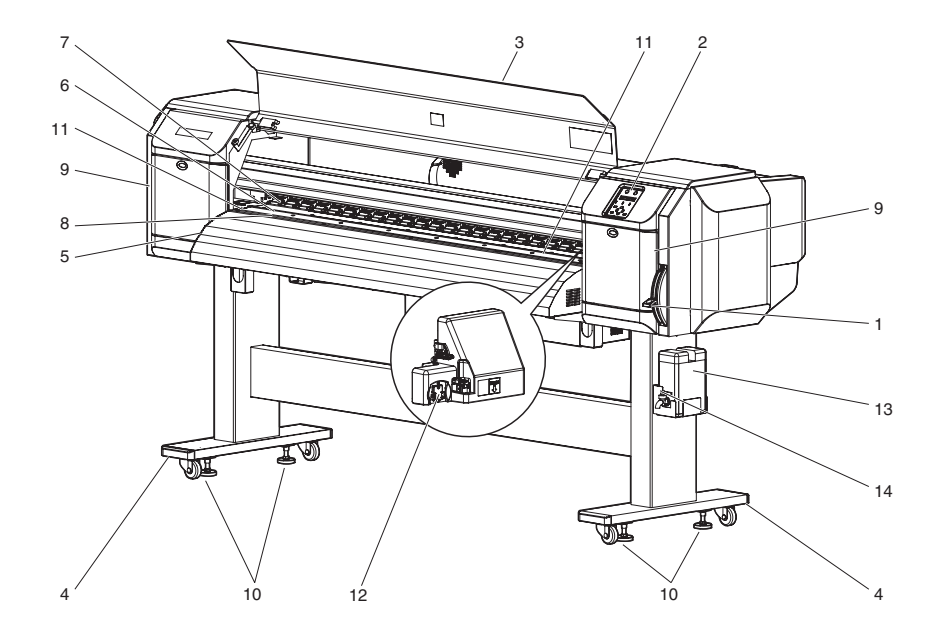

#### Table 8-1 Part Names and Functions of Front Section

| No. | Name            | Function                                                                                                    |
|-----|-----------------|----------------------------------------------------------------------------------------------------|
| 1   | Media set lever | <ul><li>Fixes or releases the media.</li><li>Lower the lever to fix the media.</li><li>Raise the lever to release the media.</li></ul> |
| 2   | Operation panel | Used for setting operational conditions, the status of the printer, and other functions.                                               |

Table 8-1 Part Names and Functions of Front Section (Continued)

| No. | Name                | Function                                                                                                    |
|-----|---------------------|----------------------------------------------------------------------------------------------------|
| 3   | Front cover         | Keeps the operator safe from the drive parts of the printer while it is<br>operating.<br>Opened and closed when media is set or jammed.<br>It is normally closed.                                 |
| 4   | Dedicated stand     | Used to set the printer on the level surface of the floor.                                                                                                    |
| 5   | Media guide         | Feeds the media smoothly when printing and/or setting the media.<br>The heater (Dryer) for drying ink is installed inside.                                                                        |
| 6   | Platen              | Installed inside the front cover.<br>The heater (platen heater) for drying ink is installed.                                                                                                    |
| 7   | Pressure roller     | Installed inside the front cover.<br>Presses the media from above and holds it when printing.                                                                                                    |
| 8   | Media cut groove    | Installed inside of the front cover.<br>Used to cut printed media straight.                                                                                                    |
| 9   | Maintenance cover   | Protects users from the mechanical parts inside the printer in the<br>following cases:<br>- Cleaning the cleaning wiper<br>- Cleaning around the print head<br>This cover must usually be closed. |
| 10  | Adjuster            | Used to keep the printer level.                                                                                                    |
| 11  | Media holding plate | Installed inside of the front cover.                                                                                                    |
| 12  | Connector           | Used to install spectrophotometer (SPECTROVUE VM-10).                                                                                                    |
| 13  | Waste fluid Tank    | Used for collecting waste ink discharged from the printer.                                                                                                    |
| 14  | Waste fluid valve   | Open and close when discharging the waste fluid from the waste fluid<br>tank.<br>It is normally closed.                                                                                           |

### 8.2.2 Rear Section

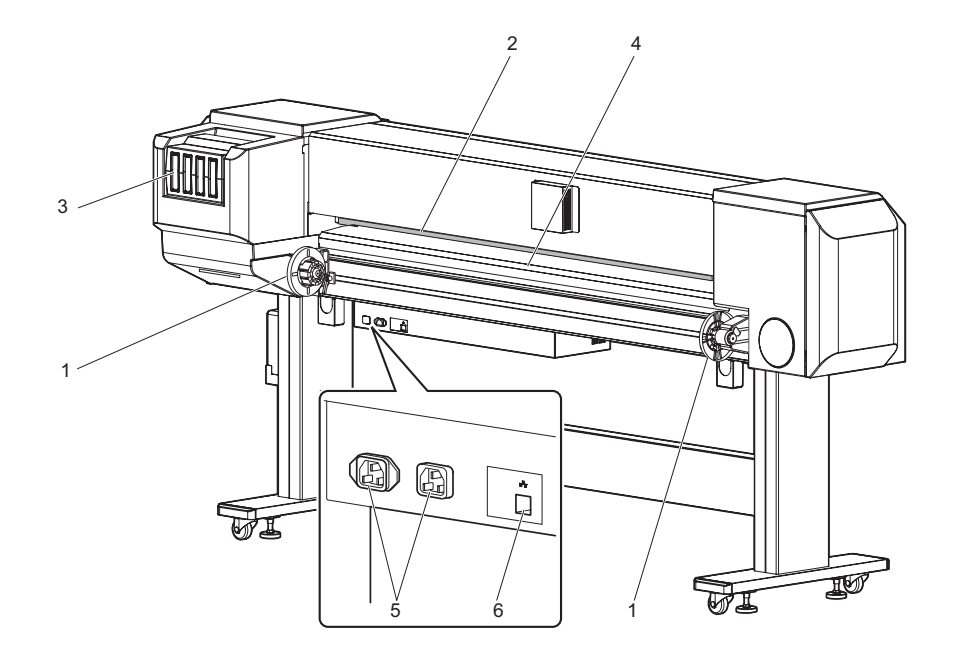

#### Table 8-2 Part Names and Functions of Rear Section

| No. | Name                        | Function                                                                                                    |
|-----|-----------------------------|----------------------------------------------------------------------------------------------------|
| 1   | Roll media holders          | Holds the roll media.<br>Includes flanges where roll media is attached, and the levers that<br>fixes the roll media holders. |
| 2   | Media feed slot             | Insert media from here when feeding media.                                                                                   |
| 3   | Ink cartridge slot          | Install the ink cartridges.                                                                                                  |
| 4   | Media guide                 | Used for feeding media smoothly when the media is set or printed.<br>The heater (Pre-heater) to warm media is installed.     |
| 5   | AC inlet                    | Connector toconnect a Network Interface connector.                                                                           |
| 6   | Networa interface connector | Not used for this printer.                                                                                                   |

#### 8.2 Part Names and Functions

### 8.2.3 Operation Panel

Operation panel is used to set operational conditions, display the status of the printer, and set other functions.

The names and functions of the operation keys and status lamps are explained below.

TIP

Coperation manual

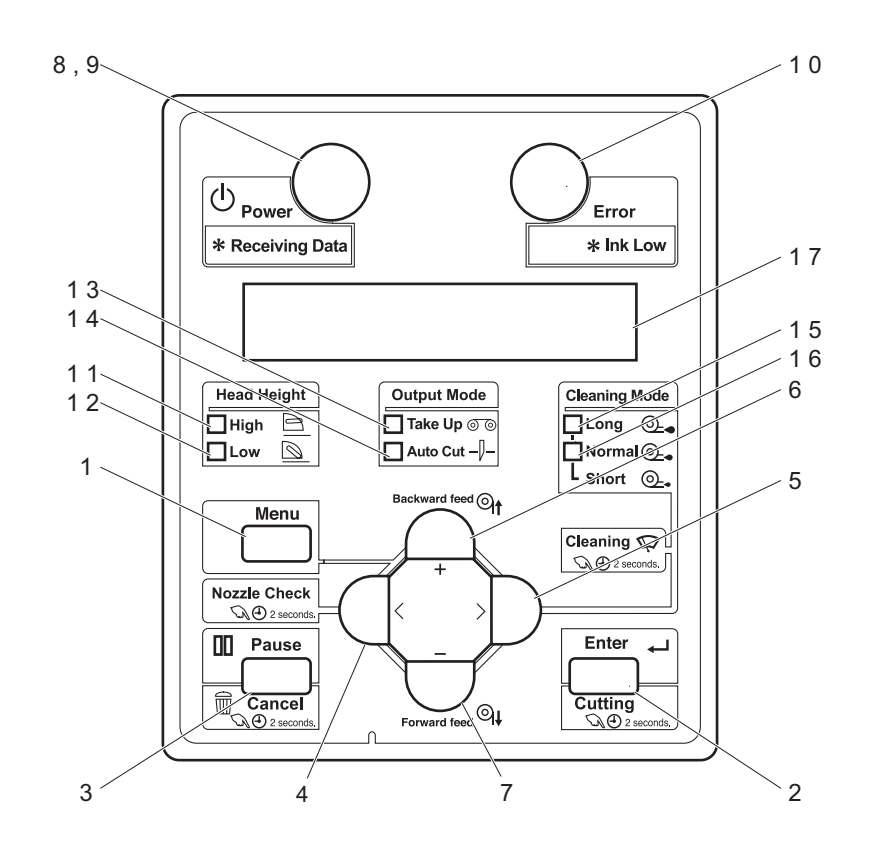

(1) Operation Keys

ΤIΡ

Some keys have multiple functions and names depending on the printer status (normal or setup menu display). See "8.3 Printer Status" p.8-6 for more details.

| No. | Name                                                                                     | Normal                                                                                                    | Setup menu display                                                                                                    |
|-----|------------------------------------------------------------------------------------------|----------------------------------------------------------------------------------------------------|----------------------------------------------------------------------------------------------------|
| 1   | [Menu]<br>key                                                                            | Changes LCD monitor display to setup menu status.                                                                                                    | Changes the setup menu display status to normal status.                                                                                      |
| 2   | 2 [Enter] key Restarts printing when it is pressed<br>while the printer pauses printing. |                                                                                                    | <ul><li>Selects the menu to be set and<br/>shifts to the next hierarchy.</li><li>Determines and saves the<br/>parameter value.</li></ul>     |
|     | [Cleaning]<br>key                                                                        | Hold down the key for over 2 seconds to start cleaning the printer head.                                                                                                    | -                                                                                                    |
| 3   | [Pause] key                                                                              | Pauses printing.                                                                                                    | _                                                                                                    |
|     | [Cancel]<br>key                                                                          | When printing:<br>When pressed for more than two<br>seconds, forcefully terminates printing<br>and deletes one file of the remaining<br>data.<br>When receiving or analyzing data:<br>When pressed for more than two<br>seconds, deletes the data already<br>received and analyzed. | Returns to the previous menu<br>hierarchy.<br>Changes made in the setting are<br>discarded.<br>.Shifts from Setup menu display to<br>Normal. |
| 4   | [<]Key                                                                                   |                                                                                                    | -                                                                                                    |
|     | [Nozzle<br>Check]Key                                                                     | Press and hold this key for two seconds<br>or more to perform Nozzle Check<br>printing.                                                                                                    | —                                                                                                    |
| 5   | [>]Key                                                                                   | Sets Cleaning Mode.<br>.The lamp of Cleaning Mode that you<br>set lights up in green.                                                                                                    | Down the menu level in the directory tree.                                                                                                   |
|     | [Cleaning]<br>Key                                                                        | When pressed for more than two seconds, cleaning starts.                                                                                                    | —                                                                                                    |

#### 8.2 Part Names and Functions

| No. | Name               | Normal                                 | Setup menu display                                                                                                    |
|-----|--------------------|----------------------------------------|----------------------------------------------------------------------------------------------------|
| 6   | [Backward<br>↑]Key | Media is fed in the reverse direction. | —                                                                                                    |
|     | [+]Key             |                                        | Changes to the previous item in the<br>displayed menu.<br>.The setting is changed to the<br>reverse direction.<br>.The numeric value is increased<br>during numerical input.     |
| 7   | [Forward↓]<br>Key  | Media is fed in the forward direction. | —                                                                                                    |
|     | [–]Key             | _                                      | .Changes to the previous item in the<br>displayed setting.<br>.The setting is changed to the<br>forward direction.<br>.The numeric value is decreased<br>during numerical input. |
| 8   | [Power]Ke<br>y     | Turns the printer ON and OFF.          | Turns the printer ON and OFF.                                                                                                    |

### (2) LCD Monitor and Status Lamps

| No. | Name          | Color      | Statu<br>s         | Function                                                                                                |  |
|-----|---------------|------------|--------------------|----------------------------------------------------------------------------------------------------|--|
| 9   | Powerla<br>mp | Blue       | On<br>Blinki<br>ng | The printer is switched on.<br>An error has occurred. The contents will be displayed on LCD<br>monitor. |  |
|     |               |            | Off                | The printer is switched off.                                                                            |  |
| 10  | Errorlam<br>p | Orang<br>e | On                 | <ul><li>The printer is analyzing received data.</li><li>The printer is printing data.</li></ul>         |  |
|     |               |            | Blinki<br>ng       | The printer is receiving data.                                                                          |  |
|     |               |            | Off                | The printer is not receiving, analyzing or printing data.                                               |  |

| No. | Name                      | Color | Statu<br>s  | Function                                                                                                    |  |
|-----|---------------------------|-------|-------------|----------------------------------------------------------------------------------------------------|--|
| 11  | Highlam<br>p              | Green | Lamp<br>ON  | The head height is set to High.                                                                                            |  |
|     |                           |       | Lamp<br>OFF | The head height is set to Low.                                                                                             |  |
| 12  | Lowlamp                   | Green | Lamp<br>ON  | The head height is set to Low.                                                                                             |  |
|     |                           |       | Lamp<br>OFF | The head height is set to High.                                                                                            |  |
| 13  | Take<br>Uplamp            | Green | Lamp<br>ON  | Media ejection mode is set to "Take-up".                                                                                   |  |
|     |                           |       | Lamp<br>OFF | Media ejection mode is set to "Off" or "Auto cut".                                                                         |  |
| 14  | Auto<br>Cutlamp           | Green | Lamp<br>ON  | np Media ejection mode is set to "Auto cut".                                                                               |  |
|     |                           |       | Lamp<br>OFF | Media ejection mode is set to "Off" or "Take-up".                                                                          |  |
| 15  | Longlam<br>p              | Green | Lamp<br>ON  | <ul> <li>Cleaning mode is set to Long.</li> <li>When the Normal lamp is also on, Cleaning mode is set to Short.</li> </ul> |  |
|     |                           |       | Lamp<br>OFF | Cleaning Mode is set to Normal.                                                                                            |  |
| 16  | Normalla<br>mp            | Green | Lamp<br>ON  | .Cleaning Mode is set to Normal.<br>When the Long lamp is also on, Cleaning mode is set to<br>Short.                       |  |
|     |                           |       | Lamp<br>OFF | Cleaning Mode is set to Strong.                                                                                            |  |
| 17  | LCD<br>display<br>section |       |             | Displays operation status of the printer or an error message.                                                              |  |

#### VJ1624E-M-03

## 8.3 Printer Status

The status of the printer is explained below.

### 8.3.1 Operating Status Type

#### (1) Normal

Indicates that the printer can print when media is loaded. Each setup concerning printing can be operated by using Operation panel.

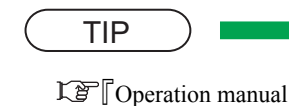

### (2) Setup Menu

Each setup concerning printing can be operated by using Operation panel. The settings required for normal printing are usually made on the printer driver or application, but can

TIP

Coperation manual

also be made using Operation panel.

(3) Self-Diagnosis Function

Indicates that each settings concerning printing using Operation panel. Names and functions of Operation panel keys are the same as those of setup menu display.

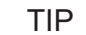

13" "5.3 Operations in Self-Diagnosis Mode" p.5-4

#### (4) Maintenance Mode 2

Indicates that each setup concerning to the life counter on this printer can be operated by using Operation panel. Names and functions of Operation panel keys are the same as those of setup menu display.

TIP

13" "6.2.1 Starting Up the Maintenance Mode 2" p.6-2

### 8.3.2 Switching Operating Status

Follow the steps below to switch the operation conditions.

(1) Normal Status  $\rightarrow$  Setup menu display

Press the [Menu] key of Operation panel when the printer is in a normal status.

• [Menu 1: Setting>] is displayed on Operation panel and transits to a setup menu status.

#### TIP

Correction manual

#### (2) Setup Menu display $\rightarrow$ Normal Status

When the setup menu is displayed, operate either of the following. Operation panel transits to the normal status display.

- Press [Cancel] key on Operation panel.
- When in the setup menu status, leave the printer without any key operations for 3 minutes.

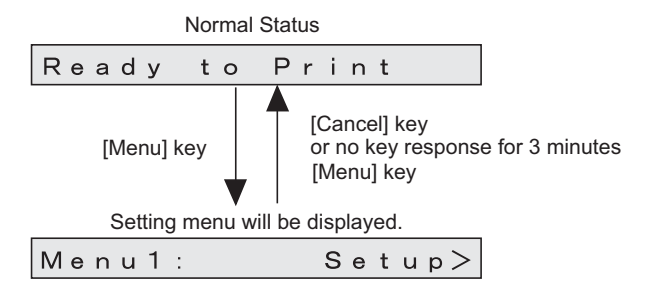

TIP

Despite of the operation described as above, while displaying the CR maintenance menu, Operation panel does not go back to the normal status.

Coperation manual

#### (3) Self-Diagnosis Function

Display the self-diagnosis menu on Operation panel to use the self-diagnosis function. The self-diagnosis menu is completely independent from the normal operation mode or setup menu display mode. Switch to the self-diagnosis menu display mode, following the steps below:

- When the printer is in the operation mode or in the self-diagnosis menu mode, press the [Power] key to turn off the printer.
- While holding down the [Setting value ], [Setting value + ], and [>] keys on Operation panel simultaneously, press the [Power] key.

The system will transit to the self-diagnosis menu display mode.

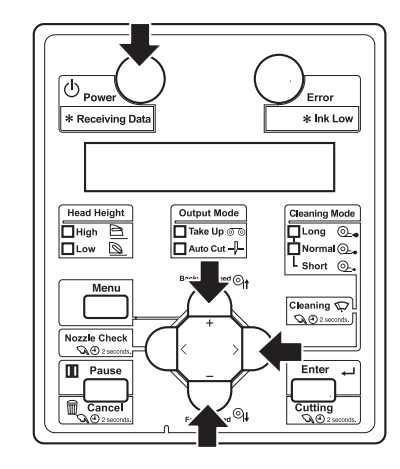

#### (4) Maintenance Mode 2 Display status

Display the maintenance mode 2 menu on Operation panel to use the maintenance mode. The maintenance mode 2 is completely independent from the normal operation mode and setup menu display mode. Switch to the maintenance mode menu display mode, following the steps below.

- When the printer is in the operation mode or in the setup menu mode, press the [Power] key to turn off the printer.
- While holding down the [>], [Setting value -], and [<] keys on Operation panel simultaneously, press the [Power] key.

The system will transit to the maintenance mode 2 menu display mode.

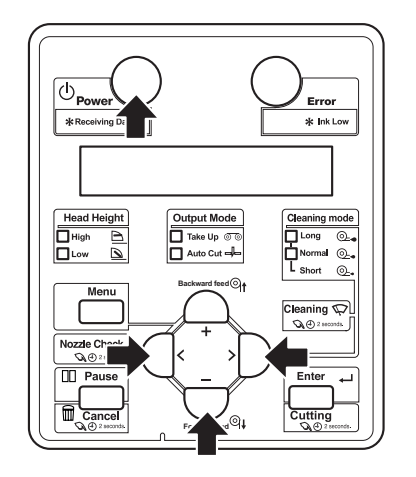

### 8.3.3 Selecting Panel Language

This section explains how to select the language displayed on Operation panel. Follow the steps below to select the language.

### NOTE

For this printer, you can choose the following: Language: Japanese or English Temperature: Celsius (°C) or Fahrenheit (°F). Length:mm or inch

- Selecting mode is displayed in only first start up.
- 1. Press [Power] key on Operation panel while pressing [Cancel] key.

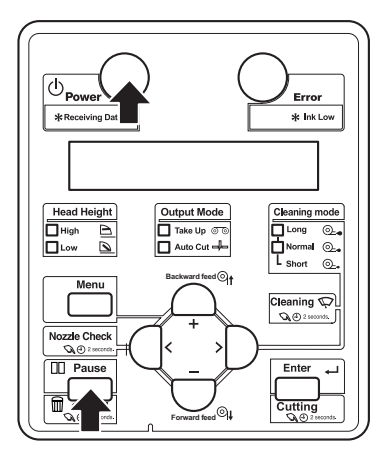

[+] key Choose the language to be displayed Japanese \*\* \* \* with the [+] key/[-] key.[+] kev [-] key English \*\* \* \* [-] key [Enter] [+] key Choose the temprature to be displayed \*\* Celsius [°C] \*\* with the [+] key/[ - ] key. [-]key [+] key \*\* Fahrenheit[°F] \* \* [-] key [Enter] [+] key Choose the length to be displayed Length: mm with the [+] key/[ - ] key. f=] key [-]key Length: inch [-] key [Enter] Printer starts initial operation. Initializing

4. Select the length either from mm or inch then press [Enter] to determine.

5. The printer starts initial operation.

- 2. Select the language either from English or Japanese then press [Enter] to determine.
- 3. Select the temperature either from Celsius or Fahrenheit then press [Enter] to determine.

# 9 Specifications

| 9.1 | Introduction             |                                  |     |  |  |  |  |
|-----|--------------------------|----------------------------------|-----|--|--|--|--|
| 9.2 | Produ                    | 9- 2                             |     |  |  |  |  |
|     | 9.2.1                    | Main Unit Specifications         | 9-2 |  |  |  |  |
| 9.3 | Interface Specifications |                                  |     |  |  |  |  |
|     | 9.3.1                    | Network Interface Specifications | 9-3 |  |  |  |  |
| 9.4 | Options/Supplies List9-  |                                  |     |  |  |  |  |
|     | 9.4.1                    | Supplies                         |     |  |  |  |  |
| 9.5 | Choo                     | osing a Place for the Printer    |     |  |  |  |  |

#### 9.1 Introduction

## 9.1 Introduction

This chapter explains the specifications of the product, optional parts, supplies, and user support.

# 9.2 Product Specifications

### 9.2.1 Main Unit Specifications

| Item                      |                     | Specifications                                          |
|---------------------------|---------------------|---------------------------------------------------------|
| Model name                |                     | VJ-1624                                                 |
| printing method           |                     | On-demand piezo drive                                   |
| Motor driving method      |                     | Firmware servo / DC motor drive                         |
| Media feeding method      |                     | Multi-point pressure grid roller method                 |
| Media fixing method       |                     | Pressurizing roller manual-down method                  |
| Media supply and ejection |                     | Roll media: Rear feeding / front ejection               |
| Roll media                | Outer diameter      | 150 mm (5.91 inch) or less                              |
|                           | Media core diameter | 2inch/3 inch                                            |
|                           | Weight              | 30 kg (66.14 lb.) or less                               |
|                           | Max. length         | 50 m (1969 inch)                                        |
|                           | Max. width          | 1625 mm (64 inch)                                       |
|                           | Max. thickness      | 0.3mm (PG_Low)<br>1.3mm (PG_High)                       |
|                           | Max. print length   | 1615mm                                                  |
| Printing margins          |                     | Top: 15 mm, Bottom: 5 mm, Left: 5-25 mm, Right: 5-25 mm |
| Media cutting method      |                     | Horizontal manual cut system                            |
| Head height adjustment    |                     | Two adjustable positions of Normal/High                 |
| CPU                       |                     | 64Bit RISC CPU                                          |
| Menory                    |                     | 128MB                                                   |
| Command                   |                     | MH-RTL (RTL-PASS)                                       |

| Item                        |                                         | Specifications Network Interface (Ethernet IEEE802.3)                                                                                               |
|-----------------------------|-----------------------------------------|----------------------------------------------------------------------------------------------------|
|                             |                                         |                                                                                                    |
|                             | Cartridges                              | Black, Cyan, Magenta, Yellow: 220ml $\pm$ 5ml each<br>or 440ml $\pm$ 5ml (1000ml $\pm$ 5ml when the optional<br>high capacity pack adapter is used) |
| Environmental<br>conditions | Operation<br>environment                | Temperatures: 20 ° C to 32 ° C<br>Humidity: 40 % to 60 %, No condensation                                                                           |
|                             | Printing accuracy<br>warranty range     | Temperatures: 22 ° C to 30 ° C<br>Humidity: 40 % to 60 %, No condensation                                                                           |
|                             | Rate of change                          | Temperature: within 2° C per hour<br>Humidity: within 5 % per hour                                                                                  |
|                             | Archiving condition<br>(Ink not filled) | Temperature: -20 ° C to 60 ° C<br>Humidity: 20 % to 80 %, No condensation<br>Storage life: six months                                               |
|                             | Archiving condition<br>(Ink filled)     | Temperature: $-10^{\circ}$ C to $40^{\circ}$ C<br>Humidity: 20 % to 80 %, No condensation<br>Storage life: four days (32 ° C or higher)             |
| Power source                | Voltage                                 | AC 90V $\sim$ 132V                                                                                                    |
|                             | Frequency                               | 50Hz / 60Hz ± 1Hz                                                                                                    |
| Power consumption           | During printing                         | MAIN : under 1100W<br>HEATER : under 1200W                                                                                                    |
|                             | During standby                          | 55W                                                                                                    |
| Outer dimensions            | Height                                  | 1261mm (Including dedicated Stand)                                                                                                    |
|                             | Width                                   | 2698mm                                                                                                    |
|                             | Depth                                   | 885mm                                                                                                    |
| Weight                      |                                         | 160kg (Including dedicated Stand)                                                                                                    |
|                             |                                         |                                                                                                    |

## 9.3 Interface Specifications

This section explains the specification of the interfaces Supported for this printer.

### 9.3.1 Network Interface Specifications

| Item                   | Specifications                                                                                           |
|------------------------|----------------------------------------------------------------------------------------------------|
| Network type           | Ethernet IEEE802.3                                                                                       |
| Network I/F            | 10BASE-T / 100BASE-TX Auto-switching<br>(RJ-45 connector twist pair cable)<br>MDI / MDI-X Auto-switching |
| Corresponding protocol | TCP/IP                                                                                                   |
# 9.4 Options/Supplies List

9.4.1 Supplies

## (1) Ink Cartridges

## NOTE

- For more information about the options and the supply items, contact your local MUTOHdealer.ごご『Operation Manual』
- For problems resulting from using a non-genuine ink will exempt the warranty.

## (2) Roll Media

# NOTE

- For more information about the options and the supply items, contact your local MUTOHdealer.文室『Operation Manual』
- For problems resulting from using a non-suggested media will exempt the warranty.

# (3) Other

## NOTE

• For more information about the options and the supply items, contact your local MUTOHdealer.

# 9.5 Choosing a Place for the Printer

## WARNING

- Do not place the printer in a location under the following conditions. Doing so may cause the product to fall, become damaged, or cause injury.
  - Unstable surfaces
  - Slanted areas
  - · Locations that are subject to vibration from other product

Confirm the horizontal with a level when installation envbironment might inclined, and set up the printer in horizontal place.

- Do not stand on the printer or place any heavy objects on it. Doing so may cause it to fall over, become damaged, or cause injury.
- Do not cover the ventilation hole of the printer with cloth, such as a blanket or table cloth. Doing so could prevent the printer from ventilating and cause fire.
- Keep the printer away from humid and dusty areas. Failure to do so may result in electrical shock or fire.

## (1) Installation Environment Requirements

Choose a place for printer installation following the requirements of the table below.

| Floor loading capability |                                                | 2940Pa (300kgf/m <sup>2</sup> ) or over                                                                                                 |  |  |
|--------------------------|------------------------------------------------|----------------------------------------------------------------------------------------------------|--|--|
| Electrical               | Voltage                                        | $AC90V \sim 132V$                                                                                                    |  |  |
| ons                      | Frequency                                      | 50/60Hz ± 1Hz                                                                                                    |  |  |
| Environme<br>ntal        | Operation<br>environment                       | Temperatures: 20 ° C to 32 ° C<br>Humidity: 40 % to 60 %, No condensation                                                               |  |  |
| conditions               | Printing accuracy<br>warranty range            | Temperatures: $22 \degree C$ to $30 \degree C$<br>Humidity: 40 % to 60 %, No condensation                                               |  |  |
|                          | Rate of change                                 | Temperature: within 2° C per hour<br>Humidity: within 5 % per hour                                                                      |  |  |
|                          | Storage<br>environment<br>(when ink is filled) | Temperature: $-10^{\circ}$ C to $40^{\circ}$ C<br>Humidity: 20 % to 80 %, No condensation<br>Storage life: four days (32 ° C or higher) |  |  |

## NOTE

- Avoid the following temperature and humidity conditions. Otherwise, printed images may appear different from what you expectation.
  - Places where sudden changes in temperature and humidity are expected, even though the condition is within the range specified
  - Places where direct sunlight or excessive lighting are expected
  - Places where air conditioners blow directly
- MUTOH recommends that the printer should be installed where air conditioning can be adjusted easily.

## 9.5 Choosing a Place for the Printer

## (2) Required Space

Install the printer on a flat surface that fulfills the following conditions.

• The place to install printer with the dedicated stand should have enough loading capacity.

# NOTE

For the printer and the dedicated stand, refer to"9.2 Product Specifications" p.9-2.

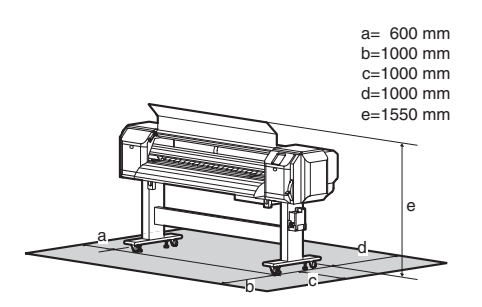

\* Do not use the printer without dedicated stand.

# 10 Appendix

| 10.1 | Introduction          | 10- 2 |
|------|-----------------------|-------|
| 10.2 | Maintenance Part List | 10- 2 |

# 10.1 Introduction

This chapter provides referential information such as service data.

# 10.2 Maintenance Part List

The following table lists the maintenance parts per unit (as of Jan 23th, 2012).

The part number below is identical to that of the exploded view.

## Table 10-1 X Rail Assy (Board box)

| Part Name                                   | No.      | Explod<br>ed<br>View | Remark            |
|---------------------------------------------|----------|----------------------|-------------------|
| AC Inlet Assy                               | DG-43177 | A-299                | -                 |
| AC Inlet. Large 15A                         | DF-48402 | A-293                | -                 |
| AC Inlet (Main side)-Fuse Box<br>Cable Assy | DG-43039 | A-305                | including 1 piece |
| Fuse-Terminal Block Cable Assy              | DG-43025 | A-320                | -                 |
| Terminal Block-Power Cable Assy             | DG-43030 | A-323                | -                 |
| Power Board Assy                            | DG-43172 | A-321                | -                 |
| Cooling FAN (24V)Assy                       | DG-42943 | A-313                | -                 |
| MAIN Board Assy                             | DG-42958 | A-316                | -                 |
| SODIMM 128M Assy                            | DF-49715 | A-318                | -                 |
| Fuse                                        | DF-49683 | A-303<br>A-297       | including1piece   |
| Terminal Block-CNT Cable Assy               | DG-43029 | A-190                | -                 |
| MAIN DC Cable Assy                          | DG-43178 | A-319                | -                 |
| CNT_PS Cable Assy                           | DG-43035 | A-191                | -                 |
| MAIN-CNT Cable Assy                         | DF-49672 | A-192                | -                 |
| Fuse(H side)-RLY AC Cable Assy              | DG-43040 | A-195                | -                 |

#### Table 10-2 X Rail Assy2

| Part Name                  | No.      | Explod<br>ed<br>View | Remark           |
|----------------------------|----------|----------------------|------------------|
| Flushing Sponge            | DG-40318 | A-282                | including1set    |
| Lever Sensor Cable Assy    | DG-43026 | A-259                | -                |
| CR HP Sensor. Lever Sensor | DF-49471 | A-255                | For Lever sensor |

## Table 10-3 X Rail Assy3 (PF Section)

| Part Name                      | No.      | Explod<br>ed<br>View | Remark |
|--------------------------------|----------|----------------------|--------|
| PF_ENC scale                   | DG-40320 | A-65                 | -      |
| PF Speed Reduction Pulley Assy | DG-42991 | A-64                 | -      |
| X speed Reduction Belt         | DF-43883 | A-90                 | -      |
| PF Encoder Assy                | DG-43011 | A-98                 | -      |
| PF Motor Relay Assy            | DG-43042 | A-85                 | -      |
| PF Motor Assy                  | DF-49020 | A-81                 | -      |

#### Table 10-4 X Rail Assy4 (Platen)

| Part Name                       | No.      | Explod<br>ed<br>View | Remark             |
|---------------------------------|----------|----------------------|--------------------|
| Vacuum Fan Assy                 | DG-40311 | A-123                | including 1 piece  |
| Platen Non-Reflecting Tape(9mm) | DG-42222 | A-141                | Including 2 pieces |
| Media Holder 2 Assy             | DG-43181 | A-157                | Including 1 piece  |

## Table 10-5 XRailAssy5

| Part Name                                   | No.      | Explod<br>ed<br>View | Remark                              |
|---------------------------------------------|----------|----------------------|-------------------------------------|
| VJ16 After Heater Assy                      | DG-40350 | A-208                | Including 1 set                     |
|                                             |          | A-214                |                                     |
|                                             |          | A-222                |                                     |
| Thermistor Assy                             | DG-43001 | A-210                | For After Heater                    |
|                                             |          | 1 017                | (Including I set)                   |
|                                             |          | A-217                |                                     |
| AFT_T1 Relay Assy                           | DG-43018 | A-212                | -                                   |
| AFT_T2 Relay Assy                           | DG-43019 | A-213                | -                                   |
| AFT_H Relay Assy                            | DG-43017 | A-209                | -                                   |
| Cooling Fan 24V Assy                        | DF-49022 | A-200                | -                                   |
| HEATER RELAY 3 Board Assy                   | DG-43169 | A-193                | -                                   |
| HEATER CONT Board 2 Assy                    | DG-41105 | A-188                | -                                   |
| CNT-relay FFC1(VJ26)                        | DG-40321 | A-196                | -                                   |
| PRE_T2 Relay Assy                           | DG-43023 | A-238                | -                                   |
| Thermistor Assy                             | DG-43001 | A-236                | For Pre Heater<br>(Including 1 set) |
|                                             |          | A-239                |                                     |
| P_REAR Sensor Assy                          | DG-43010 | A-170                | -                                   |
| PRE_T1 Relay Assy                           | DG-43022 | A-237                | -                                   |
| VJ16 Pre Heater Assy                        | DG-40351 | A-233                | -                                   |
|                                             |          | A-240                | -                                   |
|                                             |          | A-241                | -                                   |
| PRE_H1 Relay Assy                           | DG-43020 | A-234                | -                                   |
| PRE_H2 Cable Assy                           | DG-43021 | A-235                | -                                   |
| CTL Board-HEATER Relay Board<br>ACCableAssy | DG-43041 | A-197                | -                                   |

## Table 10-6 YRail Assy

| Part Name                     | No.      | Explod<br>ed<br>View | Remark               |
|-------------------------------|----------|----------------------|----------------------|
| CR Return Pulley Assy         | DF-43868 | B-86                 | -                    |
|                               |          | B-87                 | -                    |
|                               |          | B-88                 | -                    |
|                               |          | B-89                 |                      |
|                               |          | B-90                 | -                    |
| T Fence (64)                  | DF-43901 | B-39                 | -                    |
| CR HP Sensor. Lever Sensor    | DF-49471 | B-43                 | For CR Origin sensor |
| CR Origin Sensor Cable Assy   | DG-43004 | B-45                 | -                    |
| CR Motor (Direct Pulley) Assy | DG-43182 | B-69                 | -                    |
| CR_FFCAssy                    | DG-42992 | B-119                | Including 1 piece    |
| Steel Bare Assy (VJ-1604)     | DG-41917 | B-118                | -                    |
| Pressure Roller               | DF-46666 | B-26                 | Including 1 piece    |
| VJ1624_CR Belt Assy           | DG-43002 | B-97                 | -                    |

Table 10-7 Cursor Assy1(Continued)

| Та                          | able 10-7 Cu | rsor Assy            | /1                                          |
|-----------------------------|--------------|----------------------|---------------------------------------------|
| Part Name                   | No.          | Explod<br>ed<br>View | Remark                                      |
| VJ Cursor Roller Arm Assy   | DG-40326     | C-21                 | Including 1set                              |
|                             |              | C-22                 |                                             |
|                             |              | C-23                 |                                             |
|                             |              | C-24                 |                                             |
| CR HP Sensor. Lever Sensor  | DF-49471     | C-33                 | For PG_origin Sensor<br>(Including 1 piece) |
| PG Origin Sensor Cable Assy | DG-43012     | C-34                 | -                                           |
| VJ1624_Cursor Assy          | DG-42995     | C-1                  | -                                           |
|                             |              | C-6                  | -                                           |
|                             |              | C-7                  | -                                           |
|                             |              | C-8                  | -                                           |
|                             |              | C-13                 | -                                           |
|                             |              | C-14                 | -                                           |
|                             |              | C-15                 | -                                           |
|                             |              | C-16                 | -                                           |
|                             |              | C-27                 | -                                           |
|                             |              | C-28                 | -                                           |
|                             |              | C-25                 | -                                           |
|                             |              | C-22                 | -                                           |
|                             |              | C-23                 | -                                           |
|                             |              | C-24                 | -                                           |
|                             |              | C-26                 | -                                           |
|                             |              | C-39                 | -                                           |
|                             |              | C-43                 | -                                           |
|                             |              | C-44                 | -                                           |
|                             |              | C-46                 | -                                           |
|                             |              | C-45                 | -                                           |
|                             |              | C-40                 | -                                           |

| Part Name                                   | No.      | Explod     | Remark               |
|---------------------------------------------|----------|------------|----------------------|
|                                             |          | ed<br>View |                      |
| VJ1624_Cursor Assy(Continued)               | DG-42995 | C-41       | -                    |
|                                             |          | C-42       | -                    |
|                                             |          | C-51       | -                    |
|                                             |          | C-53       | -                    |
|                                             |          | C-54       | -                    |
|                                             |          | C-55       | -                    |
|                                             |          | C-56       | -                    |
|                                             |          | C-57       | -                    |
|                                             |          | C-58       | -                    |
|                                             |          | C-59       | -                    |
|                                             |          | C-60       | -                    |
|                                             |          | C-65       | -                    |
|                                             |          | C-66       | -                    |
|                                             |          | C-76       | -                    |
| Head Assy                                   | DG-42987 | C-101      | -                    |
|                                             |          | C-100      | -                    |
|                                             |          | C-102      | -                    |
|                                             |          | C-106      | -                    |
|                                             |          | C-105      | -                    |
| Solenoid Head Assy                          | DG-41543 | C-104      | -                    |
|                                             |          | C-107      | -                    |
|                                             |          | C-108      | -                    |
|                                             |          | C-109      | -                    |
| Connector_Solenoid Head<br>Assy_Maintenance | DG-41915 | C-107      | -                    |
| O Ring M6                                   | DF-46671 | C-108      | Including 100 pieces |
| Head FFC (VJ-1608H)                         | DG-42385 | C-112      | Including 1 piece    |

Table 10-9 Cursor Assy3

n

| Part Name       | No.      | Explod<br>ed<br>View | Remark |     |
|-----------------|----------|----------------------|--------|-----|
| CR Encoder Assy | DG-42947 | C-163                | -      | Pho |
| CR Board Assy   | DG-42959 | C-177                | -      | Ass |

Table 10-8 CursorAssy2

| Part Name                   | NO.      | ed<br>View | Remark                       |
|-----------------------------|----------|------------|------------------------------|
| Photometer Junction Board   | DG-43038 | C-146      | -                            |
| Assy(VJ1624)                |          | C-147      | -                            |
|                             |          | C-148      | -                            |
|                             |          | C-148      | -                            |
|                             |          | C-149      | -                            |
|                             |          | C-150      | -                            |
|                             |          | C-151      | -                            |
|                             |          | C-152      | -                            |
|                             |          | C-153      | -                            |
| Cutter Solenoid Cable Assy  | DG-43024 | C-130      | -                            |
| Cutter Solenoid Spring Assy | DF-49062 | C-129      | -                            |
| Cutter Solenoid Assy        | DF-42234 | C-127      | -                            |
| P_EDGE Sensor Assy          | DG-42946 | C-140      | -                            |
| Cutter Spring               | DG-43484 | C-134      | -                            |
| VJ1624_Cursor Assy          | DG-42995 | -          | Table 10-7"CursorAssy1"(p.5) |

#### Table 10-10 Maintenance

| Part Name                      | No.      | Explod<br>ed<br>View | Remark   |
|--------------------------------|----------|----------------------|----------|
| VJ16 Wiper Assy                | DG-41001 | D-2                  | -        |
| Cap Head Assy                  | DG-41179 | D-51                 | -        |
| VJ16 Flushing Box Assy         | DG-40355 | D-25                 | -        |
|                                |          | D-26                 | -        |
|                                |          | D-27                 | -        |
|                                |          | D-61                 | 90mm × 1 |
|                                |          | D-64                 | -        |
| Wiper Origin Sensor Cable Assy | DG-43027 | D-3                  | -        |
| Pump Motor Cable Assy          | DG-43036 | D-55                 | -        |
| VJ16 Maintenance Assy          | DG-41000 | D-1                  | -        |
|                                |          | D-51                 | -        |
|                                |          | D-52                 | -        |
|                                |          | D-53                 | -        |
|                                |          | D-54                 | -        |

Table 10-11 I/HAssy1(Cartridge) (Continued)

| Part Name         | No.      | Explod<br>ed<br>View | Remark |
|-------------------|----------|----------------------|--------|
| Ink ID Board Assy | DF-43968 | E-84                 | -      |
|                   |          | E-85                 |        |

| Table 10-11 I/HAssy1(Cartridge) |          |                      |                                            |  |
|---------------------------------|----------|----------------------|--------------------------------------------|--|
| Part Name                       | No.      | Explod<br>ed<br>View | Remark                                     |  |
| O RingM6                        | DF-46671 | E-100                | Including 100 piece                        |  |
| Cartridge Holder Assy1          | DG-42997 | E-59                 | Common parts                               |  |
| Cartridge Holder Assy2          | DG-42998 | E-84                 |                                            |  |
| Cartridge Holder Assy3          | DG-42999 | E-85                 |                                            |  |
| Cartridge Holder Assy4          | DG-42300 | E-86                 |                                            |  |
|                                 |          | E-87                 |                                            |  |
|                                 |          | E-88                 |                                            |  |
|                                 |          | E-89                 |                                            |  |
|                                 |          | E-90                 |                                            |  |
|                                 |          | E-91                 |                                            |  |
|                                 |          | E-92                 |                                            |  |
|                                 |          | E-97                 |                                            |  |
|                                 |          | E-98                 |                                            |  |
|                                 |          | E-99                 |                                            |  |
|                                 |          | E-103                |                                            |  |
|                                 |          | E-95                 |                                            |  |
|                                 |          | E-110                | Dedicated part for Cartridge Holder Assy 1 |  |
|                                 |          | E-111                | Dedicated part for Cartridge Holder Assy 2 |  |
|                                 |          | E-112                | Dedicated part for Cartridge Holder Assy 3 |  |
|                                 |          | E-113                | Dedicated part for Cartridge Holder Assy 4 |  |
|                                 |          | E-106                | Dedicated part for Cartridge Holder Assy 1 |  |
|                                 |          | E-107                | Dedicated part for Cartridge Holder Assy 2 |  |
|                                 |          | E-108                | Dedicated part for Cartridge Holder Assy 3 |  |
|                                 |          | E-109                | Dedicated part for Cartridge Holder Assy 4 |  |

Table 10-12 IHAssy2 (SubTank)

| Part Name                          | No.      | Explod<br>ed<br>View | Remark                                                                                                    |
|------------------------------------|----------|----------------------|----------------------------------------------------------------------------------------------------|
| 2 way solenoid Assy(VJ16) DG-41092 | DG-41092 | E-55                 | -                                                                                                    |
|                                    |          | E-56                 | -                                                                                                    |
|                                    |          | E-57                 | -                                                                                                    |
|                                    |          | E-49                 | $\begin{array}{l} 20\text{mm} \times 4 \text{ pieces}, \\ 25\text{mm} \times 4 \text{ pieces} \end{array}$ |
| Sub Tank Assy                      | DG-41093 | E-21                 | -                                                                                                    |
|                                    |          | E-22                 | -                                                                                                    |
|                                    |          | E-23                 | -                                                                                                    |
|                                    |          | E-24                 | -                                                                                                    |
|                                    |          | E-25                 | -                                                                                                    |
|                                    |          | E-26                 | -                                                                                                    |
|                                    |          | E-27                 | -                                                                                                    |
|                                    |          | E-28                 | -                                                                                                    |
|                                    |          | E-30                 | -                                                                                                    |
|                                    |          | E-31                 | -                                                                                                    |
|                                    |          | E-32                 | -                                                                                                    |
|                                    |          | E-33                 | -                                                                                                    |
|                                    |          | E-34                 | -                                                                                                    |
|                                    |          | E-40                 | -                                                                                                    |
|                                    |          | E-47                 | -                                                                                                    |
| Sub Tank Under Spoge Assy          | DG-41096 | E-14                 | -                                                                                                    |
|                                    |          | E-15                 |                                                                                                    |
| CR HP Sensor. Lever Sensor         | DF-49471 | E-28                 | Including 1piece<br>(For SubTankHigh/Low Sensor)                                                           |
| O Ring M6                          | DF-46671 | E-27<br>E-31         | Including 100 pieces                                                                                       |
| JUNC_ID Cable Assy                 | DG-43009 | E-159                | -                                                                                                    |
| JUNCTION Board Assy                | DG-42966 | E-157                | -                                                                                                    |

Table 10-12 IHAssy2 (SubTank) (Continued)

| Part Name                   | No.      | Explod<br>ed<br>View | Remark |
|-----------------------------|----------|----------------------|--------|
| JUNC_FFCAssy                | DG-43037 | E-160                | -      |
| TANK_H/L Cable Assy1        | DG-43005 | E-35                 | For K  |
| TANK_H/L Cable Assy2        | DG-43006 | E-36                 | For C  |
| TANK_H/L Cable Assy3        | DG-43007 | E-37                 | For M  |
| TANK_H/L Cable Assy4        | DG-43008 | E-38                 | For Y  |
| Two-way Solenoid Cable Assy | DG-43003 | E-61                 | -      |

## Table 10-13 Cover Assy1 (Front)

| Part Name              | No.      | Explod<br>ed<br>View | Remark                                             |
|------------------------|----------|----------------------|----------------------------------------------------|
| Cover Switch Assy      | DG-42956 | H-207<br>H-184       | For Front Cover Sensor R,L<br>(Including 1 piece ) |
| Cover R Cable Assy     | DG-43034 | H-192                | -                                                  |
| Cover L Cable Assy     | DG-43033 | H-215                | -                                                  |
| Vacuum Fan Assy        | DG-40311 | H-16                 | For Exhaust Fan                                    |
| Exhaust Fan Cable Assy | DG-43032 | H-21                 | -                                                  |

## Table 10-14 Cover Assy2 (R side)

| Part Name          | No.      | Explod<br>ed<br>View | Remark                         |
|--------------------|----------|----------------------|--------------------------------|
| Cover Switch Assy  | DG-42956 | H-39                 | For Maintenance Cover Sensor R |
| Panel FFCAssy      | DG-42994 | H-66                 | -                              |
| Panel Unit Assy    | DG-42984 | H-63                 | -                              |
| Cover R Cable Assy | DG-43034 | H-192                | -                              |

## Table 10-15 Cover (L side)

| Part Name          | No.      | Explod<br>ed<br>View | Remark                  |
|--------------------|----------|----------------------|-------------------------|
| Cover Switch Assy  | DG-42956 | H-117                | For Maintenance Cover L |
| Cover L Cable Assy | DG-43033 | H-215                | -                       |

Table 10-16 Roll Media Holder Assy

| Part Name                       | No.      | Explod<br>ed<br>View | Remark |
|---------------------------------|----------|----------------------|--------|
| VJ16 Roll media holder R Assy 2 | DG-41174 | G-1                  | -      |
|                                 |          | G-2                  | -      |
|                                 |          | G-3                  | -      |
|                                 |          | G-4                  | -      |
|                                 |          | G-5                  | -      |
|                                 |          | G-6                  | -      |
|                                 |          | G-7                  | -      |
|                                 |          | G-8                  | -      |
|                                 |          | G-9                  | -      |
|                                 |          | G-12                 | -      |
|                                 |          | G-13                 | -      |
|                                 |          | G-14                 | -      |
|                                 |          | G-15                 | -      |
|                                 |          | G-18                 | -      |
|                                 |          | G-19                 | -      |
|                                 |          | G-20                 | -      |
| VJ16 Roll media holder L Assy 2 | DG-41173 | G-1                  | -      |
|                                 |          | G-2                  | -      |
|                                 |          | G-3                  | -      |
|                                 |          | G-4                  | -      |
|                                 |          | G-5                  | -      |
|                                 |          | G-6                  | -      |
|                                 |          | G-7                  | -      |
|                                 |          | G-8                  | -      |
|                                 |          | G-9                  | -      |
|                                 |          | G-12                 | -      |
|                                 |          | G-13                 | -      |

Table 10-16 Roll Media Holder Assy

| Part Name                       | No.      | Explod<br>ed<br>View | Remark |
|---------------------------------|----------|----------------------|--------|
| VJ16 Roll media holder L Assy 2 | DG-41173 | G-14                 | -      |
| (Continued)                     |          | G-15                 | -      |
|                                 |          | G-18                 | -      |
|                                 |          | G-19                 | -      |
|                                 |          | G-20                 | -      |

Table 10-17 Stand

| Part Name                       | No.      | Explod<br>ed<br>View | Remark              |
|---------------------------------|----------|----------------------|---------------------|
| Waste Fluid Sensor Cable Assy   | DG-43031 | A-341                | -                   |
| Waste Fluid Level Switch (VJ16) | DG-41091 | K-28                 | -                   |
| Waste Fluid Bottle Assy         | DG-43501 | K-27                 | -                   |
| Caster Assy                     | DG-42207 | F-4<br>F-11          | Including 50 pieces |

#### Table 10-18 Other

| Part Name                                | No.      | Exploded<br>View | Remark                                                   |
|------------------------------------------|----------|------------------|----------------------------------------------------------|
| VJ Tube3-4(3m)                           | DG-42724 | -                | -                                                        |
| VJ Tube3-4(1m)                           | DG-42722 | -                | -                                                        |
| VJ Tube 2-3(1m)                          | DG-42725 | -                | -                                                        |
| Solenoid Head Washing Kit (VJ Ink)       | DG-41787 | -                | -                                                        |
| VJ1614 Regular Period Maintenance<br>Kit | DG-41555 | C-109            | Including 8 pieces                                       |
|                                          |          | C-108            | Including 8 pieces                                       |
|                                          |          | C-107            | Including 8 pieces                                       |
|                                          |          | C-104            | Including 4 pieces                                       |
|                                          |          | D-1              | The Exploded view (separate                              |
|                                          |          | D-51             | sheet) is under Maintenance                              |
|                                          |          | D-52             |                                                          |
|                                          |          | D-53             |                                                          |
|                                          |          | D-54             |                                                          |
|                                          |          | D-2              |                                                          |
| PG height check tool                     | DG-43196 | -                | Jig for Print head height<br>adjustment<br>(1.3mm/1.4mm) |
| Steel belt tension attachment            | DG-43197 | -                | Jig for adjusting Steel belt tension                     |
| Cutter adjustment Jig                    | DG-43194 | -                | Jig for Installiing Cutter                               |
| Photometer Bracket adjuating Jig         | DG-43195 | -                | Jig for Installing Photometer<br>Bracket.                |

# 10.2 Maintenance Part List

VJ1624E-M-03

The following is the list of the maintenance parts for take-up unit . The maintenance numbers correspond to those of the Exploded view's.

| Part Name                       | No.      | Explod<br>ed<br>View | Remark |
|---------------------------------|----------|----------------------|--------|
| VJ take-up motor Assy           | DG-40471 | M-10                 | -      |
|                                 |          | M-11                 | -      |
|                                 |          | M-12                 | -      |
|                                 |          | M-14                 | -      |
| Drive roller                    | DG-40472 | M-28                 | -      |
|                                 |          | M-29                 | -      |
| Holder roller                   | DG-40473 | M-35                 | -      |
|                                 |          | M-36                 | -      |
|                                 |          | M-37                 | -      |
|                                 |          | M-38                 | -      |
|                                 |          | M-39                 | -      |
|                                 |          | M-40                 | -      |
| Drive Collar                    | DG-40475 | M-166                | -      |
|                                 |          | M-167                | -      |
| CR_HP Sensor、Lever Sensor       | DF-49471 | M-86                 | -      |
| VJ take-up CNT board Assy       | DG-40478 | M-92                 | -      |
| Power Supply (External Take Up) | DF-44506 | M-93                 | -      |
| VJ take-up SW board Assy        | DG-40479 | M-99                 | -      |
| W_ON sensor Relay Assy          | DG-40480 | M-105                | -      |
| W_OFF sensor Relay Assy         | DG-40481 | M-106                | -      |
| AC Cable Assy                   | DG-40482 | M-107                | -      |
| DC Cable Assy                   | DG-40483 | M-108                | -      |

| Part Name                    | No.      | Explod<br>ed<br>View | Remark             |
|------------------------------|----------|----------------------|--------------------|
| Holder roller L              | DG-40474 | M-124                | Including 3 pieces |
| VJ Take up Scroller 16       | DG-40477 | M-165                | -                  |
|                              |          | M-166                | -                  |
|                              |          | M-167                | -                  |
|                              |          | M-168                | -                  |
|                              |          | M-170                | -                  |
|                              |          | M-171                | -                  |
|                              |          | M-172                | -                  |
| Power Supply Cable 15A (USA) | DG-42392 | M-203<br>(A)         | -                  |